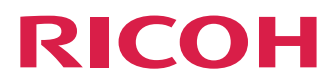

# **Reference Manual** V1.00.01

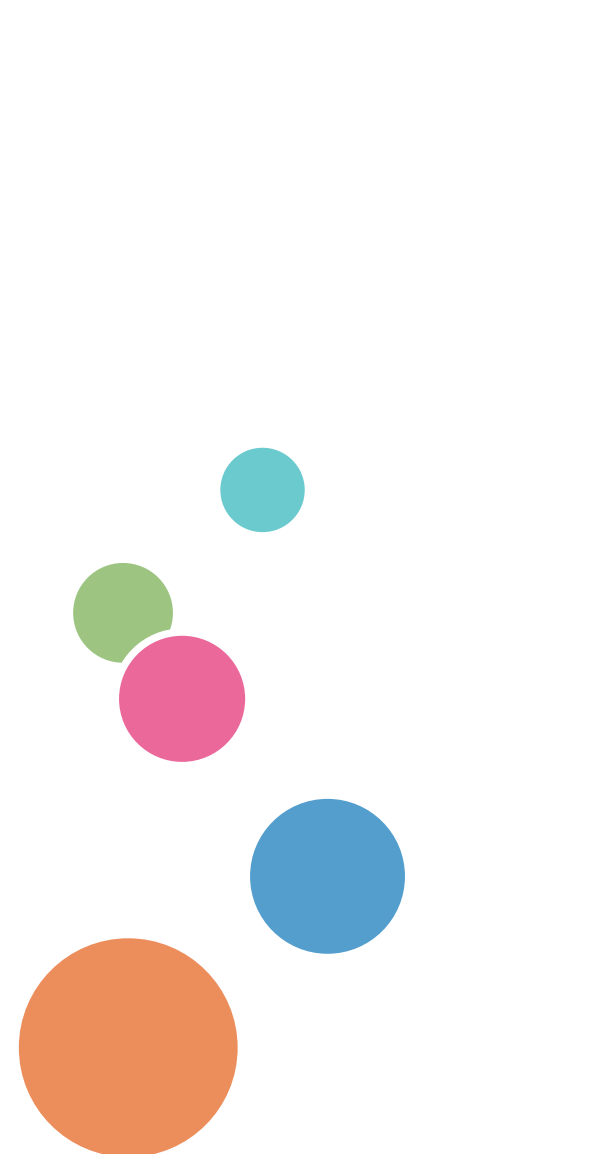

| TotalFlow Simply Prepress System Overview | 1  |
|-------------------------------------------|----|
| TotalFlow Simply Prepress Operation       | 0  |
|                                           | Z  |
| Job List Menu                             | 3  |
| Jobs                                      | 4  |
| Imposition                                | 5  |
| Imposition Parts                          | 6  |
| Ticket Editing                            | 7  |
| POD Link                                  | 8  |
| Main Window                               | 9  |
| MIS Link Function                         | 10 |
| Color Management Parameter List           | 11 |
| Profile and Recipe Registration           | 12 |

Read this manual carefully and keep it handy for future reference.

# PLEASE READ THIS BEFORE USING THE SOFTWARE

### WARNING

Do not look at the computer monitor for a long time. If you have looked at the monitor for an extended period of time, and experience discomfort in your eyes, shoulders, neck, arms, or any other parts of your body, stop use of the computer immediately, and rest until the feeling of discomfort goes away. Moreover, if the feeling of discomfort continues, consult a doctor immediately.

### NOTE

- 1 Before using this software, carefully read and understand the Reference Manual provided.
- 2 No part of this software may be copied or altered without consent from Ricoh Company, Ltd..
- 3 Discrepancies between the manual and product may arise if improvements are made to the product after its delivery. The contents of this manual are subject to change without notice.
- 4 This manual was created with the utmost care. However, please contact us if any unclear sections, errors, or omissions are found.
- 5 Please be aware that we are not responsible for any damage or profit loss incurred as a result of this software's operation or errors or omissions in this manual.
- 6 We are not responsible for any damage caused by conditions beyond our control such as modification or disassembly, abuse, and defective environment on the part of customers concerning our product, program, or software.
- 7 Information on other conditions for using this software can be found in the End User Software License Agreement. Please read it thoroughly before operating this software.

# TRADEMARKS

- Copyright c 2016 SCREEN Graphic and Precision Solutions Co., Ltd. All rights reserved. Microsoft, Windows, and Windows Server are registered trademarks of Microsoft Corporation in the United States and/or other countries.
- Internet Explorer is a registered trademark of Microsoft Corporation.
- Adobe, the Adobe logo, the Adobe PDF logo, Adobe Illustrator, Adobe Photoshop, and PageMaker are trademarks of Adobe Systems Incorporated. Adobe Acrobat and the Adobe Acrobat logo are trademarks of Adobe Systems Incorporated.
- Apple and Macintosh are registered trademarks of Apple Inc.
- GHL is a trademark of Precision Modeling Laboratory, Inc.
- Silicon Graphics, Inc. and Sam Leffler Libtiff
   © 1988-1996 Sam Leffler
  - © 1991-1996 Silicon Graphics, Inc.
- Pitstop is a registered trademark of Artwork Systems N.V.
   JpegLib is copyright © 1991-1998, Thomas G. Lane, All rights reserved
   MD5 Lib is copyright © 1991-2, RSA Data Security, Inc. Created 1991. All rights reserved.
   LibTiff is copyright © 1988-1997 Sam Leffler, 1991-1997 Silicon Graphics, Inc.
   Tib is conversite © 1005, 2002, Lang Jawa Catily, and Mark Adles Partices of this product Catily.
  - Zlib is copyright © 1995-2002 Jean-loup Gailly and Mark Adler Portions of this product Copyrights 2003 Glyph & Cog, LLC.

Mminstance-1.20 is copyrighted.

Copyright © 2001-2016 The International Cooperation for the Integration of Processes in Prepress, Press and Postpress (CIP4). All rights reserved.

This product includes software developed by the The International Cooperation for the Integration of Processes in Prepress, Press and Postpress (www.cip4.org)"

- Other company names and product names are trademarks or registered trademarks of the respective companies.
- This product is licensed under the following patent.

U.S. Patent No. 5,481,379

# **About this Manual**

This Reference Manual includes the following chapters

### **Chapter 1 TotalFlow Simply Prepress Operation**

This chapter describes an overview and the system configuration of TotalFlow Simply Prepress, and also how to install the client.

#### **Chapter 2 TotalFlow Simply Prepress Operation**

This chapter describes the TotalFlow Simply Prepress Client workflow and how to use various functions including the startup, job, and imposition scheme settings.

#### Chapter 3 Job List Menu

This chapter describes the Job List window that is displayed by clicking the JobList button in the shortcut area, and the series of operations used to create a job.

#### Chapter 4 Jobs

This chapter describes how to create jobs and specify various settings, as well as relevant operation procedures.

#### Chapter 5 Imposition

This chapter describes how to create and edit an imposition scheme.

#### **Chapter 6 Imposition Parts**

This chapter describes how to use the various editors provided for creating imposition data on TotalFlow Simply Prepress.

### **Chapter 7 Ticket Editing**

This chapter describes how to create and edit tickets on TotalFlow Simply Prepress, as well as operation procedures in each setting window.

### Chapter 8 POD Link

This chapter describes the settings required when performing POD output with TotalFlow Simply Prepress, as well as operation procedures in each setting window.

#### **Chapter 9 Main Window**

This chapter describes how to operate the progress window and recorder progress window on TotalFlow Simply Prepress.

### **Chapter 10 MIS Link Function**

This chapter describes the connection between TotalFlow Simply Prepress and an MIS.

### Chapter 11 Color Management Parameter List

This chapter describes the settings in the Color management window.

### **Chapter 12 Profile and Recipe Registration**

This chapter describes how to register a new ICC profile, device link profile, or recipe file to the TotalFlow Simply Prepress system.

# Notation

The following icons are used throughout this manual.

Important Indicates warnings about equipment damage and time loss that may result from incorrect operation.

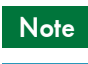

Indicates supplementary information and tips that are not included in the body of the manual.

Indicates where to look for related information or shared procedures.

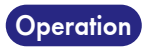

Reference

Indicates operational procedures. The actual procedures for operating the system appear in bold and the results of the procedures are in plain text.

# TABLE OF CONTENTS

### 

| TRADEMARKS        | ii  |
|-------------------|-----|
| About this Manual | iii |
| Notation          | .iv |

## 1. TotalFlow Simply Prepress Operation

| TotalFlow Simply Prepress | 1 |
|---------------------------|---|
| System features           | 1 |
| System configuration      | 3 |

## 2. TotalFlow Simply Prepress Operation

| TotalFlow Simply Prepress operation workflow                                                                                                    | 4           |
|----------------------------------------------------------------------------------------------------|-------------|
| Installing a TotalFlow Simply Prepress Client                                                                                                    | 5           |
| Starting up TotalFlow Simply Prepress<br>How to start up TotalFlow Simply Prepress                                                                                                 | 6<br>6      |
| Exiting TotalFlow Simply Prepress Client<br>How to exit TotalFlow Simply Prepress Client using the screen title bar<br>How to exit TotalFlow Simply Prepress Client using the menu | 8<br>8<br>8 |
| Layout of the TotalFlow Simply Prepress window<br>Main window layout                                                                                                    | 8           |
| Menu bar                                                                                                    | 9           |
| Shortcut area                                                                                                    | 11          |

### 3. Job List Menu

| Job List                        | 12 |
|---------------------------------|----|
| Toolbar                         | 12 |
| List                            | 14 |
| Group                           | 16 |
| Job Template                    | 18 |
| HotFolder                       | 19 |
| Job Simple Confirmation         | 20 |
| Smart Folder                    | 21 |
| User-defined items              | 23 |
| Basic job operations            | 25 |
| Creating a new job              | 25 |
| Creating a job using a template | 25 |
| Opening a job                   | 25 |
| Changing the job settings       | 25 |

| Saving a job as a template     | 25 |
|--------------------------------|----|
| Changing a job name            | 25 |
| Copying a job                  | 25 |
| Deleting a job                 |    |
| Optimizing a job               |    |
| Creating a job backup          |    |
| Restoring a job                | 27 |
| Basic job template operations  |    |
| Creating a new job template    |    |
| Editing job template           |    |
| Changing a job template name   |    |
| Copying a job template         |    |
| Deleting a job template        |    |
| Creating a job template backup |    |
| Restoring a job template       |    |
|                                |    |

### 4. Jobs

| Job Details window           |    |
|------------------------------|----|
| Job Details window layout    |    |
| Menu bar                     | 32 |
| Toolbar                      | 34 |
| Main area                    | 34 |
| Detailed display area        | 35 |
| History display area         |    |
| Action Plan                  | 40 |
| Registered File Management   | 41 |
| Activity Board               | 42 |
| Layout Management            | 43 |
| Job setting procedure        | 47 |
| Action Plan Window Layout    | 47 |
| Property                     |    |
| Input Color Setting          | 54 |
| Section                      | 64 |
| Output Workflow              | 68 |
| Managing the output settings | 73 |
| Output setting window        | 74 |
| Operation using a job        | 79 |
| Registering files            | 79 |
| Input processing             |    |
| Assigning pages              |    |
| Setting blank pages          | 85 |
| Moving the assigned pages    | 85 |
| Adjusting page offsets       | 86 |

| Size Adjustment     | 87 |
|---------------------|----|
| Setting folio marks | 88 |
| Proofrequing OK'd   | 80 |
|                     |    |
| Output processing   | 89 |

## 5. Imposition

| Managing imposition schemes               | 92 |
|-------------------------------------------|----|
| Creating a new imposition scheme          | 93 |
| Editing an imposition scheme              | 93 |
| Copying an imposition scheme              | 93 |
| Changing the name of an imposition scheme | 94 |
| Creating and Editing a imposition scheme  | 94 |
| Operation procedure                       | 94 |
| Imposition scheme wizard                  | 95 |
| New Auto Ganging wizard                   | 96 |
| Basic settings                            | 97 |
| Print setting                             |    |
| Division Setting window                   |    |
| Layout settings                           |    |
| Auto Ganging layout window                |    |
| Accessory settings                        |    |
| Imposition Editor                         |    |
| Free page sequence                        |    |
|                                           |    |

## 6. Imposition Parts

| Accessory Preset Editor                                    | . 138 |
|------------------------------------------------------------|-------|
| Accessory Preset Editor window layout                      | . 138 |
| Starting up Accessory Preset Editor                        | . 142 |
| Creating a new accessory preset                            | . 143 |
| Editing an accessory preset                                | . 143 |
| Creating an accessory preset                               | . 143 |
| Fold Catalog Editor                                        | . 144 |
| About Fold Catalog Editor                                  | . 144 |
| Fold catalog type                                          | . 144 |
| Starting up Fold Catalog Editor                            | . 145 |
| Creating a new fold catalog                                | . 145 |
| Editing a fold catalog                                     | . 145 |
| Operating a Fold Catalog Editor                            | . 146 |
| Creating a fold catalog                                    | . 149 |
| Register Mark/Simple Accessory Editor                      | . 150 |
| Functions of Register Mark/Simple Accessory Editor         | . 150 |
| Layout of the Register Mark/Simple Accessory Editor window | . 150 |
| Main window                                                | . 150 |

| Layout of the main window                     |  |
|-----------------------------------------------|--|
| Basic operations                              |  |
| Creating simple accessories                   |  |
| Macro characters for simple accessories       |  |
| Spine Mark Editor                             |  |
| Functions of Spine Mark Editor                |  |
| Layout of the Spine Mark Editor windows       |  |
| Main window                                   |  |
| Layout of the main window                     |  |
| Editor button                                 |  |
| Menu bar                                      |  |
| Work window                                   |  |
| Simulation window                             |  |
| Layout of the Simulation window               |  |
| Basic operations                              |  |
| Information Editor                            |  |
| Functions of Information Editor               |  |
| Main window                                   |  |
| Layout of the main window                     |  |
| Basic operations                              |  |
| Imposition Configuration                      |  |
| Layout of the Imposition Configuration window |  |
| Basic operations                              |  |
|                                               |  |

## 7. Ticket Editing

| Managing tickets                                                            | 218 |
|-----------------------------------------------------------------------------|-----|
| Action Plan settings and tickets                                            | 219 |
| nput 🚀                                                                      | 220 |
| Basic Setting                                                               | 220 |
| Select Plate dialog box                                                     | 221 |
| Spot Color Filter                                                           | 221 |
| Original Color Name                                                         | 222 |
| Overprint                                                                   | 222 |
| Action                                                                      | 223 |
| PitStop                                                                     | 224 |
| Error Check                                                                 | 229 |
| PDF Output                                                                  | 229 |
| Other                                                                       | 231 |
| Auto-trap 📅                                                                 | 232 |
| Basic Setting                                                               | 232 |
| Varnish separations (about the Transparent option in Rules for Spot Colors) | 234 |
| Object Rules                                                                | 234 |

| Rules for objects that overlap images                                                |     |
|--------------------------------------------------------------------------------------|-----|
| Details                                                                              |     |
| Determinate Trapping                                                                 |     |
| Indeterminate Trapping                                                               |     |
| Trap Thresholds                                                                      |     |
| Trap Reduction                                                                       |     |
| Options                                                                              |     |
| Kickback and Spot Color Rule Priorities                                              |     |
| The differences between Round, Beveled and Mitered trap shapes are illustrated below | 241 |
| Speed and Quality                                                                    |     |
| Trap refer to overlaps of upper objects                                              |     |
| Maximum blend and overprint blend for images and color objects                       |     |
| Image trap resolution rules                                                          |     |
| About locating trap objects                                                          |     |
| Output Folder Name Macros                                                            |     |
| Output File Name Macros                                                              |     |
| OutlinePDF-Advance 🔬                                                                 |     |
| Basic Setting                                                                        |     |
| Finish                                                                               |     |
| Color Management                                                                     |     |
| Output options                                                                       |     |
| Option                                                                               |     |
|                                                                                      |     |

## 8. POD Link

## 9. Main Window

| Display of the progress menu | 72 |
|------------------------------|----|
| Toolbar                      | 72 |
| Processing/Processed         | 73 |
| Task                         | 74 |
| Event                        | 74 |
| Layout                       | 75 |
| Log                          | 77 |
| Log                          | 78 |

|    | Log Total             | 279 |
|----|-----------------------|-----|
|    | Event                 | 280 |
|    | Operation Log         | 281 |
|    |                       | 201 |
| Sy | stem window           | 282 |
|    | Licensing Information | 282 |
|    | Host Status           | 283 |
|    |                       |     |

### 10. MIS Link Function

| Displaying a message list and updating a job      | . 284 |
|---------------------------------------------------|-------|
| Status notification to the MIS                    | . 286 |
| Automatic accessory preset setting                | . 287 |
| JDF Connect Setting Tool                          | . 288 |
| Starting and exiting the JDF Connect Setting Tool | . 288 |
| Layout and basic operations in the dialog box     | . 288 |

## 11. Color Management Parameter List

| Color management parameters                                              | 291 |
|--------------------------------------------------------------------------|-----|
| Options for ICC color conversion                                         | 291 |
| Input color space                                                        | 291 |
| Recipe Conversion                                                        | 295 |
| Relationship between the Colorgenius peripheral devices and recipe files | 297 |
| Default recipe files                                                     | 298 |
| Image conversion settings                                                | 300 |
| Device link profiles                                                     | 301 |
| 12. Profile and Recipe Registration                                      |     |

| How to register profiles and recipes |
|--------------------------------------|
|--------------------------------------|

# **1. TotalFlow Simply Prepress Operation**

This chapter describes an overview and the features and configuration of the TotalFlow Simply Prepress system.

# **TotalFlow Simply Prepress**

TotalFlow Simply Prepress is a universal workflow system that offers total control of CTP and POD (Print On Demand). A range of different devices can be operated from the TotalFlow Simply Prepress interface, supporting the use of diverse applications.

TotalFlow Simply Prepress is also equipped with features to improve productivity for plate output and printing, including Adobe PDF Print Engine, color management linked to media, easy-to-use and highly flexible imposition, and scheduled automatic job execution.

# System features

TotalFlow Simply Prepress offers the following features.

### Managing a large scale job by dividing it into sections

You can manage a job by dividing it into multiple parts called sections.

You can set multiple different imposition schemes for each section and apply different output processing for each imposition scheme.

It is possible to centrally manage a large scale job that is comprised of several parts including a cover, body text, advertising, and jacket band, and that uses different imposition schemes.

### Promotion of automation

TotalFlow Simply Prepress offers various functions for automation such as to switch the input ticket depending on the input file conditions, to perform automatic fitting of the input data depending on the page size of the section, to create a job based on the original file name, and to automatically register the file. These functions reduce the number of operator's operations and thus prevent operation errors and the occurrence of mistakes.

#### Supporting easy operation

The user interface is designed with an emphasis on operability and includes simple window layouts, button arrangements that help you easily understand procedures, and show and hide selection for complicated settings. Not only simple jobs but also jobs that require complicated settings can be processed with easy operations.

#### Various easy imposition scheme functions

An imposition pattern is created automatically by making easy settings in accordance with the instructions in the operation screen. You can create not only a basic imposition pattern but also a complex imposition using the intuitive user interface and easy operations. As you can create an imposition and select a template in accordance with the printing settings, highly accurate operations are available.

TotalFlow Simply Prepress also offers the functions, such as customizing a signature pattern (fold catalog) and laying out a different signature created in the same job on another sheet, to support a wide variety of impositions.

### • Automatic imposition creation functions

TotalFlow Simply Prepress has automatic functions to minimize imposition operations, such as a function to automatically adjust the imposition depending on the number and size of the pages, and an auto ganging function to automatically calculate the layout using the finished size and number of copies. With these functions, the imposition operation can be performed more efficiently without specific skills even though it previously required advanced knowledge.

### • User management and operation log for security

TotalFlow Simply Prepress has user management and operation log functions to ensure system security. It is possible to limit the accessible functions by user or user group and, while, to keep an operation log that records who performed what operation.

### • JDF linking

It is possible to retrieve imposition scheme setting information via a JDF file from the MIS system and to automatically apply the information to an imposition scheme included in the job. TotalFlow Simply Prepress operators can create an imposition scheme simply by checking the settings or adding required information.

# System configuration

TotalFlow Simply Prepress is composed of three software components: the TotalFlow Simply Prepress Client software, which provides the GUI for operation, TotalFlow Simply Prepress Server, which mainly manages the job and imposition and performs automatic processing, and device drives, which controls the execution of processing and devices.

As the TotalFlow Simply Prepress Client software and the TotalFlow Simply Prepress Server software are run on different PCs, more than one operator can use TotalFlow Simply Prepress from the PCs on which TotalFlow Simply Prepress Server is not running.

TotalFlow Simply Prepress supports TotalFlow Print Server R61/R61A and is equipped with Native connection mode which takes best advantage of the image quality performance of PDF RIP Enhanced by SCREEN Type S.

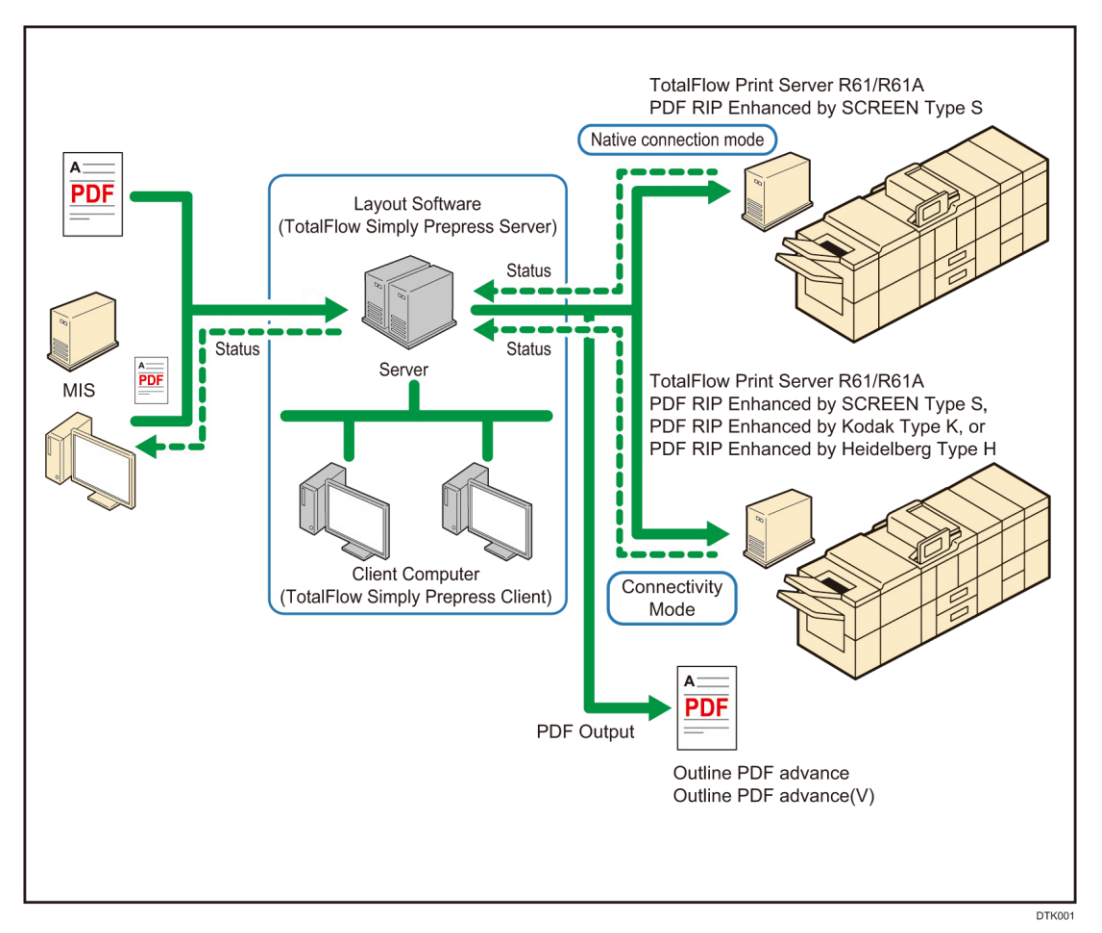

TotalFlow Print Server R61/61A can be connected to the following production printers. RICOH Pro C9100 RICOH Pro C9110 RICOH Pro C7100S RICOH Pro C7110S RICOH Pro C7110

# 2. TotalFlow Simply Prepress Operation

This chapter describes how to use TotalFlow Simply Prepress.

# **TotalFlow Simply Prepress operation workflow**

The workflow from creating to outputting a job in TotalFlow Simply Prepress is shown below.

### 1. Job template creation

You can create and save a job template that is used as a job setting base. A job template can contain all job information other than input data including auto process settings, color conversion settings, and imposition scheme settings. Once a job template is assigned to a hot folder, job creation and file registration are automatically performed simply by copying a file to the hot folder.

# ↓

### 2. Job creation

If you copy a file to a hot folder to which a job template has been assigned, a job is automatically created and files are automatically registered to the job. A new job is created using the job template settings. You can also create a job manually by selecting a job template. During manual job creation, you can edit the settings.

# ↓

### 3. Registering files

Register files to the job. You can register the files by dragging the files to the Job Detail window or by using the Register File button. When automatic page assignment is set, you can specify the page range to be assigned using the Register File window.

### 4. Assigning pages

Assign the pages included in the file registered to the job to the pages in the imposition scheme. Perform page assignment in the page list of the Job Details window and in the layout management view. You can also change the settings for blank pages and offset values. Note that this operation is not necessary when the Auto Page Assignment settings are enabled.

# ↓

### 5. Outputting

You can output a plate for which page assignment is completed. Using the Output Process Ticket window, select a ticket and a plate to be output, and issue the ticket. Note that when auto process settings are enabled, this processing is executed automatically after page assignment or approval.

# **Installing a TotalFlow Simply Prepress Client**

Follow the steps below to install a TotalFlow Simply Prepress Client.

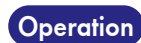

### Launch your Web browser.

### 2. Access the following URL.

http://{TotalFlow Simply Prepress server host name}:50067/client/en/index .htm The window to download the TotalFlow Simply Prepress Client is displayed.

- **3.** Click the download link that matches the operating system version of the computer on which the TotalFlow Simply Prepress Client is to be installed.
- **4.** Follow the download instructions for Windows or Macintosh and download the program to your desktop.
- 5. Double-click the TotalFlow Simply Prepress Client installation program ("clientupdater.exe" for Windows, "TotalFlow Client.zip" for Macintosh) to launch it. Then, install the program according to the instructions displayed on the screen.

# Starting up TotalFlow Simply Prepress

This section describes how to start up TotalFlow Simply Prepress.

| How to sta | rt up TotalFle                       | ow Simply Prepress                                                                                                    |
|------------|--------------------------------------|----------------------------------------------------------------------------------------------------|
| Operation  | <b>1. Double-cli</b><br>The server s | <b>:k the TotalFlow Simply Prepress Client icon.</b><br>election window is displayed.                                            |
|            | 00                                   | Select Server                                                                                                    |
|            | Client Ver                           | sion:                                                                                                    |
|            | Server:                              |                                                                                                    |
|            |                                      | Connect Cancel                                                                                                    |
|            | <b>2.</b> Select the                 | Server IP address in Server and click the Connect button.                                                                        |
|            | The login w                          | indow is displayed.                                                                                                    |
|            | $\bigcirc \bigcirc \bigcirc$         | Login                                                                                                    |
|            | Server:                              | / RICOH TotalFlow Simply Prepress 4.51 TF100                                                                                     |
|            | User Name                            | GeneralUser                                                                                                    |
|            | Password:                            |                                                                                                    |
|            |                                      | Login Cancel Option >>>                                                                                                    |
|            | Note                                 | You can change the language and units (mm, inch) used on the client in the area that is displayed by clicking the Option button. |
|            |                                      | Server: / RICOH TotalFlow Simply Prepress 4.51 TF100                                                                             |
|            |                                      | User Name: GeneralUser                                                                                                    |
|            |                                      | Password: ••••••                                                                                                    |
|            |                                      | Client Setting                                                                                                    |
|            |                                      | Language: English 🗧 🧭                                                                                                    |
|            |                                      | Units: According to system configuration.                                                                                        |
|            |                                      | Login Cancel Option <<<                                                                                                    |

**3.** Enter a user name and a password in User Name and Password, select an option for Language as necessary, and then click the Login button.

User authentication is performed using the user name and the password you entered and the main window is displayed.

| 00                                 |         |                  | RICOH TotalFlow | Simply Prepress Cli | ent : GeneralUser@             |          |             |                           | _       |      |
|------------------------------------|---------|------------------|-----------------|---------------------|--------------------------------|----------|-------------|---------------------------|---------|------|
| 😤 🖉 🔞                              | 2       | \$               |                 |                     |                                |          |             |                           |         |      |
| JobList Progress Log               | Sy      | rstem            |                 |                     |                                |          |             |                           |         |      |
| 44641/2448                         | 613     | 🖻 🚳   🖭   🗸 🤋    | (二) 🐚 🖳 🛤       | : & 4   5           | 1 <b>cf 45 45</b>   <u>iii</u> | 1   🕐    |             |                           |         | 100  |
| Smart Folder List Group            | Job Ten | nplate           |                 |                     |                                |          |             |                           |         |      |
| Smart Folder(System)               | × ·     | Job Name 🔺       | Priority        | Job Status          | Status                         | Progress | Information | tal File Number(Page Numb | Size    | (11) |
| Edit                               |         | Job_01           | Normal          | * T H +             | Input Proc                     | 12%      |             | 0(0)                      | 0.00 MB |      |
| ▼ lob                              |         | Job_02<br>Job_03 | Normal          | * T E =             |                                | • 12/0   |             | 0(0)                      | 0.20 MB |      |
| (すべて)                              | • 6     | Job_04           | Normal          | H 😨 🖽 💼             | 🕘 💥 🔵 Output Pr                |          | <b>**</b>   | 1(16)                     | 2.61 MB |      |
| ▼ Job Template<br>図 ジョプテンプレート(すべて) |         |                  |                 |                     |                                |          |             |                           |         |      |
|                                    |         |                  |                 |                     |                                |          |             |                           |         |      |
|                                    |         |                  |                 |                     |                                |          |             |                           |         |      |
|                                    |         |                  |                 |                     |                                |          |             |                           |         |      |
|                                    |         |                  |                 |                     |                                |          |             |                           |         |      |
| Smart Folder(Local)                | ,<br>T  |                  |                 |                     | · ·                            |          |             |                           | ).4     | Þ    |
| ▼ Job                              |         |                  |                 |                     | Completed                      |          |             |                           |         |      |
| ▼ Job Template                     |         | Job Name         | Priority A      | Job Status          | Status                         | Progress | Information | tal File Number(Page Numb | Size    | (10  |
| 🔯 ジョブテンプレート(すべて)                   | ő       | test_pod         | Normal          | 199 T 🖽 🖆           | 🕒 🗙 🔵 Output C                 |          |             | 1(16)                     | 1.74 MB |      |
|                                    |         |                  |                 |                     |                                |          |             |                           |         |      |
|                                    |         |                  |                 |                     |                                |          |             |                           |         |      |
|                                    |         |                  |                 |                     |                                |          |             |                           |         |      |
|                                    |         |                  |                 |                     |                                |          |             |                           |         |      |
|                                    |         |                  |                 |                     |                                |          |             |                           |         |      |
|                                    |         |                  |                 |                     |                                |          |             |                           |         |      |
|                                    |         |                  |                 |                     |                                |          |             |                           |         |      |
|                                    |         |                  |                 |                     |                                |          |             |                           |         |      |
|                                    |         |                  |                 |                     |                                |          |             |                           |         |      |
|                                    |         | *******          | ******          |                     |                                |          |             |                           | )•      | •    |

# **Exiting TotalFlow Simply Prepress Client**

There are two ways to exit TotalFlow Simply Prepress Client, from the screen title bar and from the menu. The steps are described below.

### How to exit TotalFlow Simply Prepress Client using the screen title bar

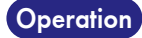

 Click the x button in the screen title bar. TotalFlow Simply Prepress Client exits.

### How to exit TotalFlow Simply Prepress Client using the menu

Operation
1. Select the Exit command from the File menu.
TotalFlow Simply Prepress Client exits.

# Layout of the TotalFlow Simply Prepress window

This section describes the parts and names of the TotalFlow Simply Prepress main window.

### Main window layout

The main window is comprised of the menu bar, shortcut area, and main area.

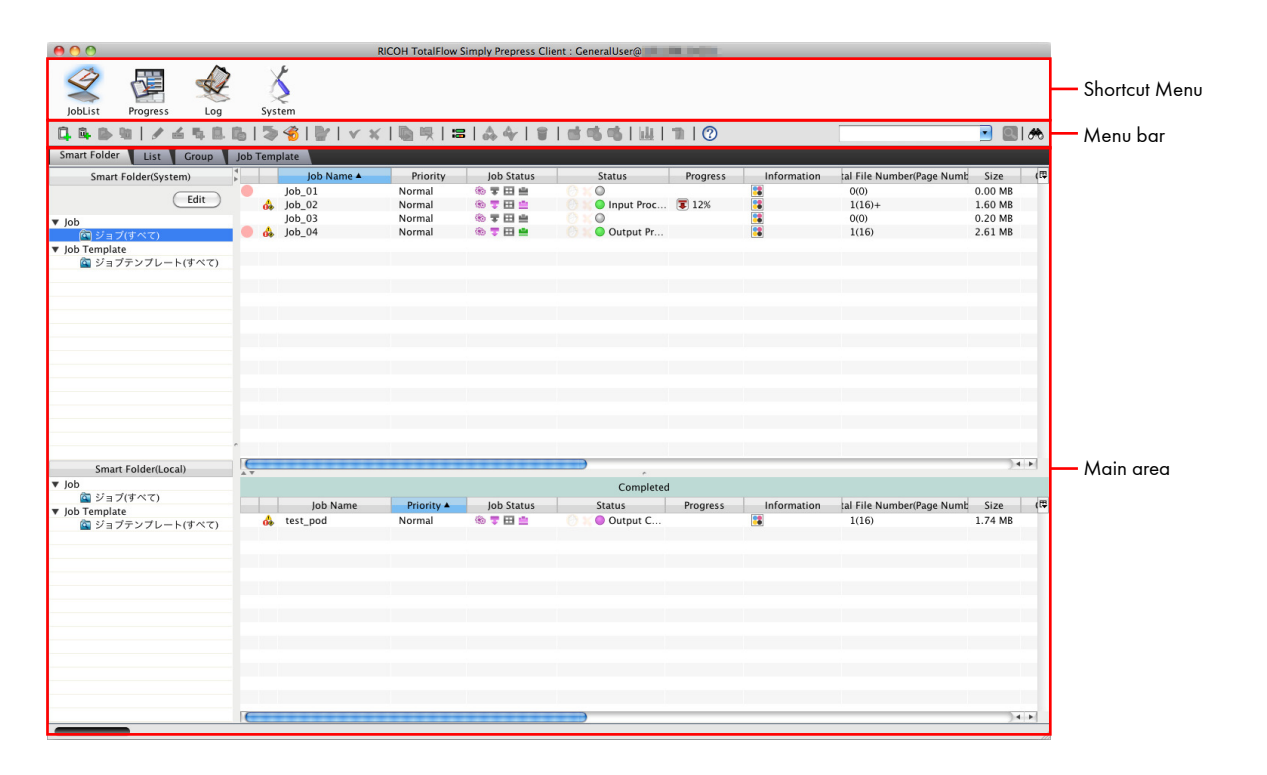

| Menu bar      | Shows the menus. For more information, see "Menus bar".                    |
|---------------|----------------------------------------------------------------------------|
| Shortcut area | Shows the icon buttons for changing the function of the main window.       |
| Main area     | Shows the window for operating the function selected in the shortcut area. |

## Menu bar

The menu items displayed in the main window change according to the selected button in the shortcut area.

| File                        |                                               |
|-----------------------------|-----------------------------------------------|
| New/Job                     | Creates a new job.                            |
| New/Job Template            | Creates a new job template.                   |
| Open Job                    | Displays the detailed job information window. |
| Save as Template            | Allows you to save the job as a template.     |
| Lock Release                | Releases the lock the selected job.           |
| Backup                      | Creates a backup of the selected job.         |
| Restore                     | Restores the selected job.                    |
| Properties                  | Displays the job properties.                  |
| Properties (basic settings) | Displays the job properties edit window.      |
| Exit                        | Exits TotalFlow Simply Prepress Client.       |

### Important When unlocking is specified, all the process jobs being processed are canceled. Also, if unlocking is specified while a job is being edited, the editing is disabled.

| Edit              |                                                                                                    |
|-------------------|----------------------------------------------------------------------------------------------------|
| Сору              | Copies the job and the job template.                                                               |
| Delete            | Deletes the job and the job template.                                                              |
| Rename            | Allows you to change the job name and the job template name.                                       |
| Optimize          | Optimizes the selected job.                                                                        |
| Force Completed   | Changes the job status to Completed.                                                               |
| Action            |                                                                                                    |
| Register File     | Displays the hot folder window.                                                                    |
| Enable HotFolder  | Starts (Enables) the hot folder of the selected job template.                                      |
| Disable HotFolder | Stops (Disables) the hot folder of the selected job template.                                      |
| Output            | Runs preset output processing on the selected job.                                                 |
| Cancel            | Cancels all processing being executed on the selected job.                                         |
| Approve/Approve   | Approves all files, pages, or signatures (surface) that are waiting approval for the selected job. |
| Approve/Reject    | Rejects all files, pages, or signatures (surface) that are waiting approval for the selected job.  |

| Export result record                   | Exports the result record for the printer of the selected job in CSV format.<br>• File: Set the output destingtion of the CSV file to be output                          |
|----------------------------------------|----------------------------------------------------------------------------------------------------|
|                                        | <ul> <li>Output item names: Select this check box to output the item names to the beginning of the CSV.</li> </ul>                                                       |
|                                        |                                                                                                    |
| View                                   |                                                                                                    |
| Job/Smart Folder View                  | Displays the jobs/job templates that are filtered in accordance with the smart folder.                                                                                   |
| Job/List View                          | Displays the job list.                                                                                                    |
| Job/Group View                         | Displays the jobs divided into groups.                                                                                                    |
| Job/Job Template View                  | Displays the job template list.                                                                                                    |
| Job Simple Confirmation                | Displays the brief progress window.                                                                                                    |
| Open All                               | Opens all the groups when the Group tab is selected.                                                                                                    |
| Close All                              | Closes all the groups when the Group tab is selected.                                                                                                    |
| Set Group Key                          | Allows you to specify the classification method for the Group tab view.                                                                                                  |
| Search                                 | Display the search dialog box.                                                                                                    |
|                                        |                                                                                                    |
| Window                                 |                                                                                                    |
| System Ticket Management/Input         | Displays the input ticket management window.                                                                                                    |
| System Ticket<br>Management/Output     | Displays the output ticket management window.                                                                                                    |
| Output Setting Manager                 | Opens the Output Setting Manager window. Allows you to import the output<br>settings managed here to the job/job template action plan (including page<br>proof) for use. |
| Imposition Manager                     | Displays the Imposition Manager window.                                                                                                    |
| Fold Catalog Manager                   | Displays the Fold Catalog Manager window.                                                                                                    |
| Accessory Manager window               | Opens the Accessory Manager window.                                                                                                    |
| Accessory Preset Manager<br>window     | Opens the Accessory Preset Manager window.                                                                                                    |
| Imposition Configuration               | Displays the Imposition Configuration window.                                                                                                    |
| Client Settings                        | Displays the settings window of the client.                                                                                                    |
|                                        |                                                                                                    |
| Help                                   |                                                                                                    |
| Manual/TopPage                         | Shows the online manual.                                                                                                    |
| Manual/Job Template                    | Shows the online manual.                                                                                                    |
| Manual/Job                             | Shows the online manual.                                                                                                    |
| Maintenance/Output Lock<br>Information | Saves the lock information to the server.                                                                                                    |

| Maintenance/Output client log file | Displays the log file saving dialog box of the client.                                             |
|------------------------------------|----------------------------------------------------------------------------------------------------|
| Maintenance/Open work folder       | Displays the work folder used by the client.                                                       |
| About                              | Displays the version information for the client and the server as well as the connected host name. |

## Shortcut area

| Shows the function buttons in the sho | rtcut area at the top of                                              | each window.                                                                                                    |
|---------------------------------------|-----------------------------------------------------------------------|----------------------------------------------------------------------------------------------------|
| Click a button for an individual menu | to select it. The setting                                             | window tor that tunction is displayed in the main area.                                                                                                    |
| JobList Progress Log System           |                                                                       |                                                                                                    |
|                                       | · · · · · · · · · · · · · · · · · · ·                                 |                                                                                                    |
| JobList                               | Shows a window to l<br>the origin for operati<br>Prepress operations. | ist and manage the jobs and job templates. This window is<br>ng jobs and also the main window for the TotalFlow Simply                                                                                                    |
| Progress                              | Allows you to check<br>You can perform ope<br>cancellation of the Pr  | the progress of the ticket (ProcessJob) issued from a job.<br>rations including change of processing order and<br>ocessJob.                                                                                                    |
| Log                                   | Allows you to check                                                   | histories of processing, operation logs, and error logs.                                                                                                    |
| System                                | Allows you to check<br>license.                                       | the system status information including the disk size and                                                                                                    |
| Indicator                             | The indicator icon fla<br>display the Event List                      | shes if an error or query occurs. Click the indicator icon to window.                                                                                                    |
|                                       |                                                                       | Flashes when an error has occurred in the TotalFlow<br>Simply Prepress system. (Example: low disk capacity<br>error, TotalFlow Simply Prepress service startup error,<br>etc.) The indicator turns off automatically when the cause<br>of the error is eliminated.                                                                                                    |
|                                       |                                                                       | Flashes when an error has occurred during processing.<br>(Example: input processing error, etc.) The indicator turns<br>off when you click the Confirm button in the Event List<br>Window. To turn off the indicator for a specific client,<br>select This client only and then click the Confirm button.<br>To turn off the indicators for all clients, select All clients<br>and then click the Confirm button. |
|                                       |                                                                       | Appears when an inquiry error or operation request error<br>occurs. Clicking the icon displays the Event List window.<br>This indicator does not turn off unless you respond to an<br>inquiry even if you close the window. When the inquiry is<br>handled from a different client, the indicator<br>automatically turns off.                                                                                     |

# 3. Job List Menu

This section describes job operations, from creating a new job through output.

# Job List

The Job List shows a window to list and manage the jobs and job templates. This window is the origin for operating jobs and also the main window for the TotalFlow Simply Prepress operations.

| • • •        |            |         |              | RIC            | OH Tota       | IFlow Simply Prepress Client : | GeneralUser@      | A DECEMBER OF THE OWNER OF THE OWNER OWNER OF THE OWNER OWNER OWNER OWNER OWNER OWNER OWNER OWNER OWNER OWNER OWNER OWNER OWNER OWNER OWNER OWNER OWNER OWNER OWNER OWNER OWNER OWNER OWNER OWNER OWNER OWNER OWNE OWNER OWNER OWNER OWNE OWNER OWNER OWNER OWNER OWNE |               |          |          |           |                          |
|--------------|------------|---------|--------------|----------------|---------------|--------------------------------|-------------------|----------------------------------------------------------------------------------------------------|---------------|----------|----------|-----------|--------------------------|
| JobList      | Progress   | Log     | System       |                |               |                                |                   |                                                                                                    |               |          |          |           |                          |
|              | 1//4       | 58      | 16   🍣 🔞     | <b>⊮</b>   ∨ × | 1 <b>b</b> 17 | [ ≡  <b>4</b> 4 \$ e           | 1 46 46   HL   *  | n I @ ——                                                                                                    |               |          |          |           | Toolbar                  |
| Smart Folder | List       | Group   | Job Template |                |               |                                |                   |                                                                                                    |               |          |          |           |                          |
|              | Job Na     | ime 🔺   | Prie         | ority Job S    | Status        | Status                         | Progress          | Information                                                                                                    | e Number(Page | Customer | Due Date | Cre 🛱     |                          |
| Job_01       |            |         | Norm         | al 🏵 🔻         |               | lenut Processing               | <b>1</b> 129/     |                                                                                                    | 0(0)          |          |          | Genera    |                          |
| 6 Job_02     |            |         | Norm         |                | 101 mile      | input Processing               | J 12%             |                                                                                                    | 1(16)+        |          |          | Genera    |                          |
| Job 04       |            |         | Norm         | al 🛞 🕇         | E :           | Output Processing              |                   | - <b>-</b>                                                                                                    | 1(16)         |          |          | Genera    |                          |
| test_02      | 2          |         | Norm         | al 🛞 🐨         | 田由            | O×0                            | Available only fo |                                                                                                    | 0(0)          |          |          | Genera    |                          |
|              |            |         |              |                |               |                                |                   |                                                                                                    |               |          |          | 10000     |                          |
|              |            |         |              |                |               |                                |                   |                                                                                                    |               |          |          |           |                          |
|              |            |         |              |                |               |                                |                   |                                                                                                    |               |          |          |           |                          |
|              |            |         |              |                |               |                                |                   |                                                                                                    |               |          |          |           | List of jobs in progres  |
|              |            |         |              |                |               |                                |                   |                                                                                                    |               |          |          |           | Lisi oi lobs ili piogres |
|              |            |         |              |                |               |                                |                   |                                                                                                    |               |          |          |           |                          |
|              |            |         |              |                |               |                                |                   |                                                                                                    |               |          |          | _         |                          |
|              |            |         |              |                |               |                                |                   |                                                                                                    |               |          |          |           |                          |
|              |            |         |              |                |               |                                |                   |                                                                                                    |               |          |          |           |                          |
|              |            |         |              |                |               |                                |                   |                                                                                                    |               |          |          |           |                          |
|              |            |         |              |                |               |                                |                   |                                                                                                    |               |          |          |           |                          |
|              |            |         |              |                |               |                                |                   |                                                                                                    |               |          |          | _         |                          |
| (            |            |         |              |                |               | )                              |                   |                                                                                                    |               |          |          | 14.4      |                          |
| *            |            |         |              |                |               | Completed                      |                   |                                                                                                    |               |          |          | - Andread |                          |
|              | lob N      | lame    | Pri          | iority lob     | Status        | Status                         | Progress          | Information                                                                                                    | e Number(Page | Customer | Due Date | Crett     |                          |
| de test po   | d          |         | Norm         | nal 🛞 🐨        | H =           | Output Completed               |                   | 12                                                                                                    | 1(16)         |          |          | Gener     |                          |
|              |            |         |              |                |               |                                |                   |                                                                                                    |               |          |          |           |                          |
|              |            |         |              |                |               |                                |                   |                                                                                                    |               |          |          |           |                          |
|              |            |         |              |                |               |                                |                   |                                                                                                    |               |          |          |           |                          |
|              |            |         |              |                |               |                                |                   |                                                                                                    |               |          |          | _         |                          |
|              |            |         |              |                |               |                                |                   |                                                                                                    |               |          |          |           |                          |
|              |            |         |              |                |               |                                |                   |                                                                                                    |               |          |          |           | List of tinished jobs    |
|              |            |         |              |                |               |                                |                   |                                                                                                    |               |          |          |           | 1                        |
|              |            |         |              |                |               |                                |                   |                                                                                                    |               |          |          |           |                          |
|              |            |         |              |                |               |                                |                   |                                                                                                    |               |          |          | _         |                          |
|              |            |         |              |                |               |                                |                   |                                                                                                    |               |          |          |           |                          |
|              |            |         |              |                |               |                                |                   |                                                                                                    |               |          |          |           |                          |
|              |            | _       |              |                | _             |                                |                   |                                                                                                    |               |          |          |           |                          |
|              | Active 5/6 | Complet | red-1/6      |                | -             |                                |                   |                                                                                                    |               |          |          | 24141     |                          |
|              |            | pres    |              |                |               |                                |                   |                                                                                                    |               |          |          | 112       |                          |

### Toolbar

If you select the JobList button from the shortcut area, icon buttons for working with jobs and job templates are displayed in the toolbar.

| <b>Q</b>   | Creates a new job.                                           |
|------------|--------------------------------------------------------------|
| ū.         | Creates a new job template.                                  |
|            | Shows the detailed job information.                          |
| 90         | Allows you to save the job as a template.                    |
| 1          | Shows the job properties.                                    |
| Ł          | Displays the job properties (basic settings) edit window.    |
| 4          | Copies the job and the job template.                         |
| <u>e</u> . | Allows you to change the job name and the job template name. |
| G          | Changes the job status to Completed.                         |
| 9          | Deletes the job and the job template.                        |

| 2                    | Creates a backup of the selected job.                                                                |
|----------------------|----------------------------------------------------------------------------------------------------|
| ~<br>~               | Restores the backup job.                                                                             |
|                      | Optimizes the selected job.                                                                          |
| ¥                    | Approves all files, pages, or signatures (surface) that are waiting approval for the selected job.   |
| ×                    | Rejects all files, pages, or signatures (surface) that are waiting approval for the selected job.    |
| <b></b>              | Runs preset output processing on the selected job.                                                   |
| Ę                    | Cancels all processing being executed on the selected job.                                           |
|                      | Displays the Job Simple Confirmation window.                                                         |
| 4                    | Shows a list of events for the selected job.                                                         |
| <b>&amp;</b>         | Sets the event check status for the selected job to checked.                                         |
| 9                    | Deletes the job and the job template.                                                                |
| <b>(</b>             | Displays the hot folder window.                                                                      |
| <b>1</b>             | Starts (Enables) the hot folder of the selected job template.                                        |
| <b>1</b>             | Stops (Disables) the hot folder of the selected job template.                                        |
| 7                    | Shows a list of messages sent from the MIS when a job is created using a JDF file from the MIS.      |
| 0                    | Shows the online manual.                                                                             |
| Export result record | Exports the result record.                                                                           |
| Q                    | Filters the displayed list.       Image: Constraint of the string in the entry field, and then click |
| A.                   | The Find dialog box is displayed.<br>Find: Case Sensitive Wrap Search Search Backward Find(F) Close  |
| Note The fo          | ollowing functions can be applied to the jobs whose status has been changed to Completed             |

• Job Automatic Deletion (When Initial Date For Reckoning has been set to Completed Date.

Job List

Important
• Approval and Reject will be applied to all files, pages, or signatures (plates) that are
waiting for approval. It cannot be applied to a specific target.

The following functions cannot be used when multiple sections are set in a job. Perform the functions from the Job Details window.
 Y: Approval, X: Reject, S: Output command

# List

The List tab shows the job overview list including the job names, processing status, and various settings. Click the List tab to show the job list in the main area. The tab is divided into the area that shows the list of jobs in progress (in progress job list area) and the area that shows the list of processed jobs (finished job list area). The jobs for which all output processing have been finished are shown in the finished job list area.

| 00           |            |              |          | RICOH Tot  | alFlow Simply Prepress Client : | GeneralUser@      |             |               |          |          |        |                        |
|--------------|------------|--------------|----------|------------|---------------------------------|-------------------|-------------|---------------|----------|----------|--------|------------------------|
|              |            | System       |          |            |                                 |                   |             |               |          |          |        |                        |
| <b>A B N</b> | / 云东臣      | 16   🏷 🏀     | I IV I V | < X   🐚 🗉  |                                 | 1 46 46 I HI I I  | 11   7      |               |          | •        |        |                        |
| nart Folder  | ist Group  | Job Template |          |            |                                 |                   |             |               |          |          |        |                        |
|              | Job Name + |              | Priority | Job Status | Status                          | Progress          | Information | e Number(Page | Customer | Due Date | Cre    |                        |
| Job_01       |            | No           | rmal     | * T 🗄 😑    | () × ()                         |                   |             | 0(0)          |          |          | Genera | 1                      |
| Job_02       |            | No           | rmal     | (i) 🗮 🖽 💼  | Input Processing                | 3 12%             |             | 1(16)+        |          |          | Genera |                        |
| Job_03       |            | No           | rmal     | (1) 〒日白    | OXO                             |                   |             | 0(0)          |          |          | Genera |                        |
| 5 JOD_04     |            | No           | rmai     |            | Output Processing               | Available only fo |             | 1(16)         |          |          | Conor  |                        |
| 1631_02      |            | NO           | TTTT     | ~ + LLI =  | UNU                             | Available only to |             | 0(0)          |          |          | Genera |                        |
|              |            |              |          |            |                                 |                   |             |               |          |          |        |                        |
|              |            |              |          |            |                                 |                   |             |               |          |          |        |                        |
|              |            |              |          |            |                                 |                   |             |               |          |          | -      | In progress job list a |
|              |            |              |          |            |                                 |                   |             |               |          |          |        |                        |
|              |            |              |          |            |                                 |                   |             |               |          |          |        |                        |
|              |            |              |          |            |                                 |                   |             |               |          |          |        |                        |
|              |            |              |          |            |                                 |                   |             |               |          |          |        |                        |
|              |            |              |          |            |                                 |                   |             |               |          |          |        |                        |
|              |            |              |          |            |                                 |                   |             |               |          |          |        |                        |
|              |            |              |          |            |                                 |                   |             |               |          |          |        |                        |
|              |            |              |          |            |                                 |                   |             |               |          |          |        |                        |
|              |            |              |          |            |                                 |                   |             |               |          |          |        |                        |
|              |            |              |          |            | Completed                       |                   |             |               |          |          |        |                        |
|              | Job Name   |              | Priority | Job Status | Status                          | Progress          | Information | e Number(Page | Customer | Due Date | Cre    |                        |
| de test nod  | Job Hume   | No           | ormal    | (h) T H #  | Output Completed                | riogicss          | 1           | 1(16)         | customer | Duc Duic | Gener  | 1                      |
| test_pou     |            |              | /////    |            | On Completed                    |                   |             | 1(10)         |          |          | Gener  |                        |
|              |            |              |          |            |                                 |                   |             |               |          |          |        |                        |
|              |            |              |          |            |                                 |                   |             |               |          |          |        |                        |
|              |            |              |          |            |                                 |                   |             |               |          |          | -      | Finished iob list area |
|              |            |              |          |            |                                 |                   |             |               |          |          |        |                        |
|              |            |              |          |            |                                 |                   |             |               |          |          |        |                        |
|              |            |              |          |            |                                 |                   |             |               |          |          |        |                        |
|              |            |              |          |            |                                 |                   |             |               |          |          |        |                        |
|              |            |              |          |            |                                 |                   |             |               |          |          |        |                        |
|              |            |              |          |            |                                 |                   |             |               |          |          |        |                        |
|              |            |              |          |            |                                 |                   |             |               |          |          |        | 1                      |
|              |            |              |          |            |                                 |                   |             |               |          |          |        |                        |

| Color Label | Shows the color label.                                                                                                    |
|-------------|----------------------------------------------------------------------------------------------------|
| Event       | Shows an icon when a new error or warning occurs in a job. If you select a job<br>and click 🚓, the Event List window is displayed.<br>The icon disappears if you close the Event List window or click 🟘.                                                                                                    |
| Job Name    | Shows the job name.                                                                                                    |
| Job ID      | Shows the job ID.                                                                                                    |
| Priority    | Shows the priority of the job.                                                                                                    |
| Information | <ul> <li>Shows information using corresponding icons.</li> <li>Indicates that Automatic Deletion is set for a job.</li> <li>Shows the optimization status.</li> <li>Indicates that the job was created using a JDF file (e.g., MIS).</li> <li>Indicates that a command was issued from an MIS or other system.</li> <li>Indicates that Use Target ICC is turned on.</li> <li>Indicates that the Use Target ICC is turned off.</li> </ul> |

| Status                                   | Shows the status of the processing being executed. The processing displayed is<br>input processing and output processing. If more than one processing is being<br>executed, the statuses are displayed in the reverse order of the executed order. In<br>other words, the processing statuses are displayed in the order of output<br>processing and then input processing.<br>If no processing is being executed, the processing that completed most recently is<br>displayed.<br>When there is more than one signature/page waiting for approval in the job,<br>is displayed. When there is more than one signature/page that was rejected<br>in the job, 💥 is displayed.                          |
|------------------------------------------|----------------------------------------------------------------------------------------------------|
| Job Progress                             | Shows the progress of the job. The progress is indicated using five types of icons.<br>A gray icon means that the job has not yet been processed, a green icon means<br>that the job is being processed (partially completed), and a purple icon means<br>that the job processing has been completed.<br><b>35 35</b> : Indicates the setting status of the job. A gray icon means that no<br>section has been set. A green icon means that the output processing has not been<br>set for any section. A purple icon means that the output processing has been set<br>for all sections.<br><b>37 37</b> : Indicates the page assignment status.<br><b>38 37</b> : Indicates the final output status. |
| Progress                                 | Shows the icon and progress of processing that is being executed only when the number of sections in the job is one.                                                                                                    |
| Author                                   | Shows the name of the user who created the job.                                                                                                    |
| Customer                                 | Shows the customer name of the job.                                                                                                    |
| Due Date                                 | Shows the due date of the job.                                                                                                    |
| Created Date                             | Shows the date and time when the job was created.                                                                                                    |
| Finished Date                            | Shows the date and time when the processing was completed.                                                                                                    |
| Job Root                                 | Shows the job root name created for the job.                                                                                                    |
| Job Template                             | Shows the job template name.                                                                                                    |
| Comments                                 | Shows the information that is entered in Comment.                                                                                                    |
| Last Output Date                         | Shows the date and time the job was completed.                                                                                                    |
| Total File Number (Total Page<br>Number) | Shows the number of files and the total number of pages registered to the job.                                                                                                    |
| Input File Size                          | Shows the disk size that can be reduced by clicking the ど button.                                                                                                    |
| Keyword 1                                | Shows the information entered into Keyword 1 in the basic settings for the job.                                                                                                    |
| Keyword2                                 | Shows the information entered into Keyword2 in the basic settings for the job.                                                                                                    |
|                                          |                                                                                                    |

## Group

The Group tab shows the jobs by classifying them into groups. The same information as in the List tab is displayed in this tab. Click the Group tab to display job information by group.

|                                                    |              |              |                | RICOH T | otalFlow Simply Prepr | ess Client : GeneralU | ser@               |            |         |                          |
|----------------------------------------------------|--------------|--------------|----------------|---------|-----------------------|-----------------------|--------------------|------------|---------|--------------------------|
| Ż                                                  |              | A.           | 8              |         |                       |                       |                    |            |         |                          |
| JobList                                            | Progress     | Log          | System         |         |                       |                       |                    |            |         |                          |
| 📮 🗛 🐘 🤋                                            | 10   🖋 d     | 有效医疗         | 6   🔊 ổ   🖭    | v x   🐚 | 咦 = 办4                | 1 1 1 1 1 1 1 1       | 6   W   M   🕐      |            |         | 🗾 🔜 l 🕭                  |
| Smart Folder                                       | List         | Group J      | ob Template    |         |                       |                       |                    |            |         |                          |
| Group and Job                                      | Name         | Prior        | ity Job Status | Status  | Progress              | Information e N       | umber(Page Custome | r Due Date | Creator | Created Date Completed D |
| <ul> <li>[No Group]</li> <li>[No Group]</li> </ul> | up]          |              |                |         |                       |                       |                    |            |         |                          |
|                                                    |              |              |                |         |                       |                       |                    |            |         |                          |
|                                                    |              |              |                |         |                       |                       |                    |            |         |                          |
|                                                    |              |              |                |         |                       |                       |                    |            |         |                          |
|                                                    |              |              |                |         |                       |                       |                    |            |         |                          |
|                                                    |              |              |                |         |                       |                       |                    |            |         |                          |
|                                                    |              |              |                |         |                       |                       |                    |            |         |                          |
|                                                    |              |              |                |         |                       |                       |                    |            |         |                          |
|                                                    |              |              |                |         |                       |                       |                    |            |         |                          |
|                                                    |              |              |                |         |                       |                       |                    |            |         |                          |
|                                                    |              |              |                |         |                       |                       |                    |            |         |                          |
|                                                    |              |              |                |         |                       |                       |                    |            |         |                          |
|                                                    |              |              |                |         |                       |                       |                    |            |         |                          |
|                                                    |              |              |                |         |                       |                       |                    |            |         |                          |
|                                                    |              |              |                |         |                       |                       |                    |            |         |                          |
|                                                    |              |              |                |         |                       |                       |                    |            |         |                          |
|                                                    |              |              |                |         |                       |                       |                    |            |         |                          |
|                                                    |              |              |                |         |                       |                       |                    |            |         |                          |
|                                                    |              |              |                |         |                       |                       |                    |            |         |                          |
|                                                    |              |              |                |         |                       |                       |                    |            |         |                          |
|                                                    |              |              |                |         |                       |                       |                    |            |         |                          |
|                                                    |              |              |                |         |                       |                       |                    |            |         |                          |
|                                                    |              |              |                |         |                       |                       |                    |            |         |                          |
|                                                    | Active:4/    | 5 Completed  | -2/6           |         |                       |                       |                    |            |         | ) + +                    |
|                                                    | = Active.4/1 | s completeu. | 210            |         |                       |                       |                    |            |         |                          |

| Color Label        | Shows the color label.                                                                                                    |
|--------------------|----------------------------------------------------------------------------------------------------|
| Event              | Shows an icon when a new error or warning occurs in a job. If you select a job<br>and click 🚓, the Event List window is displayed.<br>The icon disappears if you close the Event List window or click 💠.                                                                                                    |
| Group and Job Name | Shows the job names classified by group.                                                                                                    |
| Job ID             | Shows the MIS managing order code for the job created using a JDF file from an MIS, and the job ID for other jobs.                                                                                                    |
| Priority           | Shows the priority of the job.                                                                                                    |
| Information        | <ul> <li>Shows information using corresponding icons.</li> <li>Indicates that Automatic Deletion is set for a job.</li> <li>Shows the optimization status.</li> <li>Indicates that the job was created using a JDF file (e.g., MIS).</li> <li>Indicates that a command was issued from an MIS or other system.</li> <li>Indicates that Use Target ICC is turned on.</li> <li>Indicates that the Use Target ICC is turned off.</li> </ul>                                                                                                    |
| Status             | Shows the status of the processing being executed. The processing displayed is input processing and output processing. If more than one processing is being executed, the statuses are displayed in the reverse order of the executed order. In other words, the processing statuses are displayed in the order of output processing and then input processing. If no processing is being executed, the processing that completed most recently is displayed. When there is more than one signature/page waiting for approval in the job, is displayed. When there is more than one signature/page that was rejected in the job, is displayed. |

| Job Status                               | Shows the progress of the job. The progress is indicated using five types of icons.<br>A gray icon means that the job has not yet been processed, a green icon means<br>that the job is being processed (partially completed), and a purple icon means<br>that the job processing has been completed.<br><b>350 350</b> : Indicates the setting status of the job. A gray icon means that no<br>section has been set. A green icon means that the output processing has not been<br>set for any section. A purple icon means that the output processing has been set<br>for all sections.<br><b>37 37</b> : Indicates the page assignment status.<br><b>38 37</b> : Indicates the final output status. |
|------------------------------------------|----------------------------------------------------------------------------------------------------|
| Size                                     | Shows the job size.                                                                                                    |
| Total File Number (Total Page<br>Number) | Shows the number of files and the total number of pages registered to the job.                                                                                                    |
| Input File Size                          | Shows the disk size that can be reduced by clicking the 豦 button.                                                                                                    |
| Progress                                 | Shows the icon and progress of processing that is being executed only when the number of sections in the job is one.                                                                                                    |
| Author                                   | Shows the name of the user who created the job.                                                                                                    |
| Customer                                 | Shows the customer name of the job.                                                                                                    |
| Due Date                                 | Shows the due date of the job.                                                                                                    |
| Created Date                             | Shows the date and time when the job was created.                                                                                                    |
| Finished Date                            | Shows the date and time when the processing was completed.                                                                                                    |
| Job Root                                 | Shows the job root name created for the job.                                                                                                    |
| Job Template                             | Shows the job template name.                                                                                                    |
| Comments                                 | Shows the information that is entered in Comment.                                                                                                    |
| Last Output Date                         | Shows the date and time the job was completed.                                                                                                    |

### Job Template

Shows information about the job template.

Click the Job Template tab to show the job template list in the main area.

| 00           |         |        |         |           | RICOH To  | talFlow Simply | Prepress Client : GeneralUse | r@       |           |              |  |       |
|--------------|---------|--------|---------|-----------|-----------|----------------|------------------------------|----------|-----------|--------------|--|-------|
| (ablist      | Brogras |        | Sur     | Ś         |           |                |                              |          |           |              |  |       |
|              | nogres. | / =_ @ | m. 1 M  | - 🦽 I 🔤 I |           |                |                              |          |           |              |  | -     |
|              | 44 1 1  |        |         | 2 10 1    | V # 148 - | ☆   ≔   64     | WINIC NO.                    |          |           |              |  | 31070 |
| Smart Folder | List    | Group  | Job Tem | Delevite  | Customer  | Canadaa        | Constant Data                | Commente | Keywood 1 | Key sug ad 2 |  |       |
| JobTemplate  | Name -  | O Hold | 10rmati | Normal    | Customer  | GeneralUser    | Apr 22, 2016 3:59:44 PM      | Comments | Reyword1  | Reyword2     |  |       |
| MIS          |         | O Hold |         | Normal    |           | GeneralUser    | Apr 22, 2016 3:46:35 PM      |          |           |              |  |       |
| original     |         | Hold   |         | Normal    |           |                |                              |          |           |              |  |       |
|              |         |        |         |           |           |                |                              |          |           |              |  |       |
|              |         |        |         |           |           |                |                              |          |           |              |  |       |
|              |         |        |         |           |           |                |                              |          |           |              |  |       |
|              |         |        |         |           |           |                |                              |          |           |              |  |       |
|              |         |        |         |           |           |                |                              |          |           |              |  |       |
|              |         |        |         |           |           |                |                              |          |           |              |  |       |
|              |         |        |         |           |           |                |                              |          |           |              |  |       |
|              |         |        |         |           |           |                |                              |          |           |              |  |       |
|              |         |        |         |           |           |                |                              |          |           |              |  |       |
|              |         |        |         |           |           |                |                              |          |           |              |  |       |
|              |         |        |         |           |           |                |                              |          |           |              |  |       |
|              |         |        |         |           |           |                |                              |          |           |              |  |       |
|              |         |        |         |           |           |                |                              |          |           |              |  |       |
|              |         |        |         |           |           |                |                              |          |           |              |  |       |
|              |         |        |         |           |           |                |                              |          |           |              |  |       |
|              |         |        |         |           |           |                |                              |          |           |              |  |       |
|              |         |        |         |           |           |                |                              |          |           |              |  |       |
|              |         |        |         |           |           |                |                              |          |           |              |  |       |
|              |         |        |         |           |           |                |                              |          |           |              |  |       |
|              |         |        |         |           |           |                |                              |          |           |              |  |       |
|              |         |        |         |           |           |                |                              |          |           |              |  |       |
|              |         |        |         |           |           |                |                              |          |           |              |  |       |
|              |         |        |         |           |           |                |                              |          |           |              |  |       |
|              |         |        |         |           |           |                |                              |          |           |              |  |       |
|              | -       |        |         |           |           |                |                              |          |           |              |  | _     |

| Job Template Name | Shows the job template name.                                                                                                    |
|-------------------|----------------------------------------------------------------------------------------------------|
| HotFolder         | Shows the ON/OFF status of the hot folders.                                                                                                    |
| Information       | Shows the hot folder status.<br>Shows the hot folder status.<br>Indicates that Automatic Deletion is set for a job.<br>Indicates that Use Target ICC is turned on.<br>Indicates that the Use Target ICC is turned off. |
| Priority          | Shows the priority of the job template.                                                                                                    |
| Author            | Shows the name of the user who created the job template.                                                                                                    |
| Customer          | Shows the customer name.                                                                                                    |
| Created Date      | Shows the date and time when the job template was created.                                                                                                    |
| Comments          | Shows the information that is entered in Comment.                                                                                                    |
| Keyword 1         | Shows the information entered into Keyword1 in the basic settings for the job.                                                                                                    |
| Keyword2          | Shows the information entered into Keyword2 in the basic settings for the job.                                                                                                    |

### Note

- When you click , displayed at the right end of the headings, the headings in the list are displayed and you can show or hide each column. By placing or removing a check mark, you can show or hide the column for the related heading in each area. You can also move the position of the column by dragging the related heading.
- When you click any heading in the list, the display order changes based on the heading that is clicked. Each time you click the heading, the display order changes between ascending and descending order.

## HotFolder

Allows you to perform job creation and file registration at the same time using a job template in the Job List window (template list window).

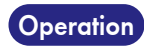

 Select a job template from the job list (template list), and then click The main area switches to HotFolder.

| 0.0.0            |             |                    |                                |                         | -            |          |          |    |
|------------------|-------------|--------------------|--------------------------------|-------------------------|--------------|----------|----------|----|
|                  |             | RICOH T            | otalFlow Simply Prepress Clier | t : GeneralUser@        |              |          |          |    |
| (A) E            | = 📣         | × 1                |                                |                         |              |          |          |    |
| $\leq$           |             | 2                  |                                |                         |              |          |          |    |
| JobList Pro      | ogress Log  | System             |                                |                         |              |          |          |    |
| <b>B B B W</b>   | ▶ 孟布恩       | 6124121            | ✓ ×   ⓑ 県   ≔   å              | 4181856                 | 110 (        |          | •        |    |
| Smart Folder     | List Group  | Job Template       |                                |                         |              |          |          |    |
| Job Template Nam | e HotFolder | formatic Priority  | Customer Creator               | Created Date            | Comments     | Keyword1 | Keyword2 | 13 |
| JobTemplate      | Active      | Normal Normal      | GeneralUser                    | Apr 22, 2016 3:59:44 PM |              |          |          |    |
| MIS              | O Hold      | Normal             | GeneralUser                    | Apr 22, 2016 3:46:35 PM |              |          |          |    |
| originai         | Hold        | Normal             |                                |                         |              |          |          |    |
|                  |             | HotFolder          |                                |                         |              | <        |          |    |
|                  |             | Job Translate Name | lahTamalata 🔼                  |                         | (File Celect |          |          |    |
|                  |             | Job Template Name. | Jobrempiate                    |                         | File Select  |          |          |    |
|                  |             |                    |                                |                         |              |          |          |    |
|                  |             |                    |                                |                         |              |          |          |    |
|                  |             |                    |                                |                         |              |          |          |    |
|                  |             |                    |                                |                         |              |          |          |    |
|                  |             |                    |                                |                         |              |          |          |    |
|                  |             |                    |                                |                         |              |          |          |    |
|                  |             |                    |                                |                         |              |          |          |    |
|                  |             | Register all files | s in a single job.             | Delete                  | (Register)   |          |          |    |
|                  |             |                    |                                |                         |              |          |          |    |
|                  |             |                    |                                |                         |              |          |          |    |
|                  |             |                    |                                |                         |              |          |          |    |
|                  |             |                    |                                |                         |              |          |          |    |
|                  |             |                    |                                |                         |              |          |          |    |
|                  |             |                    |                                |                         |              |          |          |    |

| Job Template Name                   | Allows you to select a job template to be used.                                           |
|-------------------------------------|-------------------------------------------------------------------------------------------|
| File Select                         | Displays the Add window. Select a file from the Add window.                               |
| Delete                              | Deletes the files displayed in the register file panel.                                   |
| Register                            | Registers the files displayed in the register file panel.                                 |
| Register all files in a single job. | Select this check box to register all files added to the HotFolder panel in a single job. |

2. Click the File select button in the HotFolder panel. Select a file in the Add window, and click the Register button. You can register multiple files, one after another. When you are finished, click the Close button to close the Add window. The registered files are displayed in the HotFolder panel.

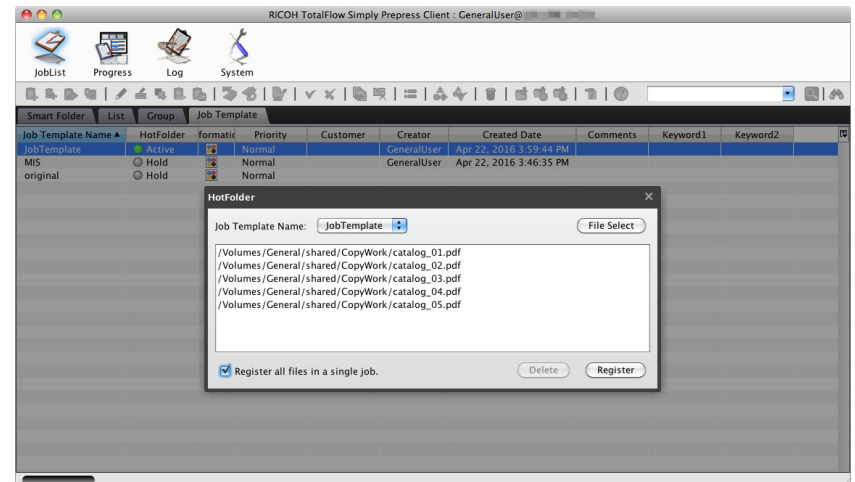

3. Check that the job template to be used has been selected, and then click the Register button.

• It is also possible to display the HotFolder panel by dragging a file into the template list window.

• You can register a file by dragging it into the HotFolder panel, in addition to using the File Select button.

### Job Simple Confirmation

Note

The Job Simple Confirmation window shows an overview of the job and the processing status of each workflow. This window is displayed only when a single job is selected. Click 🔚 to display this window.

| 000                                                                           | RICOH TotalFlo    | w Simply Prepress Client : GeneralUse                                                                                                    | r@                                                     |             |                                                          |           |
|-------------------------------------------------------------------------------|-------------------|----------------------------------------------------------------------------------------------------|--------------------------------------------------------|-------------|----------------------------------------------------------|-----------|
| JobList Progress Log S                                                        | <b>Š</b><br>ystem |                                                                                                    |                                                        |             |                                                          |           |
| 📮 🔍 🖻 🕲 🖌 🖆 🕵 🗋 💈                                                             | ≽ 🖋   🔛 ا 🐐       | 🔄 🗟   📾   🎄 🔶   🗑                                                                                                    | et 46 46   Lill   1                                    |             | •                                                        | ) 🔳 🙈     |
| Smart Folder List Group Job Te                                                | mplate            |                                                                                                    |                                                        |             |                                                          |           |
| job Name ▲<br>job.04<br>job.02<br>job.03<br>(Å job.03<br>(Å job.04<br>test_02 | ▼ Job Information | Job_02e<br>Job Name: Job_02e<br>Section Count: 4<br>Total Page Number: 104<br>Page Size: Ad Vertical<br>Defec:<br>Printer:133.224.48.114 | Progress<br>d Available only fo<br>g Available only fo | Information | e Number(Page<br>0(0)<br>1(128)<br>0(0)<br>1(16)<br>0(0) | Custom    |
|                                                                               | Program           | -                                                                                                    |                                                        |             |                                                          |           |
| Job Name                                                                      | Page Assign       | Cover<br>Output                                                                                                    | Progress                                               | Information | e Number(Page                                            | Custom (C |
|                                                                               |                   | Advertising<br>Output                                                                                                    | é                                                      |             |                                                          |           |

| Page Assign                       | The Page Assign view displays the page assignment status and the approval status when the approval command is set.                                                              |                                                    |  |  |  |
|-----------------------------------|----------------------------------------------------------------------------------------------------|----------------------------------------------------|--|--|--|
| Processing status in each section | The processing, approval, and proofreading statuses of workflows set in each section are displayed. The proofreading status is included in the output processing workflow only. |                                                    |  |  |  |
| Progress                          | The progress of each processing is indicated as a percentage. Each color has the meaning described below.                                                                       |                                                    |  |  |  |
|                                   | <b>W</b>                                                                                                    | : Pages that have not been assigned                |  |  |  |
|                                   |                                                                                                    | Pages that have been assigned                      |  |  |  |
|                                   | Processing                                                                                                    | : Not processed yet                                |  |  |  |
|                                   |                                                                                                    | Completion of processing assigned to each workflow |  |  |  |
|                                   | <b>(</b>                                                                                                    | : Not processed yet                                |  |  |  |
|                                   |                                                                                                    | Signatures/pages that were approved                |  |  |  |
|                                   |                                                                                                    | : Signatures/pages that are waiting for approval   |  |  |  |
|                                   |                                                                                                    | Signatures/pages that were rejected                |  |  |  |
|                                   | OK                                                                                                    | INOT processed yet (cancellation of proofreading)  |  |  |  |
|                                   |                                                                                                    | Signatures/pages that were proofread               |  |  |  |

### Smart Folder

The smart folder shows only the jobs and job templates that are filtered according to the specified conditions.

You can save multiple conditions for filtering to a smart folder. The saved smart folders are listed on the left side of the window. The jobs and job templates that match the conditions saved for the selected smart folder are displayed on the right side of the window.

There are two types of smart folders: system share smart folders that can be used on all clients and local smart folders that can be used only on a specific client.

| 00                                                                                                    |          | RICOH Tota      | alFlow Simply Prep | press Client : Gener | alUser@                  |             |                           |             |
|----------------------------------------------------------------------------------------------------|----------|-----------------|--------------------|----------------------|--------------------------|-------------|---------------------------|-------------|
| JobList Progress Log                                                                                                    | Sys      | <b>Š</b><br>tem |                    |                      |                          |             |                           |             |
| 0,0,0,0,1/60,0                                                                                                    | 🔁   🍣    | 🚳   🔐   🗸 🗙     | 💽 🖳   🕿            | :   🞄 🛶   🗑          | et 46 46   Lill          |             |                           | 2 🙈         |
| Smart Folder List Group                                                                                                    | Job Tem  | plate           |                    |                      |                          |             |                           |             |
| Smart Folder(System)                                                                                                    | A P      | Job Name 🔺      | Priority           | Job Status           | Status                   | Information | tal File Number(Page Numb | Size 🛱      |
| (Sauge) (Cancel)                                                                                                    |          | Job_01          | Normal             | ® ∓ ⊞ ≞              | () × ()                  |             | 0(0)                      | 0.00 MB     |
| Save Cancer                                                                                                    |          | Job_02          | Normal             | 🏀 Ŧ 🖽 👜              | $\odot$ $\times$ $\odot$ |             | 0(0)                      | 0.82 MB     |
| ▼ Job                                                                                                    |          | Job_03          | Normal             | ③ 〒田 由               |                          |             | 0(0)                      | 0.20 MB     |
| Job(All)                                                                                                    |          | JOD_04          | Normal             | 1 10 1 H H           | 📔 🕼 🖉 😈 Output Pr        |             | 1(16)                     | 2.61 MB     |
| ▼ Job Template                                                                                                    |          |                 |                    |                      |                          |             |                           | _           |
| Job Template(All)                                                                                                    |          |                 |                    |                      |                          |             |                           |             |
|                                                                                                    |          |                 |                    |                      |                          |             |                           |             |
|                                                                                                    |          |                 |                    |                      |                          |             |                           | _           |
|                                                                                                    |          |                 |                    |                      |                          |             |                           |             |
|                                                                                                    |          |                 |                    |                      |                          |             |                           | _           |
|                                                                                                    | _        |                 |                    |                      |                          |             |                           |             |
|                                                                                                    |          |                 |                    |                      | ~                        |             |                           | )4 <b>F</b> |
|                                                                                                    |          |                 |                    |                      | Completed                |             |                           |             |
|                                                                                                    |          | lob Name        | Priority A         | lob Status           | Status                   | Information | tal File Number(Page Numb | Size 🛱      |
|                                                                                                    | <u>^</u> | test pod        | Normal             | 🕲 🔻 🖽 💼              | Output C                 |             | 1(16)                     | 1.74 MB     |
| Smart Folder(Local)                                                                                                    |          |                 |                    |                      |                          |             |                           |             |
| T loh                                                                                                    |          |                 |                    |                      |                          |             |                           |             |
| (i) (i) (i) (ii) (ii) (iii) (i |          |                 |                    |                      |                          |             |                           |             |
| ▼ Job Template                                                                                                    |          |                 |                    |                      |                          |             |                           | _           |
| Job Template(All)                                                                                                    |          |                 |                    |                      |                          |             |                           |             |
|                                                                                                    |          |                 |                    |                      |                          |             |                           | _           |
|                                                                                                    |          |                 |                    |                      |                          |             |                           |             |
|                                                                                                    |          |                 |                    |                      |                          |             |                           |             |
|                                                                                                    |          |                 |                    |                      |                          |             |                           |             |
|                                                                                                    |          |                 |                    |                      |                          |             |                           |             |
|                                                                                                    |          |                 |                    |                      |                          |             |                           |             |
|                                                                                                    |          |                 |                    |                      |                          |             |                           |             |
|                                                                                                    |          |                 |                    |                      |                          |             |                           |             |
|                                                                                                    |          |                 |                    |                      |                          |             |                           |             |
|                                                                                                    |          |                 |                    |                      |                          |             |                           | )4 +        |
|                                                                                                    |          |                 |                    |                      |                          |             |                           |             |

### System share smart folder operation

Operation

**1. Select the Smart Folder tab in the job list, and then click the Edit button for smart folder.** The display area for the system share smart folder changes to the edit mode.

### 2. Display the right-click menu in the Smart Folder (System) area.

| Add           | Allows you to add the system share smart folder.            |
|---------------|-------------------------------------------------------------|
| Edit          | Allows you to edit the selected smart folder.               |
| Сору          | Allows you to copy the selected smart folder to the system. |
| Copy to local | Allows you to copy the selected smart folder to the client. |
| Delete        | Allows you to delete the selected smart folder.             |

3. After the operation is completed, click the Save button in the Smart Folder (System) area.

| $\bigcirc \bigcirc \bigcirc$ | Smart Folder(Local) |                |
|------------------------------|---------------------|----------------|
| Name:                        |                     |                |
| Target: Job                  |                     |                |
| Search Condition: Match any  | of following        |                |
| Job Name 🗘 Contains          | •                   | <br>Add Delete |
| Customer Contains            | •                   | Add Delete     |
|                              |                     |                |
|                              |                     |                |
|                              |                     | Save Close     |

| Name             | Allows you to specify the smart folder name.                                                       |
|------------------|----------------------------------------------------------------------------------------------------|
| Target           | Allows you to select the search target for the smart folder. You can select jobs or job templates. |
| Search Condition | Allows you to set the search conditions. You can select All or any conditions for searching.       |
| Add              | Allows you to add a search condition.                                                              |
| Delete           | Allows you to delete a search condition.                                                           |

### Setting a local smart folder as a system share smart folder

Operation

1. Select the smart folder to be shared by the systems in the Smart Folder (Local) area, and then click Copy to system in the right-click menu.

## **User-defined** items

The job attributes can be added on each system. The attributes for the character string, value, list, and date type can be added freely. These added attributes are not only displayed in the job list, but can be used as filtering conditions for smart folders.

# Operation 1. Select the Window -> Client command from the TotalFlow Simply Prepress Client menu to display the Optional Items setting window.

2. Click the Edit button, and then select the Use Optional Items check box.

|                |                       | chefte bettings    |           |               |
|----------------|-----------------------|--------------------|-----------|---------------|
|                |                       |                    |           | Save Cancel   |
| Optional Items | 🗹 Use Optional Items  |                    |           | Import Export |
|                | + - 🔺 💌 Display Name: |                    | ID:       | ۵             |
|                | Type:                 | Character String 🛟 | Mandatory |               |
|                |                       |                    |           |               |
|                |                       |                    |           |               |
|                |                       |                    |           |               |
|                |                       |                    |           |               |
|                |                       |                    |           |               |
|                |                       |                    |           |               |
|                |                       |                    |           |               |
|                |                       |                    |           |               |
|                |                       |                    |           |               |
|                |                       |                    |           |               |
|                |                       |                    |           |               |

| + -          | Allows you to add or delete the defined item.                                                                                                    |  |  |
|--------------|----------------------------------------------------------------------------------------------------|--|--|
|              | Allows you to change the display order of the defined items. The display order is the same as that for the Job Basic Setting window.                                                                                                    |  |  |
| Display Name | Allows you to set the names of the defined items. The names are then used for the basic setting of the job, item names in the Smart Folder window, and the table header names in the job list.                                                                                                    |  |  |
| Туре         | <ul> <li>Allows you to select the type of the defined item. The handling during sorting and filtering differs.</li> <li>Character String</li> <li>List Ist Ist When List is selected, the input area for options is displayed. Enter the items for selection by delimiting them with a comma. Date Number</li></ul> |  |  |
| Mandatory    | Allows you to select the mandatory of defined item.<br>• Optional item<br>• Mandatory item only for jobs<br>• Mandatory item for both jobs and job template                                                                                                    |  |  |
|              |                                                                                                    |  |  |

| $\Theta \cap \Theta$ | Client Settings       |                          |                              |               |
|----------------------|-----------------------|--------------------------|------------------------------|---------------|
|                      |                       |                          |                              | Save Cancel   |
| Optional Items       | 🗹 Use Optional Items  |                          |                              | Import Export |
|                      | + - 🔺 🔻 Display Name: | Print                    | ID: ID_Print                 | <b>a</b>      |
|                      | Type:                 | Date \$                  | Mandatory item only for jobs | <b>*</b>      |
|                      | + - 🔺 🔻 Display Name: | Preson                   | ID: ID_Preson                | 8             |
|                      | Type:                 | Character String \$      | Mandatory item only for jobs | \$            |
|                      | + - 🔺 🔻 Display Name: | Area                     | ID: ID_Area                  | 8             |
|                      | Type:                 | List 🗘                   | Optional Item                | \$            |
|                      |                       | Values(Comma separated)  |                              |               |
|                      |                       | East, West, South, North | <u>.</u>                     |               |
|                      |                       |                          |                              |               |
|                      |                       |                          |                              |               |
|                      |                       |                          |                              |               |
|                      |                       |                          |                              |               |
|                      |                       |                          |                              |               |
|                      |                       |                          |                              |               |
|                      |                       |                          |                              |               |

3. Make settings for the user-defined items, and then click the Save button.

Note

User-defined items can be imported and exported. Click the Export button to export the settings, and then import them to another TotalFlow Simply Prepress system. The same job attributes can be used with multiple TotalFlow Simply Prepress systems.
## **Basic job operations**

This section describes the basic job operations in the main window.

#### Creating a new job

Create a new job. Click 🔲 on the toolbar or select the New -> Job command from the File menu. For more information about the operation, see "New job creation".

Input the job name, order code, and job template in the Job Basic Setting window, and then click the OK button. Set the job in the Action Plan window, which appears next.

For more information about the Action Plan window, see "Job setting procedure".

#### Creating a job using a template

Create a job based on a job template. Select a job template in the job template list, and then click 🔲 on the toolbar or select the New -> Job command from the File menu.

The subsequent steps are the same as when creating a new job. Therefore, for more information, see "Job setting procedure".

### Opening a job

Select a job in the job list, and then click low on the toolbar or select the Job command from the File menu to display the Job Detail window. For more information about the Job Detail window operation, see "Job Details window".

#### Changing the job settings

You can directly display the Job Action Plan window and change the job settings. Select a job in the job list, and then click 🖋 on the toolbar or select the Properties command from the File menu. For more information about the Action Plan window operation, see "Job setting procedure".

#### Saving a job as a template

Save a job as a template. Select a job in the job list, and then click **u** on the toolbar or select the Save as Job Template command from the File menu.

## Changing a job name

Change a job name. Select a job in the job list and then select the Change Name command from the Edit menu. It is also possible to change the order code.

## Copying a job

Copy a job. Click **I**, on the toolbar to show the Copy window. Enter a name for the copy in Copy Name and, if necessary, order number in Order Code, and then click the OK button to copy the job. When you select the Copy with the registered files check box, files that are registered to the job are also copied.

| 0 0 0               |                | Сору |    |        |
|---------------------|----------------|------|----|--------|
| Copy name:          | CopyOf job-001 |      |    |        |
| Order Code (JobID): | ej100513-00001 |      |    |        |
| Copy with the re    | gistered files |      |    |        |
|                     |                |      | ОК | Cancel |

## Deleting a job

You can delete a registered job. Click 👕 on the toolbar to show the Confirmation window. Click the OK button to delete the job.

#### Optimizing a job

Optimize a job. Click 🛃 on the toolbar or select the Edit -> Optimize command from the menu. Perform an

optimization to reduce the amount of disk space used by data on the server.

This operation deletes only the input data within a job. Once the data is optimized, it cannot be re-input.

| 0 0                                                | Optimize                                                                                           |  |
|----------------------------------------------------|----------------------------------------------------------------------------------------------------|--|
| Delete the re<br>g job.When<br>xecute Inpu<br>nue? | egistered files of the followin<br>you delete the files, cannot e<br>t ticket.Do you want to conti |  |
| job-003                                            |                                                                                                    |  |
| The followir                                       | ıg jobs will be processed.                                                                         |  |
| Can                                                | сеј Ок                                                                                             |  |

#### Creating a job backup

Create a job backup. Click 🧼 on the toolbar or select the File -> Backup command from the menu. If necessary, set the backup data output destination folder using the System Setup Tool in advance.

| 00                        | Backup                       | -      |         |
|---------------------------|------------------------------|--------|---------|
| ob for BackUp:            |                              | 1      | Execute |
| Job Name 🔺                | Processing Result            |        |         |
| job-002                   |                              |        | Close   |
|                           |                              |        |         |
|                           |                              |        |         |
|                           |                              |        |         |
| Method of Creation Backup | Data                         |        |         |
| 📃 Do Optimize             |                              |        |         |
| Enclosing Folder(Volu     | me consideration, Verify:ON) |        |         |
| 🗹 Delete job after back   | qt                           |        |         |
| Back-up data output dest  | ination folder:              |        |         |
| //localhost/general/out   | put                          | Browse |         |
|                           |                              |        |         |
|                           |                              |        |         |

| Jobs to Be Backed Up           | Shows a list of jobs to be backed up.<br>After creating a backup, an icon indicating the processing result for a job is |                                                                         |  |  |  |  |
|--------------------------------|----------------------------------------------------------------------------------------------------|-------------------------------------------------------------------------|--|--|--|--|
|                                |                                                                                                    |                                                                         |  |  |  |  |
|                                | displayed in the Pro                                                                                                    | cessing Result column.                                                  |  |  |  |  |
|                                | Shows that the processing has been completed successful                                                                 |                                                                         |  |  |  |  |
|                                | 🐴: Shows that the                                                                                                    | 📴 Shows that the processing has failed.                                 |  |  |  |  |
|                                | If the processin                                                                                                    | If the processing has failed, the following message is displayed in the |  |  |  |  |
|                                | Processing Result column.                                                                                               |                                                                         |  |  |  |  |
|                                | Job Name 🔺                                                                                                    | Processing Result                                                       |  |  |  |  |
|                                | job-001                                                                                                    | 辩 Cannot backup the job that is under processing.                       |  |  |  |  |
| Method of Creation Backup Data | Allows you to select                                                                                                    | a method to create a backup.                                            |  |  |  |  |
|                                | Optimize                                                                                                    | Select this check box to create a backup after optimizing the job.      |  |  |  |  |
|                                | Enclosing Folder                                                                                                    | Select this check box to create a backup after packing                  |  |  |  |  |

the job.

backup.

output.

Select this check box to delete the job after creating its

Specify a folder to which the backup data is to be

| Restoring | a | iob |  |
|-----------|---|-----|--|

Restore a job. Click 🌍 on the toolbar or select the File -> Restore command from the menu. If necessary, set the Restoration destination JOBRoot folder using the System Setup Tool in advance.

| 00                                     | Restore           |         |
|----------------------------------------|-------------------|---------|
| Restore:                               |                   | Execute |
| Backup job ▲                           | Processing Result |         |
| \\localhost\General                    |                   | Close   |
|                                        |                   | Add     |
|                                        |                   | Delete  |
| estoration destination JOBRoot folder: |                   |         |

(Volume consideration,

Delete the job after

Back-up data output

destination folder

Verify: ON)

backup

Backup Jobs to Be Restored Shows a list of backup jobs to be restored. Click the Add button to specify the backup job to be restored. After it is restored, an icon indicating the processing result is displayed in the Processing Result column. ③: Shows that the processing has been completed successfully. 4: Shows that the processing has failed. If the processing has failed, the following message is displayed in the Processing Result column. Backup Jobs ▲ Processing Result \localhost\general\output\001

Processing Result

You can select multiple jobs to perform optimization, backup creation, and restoration.

## **Basic job template operations**

This section describes the basic job template operations in the main window.

#### Creating a new job template

Click Create a job template based on a job template. Select a job template in the job template list, and then click **u** on the toolbar or select the New -> Job command from the File menu.

Input the job name, order code, and job template in the Job template Basic Setting window, and then click the OK button. Set the job in the Action Plan window, which appears next.

For more information about the Action Plan window, see "Job setting procedure".

## Editing job template

You can display the Action Plan window and change the job template settings. Select a job template in the job template list, and then 🖋 click on the toolbar or select the Properties command from the File menu. For more information

about the Action Plan window operation, see "Job setting procedure".

## Changing a job template name

Change a job template name. Select a job template in the job template list and then select the Change Name command from the Edit menu.

## Copying a job template

Copy a job template. Click 🖏 on the toolbar to show the Copy window. Enter a name for the copy in Copy Name and click the OK button to copy the job template.

| $\Theta \cap \Theta$ |            | Сору |           |
|----------------------|------------|------|-----------|
| Copy name:           | CopyOf 001 |      |           |
|                      |            |      | OK Cancel |

## Deleting a job template

You can delete a registered job template. Click 🕤 on the toolbar to show the Confirmation window. Click the OK button to delete the job template.

## Creating a job template backup

Create a job template backup. Click 📚 on the toolbar or select the File -> Backup command from the menu. If necessary, set the backup data output destination folder using the System Setup Tool in advance.

| $\bigcirc \bigcirc \bigcirc$ | Backup                       |        |         |
|------------------------------|------------------------------|--------|---------|
| Selected Job template:       |                              |        | Execute |
| Job Template Name 🔺          | Processing Result            |        | Execute |
| 001                          |                              |        | Close   |
|                              |                              |        |         |
|                              |                              |        |         |
|                              |                              |        |         |
|                              |                              |        |         |
|                              |                              |        |         |
|                              |                              |        |         |
| Method of Creation Backup    | Data                         |        |         |
| Enclosing Folder(Volu        | me consideration, Verify:ON) |        |         |
| Back-up data output desti    | nation folder:               |        |         |
| //localhost/general/out      | out                          | Browse |         |
| ,,                           |                              |        |         |
|                              |                              |        |         |

| Selected Job template          | <ul> <li>Shows a list of job templates to be backed up.</li> <li>After creating a backup, an icon indicating the processing result for a job template is displayed in the Processing Result column.</li> <li>Shows that the processing has been completed successfully.</li> <li>Shows that the processing has failed.</li> <li>If the processing has failed, the following message is displayed in the Processing Result column.</li> </ul> |                                                                          |  |  |  |
|--------------------------------|----------------------------------------------------------------------------------------------------|--------------------------------------------------------------------------|--|--|--|
|                                | Job Template Name A     Processing Result       001     Image: The job is already exists in the backup folder.                                                                                                    |                                                                          |  |  |  |
| Method of Creation Backup Data | Allows you to select a me                                                                                                    | ethod to create a backup.                                                |  |  |  |
|                                | Enclosing Folder<br>(Volume consideration,<br>Verify: ON)                                                                                                    | Select this check box to create a backup after packing the job template. |  |  |  |
|                                | Back-up data output<br>destination folder                                                                                                    | Specify a folder to which the backup data is to be output.               |  |  |  |

## Restoring a job template

Restore a job template. Click  $\stackrel{<}{\leqslant}$  on the toolbar or select the File -> Restore command from the menu. If necessary, set the Restoration destination JOBRoot folder using the System Setup Tool in advance.

| ⊖ ○ ⊙                                   | Restore           |         |
|-----------------------------------------|-------------------|---------|
| Restore:                                |                   | Execute |
| Backup Jobs 🔺                           | Processing Result | Execute |
| \\localhost\general\output\job-002      |                   | Close   |
|                                         |                   |         |
|                                         |                   | Add     |
|                                         |                   | Delete  |
| Restoration destination JOBRoot folder: |                   |         |
|                                         |                   | 1       |

| Restore                         | Shows a list of backup jobs to be restored.<br>Click the Add button to specify the backup job to be restored. After it is restored,<br>an icon indicating the processing result is displayed in the Processing Result<br>column.<br>Shows that the processing has been completed successfully.<br>Shows that the processing has failed.<br>If the processing has failed, the following message is displayed in the<br>Processing Result column |  |  |  |  |
|---------------------------------|----------------------------------------------------------------------------------------------------|--|--|--|--|
| Restoration destination JOBRoot | Backup Jobs ▲     Processing Result       \\localhost\general\output\001     If The job is already exists in the system.                                                                                                    |  |  |  |  |
| folder                          | list.                                                                                                    |  |  |  |  |

Note

You can select multiple job templates to perform optimization, backup creation, and restoration.

# 4. Jobs

This section describes the Job Details window and procedures to perform detailed settings of the job.

## Job Details window

This window is used for job operations. A separate window opens for the operations of each job. The window allows you to perform job setting, file registration, page assignment, and output processing.

## Job Details window layout

|                                                                                                    |                                                                                                    |                                    |                                                                    | N                                                 | Aenu bar                                                                                                    |                                                                    |                                                                                                    |                                                                                                    |                                                                                                    |
|----------------------------------------------------------------------------------------------------|----------------------------------------------------------------------------------------------------|------------------------------------|--------------------------------------------------------------------|---------------------------------------------------|----------------------------------------------------------------------------------------------------|--------------------------------------------------------------------|----------------------------------------------------------------------------------------------------|----------------------------------------------------------------------------------------------------|----------------------------------------------------------------------------------------------------|
| Rice of Lapdra<br>File of Lapdra<br>File of Lapdra | Register File<br>Status<br>Ready 6                                                                                                    | Input I Preflight<br>Success       | Newjob Section Au<br>Page Assign IP 20 Output<br>Color Layer info. | Page Count<br>16                                  | Valid<br>209.90278<br>209.90278 | Drigin Offset Origin<br>Dxx Omm, Omm                               | 0 deg.           0 deg.           0 deg. | cgistered Date LC<br>May 2, 2016 M<br>M<br>M<br>M<br>M<br>M<br>M<br>M<br>M<br>M<br>M<br>M<br>M<br>M<br>M<br>M<br>M<br>M | Shortcut area<br>Tool bar<br>Main area                                                                    |
| Job Information Page<br>Job Name<br>Section Nuto-Switching<br>Section Nuto-Switching<br>Softern Nuto-Switching<br>Job Tomplate<br>Job Tomplate<br>Job Tomplate<br>Customer<br>Due Date<br>Color Profile<br>Created Date<br>Automatic Deletion<br>Keyword1<br>Comments<br>Total File Number<br>Size                                                 | //lie information     Newdob     Joynot     RedOH TotalFlow Simp     orginal     RICOH TotalFlow Simp     orginal     RICOH TotalFlow Simp     Orginal     May 2, 2016 5:29:04 F     Invalid     1     1     1     1     1     1     1     1     1     1     1     1     1     1     1     1     1     1     1     1     1     1     1     1     1     1     1     1     1     1     1     1     1     1     1     1     1     1     1     1     1     1     1     1     1     1     1     1     1     1     1     1     1     1     1     1     1     1     1     1     1     1     1     1     1     1     1     1     1     1     1     1     1     1     1     1     1     1     1     1     1     1     1     1     1     1     1     1     1     1     1     1     1     1     1     1     1     1     1     1     1     1     1     1     1     1     1     1     1     1     1     1     1     1     1     1     1     1     1     1     1     1     1     1     1     1     1     1     1     1     1     1     1     1     1     1     1     1     1     1     1     1     1     1     1     1     1     1     1     1     1     1     1     1     1     1     1     1     1     1     1     1     1     1     1     1     1     1     1     1     1     1     1     1     1     1     1     1     1     1     1     1     1     1     1     1     1     1     1     1     1     1     1     1     1     1     1     1     1     1     1     1     1     1     1     1     1     1     1     1     1     1     1     1     1     1     1     1     1     1     1     1     1     1     1     1     1     1     1     1     1     1     1     1     1     1     1     1     1     1     1     1     1     1     1     1     1     1     1     1     1     1     1     1     1     1     1     1     1     1     1     1     1     1     1     1     1     1     1     1     1     1     1     1     1     1     1     1     1     1     1     1     1     1     1     1     1     1     1     1     1     1     1     1     1     1     1     1     1     1     1     1     1     1     1     1     1     1 | lly Prepress<br>pe3-Coated V1<br>M | Vortice                                                            | ent/Message<br>Progr                              | Operation Audit<br>ess Status P<br>● A Com Bo<br>● ⑦ Com Fill                                                                                                    | scess Target Commen<br>dy-1-Front Factoy-<br>p.pdf sample_         | s Start Date                                                                                                    | Finish Dal®<br>5 May 2, 2016                                                                                            |                                                                                                    |
| Detaile                                                                                                    | ed informatio                                                                                                    | n area                             |                                                                    |                                                   | Event and p                                                                                                    | rocessing stat                                                     | us area                                                                                                    |                                                                                                    |                                                                                                    |
| Menu bar                                                                                                    |                                                                                                    |                                    | Shows the                                                          | menus.                                            | . For more i                                                                                                    | information                                                        | , see "N                                                                                                    | Aenus bar                                                                                                    | <i>"</i> .                                                                                                |
| Tool bar                                                                                                    |                                                                                                    |                                    | Shows the                                                          | icon bu                                           | uttons to me                                                                                                    | anage jobs                                                         | . For mo                                                                                                    | ore inform                                                                                                    | ation, see "Toolbar".                                                                                     |
| Shortcut are                                                                                                    | ea                                                                                                    |                                    | The shortcu<br>change the<br>of operatic<br>show the w             | it area<br>main o<br>n. They<br>vindow<br>ion Pla | contains th<br>area view.<br>y are shorto<br>s required                                                                                                    | te main ope<br>The main o<br>cut buttons<br>for the ope<br>Changes | eration l<br>peratio<br>used to<br>ration.<br>the viev                                                                                                    | outtons for<br>n buttons o<br>instantly c<br>v to the Ac                                                                | r jobs and the icons to<br>are arranged in the order<br>hange the view and to<br>ction Plan editing mode. |
|                                                                                                    |                                                                                                    |                                    | Regi                                                               | ster File                                         | )                                                                                                    | Changes                                                            | the mai<br>nent viev                                                                                                    | n area vie<br>w and sha                                                                                                 | w to the registered file                                                                                  |

The Job Details window is comprised of the following parts.

|                                     | Input                                                                                                    | Changes the main area view to the registered file<br>management view and shows the Input Process Ticket<br>window. |
|-------------------------------------|----------------------------------------------------------------------------------------------------|----------------------------------------------------------------------------------------------------|
|                                     | Page Assign                                                                                                    | Changes the main area view to the Activity board and shows the Assign window.                                      |
|                                     | Output                                                                                                    | Changes the main area view to the Activity board and shows the Output Process Ticket window.                       |
|                                     | Changes the main a                                                                                                    | rea view to the Action Plan view.                                                                                  |
|                                     | Changes the main a                                                                                                    | area view to the registered file management view.                                                                  |
|                                     | Changes the main a                                                                                                    | rea view to the Activity Board view.                                                                               |
|                                     | Changes the main a                                                                                                    | rea view to the imposition scheme management view.                                                                 |
| Main area                           | Use the buttons in the short-<br>use the registered file mana                                                                                             | cut area to change the view of the main area. You can<br>agement view or the layout management view.               |
| Detailed information area           | Shows the detailed information of the job, and the detailed information of the page, file, section, signature, or flat that is selected in the main area. |                                                                                                    |
| Event and processing status<br>area | Shows the progress of proc<br>logs, and processing result                                                                                                 | cessing, event information including errors, operation<br>s, allowing you to select the corresponding tab.         |
|                                     |                                                                                                    |                                                                                                    |

## Menu bar

The menu bar in the Job Details window is comprised of the File, Edit, Action, Settings, View, and Help menus.

| File            |                                                                                                    |
|-----------------|----------------------------------------------------------------------------------------------------|
| Register File   | Allows you to register a file to the job. Shows the File Select window and allows you to select a file to be registered. |
| Action Plan     | Shows the action plan window.                                                                                            |
| Close           | Closes the Job Details window.                                                                                           |
| Edit            |                                                                                                    |
| Delete File     | Deletes the selected file from the job.                                                                                  |
| Action          |                                                                                                    |
| Input           | Shows the Input Process Ticket window.                                                                                   |
| Page Assign     | Shows the Page Assign window.                                                                                            |
| Output          | Shows the Output Process Ticket window.                                                                                  |
| Approve/Approve | Approves the selected file, page, or signature (plate).                                                                  |
| Approve/Reject  | Rejects the selected file, page, or signature (plate).                                                                   |
|                 |                                                                                                    |

| Proof/OK              | Sets the proof OK status for the page or imposed surface. A page is set as the proof OK status if you have selected a page on the activity board, and a surface is set as the proof OK status if you have selected the final output surface in layout management view. |
|-----------------------|----------------------------------------------------------------------------------------------------|
| Proof/Cancel          | Cancels the proof OK status for the page or imposed surface.                                                                                                    |
| Settings              |                                                                                                    |
| JDF/Audit             | Notifies the result to MIS.                                                                                                    |
| Set Folio Marks       | Sets folio marks to the pages in the imposition scheme.                                                                                                    |
| Proof Count Setting   | Allows you to set the number of editions for the selected page. You can set any value.                                                                                                    |
| Shift Pages           | Move the assigned page.                                                                                                    |
| Assign Blank Page     | Assigns a blank page to a page in the imposition scheme.                                                                                                    |
| Un-assign Page        | Cancels imposition of a page that is assigned to the imposition scheme.                                                                                                    |
| Adjust Offset         | Allows you to change the offset of a page that is assigned to the imposition scheme.                                                                                                    |
| Size Adjustment       | Allows you to change the enlargement/reduction ratio of a page that is assigned to the imposition scheme.                                                                                                    |
| View                  |                                                                                                    |
| Zoom View             | Shows the zoom view of the selected signature (plate).                                                                                                    |
| End Editing           | Editing is considered to be in progress on pages that are being displayed as PDF so<br>that operations such as having tickets issued for them cannot be performed while<br>they are being displayed. Click this button to cancel the editing-in-progress status.       |
| Open All              | Opens all folders for the files and sections in the tree.                                                                                                    |
| Close All             | Closes all folders for the files and sections in the tree.                                                                                                    |
| Action Plan           | Changes the main area to the Action Plan view for setting a job workflow.                                                                                                    |
| Registered Files      | Changes the main area to the page list view for file management.                                                                                                    |
| Activity Board        | Changes the main area to the Activity Board view.                                                                                                    |
| Show Layout/Thumbnail | Changes the main area to the thumbnail view for layout management.                                                                                                    |
| Show Layout/Icon      | Changes the main area to the icon view for layout management.                                                                                                    |
| Show Layout/Page List | Changes the main area to the page list view for layout management.                                                                                                    |
| Help                  |                                                                                                    |

| Manual | Shows the online manual.                                                                    |
|--------|---------------------------------------------------------------------------------------------|
| About  | Shows the version information of the client and server, and the name of the connected host. |

## Toolbar

| 9        | Deletes the selected file from the job.                                                                                                    |
|----------|----------------------------------------------------------------------------------------------------|
| ۲        | Approves the selected file, page, or signature (plate).                                                                                                    |
| ×        | Rejects the selected file, page, or signature (plate).                                                                                                    |
| ØK       | Sets the proof OK status for the page or imposed surface.                                                                                                    |
| <b>6</b> | Cancels the proof OK status for the page or imposed surface.                                                                                                 |
| Pİ       | Sets folio marks to the pages in the imposition scheme.                                                                                                    |
| <b>*</b> | Allows you to shift the page.                                                                                                    |
| 1+       | Allows you to set the number of editions for the selected page.                                                                                              |
|          | Assigns a blank page to a page in the imposition scheme.                                                                                                    |
|          | Cancels the page(s) assigned to the imposition scheme.                                                                                                    |
| 2        | Allows you to change the offset of a page that is assigned to the imposition scheme.                                                                         |
| I        | Allows you to change the enlargement/reduction ratio of a page that is assigned to the imposition scheme.                                                    |
| Q,       | Shows the zoom view of the selected signature (plate).                                                                                                    |
| PDF      | Shows the PDF file of the selected page.                                                                                                    |
| 6        | Cancels the editing-in-progress status of the page.                                                                                                    |
| ¥        | Opens all folders for the files and sections in the tree.                                                                                                    |
| 5        | Closes all folders for the files and sections in the tree.                                                                                                   |
| MIS      | Transmits Progresses or Results to MIS.                                                                                                    |
| 0        | Shows the online manual.                                                                                                    |
| 3        | Hides the pages that are not to be output in the free page sequence imposition.                                                                              |
|          | Changes the main area to the page list view in the Show Layout window.                                                                                       |
| 44       | Changes the main area to the icon view in the Show Layout window.                                                                                            |
| E,       | Changes the main area to the thumbnail view in the Show Layout window.<br>Switches between show and hide of the thumbnail view in the Activity Board window. |
|          |                                                                                                    |

## Main area

The main area is used to perform various operations while switching the Action Plan, Registered File Management, Activity Board, and Layout Management windows. The details of each window are described later.

## Detailed display area

This area shows detailed information about the job as well as detailed information about the item selected in the main area. You can switch between the job information and the information about the selected item using the tabs.

The selected target information displayed in the main area is file or page information if Registered File Management is selected, and section or signature (side) information if Layout Management is selected.

When Layout Management is selected in the main area, the output history information is also displayed.

### Job information view

| Job Information  | Page/File Information   | Customer Information |   |
|------------------|-------------------------|----------------------|---|
| Job Name         | job-001                 |                      | n |
| Job Root         | jobroot                 |                      |   |
| Job Template     | original                |                      |   |
| Job ID           | ej110621-00013          |                      |   |
| Customer         |                         |                      |   |
| Due Date         | Aug 31, 2011            |                      |   |
| Creator          | GeneralUser             |                      |   |
| Created Date     | Jun 21, 2011 6:56:22 PM | 1                    |   |
| HotFolder        | Invalid                 |                      |   |
| Auto Process     | Input                   |                      | U |
| Auto Page Assign | Invalid                 |                      |   |
| Keyword1         |                         |                      |   |
| Keyword2         |                         |                      | 1 |
| Commente         |                         |                      | 1 |

#### Page/File Information view

| Job Information   | Page/File Information Customer Information |
|-------------------|--------------------------------------------|
| File              | NewsBox_Vol13.pdf.1.pdf                    |
| File Type         | Polished                                   |
| Page Size         | 214.84167mm x 296.68611mm                  |
| Last Update       | Jun 23, 2011 5:46:55 PM                    |
| Font              | failed                                     |
| Image             | success                                    |
| Color Information | Cyan                                       |
|                   | Magenta                                    |
|                   | Yellow                                     |
|                   | Black                                      |
| Layer info.       | -                                          |
|                   |                                            |
|                   |                                            |

#### Section/Signature Information view

| Job Information    | Section/Signature Information | Customer Information |
|--------------------|-------------------------------|----------------------|
| Section ID         | ej110623-00007-n110629        | _084052448_000001    |
| Section Name       | 新規セクション                       |                      |
| Progress           | 000                           |                      |
| ImpositionType     | Section Layout                |                      |
| Imposition Name    |                               |                      |
| Comments           |                               |                      |
| Total Signature Nu | mber                          |                      |
| Total Surface Num  | ber                           |                      |
|                    |                               |                      |
|                    |                               |                      |
|                    |                               |                      |

## **Customer Information**

|                 | Job Information           |                      |
|-----------------|---------------------------|----------------------|
| Section/Sig     | nature Information        | Customer Information |
| Customer ID     | 2002                      |                      |
| Customer        | SCREEN Printing           |                      |
| Contanct Person | Mike Suzuki               |                      |
| Phone Number    | 02404-9692-0              |                      |
| E-mail address  | suzuki@screen.co.jp       |                      |
| Company         | SCREEN Group LTD          |                      |
| Zip Code        | 617-0000                  |                      |
| Address         | X-X, Horikawa, Kyoto City |                      |
|                 |                           |                      |
|                 |                           |                      |
|                 |                           |                      |

## **Output History**

This tab shows the history of the output processing performed in the selected workflow, section, or fold/signature.

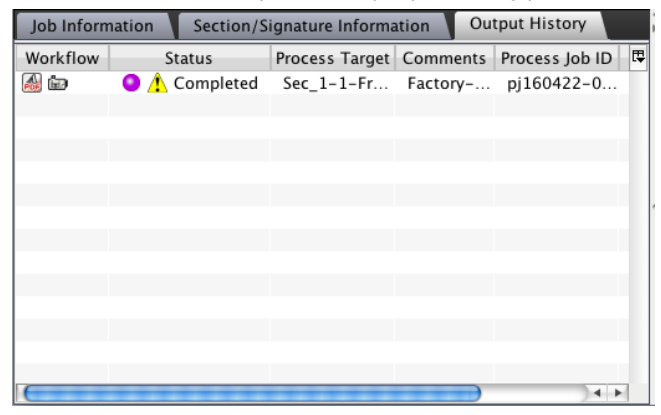

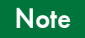

You can perform the output processing using history information by selecting the history item and then clicking Output in the shortcut area.

## History display area

Shows the progress of job processing and errors if they occurred. Select the Progress tab, Event/Message tab or Audit tab to change the display.

#### **Progress view**

| Progress | Event/Message | Operation A | udit           |          |                | <u>.    </u> |
|----------|---------------|-------------|----------------|----------|----------------|--------------|
| Workflow | Progress      | Status      | Process Target | Comments | Start Date     | Ę            |
| #        |               | Completed   | GoGAI[1-4].pdf |          | Dec 20, 2010 8 |              |
|          |               |             |                |          |                | U            |
|          |               |             |                |          |                |              |
|          |               |             |                |          |                | U            |
|          |               |             |                |          |                |              |
|          |               |             |                |          |                |              |
|          |               |             |                |          |                |              |
|          |               |             |                |          |                |              |
|          |               |             |                |          |                |              |
|          |               |             |                |          |                |              |
|          |               |             |                |          |                |              |
|          |               |             |                |          |                |              |

| Workflow | Shows the workflow for the processing currently in progress. The icon for the processing currently in progress flashes, and the icons for processing that is finished are partially transparent. |
|----------|----------------------------------------------------------------------------------------------------|
| Progress | Shows a progress bar indicating the status of the processing.                                                                                                    |
| Status   | Shows the status of the processing.                                                                                                    |

|                          | Setting up                                                                             |
|--------------------------|----------------------------------------------------------------------------------------|
|                          | Standby                                                                                |
|                          | Processing                                                                             |
|                          | ○: Held                                                                                |
|                          | Cancel                                                                                 |
|                          | States Aborted                                                                         |
|                          | O: Normal end                                                                          |
|                          | 🤭 : Approval waiting                                                                   |
| Process Target           | Shows the processing target, such as the file name, section name, or signature number. |
| Start Date               | Shows the date and time when processing started.                                       |
| Finish Date              | Shows the date and time when the processing was finished.                              |
| Process Job ID           | Shows the process job ID assigned to the processing.                                   |
| Host                     | Shows the name of the host where the processing is being run.                          |
| Comments                 | Shows comments about the ticket.                                                       |
|                          |                                                                                        |
| rou can perform the foll | owing operations on each process snown in the progress view.                           |
|                          | Cancels the processing in the selected workflow.                                       |

| ~        |                                                                                 |
|----------|---------------------------------------------------------------------------------|
| <b>*</b> | Approves processing that is waiting approval and continues to the next process. |
| <u></u>  | Compiles the results of jobs that have been executed.                           |

Event/Message view

| Progress | Event/Message | Operation           | Audit        |               | 噗 ✔ 世                |
|----------|---------------|---------------------|--------------|---------------|----------------------|
| Level 🔻  | Host          | Mess                | age          | Occur Date    |                      |
| ¢        | WIN-SXD6N     | <i>≸</i> [800110] I | nput(Advan   | Dec 16, 201   |                      |
|          |               |                     |              |               |                      |
|          |               |                     |              |               |                      |
|          |               |                     |              |               |                      |
|          |               |                     |              |               |                      |
|          |               |                     |              |               |                      |
|          |               |                     |              |               |                      |
|          |               |                     |              |               |                      |
|          |               |                     |              |               |                      |
|          |               |                     |              |               |                      |
| Level    |               |                     | Shows t      | ne importanc  | e of the event that  |
|          |               |                     | 🔇: Fata      | l error       |                      |
|          |               |                     | \rm 🛛 : Erro | r             |                      |
|          |               |                     | 😲 : Que      | ery           |                      |
|          |               |                     | 😍 : Ope      | eration reque | est                  |
|          |               |                     | 🔥 : War      | ning          |                      |
|          |               |                     | 🤹: Info      | rmation       |                      |
|          |               |                     | R: Repo      | ort           |                      |
| Message  |               |                     | Shows th     | ne event mes  | sage.                |
| Occur Da | te            |                     | Shows th     | ne date and   | time that the event  |
| Host     |               |                     | Shows th     | ne host wher  | e the event that occ |

## You can check the event details by double-clicking the event.

| 00            |                    | Event Detail             |
|---------------|--------------------|--------------------------|
|               | Occur Date:        | Dec 16, 2010 11:31:25 AM |
|               | Code:              | 800110                   |
| Information   | Generation source: | 001                      |
| mormation     | Category:          | 1                        |
|               | ID:                | pj101216-0000500001      |
| Input(A       | dvanced) Report    |                          |
| The following | logs were output.  |                          |
|               | 5                  |                          |
| Detail        | Report             |                          |
| MSG:ReportM   | essagePPP.txt.     |                          |
|               |                    |                          |
|               |                    | )<br>4 Y                 |
|               |                    | Close                    |

## Operation

Operational histories on the TotalFlow Simply Prepress Client and the printer are listed as follows.

| Progress Event/   | Message Ope | aration Audit | 嗅♥世                            |
|-------------------|-------------|---------------|--------------------------------|
| ◀ ▶ 1 - 12        |             |               |                                |
| Operated Date 🔻   | User Name   | IP            | Detail                         |
| Dec 8, 2010 3:42: | GeneralUser | 172.30.14.238 | Open job. 📉 👝                  |
| Dec 8, 2010 3:37: | AutoPilot   | 172.30.14.200 | Accept auto Input process      |
| Dec 8, 2010 3:37: | GeneralUser | 172.30.14.238 | Register File. (File: GoGAl3   |
| Dec 8, 2010 3:37: | AutoPilot   | 172.30.14.200 | Accept auto Input process      |
| Dec 8, 2010 3:37: | GeneralUser | 172.30.14.238 | Register File. (File: GoGAl2   |
| Dec 8, 2010 3:37: | GeneralUser | 172.30.14.238 | Open job. 🤎                    |
| Dec 8, 2010 3:19: | AutoPilot   | 172.30.14.200 | Accept auto Input process      |
| Dec 8, 2010 3:19: | GeneralUser | 172.30.14.238 | Register File. (File: GoGAl1 🛣 |
| Dec 8, 2010 3:19: | GeneralUser | 172.30.14.238 | Open job. 🔻                    |

| Operated Date | Shows the date and time of processing execution.                               |
|---------------|--------------------------------------------------------------------------------|
| User Name     | Shows the name of the user who performed the operation.                        |
| IP            | Shows the IP address of the client or printer that was used for the operation. |
| Detail        | Shows the operation description.                                               |

If you double-click an operation on the list, the Operation Detail window is displayed.

| 0 0              |           |                 | Operation Detail |   |
|------------------|-----------|-----------------|------------------|---|
| Operated Date:   | Jan 16, 2 | 012 12:03:06 PM |                  |   |
| User Name:       | GeneralU  | lser            |                  |   |
| IP:              | 172.30.1  | 4.156           |                  |   |
| Detail:          | Open job  | ).              |                  |   |
| Detail Operation | n:        |                 |                  | _ |
| Operated D       | Date 🔻    |                 | Detail           | Π |
|                  |           |                 |                  |   |
|                  |           |                 |                  |   |
|                  |           |                 |                  |   |
|                  |           |                 |                  |   |
|                  |           |                 |                  |   |
|                  |           |                 |                  |   |
|                  |           |                 |                  |   |
|                  |           |                 |                  |   |
| -                |           |                 |                  |   |
|                  |           |                 | Close            | 5 |
|                  |           |                 |                  | 1 |

## Audit

The Audit tab lists the processing results of each job.

|                 | -                 | -            | -             |            |          |
|-----------------|-------------------|--------------|---------------|------------|----------|
| Progress Event/ | Message Operatio  | on Audit     |               |            | ■ ▲ 正    |
| Process Job ID  | Processing Result | Printer Name | Printer Model | Start Date | <b>1</b> |
|                 |                   |              |               |            |          |
|                 |                   |              |               |            |          |
|                 |                   |              |               |            |          |
|                 |                   |              |               |            |          |
|                 |                   |              |               |            |          |
|                 |                   |              |               |            |          |
|                 |                   |              |               |            |          |
|                 |                   |              |               |            |          |
|                 |                   |              |               |            |          |

| Process Job ID  | Shows the job ID that is assigned to processing.                           |
|-----------------|----------------------------------------------------------------------------|
| Progress Result | Shows the processing results.                                              |
| Printer Name    | Shows the name of the printing system that executed the output processing. |
| Printer Type    | Show the name of the printer model that executed the output processing.    |
| Total Time      | Shows the time required for the processing.                                |
| Ink Amount      | Shows the total ink volume used for printing of a selected job.            |
| Paper Amount    | Shows the total sheet volume used for printing of a selected job.          |
| Date            | Shows the start date and time of the selected job.                         |

Double-clicking Audit allows you to check the details of the processing results.

| 0 0               | Audit Detail                            |  |  |  |  |  |  |  |
|-------------------|-----------------------------------------|--|--|--|--|--|--|--|
| Process Job ID:   | pj091218-00009                          |  |  |  |  |  |  |  |
| Printer Name:     | TP-J-SX-001                             |  |  |  |  |  |  |  |
| Printer Model :   | Truepress JetSX                         |  |  |  |  |  |  |  |
| Start Date        | Dec 21, 2010 1:44:05 PM                 |  |  |  |  |  |  |  |
| Processing Result | Completed                               |  |  |  |  |  |  |  |
| ▼ Total Time: 0:0 | 00:50                                   |  |  |  |  |  |  |  |
| Processing T      | Time:0:00:45 Stopping Time:0:00:05      |  |  |  |  |  |  |  |
| Paper Amount:     | 87Sheets                                |  |  |  |  |  |  |  |
| Media Name        | :Matt-A Printed:80Sheets Wasted:5Sheets |  |  |  |  |  |  |  |
| Media Name        | :Matt-B Printed:0Sheets Wasted:2Sheets  |  |  |  |  |  |  |  |
| ✓ Ink Amount: 11  | 157ul                                   |  |  |  |  |  |  |  |
| Cyan:123ul        |                                         |  |  |  |  |  |  |  |
| Magenta:22        | Gul                                     |  |  |  |  |  |  |  |
| Yellow:196u       | 1                                       |  |  |  |  |  |  |  |
| Black:365ul       | Black:365ul                             |  |  |  |  |  |  |  |
| Cote:165ul        |                                         |  |  |  |  |  |  |  |
|                   | Close                                   |  |  |  |  |  |  |  |

## **Action Plan**

This window is used to set the automatic processing for a job. You can make settings including basic settings for the job, input/output ticket settings, and section/imposition scheme settings. For more information about the operation, see "Job setting procedure".

## **Registered File Management**

In the Registered File Management, you can perform management tasks for the files registered to a job, such as registering files, running input processing, approving files or pages, and checking input processing results.

| 00                  |                            |             | Nev           | wJob (Section Au | uto-Switching:In | ivalid)   |            |               |                |                 |    |
|---------------------|----------------------------|-------------|---------------|------------------|------------------|-----------|------------|---------------|----------------|-----------------|----|
| 💱 Action Plan 🕨 🚺 F | tegister File 🕨 ş          | 喜 Input 🕨 📱 | Page Assign 🕨 | • 💇 Output       |                  |           |            |               |                | I) 🔜 🗉          |    |
|                     | <b>*</b> \$\$ <b>\$ \$</b> | BX   9, 1   | • 🦻   🏸   🕻   | 0                |                  |           |            |               |                |                 |    |
| File                | Status                     | Preflight   | Color         | Layer info.      | Page Count       | Page Size | PDF Origin | Offset Origin | Rotation Angle | Registered Date | LĘ |
| 🔻 🔁 File.pdf        | Ready                      | success     |               |                  | 16               | 209.90278 | TrimBox    | 0mm, 0mm      |                | May 2, 2016     | Μ  |
| File.pdf.1.pdf#1    |                            |             |               |                  |                  | 209.90278 |            |               | 0 deg.         |                 | Μ  |
| File.pdf.2.pdf#2    |                            |             |               |                  |                  | 209.90278 |            |               | 0 deg.         |                 | M  |
| File.pdf.3.pdf#3    |                            |             |               |                  |                  | 209.90278 |            |               | 0 deg.         |                 | Μ  |
| File.pdf.4.pdf#4    |                            |             |               |                  |                  | 209.90278 |            |               | 0 deg.         |                 | M  |
| File.pdf.5.pdf#5    |                            |             |               |                  |                  | 209.90278 |            |               | 0 deg.         |                 | M  |
| File.pdf.6.pdf#6    |                            |             |               |                  |                  | 209.90278 |            |               | 0 deg.         |                 | Μ  |
| Den ve ve           |                            |             | -             |                  |                  |           |            |               |                |                 | •• |

| File            | Shows the names and page numbers of registered files.                                                                                               |
|-----------------|----------------------------------------------------------------------------------------------------|
| Status          | Shows the current processing status of the job.                                                                                                    |
| Preflight       | Shows the preflight processing results.                                                                                                    |
| Font            | Shows whether or not font embedding was successful.                                                                                                 |
| Page Count      | Shows the number of pages included in the file.                                                                                                    |
| Color           | Shows color information.                                                                                                    |
| PDF Origin      | Shows the type of box that is used as a reference when the page is imported.                                                                        |
| Offset Origin   | Shows the amount of offset from the origin of the finished page in the signature template file to the origin of the finished page file to be input. |
| Rotation Angle  | Shows the rotation angle specified during the input processing or when pages are assigned.                                                          |
| Page Size       | Shows the page size.                                                                                                    |
| Registered Data | Shows the date and time when the file was registered.                                                                                               |
| Last Update     | Shows the date and time when the file was last updated.                                                                                             |

## **Activity Board**

This window is used to perform operations such as page assignment and proofreading according to the pagination.

As the progress of each page can be checked easily, this window is useful as a tool for sharing the progress information with sales, engineering, and other operation sections. Moreover, the section can be set checking the page order.

Therefore, you can set easily the last-minute change and the complicated binding type.

| 0      | ● ● NewJob (Section Auto-Switching:Invalid) |        |                 |          |                       |              |            |               |                   |                        |               |
|--------|---------------------------------------------|--------|-----------------|----------|-----------------------|--------------|------------|---------------|-------------------|------------------------|---------------|
| 9      | Action Plan                                 | ▶ 🚺 R  | egisterFile 🕨 羣 | Input 🕨  | Page Assign 🕨 🍕       | Output 📎     |            |               |                   | 💷 🛄 I                  |               |
|        | v X 🖩                                       |        | ****            |          | 、 シ 5   1   1   1   1 |              |            |               |                   |                        | := 🖪          |
| No. 🔺  | Section                                     | Folio  | File Name       | ssignmer | Status                | Proof Status | Color      | Page Size     | Layout Origin     | Registered Date        | Rotation / 10 |
| 1      | Body#1                                      | Body1  | CMYK Or         | •        | 1 Output:Completed    | [2]          | <b>S</b> 1 | 210mm x 297mm | Center/Spread:OFF | May 2, 2016 6:13:01 PM | 0 deg.        |
| 2      | Body#2                                      | Body2  | File.pdf#2      | •        | 1 Output:Completed    | [1]          |            | 210mm x 297mm | Center/Spread:OFF | May 2, 2016 5:30:10 PM | 0 deg.        |
| 3      | Body#3                                      | Body3  | File.pdf#3      | •        | 1 Output:Completed    | [1]          |            | 210mm x 297mm | Center/Spread:OFF | May 2, 2016 5:30:10 PM | 0 deg.        |
| 4      | Body#4                                      | Body4  | File.pdf#4      | •        | 1 Output:Completed    | [1]          |            | 210mm x 297mm | Center/Spread:OFF | May 2, 2016 5:30:10 PM | 0 deg.        |
| 5      | Body#5                                      | Body5  | File.pdf#5      | •        | 1 Output:Completed    | [1]          |            | 210mm x 297mm | Center/Spread:OFF | May 2, 2016 5:30:10 PM | 0 deg.        |
| 6      | Body#6                                      | Body6  | File.pdf#6      | •        | 1 Output:Completed    | [1]          |            | 210mm x 297mm | Center/Spread:OFF | May 2, 2016 5:30:10 PM | 0 deg.        |
| 7      | Body#7                                      | Body7  | File.pdf#7      | •        | 1 Output:Completed    | [1]          |            | 210mm x 297mm | Center/Spread:OFF | May 2, 2016 5:30:10 PM | 0 deg.        |
| 8      | Body#8                                      | Body8  | File.pdf#8      | •        | 1 Output:Completed    | [1]          |            | 210mm x 297mm | Center/Spread:OFF | May 2, 2016 5:30:10 PM | 0 deg.        |
| 9      | Body#9                                      | Body9  |                 |          |                       | [0]          |            | 210mm x 297mm |                   |                        |               |
| 10     | Body#10                                     | Body10 |                 |          |                       | [0]          |            | 210mm x 297mm |                   |                        |               |
| 11     | Body#11                                     | Body11 |                 |          |                       | [0]          |            | 210mm x 297mm |                   |                        |               |
| 12     | Body#12                                     | Body12 |                 |          |                       | [0]          |            | 210mm x 297mm |                   |                        |               |
| 13     | Body#13                                     | Body13 |                 |          |                       | [0]          |            | 210mm x 297mm |                   |                        |               |
| 14     | Body#14                                     | Body14 |                 |          |                       | [0]          |            | 210mm x 297mm |                   |                        |               |
| 15     | Body#15                                     | Body15 |                 |          |                       | [0]          |            | 210mm x 297mm |                   |                        |               |
| 16     | Body#16                                     | Body16 |                 |          |                       | [0]          |            | 210mm x 297mm |                   |                        |               |
|        |                                             |        |                 |          |                       |              |            |               |                   |                        |               |
|        |                                             |        |                 |          |                       |              |            |               |                   |                        |               |
|        |                                             |        |                 |          |                       |              |            |               |                   |                        |               |
|        |                                             |        |                 |          |                       |              |            |               |                   |                        |               |
| Ç      |                                             |        |                 |          |                       |              |            |               |                   |                        | ) 4   F       |
| A *    |                                             |        |                 |          |                       | , î          |            |               |                   |                        |               |
|        |                                             |        |                 |          |                       |              |            |               |                   |                        |               |
|        |                                             |        |                 |          |                       |              |            |               |                   |                        |               |
|        |                                             |        |                 |          |                       |              |            |               |                   |                        |               |
| 1.     |                                             | 2      | 2               |          | 5                     | 6            | 7          | N 28          | 9                 | 10 1                   | 1             |
| 1. T.  | Magenia                                     | 4      | 1               | - I I T  | ,                     | 0            | 1          | 0             | 9                 | 10 1                   | -             |
| Cyan   | Black                                       |        |                 |          |                       |              |            |               | 00000             |                        |               |
|        |                                             | 2      | 2               |          | 4 5                   | 6            |            | 7 5           | 2 00000           | d 10000000             |               |
| Orange | 1/8                                         | ~      | 9               |          | - V                   | 0            |            | · · ·         | ·  00000          |                        |               |
|        |                                             |        |                 |          |                       |              |            |               | - ICCCC           |                        |               |
|        |                                             |        |                 |          |                       |              |            |               |                   |                        |               |
| Rody   | 1                                           | воау2  | BODA3           | Body     | 4 RodA2               | RodAp        | Body       | Body8         | RodAa             | Boay10 Bo              | ay11          |
|        |                                             |        |                 |          |                       |              |            |               |                   |                        |               |
|        |                                             |        |                 |          |                       |              |            |               |                   |                        |               |
| C      |                                             |        |                 |          |                       |              |            | )             |                   |                        | ) 4   F       |

#### Page list area

The status and information for each page are displayed in a table form.

| 0      | 9           |         |                                          |          | NewJob (           | Section Auto-S | witching:In | valid)        |                           |                        |              |
|--------|-------------|---------|------------------------------------------|----------|--------------------|----------------|-------------|---------------|---------------------------|------------------------|--------------|
| 9      | Action Plan | 🕨 🛃 Reg | ister File 🕨 曇                           | Input 🕨  | Page Assign 🕨 🍕    | 📎 Output       |             |               |                           |                        |              |
|        | v X 🖩       |         | 1 12 12 12 12 12 12 12 12 12 12 12 12 12 | XIQ      | 、 シ ふ   ツ   ⑦      |                |             |               |                           |                        | 🗄 🖪          |
| No. 🔺  | Section     | Folio   | File Name                                | ssignmer | Status             | Proof Status   | Color       | Page Size     | Layout Origin             | Registered Date        | Rotation / 🕮 |
| 1      | Body#1      | Body1   | CMYK_Or                                  | •        | 1 Output:Completed | [2]            | S 1         | 210mm x 297mm | Center/Spread:OFF         | May 2, 2016 6:13:01 PM | 0 deg.       |
| 2      | Body#2      | Body2   | File.pdf#2                               | •        | 1 Output:Completed | [1]            |             | 210mm x 297mm | Center/Spread:OFF         | May 2, 2016 5:30:10 PM | 0 deg.       |
| 3      | Body#3      | Body3   | File.pdf#3                               | •        | 1 Output:Completed | [1]            |             | 210mm x 297mm | Center/Spread:OFF         | May 2, 2016 5:30:10 PM | 0 deg.       |
| 4      | Body#4      | Body4   | File.pdf#4                               | •        | 1 Output:Completed | [1]            |             | 210mm x 297mm | Center/Spread:OFF         | May 2, 2016 5:30:10 PM | 0 deg.       |
| 5      | Body#5      | Body5   | File.pdf#5                               | •        | 1 Output:Completed | [1]            |             | 210mm x 297mm | Center/Spread:OFF         | May 2, 2016 5:30:10 PM | 0 deg.       |
| 6      | Body#6      | Body6   | File.pdf#6                               | •        | 1 Output:Completed | [1]            |             | 210mm x 297mm | Center/Spread:OFF         | May 2, 2016 5:30:10 PM | 0 deg.       |
| 7      | Body#7      | Body7   | File.pdf#7                               | •        | 1 Output:Completed | [1]            |             | 210mm x 297mm | Center/Spread:OFF         | May 2, 2016 5:30:10 PM | 0 deg.       |
| 8      | Body#8      | Body8   | File.pdf#8                               | •        | 1 Output:Completed | [1]            |             | 210mm x 297mm | Center/Spread:OFF         | May 2, 2016 5:30:10 PM | 0 deg.       |
| 9      | Body#9      | Body9   |                                          |          |                    | [0]            | _           | 210mm x 297mm |                           |                        |              |
| 10     | Body#10     | Body10  |                                          |          |                    | [0]            |             | 210mm x 297mm |                           |                        |              |
| 11     | Body#11     | Body11  |                                          |          |                    | [0]            |             | 210mm x 297mm |                           |                        |              |
| 12     | Body#12     | Body12  |                                          |          |                    | [0]            |             | 210mm x 297mm |                           |                        |              |
| 13     | Body#13     | Body13  |                                          |          |                    | [0]            |             | 210mm x 297mm |                           |                        |              |
| 14     | Body#14     | Body14  |                                          |          |                    | [0]            |             | 210mm x 297mm |                           |                        |              |
| 15     | Body#15     | Body15  |                                          |          |                    | [0]            |             | 210mm x 297mm |                           |                        |              |
| 16     | Body#16     | Body16  |                                          |          |                    | [0]            |             | 210mm x 297mm |                           |                        |              |
|        |             |         |                                          |          |                    |                |             |               |                           |                        |              |
|        |             |         |                                          |          |                    |                |             |               |                           |                        |              |
|        |             |         |                                          |          |                    |                |             |               |                           |                        |              |
|        |             |         |                                          |          |                    |                |             |               |                           |                        |              |
| (      |             |         |                                          | ****     |                    |                |             |               |                           |                        | ) 4 F        |
| L      |             |         |                                          |          |                    | · ·            |             |               |                           |                        |              |
|        |             |         |                                          |          |                    |                |             |               |                           |                        |              |
|        |             |         |                                          |          |                    |                |             |               |                           |                        |              |
|        |             |         |                                          |          |                    |                |             |               |                           |                        |              |
| 1.     | A Statement | 2       | 3                                        | 1 1      | 5                  | 6              | 7           | 8             | 9                         | 10 1                   | 1            |
| 1.1    | Magenia     | 4       | 1                                        |          | ,                  | 0              | 1           | 0             | 9                         | 10 1                   | +            |
| Cyan   | Black       |         |                                          |          |                    |                |             |               | 00000                     |                        |              |
|        |             | 2       | 2                                        |          | 4 5                | 6              |             | 7 9           | 2 00000                   |                        | 0000         |
| Orange | 1/8         | 2       | 5                                        |          |                    | 0              |             | · ·           | <ul> <li>IOCOC</li> </ul> |                        | 0000         |
|        |             |         |                                          |          |                    |                |             |               | - 100000                  |                        |              |
|        |             |         |                                          |          |                    |                |             | -             |                           |                        |              |
| Body   | 1           | Body2   | Body3                                    | Body     | 4 Body5            | Body6          | Body        | 7 Body8       | Body9                     | Body10 Bod             | dy11         |
|        |             |         |                                          |          |                    |                |             |               |                           |                        |              |
|        |             |         |                                          |          |                    |                |             |               |                           |                        |              |
| -      |             |         |                                          |          |                    |                |             |               |                           |                        |              |

| No.          | Shows the sequential number of the pagination.           |
|--------------|----------------------------------------------------------|
| Section      | Shows the name of the section to which the page belongs. |
| Folio        | Shows the folio marks.                                   |
| Binding Type | Shows the binding method and binding direction.          |

| Page Size         | Shows the name of the file being assigned.<br>When the file has not been output since it was assigned, the file name is preceded<br>by the<br>New icon. |
|-------------------|----------------------------------------------------------------------------------------------------|
| File Name         | Shows the name of the file being assigned.                                                                                                    |
| Assignment        | Shows the page assignment status, such as spread page.                                                                                                  |
| Layout Origin     | Shows the layout origin for executing page assignment.                                                                                                  |
| Rotation Angle    | Shows the rotation angle specified for the assigned pages (input data).                                                                                 |
| Scale (H x V)     | Shows the enlargement/reduction ratio set when pages are assigned.                                                                                      |
| Additional Offset | Shows the offset values specified with the offset adjustment function.                                                                                  |
| Offset            | Shows the offset values that are calculated automatically when pages are assigned.                                                                      |
| Status            | Shows the page status.                                                                                                    |
| Color             | Shows the information for colors included in the page.                                                                                                  |
| Proof Status      | Shows the number of editions and the proofreading status.                                                                                               |
| Registered Date   | Shows the date and time when the file including this page was registered.                                                                               |

Note

Automatic page assignment is available by setting folio marks in signatures in the order they are listed.

#### **Preview area**

Pages are previewed in order of page number. You can check the spread page status, page assignment positions, and correct assignment of the contents.

#### Layout Management

In the Layout Management, you can perform tasks for output, such as managing sections, assigning pages, adjusting page positions, checking the imposition status, and running output processing.

There are three types of displays in the Layout management, page list view, icon view and thumbnail view, and you can switch between the views using the View menu or by clicking the  $\blacksquare$ ,  $\blacksquare$  or  $\blacksquare$ , button. No matter which view you are viewing, a list of signatures is shown on the left side of the window, and the content of what you selected in this list is displayed in the display area on the right.

In the signature list, the icon that shows the signature status is displayed for each signature.

|                |   | 00                                          |                       |              | Jo         | b_05 (S | ection Auto-9 | witching:Invalid) |                |                   |                     |      |
|----------------|---|---------------------------------------------|-----------------------|--------------|------------|---------|---------------|-------------------|----------------|-------------------|---------------------|------|
|                |   | 💱 Action Plan 🕨 🚺 R                         | tegister File 🕨 曇 Ing | out 🕨 🕎      | Page Assig | n 🕨 🔮   | Output        |                   |                | ſ                 | I II II II          |      |
|                | _ | 🍵   🗸 💥 🐼 🧐   🖻                             | 🕸 🖏 🕸 🗮 🖾 💢           | 🔍 🐉          | 🦻   🈕      | 0       |               |                   |                |                   |                     | i Id |
|                |   | Section                                     | No. A Section Nan     | ne Signature | Sheet      | Side    | Folio         | Page Size         | File Name Stat | us Layout Origin  | Spread Rotation Ang | le t |
|                |   | <ul> <li>Section1 [ 1 Output ]</li> </ul>   | 1(1) Section1         | 1            | 1          | Front   | Section1_1    | 210mm x 2         | 🔁 NewsBox_V    | Center/Spread:OFF | 0 deg.              | 1    |
|                |   | ▶ 1(1)                                      | 2(2) Section1         | 1            | 1          | Back    | Section1_2    | 210mm x 2         | NewsBox_V      | Center/Spread:OFF | 0 deg.              | 1    |
|                |   | ▶ 2(1) 3 8                                  | 3(3) Section1         | 1            | 1          | Back    | Section1_3    | 210mm x 2         | 🔁 NewsBox_V    | Center/Spread:OFF | 0 deg.              | 1    |
|                |   | ▶ 3(1) 3 8                                  | 4(4) Section1         | 1            | 1          | Front   | Section1_4    | 210mm x 2         | NewsBox_V      | Center/Spread:OFF | 0 deg.              | 1    |
| C' I I' I      |   | ▶ 4(1)                                      | 5(5) Section1         | 2            | 1          | Front   | Section1_5    | 210mm x 2         | 📩 NewsBox_V    | Center/Spread:OFF | 0 deg.              | 1    |
| Signature list |   | <ul> <li>FreePageSequence [ 1 Ou</li> </ul> | 6(6) Section1         | 2            | 1          | Back    | Section1_6    | 210mm x 2         | 🔁 NewsBox_V    | Center/Spread:OFF | 0 deg.              | 1    |
| -              |   |                                             | 7(7) Section1         | 2            | 1          | Back    | Section1_7    | 210mm x 2         | 🔁 NewsBox_V    | Center/Spread:OFF | 0 deg.              | 1    |
|                |   |                                             | 8(8) Section1         | 2            | 1          | Front   | Section1_8    | 210mm x 2         | 🔁 NewsBox_V    | Center/Spread:OFF | 0 deg.              | 1    |
|                |   |                                             | 9(9) Section1         | 3            | 1          | Front   | Section1_9    | 210mm x 2         | 🔁 NewsBox_V    | Center/Spread:OFF | 0 deg.              | 1    |
|                |   |                                             | 10(10) Section1       | 3            | 1          | Back    | Section1      | 210mm x 2         | 🔁 NewsBox_V    | Center/Spread:OFF | 0 deg.              | 1    |
|                |   |                                             | 11(11) Section1       | 3            | 1          | Back    | Section1      | 210mm x 2         | 🔁 NewsBox_V    | Center/Spread:OFF | 0 deg.              | 1    |
|                |   |                                             | 12(12) Section1       | 3            | 1          | Front   | Section1      | 210mm x 2         | 🔁 NewsBox_V    | Center/Spread:OFF | 0 deg.              | 1    |
|                |   |                                             | 13(13) Section1       | 4            | 1          | Front   | Section1      | 210mm x 2         | 🔁 NewsBox_V    | Center/Spread:OFF | 0 deg.              | 1    |
|                |   |                                             | 14(14) Section1       | 4            | 1          | Back    | Section1      | 210mm x 2         | 🔁 NewsBox_V    | Center/Spread:OFF | 0 deg.              | 1    |
|                |   |                                             | 15(15) Section1       | 4            | 1          | Back    | Section1      | 210mm x 2         | 🔁 NewsBox_V    | Center/Spread:OFF | 0 deg.              | 1    |
|                |   |                                             | 16(16) Section1       | 4            | 1          | Front   | Section1      | 210mm x 2         | NewsBox V      | Center/Spread:OFF | 0 deg.              | 1    |

## Page list view

The page list view shows a list of pages that have been assigned.

| 0   | 0 0                 |       |           |            |              | Jo        | b_05 (S | ection Auto-S | witching:Invalid | i)          |        |                   |        |                |      |
|-----|---------------------|-------|-----------|------------|--------------|-----------|---------|---------------|------------------|-------------|--------|-------------------|--------|----------------|------|
| WWV | 🖉 Action Plan 🕨     | Regi: | ster File | 🕨 🚭 In     | put 🕨 🙀      | Page Assi | gn 🕨 ≶  | Output 🖉      |                  |             |        |                   |        | ] 📖 [          |      |
|     | 🗸 💥 🐼 🚱             | P5    |           | 🐂 🔀 🃜      | 🔍 ¥          | 5 🏴       | 0       |               |                  |             |        |                   |        | III ##         | Eq.  |
|     | Section             | 4     | No. 🔺     | Section Na | ne Signature | Sheet     | Side    | Folio         | Page Size        | File Name   | Status | Layout Origin     | Spread | Rotation Angle | . IÇ |
| •   | Section1 [ 1 Output | 1     | 1(1)      | Section1   | 1            | 1         | Front   | Section1_1    | 210mm x 2        | NewsBox_V   |        | Center/Spread:OFF |        | 0 deg.         | 1    |
| •   | 1(1)                | >     | 2(2)      | Section1   | 1            | 1         | Back    | Section1_2    | 210mm x 2        | 🔁 NewsBox_V |        | Center/Spread:OFF |        | 0 deg.         | 1    |
| •   | 2(1)                |       | 3(3)      | Section1   | 1            | 1         | Back    | Section1_3    | 210mm x 2        | NewsBox_V   |        | Center/Spread:OFF |        | 0 deg.         | 1    |
| •   | 3(1) 👪 🖥            | >     | 4(4)      | Section1   | 1            | 1         | Front   | Section1_4    | 210mm x 2        | 🔁 NewsBox_V |        | Center/Spread:OFF |        | 0 deg.         | 1    |
| •   | 4(1) 👪 🚳            |       | 5(5)      | Section1   | 2            | 1         | Front   | Section1_5    | 210mm x 2        | 🔁 NewsBox_V |        | Center/Spread:OFF |        | 0 deg.         | 1    |
| •   | FreePageSequence    | 1 Ou  | 6(6)      | Section1   | 2            | 1         | Back    | Section1_6    | 210mm x 2        | NewsBox_V   |        | Center/Spread:OFF |        | 0 deg.         | 1    |
|     |                     |       | 7(7)      | Section1   | 2            | 1         | Back    | Section1_7    | 210mm x 2        | 🔁 NewsBox_V |        | Center/Spread:OFF |        | 0 deg.         | 1    |
|     |                     |       | 8(8)      | Section1   | 2            | 1         | Front   | Section1_8    | 210mm x 2        | NewsBox_V   |        | Center/Spread:OFF |        | 0 deg.         | 1    |
|     |                     |       | 9(9)      | Section1   | 3            | 1         | Front   | Section1_9    | 210mm x 2        | 🔁 NewsBox_V |        | Center/Spread:OFF |        | 0 deg.         | 1    |
|     |                     |       | 10(10)    | Section1   | 3            | 1         | Back    | Section1      | 210mm x 2        | 🔁 NewsBox_V |        | Center/Spread:OFF |        | 0 deg.         | 1    |
|     |                     |       | 11(11)    | Section1   | 3            | 1         | Back    | Section1      | 210mm x 2        | 🔁 NewsBox_V |        | Center/Spread:OFF |        | 0 deg.         | 1    |
|     |                     | ~     | 12(12)    | Section1   | 3            | 1         | Front   | Section1      | 210mm x 2        | 🔁 NewsBox_V |        | Center/Spread:OFF |        | 0 deg.         | 1    |
|     |                     |       | 13(13)    | Section1   | 4            | 1         | Front   | Section1      | 210mm x 2        | NewsBox_V   |        | Center/Spread:OFF |        | 0 deg.         | 1    |
|     |                     |       | 14(14)    | Section1   | 4            | 1         | Back    | Section1      | 210mm x 2        | 🔁 NewsBox_V |        | Center/Spread:OFF |        | 0 deg.         | 1    |
|     |                     |       | 15(15)    | Section1   | 4            | 1         | Back    | Section1      | 210mm x 2        | 🔁 NewsBox_V |        | Center/Spread:OFF |        | 0 deg.         | 1    |
|     |                     |       | 16(16)    | Section1   | 4            | 1         | Front   | Section1      | 210mm x 2        | NewsBox_V   |        | Center/Spread:OFF |        | 0 deg.         | 1    |

| No.               | Shows the number.                                                                 |
|-------------------|-----------------------------------------------------------------------------------|
| Section Name      | Shows the name of the section.                                                    |
| Signature         | Shows the signature number.                                                       |
| Sheet             | Shows the sheet number.                                                           |
| Side              | Shows whether the side is the front or the back.                                  |
| Folio             | Shows the folio marks.                                                            |
| Page Size         | Shows the page size.                                                              |
| File Name         | Shows the name of the file being assigned.                                        |
| Status            | Shows the page status.                                                            |
| Layout Origin     | Shows the layout origin.                                                          |
| Rotation Angle    | Shows the rotation angle specified for the assigned pages (input data).           |
| Scale (H x V)     | Shows the enlargement/reduction ratio set when pages are assigned.                |
| Base Offset       | Shows the offset value that is calculated when the page is assigned.              |
| Color             | Shows the color information.                                                      |
| Additional Offset | Shows the offset value that is set at the Adjust Offset window.                   |
| Spread            | Shows whether the page is a spread page or not, and the other spread page number. |

## lcon view

Icon view allows you to check the information for all of the pages and the status of the signatures in imposed format. In the section list on the left, the icon that shows the status is displayed for each signature.

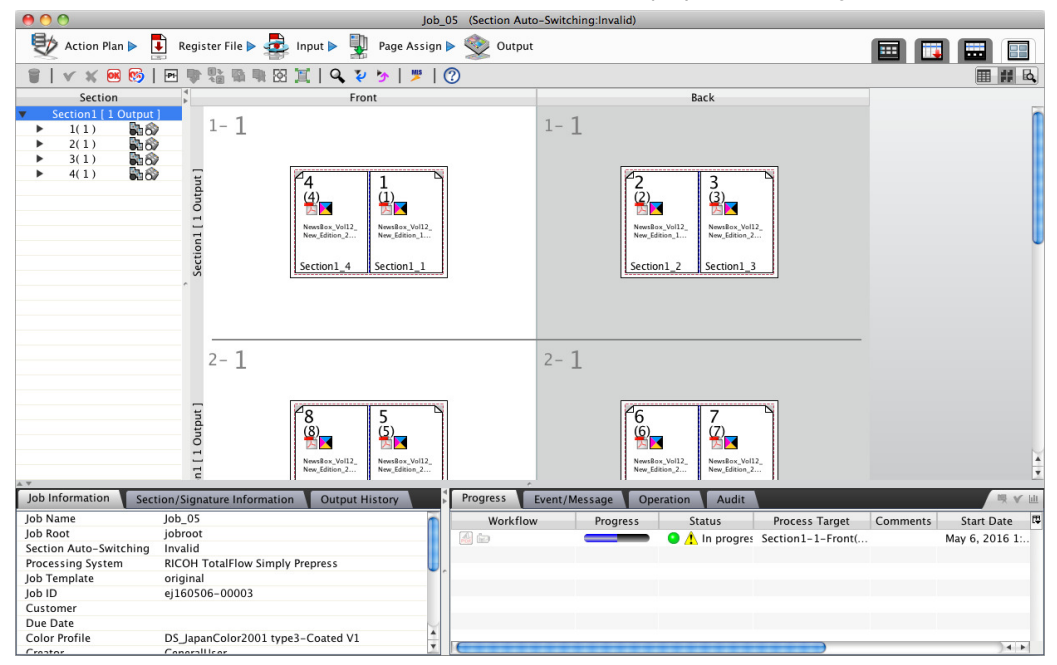

### Page icon list

| <b>(b)</b> | Shows that the page is waiting for approval.                                                                                                    |
|------------|----------------------------------------------------------------------------------------------------|
| <b>v</b>   | Shows that the page has been approved.                                                                                                    |
| ¥,         | Shows that the page has been rejected.                                                                                                    |
|            | Shows the status of the process colors used on the page. This is not displayed if no process colors are being used.                                                                                                    |
| X          | This is displayed if the page is monochrome.                                                                                                    |
| S          | This is displayed if spot colors are used on the page. The number on the right side of the icon shows the number of spot colors.                                                                                                    |
| Ð          | Automatically sets pages that are being displayed as PDF to editing-in-progress status. While editing is in progress, operations cannot be performed on those pages. To cancel, select cancel the editing-in-progress status, select cancel in the menu or click the cancel icon button. |

## Signature icon list

| 0        | Shows that the signature is waiting for approval.                                                               |
|----------|----------------------------------------------------------------------------------------------------|
| <b>v</b> | Shows that the signature has been approved.                                                                     |
| ¥,       | Shows that the signature has been rejected.                                                                     |
| £8       | Shows that the output color settings for the signature are enabled.                                             |
| <b>5</b> | Shows that the file with layer information is assigned to the signature and that versioning output is possible. |

| Signature | status | icon | list |
|-----------|--------|------|------|
|-----------|--------|------|------|

| Assignment Status |                                                                   |
|-------------------|-------------------------------------------------------------------|
| 55                | Shows that none of the pages in the signature are assigned.       |
| 50                | Shows that some of the pages in the signature have been assigned. |
| 5                 | Shows that all of the pages in the signature have been assigned.  |

## **Output Processing Status**

| 6 | Shows that the signature output has not been performed.  |
|---|----------------------------------------------------------|
| 8 | Shows that the signature output has partially completed. |
| ۵ | Shows that the signature output has completed.           |

## Thumbnail view

Thumbnail view allows you to check thumbnails for all of the pages and the status of the signatures in imposed format.

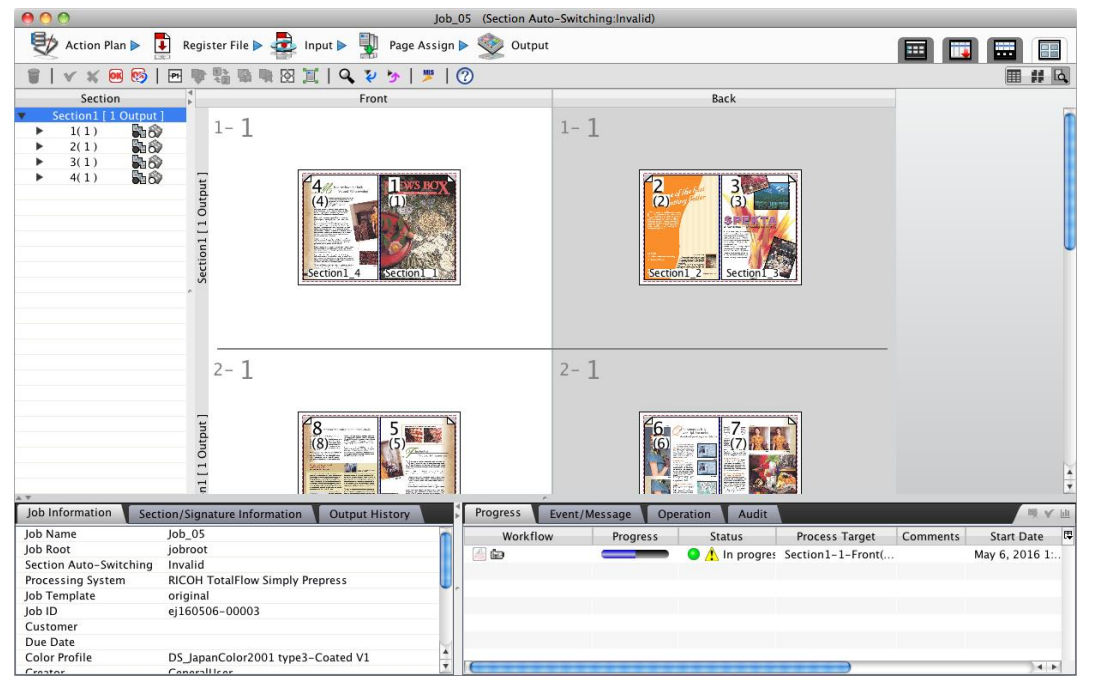

## Job setting procedure

This section describes how to make job settings using the Action Plan window.

With a section auto-switching job, when a file is registered, only the sections that satisfy the required conditions will be displayed.

## Action Plan Window Layout

The Action Plan window is composed of the following four major areas. The size of the displayed areas for setting each workflow can be changed with one touch of the button on the upper right of the window, and the operation window can be enlarged.

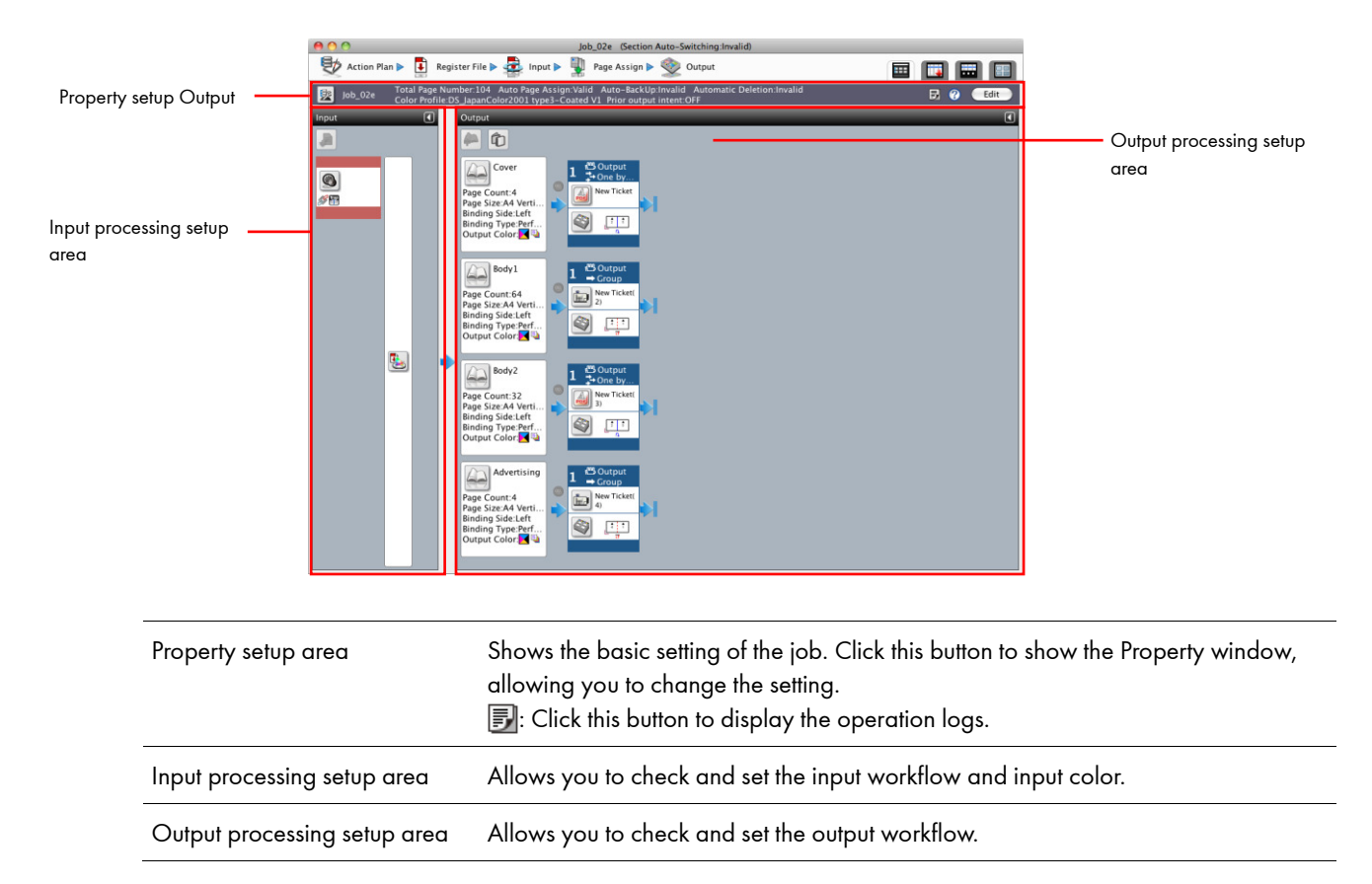

Note

#### Property

When you click the button on the left edge in the Property setup area of the Action Plan window, the Property window is displayed. Property window consists of four windows: Basic Setting, Page Import, Option Setting, and Optional Items. You can switch a window by selecting the setting item on the left.

| 00      | 0          |                    | Job_02e (Section Auto-Switching:Invalid)                                                                                                    |     |      |
|---------|------------|--------------------|----------------------------------------------------------------------------------------------------|-----|------|
| 9       | Action Pla | n 🕨 🚦              | 🕽 Register File Þ 📮 Input Þ 🕎 Page Assign Þ 🧇 Output                                                                                                    |     |      |
| <u></u> | Job_02e    | Total I<br>Color I | age Number:104 Auto Page Assign:Valid Auto-BackUp:Invalid Automatic Deletion:Invalid<br>Profile:DS_JapanColor2001 type3-Coated V1 Prior output intent:OFF                                                                                                    | B 🕐 | Edit |
| Input   | (          |                    | Output                                                                                                    | _   | ٩    |
|         |            |                    | 🍋 🛍                                                                                                    |     |      |
|         |            |                    | Cover       Page Count:4       Cover by.         Page StzeA Verti       Image State Averti       Image State Averti         Binding StdeLeft       Image State Averti       Image State Averti         Binding Type-Perf       Image State Averti       Image State Averti         Output Color       Image State Averti       Image State Averti                                                                                                    |     |      |
|         |            |                    | Page Count:64         Page Size:A4 Verti         Binding Side:Aref         Binding Side:Aref         Output Color                                                                                                    |     |      |
|         |            | •                  | Body2<br>Page Storm: 32<br>Page Size A4 Verti<br>Binding Type Page Size A4<br>Binding Type Page Size A4<br>Distribution Content of the Size A4<br>Binding Type Page Binding Content of the Size A4<br>Binding Type Page Binding Content of the Size A4<br>Binding Type Page Binding Content of the Size A4<br>Binding Type Page Binding Content of the Size A4<br>Binding Type Page Binding Content of the Size A4<br>Binding Type Page Binding Content of the Size A4<br>Binding Type Binding Content of the Size A4<br>Binding Type Page Binding Content of the Size A4<br>Binding Type Binding Content of the Size A4<br>Binding Type Binding Content of the Size A4<br>Binding Content of the Size A4<br>Binding Content of |     |      |
|         |            |                    | Advertising<br>Page Count:4<br>Page SizeA Verti<br>Binding TypePeterf<br>Output Color ■                                                                                                    |     |      |

#### **Basic Setting**

This window is used to make the basic information settings for the job, such as the customer name and due date.

|                                                                                                    | Basic Setting                                                                                                    |                                                                                                    |                                                                                                    |
|----------------------------------------------------------------------------------------------------|----------------------------------------------------------------------------------------------------|----------------------------------------------------------------------------------------------------|----------------------------------------------------------------------------------------------------|
|                                                                                                    |                                                                                                    |                                                                                                    | Save Cancel                                                                                                    |
| lob Name:<br>lob Root:<br>Section Auto-Switching:<br>lob Type:<br>Priority:<br>Color Label:<br>Copies:<br>Customer:<br>Due Date:<br>Keyword1:<br>Keyword2: | New Job<br>jobroot<br>Invalid<br>None                                                                                                    |                                                                                                    |                                                                                                    |
|                                                                                                    | ob Name:<br>ob Root:<br>iection Auto-Switching:<br>ob Type:<br>Yriority:<br>Color Label:<br>Copies:<br>Customer:<br>Sue Date:<br>Keyword1:<br>Keyword1: | ob Name: New Job<br>ob Root: jobroot<br>iection Auto-Switching: Invalid<br>ob Type: None :<br>Yriority: Normal ‡<br>Color Label: none ‡<br>Color Label: .<br>Customer: .<br>Sustomer: .<br>Sustomer: .<br>Sustomer: .<br>Sustomer: .<br>Sustomer: . | ob Name:     New Job       ob Root:     jobroot       iection Auto-Switching:     Invalid       ob Type:     None       triority:     Normal       Color Label:     none       Colors: |

| Job Name | Shows the job name that was entered in the Basic Setting window.                             |
|----------|----------------------------------------------------------------------------------------------|
| Job Root | Shows the name of the folder to store the job that was selected in the Basic Setting window. |

| Priority    | <ul> <li>Allows you to select a priority level for the job processing from pulldown list.</li> <li>Top :<br/>Setting Top allows jobs to be processed ahead of those for which High or<br/>Normal is set.</li> <li>High :<br/>Setting High allows jobs to be processed ahead of those for which Normal is set.<br/>However, these jobs must first wait until the processing of all Top priority jobs is<br/>finished.</li> <li>Normal:</li> </ul> |
|-------------|----------------------------------------------------------------------------------------------------|
|             | Setting Normal causes jobs to wait until the processing of all Top or High priority jobs is finished.                                                                                                    |
| Color Label | Allows you to select a color label from the pulldown list.<br>• None<br>• Red<br>• Orange<br>• Yellow<br>• Green<br>• Blue<br>• Purple<br>• Pink                                                                                                    |
| Copies      | Allows you to specify the number of copies printed for this job. The number of copies specified here is sent to the printer.                                                                                                    |
| Job Type    | Allows you to specify the type of print created with this job. Shows an icon in the job list according to the product type selected here.                                                                                                    |
| Customer    | Shows the customer name of the job.                                                                                                    |
| Due Date    | Shows the due date of the job.                                                                                                    |
| Keyword 1   | Shows the information entered into Keyword1 in the basic settings for the job.                                                                                                    |
| Keyword2    | Shows the information entered into Keyword2 in the basic settings for the job.                                                                                                    |
| Comments    | Shows the information that is entered in Comment.                                                                                                    |

## Page Import

This window is used to make settings for automatic page assignment and target color space.

| Save                                                                                                    | Cancel |
|----------------------------------------------------------------------------------------------------|--------|
| <ul> <li>Import layer info.</li> <li>Color Profile:</li> <li>Option Setting</li> <li>Optional Items</li> <li>Prior output intent</li> <li>Vauto Page Assign</li> <li>Layout Origin: Center ‡</li> <li>Input Data Auto Scaling</li> <li>Spread</li> <li>Apply to cover pages</li> <li>Origin: Center ‡</li> </ul> |        |

| Use Target ICC   | Allows you to specify the color space for conversion that is included in the input<br>data.<br>Select this check box when you use the offset simulation mode. The input data is<br>converted to the target color space via the color space specified as the<br>intermediate target color. For more information about the offset simulation mode,<br>see "Input Color Setting".<br>For more information about the default ICC profiles, see "Input color space" in<br>Chapter 11. Also, for information on how to register an ICC profile, see "12<br>Registering profiles and recipes". |                                                                                                    |  |
|------------------|----------------------------------------------------------------------------------------------------|----------------------------------------------------------------------------------------------------|--|
|                  | Prior output<br>intent:                                                                                                    | Select this check box to use the output intent ICC profile that<br>belongs to the input PDF file instead of the ICC profile specified<br>on the TotalFlow Simply Prepress Client.                                                   |  |
| Auto Page Assign | Select this check box when you wish to assign the registered data page to the section (imposition scheme) automatically.                                                                                                    |                                                                                                    |  |
|                  | Layout Origin:                                                                                                    | Layout Origin: Allows you to select the reference point for page assignment.<br>Specify the layout origin for the data page within the page on<br>the imposition scheme. You can select from Lower Left, Center,<br>and Upper Left. |  |
|                  | Input Data Auto<br>Scaling                                                                                                    | Allows you to enlarge or reduce the assignment pages of the target file so that the pages fit the page size of the assignment location.                                                                                             |  |
|                  | Spread:                                                                                                    | When the size of the data page corresponds to 2 pages,<br>selecting this check box spreads the data page to the left and<br>right (top and bottom) pages on the imposition scheme<br>automatically as a spread page.                |  |
|                  | Apply to cover<br>pages:                                                                                                    | When you select this check box, the first and last pages on the imposition scheme are regarded as a spread page. This option is effective when the cover page has been created using spread data.                                   |  |

 Origin:
 Allows you to specify the reference point in spread pages that is used for page assignment. You can select from Below Left, Center, Below Right, and Below Justify.

 Note
 Macros available for new job names<br/>The following macros are available.<br/>• %H.%h: Hot folder name<br/>• %L,%l: Date of creation (shortened form)<br/>• %N,%n: Input file name

 Note
 For details of Input Data Auto Scaling, see "Assigning pages" below.

## **Option Setting**

00

This window is used to make settings for the operations to be performed after the job processing has been completed.

|                                                                                                    |                                                                            | basic setting                                                                                    |             |
|----------------------------------------------------------------------------------------------------|----------------------------------------------------------------------------|--------------------------------------------------------------------------------------------------|-------------|
|                                                                                                    |                                                                            |                                                                                                  | Save Cancel |
| <ul> <li>Basic Setting</li> <li>Page Import</li> <li>Option Setting</li> <li>Optional Items</li> </ul> | Auto-BackUp/Automatic D<br>Initial Date For Reckoning:<br>Expiration Days: | eletion<br>Last Output Date<br>30<br>ume consideration, Verify:ON)<br>itination folder:<br>ition | Browse      |

| Initial Date For Reckoning | <ul> <li>Allows you to set the reference day for automatic deletion or backup. Jobs are deleted or backed up when the number of days specified in Expiration Days has passed from the day specified here. You can select from Created Date, Due Date, Expiration Days, and Last Output Date.</li> <li>Created Date: Means the date and time when the job is created.</li> <li>Due Date: Means the date and time set to "Due Date" in the basic setting of properties.</li> <li>Expiration Days: Means the first date and time when all output of all signatures are completed.</li> <li>Last Output Date: Means the final time when the output processing is to be completed. This is updated every time the output processing is executed.</li> <li>Immediately after the output processing is completed.</li> </ul> |
|----------------------------|----------------------------------------------------------------------------------------------------|
| Expiration Days            | Allows you to specify the number of days until automatic deletion or backup is<br>executed. A number greater than 0 can be specified. When 0 is specified, the<br>processing is executed within 1 hour after the expiration. If the limit expires while<br>the system is stopped, the processing is executed within 1 hour after the system<br>starts up.<br>This item is not displayed when Immediately after the output is completed is<br>selected for Initial Date For Reckoning.                                                                                                    |
| Auto-BackUP                | <ul> <li>Select this check box to back up jobs after a specified period has passed.</li> <li>Optimize: When you select this check box, input data is deleted first to reduce the job size and then backup is executed.</li> <li>Enclosing Folder: When you select this check box, jobs are ZIP-compressed and backed up as one file.</li> <li>Back-up data output destination folder: Allows you to specify a folder to which the job backup data is to be output.</li> </ul>                                                                                                    |
| Enable Automatic Deletion  | Select this check box to delete jobs after a specified period has passed. When automatic backup is specified, the jobs are deleted after the backup processing.                                                                                                    |

## User-defined item option settings

Automatic backup or deletion

The window below allows you to make settings for the user-defined items that were set for the system in Client Setting.

| Print:  | Aug 30, 2013 | • |  |
|---------|--------------|---|--|
| Person: |              |   |  |
| Area:   | West         | + |  |
|         |              |   |  |

| N |   | -  |
|---|---|----|
|   | 0 | re |

The items defined in Client Setting are displayed as items in Optional Items.

|                        |                                                                                                    | in part                                                                                                    |                                                                                                    |
|------------------------|----------------------------------------------------------------------------------------------------|----------------------------------------------------------------------------------------------------|----------------------------------------------------------------------------------------------------|
|                        |                                                                                                    |                                                                                                    | Save Cancel                                                                                                    |
| <<<                    |                                                                                                    |                                                                                                    | Import                                                                                                    |
| Process                |                                                                                                    | Workflow                                                                                                    |                                                                                                    |
| Input<br>Process       |                                                                                                    | Input Auto-Trap<br>Process                                                                                                    |                                                                                                    |
| Auto-Trap              | Name:                                                                                                    | New Ticket                                                                                                    |                                                                                                    |
|                        | Created Date:                                                                                                    | May 2, 2016 1:55:42 PM                                                                                                    |                                                                                                    |
| OutlinePDF<br>-Advance | Last Update:                                                                                                    | May 2, 2016 1:55:42 PM                                                                                                    |                                                                                                    |
|                        | ·<br>Priority:                                                                                                    | Normal                                                                                                    |                                                                                                    |
|                        | Comments:                                                                                                    | sample_Comment                                                                                                    |                                                                                                    |
|                        |                                                                                                    |                                                                                                    |                                                                                                    |
|                        |                                                                                                    |                                                                                                    |                                                                                                    |
|                        |                                                                                                    |                                                                                                    |                                                                                                    |
|                        |                                                                                                    |                                                                                                    |                                                                                                    |
|                        | Process       Process       Input<br>Process       Input<br>Process <td>Process     Imput Process       Imput Process     Imput Process       Imput Process     Imput P</td> <td>Verticity       Workflow         Process       Workflow         Input<br/>Process       Imput<br/>Process         Imput<br/>Process       Imput<br/>Process         Imput<br/>Process       Auto-Trap         Imput<br/>Process       Name:         Name:       New Ticket         Created Date:       May 2, 2016 1:55:42 PM         Last Update:       May 2, 2016 1:55:42 PM         Priority:       Normal         Comments:       Sample_Comment</td> | Process     Imput Process       Imput Process     Imput Process       Imput Process     Imput P | Verticity       Workflow         Process       Workflow         Input<br>Process       Imput<br>Process         Imput<br>Process       Imput<br>Process         Imput<br>Process       Auto-Trap         Imput<br>Process       Name:         Name:       New Ticket         Created Date:       May 2, 2016 1:55:42 PM         Last Update:       May 2, 2016 1:55:42 PM         Priority:       Normal         Comments:       Sample_Comment |

| Publish a ticket | Select this check box to issue an input ticket for processing an input data file that matches the conditions. If this check box is not selected, the ticket is not issued. |                                                                                                    |  |
|------------------|----------------------------------------------------------------------------------------------------|----------------------------------------------------------------------------------------------------|--|
|                  | Import                                                                                                    | Clicking this button allows you to select the existing input<br>processing ticket. Since the selected ticket is copied into the job,<br>you can edit the ticket without affecting the original one. |  |
|                  | Ticket editing<br>area                                                                                                    | Allows you to directly create and edit the ticket.                                                                                                    |  |

## Importing input conditions

You can import the input conditions from other jobs/job templates. Clicking in the upper section of the Input workflow/Page Proof setting area opens the Job/Job Template select window. All input conditions specified for the selected job/job template in this window are loaded. When the new input conditions are imported, the input conditions specified before the import will be lost.

| Import Input Settings           | × |
|---------------------------------|---|
| 💿 Job 🔵 Job Template            |   |
| Job / Job Template Name: Job_01 |   |
| Import Cancel                   |   |

## Modifying an input condition

Clicking for the input condition you wish to modify shows the Input Condition window. Edit the conditions as necessary, and then click the Save button. Clicking the Input processing ticket icon allows you to edit the ticket and clicking the allows you to change the input color setting.

## Input Color Setting

Make the color conversion settings for input processing execution. The input color setting allows you to select whether to apply a unified setting for the whole job or use a different setting for each input condition (input processing ticket). The menu can be switched by using setting (total setting) and  $\frac{1}{6}$  (separate setting) on the upper section of the Input workflow/Page Proof setting area. In both cases, the setting details are the same.

## Input color setting

The following describes the details of the Input Color Setting window.

| Input C | Color  | Setting                |   |                                                       | ×     |                   |
|---------|--------|------------------------|---|-------------------------------------------------------|-------|-------------------|
|         |        |                        |   | Save                                                  | ancel |                   |
| RCB     |        | sRGB IEC61966-2.1      |   | ICC Conversion Setting                                |       |                   |
| ROD     |        | 🗹 Use Embedded profile |   | Perceptual Option                                     |       |                   |
|         | T      | sRGB IEC61966-2.1      | Ì | ICC Conversion                                        |       | RGB setting area  |
|         |        | 🗹 Use Embedded profile | - | Perceptual                                            | -     |                   |
|         |        | DS_SWOP2 Std 17 🗘      | ſ | Pass(Identify as the same color)                      |       |                   |
| СМҮК    |        | Use Embedded profile   |   |                                                       |       |                   |
|         | Т      | DS_SWOP2 Std 17 🗘      |   | Pass(Identify as the same color)                      |       | CMYK setting area |
|         |        | Use Embedded profile   |   |                                                       |       |                   |
|         |        |                        |   |                                                       |       |                   |
| Grav    |        | K-DS_SWOP2 Std 文       |   | Delete profile                                        |       |                   |
|         |        | Use Embedded profile   |   |                                                       |       |                   |
|         | T      | K-DS_SWOP2 Std         |   | Delete profile                                        |       | Gray              |
|         |        | Use Embedded profile   |   |                                                       |       |                   |
|         |        |                        |   | CMYK/Gray that has not adhered the profile is passed. |       |                   |
| ▼ Deta  | ail se | tting                  |   |                                                       |       |                   |
|         |        |                        |   | ICC Conversion                                        |       |                   |
| LaD     |        |                        |   | Perceptual Option 🔻                                   |       |                   |
|         | T      |                        | ĺ | ICC Conversion                                        |       | Lap seining area  |
|         |        |                        | - | Perceptual Option 🔻                                   |       |                   |
|         |        |                        |   |                                                       |       | J                 |

The selectable items in the input color setting vary depending on the setting of Use importing file information in the input processing.

- When the Use importing file information check box is not selected: You can change most items. Deselect the Use importing file information check box in the input processing if you want to change the input color setting.
- When the Use importing file information check box is selected: As the color conversion is executed using the input file setting, only limited items (RGB input color space / Use Embedded profile / Option / conversion intent) can be changed when the Use Target Profile check box is selected in the basic settings. Other items are left as default, regardless of the setting contents. When the Use Target Profile check box is not selected, the recipe conversion option is not available. However all other settings can be changed. Select the Use importing file information check box in the input processing if you want to use the input file setting.

## Reference

Note

For more information about the settings for RGB, CMYK, Gray, and Lab, see "RGB settings", "CMYK settings", "Gray settings", and "Lab color space settings" in this chapter.

## Note Color management In the TotalFlow Simply Prepress Client, one default color conversion policy, which is applied to the entire job, is set for each job. The color conversion policy is the color conversion rule for the job. It is used for input color settings, intermediate target color settings, and output color settings. Note that the conversion policy can be changed using the Color Management option under Section Setting. The color conversion policy has the following two modes. • Offset simulation mode As the input data is converted to the target color space via the intermediate target color, the color space specified as the intermediate target color is first simulated and then the data is output to the final destination. This mode should be used, for example, when you print data that is output for offset printing using an output device specified in the output color setting and you want the color to be output as closely as possible to the output result of offset printing. Wide gamut mode In this mode, color data is not converted via the intermediate target color for color matching. Instead, it is directly converted into the color space appropriate for the output device to maintain the color gamut of the input data as far as possible. This is typically effective when RGB data, which has a wider color gamut compared to the normal offset printing, is used for printing.

## • RGB settings

RGB settings allow you to set the input color space and conversion method that are applied to the image data and the text or illustration data created in RGB. Settings can be made for the image data, text data, and illustration data separately.

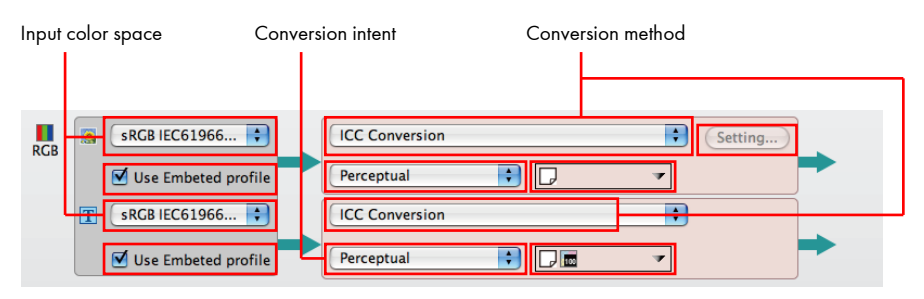

| Input color space    | Allows you to select an ICC profile that is set as the input color space from the<br>pulldown list.<br>For more information about the default ICC profiles, see "Input color space" in<br>Chapter 11. Also, for information on how to register an ICC profile, see "12<br>Registering profiles and recipes".                                                                                                    |
|----------------------|----------------------------------------------------------------------------------------------------|
| Use Embedded profile | Select this check box to use the embedded ICC profile as the input color space if<br>an ICC profile is embedded in an object, such as an image, text, or illustration, in<br>the input file.                                                                                                    |
| Conversion method    | Allows you to select the conversion method of the input color space from the pulldown list. For image data, you can select the conversion method from ICC Conversion, Device Link Conversion, Recipe/ICC Conversion, and Recipe/Device Link. For text or illustration data, you can select the conversion method from ICC Conversion and Device Link Conversion.<br>If you select ICC Conversion, the ICC conversion is executed using the specified conversion intent.<br>If you select Device Link Conversion, the input color space is converted to the output color space using the device link profile. The output result data is regarded as a color space that is specified in the intermediate target profile.<br>The Recipe/ICC Conversion and Recipe/Device Link options can be set for images only. When either option is set for an image, the recipe conversion is applied as a general rule. The ICC conversion or device link conversion is applied only to the images for which the recipe conversion option is not specified in Colorgenius LE/AC. |
| Setting              | Allows you to make settings only when the Recipe/ICC Conversion or<br>Recipe/Device Link option is selected in Conversion method.<br>Click the Setting button to display the Select Image Conversion Recipe window.                                                                                                    |

|              | y beleet mage conversion neerpe                                                        |
|--------------|----------------------------------------------------------------------------------------|
| Recip        | e settings for RGB image to RGB conversion                                             |
| <u>المجر</u> | Default Recipe File: V4SC01Standard                                                    |
|              | ☐ ✓ Modify the image resolution according to the output resolution                     |
|              | Quality Level: Standard                                                                |
|              | Correct the Sharpness parameter automatically when enlarging the image                 |
|              | Output Resolution: 360 dpi                                                             |
| <b>į</b> ) [ | Pefault Recipe File will not be applied if there is one recipe assigned image or more. |
|              | Cancel OK                                                                              |

|                   | <ul> <li>File:<br/>The recipe files appropriate for RGB images are displayed in the pulldown list.<br/>You can select an RGB conversion recipe. For more information about the default<br/>recipes, see "Default recipe files" in Chapter 11.</li> <li>Modify the image resolution according to the output resolution:<br/>Select this check box to optimize the quality of images that are included in the<br/>input file. For more information, see "Image conversion setting" in Chapter 11.</li> <li>Quality Level:<br/>Allows you to select a quality level from the pulldown list. For more information,<br/>see "Image conversion setting" in Chapter 10.</li> <li>Correct the Sharpness parameter automatically when enlarging the image:<br/>Select this check box to apply the optimal sharpness correction automatically. For<br/>more information, see "Image conversion setting" in Chapter 11.</li> <li>Output Resolution:<br/>Allows you to set the output resolution of the image after the recipe conversion. For<br/>more information, see "Image conversion setting" in Chapter 11.</li> </ul>                                                                                                    |
|-------------------|----------------------------------------------------------------------------------------------------|
| Conversion intent | For image data, you can make settings only when the ICC Conversion or<br>Recipe/ICC Conversion option is selected in Conversion method. For text or<br>illustration data, you can make settings only when the ICC Conversion option is<br>selected in Conversion method.<br>Select a conversion intent from the pulldown list. The conversion intent options<br>include Default, Perceptual, Saturation, Relative Colorimetric, and Absolute<br>Colorimetric. In general, each conversion intent is defined as follows.<br>Default converts colors with the intent specified in the document. If no intent is<br>specified, conversion is made using relative matching.<br>Perceptual converts colors as close as possible to their original colors without<br>changing the lightness (L value) so that the visual perception of each color is<br>maintained. If the color space for the output device is narrow, colors must be<br>reproduced within the narrow color space, therefore all colors are replaced.<br>Although this color matching method requires all colors to be replaced, it rarely<br>causes tone jumps. For this reason, this method is suitable for the conversion of<br>photo images that include many out-of-gamut colors. Saturation converts colors as<br>close as possible to their original colors accurately. This<br>method is suitable for the conversion of data that requires bright color tones. It is<br>typically used for charts and tables for business use.<br>Relative Colorimetric maintains a relative color gamut are compared and then the<br>colors are outside the color gamut of the output profile, these colors are converted<br>to the possible proximate colors in the output profile. Absolute Colorimetric leaves<br>the colors in the output profile color gamut and chares<br>the colors in the output profile color gamut and have the same color tones are displayed as the same color. |

| Option              | For image data, you can make settings only when the ICC Conversion or<br>Recipe/ICC Conversion option is selected in Conversion method. For text or<br>illustration data, you can make settings only when the ICC Conversion option is<br>selected in Conversion method.<br>Select an option from the pulldown list. The option items include Keep paper color<br>, Keep black 100% after conversion me, and Keep pure black color .<br>can select multiple options. The icons for selected options are displayed as follows.                                                                              |  |  |
|---------------------|----------------------------------------------------------------------------------------------------|--|--|
|                     | For more information about the options, see "Options for ICC color conversion" in<br>Chapter 11. Note that the option item functions after the ICC conversion. Therefore<br>it cannot be used for the images for which the recipe conversion is executed with<br>Recipe/ICC Conversion selected.                                                                                                    |  |  |
| Device link profile | For image data, you can make settings only when the Device Link Conversion or<br>Recipe/Device Link option is selected in Conversion method. For text or illustration<br>data, you can make settings only when the Device Link Conversion option is<br>selected in Conversion method.<br>Device Link Conversion method.<br>Select a device link profile from the pulldown list. For more information about the<br>default device link profiles, see "Device link profiles" in Chapter 11. Also, for<br>information on how to register a device link profile, see "12 Registering profiles<br>and recipes". |  |  |

## • CMYK settings

CMYK settings allow you to set the input color space and conversion method that are applied to the image data and the text or illustration data created in CMYK. Settings can be made for the image data, text data, and illustration data separately.

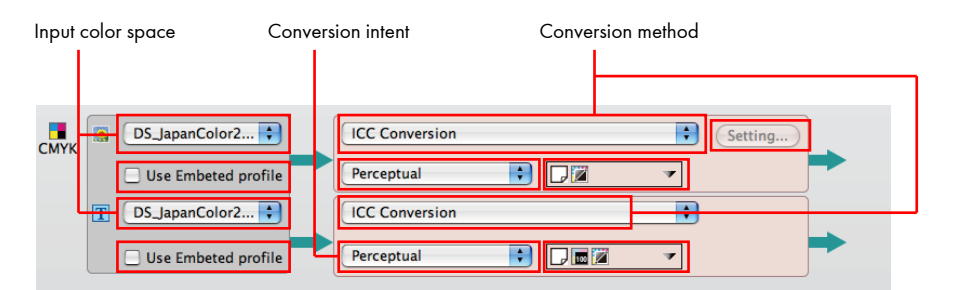

| Input color space    | Allows you to select an ICC profile that is set as the input color space from the<br>pulldown list.<br>For more information about the default ICC profiles, see "Input color space" in<br>Chapter 11. Also, for information on how to register an ICC profile, see"12<br>Registering profiles and recipes". |
|----------------------|----------------------------------------------------------------------------------------------------|
| Use Embedded profile | Select this check box to use the embedded ICC profile as the input color space if<br>an ICC profile is embedded in an object, such as an image, text, or illustration, in<br>the input file.                                                                                                    |

| Conversion method | Allows you to select the conversion method of the input color space from the pulldown list. For image data, you can select the conversion method from Pass (Identify as the same color), ICC Conversion, Device Link Conversion, Recipe/Pass, Recipe/ICC Conversion, and Recipe/Device Link.<br>For text or illustration data, you can select the conversion method from Pass (Identify as the same color), ICC Conversion, and Device Link Conversion.<br>Select Pass (Identify as the same color) when the input color and the intermediate target color are recognized as an identical color. The data is not converted but treated as the intermediate target color<br>If you select ICC Conversion, the ICC conversion is executed using the specified conversion intent.<br>If you select Device Link Conversion, the input color space is converted to the output color space using the device link profile. The output result data is regarded as a color space that is specified in the intermediate target profile.<br>The Recipe/Pass, Recipe/ICC Conversion, and Recipe/Device Link options can be set for images only. When any of these options is set for an image, the recipe conversion is applied as a general rule.<br>The pass, ICC conversion, or device link conversion is applied only to the images for which the recipe conversion option is not specified in Colorgenius LE/AC. |
|-------------------|----------------------------------------------------------------------------------------------------|
| Setting           | Allows you to make settings only when the Recipe/Pass, Recipe/ICC Conversion<br>or Recipe/Device Link option is selected in Conversion method.<br>Click the Setting button to display the Select Image Conversion Recipe window.<br>Select Image Conversion Recipe<br>Recipe settings for RCB image to RCB conversion<br>Recipe File: V4SC01Standard                                                                                                    |

|    | Quality Level:             | Standard     | •                                            |
|----|----------------------------|--------------|----------------------------------------------|
|    | Correct the Shar           | pness paran  | neter automatically when enlarging the imag  |
|    | Output Resolution:         | 360          | dpi                                          |
| De | fault Recipe File will not | be applied i | f there is one recipe assigned image or more |

• File:

The recipe files appropriate for CMYK images are displayed in the pulldown list. You can select a CMYK conversion recipe. For more information about the default recipes, see "Default recipe files" in Chapter 11.

- Modify the image resolution according to the output resolution: Select this check box to optimize the quality of images that are included in the input file. For more information, see "Image conversion setting" in Chapter 11.
- Quality Level: Allows you to select a quality level from the pulldown list. For more information, see "Image conversion setting" in Chapter 11. Correct the Sharpness parameter automatically when enlarging the image... Select this check box to apply the optimal sharpness correction automatically. For
  - more information, see "Image conversion setting" in Chapter 11.
- Output Resolution:

Allows you to set the output resolution of the image after the recipe conversion. For more information, see "Image conversion setting" in Chapter 11.

#### S

| Conversion intent | For image data, you can make settings only when the ICC Conversion or<br>Recipe/ICC Conversion option is selected in Conversion method. For text or<br>illustration data, you can make settings only when the ICC Conversion option is<br>selected in Conversion method.<br>Select a conversion intent from the pulldown list. The conversion intent options<br>include Default, Perceptual, Saturation, Relative Colorimetric, and Absolute<br>Colorimetric. In general, each conversion intent is defined as follows.<br>Default converts colors with the intent specified in the document. If no intent is<br>specified, conversion is made using relative matching.<br>Perceptual converts colors as close as possible to their original colors without<br>changing the lightness (L value) so that the visual perception of each color is<br>maintained. If the color space for the output device is narrow, colors must be<br>reproduced within the narrow color space, therefore all colors are replaced.<br>Although this color matching method requires all colors. Saturation converts colors as<br>close as possible to their original colors using enhanced lightness (L value) to<br>maintain saturation of colors rather than to reproduce the color tones. It is<br>typically used for charts and tables for business use.<br>Relative Colorimetric maintains a relative color gamut of each color. The input<br>profile color gamut and the output profile color gamut are compared and then the<br>colors are outside the color gamut of the output profile, these colors are converted<br>to the possible proximate colors in the output profile. Absolute Colorimetric leaves<br>the colors in the output profile color gamut unchanged. An out-of-gamut color is<br>converted to a color that has the same color tone and is located on the outmost<br>border of the color space. This method is useful when colors must be reproduced<br>accurately. However, when the output profile color gamut is narrower than the<br>input profile color gamut, the colors that are located outside the color gamut and<br>have the same color tones are displayed as the same color. |
|-------------------|----------------------------------------------------------------------------------------------------|
| Option            | For image data, you can make settings only when the ICC Conversion or<br>Recipe/ICC Conversion option is selected in Conversion method. For text or<br>illustration data, you can make settings only when the ICC Conversion option is<br>selected in Conversion method.<br>Select an option from the pulldown list. The option items include Keep paper color<br>, Keep black plate , Keep black 100% after conversion , Keep pure<br>black color .<br>You can select multiple options. The icons for selected options are displayed as<br>follows.                                                                                                    |
|                   | For more information about the options, see "Options for ICC color conversion" in<br>Chapter 11. Note that the option item functions after the ICC conversion. Therefore<br>it cannot be used for the images for which the recipe conversion is executed with                                                                                                    |

Recipe/ICC Conversion selected.
| Device link profile | For image data, you can make settings only when the Device Link Conversion or<br>Recipe/Device Link option is selected in Conversion method. For text or illustration<br>data, you can make settings only when the Device Link Conversion option is<br>selected in Conversion method. |  |
|---------------------|----------------------------------------------------------------------------------------------------|--|
|                     | Device Link Conversion Setting                                                                                                    |  |
|                     | Select a device link profile from the pulldown list. For more information about the default device link profiles, see "Device link profiles" in Chapter 11. Also, for information on how to register a device link profile, see "12 Registering profiles and recipes".                |  |

## • Gray settings

Gray settings allow you to set the input color space and conversion method that are applied to the image data and the text or illustration data created in Gray. Settings can be made for the image data, text data, and illustration data separately.

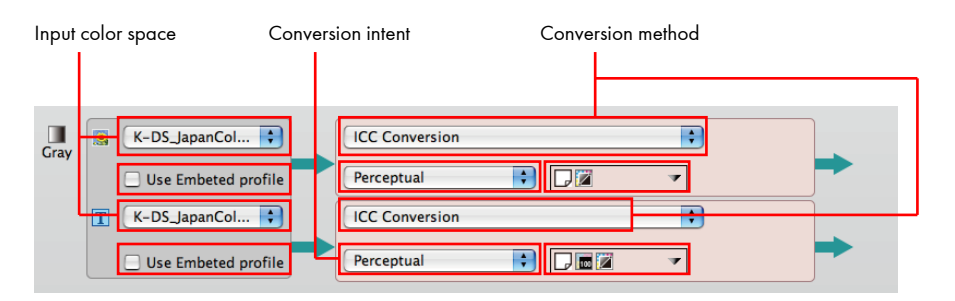

| Input color space    | Allows you to select an ICC profile that is set as the input color space from the<br>pulldown list.<br>For more information about the default ICC profiles, see "Input color space" in<br>Chapter 11. Also, for information on how to register an ICC profile, see "12<br>Registering profiles and recipes".                                                                                                    |
|----------------------|----------------------------------------------------------------------------------------------------|
| Use Embedded profile | Select this check box to use the embedded ICC profile as the input color space if<br>an ICC profile is embedded in an object, such as an image, text, or illustration, in<br>the input file.                                                                                                    |
| Conversion method    | Allows you to select the conversion method of the input color space from the<br>pulldown list. You can select the conversion method from Delete Profile, ICC<br>Conversion, and Device Link Conversion.<br>If you select Delete Profile, the embedded ICC profile is deleted. The target colors<br>are not converted.<br>If you select ICC Conversion, the ICC conversion is executed using the specified<br>conversion intent.<br>If you select Device Link Conversion, the input color space is converted to the<br>output color space using the device link profile. The output result data is regarded<br>as a color space that is specified in the intermediate target profile. |
| Conversion intent    | For image data, you can make settings only when the ICC Conversion option is<br>selected in Conversion method.<br>Select a conversion intent from the pulldown list. The conversion intent options<br>include Default, Perceptual, Saturation, Relative Colorimetric, and Absolute<br>Colorimetric. In general, each conversion intent is defined as follows.<br>Default converts colors with the intent specified in the document. If no intent is<br>specified, conversion is made using relative matching.                                                                                                    |

|                                                          | maintained. If the color space for the output device is narrow, colors must be<br>reproduced within the narrow color space, therefore all colors are replaced.<br>Although this color matching method requires all colors to be replaced, it rarely<br>causes tone jumps. For this reason, this method is suitable for the conversion of<br>photo images that include many out-of-gamut colors.<br>Saturation converts colors as close as possible to their original colors using<br>enhanced lightness (L value) to maintain saturation of colors rather than to<br>reproduce the colors accurately. This method is suitable for the conversion of data<br>that requires bright color tones. It is typically used for charts and tables for business<br>use.<br>Relative Colorimetric maintains a relative color gamut of each color. The input<br>profile color gamut and the output profile color gamut are compared and then the<br>color conversion is performed according to the resulting difference ratios. When the<br>colors are outside the colors in the output profile.<br>Absolute Colorimetric leaves the colors in the output profile color gamut<br>unchanged. An out-of-gamut color is converted to a color that has the same color<br>tone and is located on the outmost border of the color space. This method is useful<br>when colors must be reproduced accurately. However, when the output profile<br>color gamut is narrower than the input profile color gamut, the colors that are<br>located outside the color gamut and have the same color tones are displayed as<br>the same color. |  |
|----------------------------------------------------------|----------------------------------------------------------------------------------------------------|--|
| Option                                                   | Allows you to make settings only when the ICC Conversion option is selected in<br>Conversion method.<br>Select an option from the pulldown list. The option items include Keep paper color<br>, Keep black 100% after conversion , Keep pure black color . You can<br>select multiple options. The icons for selected options are displayed as follows.                                                                                                    |  |
|                                                          | For more information about the options, see "Options for ICC color conversion" in Chapter 11.                                                                                                    |  |
| Device link profile                                      | Allows you to make settings only when the Device Link Conversion option is<br>selected in Conversion method.                                                                                                    |  |
|                                                          | information on how to register a device link profile, see "12 Registering profiles and recipes".                                                                                                    |  |
| CMYK/Gray that has not<br>adhered the profile is passed. | <ul><li>You can only make settings under the following conditions.</li><li>When the Use importing file information check box is not selected in the input processing.</li></ul>                                                                                                    |  |
|                                                          | Select this check box to send the CMYK or Gray object data with no ICC profile                                                                                                    |  |
|                                                          | embedded to the output side without being converted with the specified conversion method.                                                                                                    |  |
|                                                          | This function is applied to all CMYK and Gray data in a batch.                                                                                                    |  |

Perceptual converts colors as close as possible to their original colors without changing the lightness (L value) so that the visual perception of each color is

# • Lab color space settings

Clicking Detail setting on the left side of the Input Color Setting window displays the Lab setting fields. You can set the conversion method that is applied to the Lab color space for the image data and the text or illustration data.

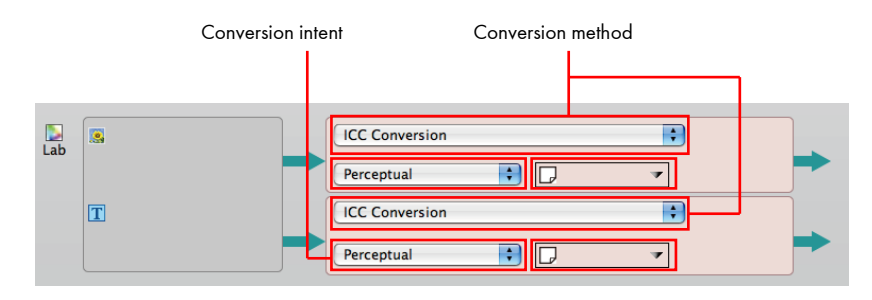

| Conversion method | Allows you to select the conversion method of the input color space from the<br>pulldown list. You can select only ICC Conversion as a conversion method.<br>If you select ICC Conversion, the ICC conversion is executed using the specified<br>conversion intent. If no intent is specified, ICC conversion is made using perceptual<br>matching.                                                                                                    |
|-------------------|----------------------------------------------------------------------------------------------------|
| Conversion intent | Select a conversion intent from the pulldown list. The conversion intent options include Default, Perceptual, Saturation, Relative Colorimetric, and Absolute Colorimetric. In general, each conversion intent is defined as follows. Default converts colors with the intent specified in the document. If no intent is specified, conversion is made using relative matching. Perceptual converts colors as close as possible to their original colors without changing the lightness (L value) so that the visual perception of each color is maintained. If the color space for the output device is narrow, colors must be reproduced within the narrow color space, therefore all colors are replaced. Although this color matching method requires all colors to be replaced, it rarely causes tone jumps. For this reason, this method is suitable for the conversion of photo images that include many out-of-gamut colors. Saturation converts colors as close as possible to their original colors using enhanced lightness (L value) to maintain saturation of colors rather than to reproduce the color saccurately. This method is suitable for the conversion of data that requires bright color tones. It is typically used for charts and tables for business use. Relative Colorimetric maintains a relative color gamut are compared and then the color conversion is performed according to the evulut profile color gamut unchanged. An out-of-gamut colors in the output profile. Absolute Colorimetric leaves the colors in the output profile color gamut unchanged. An out-of-gamut color is converted to a color that has the same color tone and is located on the output profile color gamut, the colors that are located outside the color gamut and have the same color tones are displayed as the same color. |
| Option            | Select an option from the pulldown list. The option items include Keep paper color<br>and Keep black 100% after conversion 🚾. You can select multiple options.                                                                                                    |

The icons for selected options are displayed as follows.

-

For more information about the options, see "Options for ICC color conversion" in Chapter 11.

#### Section

Make settings for the section. More than one section can be set for one job. You can set finish conditions for a section and the setting information is applied to the ticket or imposition scheme for the output workflow.

#### Setting binding type between sections

Clicking no the upper section of the output workflow setting area opens the Total Binding Type Setting window. In the Total Binding Type Setting window, you can select whether to include the front cover and set the position between the sections (binding type).

| otal Binding Type Setting  | ×     |
|----------------------------|-------|
| O Perfect Bound            |       |
| O Perfect Bound(wrapping c | over) |
| O Saddle Stitch            |       |
| OK Cano                    | el    |

| Perfect Bound                     | Sets the perfect binding for binding between sections.                  |
|-----------------------------------|-------------------------------------------------------------------------|
| Perfect Bound (wrapping<br>cover) | Sets the perfect binding (wrapping cover) for binding between sections. |
| Saddle Stitch                     | Sets the saddle stitching for binding between sections.                 |

Note

The binding type between sections cannot be set for a section auto-switching job (job template).

# Adding a section

Clicking A on the upper section of the output workflow setting area opens the Section Setting window, to which you can add the section. The Section setting window consists of three windows: Section Setting, Plate, and Set Macro Values. You can switch a window by selecting the setting item on the left.

# **Section Setting**

Make the basic information settings in Section Setting.

| 0 0 0             |                  | [Cover] Basic Setting |             |
|-------------------|------------------|-----------------------|-------------|
|                   |                  |                       | Save Cancel |
| Section Setting   | Section Name:    | Cover                 |             |
| ‰ Set MacroValues | Section Type:    | Normal ≑              |             |
|                   | Page Size:       | A4 Vertical           | Mixed Size  |
|                   | Page Sequence:   | Normal 😫              |             |
|                   | Number of Pages: | 4                     |             |
|                   | Binding Side:    | Left                  |             |
|                   | Binding Type:    | Perfect Bound         |             |
|                   |                  |                       |             |
|                   |                  |                       |             |
|                   |                  |                       |             |
|                   |                  |                       |             |
|                   |                  |                       |             |
|                   |                  |                       |             |
|                   |                  |                       |             |

| Section Name    | Specify a section name.                                                                                                    |  |
|-----------------|----------------------------------------------------------------------------------------------------|--|
| Section Type    | <ul> <li>Allows you to select a section type from the pull-down list.</li> <li>Normal: An imposition scheme is created according to the page size and number of pages specified for the section.</li> <li>Auto Ganging: An imposition scheme is created using an auto ganging function.</li> <li>Section Layout: Signatures that are set for multiple sections are ganged.</li> </ul> |  |
| Page Order      | <ul><li>Allows you to select a pagination style from the pull-down list.</li><li>Normal: Page order in an imposition scheme is serially numbered from 1.</li><li>Free: Page order in an imposition scheme is discontinuous.</li></ul>                                                                                                    |  |
| Number of Pages | Allows you to specify the number of pages for the section.                                                                                                    |  |
| Page Size       | Allows you to specify the finished page size.                                                                                                    |  |
| Mixed Size      | Select this check box when the section contains different page sizes.                                                                                                    |  |
| Binding Side    | Allows you to select a binding position. You can select from Right, Top, and Left.                                                                                                    |  |
| Binding Type    | Allows you to select a binding type. You can select from Perfect, Perfect Bound (wrapping cover), and Saddle Stitch.                                                                                                    |  |

# Plate

Make settings for the separations to be used for printing of the section in Plate. You can also set the output order for the separations.

| 00              | Section                                        |             |
|-----------------|------------------------------------------------|-------------|
|                 |                                                | Save Cancel |
| Section Setting | Plate     Cyan     Magenta                     | Add         |
| Set MacroValues | Yellow       ■ Black       ■ Other Spot colors | Detail      |
|                 |                                                | Delete      |
|                 |                                                |             |
|                 |                                                |             |
|                 |                                                |             |
|                 |                                                |             |
|                 |                                                |             |
|                 |                                                |             |
|                 |                                                |             |

| То Тор    | Moves the selected separation to the top.                    |
|-----------|--------------------------------------------------------------|
| To Upper  | Moves the selected separation one position up.               |
| To Lower  | Moves the selected separation one position down.             |
| To Bottom | Moves the selected separation to the bottom.                 |
| Add       | Allows you to add a separation.                              |
| Detail    | Shows the simulated color value for the selected separation. |
| Delete    | Deletes the selected separation from the separation list.    |

#### Set Macro Values

Set spine mark character strings and simple accessory character strings. These character strings are used for replacement of macro characters that are set in Spine Mark Editor as well as in Register Mark and Simple Accessory Editor.

| 00                              |                                              | [Cover] Basic Settin | ng          |
|---------------------------------|----------------------------------------------|----------------------|-------------|
|                                 |                                              |                      | Save Cancel |
| Section Setting Set MacroValues | Signature Numbe<br>⊤BackboneMark Stri<br>%U: | r: 1                 |             |
|                                 | SimpleAccessory S                            | tring:               |             |
|                                 | %+01:                                        |                      |             |
|                                 | %+02:                                        |                      |             |
|                                 | %+03:                                        |                      |             |
|                                 | %+04:                                        |                      |             |
|                                 | %+05:                                        |                      |             |
|                                 | %+06:                                        |                      |             |
|                                 | %+07:<br>%+08-                               |                      |             |
|                                 | %+08:                                        | -                    |             |
|                                 | %+10:                                        |                      |             |
|                                 |                                              |                      |             |

| Backbone Mark String    | Allows you to enter a character string to be output on the spine.                                                     |  |
|-------------------------|----------------------------------------------------------------------------------------------------|--|
| Simple Accessory String | Allows you to enter a simple accessory character string to be output. If you do not enter anything, it is left blank. |  |

#### **Editing a section**

Clicking the section you wish to edit shows the Section Setting window. Edit the conditions as necessary, and then click the Save button.

## **Deleting a section**

When you place the mouse cursor on a section, the Delete icon is displayed to the upper right. Clicking 😢 deletes the corresponding section.

#### Moving a section

You can reorder the sections by dragging and dropping the target section.

# **Output Workflow**

You can register necessary settings, including imposition scheme, media, ticket, and color conversion settings, for purpose as output workflow. Up to 5 output workflows can be registered for one section and the output processing is executed using the output settings in order from the left in the setting area. To stop the processing, set Approval waiting or Stop between the output settings. When you have set Approval waiting, approving the processing will resume it using the next output setting. However, when you have set Stop, the processing can be resumed by issuing a ticket manually.

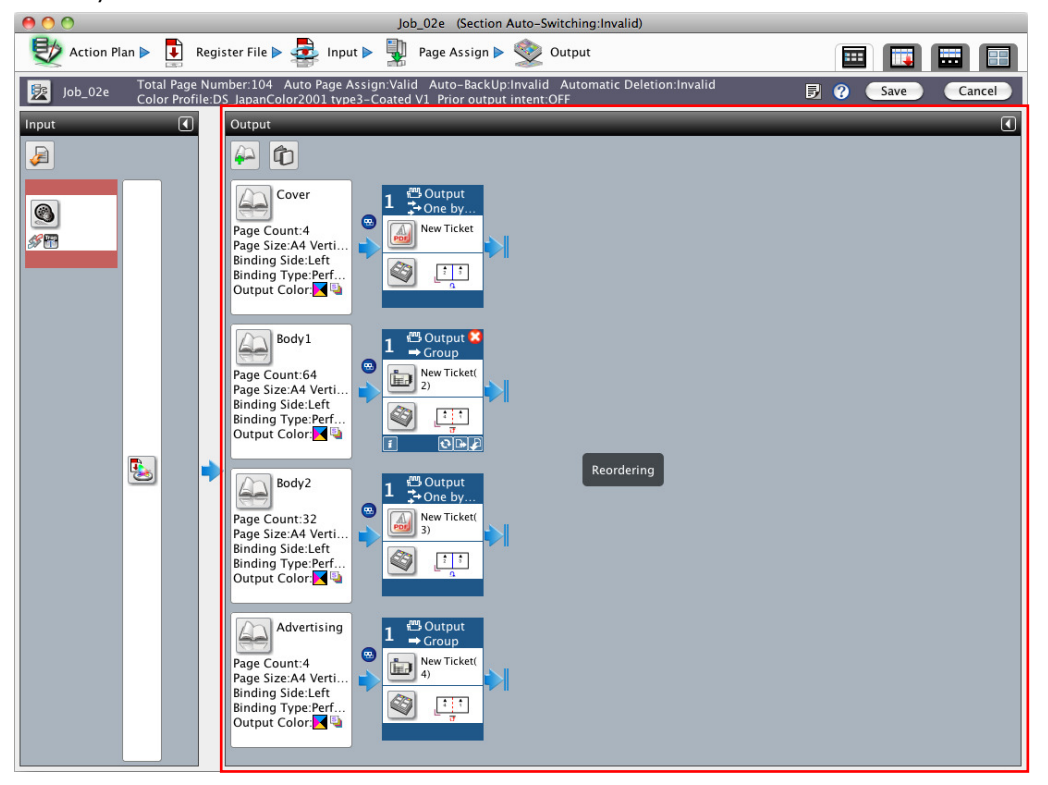

## Adding an output workflow

Follow the steps below to add an output workflow.

# Operation

## **1.** Select the workflow type and output processing type.

Clicking the Add icon on the lower right of the section opens the New Output Workflow window. Select the workflow type and output processing type.

Next, perform the output-related setting. To create a new input setting, click the New button, and to import the output setting saved as template, click the Import button.

| New Output Workflow               | × |
|-----------------------------------|---|
| Workflow Type: Output             |   |
|                                   | l |
| OutlinePDF-Advance 133.224.48.114 | l |
|                                   | l |
|                                   | l |
|                                   |   |
| Import New Cancel                 | ) |

#### 2. Make the settings for the output.

When creation of a new output setting is selected, the following output setting window opens. Perform settings such as printing conditions, output settings, color conversion, and printing processing ticket. For more information, see Output setting window below.

| 000                        |                             | Cover – Output                              |
|----------------------------|-----------------------------|---------------------------------------------|
| Printer Information Update | )                           | Save Cancel                                 |
| Output Color Setting 🛞     | Printer Name:               | 133.224.48.114 🛟                            |
| Printing Conditions        | Printer Model:              | Pro C71105 JPN R-61A                        |
| Print Processing Ticket    | Copies:                     | 1                                           |
|                            | Printing side:              | Both sides (2 sided)                        |
|                            | Paper:                      | Tray-1[A4LEF,210.0 x 297.0 mm,LongEdgeFeed] |
|                            | Operation of print JOB:     | Print                                       |
|                            | Store of Print job:         | Store indefinitely Day: 0 Hour: 0 Minute: 0 |
|                            | ▼ Printer Color Setting     |                                             |
|                            | Color:                      | Color                                       |
|                            | ICC profile for front side: | Pro C7100Sseries R-60A Gloss                |
|                            |                             | ☑ Make the back side the same               |
|                            | Rendering intent:           | Perceptual                                  |
|                            |                             | Quality Priority                            |
|                            | Conversion option:          |                                             |
|                            |                             |                                             |
|                            |                             |                                             |
|                            |                             |                                             |
|                            | 6                           |                                             |

#### 3. Import the output settings.

When importing of the output settings is selected, the following import window for output settings opens. Select the output settings to import, and click the Import button.

| 00                   | Import Output Setting |   |
|----------------------|-----------------------|---|
| Output Setting Name: | POD_OutputSetting1    | • |
|                      | Import Cancel         |   |

## 4. Select or create an imposition scheme.

You can set an imposition scheme by clicking the imposition scheme icon. Click the Link final output button to use the imposition scheme that is the same as the one set for the output processing.

| 00    | 0           | Imposition |        |
|-------|-------------|------------|--------|
| Type: | Normal      | ÷          | Cancel |
|       | Edit        |            |        |
|       | Simple Edit |            |        |
|       | Import      |            |        |
|       | Export      |            |        |

| Туре         | Allows you to selec                                                                                                    | t the type of impositio                                                           | n scheme to be set.                                                                                                    |  |  |
|--------------|----------------------------------------------------------------------------------------------------|-----------------------------------------------------------------------------------|----------------------------------------------------------------------------------------------------|--|--|
|              | Normal                                                                                                    | : Output is pe                                                                    | : Output is performed with an imposition scheme set.                                                                         |  |  |
|              | None                                                                                                    | : Output is pe                                                                    | erformed without an imposition scheme set.                                                                                   |  |  |
|              | Booking                                                                                                    | : This option<br>scheme is to                                                     | should be selected when an imposition<br>b be set later.                                                                     |  |  |
| Edit         | Allows you to creat                                                                                                    | te a new imposition sc                                                            | heme or edit an existing imposition scheme.                                                                                  |  |  |
| Simple Edit  | Allows you to edit of<br>The dialog box disp<br>mposition<br>Sheet<br>Sheet Size: Width 455mm H<br>Grain Direction: Horizontal<br>Margin: Left Omm Right Om<br>Layout Ref. Pt: Center<br>Layout Ref. Pt: Center<br>Layout Ref. Pt: Scenter<br>Layout Ref. Pt: Scenter<br>Layout Ref. Pt | teight 322mm<br>m Top Omm Bottom Omm<br>in<br>m                                   | and accessory preset.<br>ing on the process to use.<br>When a file output is selected, Plate and<br>Paper are not displayed. |  |  |
| Import       | Allows you to impo                                                                                                    | rt an imposition templ                                                            | ate.                                                                                                    |  |  |
| Export       | Saves the impositio                                                                                                    | Saves the imposition scheme set in the workflow as an imposition scheme template. |                                                                                                    |  |  |
| Auto Ganging | Starts the auto gan                                                                                                    | ging wizard.                                                                      |                                                                                                    |  |  |
|              |                                                                                                    |                                                                                   |                                                                                                    |  |  |

Note

When using the fold catalog assignment function and auto ganging function, select Booking for Type and then save the setting.

#### Saving and reusing an output setting

The output settings created in the output workflow are saved as a template to be used for other output work flows. To save the created output settings as a template, click the is button that is displayed in the lower right when you place the mouse cursor on an output workflow box. To import the output settings from the template, click the is button displayed in the lower right. When the new output settings are imported, the details of the output settings that were edited previously will be deleted.

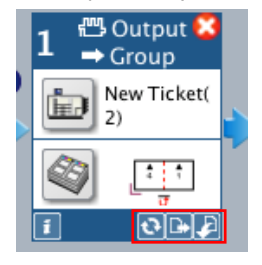

#### Importing an output workflow from other sections

You can import all the output workflows specified for other sections. You can import the output workflows from not only the sections in the job being edited, but from other jobs and the sections of the job templates. Note that all of the old settings will be deleted when the new output workflow is imported.

# Operation

#### 1. Click 👜 in the upper right of the section.

| Import Output Workflow      |               | ×              |
|-----------------------------|---------------|----------------|
| <ul> <li>Section</li> </ul> | 🔘 Job         | 🔵 Job Template |
| Original Section:           | Cover         | \$             |
|                             |               |                |
|                             | Import Cancel |                |

#### 2. Select the original section for importing

The Import Output Workflow window is displayed. Select the original section for loading from the Original section pull-down list, and click the Import button.

When the original section for importing is in another job or template, select the job or job template using the radio button. After selecting the target job/job template from the Job/Job Template Name pull-down list, select the original section for importing.

| Import Output Workflow |                         | ×              |
|------------------------|-------------------------|----------------|
| ◯ Section              | <ul> <li>Job</li> </ul> | 🔵 Job Template |
| Job/Job Template Name: | NewJob2                 | \$             |
| Original Section:      | Section#1               | *              |
| 6                      | Import Cancel           |                |

3. The loaded output workflow is displayed in the output workflow window.

# Editing an output workflow

You can change the output workflow setting by clicking an icon on the output workflow box. The functions of each icon button are shown below.

| Output setting<br>Imposition scheme<br>Detailed information | Delete<br>1 → Group<br>New Ticket(<br>2)<br>Save output setting<br>Import output setting<br>Import output setting                                                                                                    |  |  |
|-------------------------------------------------------------|----------------------------------------------------------------------------------------------------|--|--|
| Output setting                                              | Opens the Output setting window and allows you to edit the output setting. For more information, see "Output setting window" below.                                                                                                    |  |  |
| Imposition scheme                                           | Allows you to edit an imposition scheme or import an imposition template.                                                                                                    |  |  |
| Change output processing type                               | Changes the output processing type. The output workflow setting window opens<br>next, as in the output workflow creation, so select the output processing type. Whe<br>the output processing type is changed, the output settings are reset in accordance<br>with the new output processing. |  |  |
| Save output setting                                         | Saves the current output settings as a template.                                                                                                    |  |  |
| Import output setting                                       | Imports the output settings from the saved template. The current output settings will be deleted.                                                                                                    |  |  |
| Detailed information                                        | Shows the output workflow settings in a popup window.                                                                                                    |  |  |
| Delete                                                      | Deletes the selected output workflow.                                                                                                    |  |  |

## Managing the output settings

2

You can save the output settings to be reused. You can import the saved output settings during the output workflow setting.

The Output Setting Manager window can be displayed from the Window menu of the main window. This window allows you to manage the operations such as creating a new output setting, editing, deleting, and copying the output setting.

|                | $\bigcirc \bigcirc \bigcirc \bigcirc$ |                                 | Output Setting N                  | lanager           |                    | _           |                   |
|----------------|---------------------------------------|---------------------------------|-----------------------------------|-------------------|--------------------|-------------|-------------------|
| Select setting | / % 8 8                               |                                 |                                   |                   | <u> </u>           | Close       |                   |
| item area      | Name 🔺                                | Workflow                        | Last Update                       | Comments          | Ticket Name        |             |                   |
|                | OutlinePDFAdv_1                       |                                 | May 2, 2016 7:39:28 PM            | Factory-shipments | New Ticket         |             |                   |
|                | POD_Out1                              | 🔬 📾                             | May 2, 2016 6:45:32 PM            | Factory-shipments | New Ticket(2)      |             |                   |
|                | POD_Out2                              | 🔬 📾                             | May 2, 2016 6:45:32 PM            | Factory-shipments | New Ticket(2)      |             |                   |
|                |                                       |                                 |                                   |                   |                    |             | Setting area      |
|                |                                       |                                 |                                   |                   |                    |             |                   |
|                |                                       |                                 |                                   |                   |                    | <u> </u>    |                   |
| <i>•</i>       |                                       | Allows you to<br>selected outpu | edit an output set<br>ut setting. | ting. Clicking tł | nis icon opens the | e window f  | or editing the    |
| 5              |                                       | Allows you to                   | copy an output se                 | etting. Clicking  | this icon copies t | he selected | d output setting. |

Allows you to delete an output setting. Clicking this icon deletes the selected output setting.

Allows you to change an output setting name. Clicking this icon opens the window for setting the name of the selected output setting.

For details of the output setting editing, see Output setting window below.

# Output setting window

The configuration and settings of the output setting window differ depending on the processing type of the output target. This section describes the output setting window for each processing type. The configuration of the output setting window is shown below.

| 0 0 0                  | Cover - Output                                   |             |
|------------------------|--------------------------------------------------|-------------|
|                        |                                                  | Save Cancel |
| Output Color Setting 🔹 | Processing Order: One by one in order of arrival | •           |
| OutlinePDF-Advance 🛞   |                                                  |             |
|                        |                                                  |             |
|                        |                                                  |             |
|                        |                                                  |             |
|                        |                                                  |             |
|                        |                                                  |             |
|                        |                                                  |             |
|                        |                                                  |             |
|                        |                                                  |             |
|                        |                                                  |             |
|                        |                                                  |             |
|                        |                                                  |             |

Select the setting item in the Select setting item area on the left side of the window, and make settings for each item in the Setting area on the right side of the window.

# File output

The output setting window for file output consists of four windows that are used for output settings, color conversion settings, processing order and output process ticket.

# [Output Settings]

| 000                     |                   | Cover – Output           |          |             |
|-------------------------|-------------------|--------------------------|----------|-------------|
|                         |                   |                          |          | Save Cancel |
| Output Color Setting 🛞  | Processing Order: | One by one in order of a | rrival 🛟 |             |
| OutlinePDF-Advance 🛞    |                   |                          |          |             |
| Print Processing Ticket |                   |                          |          |             |
|                         |                   |                          |          |             |
|                         |                   |                          |          |             |
|                         |                   |                          |          |             |
|                         |                   |                          |          |             |
|                         |                   |                          |          |             |
|                         |                   |                          |          |             |
|                         |                   |                          |          |             |
|                         |                   |                          |          |             |
|                         |                   |                          |          |             |
|                         |                   |                          |          |             |
|                         |                   |                          |          |             |
|                         |                   |                          |          |             |
|                         |                   |                          |          |             |

| Plate   | Shows the list of output separations. The output separations that have been set in the relevant section are listed automatically. |
|---------|----------------------------------------------------------------------------------------------------|
| Process | Allows you to specify whether or not to output each separation.                                                                   |

# [Color Conversion]

| 00                                                                                                    | Body#1 - Output                                                                                                    |      |
|----------------------------------------------------------------------------------------------------|----------------------------------------------------------------------------------------------------|------|
|                                                                                                    | Save Ca                                                                                                    | ncel |
| Output Color Setting       ※         Image: Printing Conditions       Image: Processing Order         Image: Print Processing Ticket       Image: Print Processing Ticket | MediaDB Link: OFF +<br>Dot Gain: None +<br>Color Conversion Setting<br>Conversion Method: Gray<br>ICC Conversion + DS_apanColor2001type1 V2<br>Perceptual + TETE =<br>Quality Priority | \$   |
|                                                                                                    | Conversion Area: All Area 🗘                                                                                                    |      |

| MediaDB Link      | Select ON to use dot gain file, ICC profile and device link profile linked in the<br>media database. For information on how to confirm the settings in the media<br>database, see "Media Admin Tool Reference Manual". If you select OFF, you can<br>specify a dot gain file or an ICC profile individually.                                                                                                    |
|-------------------|----------------------------------------------------------------------------------------------------|
| DotGain           | Allows you to select a dot gain file when the media database is not linked. For<br>more information about the default dot gain file, see "Media Admin Tool Readme".<br>Also, for information on how to register an dot gain file, see "Media Admin Tool<br>Reference Manual".                                                                                                    |
| Gray              | Select this check box to perform grayscale conversion.                                                                                                    |
| Conversion Method | Allows you to select "ICC Conversion" or "Device Link" or "Doesn't Conversion" when the media database is not linked.                                                                                                    |
| Profile           | Allows you to make settings only when the media database is not linked and the<br>ICC Conversion or Device Link option is selected in Conversion Method.<br>Select a profile from the pulldown list.<br>For more information about the default profile, see "Media Admin Tool Readme".<br>Also, for information on how to register an profile, see "Media Admin Tool<br>Reference Manual".                                                                                                    |
| Conversion Intent | Allows you to make settings only when the ICC Conversion option is selected in<br>Conversion Method. Select a conversion intent from the pulldown list. The<br>conversion intent options include Default, Perceptual, Saturation, Relative<br>Colorimetric, and Absolute Colorimetric. In general, each conversion intent is<br>defined as follows.<br>Default converts colors with the intent specified in the document. If no intent is<br>specified, conversion is made using relative matching.<br>Perceptual converts colors as close as possible to their original colors without<br>changing the lightness (L value) so that the visual perception of each color is<br>maintained. If the color space for the output device is narrow, colors must be<br>reproduced within the narrow color space, therefore all colors to be replaced.<br>Although this color matching method requires all colors to be replaced, it rarely<br>causes tone jumps. For this reason, this method is suitable for the conversion of<br>photo images that include many out-of-gamut colors. |

|                  | Saturation converts colors as close as possible to their original colors using<br>enhanced lightness (L value) to maintain saturation of colors rather than to<br>reproduce the colors accurately. This method is suitable for the conversion of data<br>that requires bright color tones. It is typically used for charts and tables for business<br>use.<br>Relative Colorimetric maintains a relative color gamut of each color. The input<br>profile color gamut and the output profile color gamut are compared and then the<br>color conversion is performed according to the resulting difference ratios. When the<br>colors are outside the color gamut of the output profile, these colors are converted<br>to the possible proximate colors in the output profile.<br>Absolute Colorimetric leaves the colors in the output profile color gamut<br>unchanged. An out-of-gamut color is converted to a color that has the same color<br>tone and is located on the outmost border of the color space. This method is useful<br>when colors must be reproduced accurately. However, when the output profile<br>color gamut is narrower than the input profile color gamut, the colors that are<br>located outside the color gamut and have the same color tones are displayed as<br>the same color. |
|------------------|----------------------------------------------------------------------------------------------------|
| Option           | Allows you to make settings only when the ICC Conversion or Device Link option is selected in Conversion Method. Select an option from the pulldown list. The option items include Keep paper color, Keep primary color, Keep black 100% after conversion, and Keep pure black color (You can select only Keep paper color, Keep black 100% after conversion when you select Device Link or conversion to gray.). You can select multiple options. For more information about the options, see "Options for ICC color conversion" in Chapter 12.                                                                                                    |
| Quality Priority | This check box becomes effective during ICC profile conversion. Select this to perform processing with priority given to the accuracy of conversion using the ICC profile for output color. Note, however, the processing time is longer.                                                                                                    |
| Conversion Area  | Allows you to set the application range of color conversion.<br>Select the application range, either All Area or Finished Area.                                                                                                    |

# [Processing Order]

| 000                                                                                               | Cover - Output                                   |             |
|---------------------------------------------------------------------------------------------------|--------------------------------------------------|-------------|
|                                                                                                   |                                                  | Save Cancel |
| Output Color Setting (*)<br>Processing Order<br>OutlinePDF-Advance (*)<br>Print Processing Ticket | Processing Order: One by one in order of arrival |             |
|                                                                                                   |                                                  |             |
|                                                                                                   |                                                  |             |
|                                                                                                   |                                                  |             |
|                                                                                                   |                                                  |             |

Processing Order

Select the processing order of signature/page from the pull-down list.

# [Processing Ticket]

The ticket editing window opens. The necessary processing is automatically set, so normally no editing is required. The ticket is edited when you want to add a processing to the flow or change the detailed parameters.

|                          |                             | Cover – Output                            |      |        |
|--------------------------|-----------------------------|-------------------------------------------|------|--------|
|                          |                             |                                           | Save | Cancel |
| Output Color Setting 🔹 🛞 | <<<                         |                                           |      | Import |
| Processing Order         | Process                     | Workflow                                  |      |        |
| OutlinePDF-Advance 🛞     | )<br>OutlinePDF<br>-Advance | OutlinePDF<br>-Advance                    |      |        |
|                          |                             | Name: New Ticket                          |      |        |
|                          |                             | Created Date: May 2, 2016 7:51:34 PM      |      |        |
|                          |                             | Last Update: May 2, 2016 7:51:34 PM       |      |        |
|                          |                             | Priority: Normal                          |      |        |
|                          |                             | Comments: Factory-shipments initial value |      |        |
|                          |                             |                                           |      |        |

| Import              | Imports the saved output ticket. The ticket editing window is displayed.                                    |
|---------------------|----------------------------------------------------------------------------------------------------|
| Ticket editing area | Allows you to directly create and edit the ticket. For more information, see "Ticket Editing" in Chapter 7. |

# Operation using a job

This section describes operations for a job.

# **Registering files**

#### Automatic page assignment setting

In the Register File window, the page assignment position can be specified using a page number or folio mark. You can select a page assignment method from the pull-down list at the upper right.

# Page number

| 0 0            |                 | demo005-Register File                               |           |                     |
|----------------|-----------------|-----------------------------------------------------|-----------|---------------------|
| Section Name:  | All section - 2 | 8pages 🛟                                            | Page 🛟    | Register            |
| Start          | End             | File                                                | Start Pag | Cancel              |
| 1              | 16              | /Volumes/KsFolder/dev/TestData/A4-32Pages-input.pdf |           |                     |
|                |                 |                                                     |           | Add                 |
|                |                 |                                                     |           | Delete              |
|                |                 |                                                     |           | Register and delete |
| C              |                 |                                                     |           |                     |
| Continuation F | Page Assignmen  | t                                                   |           |                     |
| Assignment St  | ep: 1           | Assignment Un-assign Page                           |           |                     |

| Section Name                 | Allows you to select a section to which the file is assigned. The page numbers are<br>assigned within the selected section. If the number of pages exceeds the page<br>range for the specified section, the extra pages are assigned to the next section.<br>When you select All section, page numbers are assigned throughout the entire job. |
|------------------------------|----------------------------------------------------------------------------------------------------|
| Start                        | Allows you to specify the page number to start the page assignment.                                                                                                    |
| End                          | Allows you to specify the page number to end the page assignment.                                                                                                    |
| File                         | Allows you to specify the file to be registered.                                                                                                    |
| Start Page                   | Allows you to specify the page in the registered file from which the page assignment starts. To start the page assignment from the first page, specify "1".                                                                                                    |
| Continuation Page Assignment | When you register multiple files that all contain the same number of pages, specify<br>the number of pages here. This makes page assignment settings for all files at the<br>same time.                                                                                                    |

| Folio mark    | Σ.              |                                                     |           |                     |
|---------------|-----------------|-----------------------------------------------------|-----------|---------------------|
| 0 0           |                 | demo005-Register File                               |           |                     |
| Section Name: | All section - 2 | 8pages 🛟                                            | Folio 🗘   | Register            |
| Head          | Page Count      | File                                                | Start Pag | Cancel              |
| Cover1        | 16              | /Volumes/KsFolder/dev/TestData/A4-32Pages-input.pdf |           |                     |
|               |                 |                                                     |           | Add                 |
|               |                 |                                                     |           |                     |
|               |                 |                                                     |           | Delete              |
|               |                 |                                                     |           |                     |
|               |                 |                                                     |           | Register and delete |
|               |                 |                                                     |           |                     |
|               |                 |                                                     |           |                     |
| Continuation  | Page Assignmen  | •                                                   |           |                     |
| Continuation  | rage Assignmen  |                                                     |           |                     |
| Assignment St | ep: 1           | (Assignment) (Un-assign Page)                       |           |                     |

| Section Name                 | Allows you to select a section to which the file is assigned.                                                                                                    |  |  |  |
|------------------------------|----------------------------------------------------------------------------------------------------|--|--|--|
| Head                         | Shows the folio mark for the first page of the page assignment. The folio mark is searched from the input data and displayed.                                                                   |  |  |  |
| Page Count                   | Allows you to specify the number of pages for the page assignment. The folio<br>marks are assigned throughout the specified number of pages beginning from the<br>folio mark specified in Head. |  |  |  |
| File                         | Allows you to specify the file to be registered.                                                                                                    |  |  |  |
| Continuation Page Assignment | Allows you to assign pages continuously.                                                                                                    |  |  |  |

## Operation 1. Click the Register File button in the shortcut area.

The main area switches to Registered File Management, and the Register File window is displayed.

#### 2. Register a file to the Register File window.

You can register a file to the Register File window by dragging the file to the window or by clicking the Add button to select file from the File Select window.

| 00              |               | demo005-Register File                              |           |                     |
|-----------------|---------------|----------------------------------------------------|-----------|---------------------|
| Section Name:   | All section - | 28pages                                            | Page 🛟    | Register            |
| Start           | End           | File                                               | Start Pag | Cancel              |
| 1               | 16            | /Volumes/KsFolder/dev/TestData/A4-32Pages-input.pd | f         |                     |
|                 |               |                                                    |           | Add                 |
|                 |               |                                                    |           | Delete              |
|                 |               |                                                    |           | Register and delete |
|                 |               |                                                    |           |                     |
| Cantinuation    |               |                                                    |           |                     |
| -Continuation F | age Assignme  | nt                                                 |           |                     |
| Assignment St   | ep: 1         | (Assignment) (Un-assign Page)                      |           |                     |

3. Make the page assignment setting in the Register File window if automatic assignment has been set.

• If the main area is Registered File Management, you can also drag file icons to the main area to register them.

• You can also register multiple files by dragging them to the main area together.

Note

#### Input processing

Note

You can run input processing for the selected files. If you run input processing on files on which it has already been run, the previous processing results are temporarily lost. However, the content of the page assignment settings from the time of registration is preserved, so after re-input processing is finished, page assignment is run again automatically according to the settings at the time of registration.

If you run re-input processing on files on which page assignment has already been run, the following window is displayed.

The Un-assign Pages check box should be selected to discard the page assignment information for the corresponding PDF or cleared to preserve it when the page assignment is run.

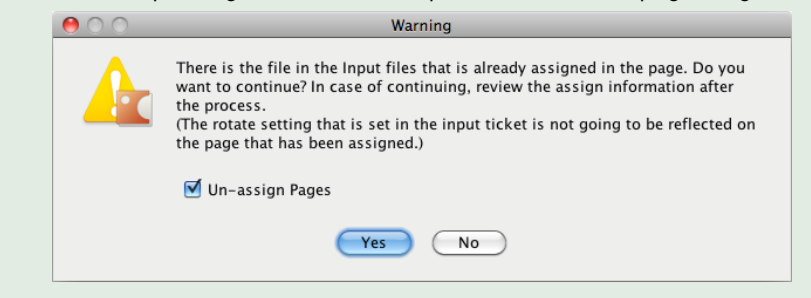

## Operation

#### 1. Click the Input button in the shortcut area.

The main area switches to Registered File Management, and the Input Process Ticket window is displayed.

| 00                                    |                   |                  | NewJob          | (Section Auto-Switchin | ng:Invalid)  |            |               |                   |               |
|---------------------------------------|-------------------|------------------|-----------------|------------------------|--------------|------------|---------------|-------------------|---------------|
| 🔩 Action Plan 🕨 🚺                     | Register File Þ 🧧 | 🕹 Input 🕨 🖳      | Page Assign 🕨 i | 👳 Output               |              |            |               | 🔲 🗔               |               |
| <b>``</b>   <b>v x m m</b>   <b>m</b> |                   | 1 I Q ¥          | ୬   ୭   ⑦       |                        |              |            |               |                   |               |
| File                                  | Status            | Preflight        | Color La        | yer info. Page Cour    | nt Page Size | PDF Origin | Offset Origin | Rotation Angle    | Registered Da |
| 🕨 🕵 File.pdf                          | Ready             | success          |                 | 16                     | 209.90278mm  | TrimBox    | 0mm, 0mm      |                   | May 2, 2016.  |
| CMYK_Orange_P1.pdf                    | Ready             | success          | <b>S</b> 1      | 1                      | 209.99981mm  | TrimBox    | 0mm, 0mm      |                   | May 2, 2016.  |
|                                       |                   |                  |                 |                        |              |            |               |                   |               |
|                                       |                   |                  |                 |                        |              |            |               |                   |               |
|                                       |                   |                  |                 |                        |              |            |               |                   |               |
|                                       |                   |                  |                 |                        |              |            |               |                   |               |
|                                       |                   |                  |                 |                        |              |            |               |                   |               |
|                                       |                   |                  |                 |                        |              |            |               |                   |               |
|                                       |                   |                  |                 |                        |              |            |               |                   |               |
|                                       |                   |                  |                 |                        |              |            |               |                   |               |
|                                       |                   |                  |                 |                        |              |            |               |                   |               |
|                                       |                   |                  |                 |                        |              |            |               |                   |               |
|                                       |                   |                  |                 |                        |              |            |               |                   |               |
|                                       |                   |                  |                 |                        |              |            |               |                   |               |
|                                       |                   |                  |                 |                        |              |            |               |                   |               |
|                                       |                   |                  |                 |                        |              |            |               |                   |               |
|                                       |                   |                  |                 |                        |              |            |               |                   |               |
|                                       |                   |                  |                 |                        |              |            |               |                   |               |
|                                       |                   |                  |                 |                        |              |            |               |                   |               |
| (                                     |                   |                  |                 |                        | *******      | *****      | *****         |                   | ) 4 - 14      |
| 用 🖌 标 🗑 👘 👘                           |                   |                  |                 |                        |              |            | 🗆 E           | xecute continuo   | usly          |
| Job Ticket 🛛 🖉 Syste                  | em Ticket 🔳       | History          |                 |                        |              |            |               | nport layer info. |               |
| Ticket Name 🔺                         | Workflow          | Last Update      | Comme           | ents                   |              |            | C             | Execut            | e             |
| Ticket 💋                              |                   | May 6, 2016 2:21 | 1:3 sample_Con  | nment                  |              |            |               |                   |               |
|                                       |                   |                  |                 |                        |              |            | Te            | mporarily Edit a  | nd Execute)   |
|                                       |                   |                  |                 |                        |              |            | _             |                   |               |
|                                       |                   |                  |                 |                        |              |            |               |                   |               |
|                                       |                   |                  |                 |                        |              |            |               | End               | )             |

2. Select the ticket to be issued from the Input Process Ticket window, select the files to be processed from the registered file list in the main area, and click the Execute button.

A confirmation window asking you to confirm the files to be processed is displayed.

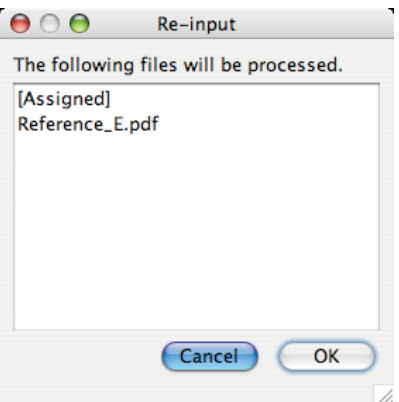

#### 3. Check the files to be processed, and click the OK button.

The input processing ticket is issued according to the selected settings. The progress of the ticket is displayed in the progress view area on the bottom right.

4. After you have finished issuing tickets, click the Close button to close the window.

#### Assigning pages

You can assign pages in a file to pages in an Activity Board.

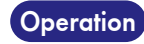

#### 1. Click the Page Assign button in the shortcut area.

The main area switches to Activity Board, and the area to select files and pages to assign is displayed at the bottom of the window.

You can assign pages in a file to pages in an imposition scheme.

NoteThe page data already assigned is preserved even after the imposition scheme is replaced with<br/>another one.The preserved page data can be used again when the number of pages in the imposition scheme is<br/>increased.

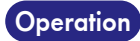

#### 1. Click the Page Assign button in the shortcut area.

The settings for specifying the page range for the pages you want to assign is displayed at the bottom of the window.

## [List display]

| Page Range: 1                                                                                      | to 6      |                                                                                                    | 0      | deg. 🛟            | Rotate Page                                                                                                    | Page Assign                                                                                              |
|----------------------------------------------------------------------------------------------------|-----------|----------------------------------------------------------------------------------------------------|--------|-------------------|----------------------------------------------------------------------------------------------------|----------------------------------------------------------------------------------------------------|
| File ▲<br>ParkersBox_Vol12_Ne<br>ParkersBox_Vol12_Ne<br>ParkersBox_Vol12_Ne<br>ParkersBox_Vol12_Ne | Cold (12) | No.         File Name           1         NewsBox           2         NewsBox           3         NewsBox           4         NewsBox           5         NewsBox           6         NewsBox | Status | Color Information | Page Size<br>214.84167mm x 296.68611<br>214.84167mm x 296.68611<br>214.84167mm x 296.68611<br>214.84167mm x 296.68611<br>214.84167mm x 296.68611<br>214.84167mm x 296.68611 | Setting<br>- Layout Origin<br>Center<br>- Input Data Auto Scaling<br>OFF<br>- Offset<br>X: Omm<br>Y: Omm |

# [Thumbnail display]

| Page Range: 1 to 6                                                                                                    | 0 deg. Rotate Page                                                                                                    | Page Assign                                                                         |
|----------------------------------------------------------------------------------------------------|----------------------------------------------------------------------------------------------------|-------------------------------------------------------------------------------------|
| File         Cold           To NewsBox_Vol12_New         To NewsBox_Vol12_New           To NewsBox_Vol12_New         To NewsBox_Vol12_New | 1<br>                                                                                                    | 2<br>- Layout Origin<br>Center<br>- Input Data Auto Scaling<br>OFF<br>- OFF contect |
|                                                                                                    | 3         3           2         3           2         3           3         3           3         3           3         3           3         3           3         3           3         3           3         3           3         3           3         3           3         3           3         3           3         3           3         3           3         3           3         3           3         3           3         3           3         3           3         3           3         3           3         3           3         3           3         3           3         3           3         3           3         3           3         3           3         3           3         3           3         3           3         3           3         3           3         3 | 4 X: Omm<br>Y: Omm<br>Limm                                                          |

| Page Range | Allows you to enter a page range for the pages you want to assign.                                                                                  |
|------------|----------------------------------------------------------------------------------------------------|
|            | Switches between the list display and the thumbnail display for files in the Page<br>Assign window.                                                 |
| 11         | Switches the thumbnail display. You can switch between small thumbnail display,<br>large thumbnail display, and thumbnail with information display. |

- 2. To rotate the file in advance, set the rotation angle to 0°, Right 90 deg., 180°, or Left 90° deg., and then click the Rotate Page button.
- **3.** To change the page assignment settings, click the Setting button. The Page Assign Setting window is displayed.
- 4. Make settings for Layout Origin, Spread and Offset, and then click the OK button.

| 00             | Page Assign Setting                  |        |
|----------------|--------------------------------------|--------|
| Layout Origin: | Center                               | ОК     |
| 🗌 Input Data   | Auto Scaling Datum Line: Automatic 🜩 | Cancel |
| 🗌 🗌 Spread –   |                                      |        |
| Apply t        | to cover pages                       |        |
| Origin:        | Center 🗘                             |        |
| Offset         | X: 0 mm Y: 0 mm                      | 1      |
| onset          |                                      |        |

| Layout Origin           | Allows you to select from Lower Left, Center and Upper Left for the layout origin.                                                                                                    |
|-------------------------|----------------------------------------------------------------------------------------------------|
| Input Data Auto Scaling | Select this check box to assign pages so that the page size of the assignment file is<br>enlarged or reduced to fit the page size of the assignment location. For the scaling<br>condition, select Automatic, H, or V. |
| Spread                  | If you selected Center, Lower Left or Upper Left in Layout Origin, select this check box to set the spread conditions.                                                                                                 |
| Offset                  | Allows you to set the amount of offset from the position specified in Layout Origin.                                                                                                    |

# 5. In the Page Assign window, select the file to be assigned and enter the range of pages in the Page Range text boxes.

If you want to assign files in batch, select the files, and if you want to assign each page individually, select the pages. You can select multiple pages at the same time.

**6.** Select the assignment locations for pages from Activity Board in the main area, and click the Assign button.

If you selected a file or multiple pages in the Page Assign window, the pages for the assignment location are assigned in order starting from the first page selected.

You can also assign pages by dragging files or pages from the Page Assign window to the assignment location pages in the main area.

#### 7. After you have finished page assignment tasks, click the End button to close the Page Assign window.

#### Input Data Auto Scaling

This function enlarges or reduces the size of pages to be assigned based on the page size of the assignment file and the page size of the assignment location (imposition scheme). Automatic, H, or V can be selected as a reference position. The page size is enlarged or reduced depending on the reference position selected, as described below.

#### Datum Line: Automatic

Page size is enlarged or reduced so that no margin is left with respect to the page size of the auto assignment location.

| Page size of<br>assignment source<br>(file) | Page size of<br>assignment location<br>(imposition scheme) | Assignment result |
|---------------------------------------------|------------------------------------------------------------|-------------------|
| <b>↑</b>                                    | Ŧ                                                          |                   |
|                                             | <b>↑</b>                                                   | *                 |

Datum Line: H

Page size is enlarged or reduced so that the width of the page to be assigned becomes the same as the page width of the assignment location. If this option is selected when the binding position is left or right, the spread page setting will be disabled.

#### Datum Line: V

Page size is enlarged or reduced so that the height of the page to be assigned becomes the same as the page height of the assignment location. If this option is selected when the binding position is top, the spread page setting will be disabled.

Note

#### Page assignment extending across sections

If you specify the page range and the page number exceeds the number of pages in the section to be assigned, the pages are assigned across sections.

#### Example

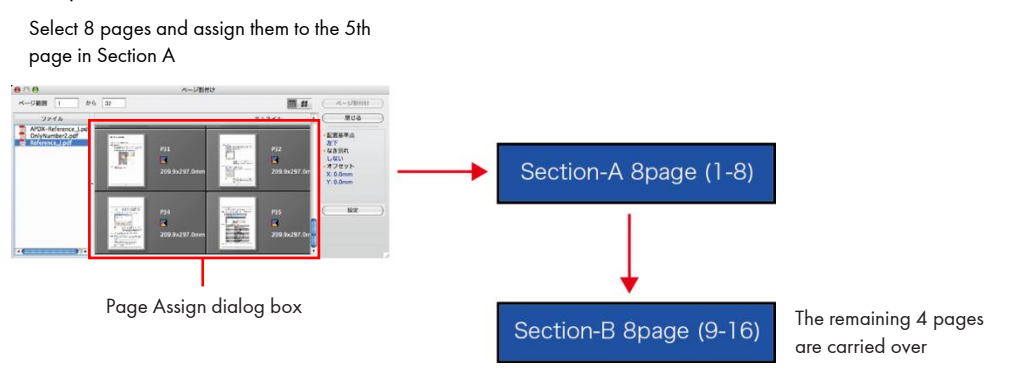

# Setting blank pages

You can set blank pages to pages in an imposition scheme.

**Operation** 1. Switch the main area to Activity Board, and select the page for which to set a blank page.

#### **2.** Click 🐴 on the toolbar.

A blank page is set for the selected page in the imposition scheme.

#### Moving the assigned pages

You can select multiple, sequential pages and move them to another assignment destination.

Operation

lacksim 1. Select the target pages to move in the Activity Board and then click  $\blacksim$  on the toolbar.

2. In the Shift Pages window, specify the assignment destination or the amount to move the pages.

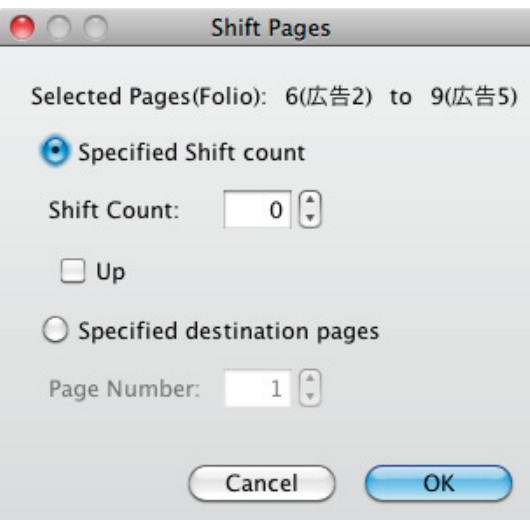

# Adjusting page offsets

You can adjust the offset for selected pages in an imposition scheme.

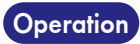

on 1. Switch the main area to Activity Board or Show Layout, select the pages in an imposition scheme, and then click on the toolbar.
The Adjust Offert Dislam Recursion leaders and the second second sec

| The Adjust Offset Dia | og Box window is displayed      | d.          |
|-----------------------|---------------------------------|-------------|
|                       | Adjust Offset - Portrait Top Bi | ind         |
| Layout Origin: Center | BaseOffset:                     |             |
|                       | X: -0.22577mm Y:                | : 0mm       |
| Selected page         |                                 |             |
| Page Range 7          | to 7                            | Target: All |
| Adjust Value: X: 0 mm | Y: 0 mm                         |             |
|                       |                                 | Cancel OK   |

| Layout Origin | Shows the layout origin.                                                                                                    |
|---------------|----------------------------------------------------------------------------------------------------|
| Offset        | Shows the current offset values for the selected page. If you select more than one page, the offset values are displayed as described below.<br>If the same offset values are assigned to all of the pages: Common page offset values are displayed.<br>If the same offset values are not assigned to all of the pages: Offset values are displayed as "". Even if "" is displayed, the adjusted offset values that were input are reflected in the offset values for the pages.                                                             |
| Selected Page | Applies the values entered in Adjust Value for the selected pages.                                                                                                    |
| Page Range    | <ul> <li>Allows you to enter a range of pages for which to adjust the offset. In Target, you can set how you want the offset adjustment to be applied to the range of pages that you entered. See the following for more information.</li> <li>Yes to All: Applies the offset value to all of the pages in the specified range.</li> <li>Odd: Applies the offset value to all of the odd-numbered pages in the specified range.</li> <li>Even: Applies the offset value to all of the even-numbered pages in the specified range.</li> </ul> |
| Adjust Value  | Allows you to enter X and Y offset values.                                                                                                    |

# Size Adjustment

You can adjust the size of the assignment pages with respect to the page in the selected imposition scheme.

# Operation

1. Switch the main area to Activity Board or Show Layout, select the pages in an imposition

scheme, and then click  $\prod$  on the toolbar.

The Size Adjustment window is displayed.

|      | 0                                   | Size Adjustment |                 |
|------|-------------------------------------|-----------------|-----------------|
| 💽 Se | elected page                        |                 |                 |
| 🔘 Pa | ige Range                           | 1 to 1          |                 |
| 🖲 AI | uto Fit Datum Line                  | e: Automatic 🛟  |                 |
| ⊖ Sp | ecify Individually                  | H: 100 % × V    | 100 %           |
|      |                                     |                 |                 |
|      | Assigned Data Size                  |                 |                 |
|      | Assigned Data Size<br>Original Size | H: 297.00009 mm | V: 215.00005 mm |

| Selected page        | Applies the entered values to the selected page numbers.                                                                                                    |
|----------------------|----------------------------------------------------------------------------------------------------|
| Page Range           | Allows you to enter a range of pages for which to adjust the size.                                                                                                    |
| Auto Fit             | Performs automatic adjustment for the specified pages.                                                                                                    |
|                      | Automatic, H, or V can be selected as a reference position.                                                                                                    |
| Specify Individually | <ul> <li>Allows you to set the enlargement/reduction ratio of an individual page size.</li> <li>When you enter "100", the page size is not enlarged or reduced. For pages that have already been enlarged or reduced, the existing setting is reset (scaling ratio is returned to 100%) and then the page is enlarged (reduced) by the specified ratio.</li> <li>H: Enter the enlargement/reduction ratio in the horizontal direction of the page.</li> <li>H: Enter the enlargement/reduction ratio in the vertical direction of the page.</li> </ul> |
| Assigned Data Size   | Shows the information about the page size of assignment source and the page size to which the enlargement/reduction ratio specified at Specify Individually has been applied.                                                                                                    |

# Setting folio marks

You can set folio marks for output for selected pages in an imposition scheme.

.

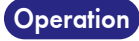

1. <u>Swi</u>tch the main area to Layout Management, select the pages in an imposition scheme, and then click on the toolbar.

| The Setup Folio Mark      | window is displayed |
|---------------------------|---------------------|
| 😝 🔿 🔿 Set Folio Mar       | rk – Cntents        |
| Specified Range: 1        | from 32             |
| 💽 Page Layout             |                     |
| Prefix Character Strings: |                     |
| Suf. Strings:             |                     |
| Start Number:             |                     |
| Only Character Strings    |                     |
|                           |                     |
|                           |                     |
|                           | Cancel OK           |
|                           |                     |

| Specified Rang                                                                                                    | Je | Allows you to select the page range for which to set folio marks.                                                                                                    |  |
|----------------------------------------------------------------------------------------------------|----|----------------------------------------------------------------------------------------------------|--|
| Page Layout                                                                                                    |    | <ul> <li>Select this if you want to output the page numbers of individual pages as folio marks. Set Prefix Character Strings, Suf.Strings, or Start Number as necessary.</li> <li>Character Strings : Allows you to enter prefix characters.</li> <li>Suf.Strings : Allows you to enter suffix characters.</li> <li>Start Number : Allows you to enter a start number.</li> </ul> Select this if you want to output the same folio marks on all of the pages. Set the character string to be output as folio marks. |  |
| Only Character Strings                                                                                                    |    |                                                                                                    |  |
| Note       Macros that can be set using a prefix character string, suffix character string, or character only.         The following macros are available.       %N.%n: Registered file name         %P%p: Page number of the registered file |    | n be set using a prefix character string, suffix character string, or character string<br>nacros are available.<br>stered file name<br>number of the registered file                                                                                                    |  |

• %L,%l: Date and time of file registration

# Proofreading OK'd

You can set proofreading for a page and each signature of the imposition for final output. When you set proofreading for pages, you cannot modify the pages. However, when you set proofreading for a signature, the pages on the signature are OK'd for proofreading. In addition, operations such as editing imposition schemes and changing section settings are prohibited.

#### Proofreading for page

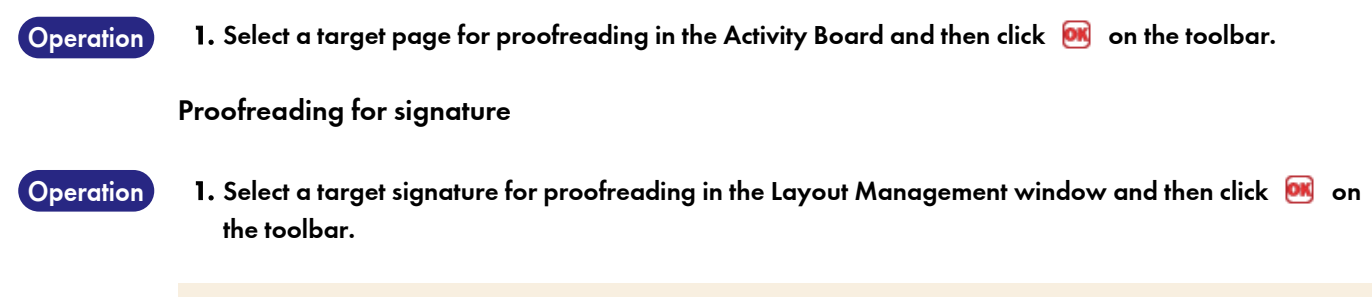

Important You cannot set proofreading when the target page or signature is in the approval waiting or rejected status, or the PDF for the page selected in the Layout Management window is open.

# **Output processing**

You can issue an output processing ticket for the selected signature (side).

It is also possible to perform output processing using a ticket that was executed before.

| 00                                                                  | Job_0                                     | 5 (Section Auto-Switch                                     | ning:Invalid)           |                  |               |
|---------------------------------------------------------------------|-------------------------------------------|------------------------------------------------------------|-------------------------|------------------|---------------|
| 💱 Action Plan 🕨 🚺 F                                                 | Register File 🕨 🚭 Input 🕨 📱               | 🛛 Page Assign 🕨 🥸                                          | Output                  | 💷 💷              |               |
| 🍵   🗸 💥 👀 🚱   🖻                                                     | 🕸 🖏 🕸 🖾 📜 🔍 🥇                             | ' 🏂   🅦   🕐                                                |                         |                  | III # BQ      |
| Section                                                             | No. A Section Name Signatu                | re Sheet Side                                              | Folio Page Size         | File Name Status | Layout Origi  |
| Section1 [ 1 Output ]                                               | 1(1) Section1 1                           | 1 Front                                                    | Section1 1 210mm x 2    | NewsBox V        | Center/Spread |
| ▶ 1(1)                                                              | 2(2) Section1 1                           | 1 Back                                                     | Section1 2 210mm x 2    | NewsBox V        | Center/Spread |
| ▶ 2(1)                                                              | 3(3) Section1 1                           | 1 Back                                                     | Section1 3 210mm x 2    | NewsBox V        | Center/Spread |
| ► 3(1)                                                              | 4(4) Section1 1                           | 1 Front                                                    | Section1_4 210mm x 2    | NewsBox_V        | Center/Spread |
| ► 4(1)                                                              | 5(5) Section1 2                           | 1 Front                                                    | Section1_5 210mm x 2    | NewsBox_V        | Center/Spread |
|                                                                     | 6(6) Section1 2                           | 1 Back                                                     | Section1_6 210mm x 2    | NewsBox_V        | Center/Spread |
|                                                                     | 7(7) Section1 2                           | 1 Back                                                     | Section1_7 210mm x 2    | NewsBox_V        | Center/Spread |
|                                                                     | 8(8) Section1 2                           | 1 Front                                                    | Section1_8 210mm x 2    | NewsBox_V        | Center/Spread |
|                                                                     | 9(9) Section1 3                           | 1 Front                                                    | Section1_9 210mm x 2    | NewsBox_V        | Center/Spread |
|                                                                     | 10(10) Section1 3                         | 1 Back                                                     | Section1 210mm x 2      | NewsBox_V        | Center/Spread |
|                                                                     | 11(11) Section1 3                         | 1 Back                                                     | Section1 210mm x 2      | 🔁 NewsBox_V      | Center/Spread |
|                                                                     | 12(12) Section1 3                         | 1 Front                                                    | Section1 210mm x 2      | 🔁 NewsBox_V      | Center/Spread |
|                                                                     | 13(13) Section1 4                         | 1 Front                                                    | Section1 210mm x 2      | 🔁 NewsBox_V      | Center/Spread |
|                                                                     | 14(14) Section1 4                         | 1 Back                                                     | Section1 210mm x 2      | 🔁 NewsBox_V      | Center/Spread |
|                                                                     | 15(15) Section1 4                         | 1 Back                                                     | Section1 210mm x 2      | 🔁 NewsBox_V      | Center/Spread |
|                                                                     | 16(16) Section1 4                         | 1 Front                                                    | Section1 210mm x 2      | 🔁 NewsBox_V      | Center/Spread |
| ۸. ¥                                                                | ſ                                         |                                                            |                         |                  |               |
| Execute continuously                                                | Output 'Not Assigned' Pages as Bla        | nk Pages.                                                  |                         |                  | End           |
| Workflow History Ou                                                 | Itput Setting Template                    |                                                            |                         |                  |               |
| Output<br>Processing Order: Group<br>Ticket Name: New Ticket<br>《 슬 | Printer Name: 133.224.48.114<br>Copies: 1 | MediaD8 Link: OFF<br>DotCain: None<br>Profile Name: Pro C7 | '1005series R-60A Gloss | Re-Exec          | and Execute   |

| Workflow                | Used to perform processing using the workflow specified for the selected signature. |
|-------------------------|-------------------------------------------------------------------------------------|
| History                 | Used to perform processing using the ticket issued for the output processing.       |
| Output Setting Template | Used to perform processing using the output setting saved on the system.            |

## Operation 1. Click the Output button in the shortcut area.

The main area switches to Layout Management, and the Output Process Ticket window is displayed. Change the output workflow for the signature to be output using the pull-down list at the top of the signature list, if necessary.

| 00                                                                     | Job_05                                    | (Section Auto-Switching:Invali                                      | id)            |                                                           |
|------------------------------------------------------------------------|-------------------------------------------|---------------------------------------------------------------------|----------------|-----------------------------------------------------------|
| 💱 Action Plan 🕨 🚺 F                                                    | Register File 🕨 🚭 Input 🕨 ৗ               | Page Assign 🕨 👳 Output                                              |                | ····                                                      |
| 🍵   🗸 💥 👀 🊱   🍽                                                        | 🕸 🖏 🐃 🖾 📜   🔍 😜                           | 🏂   🎽   🕜                                                           |                | III # 14.                                                 |
| Section                                                                | From From From From From From From From   | nt                                                                  | E              | lack                                                      |
| <ul> <li>Section1 [ 1 Output ]</li> </ul>                              | 1 1                                       |                                                                     | 1 1            |                                                           |
| $ 1(1) \qquad 30 $                                                     | 1- T                                      |                                                                     | 1- T           |                                                           |
| ▶ 3(1) ₩6                                                              |                                           |                                                                     |                |                                                           |
| ▶ 4(1) 融资                                                              | Section 1 4                               | New Section 1                                                       | New Edwards    | 3<br>(3)<br>Norder Voll2,<br>Norder, Voll2,<br>Section1_3 |
| Execute continuously                                                   | Output 'Not Assigned' Pages as Blan       | k Pages.                                                            |                | K F                                                       |
|                                                                        |                                           |                                                                     |                |                                                           |
| Output<br>Processing Order: Group<br>Ticket Name: New Ticket<br>මම බ ක | Printer Name: 133.224.48.114<br>Copies: 1 | MediaDB Link: OFF<br>DotGain: None<br>Profile Name: Pro C7100Sserie | 25 R-60A Gloss | Re-Execute                                                |

#### 2. When you do not change the output setting.

Select the signatures to be processed from the main area, and then click the Re-Execute button.

#### 3. When you edit the output setting before output.

Select the signatures to be processed from the main area. Enable Use selected Output Workflow, and then click the Temporarily Edit and Execute button. Check the signatures to be processed, and click the OK button. The output setting window is displayed. After editing, click the Re-Execute button.

|                         | Temp                        | porarily Edit and Execute                   |
|-------------------------|-----------------------------|---------------------------------------------|
|                         |                             | Re-Execute Cancel                           |
| Output Color Setting 🛞  | Printer Name:               | 133.224.48.114 🛟                            |
| Printing Conditions     | Printer Model:              | Pro C7110S JPN R-61A                        |
| Print Processing Ticket | Copies:                     | 1                                           |
|                         | Printing side:              | Both sides (2 sided)                        |
|                         | Paper:                      | Tray-1[A4LEF,210.0 x 297.0 mm,LongEdgeFeed] |
|                         | Operation of print JOB:     | Print 🛟                                     |
|                         | Store of Print job:         | Store indefinitely Day: 0 Hour: 0 Minute: 0 |
|                         | ▼ Printer Color Setting     |                                             |
|                         | Color:                      | Color                                       |
|                         | ICC profile for front side: | Pro C7100Sseries R-60A Gloss                |
|                         |                             | Make the back side the same                 |
|                         | Rendering intent:           | Perceptual                                  |
|                         |                             | Quality Priority                            |
|                         | Conversion option:          |                                             |
|                         |                             |                                             |
|                         |                             |                                             |
|                         |                             |                                             |
|                         | (                           | )  4 +                                      |

#### 4. When you output using history.

Select the History tab in the lower section in the main area. Select a history ticket for use from the window shown below, and then click the Temporarily Edit and Execute button.

The output setting window is displayed. After editing, click the Re-Execute button.

| 🗌 Execute continuously 🗌 Output 'Not Assigned' Pages as Blank Pages. 🗌 Display history of the selected surface 🗾 💽   🚓 🛛 End |                         |               |          |                        |                                 |
|----------------------------------------------------------------------------------------------------|-------------------------|---------------|----------|------------------------|---------------------------------|
| Workflow History                                                                                                    | Output Setting Template |               |          |                        |                                 |
| Start Date 🔻                                                                                                    | Process Target          | Workflow Type | Workflow | Comments               | (Temporarily Edit and Execute ) |
| May 6, 2016 2:42:44 PM                                                                                                    | Section1-1-Front(+1)    | Output        | 🔬 📾      | Factory-shipments init |                                 |
| May 6, 2016 2:39:49 PM                                                                                                    | Section1-1-Front(+1)    | Output        | 🔬 📾      | Factory-shipments init |                                 |
| May 6, 2016 1:40:15 PM                                                                                                    | Section1-1-Front(+7)    | Output        | 🔬 📾      | Factory-shipments init |                                 |
|                                                                                                    |                         |               |          |                        |                                 |
|                                                                                                    |                         |               |          |                        |                                 |
|                                                                                                    |                         |               |          |                        |                                 |
|                                                                                                    |                         |               |          |                        |                                 |
|                                                                                                    |                         |               |          |                        |                                 |
|                                                                                                    |                         |               |          |                        |                                 |
| 6                                                                                                    |                         |               |          |                        |                                 |
|                                                                                                    |                         |               |          |                        |                                 |

| Display history of the selected surface | Select this check box to display only the output history of the selected folds. |
|-----------------------------------------|---------------------------------------------------------------------------------|
| Start Date                              | Shows the date and time when the ticket was issued.                             |
| Process Target                          | Shows the sections and signatures that were processed using this ticket.        |
| Workflow Type                           | Shows the workflow (layout) that was processed using this ticket.               |
| Workflow                                | Shows the workflow.                                                             |
| Comments                                | Shows the comment.                                                              |

#### 5. When you output using output setting.

Select the Output Setting Template tab in the lower section in the main area. Select a history ticket for use from the window shown below, and then click the Temporarily Edit and Execute button. The output setting window is displayed. After editing click the Re-Execute button.

|   | Workflow History | Output Setting Template | L                  |                   |               |                              |
|---|------------------|-------------------------|--------------------|-------------------|---------------|------------------------------|
| Γ | Name 🔺           | Workflow                | Last Update        | Comments          | Ticket Name   | Temporarily Edit and Execute |
| L | OutlinePDFAdv_1  |                         | May 2, 2016 7:39:2 | Factory-shipments | New Ticket    |                              |
| L | POD_Out1         | 🚳 📾                     | May 2, 2016 6:45:3 | Factory-shipments | New Ticket(2) |                              |
| L | POD_Out2         | 🙈 im                    | May 2, 2016 6:45:3 | Factory-shipments | New Ticket(2) |                              |
| L |                  |                         |                    |                   |               |                              |
| L |                  |                         |                    |                   |               |                              |
| L |                  |                         |                    |                   |               |                              |
| L |                  |                         |                    |                   |               |                              |
| L |                  |                         |                    |                   |               |                              |
| L |                  |                         |                    |                   |               |                              |
|   | (                |                         |                    |                   |               |                              |
| L |                  |                         |                    |                   |               |                              |

# 5. Imposition

This chapter describes the imposition scheme.

# Managing imposition schemes

You can select imposition scheme templates. Click the Import button in the imposition setting window of the Action Plan window to display the Imposition Manager window.

| Tool bo                                      | r                     |                      |                             |                                    |                      |                        |
|----------------------------------------------|-----------------------|----------------------|-----------------------------|------------------------------------|----------------------|------------------------|
| 00                                           |                       | Imp                  | osition Manager             |                                    |                      |                        |
| Imposition L<br>Imposition<br>New Imposition | E.<br>st<br>on Name ▲ | Binding Side<br>Left | Binding Ty<br>Perfect Bound | pe Last Update<br>Jun 3, 2011 1:49 | OK<br>Cancel<br>Help | Imposition scheme list |
| B <sup>a</sup> Witten                        |                       |                      |                             | ).()                               |                      |                        |
| Imposition Nar                               | ne 🔺 Bindii           | ng Side Bin          | ding Type                   | Replaced Date                      |                      | History                |
|                                              |                       |                      |                             |                                    |                      |                        |
|                                              |                       |                      |                             | ) 4   >                            |                      |                        |

| Toolbar         | The following icons are displayed in the toolbar.                                          |                                                                                                    |  |  |
|-----------------|--------------------------------------------------------------------------------------------|----------------------------------------------------------------------------------------------------|--|--|
|                 | Allows you to create a new imposition scheme.                                              |                                                                                                    |  |  |
|                 | 1                                                                                          | Allows you to edit an imposition scheme.                                                                                                    |  |  |
|                 | ٩.                                                                                         | Copies an imposition scheme.                                                                                                    |  |  |
|                 |                                                                                            | Deletes an imposition scheme.                                                                                                    |  |  |
|                 |                                                                                            | Changes the name of an imposition scheme.                                                                                                    |  |  |
| Imposition list | Shov<br>Im<br>Tyf<br>Bir<br>Bir<br>Las<br>Ias<br>Cc<br>Pa<br>Nu<br>Pa<br>Joç<br>Pri<br>Pri | vs the registered imposition scheme templates.<br>position Name: Shows the imposition scheme name.<br>be: Shows the type of imposition scheme.<br>ading Side: Shows the binding position.<br>ading Type: Shows the binding type<br>st Update: Shows the date and time when the imposition scheme template was<br>t updated.<br>omments: Shows comments.<br>ge Sequence: Shows the page sequence.<br>umber of Pages: Shows the number of pages.<br>ge Size: Shows the page size.<br>g Side: Shows the page size.<br>g Side: Shows the page size.<br>nting Method: Shows the printing method.<br>nting Style: Shows the printing style. |  |  |

| Sheet Size: Shows the sheet size.                                                                                                    |  |  |
|----------------------------------------------------------------------------------------------------|--|--|
| <ul> <li>Shows the history of the imposition schemes that were set for the job in the past.</li> <li>Imposition Name: Shows the imposition scheme name.</li> <li>Type: Shows the type of imposition scheme.</li> <li>Binding Side: Shows the binding position.</li> <li>Binding Type: Shows the binding type.</li> <li>Replaced Date: Shows the date and time of imposition scheme processing.</li> <li>Section: Shows the section or sections that have been set.</li> </ul> |  |  |
| Applies the selected imposition scheme to the section or sections and closes the Imposition Manager window.                                                                                                    |  |  |
| Closes the Imposition Manager window without applying the selected imposition scheme to the section or sections.                                                                                                    |  |  |
|                                                                                                    |  |  |

#### Creating a new imposition scheme

| You can create | a new imposition scheme template. Click 🖳 on the toolbar to display the Imposition Editor window.                                                                                                    |
|----------------|----------------------------------------------------------------------------------------------------|
| Reference      | For information about how to use the Imposition Editor window, see "Creating an editing imposition scheme templates".                                                                                                    |
|                |                                                                                                    |
| Note           | <ul> <li>When creating an imposition scheme from a job, the list is filtered depending on the settings for the section.</li> <li>When Mixed Size is not checked:</li> <li>When left binding is selected, the imposition scheme templates for left binding and right binding are displayed in the list.</li> <li>When right binding is selected, the imposition scheme templates for left binding and right binding are displayed in the list.</li> <li>When top binding is selected, the imposition scheme templates for top binding are displayed in the list.</li> </ul> |
|                |                                                                                                    |

# Editing an imposition scheme

You can edit an imposition scheme template. Select the imposition scheme template from the imposition scheme list and click 🖋 on the toolbar to display the Imposition Editor window. Editing operations are the same as for creating a new imposition scheme.

#### Copying an imposition scheme

You can copy an imposition scheme template and register it. Select the imposition scheme template from the imposition list and click  $\blacksquare$  on the toolbar to display the Copy window. Enter a name in Copying Name and click the <OK> button to copy the imposition scheme using the name you specified.

| 00               |                       | Сору |           |
|------------------|-----------------------|------|-----------|
| Do you want to o | opy?                  |      |           |
| Copy Source:     | "Imposition-001"      |      |           |
| Copying Name:    | CopyOf Imposition-001 |      |           |
|                  |                       |      | OK Cancel |

# 

# Creating and Editing a imposition scheme

## **Operation procedure**

You can create an imposition scheme and add signatures as easily as you use the wizard feature following the easy step-by-step setting instructions. Even after you complete the wizard, you can still change the setting easily, since you can see the each setting instruction in the wizard directly from the Imposition Edit window.

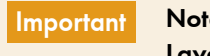

Note that the setting window varies depending on the section type (Normal, Section Layout, and Auto Ganging).

Follow the steps below to create an imposition scheme.

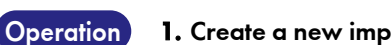

on 1. Create a new imposition scheme from the Imposition Manager window or the Action Plan window.

- 2. Select the type of imposition scheme.
- **3.** Use imposition scheme wizard and set the imposition scheme Basic Setting and the first signature setting.

You can create the imposition scheme with only wizard when the imposition scheme has one kind of print surface.

**4.** Check the imposition scheme created in Imposition Edit window. Add or edit the signature, change the setting for each page, or change the free page arrangement settings when necessary.

Follow the steps below to edit the existing imposition scheme.

Operation

1. Edit the imposition scheme from the Imposition Manager window or the Job property window.

**2.** Edit the imposition scheme to add/delete signature, change the setting of the signature or change the setting for each page in Imposition Edit window.

### Imposition scheme wizard

If you create a new imposition scheme from the Imposition Manager window or the Job property window, the New Imposition Wizard window is displayed.

The new imposition wizard allows you to make basic settings that are applied to the entire imposition scheme, such as the number of pages and the page size. It also allows you to make print settings, layout settings, and accessory settings for the imposition scheme.

#### For Normal layout

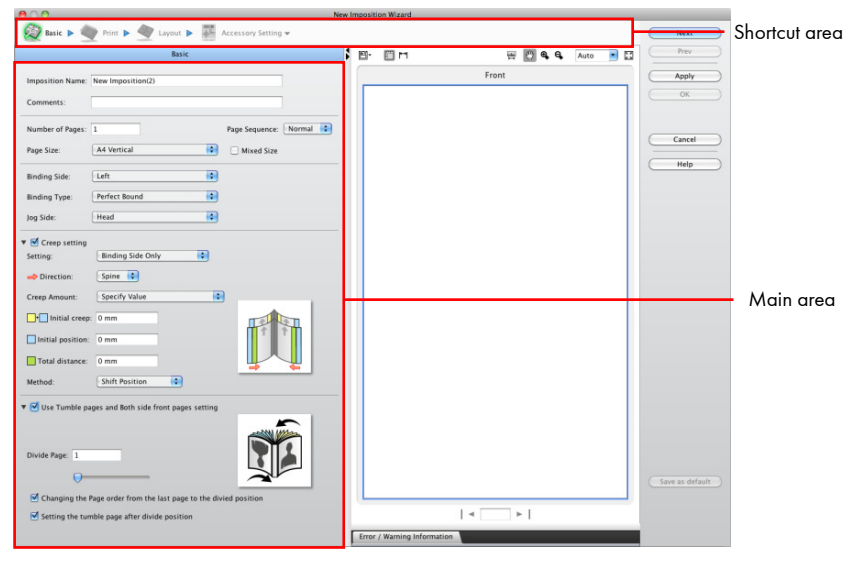

Shortcut area

Display of the shortcut area for the Normal layout and Section layout are different. Shows icons that allow you to switch the setting window that is displayed in the main area. The bright icon shows the current setting window in main are, then you can check the progress of setting.

|           | Q                                                                    | Basic setting:     | Shows Basic settings window. For more information, see "Basic setting".          |  |  |
|-----------|----------------------------------------------------------------------|--------------------|----------------------------------------------------------------------------------|--|--|
|           |                                                                      | Print setting:     | Shows Print settings window. For more information, see "Print settings layout".  |  |  |
|           | No.                                                                  | Layout:            | Shows the layout editing window.<br>For more information, see "Layout settings". |  |  |
|           |                                                                      | Accessory Setting: | Shows Accessory window. For more information, see "Accessory settings".          |  |  |
| Main area | Shows the setting window and preview.                                |                    |                                                                                  |  |  |
| Next      | Shows the next setting window in main area.                          |                    |                                                                                  |  |  |
| Rev       | Shows the previous setting window in main area.                      |                    |                                                                                  |  |  |
| Apply     | Current settings are applied to the imposition scheme.               |                    |                                                                                  |  |  |
| ОК        | Create the imposition scheme with the current settings.              |                    |                                                                                  |  |  |
| Cancel    | Quit creating the imposition scheme and go back the previous window. |                    |                                                                                  |  |  |

| Save as defaults | Saves the settings as default wizard operation values from the next time the<br>program starts up.<br>Save as defaults allows you to save perfect bound and saddle-stitching settings<br>separately. Note that the Basic setting options are the same for perfect bound and<br>saddle-stitching. |
|------------------|----------------------------------------------------------------------------------------------------|
| Help             | Shows the on-line manual.                                                                                                    |

# New Auto Ganging wizard

A New Auto Ganging Wizard window is displayed by clicking the Auto Ganging button from the window by clicked in action plan window.

Even when the section is saved checking at the check box of Mixed Size in section tab, you can layout of auto ganging.

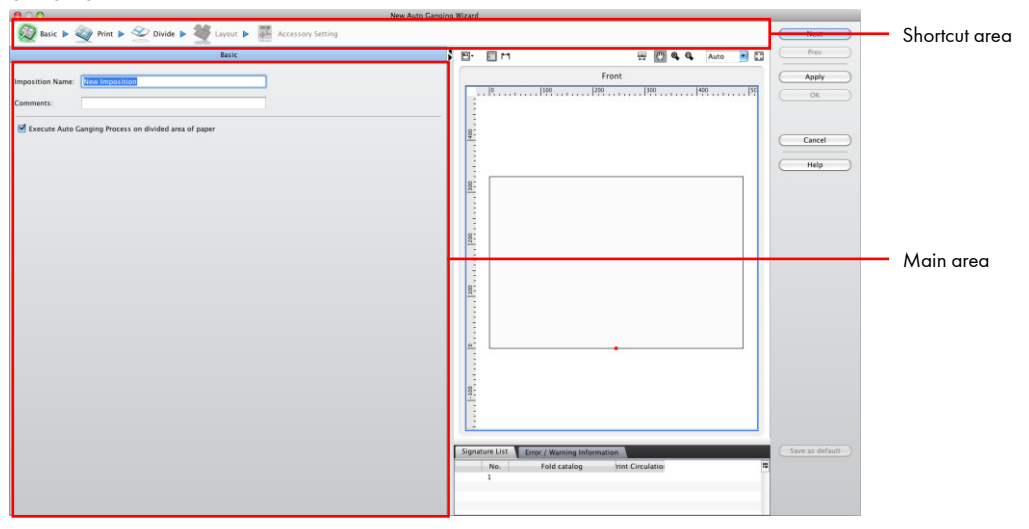

Shortcut area

Shows icons that allow you to switch the setting window that is displayed in the main area. The bright icon shows the current setting window in main are, then you can check the progress of setting.

|           | Ż                                                       | Basic setting:     | Shows Basic settings window. For more information, see "Basic setting"                   |  |  |
|-----------|---------------------------------------------------------|--------------------|------------------------------------------------------------------------------------------|--|--|
|           |                                                         | Print setting:     | Shows Print settings window. For more information, see "Print settings layout".          |  |  |
|           |                                                         | Division Setting:  | Shows the Division Setting window. For more information, see. "Division Setting window". |  |  |
|           | Ŵ                                                       | Layout Setting:    | Shows the layout window for Auto Ganging. For more information, see "Layout settings".   |  |  |
|           |                                                         | Accessory Setting: | Shows Accessory window. For more information, see "Accessory settings".                  |  |  |
| Main area | Shows the setting window and preview.                   |                    |                                                                                          |  |  |
| Next      | Shows the next setting window in main area.             |                    |                                                                                          |  |  |
| Rev       | Shows the previous setting window in main area.         |                    |                                                                                          |  |  |
| Apply     | Current settings are applied to the imposition scheme.  |                    |                                                                                          |  |  |
| ОК        | Create the imposition scheme with the current settings. |                    |                                                                                          |  |  |
| Cancel    | Quit creating the imposition scheme and go back the previous window.      |
|-----------|---------------------------------------------------------------------------|
| Help      | Shows the on-line manual.                                                 |
|           |                                                                           |
| Reference | For each setting window of the wizard, see their respective descriptions. |

|                | 130            |
|----------------|----------------|
| D ' U'         | 221            |
| Basic settings | And the second |

Set the basic settings of imposition scheme such as number of pages, page size, binding type. For Normal layout

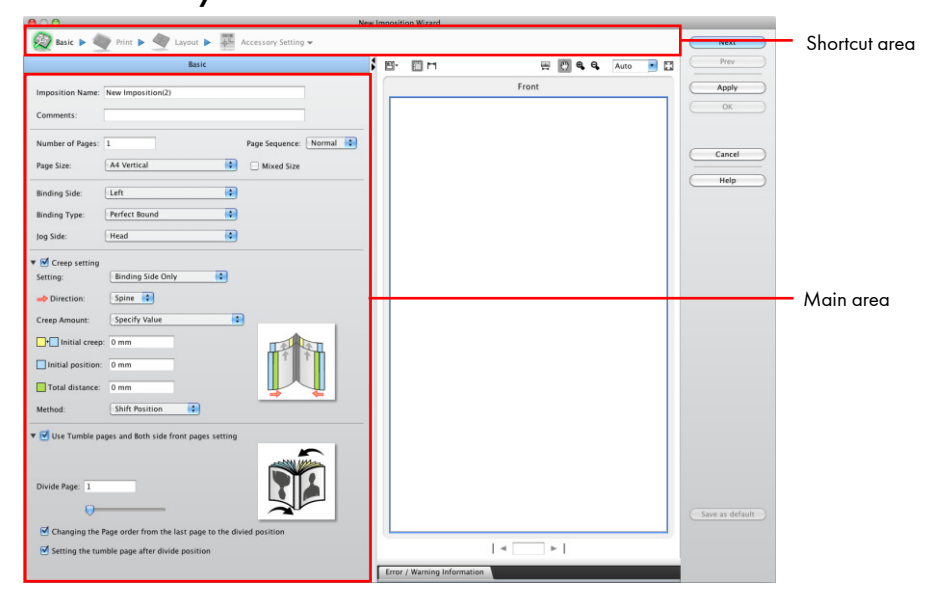

### For Section Layout

| A O O New Auto Gangini                                        | n Wizard                                                                                                    |                                     |                                   |
|---------------------------------------------------------------|----------------------------------------------------------------------------------------------------|-------------------------------------|-----------------------------------|
| 😥 Basic 🕨 🥎 Print 🕨 🙅 Divide 🕨 💐 Layout 🕨 🌃 Accessory Setting |                                                                                                    | Nex Prex                            | <ul> <li>Shortcut area</li> </ul> |
| Exit                                                          | E T H H M A Ano 2 E                                                                                                    | Apply<br>OK<br>OK<br>Cancel<br>Help | Mainana                           |
|                                                               | Bin         Image: Control of the second second | _ fave as default _                 | — main drea                       |

| 007                                                   |                                                            |              |
|-------------------------------------------------------|------------------------------------------------------------|--------------|
| 😝 🔿 🔿 New Au                                          | Ganging Wizard                                             |              |
| 😥 Basic 🕨 🧼 Print 🕨 🎇 Layout 🕨 🎼 Accessory Sett       | g Next S                                                   | hortcut area |
| Basic                                                 | 🖆 - 🛅 M 🔤 🚱 🗣 🗛 Auto 💽 🖾 🦳 Prev                            |              |
| Imposition Name: New Imposition                       | Front                                                      |              |
| Comments:                                             | ОК                                                         |              |
| Execute Auto Ganging Process on divided area of paper |                                                            |              |
|                                                       | Cancel                                                     |              |
|                                                       | Help                                                       |              |
|                                                       |                                                            |              |
|                                                       |                                                            |              |
|                                                       |                                                            | Main area    |
|                                                       |                                                            |              |
|                                                       |                                                            |              |
|                                                       |                                                            |              |
|                                                       |                                                            |              |
|                                                       | Signature List Error / Warning Information Save as default |              |
|                                                       | No. Fold catalog rint Circ                                 |              |
|                                                       | 1                                                          |              |
|                                                       | ( ) ) ( )                                                  |              |

# For Auto Ganging layout

| Imposition Name                                          | Allows you to enter a name for the imposition scheme to be created.                                                                                                    |
|----------------------------------------------------------|----------------------------------------------------------------------------------------------------|
| Comments                                                 | Allows you to enter comments regarding the imposition scheme.<br>The comments entered here are displayed in the imposition information field of the<br>Job Property window.                                                                                                    |
| Execute Auto Ganging Process<br>on divided area of paper | This is displayed only for the Auto Ganging layout.<br>If you select this check box, the layout is divided and ganging is performed for<br>each divided area.                                                                                                    |
| Number of pages                                          | Allows you to enter the total number of pages for the section.<br>This is displayed only Normal Layout is selected.                                                                                                    |
| Page Sequence                                            | Allows you to select the page order.<br>Normal: Sets the serial page order in an imposition scheme.<br>Free: Allows you to set the page order freely.<br>Page Sequence is not displayed for the Auto Ganging layout.                                                                |
| Page Size                                                | Allows you to select a size from the pull-down list.<br>This is displayed only when Normal is selected.                                                                                                    |
| Mixed Size                                               | If you select this check box, the Page Size pull-down list will be invalid.<br>Use this check box to lay out signatures for different page sizes.<br>The Mixed Size check box is not displayed when Auto Ganging is selected                                                        |
| Binding Side                                             | Allows you to select a binding position from the pull-down list. You can select Left,<br>Right or Top, for the binding position. This is displayed only Normal Layout is<br>selected.<br>Binding Type is not displayed when Auto Ganging is selected.                               |
| Binding Type                                             | Allows you to select a binding type from the pull-down list. You can select, Perfect<br>Bound, Perfect Bound (wrapping cover) or Saddle Stitch for the binding type.<br>This is displayed only when Normal is selected.<br>Jog Side is not displayed when Auto Ganging is selected. |
| Jog Side                                                 | Allows you to select a Jog side from the pull-down list. For the Jog Side, you can<br>select Head or Foot when the binding position is Left or Right, and Left or Right<br>when the binding position is Top.<br>This is displayed only Normal is selected.                          |

#### Creep setting

Select the Creep setting check box to run creep processing to compensate for the thickness of the paper when the signatures are bound.

If you fill in each creep value text box, the value entered is reflected in the preview.

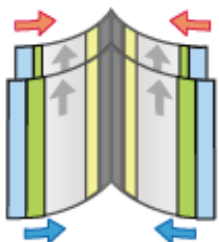

 Settina Bind Side Only: Runs creep processing in the spine/face direction. Bind Side And Jog Edge: Runs creep processing in both the spine/face direction and jog side direction. Creep processing in the jog side direction is effective only when Paper Thickness Automatically is selected for Creep Amount. Direction: Allows you to select a direction from the pull-down list. You can select Spine or Face for the direction. Creep Amount Select Paper Thickness Automatically or Specify Value. When Paper Thickness Automatically is selected, the values for Initial creep and Total distance are automatically calculated from the paper thickness. Initial creep: Shows the position to which the pages in that signature are shifted, including the amount of shift from the first signature (outside). • Initial position: Allows you to set a value for adjusting the offset from the start position with respect to the initial creep. Total distance: Allows you to set a value for the amount of shift up to the last signature (inside) from the first signature (outside) with a start position. Method Select Shift Position or Size Magnification. When you set a scaling percentage or correct page positioning, jaggies will be reduced in the images laid out using both the left and right sides of the spread page. This is displayed only when Normal is selected. Use Tumble pages and Both Select Set tumble pages and both side front pages check box to create both side side front pages setting front pages setting. Divide page: Allows you to specify a divide position (top page of the second half to be divided). • Reverse the page order since divide page: Allows you to reverse the order of pages from the divide page to the end page. If you select this check box, the preview is displayed as shown below. • Tumble pages since divide page: Allows you to tumble pages from the divide page to the end page

If you select this check box, the preview is displayed as shown below.

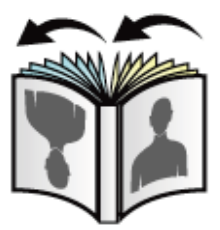

This is displayed only when Normal is selected.

# Print setting 🔌

Set the print setting such as plate size, sheet size, printing style.

| Rew In                                                                                                    | nposition Wi | zard               |                |       |      |                 |
|----------------------------------------------------------------------------------------------------|--------------|--------------------|----------------|-------|------|-----------------|
| 👰 Basic 🕨 🥎 Print 🕨 🖤 Layout 🕨 🀺 Accessory Setting 🗸                                                                           |              |                    |                |       |      | Next            |
| Print                                                                                                    | ¦ ⊡•         | ii 🖬               | H              | 🖑 🗣 🗣 | Auto | Prev            |
| Sheet Name: Sheet_1 Print                                                                                                    |              | 0                  | 200 400        | 600   | 800  | Арріу     ОК    |
| Printing Method: POD                                                                                                    |              | <u>.</u>           |                |       |      |                 |
| Printing Style: O 🔲 🞯 🖵 O 🧊<br>Single Side Turn Tumble                                                                         | Front        | 400                |                |       |      | Help            |
| Sheet                                                                                                    |              | 50                 |                |       |      |                 |
| Size:     Vertical     O Horizontal                                                                                            |              | 0                  |                |       |      |                 |
| Width: 939 mm Height: 636 mm                                                                                                   |              | 1                  |                |       |      |                 |
| Gripper: 5 mm Grain Direction: 😧 🕅 🔿 <table-cell></table-cell>                                                                 |              | 0                  | o<br> 200 400. |       |      |                 |
| Layout Ref. Pt:<br>Allocate Reference: Finished I Finished+Margin<br>Layout Origin: BottomCenter I<br>Offset: X: 0 mm Y: 10 mm | Back         | 1200               |                |       |      |                 |
| FoldLayoutArea                                                                                                    |              |                    |                |       |      |                 |
| ► Fold Layout Area Bleed(s): [mm] 3, 3, 3, 3                                                                                   |              | -                  |                |       |      | Save as default |
| ▶ Margin(s): [mm] 20, 20, 20, 20                                                                                               |              |                    | = 1/1          | ►     |      | Save as default |
|                                                                                                    | Error / V    | Warning Informatio | n              |       |      |                 |

#### Print

| Printing Method | Allows you to select the printing method from the two options in the pull-down list<br>(POD, and Do not specify a device).<br>The setting items vary depending on the selected printing method.<br>The Do not specify a device option cannot be set for Section Layout.<br>When the imposition scheme has been created from a job/job template, the<br>printing method is fixed in accordance with the target device, and it is not changed. |
|-----------------|----------------------------------------------------------------------------------------------------|
| Printing Style  | When you select the POD option from the printing method pull-down list, you can<br>select Single Side, Turn, or Tumble.<br>When you select the Do not specify a device option, you can select Single Side or<br>Both Side.<br>When the imposition scheme has been created from a job/job template, the<br>options are automatically filtered in accordance with the device                                                                   |

| Media                     |                                                                                                    |  |  |  |
|---------------------------|----------------------------------------------------------------------------------------------------|--|--|--|
| Sheet                     | <ul> <li>Set for a sheet. You can select the registered sheet information from the Sheet<br/>Information pull-down menu.</li> <li>Size: Allows you to select the preset size from the pull-down list. Select Vertical or<br/>Horizontal using the button.</li> <li>Width: Set the width of the sheet.</li> <li>Height: Set the height of the sheet.</li> <li>Gripper Width: Set the gripper width.</li> <li>Sheet Grain Direction: Allows you to select a sheet grain direction, Vertical or<br/>Horizontal.</li> <li>When the imposition scheme has been created from a job, the items displayed and<br/>items for which the inputs are restricted are automatically switched for the target<br/>device accordingly.</li> </ul>                                                                                                    |  |  |  |
|                           | Click this button to display the Sheet Information window.          Sheet Information         Media Name:         Width:       339 mm         Width:       339 mm         Sheet Grain Direction:       Image: Image: |  |  |  |
|                           | information.<br>The sheet information created here is added as an option in<br>the pulldown list.                                                                                                    |  |  |  |
| Fold Layout Area Bleed(s) | Allows you to set the width of the bleed for the fold layout area.<br>You can make separate bleed settings in Left, Right, Top, and Bottom.<br>The bleed value set here is added as an option in the pull-down list.                                                                                                    |  |  |  |
| Margin(s)                 | Allows you to set the prepress margins.<br>You can make separate prepress margin settings in Left, Right, Top, and Bottom.<br>The prepress margin set here is added as an option in the pull-down list.<br>The area set here will be used as an output area when outputting on the film.                                                                                                    |  |  |  |
| Layout Ref.Pt             |                                                                                                    |  |  |  |
| Allocate Reference        | Allows you to set the layout origin for printing.<br>Allows you to select from Finished, Finished+PageMargin for the layout origin.<br>This is not displayed if Do not specify a device is selected for Printing Method.                                                                                                    |  |  |  |
| Layout Origin             | You can select Center, Bottom Center, Upper Left, or Lower Left in the pull-down<br>list. Note that Upper Left and Lower Left can be selected only when the Section<br>Layout imposition scheme is created.<br>This is not displayed if Do not specify a device is selected for Printing Method.                                                                                                    |  |  |  |
| Offset                    | Allows you to set the offset value from Sheet Layout Base Point.<br>This is not displayed if Do not specify a device is selected for Printing Method.                                                                                                    |  |  |  |

# Note

If you change the layout origin after saving the imposition scheme, click 🔒 to release the lock. After the change, all folds are relocated according to the new Sheet Layout Base Point.

#### **Division Setting window**

The division setting is performed only when the Execute Auto Ganging Process on divided area of paper check box is selected. In this window, you can make settings for dividing the paper into specific pieces and performing ganging of each divided area.

| $\Theta \cap \Theta$ |                    |                                                                    | New Auto Gangin        | ng W | lizard                                       |                             |              |                 |
|----------------------|--------------------|--------------------------------------------------------------------|------------------------|------|----------------------------------------------|-----------------------------|--------------|-----------------|
| 👰 Bas                | ic 🕨 蘝 Pr          | int 🕨 💇 Divide 🕨 🌺 Layout 🕨 🌉                                      | Accessory Setting      |      |                                              |                             |              | Next            |
|                      |                    | Divide                                                             |                        | \$   | <b>H</b> • <b>E</b>                          | 🖑 🔍 🔍 🗚                     | uto 💽 🚼      | Prev            |
|                      |                    |                                                                    |                        |      |                                              | Front                       |              | Apply           |
| Divide Li            | ne:                |                                                                    |                        |      | 0                                            | 100 200 300                 | 400          |                 |
| No. Di               | rection Origin     | al Point Start Position End Position                               | Length from Original F |      |                                              |                             |              | UN              |
| 2 Hor                | rizontal Center    | X:225mm, Y:0mm X:225mm, Y:330mm<br>X:0mm, Y:165mm X:225mm, Y:165mm | 0mm                    |      | 8                                            |                             |              |                 |
|                      |                    |                                                                    |                        |      | -                                            |                             |              | Cancel          |
|                      |                    |                                                                    |                        |      | -                                            | 1                           |              |                 |
|                      |                    | )                                                                  |                        |      | <u>8</u> -                                   |                             |              | Help            |
| Divide A             | rea:               |                                                                    | <b>V</b>               |      | E.                                           |                             |              |                 |
| No                   | . Name             | Area                                                               | μ.                     |      | 200                                          |                             |              |                 |
| ✓ 1<br>2             | Block-1<br>Block-2 | X:0mm Y:165mm W:225mm H:165mm<br>X:0mm Y:0mm W:225mm H:165mm       |                        |      | 2                                            |                             |              |                 |
| 3                    | Block-3            | X:225mm Y:0mm W:225mm H:330mm                                      |                        |      | 8                                            |                             |              |                 |
|                      |                    |                                                                    |                        |      |                                              |                             |              |                 |
|                      |                    |                                                                    |                        |      | 1                                            | 4                           |              |                 |
|                      |                    |                                                                    |                        |      | <u>.                                    </u> |                             |              |                 |
|                      |                    |                                                                    |                        |      | 1                                            |                             |              |                 |
|                      |                    |                                                                    |                        |      | -100                                         |                             |              |                 |
|                      |                    |                                                                    |                        |      | 1                                            |                             |              |                 |
|                      |                    |                                                                    |                        |      |                                              |                             |              |                 |
|                      |                    |                                                                    |                        | ſ    | Signature List                               | Error / Warning Information |              | Save as default |
|                      |                    |                                                                    |                        | l    | No.                                          | Fold catalog rint (         | Circulatio 🕫 |                 |
|                      |                    |                                                                    |                        |      | 1                                            |                             | _            |                 |
|                      |                    |                                                                    |                        |      |                                              |                             |              |                 |
|                      |                    |                                                                    |                        |      |                                              |                             |              |                 |

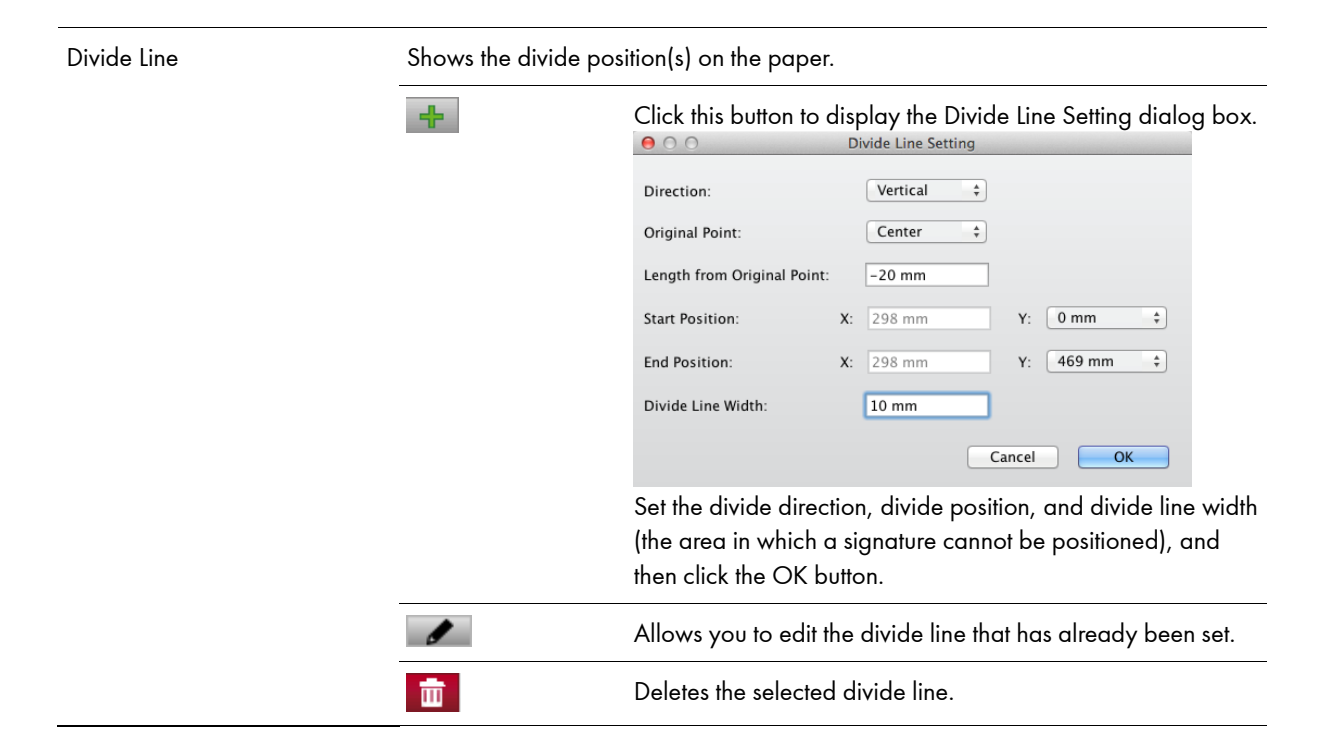

| Divide Area | Shows the int | ormation about the areas divided by the divide line.                                               |
|-------------|---------------|----------------------------------------------------------------------------------------------------|
|             | <b>I</b>      | Sets the selected area as a reference area. Ganging is performed in order from the reference area. |
|             | <b></b>       | Allows you to change the divide area name.                                                         |

## Layout settings 🚳

The layout pane is used to set up an imposition layout.

It is also possible to create layouts of the pages with different sizes or different orientations.

- Important The pane does not support the arrangement of multiple impositions, such as stickers, or impositions used for paper packages.
  - The pane also does not support the arrangement of any signature with angles other than 0, 90, 180, and 270 degrees.

#### For Normal Layout

Note

Click the Layout button to display the list of the fold catalogs.

Drag and drop a page cell in the work area to specify the cell arrangement. This filters the fold catalogs and lists only the available ones on the left. Double-click a fold catalog from the list to open the corresponding signature in the work area.

The signature is properly rotated in the preview area in accordance with the grain direction.

It is also possible to open a signature in the work area by dragging the selected fold catalog directly from the list.

|                    | _                   | _                      |                         | New Impo        | sition Wi | zard              | _                       | _           |      |               |
|--------------------|---------------------|------------------------|-------------------------|-----------------|-----------|-------------------|-------------------------|-------------|------|---------------|
| 😥 Basic 🕨          | 💇 Print 🕨           | 🥸 Layout 🕨             | Accessory Setting       | -               |           |                   |                         |             |      | Next          |
| Add Fold M         | 🕂 🧳                 | ø 🔉                    | Flip Step & Repea       | t Gap Fold      | No. Pa    | ge Setting Fold I | 📔 ា<br>Line Delete Undo | Gedo Free M | lode | Prev          |
| ouble click the fe | ld catalog of the   | fold catalog list afte | er dragging on the work | area and select | ing the a | rrangement area o | f the fold.             |             |      | Apply         |
|                    |                     | Layout                 |                         | × 1             | ×         | 🛅 🎮 🔣             | k 🖑 🔍 q                 | Auto 💌      |      | OK            |
| age Size: 🛛 🗛 V    | ertical             | \$                     | 🖉 Pag                   | e Setting       |           |                   | Front                   |             |      |               |
| age Laugut Direc   | tion: Vortical      |                        |                         |                 |           |                   |                         |             | C    | Cancel        |
| age Layout Direc   | uon. verticai       | •                      |                         |                 |           |                   |                         |             |      |               |
| Clipping the       | overlap area of fol | ds                     |                         |                 |           |                   |                         |             | C    | Help          |
| how: the Filter    | ing 😜 Horize        | ontal: 4 🗘 V           | ertical: 2              | 8               |           |                   |                         |             |      |               |
| Fold Catalog       | List                |                        |                         |                 |           |                   |                         |             |      |               |
| Fold Catalog Na    | me 🔺 🖓 age Numbe    | er Utal Page Num       |                         | <b>P</b>        |           |                   |                         |             |      |               |
| F16-6              | 4 x 2               | 16                     |                         |                 | E 1       |                   |                         |             |      |               |
| F16-7              | 4 x 2               | 16                     |                         |                 |           |                   |                         |             |      |               |
| F16-8              | 4 x 2               | 16                     |                         |                 |           |                   |                         |             |      |               |
| F10-13             | 2 X 4               | 16                     |                         |                 |           |                   |                         |             |      |               |
| 🗹 The first page   | is allocated on th  | ne front               |                         |                 |           |                   | 4x2                     |             |      |               |
| Setting Fold I     | ine                 |                        |                         |                 |           |                   |                         |             |      |               |
|                    |                     |                        |                         |                 |           |                   |                         |             |      |               |
|                    |                     |                        |                         |                 |           |                   |                         |             |      |               |
|                    |                     |                        |                         |                 |           |                   |                         |             |      |               |
|                    |                     |                        |                         |                 |           |                   |                         |             |      |               |
|                    |                     |                        |                         |                 |           |                   |                         |             | E    | Save as defau |
|                    |                     |                        |                         |                 |           |                   |                         |             |      |               |
|                    |                     |                        |                         |                 |           |                   |                         |             |      |               |
|                    |                     |                        |                         |                 |           | 1                 | < 1/1 ► 1               |             | -    |               |

| Page Size                                | <ul><li>Allows you to select a size from the pull-down list.</li><li>Horizontal: Allows you to set the page width.</li><li>Vertical: Allows you to set the page height.</li></ul>                                                                                                    |
|------------------------------------------|----------------------------------------------------------------------------------------------------|
|                                          | Page Setting Click this button to display the page setting window. Set the page margin and bleed values in this window as necessary.                                                                                                    |
| Clipping the overlap area of<br>folds    | <ul> <li>Allows you to clip the bleeds and page margins when signatures are arranged with their bleeds and page margins overlapped.</li> <li>When this check box is selected: Clips the page margins.</li> <li>When this check box is deselected: Does not clip the page margins.</li> <li>When this check box is deselected: Does not clip the page margins.</li> <li>Pages arranged with a 0 mm gap between them</li> </ul>                 |
|                                          | Use this check box when you create a step and repeat imposition for single cut.                                                                                                    |
| Show                                     | <ul> <li>Allows you to select the filtering condition for the signature list from the pull-down list.</li> <li>All: The fold catalogs in the list are not filtered and all normal section signatures are displayed.</li> <li>the History: Shows the history of fold catalogs that have been used.</li> <li>the Filtering: Shows a list of fold catalogs with the number of page arrangements specified in Horizontal and Vertical.</li> </ul> |
| Fold Catalog List                        | Shows the list of the fold catalog.                                                                                                    |
| The first page is allocated on the front | Select this check box to lay out the surface containing the first page as the front side.                                                                                                    |

| Fold Line | Positions the signature by setting all the spine and face settings of the signature to |  |  |
|-----------|----------------------------------------------------------------------------------------|--|--|
|           | "0".                                                                                   |  |  |

| Gap Setting | Allows you to select a setting method for the gap from the pull-down list. The gap |
|-------------|------------------------------------------------------------------------------------|
|             | setting options are Width and Center Distance. The gap setting options are Width   |
|             | and Center Distance. The gap setting is available only when the automatic layout   |
|             | mode is selected.                                                                  |

## Fold Catalog Manager

Allows you to manage Fold Catalog, such as listing the existing catalogs, creating, editing, coping, deleting. There are three kinds (JDF defined, Built-in, Custom) of Fold Catalog. They are shown separately in the list. Fold Catalog Editor is started up to create new one and edit the existing one.

| ● ○ ●               |            | Fold Catalog Manag  | ler               |        |                  |
|---------------------|------------|---------------------|-------------------|--------|------------------|
|                     |            |                     |                   | - 🔍    | Close            |
| CIP4 defined        |            |                     |                   |        |                  |
| Fold Catalog Name A | Fold Type  | Fold Catalog Arrays | Total Page Number |        | Help             |
| F2-1                | Commonness | 1,1                 | 2                 | Au     |                  |
| F4-1                | Commonness | 2,1                 | 4                 | Au     | ( Fold Catalog ) |
| F4-2                | Commonness | 2,1                 | 4                 | Au     |                  |
| F6-1                | Commonness | 3,1                 | 6                 | Au     |                  |
| F6-2                | Commonness | 3,1                 | 6                 | Au     |                  |
| F6-4                | Commonness | 3,1                 | 6                 | Au 🔺   |                  |
| _F6_5               | Commonness | 3.1                 | 6                 | Δu Ψ   |                  |
|                     |            | ~                   |                   | 24 1   |                  |
| Built-in            |            |                     |                   |        |                  |
| Fold Catalog Name   | Fold Type  | Fold Catalog Arrays | Total Page Number |        |                  |
| DummyBook(8up to    | Commonness | 2,1                 | 16                | Au     |                  |
| DummyBook(16up t    | Commonness | 2,1                 | 32                | Au     |                  |
| DummyBook(24up t    | Commonness | 2,1                 | 48                | Au     |                  |
| DummyBook(32up t    | Commonness | 2,1                 | 64                | Au     |                  |
| F24_6x2_withSlit-1  | Commonness | 6,2                 | 24                | Au 🔺   |                  |
| F24_6x2_withSlit-2  | Commonness | 6,2                 | 24                | Au 🔻   |                  |
| (                   |            |                     |                   |        |                  |
| A ▼<br>A Custom     |            | *                   |                   |        |                  |
| Fold Catalog Name   | Fold Type  | Fold Catalog Arrays | Total Page Number |        |                  |
| ComeAndGo Case1     | Commonness | 4.2                 | 16                | Jul 4. |                  |
| ComeAndGo TF213 1   | Commonness | 4.2                 | 16                | Jul 4. |                  |
| ComeAndGo TF213 2   | Commonness | 4.2                 | 16                | Jul 4. |                  |
| CopyOf ComeAndG     | Commonness | 4.2                 | 16                | Jul 4. |                  |
|                     |            |                     |                   |        |                  |
| 6                   |            |                     |                   |        |                  |
| <u>L</u>            |            |                     |                   | 24     |                  |

| Tool Bar          | The following icons are displayed in the toolbar.                                                                                                    |                                                                                                    |  |  |
|-------------------|----------------------------------------------------------------------------------------------------|----------------------------------------------------------------------------------------------------|--|--|
|                   | Ξ.                                                                                                    | Starts Fold Catalog Editor, and allows you to create a new fold catalog.<br>For more information, see "Fold Catalog Editor". |  |  |
|                   | ۶                                                                                                    | Allows you to edit a fold catalog.                                                                                           |  |  |
|                   | 9                                                                                                    | Deletes a fold catalog.                                                                                                    |  |  |
|                   | 4                                                                                                    | Copies a fold catalog. The fold catalogs in the JDF defined and Built-in lists are copied into the Custom list.              |  |  |
|                   | ₽.                                                                                                    | Allows you to change the name of a fold catalog.                                                                             |  |  |
| Fold catalog view | <ul> <li>Shows JDF-defined, Built-in and Custom (user-created) fold catalog. JDF-defined and build-in catalog can not be edited and deleted</li> <li>Fold Catalog Name: Shows the fold catalog name.</li> <li>Fold Type: Shows the fold catalog type. There are three kinds (Sheet fed and Web, Sheet fed, Web) of Fold Catalog.</li> <li>Page Number Up: Shows Page Number Up.</li> <li>Total page numbers: Show the total page numbers including both front and back.</li> <li>Modified date: Shows modified date.</li> </ul> |                                                                                                    |  |  |
|                   | • Con                                                                                                    | nment: Allows you to change the name of a fold catalog.                                                                      |  |  |
| Close             | Close Fold Catalog Manager Window.                                                                                                    |                                                                                                    |  |  |
| Help              | Shows the on-line manual.                                                                                                    |                                                                                                    |  |  |
| Fold Catalog      | Shows<br>stando                                                                                                    | vs a description of the fold catalogs defined by CIP4 as well those included as<br>lard.                                     |  |  |

## **Editing layouts**

You can edit layouts using the icons on the toolbar for the layout display area in the layout setting window.

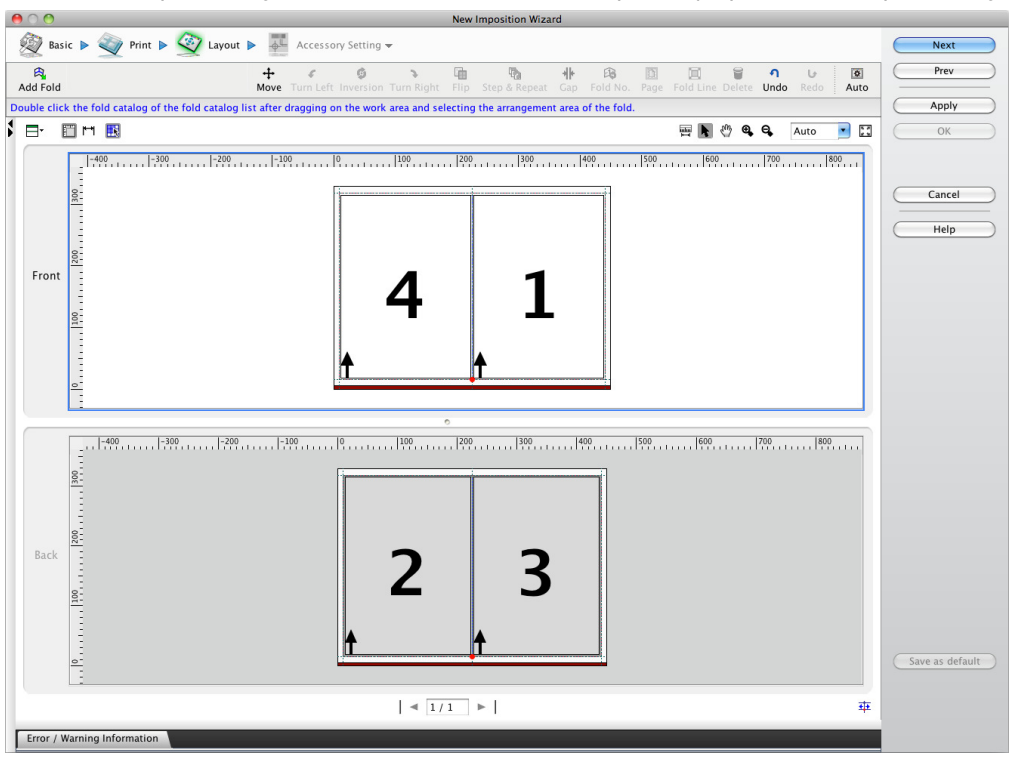

| Add Fold              | Switches to the mode that arranges the signature.<br>If you select a signature in the list and then drag and drop the signature, the signature is arranged.                |  |  |  |  |
|-----------------------|----------------------------------------------------------------------------------------------------|--|--|--|--|
|                       | Shortcut Windows : [Ctrl] + D<br>Macintosh : [Control] + D                                                                                                    |  |  |  |  |
| ∰<br>Move             | Moves the selected signature. A signature can be moved by dragging it to a specific location or by entering the position values (coordinates) via the modeless dialog box. |  |  |  |  |
|                       | Shortcut Windows : [Ctrl] + M<br>Macintosh : [Control] + M                                                                                                    |  |  |  |  |
| C<br>Turn Left        | Rotates the selected signature 90 degrees counterclockwise.<br>If you click this icon four times, the rotation angle returns to the original.                              |  |  |  |  |
|                       | Shortcut Windows : [Ctrl] + L<br>Macintosh : [Control] + L                                                                                                    |  |  |  |  |
| <b>@</b><br>Inversion | Rotates the selected signature 180 degrees.                                                                                                    |  |  |  |  |
|                       | • Shortcut Windows : [Ctrl] + T<br>Macintosh : [Control] + T                                                                                                    |  |  |  |  |
| Turn Right            | Rotates the selected signature 90 degrees clockwise.<br>If you click this icon four times, the rotation angle returns to the original.                                     |  |  |  |  |
|                       | • Shortcut Windows : [Ctrl] + R<br>Macintosh : [Control] + R                                                                                                    |  |  |  |  |
| Flip                  | Switches front and back of the selected signature.                                                                                                    |  |  |  |  |
|                       | • Shortcut Windows : [Ctrl] + F<br>Macintosh : [Control] + F                                                                                                    |  |  |  |  |

| Repeat           | Copies the selected signature.<br>When arranging the signature between sections, simply copy it in position.<br>When arranging a fold catalog, you can copy it and set the page number.                                                                                                    |  |  |  |  |  |
|------------------|----------------------------------------------------------------------------------------------------|--|--|--|--|--|
|                  | • Shortcut Windows : [Ctrl] + S<br>Macintosh : [Control] + S                                                                                                    |  |  |  |  |  |
| <b>₩</b><br>Gap  | Allows you to set the gap between the selected signatures.                                                                                                    |  |  |  |  |  |
|                  | • Shortcut Windows : [Ctrl] + G<br>Macintosh : [Control] + G                                                                                                    |  |  |  |  |  |
| Fold No.         | Allows you to change the signature number of the selected signature.                                                                                                    |  |  |  |  |  |
| 🔲<br>Fold Line   | Allows you to set "0" for all the spin and face settings of the selected signature.                                                                                                    |  |  |  |  |  |
| Page             | Allows you to create page settings for the selected signature.<br>When arranging a signature between sections, you can set PageMargin & Bleed(s), Page<br>Margin(s), Milling width, and Over fold.<br>When arranging a fold catalog, you can set Page Size, PageMargin & Bleed(s), Page Margin(s),<br>Milling width, and Over fold. |  |  |  |  |  |
|                  | • Shortcut Windows : [Ctrl] + P<br>Macintosh : [Control] + P                                                                                                    |  |  |  |  |  |
| <b>D</b> elete   | Deletes the selected signature from the layout display area.                                                                                                    |  |  |  |  |  |
|                  | • Shortcut Delete                                                                                                    |  |  |  |  |  |
| <b>า</b><br>Undo | Undoes the edits.                                                                                                    |  |  |  |  |  |
|                  | • Shortcut Windows : [Ctrl] + Z<br>Macintosh : [Control] + Z                                                                                                    |  |  |  |  |  |
| U<br>Redo        | Redoes the edits (Undo).                                                                                                    |  |  |  |  |  |
|                  | • Shortcut Windows : [Ctrl] + Y<br>Macintosh : [Control] + Y                                                                                                    |  |  |  |  |  |
| 0                | Switches the mode.<br>When auto mode is ON, the button is displayed.<br>When auto mode is OFF, the button is displayed.<br>Clicking this button does not adjust the layout. Positioning is adjusted automatically when this<br>button is ON.<br>• Automatic positioning is not executed while the button is OFF.                    |  |  |  |  |  |
|                  | • Shortcut Windows : [Ctrl] + W<br>Macintosh : [Control] + W                                                                                                    |  |  |  |  |  |

# Work Area For Normal layout

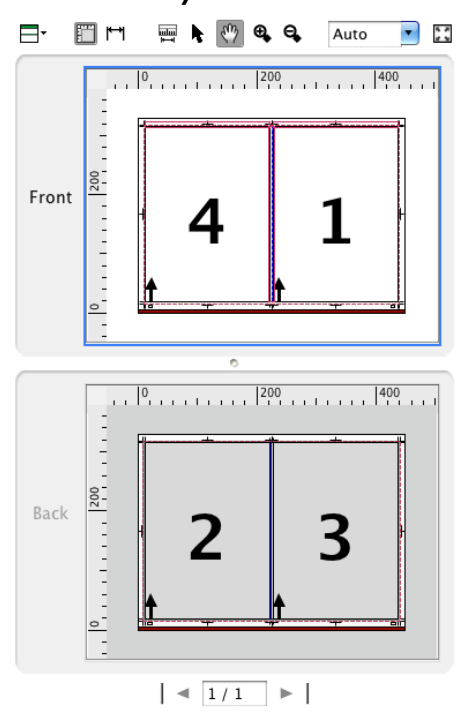

| Signature preview area    | Shows a preview of the signature laid out based on the fold catalog. You can perform the following operations in the signature preview area. |                                                                                                    |  |  |
|---------------------------|----------------------------------------------------------------------------------------------------|----------------------------------------------------------------------------------------------------|--|--|
| Preview selection         | Switches the p                                                                                                    | preview mode.                                                                                         |  |  |
|                           |                                                                                                    | The preview window is split into left and right panes, showing the front and back sides in each pane. |  |  |
|                           |                                                                                                    | The preview window is split into top and bottom panes, showing the front and back sides in each pane. |  |  |
|                           |                                                                                                    | The preview window shows the front side only.                                                         |  |  |
|                           | -                                                                                                    | The preview window shows the back side only.                                                          |  |  |
| Preview display operation |                                                                                                    | You can select to display or hide the rulers in the preview area by clicking it.                      |  |  |
|                           | <b>4</b> - <b>+</b>                                                                                                    | You can select to display or hide the Dimension in the preview area by clicking it.                   |  |  |
|                           | . 18                                                                                                    | You can select to display or hide the page cells in the preview area by clicking it.                  |  |  |
|                           |                                                                                                    | The distance between two points that are clicked using a mouse is displayed in the preview area.      |  |  |
|                           | ħ.                                                                                                    | Allows you to set the page dragged with the mouse as the page for which to make property settings.    |  |  |
|                           | G                                                                                                    | Updates the display area created by dragging the mouse.                                               |  |  |
|                           | €,                                                                                                    | Redisplays the current display at 110%, from a center point clicked with the mouse.                   |  |  |

| <br>_  |                                                                                                    |
|--------|----------------------------------------------------------------------------------------------------|
| e,     | Redisplays the current display at 90%, from a center point clicked with the mouse.                                 |
| Auto 🔽 | Click the pull-down list to select a display magnification for the signature preview area from the displayed list. |
| * *    | Automatically adjusts the display magnification so the preview can fit in the window.                              |

### Layout mode

When the automatic layout mode is selected, a finished layout of all signatures or a virtual bounding rectangle of the signature layout including page margins is automatically aligned to the offset position from the layout origin. For example, when Bottom Center is selected for Allocate Reference under Layout Origin in the Print setting window, if a signature is added as shown on the left below, the bottom center of the virtual bounding rectangle is automatically aligned to the offset position from the Bottom Center layout origin as shown on the right below.

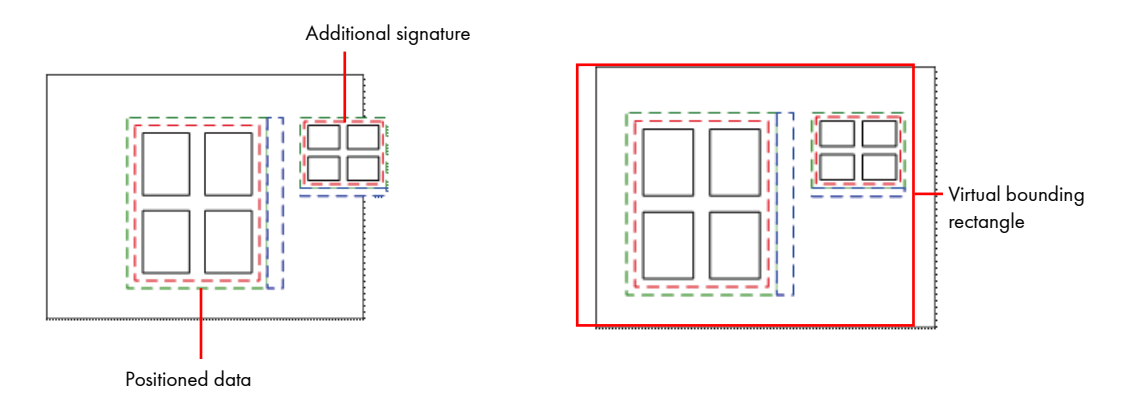

### Snapping

When a signature is inserted or moved, it is automatically aligned to the signatures that have already been positioned. The signature is snapped to the reference lines as follows.

### • When you drag the mouse while holding down the Ctrl key:

The lines that run along each side (top, bottom, left, right), each corner, and each center of the finished signature layout

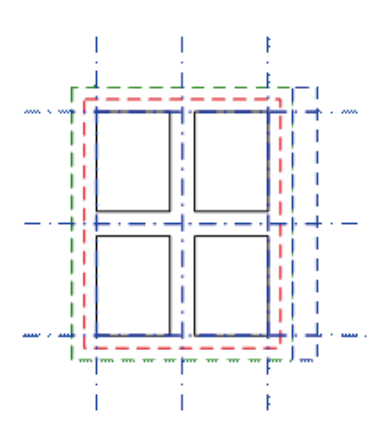

The blue dotted lines represent the reference lines for snapping

#### • When you drag the mouse:

The lines that run along each side (top, bottom, left, right), each corner, and each center of the signature layout including page margins

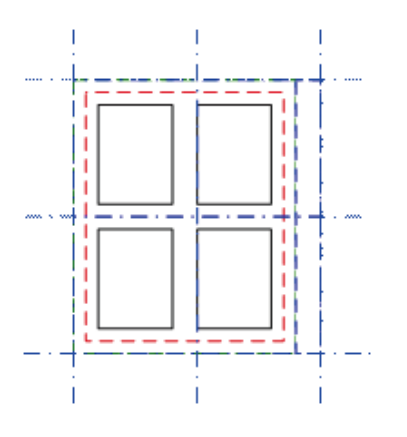

The blue dotted lines represent the reference lines for snapping

#### Ruler tool

The distance between two points that are clicked using a mouse is displayed in the preview area. The layout of the dimension display can be printed. It is displayed in all imposition scheme layout types (Normal and Section Layout).

• Click the measurement start point, and then move the mouse to the end point. A blue arrow is displayed until the end point is set. Normally, the start and end points snap to the signature and accessory that are arranged. Clicking the end point displays the measurement section and its distance.

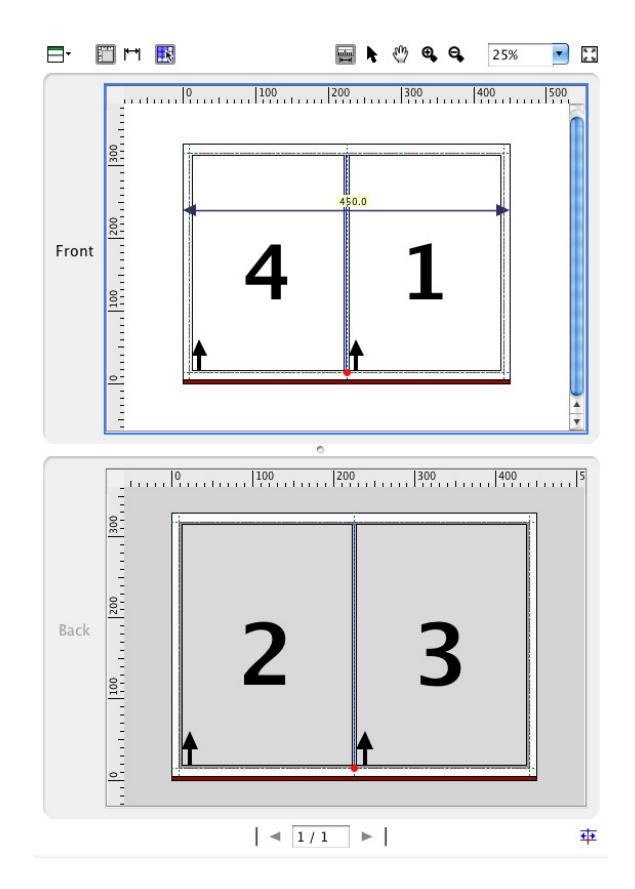

Important

The measured dimension display is deleted when the tool is switched to another tool such as the enlarged display tool.

#### • In the measurement mode, the distance between two points can be measured sequentially.

- By using the following keys, the measurement point can be deleted or the snap to position can be switched.
  - Esc + right-click: Cancels the start point that is being measured.
  - Ctrl + mouse movement: Snaps to the finish frame of the signature.
  - Shift + mouse movement: The snap to point moves laterally and vertically only.
  - Alt + mouse movement: Snaps to the reference points (9 points) of the signature and accessory.

# Auto Ganging layout window 👾

Note

Make settings for the automatic layout. In the Ganging layout window, a simple layout rule can be set for leaves, such as fliers, whose sizes and numbers of copies are not uniform. With the ganging layout, it is possible to create an imposition automatically based on the sheet type, number of sheets, or cutting of sheets.

It is also possible to divide the area for ganging, change the list of signatures to be positioned on the layout and the layout rule, and position the signatures while checking the layout result in the window.

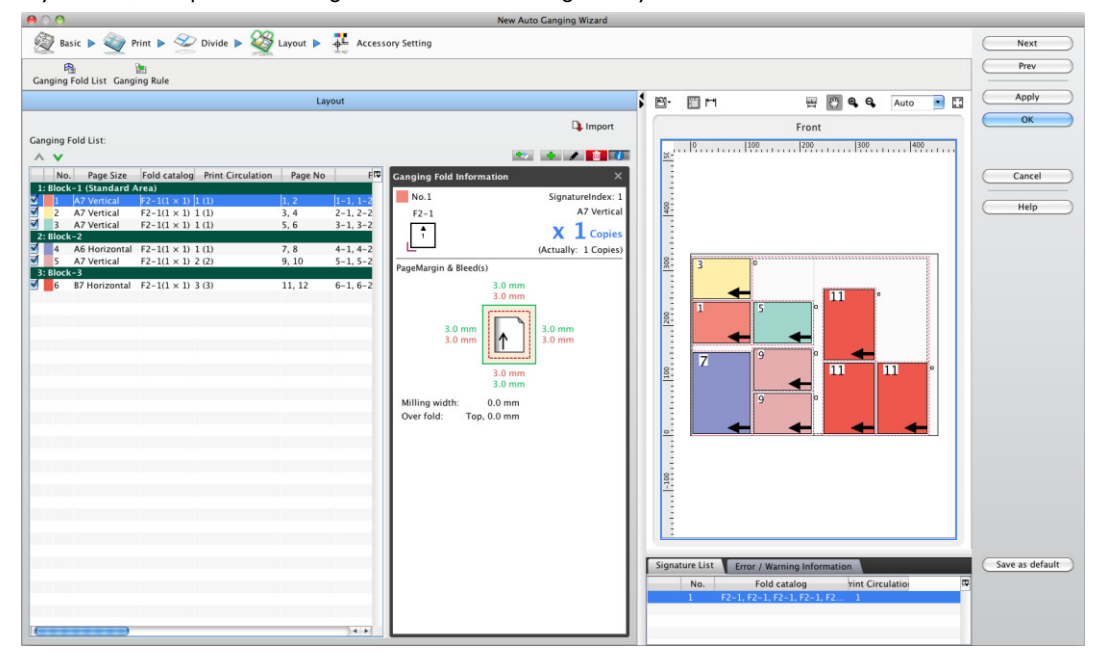

#### Fold List

Shows a list of signatures to be positioned in the layout.

When the contents have already been input, all input pages are listed.

| Import   | Allows you to import the list of signatures from a CSV file.<br>Clicking this button displays the File Select window, and<br>imports the selected CSV file as a list of signatures. |
|----------|----------------------------------------------------------------------------------------------------|
| +        | Click this button to show the new layout window allowing you to add new signatures to be positioned in the layout.                                                                  |
| 494 J    | Allows you to select the divide area to which the selected signature is to be positioned.                                                                                           |
| ð        | Select a signature in the layout from the list and click this button to edit the selected signature.                                                                                |
| <b>T</b> | Select a signature in the layout from the list and click this button to delete the selected signature from the list.                                                                |
| 0        | Shows the information about signatures positioned in the layout.                                                                                                    |

|        | Pages (Folds)<br>arrangement<br>according to grain<br>direction | Positions signatures in accordance with the grain direction.                                                                                                    |
|--------|-----------------------------------------------------------------|----------------------------------------------------------------------------------------------------|
|        | Current Grain<br>Direction                                      | Show the grain direction using icons.                                                                                                    |
|        | Arrangement Style                                               | Allows you to select Optimum Arrangement, Same Page<br>(Fold) Arrangement Individually, Same Page (Fold)<br>Arrangement Horizontally, or Same Page (Fold)<br>Arrangement Vertically.                                        |
|        | Gap Mode                                                        | Allows you to select the gap between signatures in the layout from the pull-down list.                                                                                                    |
|        | Layer                                                           | Allows you to select Finished or Finished + Margin for the<br>layout standard. When selecting Finished + Margin, set the<br>margin sizes.                                                                                   |
|        | Division<br>Arrangement                                         | Allows you to set the number into which a signature is divided for layout.                                                                                                    |
| mation | Shows the informatic<br>When ganging is pe<br>displayed.        | on set for the signatures or pages to be positioned in the layout.<br>orformed using input data, a thumbnail of the input data is                                                                                           |
| 1      | mation                                                          | Pages (Folds)<br>arrangement<br>according to grain<br>direction<br>Current Grain<br>Direction<br>Arrangement Style<br>Gap Mode<br>Layer<br>Division<br>Arrangement<br>mation<br>Shows the informatio<br>When ganging is per |

changed by arranging the page order in the file management window in advance.

| Work Area                 |                                                                                                    |                                                                                                    |  |
|---------------------------|----------------------------------------------------------------------------------------------------|----------------------------------------------------------------------------------------------------|--|
| Signature preview area    | Shows a preview of the signature laid out based on the fold catalog. You can perform the following operations in the signature preview area. |                                                                                                    |  |
| Preview selection         | Switches the prev                                                                                                    | view mode.                                                                                                    |  |
|                           |                                                                                                    | The preview window is split into left and right panes, showing the front and back sides in each pane.              |  |
|                           |                                                                                                    | The preview window is split into top and bottom panes, showing the front and back sides in each pane.              |  |
|                           | ä                                                                                                    | The preview window shows the front side only.                                                                      |  |
|                           | -                                                                                                    | The preview window shows the back side only.                                                                       |  |
| Preview display operation |                                                                                                    | You can select to display or hide the rulers in the preview area by clicking it.                                   |  |
|                           | <b>₩</b>                                                                                                    | You can select to display or hide the Dimension in the preview area by clicking it.                                |  |
|                           | C                                                                                                    | Updates the display area created by dragging the mouse.                                                            |  |
|                           | ⊕,                                                                                                    | Redisplays the current display at 110%, from a center point clicked with the mouse.                                |  |
|                           | <b>e</b> ,                                                                                                    | Redisplays the current display at 90%, from a center point clicked with the mouse.                                 |  |
|                           | Auto 💌                                                                                                    | Click the pull-down list to select a display magnification for the signature preview area from the displayed list. |  |
|                           | 5 ×<br>2 5                                                                                                    | Automatically adjusts the display magnification so the preview can fit in the window.                              |  |

## Add Fold

When you select Ganging Fold List in the new Auto Ganging wizard window and then click the 🥒 or 📑 icon, the signature editing window is displayed.

Click the Repeat Registration button, the signature will be a added to the list of signatures continuously.

In the Add Fold window, you can select the Page, Fold catalog, or Print tab and make settings in each tab window. The signatures edited in the Add Fold window will be added to the list of signatures.

#### Page setting

| Edit Fold (N | 0.1)               |               |                 |               | ×       |
|--------------|--------------------|---------------|-----------------|---------------|---------|
|              |                    | Cor           | ntinual Edit    | ОК            | Cancel  |
| Page         | Fold catalog       | Print         |                 |               |         |
| Page Size:   | A7 Vertical        |               | <b>\$</b>       |               |         |
| Width:       | 74 mm              | Hei           | ght: 105 mm     |               |         |
| ▼ PageMar    | rgin & Bleed(s):   |               |                 |               |         |
| Page N       | Margin(s)[mm] 3, 3 | 3, 3, 3 / Ble | ed(s)[mm] 3, 3, | 3, 3 🗘        |         |
| Page Marg    | gin(s)             |               |                 |               |         |
| Spine:       | 3 mm               | Face:         | 3 mm            |               |         |
| Top:         | 3 mm               | Bottom:       | 3 mm            |               |         |
| Bleed(s)     |                    |               |                 |               |         |
| Spine:       | 3 mm               | Face:         | 3 mm            |               |         |
| Top:         | 3 mm               | Bottom:       | 3 mm            |               |         |
| ▼ Other:     |                    |               |                 |               |         |
| Milling wi   | dth: 0 mm          |               |                 |               |         |
| Over fold:   | Position           | Тор           | \$              | Width: 0 n    | nm      |
| Folio Num    | ber: (Ganging Fo   | ld List No.)  | - + (pag        | e order in th | e fold) |

| Page Size               | Allows you to select a page size from the pull-down list.<br>The selected page size values are displayed in Width and Height.<br>For a custom size, enter values in Width and Height.                                                                                                    |
|-------------------------|----------------------------------------------------------------------------------------------------|
| Page Margin & Bleed (s) | <ul> <li>History: Shows a pull-down list of the page margin and bleed values that have already been used.</li> <li>Bleed(s): Allows you to set bleed values. You can make separate bleed settings in Spine, Face, Top, and Bottom.</li> <li>Page Margin(s): Allows you to set page margin values. You can make separate page margin settings in Spine, Face, Top, and Bottom.</li> </ul> |
| Other                   | <ul> <li>Milling width: Allows you to specify the milling width. The milling width is the margin.</li> <li>Over fold: Allows you to select a position from the pull-down list and enter a width.</li> </ul>                                                                                                    |
| Folio Number            | Allows you to enter a prefix value for folio marks. If the value is not specified, the<br>number is automatically assigned using the number shown in the list of signatures to<br>be positioned in the layout.                                                                                                    |

# Fold catalog

| Edit Fold (No.1)          |                     |             | ×        |
|---------------------------|---------------------|-------------|----------|
|                           | Continual Edit      | OK Ca       | ncel     |
| Page Fold catalog         | Print               |             |          |
| Show: the Filtering ᅌ     | Horizontal: 1       | Vertical: 1 | R        |
| Fold Catalog List         |                     |             |          |
| Page Number Utal Page Num | Fold Catalog Name 🔺 |             | <b>₽</b> |
| 1x1 2                     | F2-1                |             |          |
|                           |                     |             |          |
|                           |                     |             |          |
|                           |                     |             |          |
|                           |                     |             |          |
|                           |                     |             |          |
|                           |                     |             |          |
|                           |                     |             |          |
|                           |                     |             |          |
|                           |                     |             |          |
|                           |                     |             |          |
|                           |                     |             |          |
|                           |                     |             |          |
|                           |                     |             |          |
|                           |                     |             |          |
|                           |                     |             |          |
|                           |                     |             |          |
|                           |                     |             |          |
|                           |                     |             |          |
|                           |                     |             |          |

| Show              | <ul> <li>Allows you to select the filtering condition for the signature list from the pull-down list.</li> <li>[All]: The signatures in the list are not filtered and all fold catalogs are displayed.</li> <li>[the History]: Shows the history of fold catalogs that have been used.</li> <li>[the Filtering]: Shows a list of filtered fold catalogs with the number of page arrangements specified in Horizontal and Vertical.</li> </ul> |
|-------------------|----------------------------------------------------------------------------------------------------|
| Fold Catalog List | Shows the fold catalog list.                                                                                                    |

# Edit Fold (No.1) X Continual Edit OK Page Fold catalog Print I

Print Circulation

Allows you to enter the number of copies for final printing.

# Accessory settings

The following describes the accessory settings for the signature (fold), fold layout area and sheet. The accessory settings include the accessory setting mode and the accessory editing mode, which can be switched using the menu.

In the accessory setting mode, you can set the operation by selecting or deselecting the target check box (Fold, Fold Layout Area or Sheet).

It is also possible to make settings by selecting one of the accessory presets that have been registered in advance. In the accessory editing mode, you can delete the register marks and accessories separately as well as change the order for positioning the accessories.

It is also possible to add spine marks or a register mark to a signature.

| Note      | An accessory preset refers to the accessory setting information for the signature (fold), fold layout area or sheet. Once you have registered accessory presets for each printer or each work, you can position all the necessary accessories at the same time simply by selecting a target accessory preset. |
|-----------|----------------------------------------------------------------------------------------------------|
|           |                                                                                                    |
| Important | You cannot set accessories separately in the layout window when Auto Ganging is<br>selected.<br>To edit accessories separately, complete editing in the Auto Ganging wizard, access the<br>accessory setting window in the Normal layout mode, and then edit the accessories<br>separately.                   |
|           |                                                                                                    |

## Accessory settings Accessory settings window

For Fold

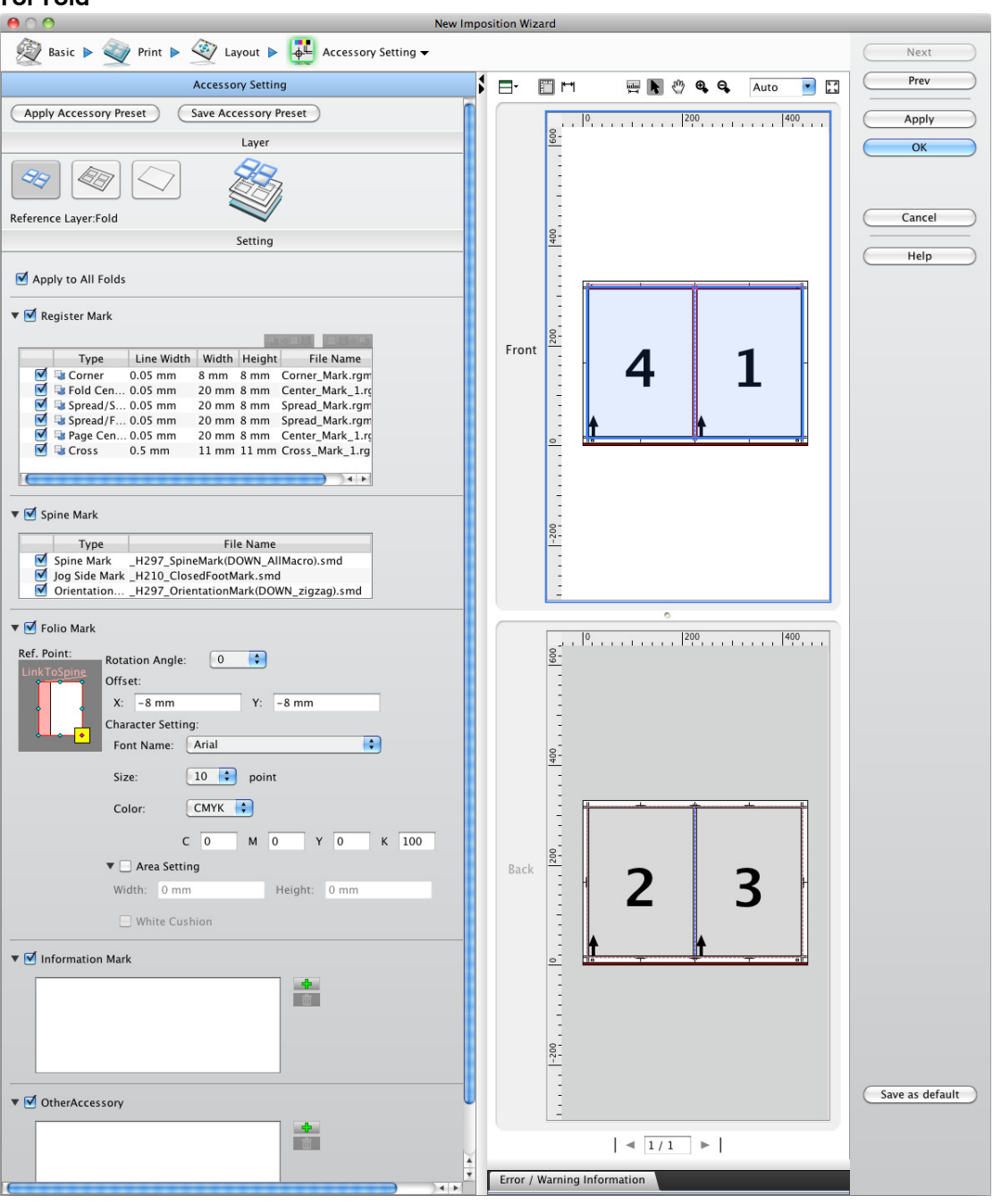

# For Fold Layout Area

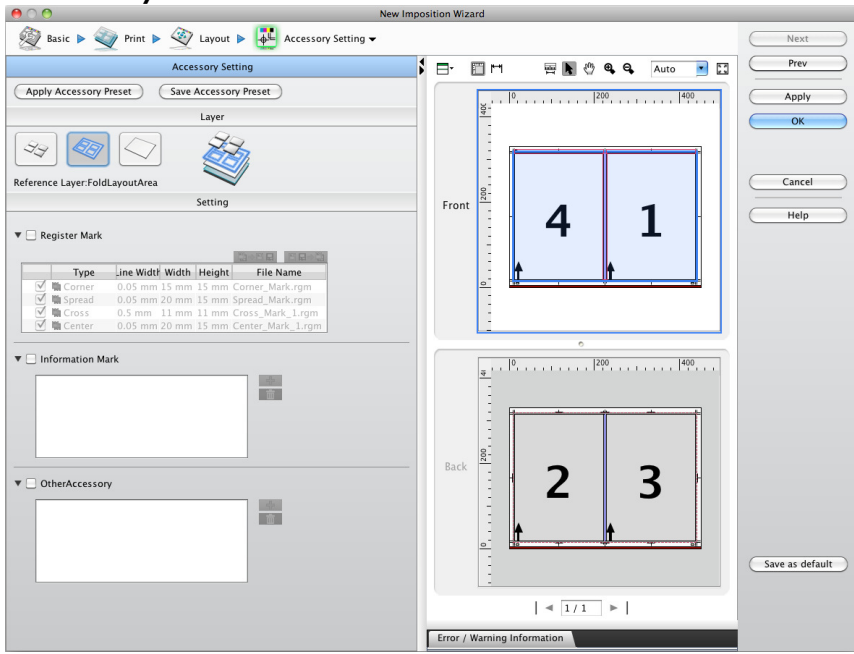

#### For Sheet

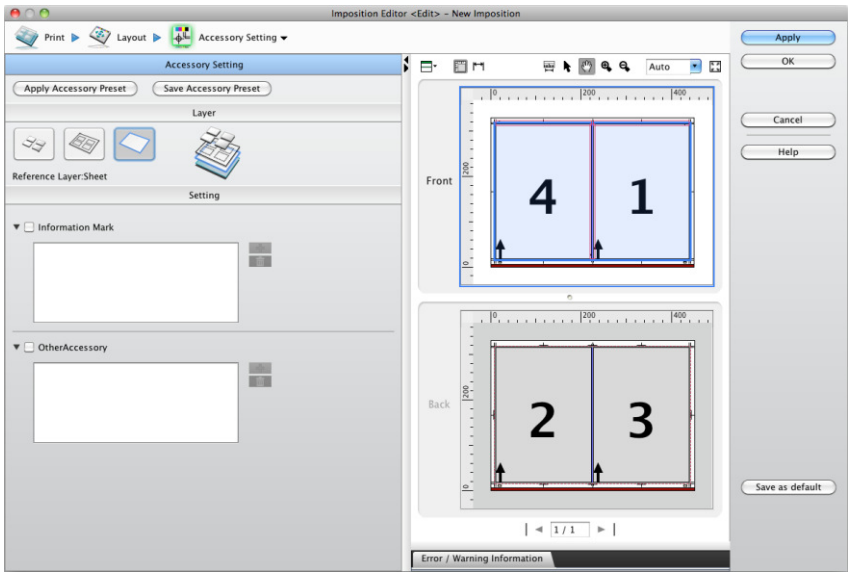

| Apply Accessory Preset | Click this button to change to the show preset display window. For more information, see "Show preset display window".                                                                                       |
|------------------------|----------------------------------------------------------------------------------------------------|
| Save Accessory Preset  | Click this button to save the settings you made in the Accessory setting window as an accessory preset.                                                                                                    |
| Apply to All Folds     | Select this check box to apply the settings to all arranged signatures.<br>Deselect this check box to apply the settings to the selected signature only. If no<br>signature is selected, nothing is applied. |

| Register Mark | Select this check b<br>You can switch wh<br>check boxes.<br>The Register Mark<br>panes. The registe                                               | Select this check box to place register marks.<br>You can switch whether or not each type of register mark is placed by selecting the<br>check boxes.<br>The Register Mark setting is available in both the For Fold and For Fold Layout Area<br>panes. The register marks that can be set in each pane are as follows. |  |  |  |
|---------------|----------------------------------------------------------------------------------------------------|----------------------------------------------------------------------------------------------------|--|--|--|
|               | <ul> <li>In the For Fold p<br/>Corne<br/>Fold C<br/>Sprec<br/>Sprec<br/>Page<br/>Cross</li> </ul>                                                 | pane<br>er<br>Center<br>ad/Spine<br>ad/Face<br>Center                                                                                                    |  |  |  |
|               | <ul> <li>In the For Fold L<br/>Corne<br/>Sprec<br/>Cross<br/>Cente</li> </ul>                                                                     | <ul> <li>In the For Fold Layout Area pane.</li> <li>Corner</li> <li>Spread/Spine</li> <li>Cross</li> <li>Center</li> </ul>                                                                                                    |  |  |  |
|               | Туре                                                                                                    | Shows the register mark type.                                                                                                    |  |  |  |
|               | Line Width                                                                                                    | Shows the register mark line weight.                                                                                                    |  |  |  |
|               | Width                                                                                                    | Show the register mark width.                                                                                                    |  |  |  |
|               | Height                                                                                                    | Show the register mark height.                                                                                                    |  |  |  |
|               | File Name                                                                                                    | Shows the register mark file name.                                                                                                    |  |  |  |
|               | When you select of<br>Register Mark<br>Corner_Mark.rgm<br>Width: 15 mm<br>Height: 15 mm<br>Line Width: 0.05 mm                                    | a register mark on the list, the Property window is displayed.                                                                                                    |  |  |  |
|               | File Name                                                                                                    | Shows the register mark file name. Click the Browse button to show the Register Mark Manager window, allowing you to modify the register mark file.                                                                                                    |  |  |  |
|               | Width                                                                                                    | Allows you to specify the register mark width.                                                                                                    |  |  |  |
|               | Height                                                                                                    | Allows you to specify the register mark height.                                                                                                    |  |  |  |
|               | Line Width                                                                                                    | Allows you to specify the register mark line width.                                                                                                    |  |  |  |
| Spine Mark    | Select this check by<br>You can switch wh<br>check boxes.<br>By default, the spi<br>selected for saddl<br>The Spine Mark so<br>available only for | box to place spine marks.<br>Thether or not each type of spine mark is placed by selecting the<br>time mark check boxes are selected for perfect binding and not<br>e-stitching.<br>etting is available in the For Fold pane only. This setting is<br>Normal.                                                           |  |  |  |
|               | ,<br>Туре                                                                                                    | Show the spine mark type.                                                                                                    |  |  |  |

|                  | File Name                                                                                                    | Show the spine mark file name or search file name.                                                                                                    |  |  |  |
|------------------|----------------------------------------------------------------------------------------------------|----------------------------------------------------------------------------------------------------|--|--|--|
|                  | When you select a spine mark on the list, the Property window is displayed. Collation Mark/Jog Side Mark SpineMark(DOWN_AllMacro]_H Browse |                                                                                                    |  |  |  |
| Folio Mark       | Select this check b<br>The Folio Mark set<br>This setting is avail                                                                         | Select this check box to place folio marks.<br>The Folio Mark setting is available in the For Fold pane only.<br>This setting is available only for Normal.                                                 |  |  |  |
|                  | Rotation Angle                                                                                                    | Allows you to select a rotation angle for the folio mark from the pull-down list.                                                                                                    |  |  |  |
|                  | Ref.Point                                                                                                    | Allows you to set the position for the folio mark.                                                                                                    |  |  |  |
|                  | Offset                                                                                                    | Allows you to set the offset value for the folio mark.                                                                                                    |  |  |  |
|                  | Area Setting                                                                                                    | Allows you to specify the size of the area for folio mark output.                                                                                                    |  |  |  |
|                  | White Cushion                                                                                                    | Select this check box to make a white cushion under the folio mark.                                                                                                    |  |  |  |
|                  | Font Name                                                                                                    | Allows you to select the font name for the folio mark from the pull-down list.                                                                                                    |  |  |  |
|                  | Size                                                                                                    | Allows you to select the font size for the folio mark from the pull-down list.                                                                                                    |  |  |  |
|                  | Color                                                                                                    | Allows you to specify a color for the folio mark. You can<br>select [ALL] or [CMYK]. When [ALL] is selected, you can<br>specify the concentration value for all colors. [CMYK] is for<br>individual colors. |  |  |  |
| Information Mark | Select this check b<br>Mark setting is ave                                                                                                 | ox to place the registered information mark. The Information<br>ailable in all reference panes.                                                                                                    |  |  |  |
|                  | +                                                                                                    | Click this button to show the Information Mark window, allowing you to set the information mark to be output.                                                                                               |  |  |  |
|                  | <b>D</b>                                                                                                    | Select a color bar and click this button to delete the color bar from the list.                                                                                                    |  |  |  |

00 Information Mark Browse... ▼ Date-14pt.jin Ref. Point: Front Back . . . **b**. **..**. Rotation Angle: 0 \$ Side and Alignment: Offset: X: 0 mm Y: 10 mm ▼ Clipping Area: Right: 0 mm Left: 0 mm Bottom: 0 mm Top: 0 mm Output Condition: All Sheet Size: 150.0mm × 6.0mm Setting Contents: Date : %T

Other Accessory

When you select an information mark on the list, the Property window is displayed.

| File Name                                                                                                    | Shows the information mark file name. When you click the<br>Browse button, the Information Mark Manager window is<br>displayed, allowing you to modify the information mark file.                                                                                                    |  |
|----------------------------------------------------------------------------------------------------|----------------------------------------------------------------------------------------------------|--|
| Preview                                                                                                    | Shows the preview of the information mark file selected in File Name.                                                                                                    |  |
| Information                                                                                                    | Shows the settings and size of the information mark file selected in File Name.                                                                                                    |  |
| Ref. Point                                                                                                    | Allows you to specify a position to place the information mark.                                                                                                    |  |
| Rotation Angle                                                                                                    | Allows you to select a rotation angle for the information mark from the pull-down list.                                                                                                    |  |
| Side and Alignment                                                                                                    | Allows you to specify the side to place the information mark.<br>Front only: Places the information mark. only on the front side<br>of the signature.<br>Back only: Places the information mark. only on the back<br>side of the signature.<br>Two Sided Independent: Places the information mark. on<br>both the front and back sides of the signature so that the<br>amount of offset from the bottom left is the same on both<br>sides.<br>Two Sided Back To Back: Places the information mark. on<br>both the front and back sides of the signature so that the<br>color bar on one side is an exact opposite of the other side. |  |
| Offset                                                                                                    | Allows you to specify the amount of offset from the position to place the information mark.                                                                                                    |  |
| Output condition                                                                                                    | Allows you to specify the sheet for which the information<br>marks are output from the set sheets. Select the menu from All<br>Sheet, Start Sheet, End Sheet, Except for Start Sheet and<br>Except for End Sheet. This setting is only available for the<br>plate and the sheet.                                                                                                    |  |
| Clipping Area                                                                                                    | Allows you to specify the clipping width (top, bottom, left, and right) of the information mark.                                                                                                    |  |
| Select this check box to place the registered other accessory. The Other Accessory setting is available in all reference panes. |                                                                                                    |  |

÷

Click this button to show the Other Accessory Manager window, allowing you to add another accessory file.

Ē

Select one of the other accessories and click this button to delete the selected other accessory from the list.

When you select any other accessory on the list, the Property window is displayed.

|                                                                    | OtherAcces        | sory   |  |
|--------------------------------------------------------------------|-------------------|--------|--|
| CopyOf MCYK.mr                                                     | rk                | Browse |  |
| Ref. Point:<br>Front                                               | Back              |        |  |
|                                                                    |                   |        |  |
| Rotation Angle:                                                    | 90 😳              |        |  |
| Side and Alignment:                                                |                   |        |  |
| Offset:                                                            |                   |        |  |
| X: 10 mm                                                           | Y: 0 mm           |        |  |
| ▼ Clipping Area:                                                   |                   |        |  |
| Left: 0 mm                                                         | Right:            | 0 mm   |  |
| Top: 0 mm                                                          | Bottom:           | 0 mm   |  |
| Size:<br>50.                                                       | 0mm × 20.0mm      |        |  |
| Clipping Area:<br>Left: 0 mm<br>Top: 0 mm<br>Size:<br>50.<br>Size: | Right:<br>Bottom: | 0 mm   |  |

| File Name    | Shows another accessory file name. Click the Browse button<br>to show the Other Accessory Manager window, allowing<br>you to modify the other accessory file.<br>- Allows you to specify a spine mark file (*.smd).<br>- Width: Allows you to specify the width.<br>- Height: Allows you to specify the height.<br>The spine marks can be set only when Sheet is selected as a<br>reference layer. |
|--------------|----------------------------------------------------------------------------------------------------|
| Preview      | Shows the preview of the other accessory file selected in File Name.                                                                                                    |
| Information  | Shows the size of the other accessory file selected in File Name.                                                                                                    |
| Ref. Point   | Allows you to specify a position to place the other accessory.<br>Other accessory image<br>Positioning reference image                                                                                                    |
| Rotation Ang | le Allows you to select a rotation angle for the other accessory from the pull-down list.                                                                                                    |

| Side and Alignment | <ul> <li>Allows you to specify the side to place the other accessory.</li> <li>Front only: Places the other accessory only on the front side of the signature.</li> <li>Back only: Places the other accessory only on the back side of the signature.</li> <li>Two Sided Independent: Places the other accessory on both the front and back sides of the signature so that the amount of offset from the bottom left is the same on both sides.</li> <li>Two Sided Back To Back: Places the other accessory on both the front and back sides of the signature so that the color bar on one side is an exact opposite of the other side.</li> </ul> |
|--------------------|----------------------------------------------------------------------------------------------------|
| Offset             | Allows you to specify the amount of offset from the position to place the information mark.                                                                                                    |
| Output condition   | Allows you to specify the sheet for which the information<br>marks are output from the set sheets. Select the menu from All<br>Sheet, Start Sheet, End Sheet, Except for Start Sheet and<br>Except for End Sheet. This setting is only available for the<br>plate and the sheet.                                                                                                    |
| Clipping Area      | Allows you to specify the clipping width (top, bottom, left, and right) of the information mark.                                                                                                    |

# Note

If you change the page size for pages on which spine marks were already set in the imposition scheme, the spine mark size is automatically changed to match the page size.

# Display of accessory preview

You can preview the selected accessories in the windows for managing accessories: the Register Mark Manager window, Color Bar Manager window, Information Mark Manager window, and Other Accessory Manager window.

| 00              |                    | Register I | Mark Manager        |          |        |
|-----------------|--------------------|------------|---------------------|----------|--------|
| II. / II. 🗑     | ■.                 |            |                     |          | ОК     |
| alue for Knocko | 🖨 Built-in         |            |                     |          |        |
| 🔻 Register Mar  | Name 🔺             | Type       | Last Update         | Comments | Cancel |
| Corner          | Corner_Mark        | Corner     | Jul 16, 2009 12:09: |          |        |
| Page Cen        | Corner_Mark_D      | Corner     | Jul 16, 2009 12:09: |          |        |
| Fold Cen        | Corner_Mark_E      | Corner     | Jul 16, 2009 12:09: |          |        |
| Spread/S        | Corner_Mark_F      | Corner     | Jul 16, 2009 12:09: |          |        |
| Spread/F        | Corner_Mark_G      | Corner     | Jul 16, 2009 12:09: | î        |        |
| Cross           | Corner_Mark_H      | Corner     | Jul 16, 2009 12:09: |          |        |
|                 |                    |            |                     | 11       |        |
| -               | A <b>T</b>         |            | r                   |          |        |
|                 | 🗗 Custom           |            |                     |          |        |
|                 | Name 🔺             | Type       | Last Update         | Comments |        |
|                 | CopyOf Corner_Mark | Corner     | Jul 16, 2009 12:09: |          |        |
|                 | Test_CornaerMark   | Corner     | Jul 9, 2011 11:28:5 |          |        |
|                 |                    |            |                     |          |        |
|                 |                    |            |                     |          |        |
|                 |                    |            |                     |          |        |
|                 |                    |            |                     |          |        |
|                 |                    |            |                     |          |        |
|                 |                    |            |                     |          |        |

## About Accessory Manager

| 00                                        |                 | Mark Manage | r              |              |       |
|-------------------------------------------|-----------------|-------------|----------------|--------------|-------|
|                                           |                 |             |                | • Q          | Close |
| Id value for Knockout : /                 | 🛃 Built-in      |             |                |              |       |
| Register Mark                             | Name 🔺          | Type        | Size           | Last Upda    |       |
| Information Mark                          | ColorPatch      | EPS         | 27.3mm x 6.2mm | Aug 27, 2009 |       |
| Color Bar                                 |                 |             |                |              |       |
| Accessory<br>Simple Accessory             |                 |             |                |              |       |
| <ul> <li>Collation Mark/log Si</li> </ul> |                 |             |                |              |       |
|                                           |                 |             |                |              |       |
|                                           | (               |             |                |              |       |
|                                           | ≜ ₹<br>B Custom | *           |                |              |       |
|                                           | Name A          | Tuno        | Sizo           | Last Unde    |       |
|                                           | Name =          | туре        | 5126           | Last opua    |       |
|                                           |                 |             |                |              |       |
|                                           |                 |             |                |              |       |
|                                           |                 |             |                |              |       |
|                                           |                 |             |                |              |       |
|                                           | (               |             |                |              | 1.    |

| New    | Allow you to create a new accessory file (register mark, spine mark, information<br>mark or simple accessory).<br>The accessory file is not able to create on the Macintosh client. |
|--------|----------------------------------------------------------------------------------------------------|
| Edit   | Allow you to edit an accessory file (register mark, spine mark, information mark or simple accessory).<br>The built-in file can not be edited.                                      |
|        | The accessory tile is not able to edit on the Macintosh client.                                                                                                    |
| Сору   | Allow you to copy an accessory file.<br>The built-in file is reproduced by the custom folder.<br>The accessory file is not able to edit on the Macintosh client.                    |
| Delete | Allow you to delete an accessory file.<br>The built-in file can not be deleted.                                                                                                    |
| Rename | Allow you to rename an accessory file.<br>The built-in file can not be renamed.                                                                                                    |
| Import | Allow you to import an color bar file or EPS/PDF accessory file.<br>The EPS color bar file is not able to import on the Macintosh client.                                           |

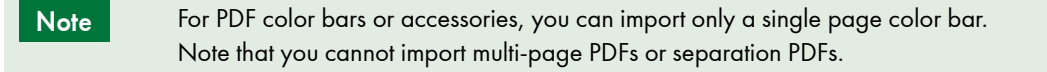

Note The function to replace output separations that is available with EPS color bars is not available with PDF color bars.

#### **Apply Accessory Preset**

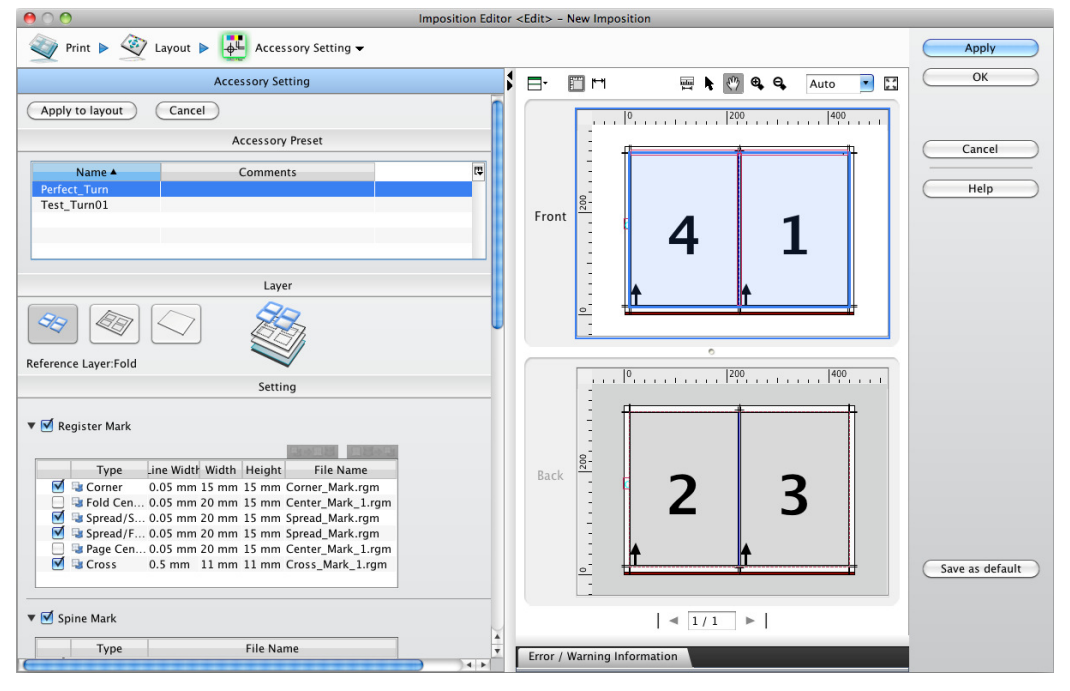

| Apply to layout  | Applies the selected accessory preset in the layout and then shows the Accessory setting window.                                                                                  |                                                                                                    |  |
|------------------|----------------------------------------------------------------------------------------------------|----------------------------------------------------------------------------------------------------|--|
| Cancel           | Cancels the selected accessory preset display and then shows the Accessory setting window.                                                                                        |                                                                                                    |  |
| Accessory Preset | Shows a list of preset is selected                                                                                                    | accessory presets registered to the system. When an accessory<br>ad from the list, the settings are displayed as preset data.                                                                                                    |  |
|                  | <b>⊕</b> ₽                                                                                                    | Click this button to show the Accessory Preset Manager<br>window. You can create and add an accessory preset in this<br>manager window. For more information about the Accessory<br>Preset Manager window, see "Accessory Preset Manager<br>window". |  |
| Preset data      | Shows the settings of the accessory preset selected in the list. Note that the settings cannot be edited.<br>The contents of the display are the same as thee accessory settings. |                                                                                                    |  |

## Accessory Preset Manager window

This window is used for managing accessory presets. You can list the registered accessory presets as well as create, edit, copy, delete, and rename an accessory preset in this window.

|    | ● ○ ●              | Acces          | ssory Preset Manager |                       |       |
|----|--------------------|----------------|----------------------|-----------------------|-------|
|    | 목 🖌 🐂 🛢 🔍          |                |                      |                       | Close |
|    | 🛃 Preset List      |                |                      |                       |       |
|    | Preset Name        | Printing Style | Last Update          | Comments              | Help  |
|    | New Mark Set       | Tumble         | Jun 6, 2011 8:11:36  |                       |       |
|    | Sample_PerfectBoun | Tumble         | Jul 8, 2011 7:39:14  |                       |       |
|    | Sample_PerfectBoun | Turn           | Jul 8, 2011 7:45:28  |                       |       |
|    | Sample_Perfecting  | Tumble         | Jun 1, 2011 4:39:52  | Sample of Tumble      |       |
|    | Sample_SaddleStitc | Tumble         | Jul 8, 2011 7:41:30  |                       |       |
|    | Sample_SaddleStitc | Turn           | Jul 8, 2011 7:31:10  |                       |       |
|    | Sample_SingleSide  | Single Side    | Jun 1, 2011 4:40:02  | Sample of Single Side |       |
|    | Sample_StepandRep  | Single Side    | Jul 8, 2011 7:52:48  |                       |       |
|    | Sample_StepandRep  | Tumble         | Jul 8, 2011 7:49:18  |                       |       |
|    | Sample_StepandRep  | Turn           | Jul 8, 2011 7:48:30  |                       |       |
|    | Sample_WorkandBack | Turn           | Jun 1, 2011 4:40:08  | Sample of Turn        |       |
|    |                    |                |                      |                       |       |
|    |                    |                |                      |                       |       |
|    |                    |                |                      |                       |       |
| Пľ |                    |                | A                    |                       |       |

| Toolbar     | The following icons are displayed in the toolbar. |                                                                                                    |  |  |  |  |
|-------------|---------------------------------------------------|----------------------------------------------------------------------------------------------------|--|--|--|--|
|             | <b>B</b>                                          | Allows you to create a new accessory preset file. Clicking this button starts the accessory preset editor. For more information, see "Accessory Preset Editor". |  |  |  |  |
|             | *                                                 | Allows you to edit an accessory preset file. For more information, see "Accessory Preset Editor".                                                               |  |  |  |  |
|             | ۰.                                                | Allows you to copy an accessory preset file.                                                                                                    |  |  |  |  |
|             | Û                                                 | Allows you to delete an accessory preset file.                                                                                                    |  |  |  |  |
|             | <b></b>                                           | Allows you to rename an accessory preset file.                                                                                                    |  |  |  |  |
|             |                                                   | Shows a list of accessory presets that include the input charact string.                                                                                        |  |  |  |  |
| Preset List | Shows a list of registered accessory presets.     |                                                                                                    |  |  |  |  |
| Close       | Closes the Accessory Preset Manager window.       |                                                                                                    |  |  |  |  |

#### Editing an accessory preset

Click the Accessory Setting icon to open the accessory setting window, and select Accessory Edit. The accessory editing window is displayed.

| Image: Second Second                 |           |
|----------------------------------------------------------------------------------------------------|-----------|
| Image: Image:                        | $\square$ |
| Add Accessony List Bronesty Move Collation Mark / Jog Side Mark Turn Left Investion Turn Pight Delate Change Order                                                                                                    |           |
| Add Accessory Accessory List Property Move Move conation Mark/jog side Mark Turn Left Inversion Turn Right Defete Change order                                                                                                    |           |
|                                                                                                    |           |
| Accessory calt 🔨 🗗 🦷 M 🖓 💘 🔍 Auto 💌 🔛                                                                                                    |           |
| Arrasson list:                                                                                                    | cel 📄     |
|                                                                                                    |           |
| He Name Layer Fanchord Number All Control All Control | p         |
| Folio Mark Lower Fold 1 Front                                                                                                    |           |
| Folio Mark Lower Fold 1 Front                                                                                                    |           |
| Folio Mark Lower Fold 1 Back Front                                                                                                    |           |
| Followark Lower Fold 1 Back                                                                                                    |           |
| Jog Side MarkH210_Closedro Upper Fold 1 Front                                                                                                    |           |
| Jog side Markn210_closedro Opper Fold 1                                                                                                    |           |
| Denistration warks                                                                                                    |           |
| Register Markum. Comer Markurg Edwer Fold 1 Bot                                                                                                    |           |
| Register Mark. Correge Mark grin Lower Fold 1 Bot                                                                                                    |           |
| Register Mark                                                                                                    |           |
| Register Mark Conter_Markight Evret Fold 1 Bot                                                                                                    |           |
| Register Mark Center Mark 1 r. Lower Fold 1 Bot                                                                                                    |           |
| Register Mark Center Mark 1 r Lower Fold 1 Bot 0 200 4400                                                                                                    |           |
| Register Mark. Center Mark 1 r Lower Fold 1 Bet                                                                                                    |           |
| Register Marky: Center Mark 1 r Lower Fold 1 Bott                                                                                                    |           |
| Register Mark: Center Mark 1 r Lower Fold 1 Bot                                                                                                    |           |
| Register Mark: Center Mark 1r. Lower Fold 1 Bot.                                                                                                    |           |
| Register Mark Center Mark 1r., Lower Fold 1 Bot                                                                                                    |           |
| Register Mark I.r., Lower Fold 1 Bot.,                                                                                                    |           |
| Register Mark: Center Mark 1.r., Lower Fold 1 Bot                                                                                                    |           |
| Register Mark: Spread Mark.rgm Lower Fold 1 Bot                                                                                                    |           |
| Register Mark: Spread Mark.rom Lower Fold 1 Bot                                                                                                    |           |
| Spine Mark H297 SpineMar Upper Fold 1 Front                                                                                                    |           |
| <u>o</u> ti <del>an y of</del> Save as                                                                                                    | default   |
|                                                                                                    |           |
|                                                                                                    |           |
|                                                                                                    |           |
| Error / Warning Information                                                                                                    |           |
|                                                                                                    |           |

The window shows the accessory list by default.

#### Accessory positioning window

Clicking the Add Accessory button in the accessory editing window displays the accessory positioning window. This window allows you to position accessories for each file.

| Register Mark    | Shows a list of register marks. When you drag and drop a register mark from the list, it<br>is placed at the selected position.<br>If the register mark is dropped near an attachment point of register marks, it is placed<br>on the attachment point.<br>The attachment points of register marks are located in positions where register marks<br>such as the signature corner, spread/spine, cross, page center, and fold center are<br>placed. |
|------------------|----------------------------------------------------------------------------------------------------|
| Spine Mark       | Shows a list of spine marks. When you drag and drop a spine mark from the list, it is placed at the selected position.<br>If a spine mark is dropped on a signature, it is placed on a spin or jog side position for the signature.                                                                                                    |
| Information Mark | Shows a list of information marks. When you drag and drop an information mark from the list, it is placed at the selected position.                                                                                                    |
| Accessory        | Shows a list of accessories. When you drag and drop an accessory from the list, it is placed at the selected position.                                                                                                    |
| Simple Accessory | Shows a list of simple accessories. When you drag and drop a simple accessory from the list, it is placed at the selected position.                                                                                                    |

## Accessory list window

This window shows a list of accessories that are placed.

Note

Clicking the Add Accessory button when the accessory positioning window is displayed opens the accessory list window.

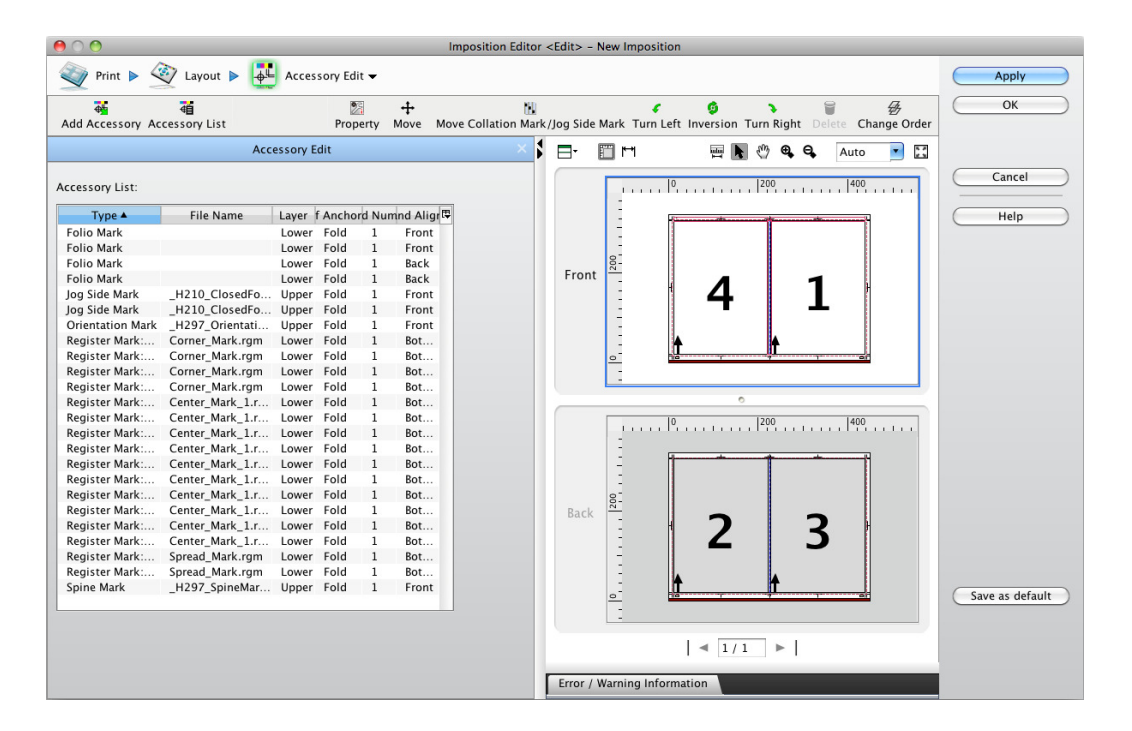

| Туре               | Shows the accessory type.                                              |
|--------------------|------------------------------------------------------------------------|
| File Name          | Shows the accessory file name.                                         |
| Layers             | Shows the positioning layer.                                           |
| Ref Anchor Pt      | Shows a layout origin.                                                 |
| Fold Number        | Shows the number of the signature for which accessories have been set. |
| Side and Alignment | Shows a side to place the accessories.                                 |

# Editing accessories

You can edit accessories by selecting an icon from the toolbar at the top of the accessory editing window.

| Property        | +<br>Move | Move Collat                             | ion Mark/Jog Side Mar                                                                                                    | ¢<br>k Turn Left | Inversion        | Turn Right                 | ි<br>Delete        | Ghange Order                         |            |
|-----------------|-----------|-----------------------------------------|----------------------------------------------------------------------------------------------------|------------------|------------------|----------------------------|--------------------|--------------------------------------|------------|
| <b>9</b> 7      |           |                                         | Allows you to change the linking for front and back printing and positioning of the accessories selected in the preview area.<br>The operation is performed in a Property window that is the same as the one display when the accessories are set. |                  |                  |                            |                    | itioning of the<br>the one displayed |            |
| ÷               |           |                                         | Moves the access                                                                                                    | ories selec      | ted in the       | preview c                  | irea.              |                                      |            |
| ¢               |           |                                         | Rotates the accessories selected in the preview area 90 degrees counterclockwise.                                                                                                    |                  |                  |                            |                    |                                      |            |
| 9               |           |                                         | Rotates the accessories selected in the preview area 180 degrees.                                                                                                    |                  |                  |                            |                    |                                      |            |
| 3               |           |                                         | Rotates the accessories selected in the preview area 90 degrees clockwise.                                                                                                    |                  |                  |                            |                    |                                      |            |
| 9               |           |                                         | Deletes the accessories selected in the preview area.                                                                                                    |                  |                  |                            |                    |                                      |            |
| ₽               |           |                                         | Allows you to set the order to position the accessories placed on the signature. The positioning order is set in the Accessory Order Setting window.                                                                                               |                  |                  |                            |                    |                                      |            |
|                 |           |                                         | Moves the spine mark selected in the preview area.                                                                                                    |                  |                  |                            |                    |                                      |            |
| Move Spine Mark |           | 1ark                                    | This command is v                                                                                                    | valid only f     | for the spi      | ne marks p                 | blaced i           | n signatures.                        |            |
|                 |           |                                         | 4                                                                                                    |                  | Moves<br>spread, | the spine r<br>/spine or j | nark to<br>og side | the next adja<br>position.           | cent left  |
|                 |           |                                         |                                                                                                    |                  | Moves<br>spread, | the spine r<br>⁄spine or j | nark to<br>og side | the next adja<br>position.           | cent right |
|                 |           |                                         | Moves the spine mark to the next adjacent up spread/spine or jog side position.                                                                                                    |                  |                  |                            |                    | cent upper                           |            |
|                 |           |                                         | Moves the spine mark to the next adjacent lower spread/spine or jog side position.                                                                                                    |                  |                  |                            |                    | cent lower                           |            |
|                 |           | Moves the spine mark to the other side. |                                                                                                    |                  |                  |                            | ÷.                 |                                      |            |
|                 |           |                                         | ค                                                                                                    |                  | Undoes           | the edits.                 |                    |                                      |            |
|                 |           |                                         | Allows you to perform editing again.                                                                                                    |                  |                  |                            |                    |                                      |            |

## Changing positioning order

| 0                                | 0 01                                               | Accessory Order Settin                                                                      | ng                           |            |                  |
|----------------------------------|----------------------------------------------------|---------------------------------------------------------------------------------------------|------------------------------|------------|------------------|
| 5                                | 9 8 4                                              | • •                                                                                         |                              |            |                  |
|                                  | Type                                               | File Name                                                                                   |                              | Ref. Point | Fold No.         |
| Regis<br>Spine<br>Jog S<br>Orien | ter Mark:Cross<br>Mark<br>ide Mark<br>itation Mark | Cross_Mark_1.rgm<br>SpineMark_Collation.smd<br>H210_JogSide.smd<br>SpineMark_Orientaion.smd | Fold<br>Fold<br>Fold<br>Fold |            | 1<br>1<br>1<br>1 |
|                                  |                                                    |                                                                                             |                              |            |                  |
|                                  |                                                    |                                                                                             |                              |            |                  |
|                                  | Fold Layer                                         | -                                                                                           |                              |            |                  |
|                                  | Туре                                               | File Name                                                                                   |                              | Ref. Point | Fold No.         |
| Regis                            | ter Mark:Corner                                    | Corner_Mark.rgm                                                                             | Fold                         |            | 1                |
| Regis                            | ter Mark:Fold C                                    | Center_Mark_1.rgm                                                                           | Fold                         |            | 1                |
| Regis                            | ter Mark:Spread                                    | Spread_Mark.rgm                                                                             | Fold                         |            | 1                |
| Regis                            | ter Mark:Spread                                    | Center Mark 1 ram                                                                           | Fold                         |            | 1                |
| Folio                            | Mark Mark                                          | Center_Mark_1.1gm                                                                           | Fold                         |            | 1                |
|                                  |                                                    |                                                                                             |                              |            |                  |
|                                  |                                                    |                                                                                             |                              |            |                  |
|                                  |                                                    |                                                                                             |                              |            |                  |
| De                               | fault                                              |                                                                                             |                              | Cancel     | ОК               |

| Too | lbar |
|-----|------|
| 100 | inar |

The following icons are displayed in the toolbar.

|                          | 0                                                          | . ,                                                                                                    |  |
|--------------------------|------------------------------------------------------------|----------------------------------------------------------------------------------------------------|--|
|                          | B                                                          | Moves the accessory selected in the list for the lower signature to the top of the list for the upper signature. |  |
|                          | Ð                                                          | Moves the accessory selected in the list for the upper signature to the top of the list for the lower signature. |  |
|                          | T                                                          | Moves the accessory selected in the list to the top of the corresponding signature layer.                        |  |
|                          |                                                            | Moves the selected accessory up one higher in the list.                                                          |  |
|                          | •                                                          | Moves the selected accessory down one lower in the list.                                                         |  |
|                          | T                                                          | Moves the accessory selected in the list to the bottom of the corresponding signature layer.                     |  |
| Display upper layer list | Shows a list of accessories placed in the upper signature. |                                                                                                    |  |
| Display lower layer list | Shows a list of accessories placed in the lower signature. |                                                                                                    |  |
| Default                  | Returns the accessory order setting to the default.        |                                                                                                    |  |
| ОК                       | Saves the accessory order setting and closes the window.   |                                                                                                    |  |
| Cancel                   | Cancels the settings and closes the window.                |                                                                                                    |  |

## **Imposition Editor**

The Imposition Editor window is displayed after you have finished setting up a new imposition using the imposition scheme wizard or after you have edited an existing imposition scheme. The Imposition Editor window has two modes, Imposition Editor mode and Signature order mode.

In Imposition Editor mode, you can manage signatures by adding, deleting, and copying them as well as edit signatures while viewing a preview.

In Signature order mode, you can view a preview of all of the signatures with page numbers and check whether or not the imposition scheme was created correctly.

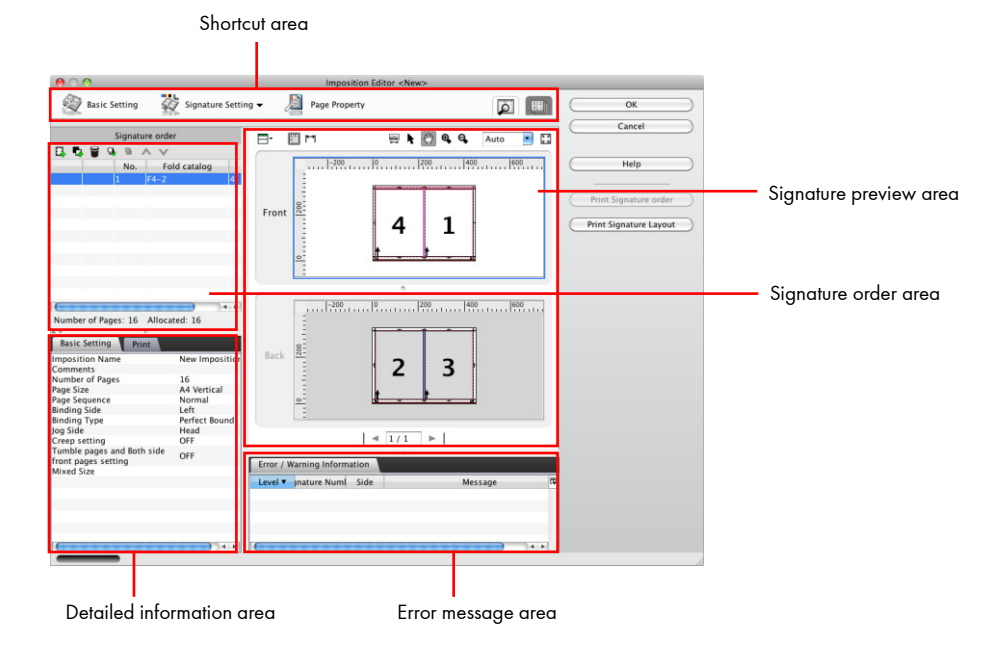

| Shortcut area | Shows the buttons for making imposition scheme settings. |                                     |                                                                                                    |  |
|---------------|----------------------------------------------------------|-------------------------------------|----------------------------------------------------------------------------------------------------|--|
|               | Ø                                                        | Basic Setting:                      | Opens the Basic Settings window for the imposition<br>scheme. The settings are the same as in the Basic<br>Settings window in the new imposition scheme<br>wizard.                                                                                                    |  |
|               | -                                                        | Signature setting:                  | Shows Print, Layout, Accessory Setting, and<br>Accessory Edit in a pull-down list, and allows you to<br>open the selected setting window. The settings are<br>the same as in the Basic Settings window in the new<br>imposition scheme wizard. This setting is available<br>only when Normal is selected. |  |
|               | D                                                        | Page Property:                      | Opens the Page Property setting window for setting<br>individual page properties. For more information,<br>see "Page Property settings". This setting is<br>available for all imposition scheme layout types<br>(Normal, Section Layout).                                                                 |  |
|               | 391<br>85                                                | Free Page<br>Sequence               | Shows the Free page sequence setting dialog box.<br>For more information, see "Free page sequence<br>setting".                                                                                                    |  |
|               | Ó                                                        | Switches to Imposition Editor mode. |                                                                                                    |  |

|                      | III Sv<br>Yc<br>Yc<br>se                                                                                                    | witches to Signature order mode.<br>ou cannot edit an imposition scheme in this mode.<br>ou cannot select this if other setting windows are open, so close all of the<br>tting windows, and then use this mode.   |  |  |
|----------------------|----------------------------------------------------------------------------------------------------|----------------------------------------------------------------------------------------------------|--|--|
| Signature order area | <ul> <li>For Normal layout</li> <li>No: Shows the numbers that were assigned, in the order in which they were set.</li> <li>Fold catalog: Shows the fold catalog name that was set.</li> <li>Set: Shows the number of duplicate signatures. You can click this to change the number of duplicate signatures.</li> <li>Use the icon buttons at the top of the signature order area to change the signature order.</li> </ul> |                                                                                                    |  |  |
|                      | For Section<br>• No: Shov<br>• Sheet nar                                                                                                    | For Section Layout<br>• No: Shows the numbers that were assigned, in the order in which they were set.<br>• Sheet name: Shows the sheet name of the print surface.                                                |  |  |
|                      | G.                                                                                                    | Adds a new signature. Click this to display the New Sheet Wizard.<br>This setting is available for all imposition scheme layout types<br>(Normal, Fold Catalog Layout, and Section Layout).                       |  |  |
|                      | 5                                                                                                    | Copies the signature selected in the signature order area. The<br>copied signature is displayed at the bottom of the signature order<br>area. This operation is available only when Normal Layout is<br>selected. |  |  |
|                      |                                                                                                    | Deletes the signature selected in the signature order area. This<br>setting is available for all imposition scheme layout types (Normal,<br>and Section Layout).                                                  |  |  |
|                      | đ                                                                                                    | Increases and decreases the number of signatures selected in the signature order area automatically. This setting is available only when Normal is selected.                                                      |  |  |
|                      | Ģ                                                                                                    | Cancels the setting that automatically increases and decreases the number of signatures. This setting is available only when Normal is selected.                                                                  |  |  |
|                      | ^                                                                                                    | Moves the display order of the signature selected in the signature<br>area up one. This operation is available only when Normal Layout<br>is selected.                                                            |  |  |
|                      | V                                                                                                    | Moves the display order of the signature selected in the signature area down one. This operation is available only when Normal Layout is selected.                                                                |  |  |

Shows the status of the imposition schemes in a list using four types of icons. This setting is available for all imposition scheme layout types (Normal and Section Layout).

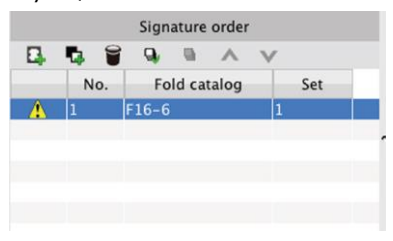
|                        | θ                               | Indicates that the signature cannot be saved as an imposition<br>scheme. This setting is available for all imposition scheme layout<br>types (Normal, and Section Layout).                                                      |
|------------------------|---------------------------------|----------------------------------------------------------------------------------------------------|
|                        | <b>A</b>                        | Indicates that the signature can be saved as an imposition scheme,<br>but that there is a problem with the layout. This setting is available<br>for all imposition scheme layout types (Normal, Layout, and<br>Section Layout). |
|                        | ٨                               | Indicates that there is a signature being edited using Imposition<br>Editor mode. This setting is available for all imposition scheme<br>layout types (Normal Layout).                                                          |
|                        | +                               | Indicates that the setting to increase and decrease the number of signatures automatically is set. This setting is available only when Normal is selected.                                                                      |
| Signature preview area | Shows a prev<br>perform the f   | view of the signature selected in the signature order area. You can ollowing operations in the signature preview area.                                                                                                    |
|                        | •                               | Shows the previous signature when there is a double fold. This setting is available only when Normal is selected.                                                                                                    |
|                        | 1/1                             | Moves to the selected signature.                                                                                                    |
|                        | •                               | Shows the next signature when there is a double fold. This setting is available only when Normal is selected.                                                                                                    |
|                        | h.                              | Allows you to set the page dragged with the mouse as the page<br>for which to make property settings. This setting is available for all<br>imposition scheme layout types (Normal and Section Layout).                          |
|                        | Ŷ                               | Updates the display area created by dragging the mouse. This setting is available for all imposition scheme layout types (Normal and Section Layout).                                                                           |
|                        | <b>⊕</b>                        | Redisplays the current display at 110%, from a center point clicked with the mouse. This setting is available for all imposition scheme layout types (Normal and Section Layout).                                               |
|                        | e <b>,</b>                      | Redisplays the current display at 90%, from a center point clicked<br>with the mouse. This setting is available for all imposition scheme<br>layout types (Normal and Section Layout).                                          |
|                        | Auto 💌                          | Click the pull-down list to select a display magnification for the<br>signature preview area from the displayed list. This setting is<br>available for all imposition scheme layout types (Normal and<br>Section Layout).       |
|                        | 5 A<br>4 5                      | Click this button to show dimensions in the preview window.                                                                                                    |
|                        | <del>۲</del> ۰۱                 | Click this button to show dimensions in the preview window.                                                                                                    |
| Preview selection      | Switches the<br>This is display | preview mode.<br>yed for all of the Normal and Section Layout types.                                                                                                    |
|                        |                                 | The preview window is split into left and right panes, showing the front and back sides in each pane.                                                                                                    |
|                        |                                 | The preview window is split into top and bottom panes, showing the front and back sides in each pane.                                                                                                    |

|                       | -                                                                                                    |                                              |
|-----------------------|----------------------------------------------------------------------------------------------------|----------------------------------------------|
|                       | The preview window shows the front side only.                                                            |                                              |
|                       | Ð                                                                                                    | The preview window shows the back side only. |
| Detailed display area | Shows the settings that have been made for the imposition scheme.                                        |                                              |
| Error message area    | [Error / Warning Information]<br>Shows errors and warnings generated while editing an imposition scheme. |                                              |

#### Signature order mode

You can switch to Signature order mode by clicking the 💷 mode switch button.

This view allows you to display a simple preview that includes the page numbers in the imposition scheme (preview of the orientation of the sheet, and the pages as well as their relative positions) and whether or not the imposition scheme settings were made correctly.

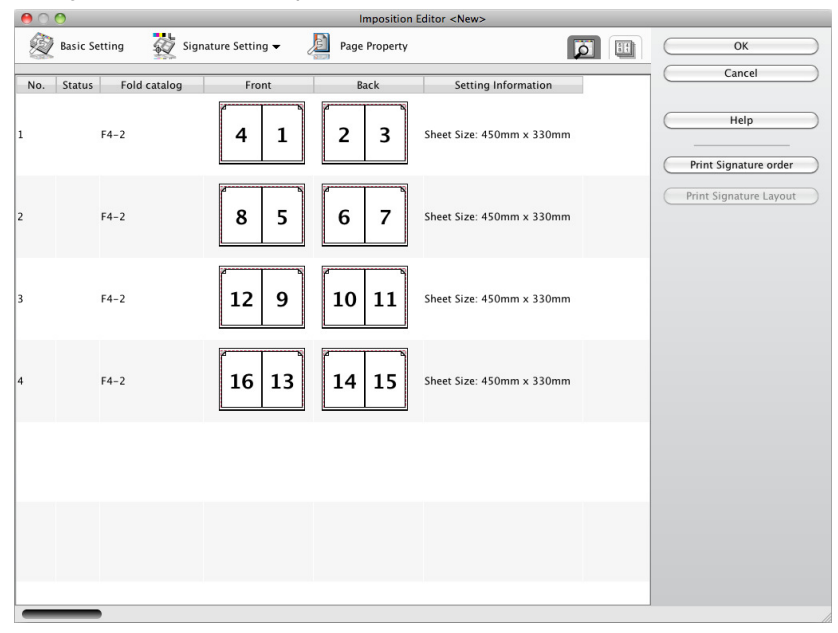

| No.                   | Shows the sequential number of the imposition scheme.                    |
|-----------------------|--------------------------------------------------------------------------|
| Fold catalog          | Shows the fold catalog name set in the imposition scheme.                |
| Front                 | Shows a simple preview of the front sheet (sheet and page layout).       |
| Back                  | Shows a simple preview of the back sheet (sheet and page layout).        |
| Setting Information   | Shows the plate size and the paper size.                                 |
| Print Signature Order | The content of the imposition scheme progress is printed on the printer. |
|                       |                                                                          |

Important

Note that you cannot edit the imposition scheme when you are in this mode.

## Page Property settings

Click A to display the Page Property window. In the Page Property window, you can individually change the settings made for the page selected in the signature preview area. When you confirm a setting by moving to the input area of another setting or clicking the mouse in another part of the window, it is applied to the preview.

|                          | Page Property                                 | Imposition Editor <new></new>                                                                                                    |
|--------------------------|-----------------------------------------------|----------------------------------------------------------------------------------------------------|
| ' Basic                  |                                               | e Property                                                                                                    |
|                          | Page No in Signature:                         | Cancel                                                                                                    |
|                          | Width:                                        | 100  0  200  400  Help                                                                                                    |
|                          | Height:                                       |                                                                                                    |
|                          | Angle: 0                                      | Print Signature order                                                                                                    |
| Page Margin(             | s)                                            | 4 1 1                                                                                                    |
|                          | Spine:                                        |                                                                                                    |
|                          | Top:                                          |                                                                                                    |
|                          | Bottom:                                       |                                                                                                    |
| Bleed(s)                 |                                               |                                                                                                    |
|                          | Spine:                                        |                                                                                                    |
|                          | Face:                                         | 2 3                                                                                                    |
|                          | Тор:                                          |                                                                                                    |
|                          | Bottom:                                       |                                                                                                    |
| Other                    | Milling width:                                |                                                                                                    |
|                          | Over fold: Width:                             |                                                                                                    |
|                          |                                               | Num Side Message T                                                                                                    |
|                          |                                               |                                                                                                    |
|                          |                                               |                                                                                                    |
|                          |                                               | )(4))                                                                                                    |
|                          |                                               |                                                                                                    |
| Page M<br>Bleed<br>Other | argin(s)                                      | <ul> <li>Allows you to change the basic settings for the page.</li> <li>Page No: Shows the number of the page on the sheet.</li> <li>Page No in Signature: Allows you to set the page numbers within the fold catalog that was positioned on the sheet. You can set the same page number for multiple pages, but you cannot make changes that omit page numbers. Page numbers start on page 1 for each fold catalog.</li> <li>Width: Allows you to set the page width.</li> <li>Height: Allows you to set the page height.</li> <li>Angel: You can select 0 (0 deg.) or 180 (180 deg).</li> <li>Allows you to set the margins around the page. The page margin includes the bleed. You can make separate margin settings in Spine, Face, Top, and Bottom.</li> <li>Milling width: Allows you to specify the milling width. The milling width is the margin added to the spine area between the pages in addition to the bleed and page margin.</li> </ul> |
|                          |                                               | • Over fold: Allows you to set the over fold width.                                                                                                    |
|                          |                                               |                                                                                                    |
| Note                     | The Basi                                      | c setting options cannot be set for Section Layout.                                                                                                    |
|                          |                                               |                                                                                                    |
| Impor                    | tant<br>setting<br>• When<br>the co<br>the co | number of duplicate signatures is set in the signature order list, the page property<br>gs are applied to all of the pages in the same positions in the duplicate signatures.<br>the Normal Layout is selected, if you apply the page property settings to one of<br>pied signatures in the layout, the page property settings will be applied to all of<br>pied signatures.                                                                                                    |
|                          |                                               |                                                                                                    |

#### Affected area for page property changes

For the convenience of stacking and folding, there are times when the settings for other related pages also change due to page property changes. The relationships between settings and affected pages are shown below.

| Setting                                 | Related Page                                                        |
|-----------------------------------------|---------------------------------------------------------------------|
| Page width                              | Width of pages positioned vertically on the changed pages           |
| Page height                             | Height of pages positioned horizontally on the changed pages        |
| Bleed/page margin Top and Bottom values | Settings for pages positioned horizontally on the changed pages     |
| Bleed/page margin Face and Spine values | Settings for pages positioned vertically on the changed pages       |
| Milling width                           | Milling width for pages positioned vertically on the changed pages  |
| Over fold width                         | Over fold width of pages positioned vertically on the changed pages |

## **Dimension display**

If you click in the signature preview area of the Imposition Editor window, the dimensions for the signature displayed in the preview area are displayed.

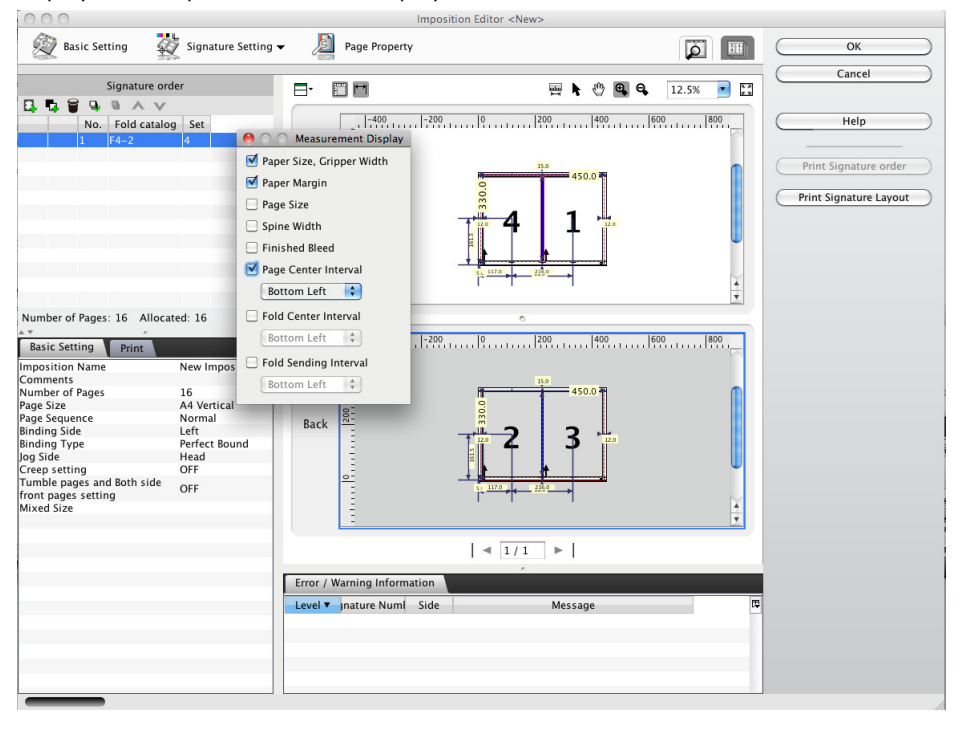

#### Print Signature order

When you switch to the imposition scheme list view, the Print Signature order button becomes active and you can print the imposition scheme list.

#### Print Signature order Layout

When you switch to the signature view, the Print Signature order Layout button becomes active and you can print the signatures that are displayed, or all signatures.

#### Free page sequence

Click E to display the Free Page Sequence window. In the Free Page Sequence window, you can change the signature selected in the work area as well as the page number setting. Click the Apply button to apply the value set.

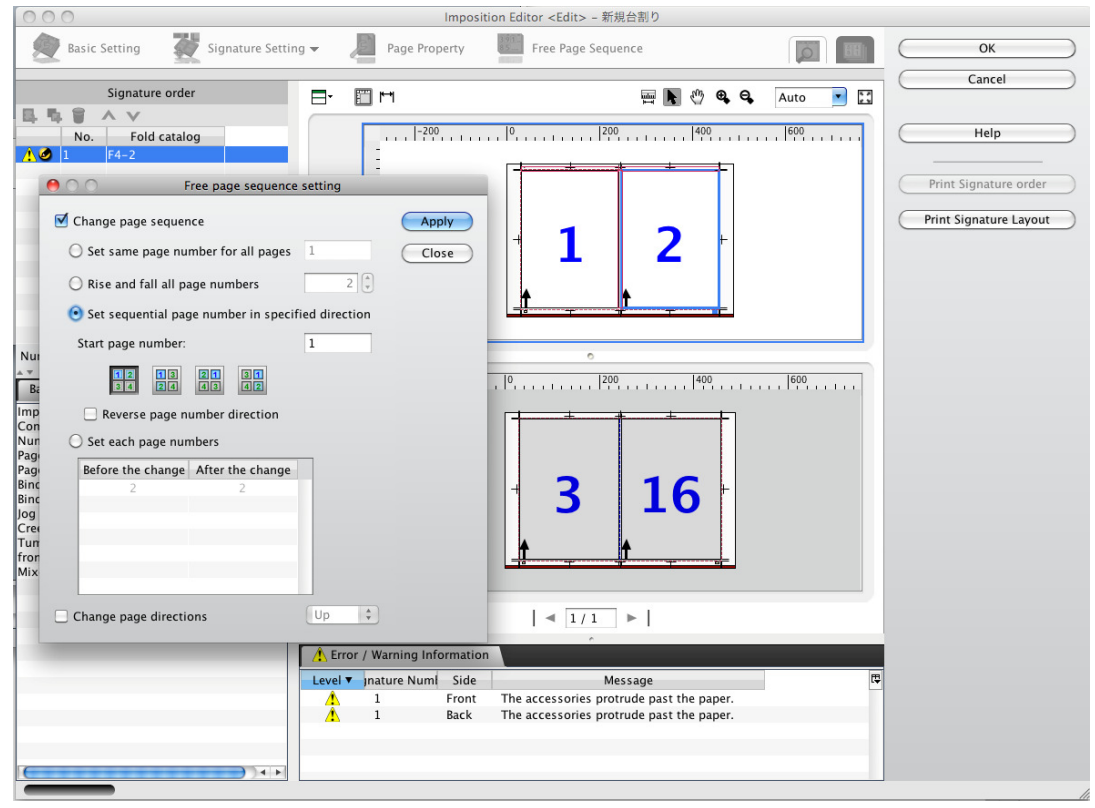

| Change page progress   | Select this check box to enable the change of the pagination style. |                                                                                                    |  |
|------------------------|---------------------------------------------------------------------|----------------------------------------------------------------------------------------------------|--|
|                        | Set same page number for all pages                                  | Assigns a specified number to all selected pages.                                                                                      |  |
|                        | Rise and fall all page numbers                                      | Adds a specified value to the page numbers of all selected pages. If a negative value is specified, the specified value is subtracted. |  |
|                        | Set sequential page number in specified direction                   | Assigns consecutive page numbers based on the start page number and page assignment order.                                             |  |
|                        | Set each page numbers                                               | Allows you to specify the changed page number for each selected page number.                                                           |  |
| Change page directions | Allows you to change the page orientation.                          |                                                                                                    |  |
| Apply                  | Applies the settings to the selected pages/signatures.              |                                                                                                    |  |

# 6. Imposition Parts

This chapter describes the objects to be laid out in imposition schemes and how to create and edit each object.

## **Accessory Preset Editor**

Accessory Preset Editor allows you to create and edit an accessory preset that preserves only the accessory arrangement setting information for the signature (fold), fold layout area, or sheet.

#### Note Since an accessory preset does not contain information about the size and fold catalog type for the signature (fold), fold layout area or sheet, it is not necessary to register an individual accessory preset for each size or fold catalog. Therefore, once you have registered the necessary accessories for each printer or job as an

accessory preset, you can perform a plate surface layout when creating an imposition scheme simply by selecting the target accessory preset.

## Accessory Preset Editor window layout

Accessory Preset Editor is comprised of multiple panes.

These panes are separated by split bars. You can change the size of each pane by moving the split bars.

| ee C 🖸 🔿 🖉 Acces                                                                                                    | sory Preset Editor |
|----------------------------------------------------------------------------------------------------|--------------------|
| Accessory Preset Name:<br>Comments:<br>Printing Style: Tumble 🕒                                                                                                    | OX<br>Cancel       |
| Simulation Layout: Sim_Id=2,000_Tunble ③ Simulate<br>Layou<br>New Constraints of the second second seco |                    |
| Setting panel                                                                                                    | Preview area       |

Note

The split bar is the frame that separates the window into several panes. You can change the proportions of the different panes by moving the split bars.

| Accessory Preset Name | Shows the name of the accessory preset to be created.                                                                                                    |
|-----------------------|----------------------------------------------------------------------------------------------------|
| Comments              | Allows you to enter comments regarding the accessory preset.<br>The comments entered here are displayed in the comment field in the Accessory<br>Preset Editor window. |
| Printing Style        | Allows you to select Single Side, Turn, or Tumble.                                                                                                    |
| Setting panel         | Allows you to make an accessory arrangement setting for the signature (fold), fold layout area and sheet. For more information, see "Setting panel".                   |
| Preview area          | Shows a simulation layout of the set accessories.                                                                                                    |
| ОК                    | Saves the edits and closes the Accessory Preset Editor window.                                                                                                    |
| Cancel                | Cancels the edits and closes the Accessory Preset Editor window.                                                                                                    |

Setting panel

Simulation layout

Select an imposition scheme layout to be simulated when the accessory arrangement setting is applied from the list and click the Simulate button. The preview area shows the simulation result of accessory arrangement using the selected imposition scheme layout.

Sim\_Normal\_000

Layout in which one signature is positioned

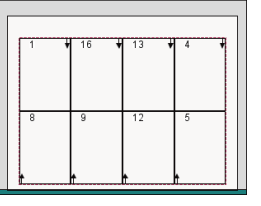

Sim\_Normal\_090

Layout in which one signature is positioned after being rotated 90 degrees

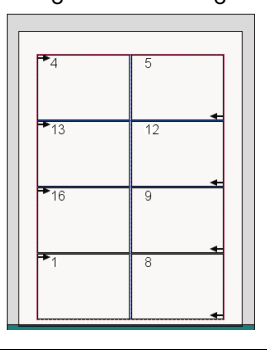

Sim\_Normal\_180

Layout in which one signature is positioned after being rotated 180 degrees

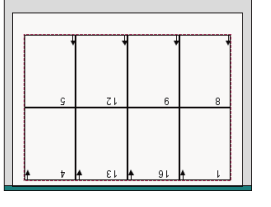

#### Sim\_Normal\_270

Layout in which one signature is positioned after being rotated 270 degrees

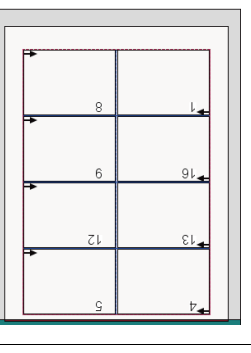

Sim\_Layout\_2x1\_1

Layout in which two signatures are positioned

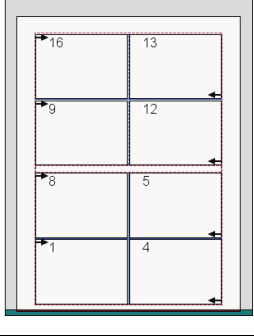

Layout in which two signatures are positioned after being rotated 90 degrees

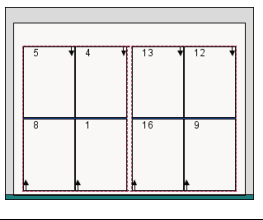

Sim\_Layout\_2x2\_1

Sim\_Layout\_2x2\_2

Sim\_Layout\_2x1\_2

Layout in which four signatures are positioned

| 21 | ♥ 20 | ¥ 29 | \$ 28      | Ŧ |
|----|------|------|------------|---|
| 24 | 17   | 32   | 25         |   |
| 5  | ¥ 4  | 13   | <b>1</b> 2 | Ŧ |
| 8  | 1    | 16   | 9          |   |

Layout in which four signatures are positioned after being rotated 90 degrees

| *24  | 21   | 32         | 29 |
|------|------|------------|----|
| - 17 | 20 * | -25        | 28 |
| •8   |      | *18        | 13 |
| *1   | 4    | <b>*</b> 0 | 12 |

Sim\_StepandRepeat\_1

Step and repeat arrangement of a positioned signature with a finish interval of 0 mm

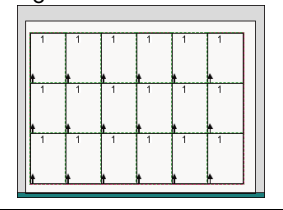

|                  | Sim_StepandRepeat_2                                                                            | Step and repeat arrangement of a positioned<br>signature rotated 90 degrees with a finish interval<br>of 0 mm |
|------------------|------------------------------------------------------------------------------------------------|----------------------------------------------------------------------------------------------------|
|                  | Sim_StepandRepeat_3                                                                            | Step and repeat arrangement of a positioned signature with a bleed interval of 0 mm                           |
|                  | Sim_StepandRepeat_4                                                                            | Step and repeat arrangement of a positioned signature with a bleed interval of 0 mm                           |
|                  | Sim_Ganging_1                                                                                  | Step and repeat arrangement of a positioned<br>signature rotated 90 degrees with a bleed interval<br>of 0 mm  |
|                  | Sim_Ganging_2                                                                                  | Layout of signatures for different page sizes                                                                 |
| Register Mark    | Select this check box to place<br>For more information, see "Ac                                | e register marks.<br>ccessory settings".                                                                      |
| Spine Mark       | Select this check box to place spine marks.<br>For more information, see "Accessory settings". |                                                                                                    |
| Folio Mark       | Select this check box to place<br>For more information, see "Ac                                | e folio marks.<br>ccessory settings".                                                                         |
| Information Mark | Select this check box to place<br>For more information, see "Ac                                | the registered information mark.<br>ccessory settings".                                                       |
| Other Accessory  | Select this check box to place<br>For more information, see "Ac                                | e the registered other accessory.<br>ccessory settings".                                                      |

| Preview area      |                                                                                                    |
|-------------------|----------------------------------------------------------------------------------------------------|
| Preview selection | Preview selection                                                                                           |
|                   | The preview window is split into left and right panes, showing the front and back sides in each pane.       |
|                   | The preview window is split into top and bottom panes, showing the front and back sides in each pane.       |
| ä                 | The preview window shows the front side only.                                                               |
| H                 | The preview window shows the back side only.                                                                |
|                   | Allows you to show/hide the rulers in the preview area.                                                     |
|                   | Displays the position and size of accessories.                                                              |
| <b>h</b>          | Selects the accessory clicked with the mouse.                                                               |
| C                 | Updates the display area of the page in accordance with the mouse drag.                                     |
| €,                | Redisplays the current display at 110%, from a center point clicked with the mouse.                         |
| e,                | Redisplays the current display at 90%, from a center point clicked with the mouse.                          |
| Auto              | Click on the pull-down list to select from the displayed list a display magnification for the preview area. |
| 5 A<br>2 S        | Automatically adjusts the display magnification so the preview can fit in the window.                       |
|                   |                                                                                                    |

## Starting up Accessory Preset Editor

Start up Accessory Preset Editor using the TotalFlow Simply Prepress Client application. You can create a new accessory preset and edit it by using Accessory Preset Editor. However, an accessory preset cannot be edited from multiple clients at the same time. Therefore, if you open an accessory preset that is already being edited, the accessory preset is displayed in a view only mode.

#### Creating a new accessory preset

Follow the steps below to create a new accessory preset.

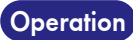

 Click I in the Accessory Preset Manager window to create an imposition scheme in the TotalFlow Simply Prepress Client.

2. When the window to enter a new accessory preset name is displayed, enter the name of the accessory preset to be created and click the OK button.

|                            | New |               |
|----------------------------|-----|---------------|
| File Name New Mark Set     |     |               |
| Printing Style Single Side | )   |               |
|                            |     | Cancel Create |

3. Accessory Preset Editor starts.

#### Editing an accessory preset

Follow the steps below to edit an accessory preset.

Operation

1. Click 🖋 in the Accessory Preset Manager window to create an imposition scheme in the TotalFlow Simply Prepress Client to start up Accessory Preset Editor.

2. Accessory Preset Editor starts.

#### Creating an accessory preset

Follow the steps below to create an accessory preset. This section describes how to create an accessory preset depending on the printer.

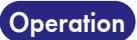

- **1.** Enter your comment and set the printing style.
  - 2. Select the Sheet tab and set the accessory to be arranged for a sheet.
  - **3.** Select the imposition scheme layout to be simulated in the simulation layout and click the Simulate button.
  - 4. Check the simulation result and edit the accessory arrangement setting if any problem is found.
  - 5. Save the accessory preset.

## Fold Catalog Editor

A fold catalog indicates the folding method when sheets of paper are folded using a stacker/folder. This catalog only includes a folding method and does not include information for a binding type, binding direction, and finish size. Therefore, there is no need to register a catalog each time a different finish size and binding direction are used. When determining an imposition scheme, specify the information for a finish size, binding type, and total number of pages and add this catalog.

The page layout and the page order are created automatically from the fold catalog.

## **About Fold Catalog Editor**

Select a fold catalog that is fit for a pattern the customer's stacker/folder can fold and create an imposition scheme. However, a stacker/folder may not always support folding patterns that are already registered. When no existing patterns are supported by the stacker/folder, a new fold catalog should be created. In this case, use Fold Catalog Editor to create and edit a new fold catalog.

## Fold catalog type

Fold catalog are grouped into the following three types for management.

## CIP4-defined fold catalogs

CIP4<sup>\*1</sup> defines approximately 90 types of fold catalogs in the JDF specification. You cannot edit this type of fold catalogs.

#### • TotalFlow Simply Prepress standard fold catalogs

This type of fold catalogs is registered when TotalFlow Simply Prepress is installed.

## User-defined fold catalogs

This type of fold catalogs is created by a customer. The fold catalog created using Fold Catalog Editor are categorized as this type.

## Note \*1: CIP4 stands for The International Cooperation for the Integration of Processes in Prepress, Press and Postpress Organization. This organization is responsible for the definition of the JDF format. The specifications related to JDF can be downloaded from the URL below. http://www.cip4.org/documents/jdf\_specifications/intro.php

- <Reference specifications>

  JDF Specification Version 1.3
- Pagination Catalog (using the JDF Fold Catalog)

#### Starting up Fold Catalog Editor

Start up Fold Catalog Editor using the TotalFlow Simply Prepress Client application. You can create a new fold catalogs and edit it by using Fold Catalog Editor. However, a fold catalog cannot be edited from multiple clients at the same time. Therefore, if you open a fold catalog that is already being edited, the fold catalog is displayed in a view only mode.

#### Creating a new fold catalog

Follow the steps below to create a new fold catalog.

- Operation 1. Click I, in the Fold Catalog Manager window to create an imposition scheme in the TotalFlow Simply Prepress Client to start up Fold Catalog Manager.
  - 2. Enter a Fold Catalog Name to be created and click the OK button in the New Fold Catalog window that is displayed.

| 000                | New Fold Catalog   |           |
|--------------------|--------------------|-----------|
| Fold Catalog Name: | Newly Fold Catalog |           |
|                    |                    | OK Cancel |

3. Fold Catalog Editor starts up.

## Editing a fold catalog

Follow the steps below to edit a fold catalog.

- Operation 1. Click 💉 in the Fold Catalog Manager window to create an imposition scheme in the TotalFlow Simply Prepress Client to start up Fold Catalog Editor.
  - 2. Fold Catalog Editor starts up.

## **Operating a Fold Catalog Editor**

The following window is displayed when Fold Catalog Editor is started up for creating a new fold catalog. It is also displayed in the edit mode.

| Setting Items  | Fold Catalog       Fold Setting         Pold Setting       Pold Setting         Page Size Adjustment       Free progress         Division Setting       Division Setting | Catalog Folding Procedure Sheet Preview                               | OK<br>Cancel<br>Help                                                                                                    | — Preview                                                                                    |
|----------------|----------------------------------------------------------------------------------------------------|-----------------------------------------------------------------------|----------------------------------------------------------------------------------------------------|----------------------------------------------------------------------------------------------|
| Setting Items  | Allows you to chang<br>Fold Catalog<br>Basic Setting<br>Fold Setting<br>Page Size Adju<br>Free progress<br>Division Settin                                               | e the Setting Area dis<br>istment                                     | play.                                                                                                    |                                                                                              |
| Basic setting  | Allows you to make                                                                                                    | basic settings for a fol<br>Allows<br>Comm<br>web p<br>Sheet:<br>Web: | d catalog.<br>s you to select<br>ion: Used for<br>rinting<br>Sheet-fed pr<br>Web printing                                                                                                    | ct a type of printing method.<br>r both sheet-fed printing and<br>rinting<br>9               |
|                | Sheet Count: 1                                                                                                    | Allows     double                                                     | s you to spec<br>e-folded.                                                                                                    | ify a number of sheets to be                                                                 |
|                | Total Number of Alignment: Column 1 4 2 3 4                                                                                                    | Row Allows<br>positic<br>Click t<br>inform                            | s you to spec<br>oned verticall<br>he Apply but<br>ation.                                                                                                    | cify a number of pages to be<br>ly and horizontally on a sheet.<br>tton to confirm the basic |
| Two up Binding | Head to Head (Foot                                                                                                    | to Foot) Allows<br>for a fo<br>When<br>sheet i<br>a 1<br>Typica       | s you to spec<br>olding metho<br>Head to He<br>is folded as fo<br>to the<br>s folded as folded<br>to the<br>s folded as folded<br>to the spectrum<br>to the spectrum<br>to t | tify Head to Head (Foot to Foot)<br>od.<br>ad (Foot to Foot) is specified, a<br>follows.     |

|                        | Head to Foot                                                                                           | When Head to Foot is specified, a sheet is folded<br>as follows.<br>16       9       12       13         8       1       4       5         Typical template |
|------------------------|----------------------------------------------------------------------------------------------------|----------------------------------------------------------------------------------------------------|
| Fold after cutting     | Allows you to set the signature sto                                                                    | itus after cutting.                                                                                                    |
|                        | One signature with continuous page number                                                              | Applies a single signature number to spine marks for signatures after sheet cutting.                                                                        |
|                        | Two signatures (1Sig, 2Sig) with continuous page number                                                | Applies consecutive signature numbers to spine marks for signatures after sheet cutting.                                                                    |
|                        | Double signatures with the same page number                                                            | Makes two signatures with the same signature number after sheet cutting.                                                                                    |
| Prohibit Saddle Stitch | Select this to prohibit the saddle-s                                                                   | titching setting of signatures.                                                                                                    |
| Fold Setting           | Allows you to specify mountain for<br>unfolded sheet.                                                  | old, valley fold, cut, and rotation settings for the                                                                                                    |
|                        | U                                                                                                    | Rotates the sheet by 90 degrees.                                                                                                    |
|                        | <u>0</u>                                                                                               | Folds the sheet using a mountain fold.                                                                                                    |
|                        | ত                                                                                                    | Folds the sheet using a valley fold.                                                                                                    |
|                        | ×                                                                                                    | Cuts the sheet.                                                                                                    |
|                        | Apply                                                                                                  | Restores the previous state.                                                                                                    |
| Stacking Position      | Allows you to specify the position<br>Block2 ET<br>Block1 ET<br>Block2 Base F F<br>Block1 O Base T F F | when stacking sheets.                                                                                                    |
|                        | <b>F</b>                                                                                               | Moves the sheet to the left.                                                                                                    |
|                        | <b>→</b>                                                                                               | Moves the sheet to the right.                                                                                                    |
|                        | 11                                                                                                    | Flips the sheet.                                                                                                    |

| Page Size Adjustment | Allows you to fine-adjust each p<br>For tri-folding, you can adjust th<br>smaller.             | page size.<br>e size of the page that is folded first so it is a little                                                                                                    |  |  |
|----------------------|------------------------------------------------------------------------------------------------|----------------------------------------------------------------------------------------------------|--|--|
|                      | Note: When this setting is not sp<br>the same.                                                 | Reduce the width by<br>several millimeters.<br>Decified, all the page sizes are recognized as being                                                                             |  |  |
|                      | <ul> <li>Page Size Adjus</li> <li>Ratio 1</li> <li>Size 0.353 mm</li> <li>OK Cancel</li> </ul> | Select the Page Size Adjustment from Setting Item                                                                                                    |  |  |
|                      | • Ratio 1                                                                                      | Allows you to specify the adjustment width of the page by ratio.                                                                                                    |  |  |
|                      | O Size 0.353 mm                                                                                | Allows you to specify the adjustment width of the page by difference compared to the actual size.                                                                               |  |  |
| Free progress        | Page Number<br>10<br>Vage Direction<br>Apply Back<br>Apply Next                                | Allows you to set the page orientation and front-back link freely.                                                                                                    |  |  |
| Division Setting     | Vertical:                                                                                      | Allows you to set the dividing line used during the<br>Divided Imposition output.<br>It is possible to set one dividing line each in the<br>horizontal and vertical directions. |  |  |
| Folding Procedure    | Step Display     Folding catalog Preview       5                                               | Shows the figure that illustrates the procedure of folding, rotation or cutting the sheet.                                                                                      |  |  |
|                      | Rotate Right 90 Degree                                                                         | Indicates that the sheet is rotated by 90 degrees.                                                                                                    |  |  |
|                      | Fold [11/2 UP                                                                                  | Indicates that the sheet is folded using a mountain fold or a valley fold.                                                                                                    |  |  |
|                      | Cut 1/2                                                                                        | Indicates that the sheet is cut.                                                                                                    |  |  |
|                      | [ Bird                                                                                         | Indicates that the cut sheet is stacked.                                                                                                    |  |  |

| Sheet Preview |        | Shows an expanded image of the fold catalog.<br>Note: The pagination that is displayed in the<br>preview simulates the conditions of left stitching with<br>a folded edge at the top. |
|---------------|--------|----------------------------------------------------------------------------------------------------|
| Save          | ОК     | Saves the newly created or edited fold catalog.                                                                                                    |
|               | Cancel | Exits Fold Catalog Editor without saving the newly created fold catalog or the fold catalog being edited.                                                                             |

## Creating a fold catalog

The fold catalog is determined based on the postpress processing that is performed after printing. We recommend that you check the postpress specification and folding method prior to creating a fold catalog. This section describes the procedure for creating the fold catalog we generally recommend for use.

Operation

1. Check the specifications of the postpress machines (folders/stackers and inline processing machine) prior to creating a fold catalog.

- **2.** Use a sample sheet and process it in the postpress machine. If you cannot use the machine, simulate by folding the sample sheet manually.
- 3. Return the processed sheet to the condition when it was printed. (Unfold the folded sheet.)
- **4.** Start up Fold Catalog Editor and make settings for Basic Setting and Fold Setting while checking the process order of the unfolded sheet. Check the process order in the Step Display window. Adjust the page size as necessary.
- 5. Save the fold catalog file.

## Register Mark/Simple Accessory Editor

Register Mark/Simple Accessory Editor is a tool to create register marks and simple accessories that can be arranged into the layout of an imposition scheme.

You can create and edit register marks or simple accessories according to the workflow with this tool.

## Functions of Register Mark/Simple Accessory Editor

- You can create two types of objects, register marks and simple accessories.
- Various objects such as straight lines, rectangles, and circles can be created according to requirements.
- You can easily create precise objects using a function in which the object snaps to a grid. It is also possible to change the spacing of the grid.
- You can freely position the register marks and simple accessories you created into imposition schemes created in TotalFlow Simply Prepress.

## Layout of the Register Mark/Simple Accessory Editor window

Register Mark/Simple Accessory Editor has two windows. They are the main Register Mark Editor/Simple Accessory Editor window, where you create register marks and simple accessory objects, and a Coordinate Input window, where you set the start point and end point for an object. This section describes the layout of each of these windows.

#### Main window

You can create and edit register marks and simple accessory objects in the main window.

#### Layout of the main window

#### [For creating register marks]

| Editor bu          | tton              | Г                                     |       |                                | - 0                         | Quick    | acce    | ss t | oolb     | ar               |           |                                                                                                    |               |
|--------------------|-------------------|---------------------------------------|-------|--------------------------------|-----------------------------|----------|---------|------|----------|------------------|-----------|----------------------------------------------------------------------------------------------------|---------------|
| <b>(1)</b>         | Q, FIT 📌 🖽        |                                       |       |                                |                             |          |         | Nev  | Register | Sark - Reg       | jster Mar | kEditor X                                                                                                    |               |
| Edit               | Support V         | iow.                                  |       |                                |                             |          |         |      |          |                  |           |                                                                                                    |               |
| Setting            | ference Ve<br>dth | rizontal guideli<br>rtical guideline: | nes / | ✓ Line<br>✓ Contin<br>□ Rectar | uous Line<br>ngle<br>Obiect | ⊙ Circle | Ba Copy |      | Edit     | e Continu<br>sct | ous Line  | Reference Point     HFRight Bleed Size Ref. Pt.     Hors: Bleed Ref. Pt.     Hors: Bleed Ref. Pt.     Hors: Bleed Ref. Pt.     Reference Point     Simulation | — Menu bar    |
|                    | 0                 | 10                                    | í     | 20                             |                             |          |         | 40 . |          | 50               |           |                                                                                                    |               |
| 2                  |                   |                                       |       |                                |                             |          |         |      |          |                  |           |                                                                                                    |               |
|                    |                   |                                       |       |                                |                             |          |         |      |          |                  |           |                                                                                                    | — Work windov |
| 8                  |                   |                                       |       |                                |                             |          |         |      |          |                  |           |                                                                                                    |               |
|                    | ~                 |                                       |       |                                |                             |          |         |      |          |                  |           |                                                                                                    |               |
| ÷                  |                   |                                       |       |                                |                             |          |         |      |          |                  |           |                                                                                                    |               |
|                    |                   |                                       |       |                                |                             |          |         |      |          |                  |           |                                                                                                    |               |
| 8                  |                   |                                       |       |                                |                             |          |         |      |          |                  |           |                                                                                                    |               |
|                    | - 3               |                                       |       |                                |                             |          |         |      |          |                  |           |                                                                                                    |               |
| 8                  | S                 |                                       |       |                                |                             |          |         |      |          |                  |           |                                                                                                    |               |
|                    |                   |                                       |       |                                |                             |          |         |      |          |                  |           | Coordinate Input Window                                                                                                    |               |
| 2                  |                   |                                       |       |                                |                             |          |         |      |          |                  |           | X: 0.0000 mm                                                                                                    |               |
|                    |                   | 7                                     | 5     | 2                              | Υ.                          | 2        |         |      |          | 2                | 2         | Υ: [0.0000 mm                                                                                                    |               |
| For Help, press F1 |                   |                                       |       |                                |                             |          |         |      |          |                  |           | 100 % X:21.100000, Y:70.000000 mm                                                                                                    | — Status bar  |

## [For creating simple accessories]

| 💼 📐 Q Q FIT        | т 🦯 📼    | ) =                          |        |                                       |                                  | New Acc                           | essoryM  | lark - Simple | e Acce | essory Editor                               |                        |                          | - = ×     |
|--------------------|----------|------------------------------|--------|---------------------------------------|----------------------------------|-----------------------------------|----------|---------------|--------|---------------------------------------------|------------------------|--------------------------|-----------|
| Edit Supp          | oort Vie | эw                           |        |                                       |                                  |                                   |          |               |        |                                             |                        |                          |           |
| Setting            | Setup    | Grid Reference<br>Grid Width | Horizo | ntal guidelines<br>Il guidelines      | ✓ Line<br>✓ Continu<br>□ Rectang | ⊙ c<br>ous Line <b>A</b> T<br>gle | ircle [  | Copy          |        | Close Continuous Line<br>후グ Line<br>같을 Fill | Text Attribute         | G+Reference Point        |           |
|                    |          | secong                       | 20     |                                       | 30                               | 40                                |          | 50            |        | Edic                                        | 170                    | an Reference Poinc       | 90        |
|                    |          | · · · ·                      |        | · · · · · · · · · · · · · · · · · · · | <b>a</b>                         |                                   |          |               |        |                                             | , po                   | <u></u>                  | 90, , , , |
|                    |          | ы н<br>н н                   |        |                                       |                                  | 2                                 | 00<br>20 | •             |        |                                             |                        |                          | l         |
| 20                 |          |                              |        |                                       |                                  |                                   |          |               |        | ٥                                           | Coordinate Input W     | rindow 🖾                 |           |
| 2                  |          |                              |        |                                       | · ·                              | 4                                 |          | 2             |        |                                             | X: 0.0000<br>Y: 0.0000 | mm<br>mm<br><u>Apply</u> |           |
| For Help, press F1 |          |                              |        |                                       |                                  |                                   |          |               |        | 100                                         | % X:-3.900000. Y       | : 59.000000              | mm        |

| Editor button        | When you click this button, the commands that can be used to exit the editor are displayed.                                                                                                    |
|----------------------|----------------------------------------------------------------------------------------------------|
| Quick access toolbar | When you click any button on the toolbar, its corresponding command is executed.                                                                                                    |
| Menu bar             | Shows the menu commands.<br>When you click a menu command, it is executed.                                                                                                    |
| Status bar           | Shows basic information about the command that is selected in a toolbar or highlighted in a menu, as well as the display magnification in the work window, and coordinates of the cursor position. |
| Work window          | You can create or edit register marks or simple accessory objects.                                                                                                    |

| Editor button |                                                                               |                                                        |  |  |  |  |  |  |
|---------------|-------------------------------------------------------------------------------|--------------------------------------------------------|--|--|--|--|--|--|
|               | Saves the settings, and exits the Register Mark/Simple Accessory Editor tool. |                                                        |  |  |  |  |  |  |
|               | Exits the Register M                                                          | ark/Simple Accessory Editor tool.                      |  |  |  |  |  |  |
|               | lf any setting item h<br>displayed.                                           | as been modified, the following confirmation window is |  |  |  |  |  |  |
|               | RAEditor Save changes Yes                                                     | to New RegisterMark?                                   |  |  |  |  |  |  |
|               | Yes                                                                           | Saves the settings, and exits the tool.                |  |  |  |  |  |  |
|               | No                                                                            | Discards the settings, and exits the tool.             |  |  |  |  |  |  |
|               | Cancel                                                                        | Returns you to the Color Bar Setting window.           |  |  |  |  |  |  |

## Quick access toolbar

| 💼 📐 Q. Q. FIT 🖈 📼 🛛             | -            |                                        |  |  |  |
|---------------------------------|--------------|----------------------------------------|--|--|--|
| Edit Support View               | Cus          | Customize Quick Access Toolbar         |  |  |  |
| EB Setting Horizo               | <b>v</b>     | Select Cursor                          |  |  |  |
| t Setup Grid Reference          | $\checkmark$ | Zoom In                                |  |  |  |
| I <sup>→</sup> Setup Grid Width | $\checkmark$ | Zoom Out                               |  |  |  |
| Setting                         | $\checkmark$ | Display All                            |  |  |  |
| ρ                               | $\checkmark$ | Change Last Point Input                |  |  |  |
|                                 | $\checkmark$ | Distance                               |  |  |  |
| <u>e</u>                        |              | More Commands<br>Show Below the Ribbon |  |  |  |
|                                 |              | Minimize the Ribbon                    |  |  |  |

| ĸ        | Changes the cursor to the Selection cursor.       |
|----------|---------------------------------------------------|
| €        | Changes the cursor to the Zoom In cursor.         |
| ସ୍       | Changes the cursor to the Zoom Out cursor.        |
| FIT      | Changes the window to the full view.              |
| ****     | Changes the position of the last specified point. |
| [[[[]]]] | Measures the distance between 2 specified points. |

## Menu bar • Edit tab - Setting category [Setting] 🔳

#### • For creating register marks

| Settings                                   | × |
|--------------------------------------------|---|
| Layout Sheet Size Units Register Mark Type |   |
| Width : [50.0000] mm                       |   |
| Height : 60.0000 mm                        |   |
|                                            |   |
|                                            |   |
| OK Cancel Help                             |   |

#### • For creating simple accessories

| 9 | Settings 🛛 🗙                 |
|---|------------------------------|
|   | Layout Sheet Size Units Font |
|   | Width : [50,0000] mm         |
|   | Height : 60.0000 mm          |
|   |                              |
|   |                              |
|   | OK Cancel Help               |

Layout Sheet Size

Settings

| Layout Sheet Size      | Units Font | 1 |  |
|------------------------|------------|---|--|
| Width : <b>60.0000</b> | mm         |   |  |
| Height : 60.0000       | mm         |   |  |
|                        |            |   |  |
|                        |            |   |  |

Allows you to set the layout sheet size for the object file. Enter values in the Width and Height fields.

After a sheet size change, if the object extends outside the layout sheet, the object is automatically moved so that it fits within the layout sheet. If the object size is larger than the layout sheet size, the object size is automatically reduced so that it can fit within the layout sheet.

Units

| Settings                                   | × |
|--------------------------------------------|---|
| Layout Sheet Size Units Register Mark Type |   |
| • mm                                       |   |
| ⊂ inch<br>⊂ point                          |   |
| 1point = 1/ 72 inch                        |   |
|                                            |   |
| OK Cancel Help                             |   |

Allows you to select the units used when creating the object file. If you select "point", you can enter a value in the text entry field. This allows you to set the size of one point as a fraction of an inch.

| Register Mark Type | Settings X                                                                                                    |
|--------------------|----------------------------------------------------------------------------------------------------|
|                    | Layout Sheet Size Units Register Mark Type  Conner Mark Conter Mark Control Mark Constant Control Mark Control Mark Contro |
|                    | OK Cancel Help                                                                                                    |

Allows you to select the type of register mark to create. This tab is only available when you create register marks.

| Font |
|------|
|------|

| Settings                          |          | ×   |
|-----------------------------------|----------|-----|
| Layout Sheet Size Units           | Font     |     |
| PostScript Font     TrueType Font |          |     |
|                                   |          |     |
|                                   |          |     |
|                                   |          |     |
|                                   | Lancel H | eip |

Allows you to select the font type. This tab is only available when you create simple accessories.

## Important You must select TrueType Font for the font type.

#### [Spot Color Setting] 🧶

Allows you to add spot colors for lines and fills. This command is displayed only when you create simple accessories.

| Spot Color Setting |        |
|--------------------|--------|
|                    | Add    |
|                    | Edit   |
|                    | Delete |
|                    |        |
|                    | Close  |
| ,                  |        |

Add

Allows you to add spot colors.

When you click the Add button, the Add Spot Color window is displayed.

| Add Spot Color     | ×       |
|--------------------|---------|
| Name :             |         |
|                    |         |
| F Imitation Color- |         |
| Y: 0               | %       |
| M: 0               | %       |
| C: 0               | %       |
| K: 0               | %       |
|                    | Connect |
|                    | Lancel  |
|                    |         |

Name

Allows you to enter a name for the new spot color.

|        | Spot Color<br>Preview                                 | Shows a preview of the spot color you specified in Imitation<br>Color.                                                                                                    |  |  |
|--------|-------------------------------------------------------|----------------------------------------------------------------------------------------------------|--|--|
|        | Imitation Color                                       | Allows you to enter dot percentages for each of the CMYK separations for the simulation of the new spot color.                                                                                                    |  |  |
| Edit   | When you click<br>window is displo<br>the window that | When you click this button with a spot color selected in the list, the Add Spot Color window is displayed. The contents of this window are the same as the contents of the window that appears when you click the Add button. |  |  |
| Delete | When you click<br>color is deleted f                  | When you click this button with a spot color selected in the list, the selected spot color is deleted from the list.                                                                                                    |  |  |

## [Setup Grid Reference] 🚺

When you place a cursor in a position and click on it, the position is saved as the grid reference point (origin of the grid generation).

## [Setup Grid Width] 🚺

Allows you to set the horizontal and vertical spacing between the points on the grid. When you set the grid spacing, a grid is displayed with equal spacing in the X and Y directions.

| Width : 5.0000 mm  |  |
|--------------------|--|
| Height : 5.0000 mm |  |
| OK Cancel          |  |

| Width  | Allows you to set the horizontal grid spacing.<br>The unit specified in the Units tab in the Settings window is displayed. |
|--------|----------------------------------------------------------------------------------------------------|
| Height | Allows you to set the vertical grid spacing.<br>The unit specified in the Units tab in the Settings window is displayed.   |

## [Horizontal guidelines] -----

When you place the cursor at a desired position and click on the position, a horizontal guideline that passes through the clicked point is drawn. You can create as many horizontal guidelines as you need. To exit the horizontal guideline creation mode, select the Select Cursor command from the Support menu.

```
Note
```

If you place the cursor over a created guideline and click on it again, the guideline is deleted.

#### [Vertical guidelines]

When you place the cursor at a desired position and click on the position, a vertical guideline that passes through the clicked point is drawn. You can create as many vertical guidelines as you need. To exit the vertical guideline creation mode, select the Select Cursor command in the Support menu.

Note

If you place the cursor over a created guideline and click on it again, the guideline is deleted.

## • Edit tab - Object category

## [Line] 🖊

When you click on the start point of the line with the cursor and then click on the end point, a straight line is drawn. To exit the line drawing mode, select the Select Cursor command in the Support menu.

## [Continuous Line] N

When you click on a series of points without releasing the mouse, a continuous line that connects those points is drawn. To exit the continuous line drawing mode, select the Select Cursor command in the Support menu.

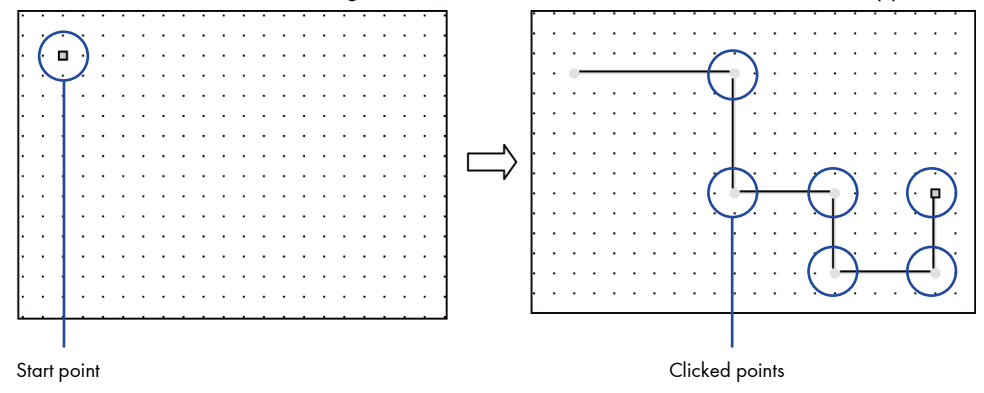

If you select the Close Continuous Line command, the last point will be connected to the start point and a polygon object will be created.

## [Rectangle] 🛛

Note

When you click on the start point with the cursor and then click on an opposite corner point, a rectangle is drawn. To exit the rectangle drawing mode, select the Select Cursor command in the Support menu.

## [Circle] 🕜

When you click on the center point with the cursor and then click on a radius point, a circle is drawn. To exit the circle drawing mode, select the Select Cursor command in the Support menu.

## [Text] A

When you click on a position with the cursor, the lower left point for the text start position is specified. You can enter the text by specifying it in the Text Setting window and then click the Set button. This command is only available when you create simple accessories.

| Text | Settir           | ıg    |            |       | ×        |
|------|------------------|-------|------------|-------|----------|
|      | Font :<br>Size : | Arial | 8          | point | <b>▼</b> |
| Text | t:               |       |            |       |          |
|      |                  |       |            |       | <b></b>  |
|      |                  |       |            |       |          |
|      |                  |       |            |       |          |
|      |                  |       |            |       | <b>T</b> |
| 1    |                  |       |            |       | ▶        |
|      | Set              |       | Text Color |       | Cancel   |

| Font       | Allows you to select a font from the pulldown list.                                                                                                    |  |  |
|------------|----------------------------------------------------------------------------------------------------|--|--|
| Size       | Allows you to select a font size from the pulldown list. You can also change the unit for the font using the pulldown list on the right.                                                                                                    |  |  |
| Text       | Allows you to enter the text string.                                                                                                    |  |  |
| Set        | When you click this button, the Text Setting window closes and the text string you entered is displayed in the work window.                                                                                                    |  |  |
| Text Color | When you click this button, the Text Color Setting window is displayed.         Text Color         All         Y: 100         Y: 100         X         Y: 100         X         Y         Y         Y         Y         Y         Y         Y         Y         Y         Y         Y         Y </td |  |  |
|            | Text Color<br>Allows you to set the color for the entered text.<br>If you select All, the color is set to 100% for each of the Y, M,<br>C, and K separations.<br>If you select YMCK, entry fields become available for each of<br>the separation colors. Set the color by entering densities for<br>each of the separation colors.<br>If you select Spot Color, the pulldown list becomes available<br>and you can select a spot color from the list as well as a<br>density.                                                                                                    |  |  |

```
Important
```

If you select Spot Color, you cannot set a color other than the specified spot color.

## • Edit tab - Edit category

## [Copy] 🗈

Copies the selected object.

## [Paste] 🛅

Pastes the copied object onto the layout sheet.

| Important                                     | You cannot paste an object outside the frame of the layout sheet.                                           |
|-----------------------------------------------|----------------------------------------------------------------------------------------------------|
| Note                                          | If you display a grid, the object will be pasted at the grid point closest to the position that is clicked. |
| [Move] 🗈<br>Moves the selec                   | cted object.                                                                                                |
| Important                                     | You cannot paste an object outside the frame of the layout sheet.                                           |
| [ <b>Delete]</b> <u> </u><br>Deletes the sele | cted object.                                                                                                |
| [Select All]                                  | isplayed objects.                                                                                           |
| [Close Contir<br>Allows you to m              | nuous Line] 🖾<br>nake an open object into a closed object.                                                  |
| Before                                        | After                                                                                                    |
| Note                                          | You can make fill color settings for objects that have been closed.                                         |
|                                               |                                                                                                    |

## [Object] 🛃

Allows you to set object line weights and fill colors for the selected object. This command is only available when you create register marks.

| Object Settings        | ×                                                |
|------------------------|--------------------------------------------------|
| Fill<br>© On<br>© Diff | Color<br>Color<br>All Seps, 100%<br>All Seps, 0% |
| Line Weight 0.100      | mm                                               |
| ОК                     | Cancel                                           |

## [Line] 🚧

Allows you to set the line weight and line color for the selected object. This command is only available when you create simple accessories.

| Line Settings     | ×     |
|-------------------|-------|
| Line Weight 0.100 | mm    |
| Line Color        |       |
| C AI              |       |
| • YMCK            |       |
| Y: 100            | %     |
| M : 100           | %     |
| C: 100            | %     |
| K: 100            | %     |
| C Spot Color      |       |
|                   | ~     |
| 100               | %     |
| ОКС               | ancel |

| Line Width | Allows you to set the line weight for the selected object.                                                                                                    |
|------------|----------------------------------------------------------------------------------------------------|
| Line Color | Allows you to set the line color for the selected object.<br>If you select All, the line color is set to 100% for each of the Y, M, C, and K<br>separations. If you select YMCK, entry fields become available for each of the<br>separation colors. Set the line color by entering densities for each of the separation<br>colors. If you select Spot Color, the pulldown list becomes available and you can<br>select a spot color from the list as well as a density. |

## [Fill] 造

Fill Color

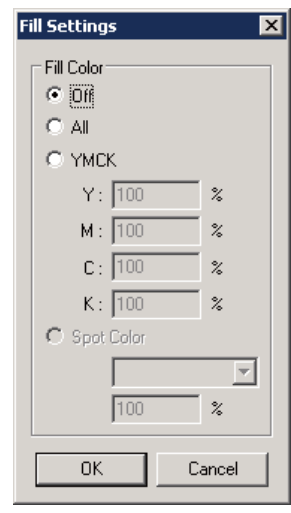

## Allows you to set the color to fill the selected object.

If you select Off, the object is not filled. If you select All, the fill color is set to 100% for each of the Y, M, C, and K separations. If you select YMCK, entry fields become available for each of the separation colors. Set the fill color by entering densities for each of the separation colors. If you select Spot Color, the pulldown list becomes available and you can select a spot color from the list as well as a density.

## [Text Attribute] 🛓

Allows you to select a font and size for the selected text.

This command is only available when you create simple accessories.

| Text Setting |            | ×        |
|--------------|------------|----------|
| Font : Arial |            | •        |
| Size : 💌     | 8 p        | oint 💌   |
| Text:        |            |          |
| screen       |            | <u> </u> |
|              |            |          |
|              |            |          |
|              |            | <b>V</b> |
| 1            |            | F        |
| Set          | Text Color | Cancel   |

| Font       | Allows you to select a font from the pulldown list.                                                                                                    |  |  |
|------------|----------------------------------------------------------------------------------------------------|--|--|
| Size       | Allows you to select a font size from the pulldown list. You can also change the unit for the font using the pulldown list on the right.                                                                                                    |  |  |
| Text       | Shows the text string in the font you selected. Enter the text string that you want to use for your simple accessory.                                                                                                    |  |  |
| Set        | When you click this button, the Text Setting window closes and the text string you entered is displayed in the work window.                                                                                                    |  |  |
| Text Color | When you click this button, the Text Color Setting window is displayed.         For more information, see "[11] Text Color" for details of the text color.         Text Color Setting         Text Color         All         YHCK         Y: 100         X         M: 100         X         K: 100         X         Spot Color |  |  |

Important

If you select Spot Color, you cannot set a color other than the specified spot color.

100

ΟK

%

Cencel

## [Text Color] 🦿

Allows you to set the color for the relevant text.

This command is only available when you create simple accessories.

| Text Color Setting | ×     |
|--------------------|-------|
| ┌─ Text Color      |       |
| O All              |       |
| YMCK               |       |
| Y: 100             | %     |
| м: 100             | %     |
| C: 100             | %     |
| K: 100             | %     |
| C Spot Color       |       |
|                    | ~     |
| 100                | %     |
| ОК С               | encel |

#### Text Color

Allows you to set the color for the entered text.

If you select All, the color is set to 100% for each of the Y, M, C, and K separations. If you select YMCK, entry fields become available for each of the separation colors. Set the color by entering densities for each of the separation colors. If you select Spot Color, the pulldown list becomes available and you can select a spot color from the list as well as a density.

#### • Edit tab - Reference Point category

• For creating register marks

## [Reference Point] 🛞

Allows you to specify the reference point when the register mark is arranged in the signature.

The clicked point is set as the reference point, and it is displayed in red. To exit the reference point setup mode, select the Select Cursor command in the Support menu.

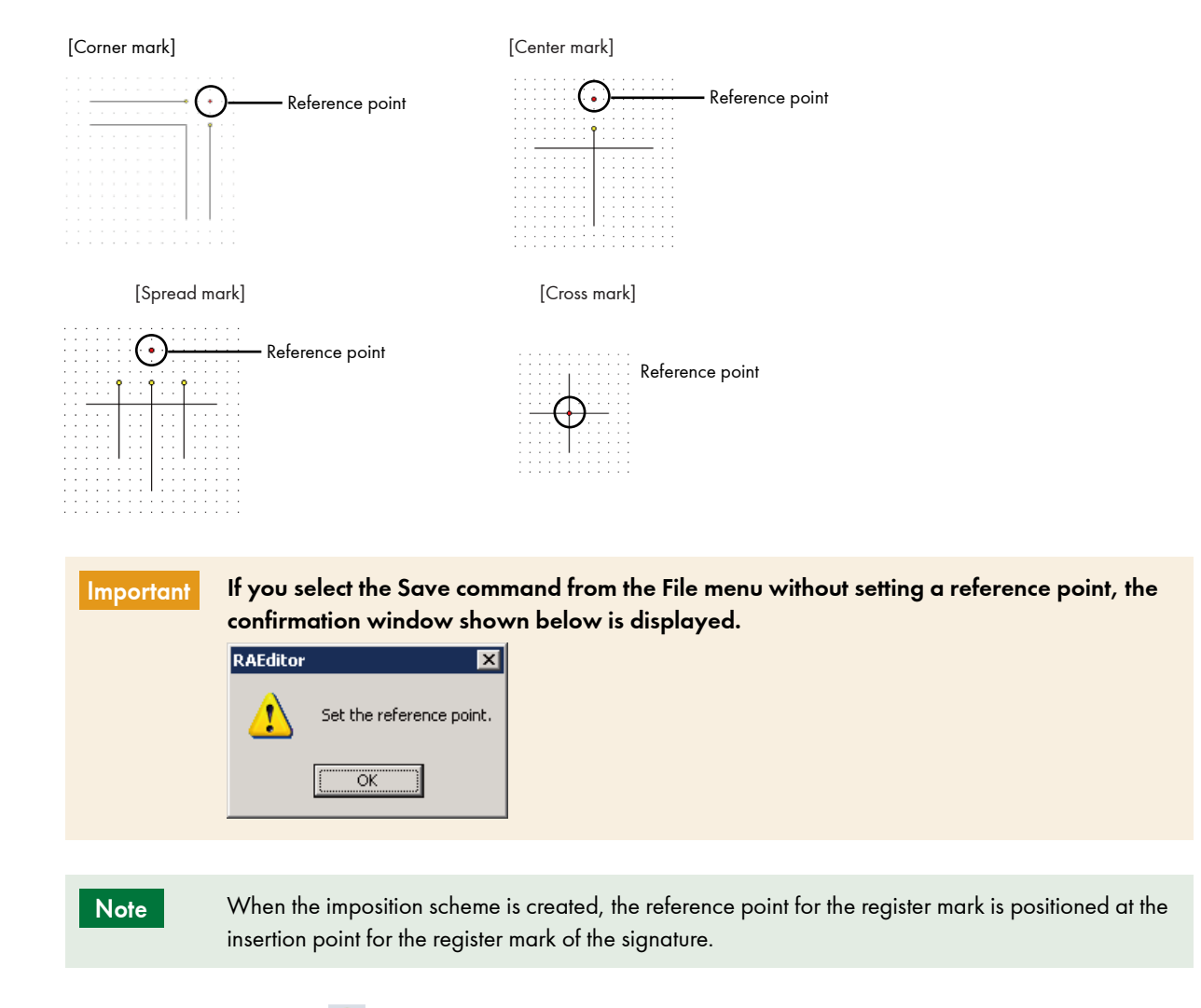

## [Horiz. Bleed Ref. Pt.] 📫

Allows you to specify the horizontal bleed reference point so that the distance between it and the reference point is the same as the horizontal bleed width. This command is only available when you create register marks.

The horizontal bleed reference point is set for a corner mark.

The clicked point is set as the horizontal bleed reference point, and it is displayed in yellow. To exit the horizontal bleed point setup mode, select the Select Cursor command in the Support menu.

| Corner mark | — Horizontal bleed point                                                      |                                                                                      |
|-------------|-------------------------------------------------------------------------------|--------------------------------------------------------------------------------------|
| Important   | If you select the Save command from<br>reference point, the confirmation with | n the File menu without setting a horizontal bleed<br>ndow shown below is displayed. |
|             | RAEditor                                                                      |                                                                                      |
|             | A Set the reference point for the horizontal bleed.                           |                                                                                      |
|             | ОК                                                                            |                                                                                      |

## [Vert. Bleed Ref. Pt.] 📑

Allows you to specify the vertical bleed reference point so that the distance between it and the reference point is the same as the vertical bleed width. This command is only available when you create register marks.

The vertical bleed reference point is set for a corner mark, center mark, or spread mark.

The clicked point is set as the vertical bleed reference point, and it is displayed in yellow. To exit the vertical bleed point setup mode, select the Select Cursor command in the Support menu.

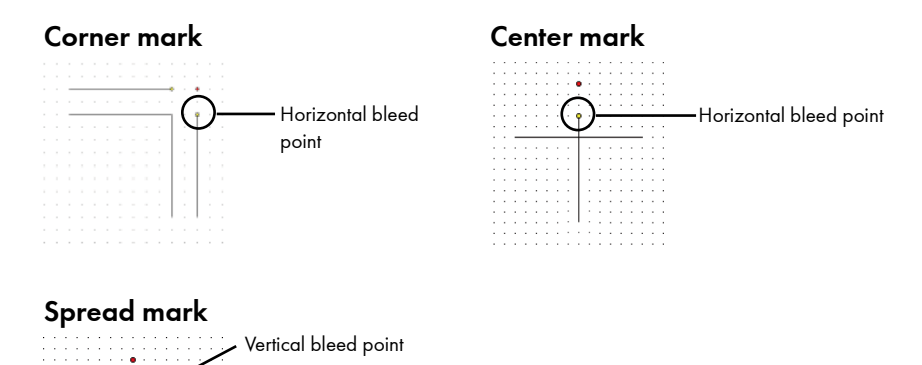

#### :....

Important

If you select the Save command from the File menu without setting a vertical bleed reference point, the confirmation window shown below is displayed.

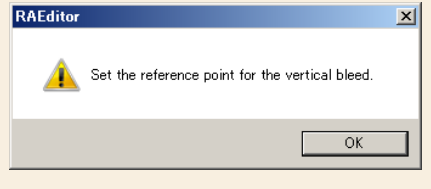

#### [Right Bleed Size Ref. Pt.] 👭

Allows you to specify the right bleed size reference point so that the distance between it and the reference point is the same as the right bleed width. This command is only available when you create register marks.

The right bleed size reference point is set for a spread mark.

The clicked point is set as the right bleed size reference point, and it is displayed in yellow. To exit the right bleed width point setup mode, select the Select Cursor command in the Support menu.

#### Spread mark

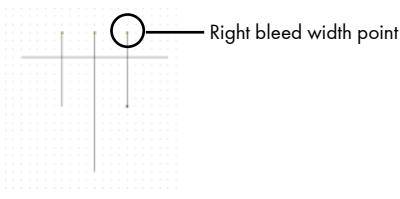

| Important | If you select the Save command from the File menu without setting a right bleed size reference point, the confirmation window shown below is displayed. |  |  |  |
|-----------|----------------------------------------------------------------------------------------------------|--|--|--|
|           | RAEditor                                                                                                    |  |  |  |
|           | Set the reference point for the right bleed size.                                                                                                    |  |  |  |
|           | ОК                                                                                                    |  |  |  |

#### [Left Bleed Size Ref. Pt.] 👯

Allows you to specify the left bleed size reference point so that the distance between it and the reference point is the same as the left bleed width. This command is only available when you create register marks.

The left bleed size reference point is set for a spread mark.

The clicked point is set as the left bleed size reference point, and it is displayed in yellow. To exit the left bleed width point setup mode, select the Select Cursor command in the Support menu.

Left bleed width point

Important

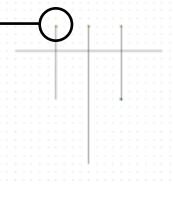

If you select the Save command from the File menu without setting a left bleed size reference point, the confirmation window shown below is displayed.

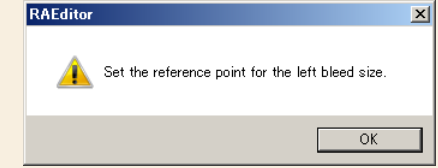

## • For creating simple accessories

## 

Allows you to specify the reference point for simple accessory objects.

The clicked point is set as the reference point, and it is displayed in red. To exit the reference point setup mode, select the Select Cursor command in the Support menu.

| Important | If you select the Save command from the File menu without setting a reference point, the confirmation window shown below is displayed. |  |  |
|-----------|----------------------------------------------------------------------------------------------------|--|--|
|           | RAEditor                                                                                                    |  |  |
|           | Set the reference point.                                                                                                    |  |  |
|           |                                                                                                    |  |  |

## • Edit tab - Simulation category

## [Simulation] 📌

Allows you to view the resultant state after the conversion processing for the register mark data. This command is only available when you create register marks.

| Register Mark Data Simulation                                                                                                    | × |
|----------------------------------------------------------------------------------------------------|---|
| Vert. Bleed Size : 50000<br>Horiz. Bleed Size : 50000<br>Bleed Size : 0.0000<br>Rotation : 💌 0<br>Display MinMax Rectangle<br>Simulate >> | • |
|                                                                                                    |   |

| Vert. Bleed Size         | Allows you to set the distance between the reference point and the vertical bleed point (parametric reference point). This can be set for all register mark objects.                                |  |
|--------------------------|----------------------------------------------------------------------------------------------------|--|
| Horiz. Bleed Size        | Allows you to set the distance between the reference point and the horizontal bleed point (parametric reference point). This can only be set for corner marks.                                      |  |
| Bleed Size               | Allows you to set the distance between the right bleed width point (parametric reference point) and the left bleed width point (parametric reference point). This can only be set for spread marks. |  |
| Rotation                 | Allows you to set an amount of rotation for register mark objects. You can select 0, 90, 180, and 270.                                                                                              |  |
| Display MinMax Rectangle | When you select this check box, the smallest possible rectangular frame is displayed around the register mark object.                                                                               |  |
| Simulate                 | Simulates the register mark object according to the settings you made.                                                                                                    |  |

## • Support tab - Support category

## [Select Cursor] 🕅

Changes the cursor (e.g., position specification cursor and zoom in/out cursor) to the Selection cursor.

## [Zoom In] 🔍

Enlarges the object as you click in the work window. You can also drag the mouse over an area to enlarge it.

[Zoom Out] 🔍 Reduces the object as you click in the work window.

[Display All] FIT Changes the window to the full view.

## [Change Last Point Input] 💉

Changes the position of the last specified point. If you change the last point input, the changed point will become the reference point for the relative coordinate field in the Coordinate Input window.

## [Distance] 📼

Measures the straight line distance between any two specified points as well as the distance in the X and Y directions between the two points.

| Distance Meas. Results | ×  |
|------------------------|----|
| Distance : 21.2132     | mm |
| Horizontal : 15.0000   | mm |
| Vertical : 15.0000     | mm |

| Shows the straight line distance between the two specified points. Up to four decimal places are displayed for the value.      |
|----------------------------------------------------------------------------------------------------|
| Shows the distance in the X direction between the two specified points. Up to four decimal places are displayed for the value. |
| Shows the distance in the Y direction between the two specified points. Up to four decimal places are displayed for the value. |
|                                                                                                    |

#### Important

The values for the horizontal and vertical distances are shown as positive values regardless of the direction from the start point to the end point.

## • View tab - View category

## [Ruler]

Switches between show and hide of the ruler.

| Note | If you want to change the ruler origin, you can click the cursor at the point where the horizontal and vertical rulers intersect and then drag the ruler origin to the desired location. |
|------|----------------------------------------------------------------------------------------------------|
|      |                                                                                                    |

## [Guidelines]

Switches between show and hide of the horizontal and vertical guidelines.

## [Grid]

Switches between show and hide of the grid.

If you draw objects or set reference points when a grid is displayed, the relevant object snaps to the nearest point on the grid. In addition, you can change the grid reference point and spacing.

## [Coordinate Input Window]

Switches between show and hide of the Coordinate Input Window.

In the Coordinate Input Window, you can specify a position by entering coordinate values. Select Abs. Coord. or Rel. Coord., enter the coordinate values, and click the Apply button to specify the position.

To display the Coordinate Input Window after it has been closed, select Coordinate Input Window in the menu bar.

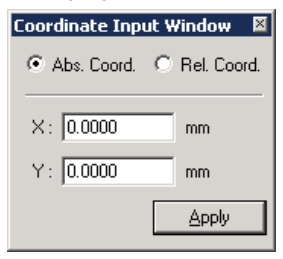

| Abs. Coord. | When this is selected, the coordinates for the layout point are specified using the<br>lower left of the work window as the reference point. This option can be used for<br>setting the coordinates for all points other than the Distance command in the<br>Support menu. |  |  |
|-------------|----------------------------------------------------------------------------------------------------|--|--|
| Rel. Coord. | When this is selected, the coordinates for the layout point are specified using the last specified point as the reference point.                                                                                                    |  |  |
| X           | Allows you to enter the X coordinate.                                                                                                    |  |  |
| Y           | Allows you to enter the Y coordinate.                                                                                                    |  |  |
| Apply       | When you click this button, the layout point is positioned at the coordinates that were entered.                                                                                                    |  |  |

• Help tab -Help category

[Help] ? Displays the manual.

## [About Reg. Mark/Simple Acc. Editor] 🕧

Displays the version information.

#### **Basic operations**

#### Creating a register mark

This section describes the workflow from creating a new register mark to saving it, using a corner mark as an example.

# Operation 1. Select Register Mark from the left pane of the Accessories Manager window, and select the Custom list area.

| Eshold value for Knockout: Appl       Image Center       Type       Last Update       Help <ul> <li>Corner</li> <li>Page Center</li> <li>Fold Center</li> <li>Spread/Face</li> <li>Corner_Mark_3</li> <li>Center</li> <li>Jul 29, 2010 7:09:35 PM</li> <li>Center_Mark_4</li> <li>Center</li> <li>Jul 29, 2010 7:09:35 PM</li> <li>Center_Mark_5</li> <li>Center_Mark_6</li> <li>Corner_Mark_5</li> <li>Center</li> <li>Jul 29, 2010 7:09:35 PM</li> <li>Corner_Mark_5</li> <li>Center</li> <li>Jul 29, 2010 7:09:35 PM</li> <li>Corner_Mark_6</li> <li>Corner_Mark_7</li> <li>Corner_Mark_7</li> <li>Corner_Mark_7</li> <li>Corner_Mark_6</li> <li>Corner_Mark_7</li> <li>Corner_Mark_7</li> <li>Corner_Mark_7</li> <li>Corner_Mark_7</li> <li>Corner_Mark_7</li> <li>Corner_Mark_7</li> <li>Corner_Mark_8</li> <li>Corner_Mark_7</li> <li>Corner_Mark_7</li> <li>Corner_Mark_7</li> <li>Corner_Mark_8</li> <li>Corner_Mark_9:36 PM</li> <li>Corner_Mark_7</li> <li>Corner_Mark_6</li> <li>Corner_Mark_7</li> <li>Custom</li> <li>Mare Type</li> <li>Last Update</li> <li>Mare Mode Mark</li> <li>Mare Mode Mark</li> <li>Mare Mode Mark</li> <li>Mare Mode Mark</li> <li>Mark</li> <li>Mark</li> <li>Mark</li> <li>Mark</li> <li>Mark</li> <li>Mark</li> <li>Mark</li> <li>Mark</li> <li>Mark</li> <li>Mark</li></ul>                                                                                                    | Accessory Manager                |                   |        |                         |            |       |
|----------------------------------------------------------------------------------------------------|----------------------------------|-------------------|--------|-------------------------|------------|-------|
| Pashold value for Knockout : Appl       Name ▲       Type       Last Update       Help         Corner       Page Center       Genter_Mark_1       Center       Jul 29, 2010 7:09:35 PM       Image: Center       Image: Center       Jul 29, 2010 7:09:35 PM       Image: Center       Image: Center       Jul 29, 2010 7:09:35 PM       Image: Center       Image: Center       Jul 29, 2010 7:09:35 PM       Image: Center       Image: Center       Jul 29, 2010 7:09:35 PM       Image: Center       Image: Center       Jul 29, 2010 7:09:35 PM       Image: Center       Jul 29, 2010 7:09:35 PM       Image: Center       Jul 29, 2010 7:09:35 PM       Image: Center       Jul 29, 2010 7:09:35 PM       Image: Center       Jul 29, 2010 7:09:35 PM       Image: Center       Jul 29, 2010 7:09:35 PM       Image: Center       Jul 29, 2010 7:09:35 PM       Image: Center       Jul 29, 2010 7:09:36 PM       Image: Center       Jul 29, 2010 7:09:36 PM       Image: Center       Jul 29, 2010 7:09:36 PM       Image: Center       Jul 29, 2010 7:09:36 PM       Image: Center       Jul 29, 2010 7:09:36 PM       Image: Center       Jul 29, 2010 7:09:36 PM       Image: Center       Jul 29, 2010 7:09:36 PM       Image: Center       Image: Center       Jul 29, 2010 7:09:36 PM       Image: Center       Image: Center       Image: Center       Jul 29, 2010 7:09:36 PM       Image: Center       Image: Center       Image: Center       Image: Center       Jul 29, 20                                                                                                    |                                  |                   |        | •                       | Q          | Close |
| Register Mark       Name ▲       Type       Last Update       Help         Corner       Page Center       Genter_Mark_1       Center       Jul 29, 2010 7:09:35 PM       Image: Center         Spread/Face       Center_Mark_3       Center       Jul 29, 2010 7:09:35 PM       Image: Center       Image: Center       Image:                                                                                                    | eshold value for Knockout : Appl | 🖅 Built-in        |        |                         |            |       |
| Corner       Genter_Mark_11       Center       Jul 29, 2010 7:09:35 PM         Page Center       Center_Mark_2       Center       Jul 29, 2010 7:09:35 PM         Fold Center       Center_Mark_3       Center       Jul 29, 2010 7:09:35 PM         Spread/Spine       Center_Mark_4       Center       Jul 29, 2010 7:09:35 PM         Spread/Face       Center_Mark_5       Center       Jul 29, 2010 7:09:35 PM         Cross       Corner_Mark       Corner       Jul 29, 2010 7:09:35 PM         Other       Corner_Mark       Corner       Jul 29, 2010 7:09:36 PM         Information Mark       Corner_Mark_D       Corner       Jul 29, 2010 7:09:36 PM         Color Bar       Corner_Mark_E       Corner       Jul 29, 2010 7:09:36 PM         Accessory       Corner_Mark_F       Corner       Jul 29, 2010 7:09:36 PM         Simple Accessory       Corner_Mark_G       Corner       Jul 29, 2010 7:09:36 PM         Color Bar       Corner_Mark_G       Corner       Jul 29, 2010 7:09:36 PM         Accessory       Simple Accessory       Corner       Jul 29, 2010 7:09:36 PM       V         Color Bar       Corner       Jul 29, 2010 7:09:36 PM       V       V         Counter_Mark_G       Corner       Jul 29, 2010 7:09:36 PM       V                                                                                                    | ▼ Register Mark                  | Name 🔺            | Туре   | Last Update             |            | Help  |
| Page Center       Center_Mark_2       Center       Jul 29, 2010 7:09:35 PM         Fold Center       Center_Mark_3       Center       Jul 29, 2010 7:09:35 PM         Spread/Face       Center_Mark_4       Center       Jul 29, 2010 7:09:35 PM         Cross       Corner_Mark       Center       Jul 29, 2010 7:09:35 PM         Other       Corner_Mark_D       Corner       Jul 29, 2010 7:09:35 PM         Information Mark       Corner_Mark_D       Corner       Jul 29, 2010 7:09:36 PM         Color Bar       Corner_Mark_E       Corner       Jul 29, 2010 7:09:36 PM         Accessory       Corner_Mark_F       Corner       Jul 29, 2010 7:09:36 PM         Simple Accessory       Corner_Mark_C       Corner       Jul 29, 2010 7:09:36 PM         Color Bar       Corner_Mark_G       Corner       Jul 29, 2010 7:09:36 PM         Accessory       Corner_Mark_G       Corner       Jul 29, 2010 7:09:36 PM         Simple Accessory       Corner_Mark_G       Corner       Jul 29, 2010 7:09:36 PM         Colume Mark/Jog Side Mark       Corner       Jul 29, 2010 7:09:36 PM       V         Cottor Mark/Jog Side Mark       Costom       V       V       V         Custom       Name N       Type       Last Update       V                                                                                                    | Corner                           | Center_Mark_1     | Center | Jul 29, 2010 7:09:35 PM |            |       |
| Fold Center       Center_Mark_3       Center       Jul 29, 2010 7:09:35 PM         Spread/Spine       Center_Mark_4       Center       Jul 29, 2010 7:09:35 PM         Spread/Face       Center_Mark_5       Center       Jul 29, 2010 7:09:35 PM         Cross       Corner_Mark_D       Center       Jul 29, 2010 7:09:35 PM         Other       Corner_Mark_D       Corner       Jul 29, 2010 7:09:36 PM         Information Mark       Corner_Mark_E       Corner       Jul 29, 2010 7:09:36 PM         Color Bar       Corner_Mark_F       Corner       Jul 29, 2010 7:09:36 PM         Accessory       Corner_Mark_F       Corner       Jul 29, 2010 7:09:36 PM         Simple Accessory       Corner_Mark_F       Corner       Jul 29, 2010 7:09:36 PM         Collation Mark/Jog Side Mark       Corner_Mark_G       Corner       Jul 29, 2010 7:09:36 PM         Collation Mark/Jog Side Mark       Corner       Jul 29, 2010 7:09:36 PM       V         Collation Mark/Jog Side Mark       Corner       Jul 29, 2010 7:09:36 PM       V         Mame ▲       Type       Last Update       V                                                                                                    | Page Center                      | Center_Mark_2     | Center | Jul 29, 2010 7:09:35 PM |            |       |
| Spread/Spine       Center_Mark_4       Center       Jul 29, 2010 7:09:35 PM         Spread/Face       Center_Mark_5       Center       Jul 29, 2010 7:09:35 PM         Cross       Corner_Mark       Corner       Jul 29, 2010 7:09:35 PM         Other       Corner_Mark_D       Corner       Jul 29, 2010 7:09:36 PM         Information Mark       Corner_Mark_E       Corner       Jul 29, 2010 7:09:36 PM         Color Bar       Corner_Mark_F       Corner       Jul 29, 2010 7:09:36 PM         Accessory       Corner_Mark_G       Corner       Jul 29, 2010 7:09:36 PM         Collation Mark/Jog Side Mark       Corner_Mark_G       Corner       Jul 29, 2010 7:09:36 PM         Provide Side Mark       Corner_Mark_G       Corner       Jul 29, 2010 7:09:36 PM         Collation Mark/Jog Side Mark       Corner_Mark_G       Corner       Jul 29, 2010 7:09:36 PM         Provide Side Mark       Corner       Jul 29, 2010 7:09:36 PM       V         Collation Mark/Jog Side Mark       Corner       Jul 29, 2010 7:09:36 PM       V         Provide Side Mark       Corner       Jul 29, 2010 7:09:36 PM       V         Provide Side Mark       Corner       Jul 29, 2010 7:09:36 PM       V         Provide Side Mark       Provide Side Mark       Provide Side Mark                                                                                                    | Fold Center                      | Center_Mark_3     | Center | Jul 29, 2010 7:09:35 PM |            |       |
| Spread/Face       Center_Mark_5       Center       Jul 29, 2010 7:09:35 PM         Cross       Corner_Mark       Corner       Jul 29, 2010 7:09:35 PM         Other       Corner_Mark_E       Corner       Jul 29, 2010 7:09:36 PM         Information Mark       Corner_Mark_E       Corner       Jul 29, 2010 7:09:36 PM         Color Bar       Corner_Mark_F       Corner       Jul 29, 2010 7:09:36 PM         Accessory       Corner_Mark_G       Corner       Jul 29, 2010 7:09:36 PM         Simple Accessory       Corner_Mark_G       Corner       Jul 29, 2010 7:09:36 PM         Collation Mark/Jog Side Mark       Corner_Mark_G       Corner       Jul 29, 2010 7:09:36 PM         Parcode       Corner_Mark_G       Corner       Jul 29, 2010 7:09:36 PM         Corner_Mark_G       Corner       Jul 29, 2010 7:09:36 PM         Corner_Mark_G       Corner       Jul 29, 2010 7:09:36 PM         Corner_Mark_G       Corner       Jul 29, 2010 7:09:36 PM         Corner_Mark_G       Corner       Jul 29, 2010 7:09:36 PM         Corner_Mark_G       Corner       Jul 29, 2010 7:09:36 PM         Corner_Mark_G       Corner       Jul 29, 2010 7:09:36 PM         Corner_Mark_G       Corner       Jul 29, 2010 7:09:36 PM         Corner_Mark_G                                                                                                    | Spread/Spine                     | Center_Mark_4     | Center | Jul 29, 2010 7:09:35 PM |            |       |
| Cross       Corner_Mark       Corner       Jul 29, 2010 7:09:35 PM         Other       Corner_Mark_D       Corner       Jul 29, 2010 7:09:36 PM         Information Mark       Corner_Mark_E       Corner       Jul 29, 2010 7:09:36 PM         Color Bar       Corner_Mark_F       Corner       Jul 29, 2010 7:09:36 PM         Accessory       Corner_Mark_G       Corner       Jul 29, 2010 7:09:36 PM         Simple Accessory       Corner_Mark_G       Corner       Jul 29, 2010 7:09:36 PM         Collation Mark/Jog Side Mark       Corner_Mark_G       Corner       Jul 29, 2010 7:09:36 PM         Barcode       Image: State State Sta                                                                                                    | Spread/Face                      | Center_Mark_5     | Center | Jul 29, 2010 7:09:35 PM |            |       |
| Other     Corner_Mark_D     Corner     Jul 29, 2010 7:09:36 PM       Information Mark     Corner_Mark_E     Corner     Jul 29, 2010 7:09:36 PM       Color Bar     Corner_Mark_F     Corner     Jul 29, 2010 7:09:36 PM       Accessory     Corner_Mark_G     Corner     Jul 29, 2010 7:09:36 PM       Simple Accessory     Corner_Mark_G     Corner     Jul 29, 2010 7:09:36 PM       Collation Mark/Jog Side Mark     Corner_Mark_G     Corner     Jul 29, 2010 7:09:36 PM       Parcede     Mark     Type     Last Update                                                                                                    | Cross                            | Corner_Mark       | Corner | Jul 29, 2010 7:09:35 PM |            |       |
| Information Mark<br>Color Bar<br>Accessory<br>Simple Accessory<br>Collation Mark/Jog Side Mark<br>Barcode  Corner_Mark_E Corner Corner_Mark_F Corner Jul 29, 2010 7:09:36 PM Corner_Mark_G Corner_Mark_G Corner Jul 29, 2010 7:09:36 PM Corner_Mark_G Corner_Mark_G Corner Jul 29, 2010 7:09:36 PM Corner_Mark_G Corner_Mark_G Corner Jul 29, 2010 7:09:36 PM Corner_Mark_G Corner_Mark_G Corner_Mark_G Corner_Mark_G Corner_ Jul 29, 2010 7:09:36 PM Corner_Mark_G Corner_Mark_G Corner_Mark_G Corner_ Jul 29, 2010 7:09:36 PM Corner_Mark_G Corner_Mark_G Corner_Mark_G Corner_ Jul 29, 2010 7:09:36 PM Corner_Mark_G Corner_Mark_G Corner_Mark_G Corner_ Jul 29, 2010 7:09:36 PM Corner_Mark_G Corner_Mark_G Corner_ Jul 29, 2010 7:09:36 PM Corner_Mark_G Corner_Mark_G Corner_Mark_G Corner_Mark_G Corner_ Jul 29, 2010 7:09:36 PM Corner_Mark_G Corner_Mark_G Corner_Mark_G Corner_Mark_G Corner_Mark_G Corner_Mark_G Corner_Mark_G Corner_Mark_G Corner_Mark_G Corner_Mark_G Corner_Mark_G Corner_Mark_G Corner_Jul 29, 2010 7:09:36 PM Corner_Mark_G Corner_Mark_G Corner_Mark_G Corner_Mark_G Corner_Mark_G Corner_Jul 29, 2010 7:09:36 PM Corner_Mark_G Corner_Mark_G Corner_Mark_G Corner_Mark_G Corner_Mark_G Corner_Mark_G Corner_Mark_G Corner_Mark_G Corner_Mark_G Corner_Mark_G Corner_Mark_G Corner_Mark_G Corner_Mark_G Corner_Mark_G Corner_Mark_G Corner_Mark_G Corner_Mark_G Corner_Mark_G Corner_Corner_Corner Corner_Mark_G Corner_Corner_Corner Corner_Corner_Corner_Corner Corner_Corner_Corner_Corner Corner_Corner_Co                                       | Other                            | Corner_Mark_D     | Corner | Jul 29, 2010 7:09:36 PM |            |       |
| Color Bar     Accessory       Accessory     Gorner_Mark_F       Simple Accessory     Corner_Mark_G       Collation Mark/Jog Side Mark     Corner_Mark_G       Barcode     Corner_Mark_T                                                                                                    | Information Mark                 | Corner_Mark_E     | Corner | Jul 29, 2010 7:09:36 PM |            |       |
| Accessory<br>Simple Accessory<br>Collation Mark/Jog Side Mark<br>Barcode Corner_Mark_G Corner Jul 29, 2010 7:09:36 PM<br>Conser_Mark_G Corner Jul 29, 2010 7:09:36 PM<br>Cons | Color Bar                        | Corner_Mark_F     | Corner | Jul 29, 2010 7:09:36 PM |            |       |
| Simple Accessory Collation Mark/Jog Side Mark Barcode  Custom Name ▲ Type Last Update                                                                                                    | Accessory                        | Corner_Mark_G     | Corner | Jul 29, 2010 7:09:36 PM |            |       |
| Collation Mark/Jog Side Mark         Barcode         Image: Custom         Name ▲       Type         Last Update                                                                                                    | Simple Accessory                 | Anna an Atanto 11 |        | M 20, 2010 7:00-20 PM   | , <u> </u> |       |
| Barcode Custom Type Last Update  Name ▲ Type Last Update                                                                                                    | Collation Mark/Jog Side Mark     |                   |        |                         | ·          |       |
| Name ▲     Type     Last Update                                                                                                    | Barcode                          | 🛃 Custom          |        |                         |            |       |
|                                                                                                    |                                  | Name 🔺            | Type   | Last Update             |            |       |
|                                                                                                    |                                  |                   | - 71   |                         |            |       |
|                                                                                                    |                                  |                   |        |                         |            |       |
|                                                                                                    |                                  |                   |        |                         |            |       |
|                                                                                                    |                                  |                   |        |                         |            |       |
|                                                                                                    |                                  |                   |        |                         |            |       |
|                                                                                                    |                                  |                   |        |                         |            |       |
|                                                                                                    |                                  |                   |        |                         |            |       |
|                                                                                                    |                                  | •                 | 1      | 1                       |            |       |

## 2. Click the 🖽 button.

The New window is displayed.

| New        |                   | ×      |
|------------|-------------------|--------|
| File Name: | New AccessoryMark |        |
|            | Create            | Cancel |
## 3. Enter a file name, and click the Create button.

The Register Mark Editor window is displayed.

| <b>R</b> QQ        | FIT 💉 📼              | ) =                                    |        |                                          |        | New | RegisterM | ark - Registe | er Mark | rk Editor 🗕 🗖 🗄                                                                                                    |
|--------------------|----------------------|----------------------------------------|--------|------------------------------------------|--------|-----|-----------|---------------|---------|----------------------------------------------------------------------------------------------------|
| Edit S             | Support Vie          | ew Help                                |        |                                          |        |     |           |               |         |                                                                                                    |
| Setting            | rence Ver<br>Setting | izontal guideline:<br>tical guidelines | E Line | O Circle<br>iuous Line<br>ngle<br>Object | Copy   |     | Close     | Continuous    | Line    | Image: State Point       Image: State Point       Image: State Point       Image: State Point       Image: State Point         Image: The Point Point       State Point       State Point       State Point |
| <u> </u>           |                      | 10                                     | 20     | 30                                       |        | 40  |           | 50            |         | 60                                                                                                    |
| 140<br>140         | •                    | <br><br><br>                           | •      | · ·<br>· ·<br>· ·                        |        |     | •         |               |         |                                                                                                    |
|                    |                      |                                        | ·      |                                          | ·      |     | ·         |               |         |                                                                                                    |
|                    |                      |                                        | •      |                                          | с<br>С |     |           |               | 2       | Coordinate Input Window S<br>Abs. Coord. C Rel. Coord.<br>X: 0.0000 mm                                                                                                    |
| Eor Help, press F1 |                      |                                        |        |                                          |        |     |           |               |         | Y: 0.0000 mm<br><u>Apply</u>                                                                                                    |

- Setting the Layout Sheet Size, Units, and Register Mark Type
- Operation

## 1. Select the Setting command in the Edit tab.

The Settings window is displayed.

## 2. Make settings for Layout Sheet Size, Units, and Register Mark Type.

In this example, make the following settings. Layout Sheet Size: Width 60 mm x Height 60 mm Units: mm Register Mark Type: Corner mark

**3.** Click the OK button.

## • Drawing an object

Important When you create a corner mark, use the lower left as the reference point, and when you create a center mark or spread mark, use the bottom as the reference point. If you use a wrong reference point, it will not be possible to orient the register mark properly when you position it in an imposition scheme.

Operation 1. Se

1. Select the Line command in the Edit tab.

## 2. Draw the lines that compose the corner mark.

Specify a start point and end point for a line on the layout sheet.

Repeat this operation to draw the lines as follows.

| <b>R Q</b>                   | 🔍 fit 🦯 📼           | D Ŧ                                        |                                                                      |                    |          | New | RegisterMa | irk - Register Ma    | Mark Editor 5                                                                                                    | × |
|------------------------------|---------------------|--------------------------------------------|----------------------------------------------------------------------|--------------------|----------|-----|------------|----------------------|----------------------------------------------------------------------------------------------------|---|
| Edit                         | Support V           | 'iew Help                                  |                                                                      |                    |          |     |            |                      |                                                                                                    |   |
| Setting                      | ference į Ve<br>dth | orizontal guidelines<br>ertical guidelines | <ul> <li>✓ Line</li> <li>✓ Continuou</li> <li>□ Rectangle</li> </ul> | ⊙ Circle<br>s Line | Copy     |     | Close      | Continuous Line<br>t | e @ Reference Point H <sup>‡</sup> Right Bleed Size Ref. Pt.<br>¬↓ Horiz: Bleed Ref. Pt. <sup>‡</sup> ↓ Left Bleed Size Ref. Pt.<br>¬↓ Vert. Bleed Ref. Pt. |   |
|                              | Setting             |                                            | 0                                                                    | oject              |          |     | Edit       |                      | Reference Point Simulation                                                                                                    |   |
| 8<br>                        | 0                   |                                            | 20                                                                   | 30                 |          | 40  |            | . 60                 |                                                                                                    |   |
|                              |                     |                                            |                                                                      |                    | 8<br>-   |     |            | 94 Q.                |                                                                                                    |   |
| <u>8</u><br>-<br>-<br>-<br>- |                     | · ·                                        |                                                                      | • •                | с.<br>Ц  |     |            | а а<br>а в           |                                                                                                    |   |
| -<br>-<br>                   |                     |                                            |                                                                      | ] 1                | h.       | 82  | Ċ.         | 4 H                  |                                                                                                    |   |
|                              |                     | ж. ц.                                      |                                                                      |                    | 2.÷      |     |            | 54 - 54              |                                                                                                    |   |
|                              |                     |                                            |                                                                      |                    | а.<br>Эл |     |            |                      |                                                                                                    |   |
| -                            |                     |                                            |                                                                      |                    |          |     |            |                      |                                                                                                    |   |
|                              |                     |                                            |                                                                      |                    |          |     |            |                      | Coordinate Toout Window 1                                                                                                    |   |
| -<br>-<br>-                  |                     |                                            |                                                                      | n                  |          |     |            |                      | Coordinate input window 🔛                                                                                                    |   |
|                              |                     |                                            |                                                                      | r                  | с.<br>С. |     | U.         | 4 4                  | X: 0.0000 mm<br>Y: 0.0000 mm                                                                                                    |   |
|                              |                     |                                            |                                                                      |                    |          |     |            |                      |                                                                                                    | T |
| For Help, press F1           |                     |                                            |                                                                      |                    |          |     |            |                      | 100 % X : 29.400000, Y : 64.500000 mm                                                                                                    |   |

## • Setting the reference point

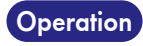

## 1. Select the Reference Point command in the Edit tab.

Click the mouse pointer on the position you want to set as the object reference point.

#### 2. Select the Vert. Bleed Ref. Pt. command in the Edit tab.

Click the mouse pointer on the position you want to set as the vertical bleed reference point of the object.

## 3. Select the Horiz. Bleed Ref. Pt. command in the Edit tab.

Click the mouse pointer on the position you want to set as the horizontal bleed reference point of the object.

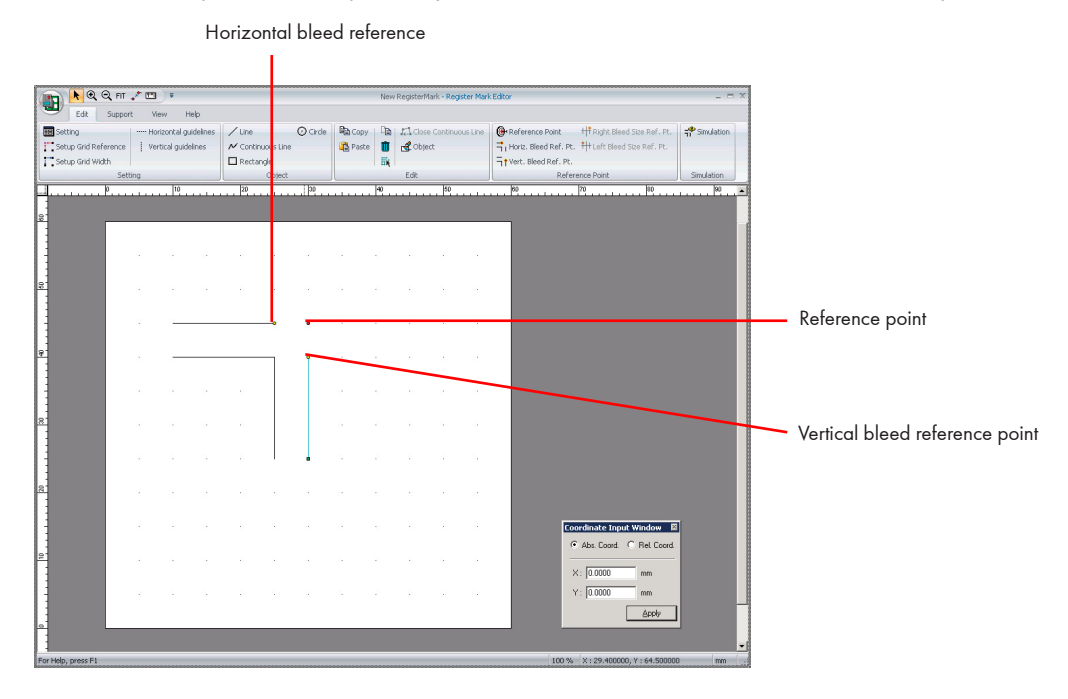

## • Simulating the register mark

## **Operation 1.** Select the Simulation command in the Edit tab.

The Register Mark Data Simulation window is displayed.

## 2. Enter values for the horizontal bleed and the vertical bleed, and select the rotation angle.

In this example, make the following settings. Vert. Bleed Size: 3 mm Horiz. Bleed Size: 3 mm Rotation: 90

## 3. Click the Simulate button.

The register mark object that is associated with the bleed width moves and rotates 90 degrees with respect to the reference point.

- 4. Close the simulation window.
- Saving the register mark
- Operation 1. Select the Save command via the Editor button. The register mark file is saved.

# Creating simple accessories

This section describes the workflow from creating a new simple accessory to saving it.

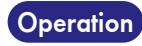

**1.** Select Simple Accessory from the left pane of the Accessories Manager window, and select the Custom list area.

| 📀 Accessory Manager              |                     |        |                         |   | ×     |
|----------------------------------|---------------------|--------|-------------------------|---|-------|
|                                  | •                   |        | •                       | Q | Close |
| eshold value for Knockout : Appl | Built-in            |        |                         |   |       |
| 🔻 Register Mark                  | Name 🔺              | Туре   | Last Update             |   | Help  |
| Corner                           | Center_Mark_1       | Center | Jul 29, 2010 7:09:35 PM | - |       |
| Page Center                      | Center_Mark_2       | Center | Jul 29, 2010 7:09:35 PM |   |       |
| Fold Center                      | Center_Mark_3       | Center | Jul 29, 2010 7:09:35 PM |   |       |
| Spread/Spine                     | Center_Mark_4       | Center | Jul 29, 2010 7:09:35 PM |   |       |
| Spread/Face                      | Center_Mark_5       | Center | Jul 29, 2010 7:09:35 PM |   |       |
| Cross                            | Corner_Mark         | Corner | Jul 29, 2010 7:09:35 PM |   |       |
| Other                            | Corner_Mark_D       | Corner | Jul 29, 2010 7:09:36 PM |   |       |
| Information Mark                 | Corner_Mark_E       | Corner | Jul 29, 2010 7:09:36 PM |   |       |
| Color Bar                        | Corner_Mark_F       | Corner | Jul 29, 2010 7:09:36 PM |   |       |
| Accessory                        | Corner_Mark_G       | Corner | Jul 29, 2010 7:09:36 PM |   |       |
| Simple Accessory                 | Anna an Atlantic II |        | M 20 2010 7:00-20 PM    | Ì |       |
| Collation Mark/Jog Side Mark     |                     |        |                         | _ |       |
| Barcode                          | 🛃 Custom            |        |                         |   |       |
|                                  | Name 🔺              | Туре   | Last Update             |   |       |
|                                  |                     |        |                         |   |       |
|                                  |                     |        |                         |   |       |
|                                  |                     |        |                         |   |       |
|                                  |                     |        |                         |   |       |
|                                  |                     |        |                         |   |       |
|                                  |                     |        |                         |   |       |
|                                  |                     |        |                         |   |       |
|                                  | •                   | ·      |                         | Þ |       |

2. Click the 🖽 button.

The New window is displayed.

| New        |                   | ×      |
|------------|-------------------|--------|
| File Name: | New AccessoryMark |        |
|            | Create            | Cancel |

## 3. Enter a file name, and click the Create button.

The Simple Accessory Editor window is displayed.

| 💼 📐 🔍 🖓 F                          | N Q Q FIT ✓ □ = |                                            |      |          |                             |    | New AccessoryMark - Simple Accessory Editor   |                    |      |    |                                                 |                   |                 |    |
|------------------------------------|-----------------|--------------------------------------------|------|----------|-----------------------------|----|-----------------------------------------------|--------------------|------|----|-------------------------------------------------|-------------------|-----------------|----|
| Edit Sup                           | port V          | /iew Hel                                   | p    |          |                             |    |                                               |                    |      |    |                                                 |                   |                 |    |
| 🔢 Setting<br>🕭 Spot Color Settings | Setu            | up Grid Referi<br>up Grid Width<br>Setting | ence | Horizont | al guidelines<br>guidelines |    | ine<br>Continuous Line<br>tectangle<br>Object | ⊙ Circle<br>A Text | Copy |    | Close Continuous Line<br>* Line<br>Fill<br>Edit | Text Attribute    | Reference Point |    |
| I                                  |                 | 10                                         |      | 20       |                             | 30 |                                               | 40                 | 50   |    | 60                                              | 70                | 80              | 90 |
|                                    |                 |                                            |      |          |                             |    |                                               |                    |      |    |                                                 |                   |                 |    |
|                                    |                 |                                            |      |          |                             |    |                                               |                    |      |    |                                                 |                   |                 |    |
|                                    |                 |                                            |      |          |                             |    |                                               |                    |      |    |                                                 |                   |                 |    |
|                                    |                 | 1                                          | 89   | 0        |                             |    | 8 <b>-</b>                                    |                    | 2    | 10 |                                                 |                   |                 |    |
|                                    |                 |                                            |      |          |                             |    |                                               |                    |      |    |                                                 |                   |                 |    |
|                                    |                 |                                            |      |          |                             |    |                                               |                    |      |    |                                                 |                   |                 |    |
| 1                                  |                 |                                            |      |          |                             |    |                                               |                    |      |    |                                                 |                   |                 |    |
|                                    |                 |                                            |      |          |                             |    |                                               |                    |      |    |                                                 |                   |                 |    |
|                                    | 4               | 6                                          | ×:   | 12       |                             | ÷  |                                               |                    | 15   |    |                                                 |                   |                 |    |
| -                                  |                 |                                            |      |          |                             |    |                                               |                    |      |    |                                                 |                   |                 |    |
|                                    | 2               | $\times$                                   | 8    | 0        | -                           |    | 0                                             | 2                  |      |    |                                                 |                   |                 |    |
|                                    |                 |                                            |      |          |                             |    |                                               |                    |      |    |                                                 |                   |                 |    |
| -                                  |                 |                                            |      | ¥.       |                             |    |                                               |                    |      |    |                                                 |                   |                 |    |
| -                                  |                 |                                            |      | 2        |                             |    |                                               |                    |      |    |                                                 |                   |                 |    |
| -                                  |                 |                                            |      |          |                             |    |                                               |                    |      |    |                                                 |                   |                 |    |
|                                    | 4               |                                            |      |          |                             |    |                                               |                    |      |    |                                                 |                   |                 |    |
|                                    |                 |                                            |      |          |                             |    |                                               |                    |      |    |                                                 |                   |                 |    |
| -                                  |                 | 2                                          | 82   | 0        | -                           |    | 8                                             | 8 - X              |      | 83 | 3                                               | oordinate Input W | 'indow 🗵        |    |
|                                    |                 |                                            |      |          |                             |    |                                               |                    |      |    |                                                 | Abs. Coord. O     | Rel. Coord.     |    |
|                                    |                 |                                            |      | ÷        |                             |    | G (                                           |                    |      |    |                                                 | X: 0.0000         | mm              |    |
|                                    |                 |                                            |      | 2        |                             |    |                                               |                    |      |    |                                                 | Y: 0.0000         | mm              |    |
| -                                  |                 |                                            |      |          |                             |    |                                               |                    |      |    |                                                 | ,                 | Annly           |    |
|                                    |                 |                                            |      |          |                             |    |                                               |                    |      |    |                                                 |                   | CHAA            |    |
| 1                                  |                 |                                            |      |          |                             |    |                                               |                    |      |    |                                                 |                   |                 |    |
| or Help, press F1                  |                 |                                            |      |          |                             |    |                                               |                    |      |    | 100 %                                           | 6 X:-3.900000, Y  | : 59.000000     | mm |

• Setting the Layout Sheet Size, Units, and Font

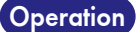

**1.** Select the Setting command in the Edit tab.

The Settings window is displayed.

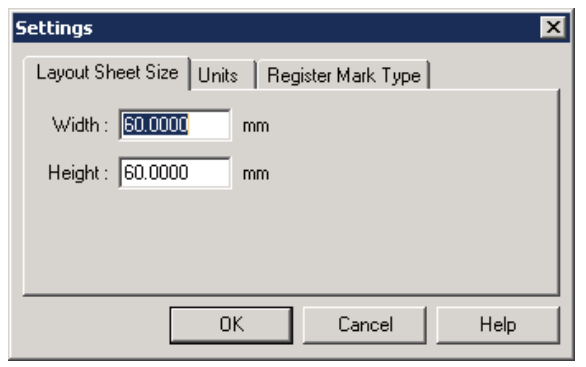

2. Make settings for Layout Sheet Size, Units, and Font.

In this example, make the following settings. Layout Sheet Size: Width 40 mm x Height 10 mm Units: mm Font: TureType Font

3. Click the OK button.

• Drawing an object

## Operation 1. Select the Rectangle command in the Edit tab.

#### 2. Draw the rectangles that compose the simple accessory.

Specify a start point and an opposite corner point for a rectangle on the layout sheet using the mouse pointer, and a rectangle will be drawn based on these two points.

Repeat this operation to draw the rectangles as follows.

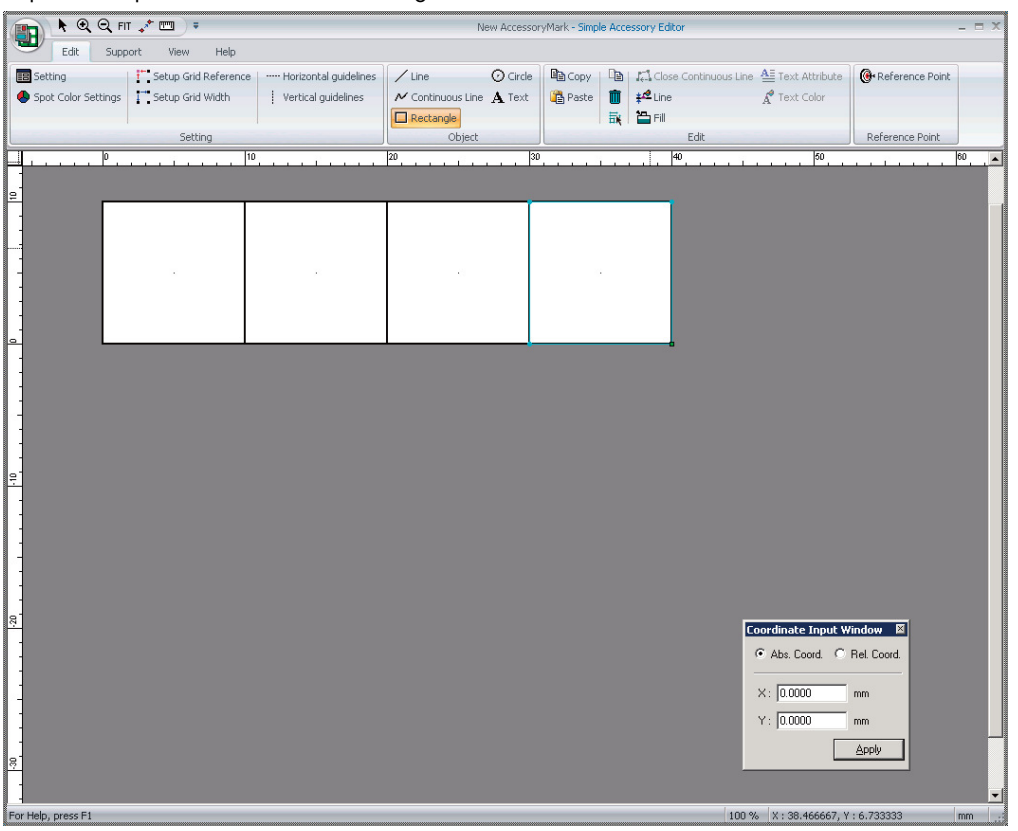

• Line setting

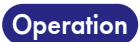

- n 1. Select the Select All command in the Edit tab.
  - **2.** Select the Line command in the Edit tab.

The Line Settings window is displayed.

| Line Settings        | × |
|----------------------|---|
| Line Weight 0.100 mm | n |
| Line Color           |   |
| O All                |   |
| YMCK                 |   |
| Y: 100 %             |   |
| M: 100 %             |   |
| C: 100 %             |   |
| K: 100 %             |   |
| C Spot Color         |   |
|                      |   |
| 100 %                |   |
| OK Cancel            |   |

## **3.** Set the line weight and the line color.

Enter 0.2 in the Line Weight field and select the All radio button under Line Color.

4. Click the OK button.

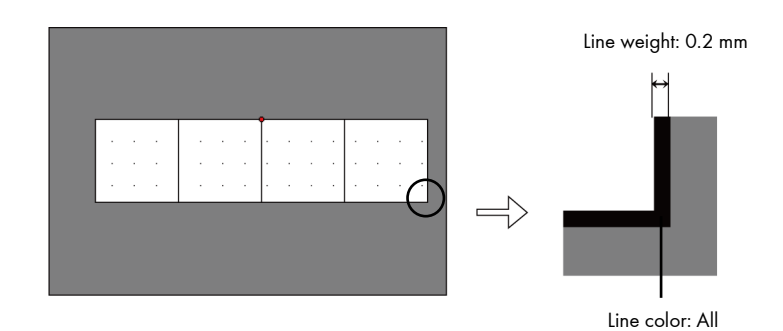

• Color settings

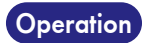

1. Select the object for which you want to set a fill color.

2. Select the Fill command in the Edit tab.

The Fill Settings window is displayed.

| Fill Settings                | ×     |
|------------------------------|-------|
| Fill Color<br>© 0ff<br>© All |       |
| О ҮМСК                       |       |
| Y: 100                       | %     |
| M: 100                       | %     |
| C: 100                       | %     |
| K: 100                       | %     |
| C Spot Color                 |       |
|                              | ~     |
| 100                          | %     |
| ОКС                          | ancel |

## 3. Set the fill color for the selected rectangle object.

In this example, the selected rectangle object is to be filled with yellow. After selecting the YMCK radio button, enter 100 in the Y field and 0 in the M, C, and K fields.

## 4. Click the OK button.

The selected rectangle object is filled with yellow.

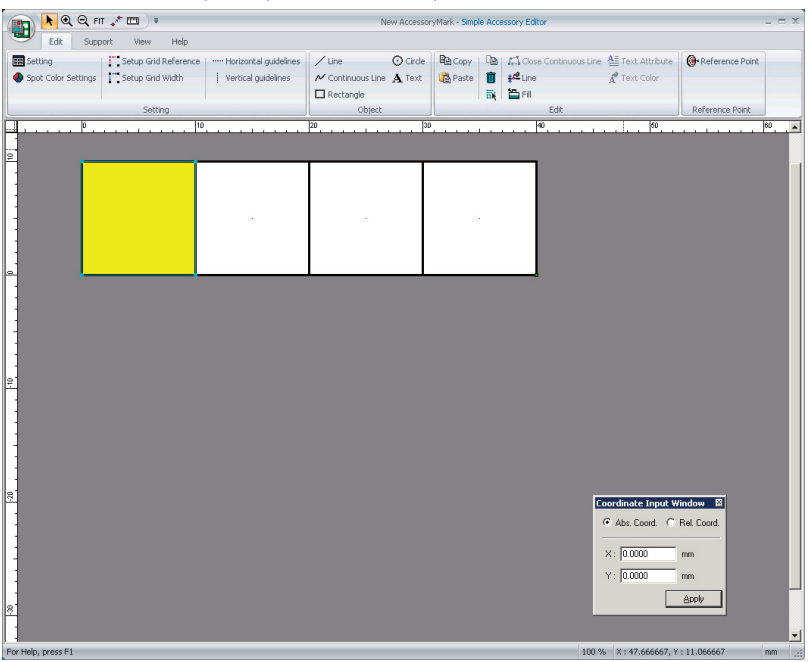

## 5. Set the fill colors for the other three rectangle objects.

Fill the other three rectangle objects with magenta, cyan, and black respectively, using the procedure in steps 1 to 4.

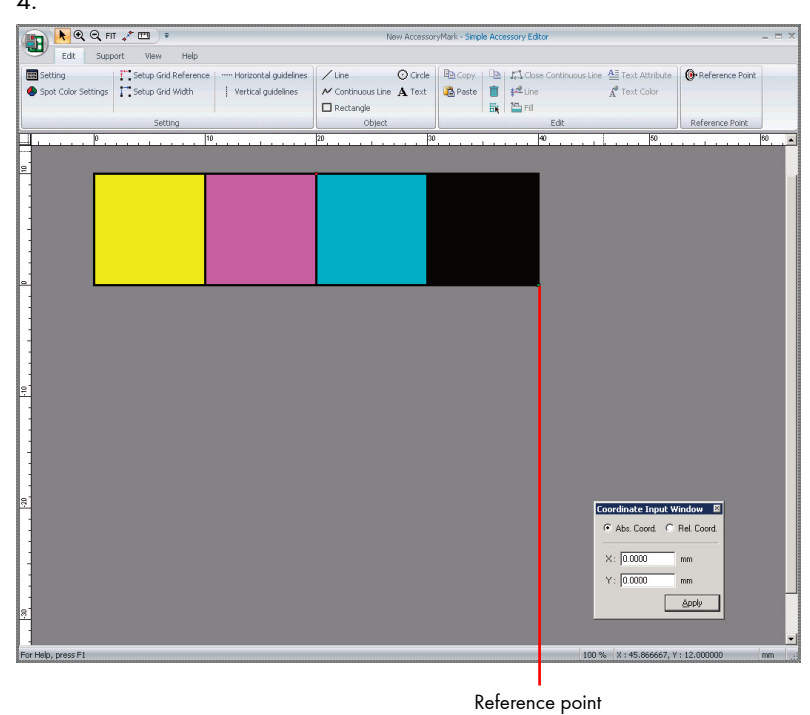

- iterererer i
- Setting the reference point

## Operation 1. Select the Reference Point command in the Edit tab.

Click the mouse pointer on the position you want to set as the simple accessory reference point.

| 📭 📐 Q. Q. FIT 🖈 💷 🔹                                              | New AccessoryMark - Simple Accessory Edito                                    | r _ = ×                                            |
|------------------------------------------------------------------|-------------------------------------------------------------------------------|----------------------------------------------------|
| Edit Support View Help                                           |                                                                               |                                                    |
| Setting Setup Grid Reference Horizontal guidelines               | Line O Circle Copy B La Cose                                                  | Continuous Line 🚈 Text Attribute 🔞 Reference Point |
| Spot Color Settings     Setup Grid Width     Vertical guidelines | K Continuous Line A Text     Continuous Line A Text     Beste     Ime     Ime | 🖍 Text Color                                       |
| Catting                                                          | Rectangle Bit Chierce                                                         | Edit Deference Paint                               |
| l lo l10                                                         | 20 10 140                                                                     | 50 150 160 1                                       |
|                                                                  |                                                                               |                                                    |
|                                                                  |                                                                               | J.                                                 |
|                                                                  |                                                                               |                                                    |
|                                                                  |                                                                               |                                                    |
| -                                                                |                                                                               |                                                    |
|                                                                  |                                                                               |                                                    |
|                                                                  |                                                                               |                                                    |
|                                                                  |                                                                               |                                                    |
|                                                                  |                                                                               |                                                    |
| 1                                                                |                                                                               |                                                    |
| ·•                                                               |                                                                               |                                                    |
| •                                                                |                                                                               |                                                    |
|                                                                  |                                                                               |                                                    |
| <u>-</u>                                                         |                                                                               |                                                    |
| -                                                                |                                                                               |                                                    |
| 1                                                                |                                                                               |                                                    |
| -                                                                |                                                                               |                                                    |
| -                                                                |                                                                               |                                                    |
| 8                                                                |                                                                               |                                                    |
|                                                                  |                                                                               | Coordinate Input Window 🔯                          |
| -                                                                |                                                                               | Abs. Coord. C Rel Coord.                           |
|                                                                  |                                                                               | X: 0.0000 mm                                       |
| · · · · · · · · · · · · · · · · · · ·                            |                                                                               | X: 0.0000 mm                                       |
|                                                                  |                                                                               |                                                    |
| 8                                                                |                                                                               |                                                    |
| ·                                                                |                                                                               |                                                    |
| Enr Help, press El                                               |                                                                               | 100 % X: 45.86667. V: 12.000000 mm                 |
|                                                                  |                                                                               | 111 13                                             |

• Saving a simple accessory

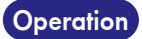

1. Select the Save command via the Editor button.

The simple accessory file is saved.

# Macro characters for simple accessories

You can set the macro characters for simple accessories. The macro that has been set will be expanded when the relevant accessory is output.

The following describes the macro characters that can be set.

| Macro        | Description                                                                                                    |
|--------------|----------------------------------------------------------------------------------------------------|
| %B or %b     | The order number is output.                                                                                                    |
| %O or %o     | When the accessory is arranged based on the signature:<br>The signature number is output.<br>When the accessory is arranged based on the sheet, or signature layout area:<br>The sheet number is output.                                                           |
| %F or %f     | When the accessory is arranged based on the signature:<br>The front and back of the signature are output.<br>When the accessory is arranged based on the sheet, or signature layout area:<br>The front and back of the sheet, or signature layout area are output. |
| %+01 to %+10 | An arbitrary character string is output.                                                                                                    |

NoteThe following macro characters represent the character strings that are expanded in the Job<br/>Property window of the TotalFlow Simply Prepress Client.<br/>%+01 to %+10

## **Spine Mark Editor**

Spine Mark Editor is a tool to create spine marks that can be arranged into the layout of an imposition scheme. You can create and edit spine marks according to the workflow with this tool.

## **Functions of Spine Mark Editor**

- Since the setup for start points, colors, repeat marks, and other settings are displayed on screen in real time, you can create spine marks while checking how they will appear on the signature.
- You can simulate how the spine marks you create will appear on the signature.

## Layout of the Spine Mark Editor windows

Spine Mark Editor has two windows, the main Spine Mark Editor window, where you create spine marks, and the Simulation window, where you can simulate how the signatures will look.

## Main window

You can create and edit spine mark objects in the main window.

## Layout of the main window

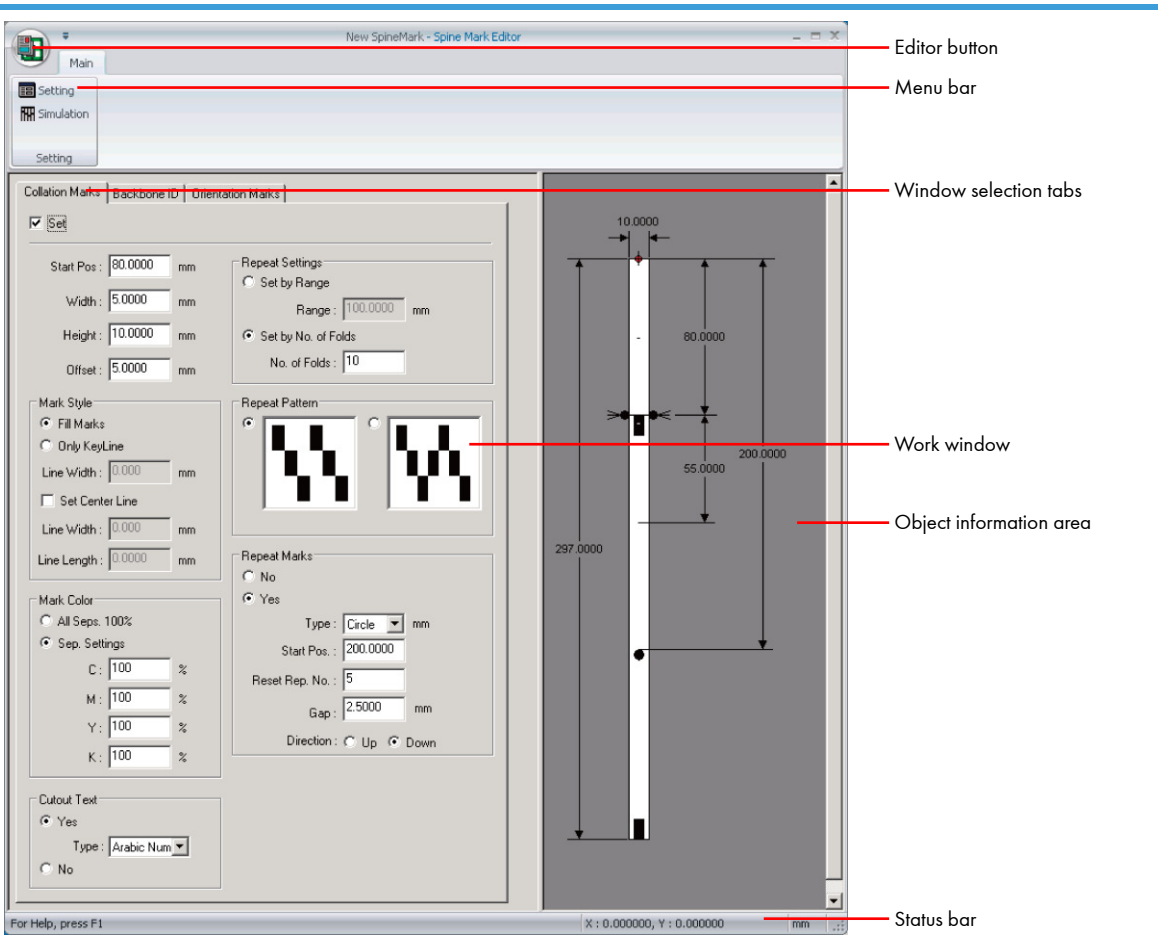

| Editor button           | When you click this button, commands are displayed.                                                                                                    |  |  |  |
|-------------------------|----------------------------------------------------------------------------------------------------|--|--|--|
| Menu bar                | Shows the menu commands.<br>When you click a menu command, it is executed.                                                                                                    |  |  |  |
| Window selection tabs   | When you click a tab, the corresponding setup window is displayed.                                                                                                    |  |  |  |
| Status bar              | Shows the coordinates of the cursor in the object information area.                                                                                                    |  |  |  |
| Work window             | Allows you to create or edit spine mark objects.                                                                                                    |  |  |  |
| Object information area | Shows a spine mark object based on the information set in the tab windows when<br>the Set check box has been selected. The information displayed differs depending<br>on which tab is selected. |  |  |  |

## **Editor button**

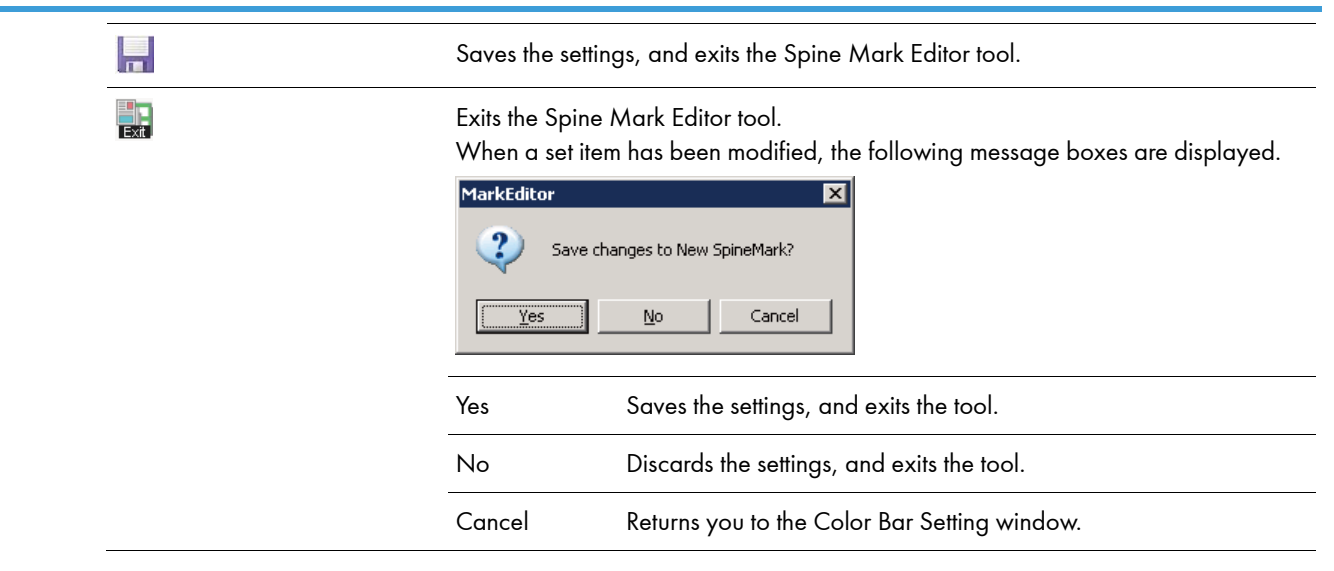

## Menu bar

## Menu tab

## • Setting 🔳

Allows you to make settings for the origin position, unit, size, font, and size of the repeat marks to be used before you create a spine mark.

| Setting                                                                                                    | ×            |
|----------------------------------------------------------------------------------------------------|--------------|
| Origin<br>C Top Left  Top Center C Top Right<br>Offset : 0.0000 mm                                                                               | OK<br>Cancel |
| Unit<br>mm I inch = 72 point                                                                                                    |              |
| Size         Page >>           Width :         10.0000         mm         Page >>           Height :         297.0000         mm         Page >> |              |
| Fold No. Setting                                                                                                    |              |
| Font                                                                                                    |              |
| Type : TrueType Font                                                                                                    |              |
| Font : Arial                                                                                                    |              |
| Size : 10 💌 point 💌                                                                                                    |              |
| Disposition : Horizontal Writing                                                                                                    |              |
| Rep. Mark Size                                                                                                    |              |
| <ul> <li>Size Settings</li> </ul>                                                                                                    |              |
| Width: 5.0000 mm                                                                                                    |              |
| Height 5.0000 mm                                                                                                    |              |
| When "Circle" or "Star" type is specified,<br>the "Width" size is used to "Height" too. (Width = Height)<br>C Link to Char. Size                 |              |
| Comment                                                                                                    |              |
|                                                                                                    |              |
| '                                                                                                    |              |

| Origin | Allows you to set the origin position for spine mark objects. This origin becomes the reference for positioning spine mark objects. When you enter a value for the Offset field, the origin is set at the position shifted by the amount you entered in the X direction (left-right direction) from the selected reference point. If you enter positive numbers, the origin is offset to the right, and if you enter negative numbers, the origin is offset to the left. |
|--------|----------------------------------------------------------------------------------------------------|
| Unit   | Allows you to select the units used when creating the spine mark file. If you select "point", you can enter a value in the text entry field. This allows you to set the size of one point as a fraction of an inch.                                                                                                    |

Size

Allows you to set the size of the spine mark object you are creating. You can enter values in the Width and Height fields. If you click the Page button, the Height Setting window is displayed.

|                                                                                                    |   | Height Setting<br>Page Size : A<br>Standard Dir. : Ve                                                                                                    | s dispidyed.                                                                                                    |  |  |  |
|----------------------------------------------------------------------------------------------------|---|----------------------------------------------------------------------------------------------------|----------------------------------------------------------------------------------------------------|--|--|--|
|                                                                                                    |   | Page Size                                                                                                    | Allows you to set a page size. The page size you select here<br>becomes the height of the spine mark object. If you select<br>Custom, you can enter your own height value.                                                                                                    |  |  |  |
|                                                                                                    |   | Standard Dir.                                                                                                    | Allows you to select the orientation of the height for the spine<br>mark object. If you select Vertical, the height of the page size<br>you selected becomes the height of the spine mark object. If you<br>select Horizontal, the width of the page size you selected<br>becomes the height of the spine mark object. |  |  |  |
| Fold No. Setting                                                                                                    | 9 | Setting Use<br>Macro                                                                                                    | When you select this check box, the macro formula entry field becomes active. Enter a macro formula for the signature number.                                                                                                    |  |  |  |
| Font                                                                                                    |   | Allows you to set the type, font, size, unit, and disposition of the text used in the<br>spine mark object. Make settings for each of these items using their respective<br>pulldown list.<br>TrueType Font must always be selected for Type.<br>Font lists the TrueType fonts installed on the machine on which TotalFlow Simply<br>Prepress is installed.                                                                                                    |                                                                                                    |  |  |  |
| Rep. Mark Size                                                                                                    |   | Allows you to select the repeat mark size as specified or the same as the font size. If<br>you select Size Settings, you can enter values for the Width and Height fields for<br>the selected mark.<br>Note that when Circle or Star is specified, you can only enter a value in Width.<br>(The value entered for Width is also applied for Height.)                                                                                                    |                                                                                                    |  |  |  |
| Comment                                                                                                    |   | Allows you to enter comments for the spine mark you are creating. You can enter up to 60 single-byte characters.                                                                                                    |                                                                                                    |  |  |  |
| Note<br>The only variable<br>each macro form<br>The symbols that<br>(Divide), are the<br>single-byte char<br>For example, if t<br>number output is |   | les that you can enter are n and N. In addition, you can only use one variable in<br>mula. Specify the formula using the four rules of arithmetic.<br>at express the four rules of arithmetic, + (Add), - (Subtract), * (Multiply), and /<br>e only symbols that can be used. You can enter the macro formula using up to 127<br>racters.<br>the signature number is 4 and you set the macro formula to 2*n-1, the last signature<br>is 7 (2 times 4 minus 1). |                                                                                                    |  |  |  |
|                                                                                                    |   |                                                                                                    |                                                                                                    |  |  |  |
| Important If you set a hei<br>Height Setting<br>MarkEditor<br>Intere is an ele<br>Continue anyw                                                    |   | ght value in the<br>window, the con<br>ment protruding past the spine<br>ay?<br>OK Cancel                                                                                                    | Height field that is lower than the value entered in the nfirmation window shown below may be displayed.                                                                                                    |  |  |  |

## Simulation III

Allows you to simulate the spine mark in the open file on the signature. For more information about the Simulation window, see "Simulation window".

## Help tab

About Spine Mark

Editor Displays the version information.

## Work window

The Spine Mark Editor work window contains three setup tab windows, Collation Marks, Backbone ID, and Orientation Marks. You can switch between these windows by selecting a tab.

### **Collation Marks window**

| Collation Marks Backbone ID Orient | ation Marks             |
|------------------------------------|-------------------------|
| I Set                              |                         |
| Start Pos : 80.0000 mm             | Repeat Settings         |
| Width : 5.0000 mm                  | Range: 100.0000 mm      |
| Height : 10.0000 mm                | Set by No. of Folds     |
| Offset : 5.0000 mm                 | No. of Folds : 10       |
| Mark Style                         | Repeat Pattern          |
| Fill Marks                         |                         |
| O Only KeyLine                     |                         |
| Line Width : 0.000 mm              |                         |
| 🔲 Set Center Line                  |                         |
| Line Width : 0.000 mm              |                         |
| Line Length : 0.0000 mm            | Repeat Marks            |
| Mark Color                         | © Yes                   |
| C All Seps. 100%                   | Type: Circle T mm       |
| Sep. Settings                      | Short Proc. 200.0000    |
| C: 100 %                           |                         |
| M: 100 %                           | Heset Hep. No. : 19     |
| V. 100 V                           | Gap: 2.5000 mm          |
| 1: 100 %                           | Direction : 🔿 Up 💿 Down |
| K: 100 %                           |                         |
| Cutout Text                        |                         |
| Yes                                |                         |
| Type : Arabic Num 💌                |                         |
| C No                               |                         |
|                                    |                         |

Set

This check box allows you to set whether or not to set collation marks. It is On when there is a check in the box and it is Off when there is no check in the box. The default setting is On. If you clear this check box, all of the fields in the Collation Marks window become inactive and you cannot set collation marks in the spine mark object you are creating.

## Collation mark size

You can specify the size of the collation marks. Enter the start position of the collation marks in the Start Pos. field. In the Width and Height fields, set the width and height for the collation marks. In the Offset field, set the amount that the second and following collation marks shift from the previous mark.

[Collation marks created in a descending order by entering a positive value in Offset]

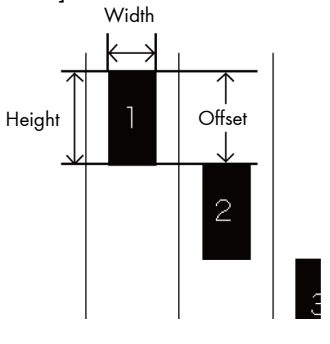

[Collation marks created in an ascending order by entering a negative value in Offset]

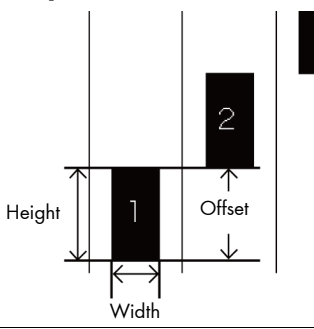

Mark Style

You can set the style for the collation marks. If you select Fill Marks, the collation marks are filled with the specified color. If you select Only KeyLine, the collation marks are displayed using only the lines with the specified width.

When you select the Set Center Line check box, centerlines with the specified line weight and length can be set for the collation marks.

[When Only KeyLine is selected with Set Center Line deselected]

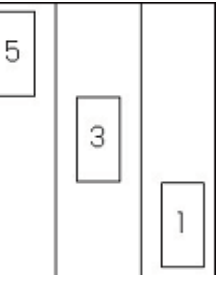

[When Only KeyLine is selected with Set Center Line selected]

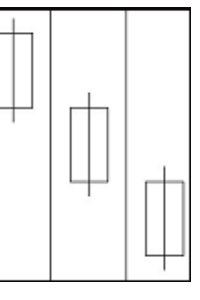

#### [When Fill Marks is selected with Set Center Line selected]

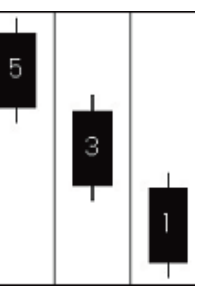

#### Mark Color

You can set a color for the collation mark. If you select All Seps. 100%, all the separations for that collation mark will be output at 100%. If you select Sep. Settings, the CMYK check boxes become active and you can specify dot percentages for each of the CMYK separations.

| Mark Color       |   |  |  |  |  |
|------------------|---|--|--|--|--|
| C All Seps. 100% |   |  |  |  |  |
| Sep. Settings    |   |  |  |  |  |
| C: 100           | % |  |  |  |  |
| м : 100          | % |  |  |  |  |
| Y: 100           | % |  |  |  |  |
| К: 100           | % |  |  |  |  |

### Cutout Text

You can set whether or not to have cutout text in your collation mark. If you select Yes, the Type field becomes active. This allows you to select the type of numerals you want in your cutout text. If you select No, cutouts are not displayed.

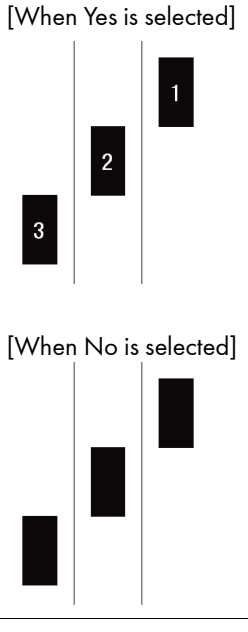

#### **Repeat Settings**

You can set the method for positioning repeated collation marks. If you select Set by Range, the Range field becomes active. If there are more collation marks than fit within the specified range, they are positioned according to the pattern selected in Repeat Pattern. If you select Set by No. of Folds, the No. of Folds field becomes active. If there are more collation marks than fit within the specified signature range, they are positioned according to the pattern selected in Repeat Pattern.

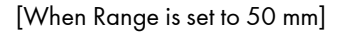

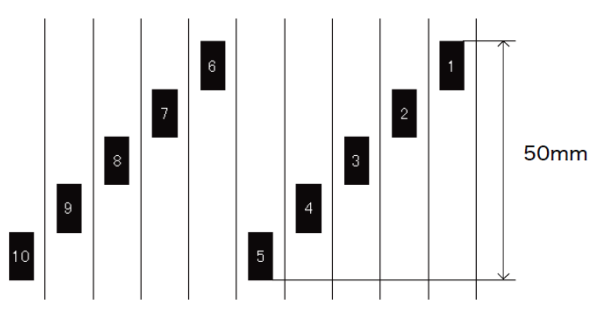

[When Set by No. of Folds is set to 4]

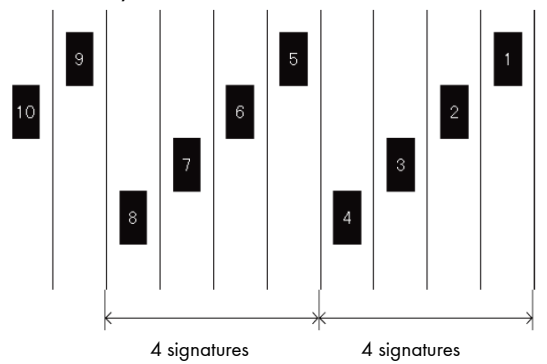

**Repeat Pattern** 

You can select a pattern for positioning spine marks. If you select  $|\mathbf{Y}|$ , the collation marks will be positioned using a stepped pattern. If you select  $|\mathbf{Y}|$ , the collation marks will be positioned using a mountain pattern.

[When Set by No. of Folds is set to 5 and the repeat pattern is [

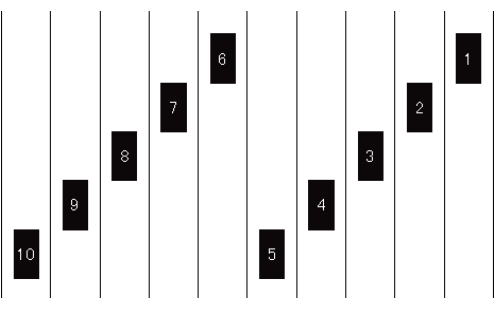

[When a negative value is entered in Offset and the repeat pattern is  $[ \P ]$ 

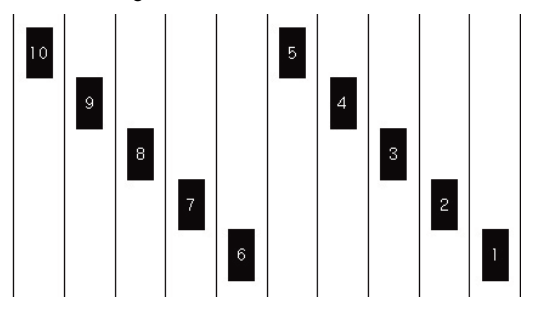

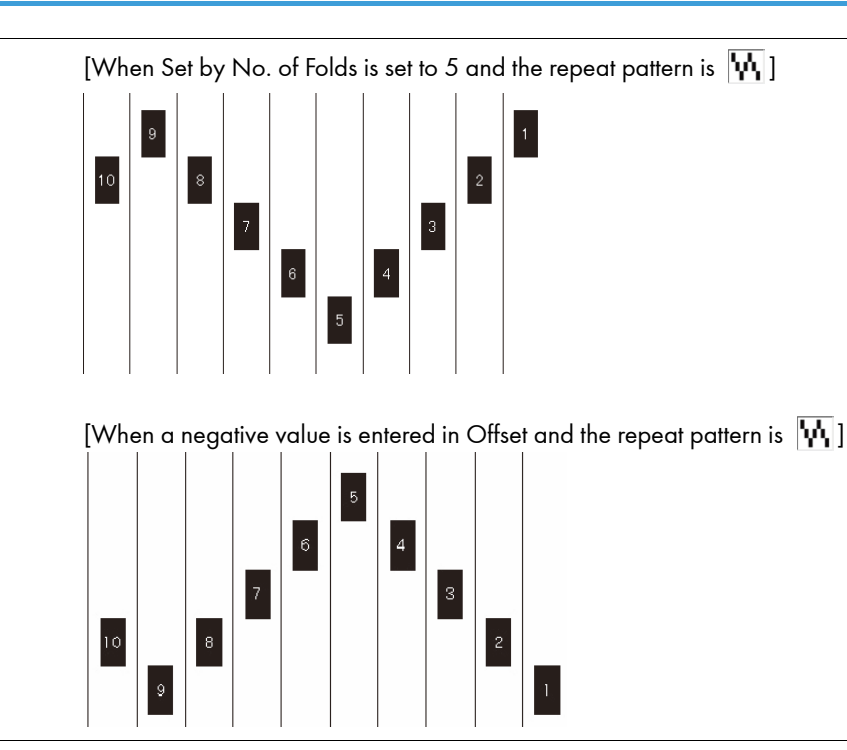

Repeat Marks

You can set whether or not to have repeat marks. If you select No, repeat marks are not displayed. If you select Yes, the Type, Start Pos., Reset Rep. No., Gap, and Direction fields become active. If you enter a number into the Reset Rep. No. field, repeat marks are placed within the range of the specified number of signatures. Select a type of object from the pulldown list, enter values for the start position, the reset repeat number, and the gap, and then select a direction. The way repeat marks are placed depends on the repeat pattern.

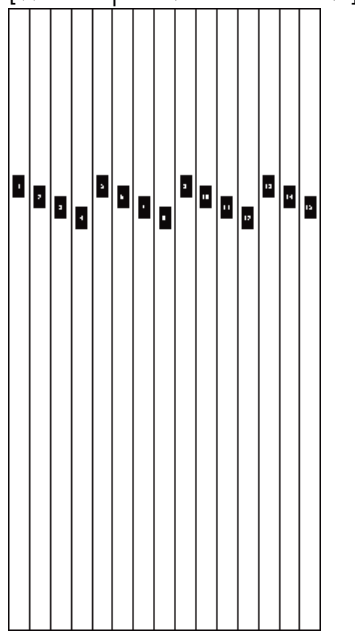

[When Repeat Marks is set to No]

[When the repeat pattern is **11** and circular repeat marks are set with a start position of 200 mm and a reset repeat number of 4]

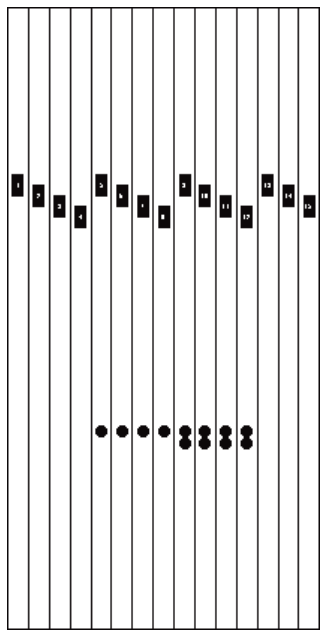

[When the repeat pattern is **M** and circular repeat marks are set with a start position of 200 mm and a reset repeat number of 4]

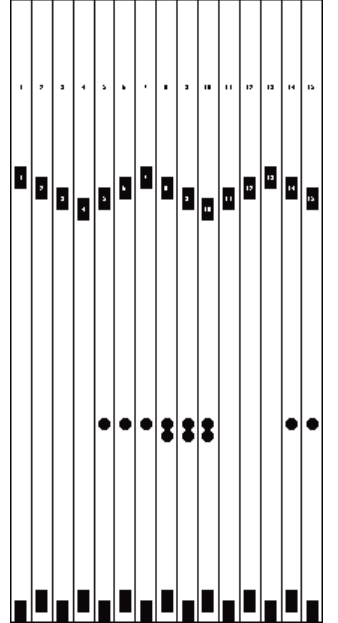

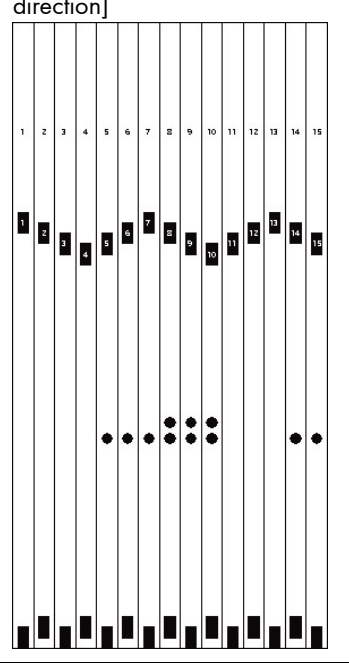

[When the repeat pattern is  $\mathbf{W}$  and circular repeat marks are set with a start point of 200 mm, a reset repeat number of 4, a gap of 2.5 mm, and an upward direction]

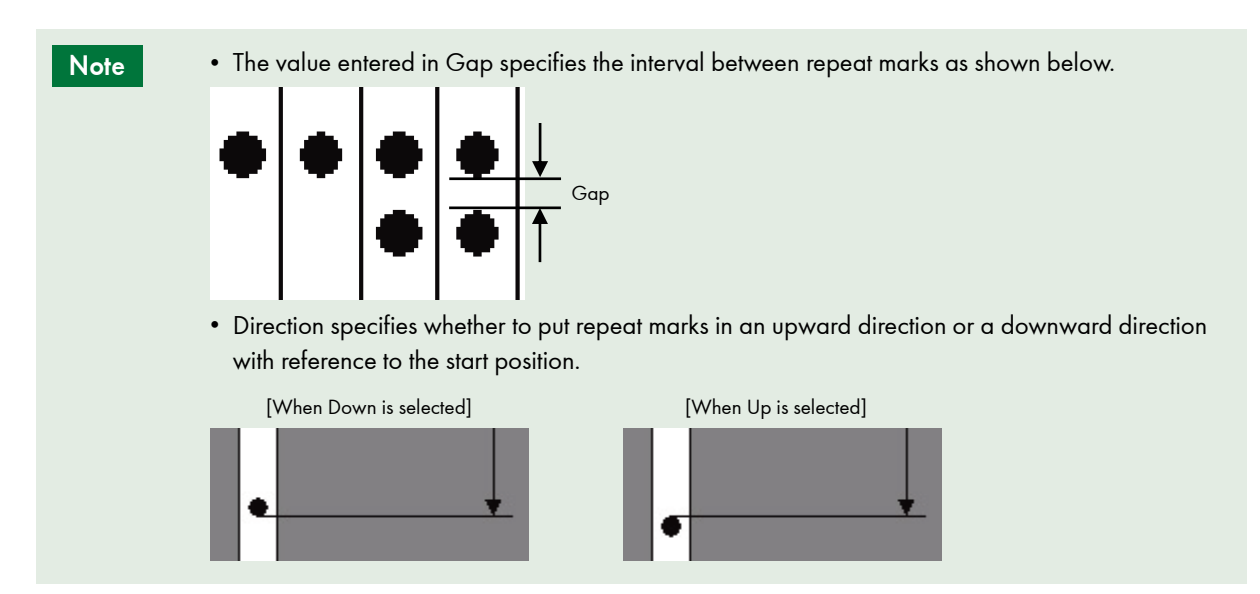

## Backbone ID window

| Collation Marks Backbone ID Orientation Marks       |                          |  |  |  |  |  |
|-----------------------------------------------------|--------------------------|--|--|--|--|--|
| I▼ Set                                              |                          |  |  |  |  |  |
| Text:                                               |                          |  |  |  |  |  |
| Start Pos. : 10.0000 mm                             |                          |  |  |  |  |  |
| C No                                                | C All Seps. 100%         |  |  |  |  |  |
| Yes                                                 | Sep. Settings            |  |  |  |  |  |
| Start Pos. : 40.0000 mm                             | C: 100 %                 |  |  |  |  |  |
| Fold Start No. : 1                                  | м: 100 %                 |  |  |  |  |  |
| Num. Type : Arabic Nun 💌                            | Y: 100 %                 |  |  |  |  |  |
| Prefix :                                            | K: 100 %                 |  |  |  |  |  |
| Suffix :                                            |                          |  |  |  |  |  |
| Reflect the "Fold Start No." in "Collation Marks" a | and "Orientation Marks". |  |  |  |  |  |
|                                                     |                          |  |  |  |  |  |
|                                                     |                          |  |  |  |  |  |
|                                                     |                          |  |  |  |  |  |
|                                                     |                          |  |  |  |  |  |
|                                                     |                          |  |  |  |  |  |
|                                                     |                          |  |  |  |  |  |
|                                                     |                          |  |  |  |  |  |
|                                                     |                          |  |  |  |  |  |
|                                                     |                          |  |  |  |  |  |
|                                                     |                          |  |  |  |  |  |
|                                                     |                          |  |  |  |  |  |
|                                                     |                          |  |  |  |  |  |

| Set        | This check box allows you to set whether or not to set a backbone ID. It is On when<br>the check box is selected and Off when it is not selected. The default setting is On.<br>If you turn this setting Off, all of the fields in the Backbone ID window become<br>inactive and you cannot set a backbone ID in the spine mark object you are<br>creating. |                                                                             |                                                   |                                             |                                           |                                                                                         |
|------------|----------------------------------------------------------------------------------------------------|-----------------------------------------------------------------------------|---------------------------------------------------|---------------------------------------------|-------------------------------------------|-----------------------------------------------------------------------------------------|
| Text       | Allows you to enter text for the backbone ID. The text is entered in the font you selected in the Setting window, which is accessed by selecting Setting from the File menu.                                                                                                    |                                                                             |                                                   |                                             |                                           |                                                                                         |
| Start Pos. | Allows you<br>10 mm, the<br>object.<br>10mm<br>月刊<br>S<br>C<br>R<br>E<br>E<br>E<br>N<br>N<br>S                                                                                                    | to set the<br>backb<br>月刊<br>S<br>C<br>R<br>E<br>E<br>N<br>N<br>E<br>W<br>S | ne star<br>one ID<br>月刊<br>S C R E E N<br>N E ¥ S | t posit<br>) is po<br>月刊<br>SCREEN<br>NE¥¥S | ion fo<br>sitione<br>月刊<br>SCREEN<br>NE¥S | r the backbone ID. For example, if you enter<br>ed 10 mm from the top of the spine mark |

### Fold Numbers

Text Color

You can set whether or not to display the signature numbers. If you select No, no signature numbers are displayed. If you select Yes, the signature number display setup fields become active. Enter the start position for the signature numbers in the Start Pos field. In the Fold Start No. field, enter a signature start number. Select the type of numerals to be displayed in the Num. Type field. In the Prefix and Suffix fields, enter the text to precede and follow the signature number. For example, if you enter 70 mm as the start position, 1 as the number of the signature from which to start, No. as the prefix, A as the suffix, and Arabic Num. as the type of numerals, the signature numbers appear as shown below.

| Start Pos.<br>70mm                                         | 月刊SCREEN                            | 月刊SCREEN                      | 月刊SCREEN                    | 月刊SCREEN                   | 月刊SCREEN                                  |                                                                                                    |
|------------------------------------------------------------|-------------------------------------|-------------------------------|-----------------------------|----------------------------|-------------------------------------------|----------------------------------------------------------------------------------------------------|
|                                                            | N<br>E<br>₩<br>S                    | N<br>E<br>₩<br>S              | N<br>E<br>¥<br>S            | N<br>E<br>₩<br>S           | N<br>E<br>¥<br>S                          |                                                                                                    |
| Prefix -<br>Suffix -                                       | ,<br>第<br>折                         | <br>  第二<br>  折               | <br>  <br>  <br>  <br>      | 第四折                        | 五五                                        | - Arabic Num.                                                                                        |
| You can set a colo<br>separations for th<br>CMYK check boy | or for the<br>at text w<br>ces becc | e back<br>/ill be o<br>ome ac | bone  <br>output<br>tive ar | D text<br>at 100<br>nd you | . If you<br>D%. If <sub>y</sub><br>can sp | v select All Seps. 100%, all the<br>you select Sep. Settings, the<br>pecify dot percentages for each |

| Reflect the "Fold Start No." in | When you select this check box, the positions of the collation marks and orientation |
|---------------------------------|--------------------------------------------------------------------------------------|
| "Collation Marks" and           | marks change in accordance with each signature number in the backbone ID.            |
| "Orientation Marks".            |                                                                                      |

of the CMYK separations.

## **Orientation Marks window**

| Start Pos.:       287.0000       mm         Vridth:       5.0000       mm         Height:       10.0000       mm         Offset:       -5.0000       mm         Mark Color       C       100       %         C:       100       %       %         V:       100       %       %         Y:       100       %       %         Y:       100       %       %         Y:       100       %       %         Y:       100       %       %         Y:       100       %       % | Repeat Settings   Image:   B00000   mm   Image:   Set by No. of Folds:     Repeat Pattern     Image:     Image: |
|----------------------------------------------------------------------------------------------------|----------------------------------------------------------------------------------------------------|
| Set                                                                                                    | This check box allows you to set whether or not to set orientation marks. It is On<br>when the check box is selected and Off when it is not selected. If you turn this<br>setting Off, all of the fields in the Orientation Marks window become inactive and<br>you cannot set orientation marks in the spine mark object you are creating.                                                                                                    |
| Orientation mark shape                                                                                                    | You can set the shape of the orientation marks. Enter the start position for the first<br>orientation marks in the Start Pos. field. In the Width and Height fields, set the width<br>and height for the orientation marks. In the Offset field, set the amount that the<br>second and following orientation marks are shifted up or down on the spine. A<br>positive value moves the mark down the spine and a negative value moves the<br>mark up the spine.                                                                                                    |
| Mark Color                                                                                                    | You can set a color for the orientation marks. If you select All Seps. 100%, all the separations for the orientation marks will be output at 100%. If you select "Sep. Settings", the CMYK check boxes become active and you can specify dot                                                                                                    |

percentages for each of the CMYK separations.

## **Repeat Settings**

You can set the method for positioning repeated orientation marks. If you select No, the orientation marks are all placed in the same position on the fold. If you select Set by Range, the Range field becomes active. If there are more orientation marks than fit within the specified range, they are positioned according to the pattern selected in Repeat Pattern. If you select Set by No. of Folds, the No. of Folds field becomes active. If there are more orientation marks than fit within the specified signature range, they are positioned according to the pattern selected in Repeat Pattern.

[When Repeat Settings is set to No]

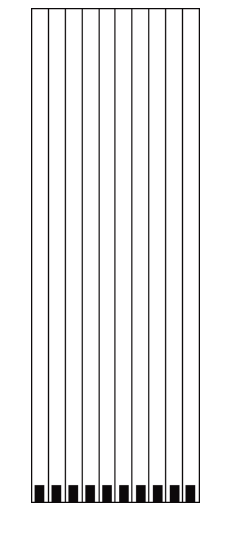

[When Range is set to 40 mm]

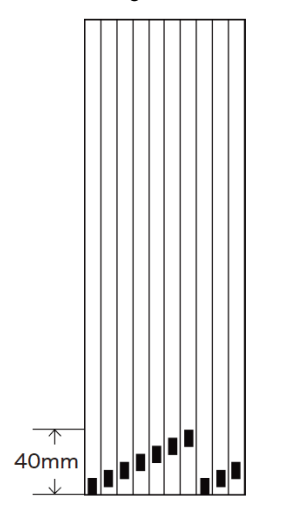

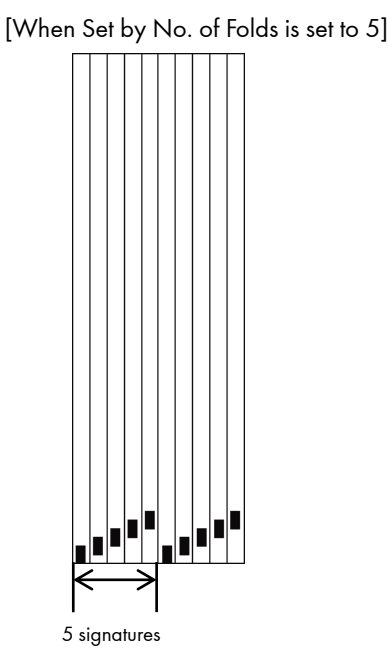

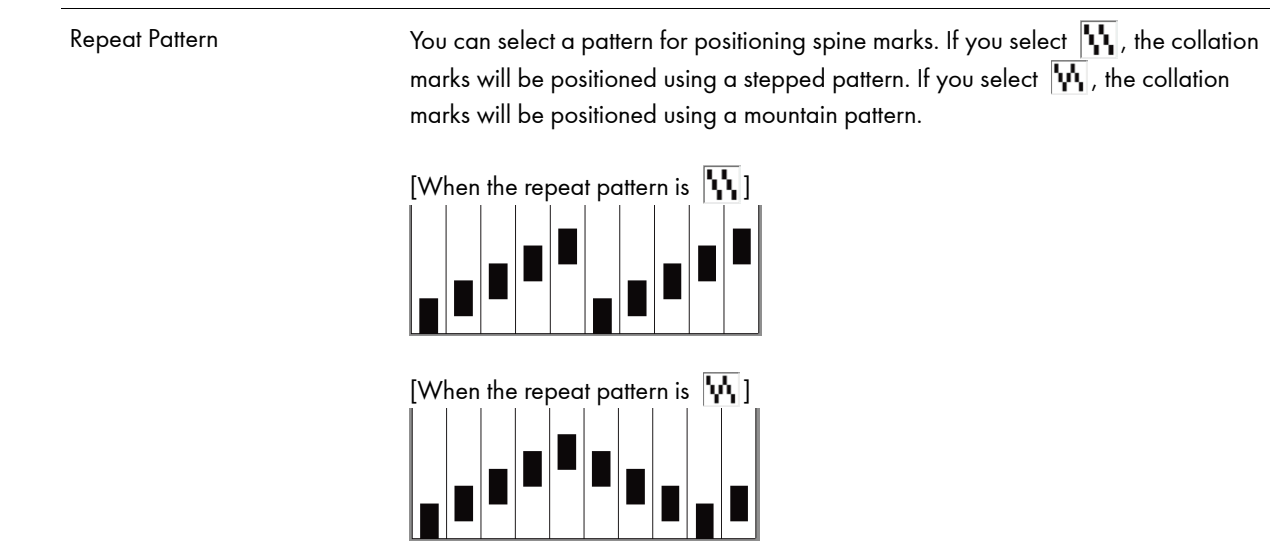

## Simulation window

The Simulation window simulates how the open spine mark object will look on the signatures.

## Layout of the Simulation window

Simulation - ( 75% ) × Right Stitcl 🔻 🕅 🔍 🔍 FIT Job Name : 🗍 ę Total No. of Folds 10 - Toolbar Simulation display area ton icons for or the

If you select the Simulation command of the main tab, the Simulation window is displayed.

| <b>T</b>                |                                                                                                    |
|-------------------------|----------------------------------------------------------------------------------------------------|
| Toolbar                 | You can make condition settings for simulation. The toolbar shows button icons fo<br>the menu commands, such as the zoom-in and zoom-out commands for the<br>Simulation window. |
| Simulation display area | Shows a simulation of how the signatures will look.                                                                                                    |
| Toolbar                 |                                                                                                    |
| Total No. of Folds 10   | Allows you to set the total number of signatures.                                                                                                    |
| Right Stite -           | Allows you to select right or left stitching.                                                                                                    |
| THE REAL                | Runs the simulation under the conditions that have been set.                                                                                                    |
| €                       | Enlarges the display in the simulation display area.                                                                                                    |
| Q                       | Reduces the display in the simulation display area.                                                                                                    |
| FIT                     | Fits the entire simulated object into the simulation display area.                                                                                                    |
| Job Name :              | If you set a macro of "%j" or "%J" for outputting the job name on the spine mark,<br>enter a job name for the simulation.                                                       |
|                         |                                                                                                    |

## **Basic operations**

## Creating a spine mark

This section describes the workflow from creating a new spine mark to saving it.

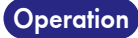

 Select Collation Mark/Jog Side Mark from the left pane of the Accessories Manager window, and select the Custom list area.

| Caccessory Manager                               |                                     |                                |                         |          |      |  |
|--------------------------------------------------|-------------------------------------|--------------------------------|-------------------------|----------|------|--|
| <b>₽/\$\$</b>                                    | Close                               |                                |                         |          |      |  |
| eshold value for Knockout : Appl                 |                                     |                                |                         |          |      |  |
| 🔻 Register Mark                                  | Name 🔺                              | Туре                           | Last Update             |          | Help |  |
| Corner                                           | _H210_ClosedFootMark                | Collation & Jog Side Mark      | Jul 29, 2010 7:09:44 PM |          |      |  |
| Page Center                                      |                                     | Orientation Mark               | Jul 29, 2010 7:09:45 PM |          |      |  |
| Fold Center                                      | _H297_SpineMark(DOWN                | Collation & Jog Side Mark/S    | Jul 29, 2010 7:09:45 PM |          |      |  |
| Spread/Spine                                     | ClosedFootMark(zigzag)_H            | Collation & Jog Side Mark/     | Jul 29, 2010 7:09:44 PM |          |      |  |
| Spread/Face                                      | ClosedFootMark_H210                 | Collation & Jog Side Mark      | Jul 29, 2010 7:09:44 PM |          |      |  |
| Cross                                            | OrientationMark(DOVVN)_H            | Orientation Mark               | Jul 29, 2010 7:09:45 PM |          |      |  |
| Other                                            | OrientationMark(DOWN_zi             | Orientation Mark               | Jul 29, 2010 7:09:45 PM |          |      |  |
| Information Mark                                 | OrientationMark(UP)_H297            | Orientation Mark               | Jul 29, 2010 7:09:45 PM |          |      |  |
| Color Bar                                        | OrientationMark(UP_zigzag           | Orientation Mark               | Jul 29, 2010 7:09:45 PM |          |      |  |
| Accessory                                        | SpineMark(DOVVN_AllMacr             | Collation & Jog Side Mark/S    | Jul 29, 2010 7:09:45 PM |          |      |  |
| Simple Accessory                                 | Contractive Contraction Internation | Collection of the Cale Manager | LU 00 0040 7:00 45 DM   | ۰.       |      |  |
| <ul> <li>Collation Mark/Jog Side Mark</li> </ul> |                                     |                                |                         | <u> </u> |      |  |
| Spine Mark                                       | 🛃 Custom                            |                                |                         |          |      |  |
| Jog Side Mark                                    | Name A                              | Type                           | Last Lindate            |          |      |  |
| Orientation Mark                                 | Numo =                              | 1360                           | East opdate             |          |      |  |
| Barcode                                          |                                     |                                |                         |          |      |  |
|                                                  |                                     |                                |                         |          |      |  |
|                                                  |                                     |                                |                         |          |      |  |
|                                                  |                                     |                                |                         |          |      |  |
|                                                  |                                     |                                |                         |          |      |  |
|                                                  |                                     |                                |                         |          |      |  |
|                                                  |                                     |                                | 1                       |          |      |  |
|                                                  |                                     |                                |                         |          |      |  |

2. Click the 🗳 button.

The New window is displayed.

3. Enter a file name, and click the Create button.

A new Spine Mark Editor window is displayed.

## Setting up basic data

Operation

**1. Select the Setting command of the Main category.** The Setting window is displayed.

- **2.** Set the origin for the spine mark. In this example, select Top Center and set 0 mm as the offset.
- **3.** Set the units to be used when making the spine mark. In this example, select mm.

## 4. Set the width and height of the spine mark.

In this example, enter 10 mm in the Width field and 297 mm in the Height field.

If you want to specify a macro for the signature number, select the Use Macro check box. Enter the macro formula for the signature number macro in the macro formula entry field shown below.

| Fold No. Setting |  |  |  |  |
|------------------|--|--|--|--|
| 🔽 Use Macro      |  |  |  |  |
| l                |  |  |  |  |

## 5. Set the font you want to use, with its size, unit, and writing disposition.

In this example, select True Type for Type, Arial for Font, 10 for Size, point for Unit, and Horizontal Writing for Disposition.

## 6. Set the size for the repeat marks.

In this example, enter 7 mm.

## 7. Enter comments.

Enter comments for the spine mark you are creating.

8. Click the OK button.

| -                               | New SpineMark - Spine Mark Editor | _ = ×                        |
|---------------------------------|-----------------------------------|------------------------------|
| Main                            |                                   |                              |
| E Setting                       |                                   |                              |
| Simulation                      |                                   |                              |
|                                 |                                   |                              |
| Setting                         |                                   |                              |
| Collation Marks Backbone ID Ori | entation Marks                    |                              |
| 🔽 Set                           |                                   | 10.0000                      |
|                                 | - Penest Settings                 |                              |
| Start Pos :   50.0000 mm        | C Set by Range                    |                              |
| Width : 5.0000 mm               | Bange : 100.0000 mm               |                              |
| Height : 10.0000 mm             | Set by No. of Folds               |                              |
| 0ffeet : 5 0000 mm              | No. of Folds : 10                 | 90.0000                      |
| Unser. Jacobo                   |                                   |                              |
| Mark Style                      | Repeat Pattern                    |                              |
| C Onlu Keul ine                 |                                   | │                            |
| Line Width : 0.000 mm           |                                   | T 200.0000                   |
| Set Center Line                 |                                   | 55.0000                      |
| Line Width : 0.050 mm           |                                   |                              |
| Line wider: 14,0000             | Beneat Marks                      | 297.0000                     |
| Line Length : 14.0000 mm        | C No                              |                              |
| Mark Color                      | • Yes                             |                              |
| All Seps. 100%                  | Type : Circle 💌 mm                |                              |
| C Sep. Settings                 | Start Pos. : 200.0000             | • •                          |
| C: 100 %                        | Reset Rep. No. : 5                |                              |
| M: 100 %                        | Gap: 2.5000 mm                    |                              |
| Y: 100 %                        | Direction: C Up C Down            |                              |
| K: 100 %                        |                                   |                              |
| Cutout Text                     |                                   |                              |
| • Yes                           |                                   |                              |
| Type : Arabic Num 💌             |                                   |                              |
| C No                            |                                   | _                            |
|                                 |                                   |                              |
| For Help, press F1              |                                   | X:86.260000, Y:-31.320000 mm |

## Setting the collation marks

## Operation

## 1. Click the Collation Marks tab, and select the Set check box.

## 2. Make settings for the start position, width, height, and offset for the collation marks.

In this example, enter 90 mm for Start Pos., 5 mm for Width, 10 mm for Height, and 5 mm for Offset.

#### 3. Set the style for the collation marks.

In this example, select Fill Marks, select the Set Center Line check box, and use default settings for other items.

#### 4. Set the color of the object.

Set the color for the marks. In this example, select All Seps. 100%.

#### 5. Make settings for cutout text.

In this example, select Arabic Num.

6. Set the repeat range.

In this example, select Set by No. of Folds. If you select Set by No. of Folds, the No. of Folds field becomes active. Enter 10 in the field.

## 7. Set the repeat pattern.

In this example, select 🚺 .

## 8. Make settings for repeat marks.

In this example, select Yes. When you select Yes, the Type, Start Pos., Reset Rep. No., Gap, and Direction fields become active. Select Circle for Type, enter 200 mm for Start Pos., 5 for Reset Repeat No., and 2.5 mm for Gap, and then select Down for Direction.

9. Check the collation mark data settings you created.

#### • Setting the backbone ID

Click the Backbone ID tab, and select the Set check box.

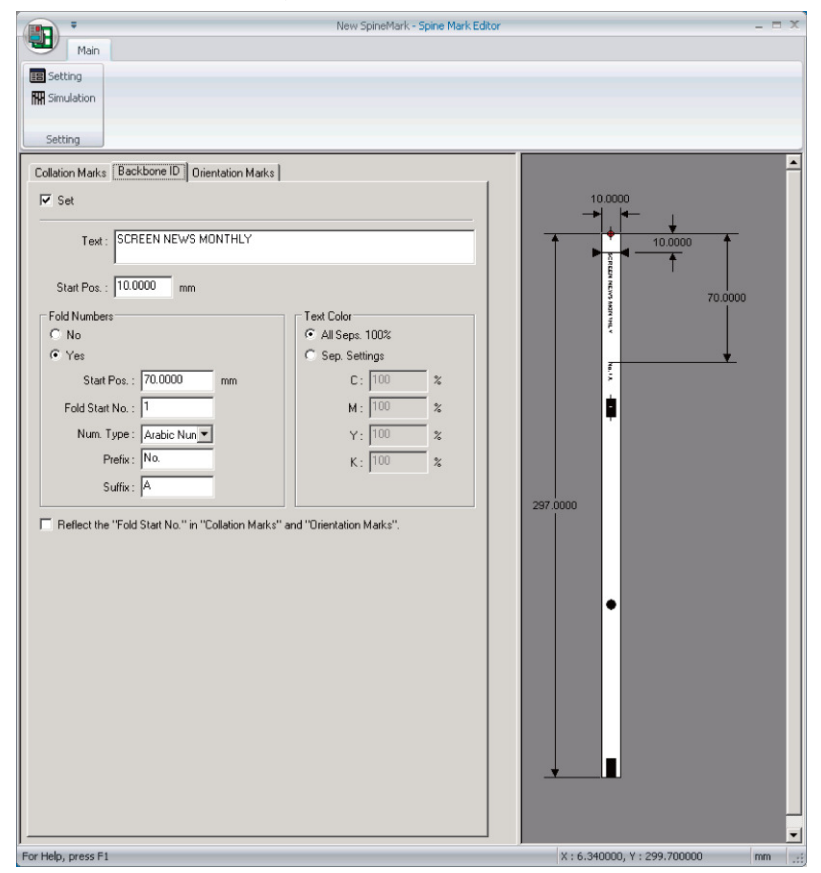

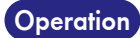

#### 1. Enter the text string and start position.

In this example, enter SCREEN NEWS MONTHLY in the Text field and 10 mm in the Start Pos. field.

#### 2. Make settings for displaying signature numbers.

In this example, select Yes. If you select Yes, the Start Pos., Fold Start No., Num. Type, Prefix, and Suffix fields become active. Enter 70 mm for Start Pos., 1 for Fold Start No., No. for Prefix, and A for Suffix. Select Arabic Num. for Num. Types.

#### 3. Set the color of the text.

In this example, select All Seps. 100%.

 Select the Reflect the "Fold Start No." in "Collation Marks" and "Orientation Marks." check box as necessary.

#### 5. Check the backbone ID data settings you created.

Note

The font used for the text is the font you selected in the Setting window, which is accessed by selecting the Setting command from the File menu.

You can use a carriage return to enter a two-line character string. In addition, if you enter a "%J" or a "%j" symbol within the text string, these symbols are linked to job names during output. For example, if you use the backbone ID of Mark\_%J for the job called SCREEN, Mark\_SCREEN is shown as the backbone ID.

| a Main                                                                        | New SpineMark - Spine Mark Edit              | tor –          |
|-------------------------------------------------------------------------------|----------------------------------------------|----------------|
| Setting<br>Setting                                                            | ntaion Marks                                 |                |
| Stat Ros - 287.0000 mm                                                        | Pepeat Settings                              |                |
| Width:         5.0000         mm           Height:         10.0000         mm | C No<br>C Set by Range<br>Range : 80.0000 mm | CORESP AND A   |
| Offset : 5.0000 mm<br>Mark Color                                              | Set by No. of Folds     No. of Folds:     2  | trunt c the tr |
| All Seps. 100%     Sep. Settings     C: 100     %                             |                                              | Í Í            |
| M: 100 %<br>Y: 100 %<br>K 100 %                                               |                                              | 297,0000       |
|                                                                               |                                              |                |
|                                                                               |                                              | •              |
|                                                                               |                                              |                |
|                                                                               |                                              |                |
|                                                                               |                                              |                |
|                                                                               |                                              |                |

## Operation

1. Click the Orientation Marks tab.

**2.** Make settings for the start position, width, height, and offset for the orientation marks. In this example, enter 287 mm for Start Pos., 5 mm for Width, 10 mm for Height, and -5 mm for Offset.

#### 3. Set the color of the object.

In this example, select "All Seps. 100%".

#### 4. Set the repeat range.

In this example, select Set by No. of Folds. If you select Set by No. of Folds, the No. of Folds field becomes active. Enter 2 in the field.

## 5. Set the repeat pattern.

In this example, select **11**.

6. Check the orientation mark data settings for the orientation marks you created.

#### Simulating the spine mark

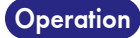

**1. Select the Simulation command of the Main category.** The Simulation window is displayed.

## 2. Set the simulation conditions.

In this example, enter 15 in the Total No. of Folds field and select Left Stitching as the type of stitching.

**3.** Perform the simulation.

| Simulation - ( 75% )  |       |          |          |           |       |           |             |             |          |          |           |          |          |       |          | ×          |
|-----------------------|-------|----------|----------|-----------|-------|-----------|-------------|-------------|----------|----------|-----------|----------|----------|-------|----------|------------|
| Total No. of Folds 15 | ft S  | itito    | hi       | •         |       |           | Ħ           | 0           | Q.       | e        | Σ         | FIT      | ].       | Jol   | bΝ       | lame : 📃 🙎 |
|                       |       |          |          |           |       |           |             |             |          |          |           |          |          |       |          |            |
|                       |       |          |          |           |       |           |             |             |          |          |           |          |          |       |          |            |
|                       | Γ.    | <b>.</b> |          |           |       |           |             |             |          |          |           |          |          | Ι.,   |          |            |
|                       |       |          |          |           |       |           |             |             |          |          | 1331HH    |          |          |       |          |            |
|                       | 10414 | U MIND A | T NUMBER | а и ангиа | T NHH | U MANDA E | а и ангна у | а и ангна у | T NUMBER | T HIND I | J NUMPULE | T HIND I | T NUMBER | T NHH | т нирл с |            |
|                       | ľ     | ľ        |          |           |       | `         |             |             |          |          |           |          |          | ľ     | Ì        |            |
|                       | ŧ     | ŧ        | 1. I.    | 2         |       | 11/11     | ÷           | *           | 1        | ŧ        | Ē         | ł        | ¥.       | 5     | Ŧ.       |            |
|                       | L     | Ŀ        |          | ¢         | ¢     |           |             |             |          |          |           | <b>_</b> |          | \$    |          |            |
|                       | ¢     | Ļ        | -        |           |       |           |             | -           |          | ¢        | ¢         | Ŷ        | -        | [     |          |            |
|                       | L     |          |          |           |       | ġ         | ¢           | ų           | •        | ľ        |           |          |          |       |          |            |
|                       | L     |          |          |           |       | -         |             |             |          |          |           |          |          |       |          |            |
|                       | L     |          |          |           |       |           |             |             |          |          |           |          |          |       |          |            |
|                       | L     |          |          |           |       |           |             |             |          |          |           |          |          |       |          |            |
|                       | ľ     | ľ        | Ť        | ╹         | •     |           |             |             |          |          |           |          |          |       |          |            |
|                       | L     |          |          |           |       |           |             |             |          |          |           |          |          |       |          |            |
|                       | L     |          |          |           |       |           |             |             |          |          |           |          |          |       |          |            |
|                       | L     |          |          |           |       |           |             |             |          |          |           |          |          |       |          |            |
|                       | h     |          |          |           |       |           |             |             |          |          |           |          |          |       |          |            |
|                       |       |          |          |           |       |           |             |             |          |          |           |          |          |       |          |            |
|                       |       |          |          |           |       |           |             |             |          |          |           |          |          |       |          |            |
|                       |       |          |          |           |       |           |             |             |          |          |           |          |          |       |          |            |

Note

You can also create a spine mark while the Simulation window is displayed.

## • Saving the spine mark

Operation 1. Select the Save command of the Editor button. The spine mark file is saved.

# **Information Editor**

Information Editor is a tool to create information arranged into the layout of an imposition scheme. You can create and edit the information according to the workflow with this tool.

## Functions of Information Editor

- You can create a new information file or customize an existing information file.
- When you create an imposition scheme in TotalFlow Simply Prepress, it is possible to place the new information file in it.

## Main window

You can create and edit information objects in the main window.

## Layout of the main window

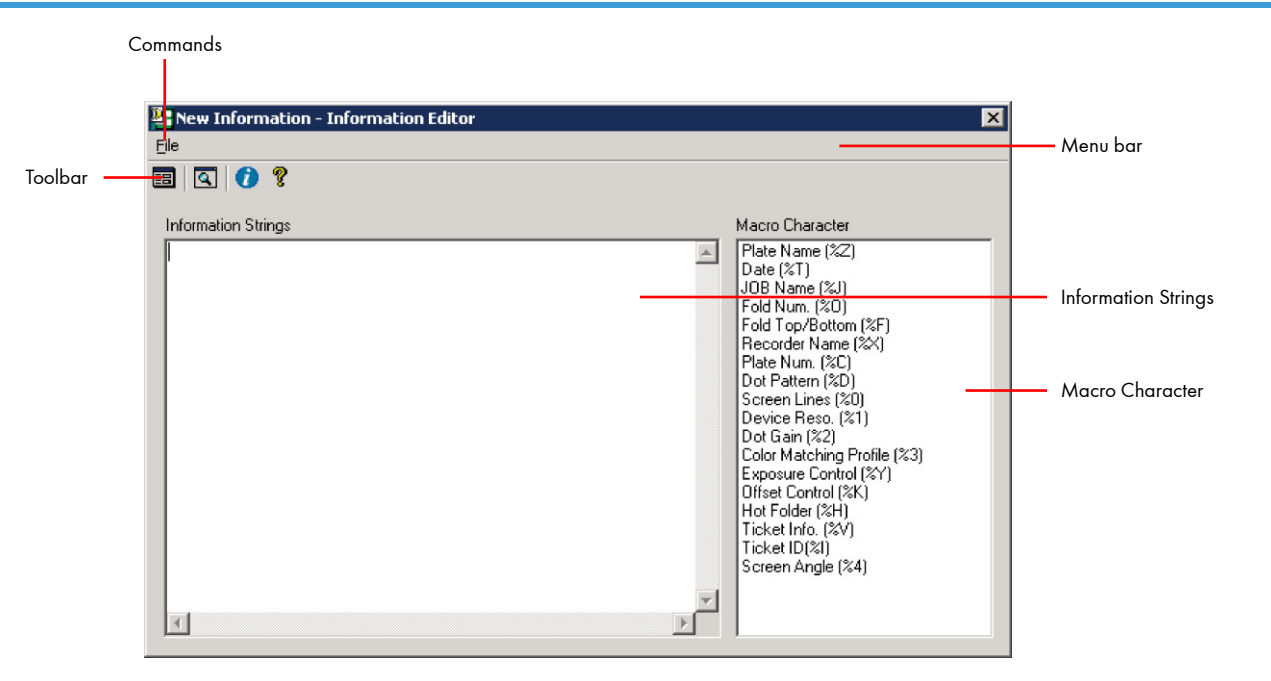

| Menu bar            | When you click any menu on the menu bar, a list of commands is displayed.                                                                                                    |  |  |  |
|---------------------|----------------------------------------------------------------------------------------------------|--|--|--|
| Toolbar             | Shows button icons for each of the menu commands. When you click one of these buttons, the corresponding command is executed.                                                                                              |  |  |  |
| Commands            | When you click a command name, the selected command is executed.                                                                                                    |  |  |  |
| Information Strings | Allows you to enter the text strings that are set for the information files.<br>Specify the information that varies with the output conditions using the macro<br>characters.                                              |  |  |  |
| Macro Character     | Shows the macro characters that can be used in information files. When you double-click an item in this list, the corresponding macro character is inserted at the position of the cursor in the Information Strings area. |  |  |  |

| Save       | Saves the settings, and exits the tool.                                                                                                    |  |  |  |  |  |  |  |
|------------|----------------------------------------------------------------------------------------------------|--|--|--|--|--|--|--|
| Simulation | Allows you to simulate the output state of the created information file.                                                                                         |  |  |  |  |  |  |  |
|            | Simulation - New Information                                                                                                    |  |  |  |  |  |  |  |
|            |                                                                                                    |  |  |  |  |  |  |  |
|            | Plate name:CMYKSPOT1SPOT2<br>Time:Monday, October 03, 2011 12:30:04<br>Job name:                                                                                 |  |  |  |  |  |  |  |
|            | Displays the Simulation Properties window.         You can enter the simulation conditions.                                                                      |  |  |  |  |  |  |  |
|            | Displays the information file size and the X and Y positions for starting text printing.<br>To hide the X and Y positions, click this button again.              |  |  |  |  |  |  |  |
|            | <ul> <li>Enlarges the view in the Simulation window each time you click this button.</li> <li>You can also drag the mouse to enlarge a specific area.</li> </ul> |  |  |  |  |  |  |  |
|            | Reduces the view in the Simulation window each time you click this button.                                                                                       |  |  |  |  |  |  |  |
|            | FIT Displays the full view in the Simulation window.                                                                                                    |  |  |  |  |  |  |  |
| Close      | Exits the Information Editor tool.<br>If any setting item has been modified, the following confirmation window is<br>displayed.                                  |  |  |  |  |  |  |  |
|            | InfoEditor       Save changes to New Information?       Yes     No       Cancel                                                                                  |  |  |  |  |  |  |  |
|            | Yes Saves the settings, and exits the tool.                                                                                                    |  |  |  |  |  |  |  |
|            | No Discards the settings, and exits the tool.                                                                                                    |  |  |  |  |  |  |  |
|            |                                                                                                    |  |  |  |  |  |  |  |

Important The Simulation window displays a simulation based on the conditions entered in the Simulation Properties window.

Note that the actual output may differ from the display in the Simulation window in some cases.

## [Simulation Properties window]

| Simulation Prope          | rties                   | ×        |
|---------------------------|-------------------------|----------|
| Job Name:                 | Test_Job                | (OK)     |
| Fold :                    | 1 т Тор                 | ▼ Cancel |
| Spot Color:               | SPOT1<br>SPOT2          | A        |
|                           |                         | Ŧ        |
|                           |                         | <u> </u> |
| Plate Number:             | 00001                   |          |
| Recorder Name:            | PT-R8600 No.1           |          |
| Dot Pattern:              | TF1-SQ01L               |          |
| Screen lines:             | 133                     |          |
| Screen Angle:             | M                       | -        |
|                           |                         |          |
|                           |                         | <b>T</b> |
| Device Res.:              | 2400                    |          |
| Dot Gain:                 | DotGain.dgt             |          |
| Color Matting<br>Profile: | Profile                 |          |
| Hot Folder:               | \\TF1\HFBoot\HF1        |          |
| Ticket ID:                | 123456789               |          |
| Ticket Info.:             |                         |          |
| 🗖 Offset Cor              | trol 🔽 Exposure Control |          |

| Job Name         | Allows you to enter the job name.                                                                                                    |  |  |  |  |  |
|------------------|----------------------------------------------------------------------------------------------------|--|--|--|--|--|
| Fold             | Allows you to enter the signature number (figure). For a front (top) signature, select<br>Top; for a back (bottom) signature, select Bottom. |  |  |  |  |  |
| Hot Folder       | Allows you to enter the name of the hot folder. The character string of From JOB will be output.                                             |  |  |  |  |  |
| Offset Control   | Select this check box if you want to check the output state for text when offset control has been used.                                      |  |  |  |  |  |
| Exposure Control | Select this check box if you want to check the output state for text when exposure control has been used.                                    |  |  |  |  |  |
## Settings

The Settings window allows you to make settings such as the size and the parameters for the texts.

| Settings    |               | ×         |
|-------------|---------------|-----------|
| Whole Style | e Fold Date   |           |
| Size        |               |           |
| Width:      | 90            | mm        |
| Height:     | 30            | mm        |
| Text Start  | Pos.          |           |
| X:          | 5             | mm        |
| Y:          | 20            | mm        |
| 🔽 Backg     | round Color : | Settings  |
| Uni         | t: mm         | •         |
| Comments    |               |           |
|             |               | OK Cancel |

#### Whole Allows you to make basic settings for the information file, such as the size (width and height) and unit. Size Allows you to set the size for the information file. Enter the desired values in the Width and Height fields. Text Start Pos. Allows you to enter the X and Y positions for starting text printing. Text start position 100 mm 20 mm ₽late Name : ○ M Y K Spot 1 Spot 2 Date : Tuesday, November 06, 2007 12:42:13 PM Job Name : TEST 30 mm 5 mm Background Color Allows you to specify whether or not a background color should be applied in the information area. Select this check box to enable the background color settings. Clicking the Settings button displays the Background Settings window. Background Settings X • AI( 0 % ΟK Cancel C Process Color 0 % С: М. % 0 Y % К: 0 %

|          | All               | Select this if you want to apply background colors with the same percentage to all separations, including spot color separations.                         |  |  |
|----------|-------------------|----------------------------------------------------------------------------------------------------|--|--|
|          | Process Color     | Select this if you want to specify different densities for each<br>process color separation.<br>No background color is applied in spot color separations. |  |  |
| Unit     | Allows you to spe | Allows you to specify the unit to be used in the information file being created.                                                                          |  |  |
| Comments | Allows you to en  | Allows you to enter any desired comments (memoranda).                                                                                                    |  |  |

# [Style]

The Style tab is used to make settings related to the output font.

| Settings     |        |            |                | ×      |
|--------------|--------|------------|----------------|--------|
| Whole Style  | Fold   | Date       |                |        |
| Font :       | Arial  |            |                |        |
| Size :       | 9      | •          | Point          | •      |
| Attr. :      | 🗖 Bold | 🗌 Italic   | Color Settings |        |
| Char Pitch : |        | 0 <u>·</u> | mm             |        |
| Line Pitch : |        | 0 <u>·</u> | mm             |        |
|              |        |            |                |        |
|              |        |            |                |        |
|              |        |            |                |        |
|              |        |            |                |        |
|              |        |            | OK             | Cancel |

| Font           | Allows you to select the font type.                                                                                                    |
|----------------|----------------------------------------------------------------------------------------------------|
| Size           | Allows you to select the font size. You can select only Point for the unit.                                                                                                    |
| Attr.          | Allows you to select Bold or Italic.                                                                                                    |
| Color Settings | Click this button to make text color settings. The Text Color Settings window is displayed.                                                                                                    |
|                | Text Color Settings       X         Image: Color setting setting set |
|                | All Select this if you want to use the same density for the text in all separations, including spot color separations.                                                                                                    |
|                | Process Color Select this if you want to specify different densities for each process color separation.<br>No text is output for spot color separations.                                                                                                    |

| Char. Pitch | Allows you to set the distance between characters.                                                                                                    |
|-------------|----------------------------------------------------------------------------------------------------|
| Line Pitch  | Allows you to set the distance between lines.                                                                                                    |
| Note        | If you select All, the information text is also output in spot color separations.<br>If you select Process Color, only the plate name and plate number are output for separations whose<br>check boxes have been left unchecked.<br>If you select a check box for a separation and specify 0 percent, all the text is output using 0%<br>density. |

# [Fold]

The Fold tab is used to make settings related to the signature number (figure) style and the signature text strings.

| Settings              | ×      |
|-----------------------|--------|
| Whole Style Fold Date |        |
| Style : Arabic Num.   | •      |
| Top String:           |        |
| front                 |        |
| Bottom String :       |        |
| back                  |        |
|                       |        |
|                       |        |
|                       |        |
|                       |        |
|                       |        |
|                       |        |
|                       |        |
|                       | Cancel |
|                       |        |

| Style         | Allows you to select the style for the signature numbers. You can select Arabic numerals only. |
|---------------|------------------------------------------------------------------------------------------------|
| Top String    | Allows you to set the text string output on the top (front) of a signature.                    |
| Bottom String | Allows you to set the text string output on the bottom (back) of a signature.                  |

Example: If you set Style to Arabic Num. and Top String to front, "front 1", "front 2", (and so on) will be output.

## [Date]

The Date tab is used to make settings related to the date and time.

| Settings    |                                                                                                    | ×      |
|-------------|----------------------------------------------------------------------------------------------------|--------|
| Whole Style | Fold Date                                                                                                    |        |
| Style : C   |                                                                                                    | •      |
| Custom      | ize                                                                                                    |        |
| %#c         |                                                                                                    |        |
| Macro :     | Date & Time (%#c)<br>Date & Time · Abbreviated (%c)<br>Date (%#x)<br>Date · Abbreviated (%x)<br>Time (%X)<br>Year without century (%Y)<br>Year without century (%Y)<br>Month name (%B)<br>Month name (%B)<br>Month as decimal number (%m)<br>Day (%d)<br>Weekday name (%A) |        |
|             | OK                                                                                                    | Cancel |

# Style Allows you to select the language to be used for date and time. Select a language from among the following options. C. English, Japanese, German, French, and Italian. Customize When you select this check box, you can select a specific date and time format using the macros. Double-clicking an item in the Macro list inserts the macro character string at the position of the cursor in the text field below the Customize check box. Example: When English has been selected for the date and time style in the Date tab. Plate name: CMVKSpot 1Spot 2 Unime: Monday, December 16, 2007 06:04:15 PM

## Note If you select C, the format used in C (the C programming language) is used for output. To output the date and time as information, the %T macro must be specified in the information text line in the main window.

Important If Customize is deselected, %#c (date and time) is used automatically.

## Tool bar

The toolbar displays buttons that correspond to the various commands in Information Editor. When you click a button in the toolbar, the command associated with that button is executed. If you place the mouse pointer over a button, the name of the associated command is displayed.

|          | Allows you to make settings such as the size and the character. |
|----------|-----------------------------------------------------------------|
| <u>a</u> | Simulates the output state of the created information file.     |

## **Basic operations**

## **Creating information**

This section describes the workflow from creating new information to saving it.

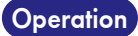

 Select Information Mark from the left pane of the Accessories Manager window, and then select the Custom list area.

| C Accessory Manager              |                          |                   |                         |     | ×     |
|----------------------------------|--------------------------|-------------------|-------------------------|-----|-------|
|                                  |                          |                   | •                       | Q   | Close |
| eshold value for Knockout : Appl | 🛃 Built-in               |                   |                         |     |       |
| Register Mark                    | Name 🔺                   | Size              | Last Update             |     | Help  |
| Information Mark                 | Bogen                    | 70.0mm × 6.0mm    | Jul 29, 2010 7:09:41 PM | E   |       |
| Color Bar                        | ColorMatching            | 90.0mm × 6.0mm    | Jul 29, 2010 7:09:41 PM | (   |       |
| Accessory                        | Combined(7pt-JOB 14pt)-T | 120.0mm x 17.0mm  | Jul 29, 2010 7:09:41 PM | C   |       |
| Simple Accessory                 | Combined(7pt-JOB 14pt)-T | 120.0mm x 17.0mm  | Jul 29, 2010 7:09:41 PM |     |       |
| Collation Mark/Jog Side Mark     | Combined(9pt-JOB 18pt)-T | 120.0mm × 20.0mm  | Jul 29, 2010 7:09:42 PM | C   |       |
| Barcode                          | Combined(9pt-JOB 18pt)-T | 120.0mm × 20.0mm  | Jul 29, 2010 7:09:42 PM | (   |       |
|                                  | CombinedInfo             | 120.0mm × 17.0mm  | Jul 29, 2010 7:09:42 PM | C   |       |
|                                  | CombinedInfo2            | 120.0mm x 17.0mm  | Jul 29, 2010 7:09:43 PM | ( ) |       |
|                                  | CombinedInfo2(PlateNo)   | 120.0mm × 20.0mm  | Jul 29, 2010 7:09:43 PM | C   |       |
|                                  | CombinedInfo(Bogen-Scho  | 120.0mm × 17.0mm  | Jul 29, 2010 7:09:42 PM |     |       |
|                                  |                          | 400.0000.047.0000 | 14 00 0010 7:00-40 DM   | Ì   |       |
|                                  | <b>▲</b> ▼               |                   |                         |     |       |
|                                  | 4 Custom                 |                   |                         |     |       |
|                                  | Name 🔺                   | Size              | Last Update             |     |       |
|                                  |                          |                   |                         |     |       |
|                                  |                          |                   |                         |     |       |
|                                  |                          |                   |                         |     |       |
|                                  |                          |                   |                         |     |       |
|                                  |                          |                   |                         |     |       |
|                                  |                          |                   |                         |     |       |
|                                  |                          |                   |                         |     |       |
|                                  | <b>▲</b>                 |                   |                         |     |       |

## 2. Click the 🖽 button.

The New window is displayed.

| New                        |        | ×      |
|----------------------------|--------|--------|
| File Name: New Information |        |        |
|                            | Create | Cancel |

## 3. Enter a file name, and click the Create button.

The Settings window is displayed.

| Settings E                    | × |
|-------------------------------|---|
| Whole Style Fold Date         |   |
| Size                          | 1 |
| Width: 90 mm                  |   |
| Height: 30 mm                 |   |
| Text Start Pos.               |   |
| X: 5 mm                       |   |
| Y: 20 mm                      |   |
|                               |   |
| I Background Color : Settings |   |
| Unit: mm                      |   |
| Comments :                    |   |
| OK Cancel                     |   |

## Whole settings

## Operation

## 1. Set the size.

In this example, set Width to 90, and Height to 30.

## 2. Set the position where text printing should start.

In this example, set X to 5, and Y to 20.

3. Set the unit.

In this example, select mm.

## 4. Set any comments desired.

Enter any comments (memoranda) in this area.

## • Style settings

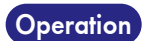

## Click the Style tab.

#### 2. Set the font and font size.

In this example, set Font to Arial, and Size to 12 Point.

## 3. Set the text attributes.

To output the text in bold, select the Bold check box. To output the text in italics, select the Italic check box.

## 4. Click the Color Settings button to make text color settings.

In this example, select All and set the density to 100%.

**5.** Set the character and line pitches (the distances between individual characters and individual lines). In this example, set Char. Pitch to 0 mm and Line Pitch to 1 mm. • Setting the signature

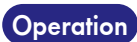

- **1.** Click the Fold tab.
- **2. Set the style for the signature numbers** In this example, set Style to Arabic Num.
  - **3.** Set the signature text string.

In this example, set Top String to front and Bottom String to back.

## • Setting the time and date

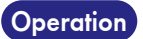

## 1. Click the Date tab.

## 2. Select a date and time style.

In this example, select English.

## 3. Set the exact format.

In this example, the desired format is "Date & Time", so select the Customize check box and enter %#c in the text box.

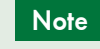

If there are no macros corresponding to the information text string, you can skip the settings in the Fold and Date tabs.

## • Exiting the settings process

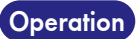

1. Click the OK button to close the "Settings" window.

## • Entering the information text string

## Operation 1. In the Information Editor window, enter the text string you wish to output.

You can set the text in combination with macro strings, as shown below.

| 📲 New Information - Information Editor  | ×                                                                                                    |
|-----------------------------------------|----------------------------------------------------------------------------------------------------|
| <u>File</u> <u>H</u> elp                |                                                                                                    |
|                                         |                                                                                                    |
| Information Strings                     | Macro Character                                                                                                    |
| Plate name:%Z<br>Time:%T<br>Job name:%J | Plate Name (%Z)<br>Date (%T)<br>JOB Name (%U)<br>Fold Num. (%O)<br>Fold Top/Bottom (%F)<br>Recorder Name (%X)<br>Plate Num. (%C)<br>Dot Pattern (%D)<br>Screen Lines (%O)<br>Device Reso. (%T)<br>Dot Gain (%2)<br>Color Matching Profile (%3)<br>Exposure Control (%Y)<br>Offset Control (%K)<br>Hot Folder (%H)<br>Ticket Info. (%V)<br>Ticket Info. (%V)<br>Screen Angle (%4) |

• Using the simulation function

Operation

## 1. Select the Simulation command from the File menu.

The Simulation window is displayed, allowing you to simulate the output state of text.

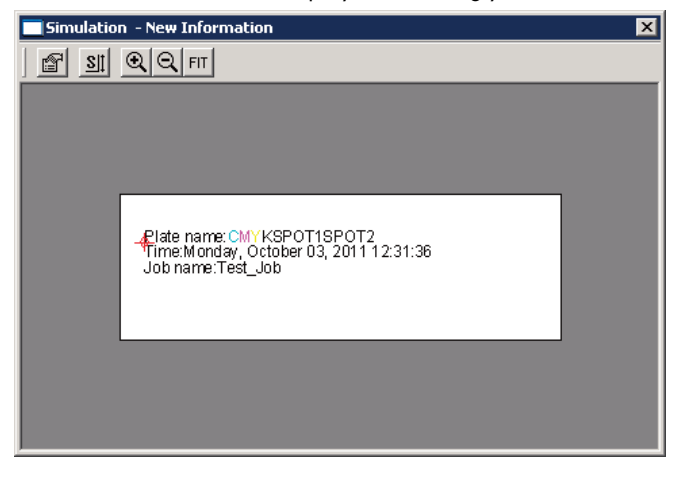

# 2. Click the 😭 icon.

The Simulation Properties window is displayed.

## 3. Enter the desired text in the text boxes.

| Simulation Prope          | rties                    | ×      |
|---------------------------|--------------------------|--------|
| Job Name:                 | Test Job                 | ПК ПК  |
| E LL                      |                          | Consel |
| Fold :                    |                          | Lancel |
| Spot Color:               | SPOT1                    |        |
|                           |                          |        |
|                           | <b>V</b>                 |        |
| Plate Number:             | 00001                    |        |
| Recorder Name:            | PT-R8600 No.1            |        |
| Dot Pattern:              | TF1-SQ01L                |        |
| Screen lines:             | 133                      |        |
| Screen Angle:             | M                        |        |
|                           | Ċ –                      |        |
|                           |                          |        |
|                           |                          |        |
| Device Res.:              | 2400                     |        |
| Dot Gain:                 | DotGain.dgt              |        |
| Color Matting<br>Profile: | Profile                  |        |
| Hot Folder:               | \\TF1\HFRoot\HF1         |        |
| Ticket ID:                | 123456789                |        |
| Ticket Info.:             |                          |        |
| 🗖 Offset Cor              | ntrol 🔽 Exposure Control |        |

To simulate the output state of the job name, enter text in the Job Name field. Enter any text in other fields.

## 4. Click the OK button in the Simulation Properties window.

The results of the simulation are displayed in the Simulation window.

| Simulation | n - New Information 🛛 🔀                                                              |
|------------|--------------------------------------------------------------------------------------|
| 🖀 21       |                                                                                      |
|            |                                                                                      |
|            | - ₽late name: CMY KSPOT1SPOT2<br>Time:Monday, October 03, 2011 12:30:04<br>Job name: |
|            |                                                                                      |

• Saving the information

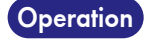

**1. Select the Save command from the File menu.** The information file is saved.

# **Imposition Configuration**

In the Imposition Configuration window, you can set the default insertion layer and positioning order for accessories.

## Layout of the Imposition Configuration window

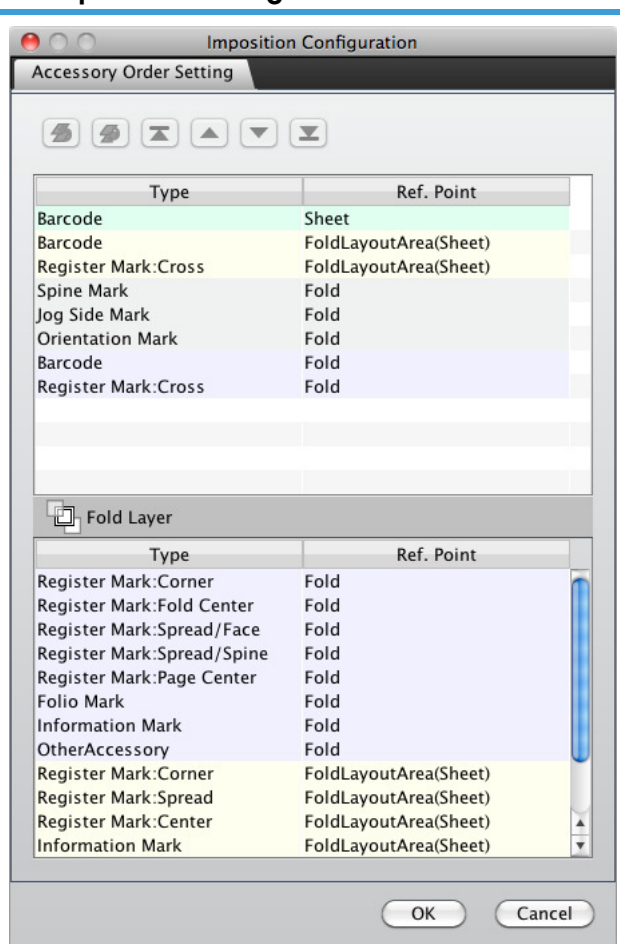

| <b>B</b> | Moves the accessory selected in the list below the signature layer into the list above the signature layer. |
|----------|----------------------------------------------------------------------------------------------------|
|          | Moves the accessory selected in the list above the signature layer into the list below the signature layer. |
| T        | Moves the selected accessory to the top in the list to which it belongs.                                    |
|          | Moves the selected accessory up one position higher in the list.                                            |
| -        | Moves the selected accessory down one position lower in the list.                                           |
| I        | Moves the selected accessory to the bottom in the list to which it belongs.                                 |

## Note

The upper and lower layers are located above and below the signature layer, and each contains 3 layers that use Plate, Sheet, Fold Layout Area, and Fold as the positioning references for layout.
The order of the positioning references is fixed as follows.

Upper layer: Sheet -> Fold Layout Area -> Fold Lower layer: Fold -> Fold Layout Area -> Sheet

## **Basic operations**

## Imposition configuration

This section describes the settings for the default insertion layer and positioning order for accessories.

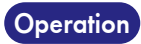

1. Make the imposition configuration settings using the window menu of the TotalFlow Simply Prepress Client.

| Accessory Order Setting                                                                                                    | n Configuration                                                                                                    |   |
|----------------------------------------------------------------------------------------------------|----------------------------------------------------------------------------------------------------|---|
|                                                                                                    | I                                                                                                    |   |
| Туре                                                                                                    | Ref. Point                                                                                                    |   |
| Barcode                                                                                                    | Sheet                                                                                                    |   |
| Barcode                                                                                                    | FoldLayoutArea(Sheet)                                                                                                    |   |
| Register Mark:Cross                                                                                                    | FoldLayoutArea(Sheet)                                                                                                    |   |
| Spine Mark                                                                                                    | Fold                                                                                                    |   |
| Jog Side Mark                                                                                                    | Fold                                                                                                    |   |
| Orientation Mark                                                                                                    | Fold                                                                                                    |   |
| Barcode                                                                                                    | Fold                                                                                                    |   |
| Register Mark:Cross                                                                                                    | Fold                                                                                                    |   |
|                                                                                                    |                                                                                                    |   |
|                                                                                                    |                                                                                                    |   |
|                                                                                                    |                                                                                                    |   |
|                                                                                                    |                                                                                                    |   |
| Fold Layer                                                                                                    |                                                                                                    |   |
| Туре                                                                                                    | Ref. Point                                                                                                    |   |
| Register Mark:Corner                                                                                                    | Fold                                                                                                    | 1 |
| Register Mark:Fold Center                                                                                                    | Fold                                                                                                    |   |
| Register Mark:Spread/Face                                                                                                    | Fold                                                                                                    |   |
| Register Mark:Spread/Spine                                                                                                    | Fold                                                                                                    |   |
|                                                                                                    |                                                                                                    |   |
| Register Mark:Page Center                                                                                                    | Fold                                                                                                    |   |
| Register Mark:Page Center<br>Folio Mark                                                                                                    | Fold<br>Fold                                                                                                    |   |
| Register Mark:Page Center<br>Folio Mark<br>Information Mark                                                                                                    | Fold<br>Fold<br>Fold                                                                                                    |   |
| Register Mark:Page Center<br>Folio Mark<br>Information Mark<br>OtherAccessory                                                                                             | Fold<br>Fold<br>Fold<br>Fold                                                                                             |   |
| Register Mark:Page Center<br>Folio Mark<br>Information Mark<br>OtherAccessory<br>Register Mark:Corner                                                                     | Fold<br>Fold<br>Fold<br>Fold<br>FoldLayoutArea(Sheet)                                                                    |   |
| Register Mark:Page Center<br>Folio Mark<br>Information Mark<br>OtherAccessory<br>Register Mark:Corner<br>Register Mark:Spread                                             | Fold<br>Fold<br>Fold<br>Fold<br>FoldLayoutArea(Sheet)<br>FoldLayoutArea(Sheet)                                           |   |
| Register Mark:Page Center<br>Folio Mark<br>Information Mark<br>OtherAccessory<br>Register Mark:Corner<br>Register Mark:Spread<br>Register Mark:Center                     | Fold<br>Fold<br>Fold<br>FoldLayoutArea(Sheet)<br>FoldLayoutArea(Sheet)<br>FoldLayoutArea(Sheet)                          |   |
| Register Mark:Page Center<br>Folio Mark<br>Information Mark<br>OtherAccessory<br>Register Mark:Corner<br>Register Mark:Spread<br>Register Mark:Center<br>Information Mark | Fold<br>Fold<br>Fold<br>FoldLayoutArea(Sheet)<br>FoldLayoutArea(Sheet)<br>FoldLayoutArea(Sheet)<br>FoldLayoutArea(Sheet) | 4 |

# • Changing layers

Follow the steps below to move a barcode that uses Plate as the positioning reference from the lower layer to the upper layer.

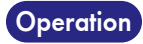

# 1. Select a barcode that uses Plate as the positioning reference in the lower layer list, and click the **set us** button.

The selected barcode moves into the upper layer list.

| Accessory Order Setting   | n Configuration       |
|---------------------------|-----------------------|
| <b>3 a v</b>              | I                     |
| Туре                      | Ref. Point            |
| Barcode                   | FoldLayoutArea(Sheet) |
| Register Mark:Cross       | FoldLayoutArea(Sheet) |
| Spine Mark                | Fold                  |
| Jog Side Mark             | Fold                  |
| Orientation Mark          | Fold                  |
| Barcode                   | Fold                  |
| Register Mark:Cross       | Fold                  |
| Fold Layer                |                       |
| Туре                      | Ref. Point            |
| Register Mark:Page Center | Fold                  |
| Folio Mark                | Fold                  |
| Information Mark          | Fold                  |
| OtherAccessory            | Fold                  |
| Register Mark:Corner      | FoldLayoutArea(Sheet) |
| Register Mark:Spread      | FoldLayoutArea(Sheet) |
| Register Mark:Center      | FoldLayoutArea(Sheet) |
| Information Mark          | FoldLayoutArea(Sheet) |
| OtherAccessory            | FoldLayoutArea(Sheet) |
| Barcode                   | Sheet                 |
| Information Mark          | Sheet A               |
| OtherAccessory            | Sneet                 |
|                           |                       |

## • Changing the positioning order

Follow the steps below to change the position of a color bar that uses Fold Layout Area (Sheet) as the positioning reference.

## Operation

## Select a color bar that uses Fold Layout Area (Sheet) as the positioning reference in the lower layer list, and click the button.

The selected color bar moves to the position above the barcode.

| 🔴 🔿 🕥 🛛 Impositio         | on Configuration      |
|---------------------------|-----------------------|
| Accessory Order Setting   |                       |
| 5 9 × • V                 | X                     |
| Туре                      | Ref. Point            |
| Register Mark:Cross       | FoldLayoutArea(Sheet) |
| Barcode                   | FoldLayoutArea(Sheet) |
| Spine Mark                | Fold                  |
| Jog Side Mark             | Fold                  |
| Orientation Mark          | Fold                  |
| Barcode                   | Fold                  |
| Register Mark:Cross       | Fold                  |
| -                         |                       |
|                           |                       |
|                           |                       |
| Fold Layer                |                       |
| Туре                      | Ref. Point            |
| Register Mark:Page Center | Fold                  |
| Folio Mark                | Fold                  |
| Information Mark          | Fold                  |
| OtherAccessory            | Fold                  |
| Register Mark:Corner      | FoldLayoutArea(Sheet) |
| Register Mark:Spread      | FoldLayoutArea(Sheet) |
| Register Mark:Center      | FoldLayoutArea(Sheet) |
| Information Mark          | FoldLayoutArea(Sheet) |
| OtherAccessory            | FoldLayoutArea(Sheet) |
| Barcode                   | Sheet                 |
| Information Mark          | Sheet                 |
| OtherAccessory            | Sheet                 |
|                           |                       |
|                           | OK Cancel             |
|                           |                       |

• Saving settings

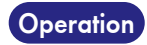

## 1. Click the OK button.

This saves the default insertion layer and positioning order settings you made.

# 7. Ticket Editing

This chapter describes how to manage the tickets and the various processes that can be set for the tickets.

# **Managing tickets**

In TotalFlow Simply Prepress, you can save the tickets to be used repeatedly as system shared tickets. The system shared tickets can be accessed and utilized during ticket import in the Action Plan window, as well as when tickets are issued manually.

The ticket management window can be displayed from the Window menu of the main window. This window allows you to create new tickets, edit and delete existing tickets, and perform other management operations such as changing names.

| $O \odot$                       | Outpu    | ut Ticket (Global)  |                   |       |
|---------------------------------|----------|---------------------|-------------------|-------|
| 7 🖌 🖬 🗑                         |          |                     |                   |       |
| Ticket Name 🔺                   | Workflow | Last Update         | Comments          |       |
| _DefOutlinePdfAdvOut            |          | Sep 10, 2011 7:34:0 | Factory-shipments |       |
| _DefPOD_133.224.48.114          | 🔬 📾      | Apr 22, 2016 4:19:1 | Factory-shipments |       |
| _DefPOD_133.224.48.114_pagemode | 🔬 📾      | May 9, 2016 3:51:5  | Factory-shipments |       |
| _DefPOD_133.224.48.114_surface  | 🔬 🎰      | May 9, 2016 3:51:3  | Factory-shipments |       |
| _DefPOD_Dummy                   |          | Sep 10, 2011 7:34:0 | Factory-shipments |       |
|                                 |          |                     |                   |       |
|                                 |          |                     |                   |       |
|                                 |          |                     |                   |       |
|                                 |          |                     |                   |       |
|                                 |          |                     |                   |       |
|                                 |          |                     |                   |       |
|                                 |          |                     |                   |       |
|                                 |          |                     |                   |       |
|                                 |          |                     |                   |       |
|                                 |          |                     |                   |       |
|                                 |          |                     |                   |       |
|                                 |          |                     |                   |       |
|                                 |          |                     |                   |       |
|                                 |          |                     |                   |       |
|                                 |          |                     |                   |       |
|                                 |          |                     |                   |       |
|                                 |          |                     |                   | Close |
|                                 |          |                     |                   | Close |

| Ę.       | Allows you to add a ticket. Clicking this icon opens the window for editing a new ticket.         |
|----------|---------------------------------------------------------------------------------------------------|
| <i>•</i> | Allows you to edit a ticket. Clicking this icon opens the window for editing the selected ticket. |
| <b>D</b> | Allows you to copy a ticket. Clicking this icon copies the selected ticket.                       |
| 9        | Allows you to delete a ticket. Clicking this icon deletes the selected ticket.                    |

In the ticket edit window, you can add a process to the ticket by dragging an icon from the process list in the left of the window and dropping it in the Workflow area. Each processing can be set in the setting area in the lower right of the window.

| 00                        | New Ticket-Print Processing Ticket  |        |
|---------------------------|-------------------------------------|--------|
| Process                   | Workflow                            | Save   |
| OutlinePDF       -Advance | C Tircket                           | Cancel |
| POD(Provi                 | Name: New Ticket                    | _      |
|                           | Created Date:                       |        |
|                           | Last Update:                        |        |
|                           | Priority: Normal                    |        |
|                           | Select Plate Plate Add              |        |
|                           | Vellow Black Slack Cher Spot colors |        |
|                           | Delete                              |        |
|                           | Comments: sample_Comment            |        |
|                           |                                     | • •    |

# Action Plan settings and tickets

Some of the setting items for the file output and recorder output processing are the same as the output settings in the Action Plan. As the settings in the Action Plan are used for these items, if you open the Ticket/Edit window via the output setting in the Action Plan, you cannot edit these setting items. Note, however, that this is not applied if the output processing is set in the input ticket.

# Input 🚿

The input function allows you to make settings for processing performed during input, such as origin offset, or spot color loading.

# **Basic Setting**

This window allows you to set the PDF origin and the Offset origin.

|                        | ļ                                                                 | Basic Setting      |
|------------------------|-------------------------------------------------------------------|--------------------|
| 🔲 Use importing file i | nformation                                                        |                    |
| PDF Origin:            | TrimBox +                                                         | )                  |
| Offset Origin X:       | 0.0 mm                                                            | Y: 0.0 mm          |
| Output Resolution:     | 2400                                                              | dpi                |
| Plate:                 | Color Name Color Name Cyan Magenta Yellow Black Color Spot colors | Add Detail Release |
| Gray conversion        |                                                                   |                    |

| Use importing file information | Check this checkbox to switch to high-speed processing mode using importing file<br>information. Note that if you select high-speed processing mode, the options you<br>can set become PDF Origin, Offset Origin, Plate (with restrictions), and<br>thumbnails. Plate must be set to Other Spot colors. Spot colors cannot be<br>converted to simulated CMYK colors. |
|--------------------------------|----------------------------------------------------------------------------------------------------|
| PDF Origin                     | This setting allows you to load all of the box origins specified in the drop-down list when PDF data is imported.                                                                                                    |
|                                | MediaBox : Loads the PDF data using the media size.                                                                                                    |
|                                | BleedBox : Loads the PDF data using the bleed size.                                                                                                    |
|                                | TrimBox : Loads the PDF data using the trim size.                                                                                                    |
| Offset Origin                  | This setting allows you to set the amount of offset from the origin of the finished page in the signature template file to the origin of the finished page file to be input, in the X and Y fields using a number up to 5 decimal places.                                                                                                    |
| Output Resolution              | This setting allows you to enter the final output recorder resolution, from 72 dpi to 4,000 dpi using a number up to three decimal places. If you selected SPM for recorder output, enter that output resolution.                                                                                                    |
| Plate                          | Double-click a plate to display the Plate Name Registration dialog box (you cannot edit the plate in this dialog box). Click Add to add a plate name. The Select Plate dialog box is displayed. See Note below for more information.                                                                                                    |
| Gray conversion                | This setting allows you to perform grayscale conversion during input processing.<br>To perform grayscale conversion for all spot color separations, deselect Other<br>Spot colors and One Arbitrary Spot Color from the plate for use.                                                                                                    |

# Select Plate dialog box

| 🕘 🔘 🔵 S                                                                              | Select Plate                                                            |                                                                                                    |  |
|--------------------------------------------------------------------------------------|-------------------------------------------------------------------------|----------------------------------------------------------------------------------------------------|--|
| System Cher Spot colors Other Spot colors One Arbitrary Spot Color DIC 248s# R White | Add Add Spot Color Detail Delete Close                                  |                                                                                                    |  |
| Add                                                                                  | Select a plate to add<br>selected), and click A<br>frame. You can repea | from the Plate Name list (more than one plate can be<br>dd to add the plate to the Plate Name list in the Basic Setting<br>t these steps to add more plates. |  |
| Add Spot Color                                                                       | Allows you to display color values to registe                           | Allows you to display the Plate Name Registration dialog box and set the simulated color values to register a new plate.                                     |  |
| Detail                                                                               | Allows you to display<br>simulated color values                         | Allows you to display the Plate Name Registration dialog box and check the simulated color values.                                                           |  |
| Delete                                                                               | Select the plate to del<br>message is displayed                         | ete from the Plate Name list and click Delete. A confirmation<br>Click OK to delete the selected plate.                                                      |  |
| Close                                                                                | Allows you to close th                                                  | e Select Plate dialog box.                                                                                                    |  |

# Spot Color Filter

The Spot Color Filter frame allows you to change a spot color's plate name by modifying the following settings.

|      |                         | Spo                       | t Color Filter |
|------|-------------------------|---------------------------|----------------|
|      | Original Color Name     | Adjusted Color Name       | Add<br>Release |
| 🗹 Ad | just PANTONE Color Name | $(CVC, CV \rightarrow C)$ |                |

| Original Color Name       | This allows you to display the name of the spot color plate. To add a plate name, click Add to display the Original Color Name dialog box. For details, refer to the Note below. |
|---------------------------|----------------------------------------------------------------------------------------------------|
| Adjusted Color Name       | Click Adjusted Color Name to display the plate names registered in the Plate field in Basic Setting. Select an adjusted plate name.                                              |
| Adjust PANTONE Color Name | Check this to change a "CVC" or "CV" character string added to a plate name to "C".                                                                                              |

# **Original Color Name**

| •               | Original Color Name |                |
|-----------------|---------------------|----------------|
| System          |                     | Add            |
| Cyan<br>Magenta |                     | Add Spot Color |
| Vellow<br>Black |                     | Detail         |
| DIC 248s#       |                     | Close          |
|                 |                     |                |
|                 |                     |                |

| Add            | Select a plate to add from the Plate Name list (more than one plate can be<br>selected), and click this to add the plate to the Original Color Name list in the Spot<br>Color Filter frame. If you added process color plates in the Original Color Name<br>list, the plates you can select for Adjusted Color Name are only spot color plates.<br>You can repeat these steps to add more plates. |
|----------------|----------------------------------------------------------------------------------------------------|
| Add Spot Color | Allows you to display the Plate Name Registration dialog box and set the simulated color values to register a new plate name.                                                                                                    |
| Detail         | Allows you to display the Plate Name Registration dialog box and check the simulated color values.                                                                                                    |
| Delete         | Select the plate to delete from the Plate Name list and click Delete. A confirmation message is displayed. Click OK to delete the selected plate name.                                                                                                    |
| Close          | Allows you to close the Original Color Name dialog box.                                                                                                    |

# Overprint

Overprint allows you to select how to load overprint settings specified in DTP applications.

| Ov                                         | erprint |
|--------------------------------------------|---------|
| More The Import DTP Overprint Information  |         |
| Import Process Color Overprint Information |         |
| Import Spot Color Overprint Information    |         |
| ☑ Import White Color Overprint Information |         |
| Automatic Overprint for Bk100: None        | •       |

| Import DTP Overprint information |                                | Select this to load overprint settings. |     |                                                                                |  |  |
|----------------------------------|--------------------------------|-----------------------------------------|-----|--------------------------------------------------------------------------------|--|--|
|                                  |                                | Use Process Color<br>Settings           | :   | Select this to load overprint settings specified for process colors.           |  |  |
|                                  |                                | Use Spot Color Settings                 | :   | Select this to load overprint settings specified for spot colors.              |  |  |
|                                  |                                | Use White Color<br>Settings             | :   | Select this to load overprint settings specified for white.                    |  |  |
|                                  | Automatic Overprint for Bk 100 | Specifies what is to be ov              | /er | rprinted automatically during input.                                           |  |  |
|                                  |                                | None                                    | :   | Select this if you do not want the system to automatically apply overprinting. |  |  |

| Tint&Text | <ul> <li>Select this if you want the system to automatically<br/>overprint K = 100% tints and K = 100% text in the file<br/>to be imported.</li> </ul> |
|-----------|----------------------------------------------------------------------------------------------------|
| Text      | : Select this if you want the system to automatically<br>overprint K = 100% text in the file to be imported.                                           |

## Important

## Import DTP Overprint Information

• If Illustrator 9.x or 10.x transparency effects were set, be sure to turn on all of the options. When all of the options are selected, set None for Automatic Overprint for Bk 100.

## Action

The Action frame allows you to make settings for font embedding and bilinear downsampling of images.

|                                 |        |               | Action                       |      |       |
|---------------------------------|--------|---------------|------------------------------|------|-------|
| 🗹 Embed Font                    |        |               |                              |      |       |
| Delete Blank Pages              |        |               |                              |      |       |
| Delete Custom Transfer Function | Apply: | 🗌 Text & Illu | stration 🗌 Image             |      |       |
| Delete Custom Halftone Function | Apply: | 🗌 Text & Illu | stration 🗌 Image             |      |       |
| Delete Custom BG/UCR Function   | Apply: | 📃 Text & Illu | stration 🗌 Image             |      |       |
| Correct Hairline                | Apply: | 0             | point and below              |      |       |
|                                 |        | 🔿 Delete      | Adjustment Width: 1.41       | 7    | point |
| Bilinear downsampling of Image  | Color: | 73.0          | dpi and above, downsample to | 72.0 | dpi   |
|                                 | Gray:  | 73.0          | dpi and above, downsample to | 72.0 | dpi   |
|                                 | 1bit:  | 73.0          | dpi and above, downsample to | 72.0 | dpi   |
| Add Thumbnails                  |        |               |                              |      |       |

| Embed Font                         | Check this to embed fonts used in the PDF file to be output.                                                                                                    |
|------------------------------------|----------------------------------------------------------------------------------------------------|
| Delete Blank Pages                 | Check this to delete blank pages within the PDF file to be output.                                                                                                    |
| Delete Custom Transfer<br>Function | Check this to delete custom transfer functions from the PDF file to be output. You can check the Text & Illustration checkbox and the Image checkbox.                                                                                                    |
| Delete Custom Halftone<br>Function | Check this to delete custom halftone functions from images in the PDF file to be output. You can check the Text & Illustration checkbox and the Image checkbox.                                                                                                    |
| Delete Custom BG/UCR<br>Functions  | Check this to delete custom BG/UCR functions from the PDF file to be output. You can check the Text & Illustration checkbox and the Image checkbox.                                                                                                    |
| Add Thumbnails                     | Check this to add thumbnails to the PDF file to be output.                                                                                                    |
| Correct Hairline                   | Check this to correct hairlines, and then set a lower limit for the line point size in the Adjustment field. If you want lines that are the same weight or lower than the point size entered in the field, click the Delete radio button. If you want to correct those lines, enter a line weight in the Adjustment Width entry field. |

| Bilinear downsampling of | Check this to convert the resolution of images included in the PDF file to be output |
|--------------------------|--------------------------------------------------------------------------------------|
| image                    | to a specified resolution. You can make separate settings in the Color, Gray and     |
|                          | 1 bit fields.                                                                        |

## PitStop

Set the PitStop operations. You can set the PitStop profile, PitStop action, and Certified PDF authentication.

## **Description of a PitStop Profile**

A PitStop profile is a preflight settings file for a PDF file created by or used with Enfocus PitStop Professional. With Polished Input, this preflight settings file can be used to execute preflight processing.

|                                        | PitStop    |    |
|----------------------------------------|------------|----|
| Use Preflight                          |            |    |
| PitStop Profile: 標準                    |            | \$ |
| - Explanation                          |            | _  |
|                                        |            |    |
|                                        |            |    |
|                                        |            |    |
|                                        |            |    |
|                                        |            |    |
|                                        |            |    |
| Execute PitStop Action:                |            |    |
| PitStop Action                         | Add        |    |
|                                        | Delete     |    |
|                                        | Up         |    |
|                                        | Down       |    |
| Certified PDF Authentification Setting |            |    |
| Profile                                | Conditions |    |
|                                        |            |    |

| Use Preflight                | Check this to perform preflight using a PitStop profile.                                                                                                    |
|------------------------------|----------------------------------------------------------------------------------------------------|
| PitStop Profile              | Allows you to select a PitStop profile from the dropdown list.                                                                                                    |
| Execute PitStop Action       | To run a PitStop action for the input PDF file, select this check box, press the Add button, and then add an action to be run.                                                                                                    |
| Certified PDF Authentication | Check this to authenticate Certified PDF. Click the Setting button to display the<br>Certified PDF Authentication dialog box. You can change the conditions applied to<br>the profile displayed in the list by clicking one of the radio buttons under<br>Conditions. |

| Preflight Name            | Description                                                                                                    |
|---------------------------|----------------------------------------------------------------------------------------------------|
| DS_PDFX-1a_Fixed          | With this file, the profile has been tested for problems and the problems have been corrected in accordance with PDF/X-1a. If a problem that cannot be corrected is detected in the PitStop profile, an error is displayed.                                                                                                    |
| DS_PDFX-3_Fixed           | With this file, the profile has been tested for problems and the problems have been corrected in accordance with PDF/X-3. If a problem that cannot be corrected is detected in the PitStop profile, an error is displayed.                                                                                                    |
| DS_PDFX-4_Fixed           | With this file, the profile has been tested for problems and the problems have been corrected in accordance with PDF/X-4. If a problem that cannot be corrected is detected in the PitStop profile, an error is displayed.                                                                                                    |
| Standard                  | This is a PitStop profile that is set when creating a new profile. The profile is tested for problems, and all problems are displayed as warning messages.                                                                                                    |
| Generic_PrePress          | This is a PitStop profile for testing generic prepress and printing files. An error<br>occurs if an RGB color inappropriate for prepress or printing or a color for which<br>there is no embedded profile is used.<br>Note: These colors are automatically converted to CMYK by the initial color<br>conversion settings, so an error does not occur. Use this with a setting that<br>does not perform color conversion. |
| • How to ac<br>You can us | dd a PitStop preflight profile<br>se preflight profiles created in PitStop Professional by registering them in TotalFlow                                                                                                    |
| Simply Pre                | press.                                                                                                    |

#### Standard Included PitStop Profiles

Add a PitStop preflight profile to the "PreflightProfiles" in "PrefInput" shared folder, and then restart the TotalFlow Simply Prepress service. The preflight profile will be available for selection on the TotalFlow Simply Prepress Client.

## Standard included PitStop action files

| Action Name                     | Description                                                                               |  |
|---------------------------------|-------------------------------------------------------------------------------------------|--|
| Sample                          | Allows you to add a "Confidential" stamped to every page in the PDF file being processed. |  |
| Check NotEmbedded Font          | When you select this option, fonts that are not embedded are displayed in purple.         |  |
| lmage<br>toJPEG(MaximumQuality) | Color and gray images in the PDF file are converted to JPEG-compressed images.            |  |
| _AdjustTrimBoxV1                | The TrimBox value is set again by recognizing the trim mark in the PDF file.              |  |

How to add a PitStop action file You can use action files created using PitStop Professional. Add the action file to "ActionFiles" in the "PrefInput" shared folder, and then restart the TotalFlow Simply Prepress service.
Bilinear downsampling is a way of reducing the resolution of an image using an algorithm called "Bilinear" (averaging).Pixels are lost when you lower the resolution, so this allows you to reduce the amount of data. However, because the number of pixels is reduced, the quality of the original image deteriorates.

# • About the \_AdjustTrimBoxV1 action that adjusts the TrimBox value again

The \_AdjustTrimBoxV1 action recognizes the trim mark in the PDF file. This action runs when the trim mark satisfies the following conditions.

| Trim mark length   | Less than 14 mm (40 pt)                                                                                                    |
|--------------------|----------------------------------------------------------------------------------------------------|
| Trim mark color    | The color spaces are within the following range.<br>CMYK CMYK (All): 100%<br>CMYK CMY: 0%, K: 100%<br>Separation Black<br>Gray: 100%<br>Registration (All): 100%                                                                                                   |
| Trim mark position | The trim mark (corner mark) is a line attribute.<br>The vertical position error of the horizontal register mark is less than 2.7<br>point (approx. 1 mm).<br>The horizontal position error of the vertical register mark is less than 2.7<br>point (approx. 1 mm). |
| Trim mark shape    | Recognizable corner marks are as shown below.                                                                                                    |

# Certified PDF Authentication Dialog Box

| Certified PDF                                                                                                    | Authentification                                         |
|----------------------------------------------------------------------------------------------------|----------------------------------------------------------|
| Profile                                                                                                    | Conditions                                               |
| DS_PDFX-1a_Fixed                                                                                                    | Do not use                                               |
| DS_PDFX-3_Fixed                                                                                                    | Stricter                                                 |
| Generic_PrePress                                                                                                    | Equal                                                    |
| Standard                                                                                                    | Do not use                                               |
|                                                                                                    |                                                          |
| Conditions<br>Certified PDF profile must be equal to th<br>Certified PDF profile must be strict than<br>Do not use this profile for Certified PDF                                      | is profile.<br>this profile.<br>authentification         |
| Description of the profile<br>To conform to Standard ISO/DIS 15930-1:20<br>PDF/X-1a:2001 are done.<br>[Err] if PDF version is above 1.3<br>[Erx] if compression is not the optimum, ch | 001, the verification and the correction of anges to ZIP |
| [Fix ] if Trap flag is set unknown, set to not<br>[Fix ] if Title is blank, set to unknown                                                                                             | trapped                                                  |
| [Fix ] if Producer is blank, set to unknown                                                                                                    |                                                          |
| [Fix ] if Creator is blank, set to unknown                                                                                                    | at act to surrout data                                   |
| [Fix ] If mounication of creation date is not s                                                                                                    | set, set to current date                                 |
| [Frr ] if Calibrated Grav/RGB is used                                                                                                    |                                                          |
| [Err ] if Lab color is used                                                                                                    |                                                          |
|                                                                                                    |                                                          |

| Profile    | Displays a list of the preflight profiles referenced during certified PDF<br>authentication.<br>This list contains the same preflight profiles listed under the "Preflight" tab.                                                                                                    |
|------------|----------------------------------------------------------------------------------------------------|
| Conditions | <ul> <li>This setting sets the authentication conditions for the selected preflight profile.</li> <li>The certified PDF profile must be equivalent to this profile: Authentication is successful only if the preflight settings included in the certified PDF are exactly the same as the settings of the preflight profile specified here.</li> <li>The certified PDF profile settings must be stricter than the settings in this profile: In addition to checking whether all of the option settings are equivalent, other settings are checked and the data is certified after a stricter check.</li> <li>This profile is not used in the certified PDF authentication: The corresponding preflight profile is not referenced for authentication conditions.</li> </ul> |

## • Certified PDF Authentication

When "Certified PDF Authentication" is checked, only a certified PDF can be input. Authentication is executed only for the input certified PDF. A certified PDF includes the PitStop preflight profile used when the preflight was run. That profile and the profile listed here are checked according to the specified condition, and when they match, the authentication is successful and the processing is continued. If they do not match, the processing ends in an error. If multiple profiles are listed, authentication is successful and the processing is continued as long as any one of the profiles matches under the specified condition.

| Inp           | out File Type                                                                                                    | Certified PDF Status                                                                                                    | Processing                                                                                                    |
|---------------|----------------------------------------------------------------------------------------------------|----------------------------------------------------------------------------------------------------|----------------------------------------------------------------------------------------------------|
| PDF           |                                                                                                    | -                                                                                                    | Program ends in an error.                                                                                                    |
| Certified PDF |                                                                                                    | Preflight profile that is not compatible with the criteria is used                                                                                                    | Program ends in an error.                                                                                                    |
| Certified PDF |                                                                                                    | Preflight profile that is not compatible with the criteria is used                                                                                                    | Processing continues as certified.                                                                                                    |
| Note          | Refer to the conditions compatibility.                                                                                                    | described in the Certified PDF Authentic                                                                                                    | ation dialog box to check                                                                                                    |
| Important     | <ul> <li>PitStop Profession<br/>PitStop profile or</li> <li>Verifying Prefligh<br/>PDF Output Tab</li> <li>Progress Display</li> <li>If Fix is set for all<br/>Information choice</li> </ul> | nal must be purchased separately in<br>create a new profile.<br>t Results<br>The preflight report file output to<br>report output destination.<br>The preflight report file output to<br>report output destination.<br>Results are included in the Input p<br>or the Input processing report Pro-<br>in the items referenced from the oviewer list in the Progress window<br>about testing and corrections und<br>about events.<br>of the Preflight options, they are fixed<br>es. | order to make corrections to a<br>the folder shown as the error<br>the folder shown as the normal<br>processing report (Optimization)<br>eflight error (Optimization) items<br>event list in the processing/End<br>w. Please see the information<br>der Preflight for additional details<br>ed regardless of the Error and |
| Note          | • Conditions for Outp<br>Setting "DS_PDFX-1a_<br>with the PDF/X-1a sta                                                                                                    | utting in PDF/X-1 a Format<br>_Fixed" for the PitStop profile makes it p<br>ndard. However, the data is not fixed in                                                                                                    | ossible to generate PDF files compliant<br>a way that affects the way the                                                                                                    |

reproduction appears to the eye. If you want to fix the data in a way that changes the way it appears to the eye, change the action settings or color conversion settings as necessary. The following options are available.

Custom Transfer and Custom Halftone functions must not be used. In the Action tab, make the necessary settings for deleting these functions. These settings are not made when a new file is created, so please make the settings when necessary.
Only CMYK, gray or spot colors can be used.

In the Color Conversion tab, convert the image to a color type that can be used. This setting is preset when a new file is created, so the file can be used without further modification.

# **Error Check**

|                                                                | Error Check |  |
|----------------------------------------------------------------|-------------|--|
| Ignore Font Error                                              |             |  |
| Treat as error when output intent does not match following     | rofile      |  |
| DS_JapanColor2001 type3-Coated V1                              | \$          |  |
| Treat as error when PDF with following color space is detected | d           |  |
| RGB, Lab <text illustration="" only=""></text>                 | ٢           |  |
| eat as error when following files are input:                   |             |  |
| ✓ RIPed PDF                                                    |             |  |
| Outline PDF                                                    |             |  |
| Separation PDF                                                 |             |  |

| Ignore Font Error                                                        | No error is activated and the processing is continued even if no fonts are embedded.                                                             |
|--------------------------------------------------------------------------|----------------------------------------------------------------------------------------------------|
| Treat as error when output<br>intent does not match following<br>profile | An error is activated and the processing is not continued if the output intent set in the input data is not the same as the one specified below. |
| Treat as error when PDF with<br>following color space is<br>detected     | An error is activated and the processing is not continued if the PDF includes an object that corresponds to the color setting specified below.   |
| Treat as error when following files are input                            | An error is activated and the processing is not continued if the format of the input file is one of the formats checked below                    |

# PDF Output

The PDF Output frame allows you to make settings for PDF output.

| PPP_%n                             |                                                                                                    |                                                                                                    |
|------------------------------------|----------------------------------------------------------------------------------------------------|----------------------------------------------------------------------------------------------------|
|                                    |                                                                                                    |                                                                                                    |
| #localhost¥general¥output¥polished | Browse                                                                                                    |                                                                                                    |
| Include Output PDF)                |                                                                                                    |                                                                                                    |
| #localhost¥general¥output¥error    | Browse                                                                                                    | Same as PDF                                                                                                    |
| Preflight PDF Report               |                                                                                                    |                                                                                                    |
| rt.                                |                                                                                                    |                                                                                                    |
| #localhost¥general¥output¥polished | Browse                                                                                                    | Same as PDF                                                                                                    |
| Preflight PDF Report               |                                                                                                    |                                                                                                    |
|                                    |                                                                                                    |                                                                                                    |
|                                    | PPP_%n <ul> <li>MocalhostVgeneralWoutputVpolished</li> <li>Include Output PDF)</li> <li>MocalhostVgeneralWoutputVerror</li> <li>Preflight PDF Report</li> <li>Include Output Vpolished</li> <li>Preflight PDF Report</li> <li>Include Output PDF</li> <li>Include Output PDF</li> <li>Inc</li></ul> | PPP_%n     Image: Constraint of the second second sec |

| Output File Name                            | Allows you to specify a name for the file to be output. You can directly enter the file<br>name or select a combination of the macros from the pull-down list. You can also use<br>the macros when you directly enter the file name. For more information, see "Output<br>File Name Macros". |
|---------------------------------------------|----------------------------------------------------------------------------------------------------|
| Output PDF                                  | Check this to output the PDF to the folder specified in Output Path. You can click the<br>Browse button to select a folder from the Output Path Setting dialog box or create a<br>new path.                                                                                                  |
| Output Error Report<br>(Include Output PDF) | Check this to output a preflight report on errors as well as the PDF to the folder specified in Output Path if an error occurs. If an output PDF is being output, "Output PDF" must also be checked.                                                                                         |

|                                                                                                    | Check this to output a nor<br>Output Path. You can click<br>Setting dialog box or crea<br>same output path that is so<br>report. Check this to output<br>specified in Output Path.                                                                                        | mal report as well as the PDF to the folder specified in<br>the Browse button to select a folder from the Output Path<br>ate a new path. If you click the Same as PDF button, the<br>et in Output Path is set as the output path for the normal<br>ut a normal preflight report as well as the PDF to the folder |
|----------------------------------------------------------------------------------------------------|----------------------------------------------------------------------------------------------------|----------------------------------------------------------------------------------------------------|
| Report Type                                                                                                    | Shows the type of report t                                                                                                    | to be output.                                                                                                    |
|                                                                                                    | Preflight PDF Report                                                                                                    | : Outputs only a Preflight report containing PitStop errors.                                                                                                    |
|                                                                                                    | Event Text Report                                                                                                    | : Outputs a report containing the content of the event log.                                                                                                    |
|                                                                                                    | Both Reports                                                                                                    | : Outputs both a Preflight PDF report and an event text report at the same time.                                                                                                    |
| Note The event<br>Details di                                                                                                    | log that appears in the event te<br>alog box.                                                                                                    | xt report is the same as the [Results] report in the Event                                                                                                    |
| Note       The event Details di         Note       • Output - %n%N:I         - %p,%P:       If there is         - %t, %T:       Example:         - %l%L: D                  | log that appears in the event te<br>alog box.<br>file macros<br>Base file name (name of the imp<br>Page number.<br>more than one page, this is alwo<br>Output time<br>September 30th at 8:11:00 be<br>ate and time of output (short form                                  | xt report is the same as the [Results] report in the Event<br>ort file without the extension)<br>ays "PAGE1".<br>comes "Sep30_20h11mOs".<br>m)                                                                                                    |
| Note       The event Details di         Note       • Output - %n%N:I         - %p,%P:       If there is         - %t, %T:       • Example:         - %l%L: D       Example: | I log that appears in the event te<br>alog box.<br>file macros<br>Base file name (name of the imp<br>Page number.<br>more than one page, this is alwo<br>Output time<br>September 30th at 8:11:00 be<br>ate and time of output (short for<br>September 30th at 8:11.00 pm | xt report is the same as the [Results] report in the Event<br>ort file without the extension)<br>ays "PAGE1".<br>comes "Sep30_20h11m0s".<br>m)<br>n: "0930201100"                                                                                                    |

## Other

The Other frame allows you to make blank plate auto detection settings.

| Other                                               |
|-----------------------------------------------------|
| ☑ Blank Plate Auto Detection                        |
| Rotate: 0 deg.                                      |
| Treat as Generic PDF Outline PDF-Advance/OutlinePDF |
| Make the PDF best for the cache of RIP.             |

| Select this setting if you want for the system to automatically delete and eliminate unnecessary plates on import files from output. This is only enabled when the import file is a composite PS file or a PDF file.                                                                                                    |
|----------------------------------------------------------------------------------------------------|
| Allows you to specify the rotation angle of the input file when pages are assigned.                                                                                                    |
| Select this check box to treat the input Outline PDF-Advance/OutlinePDF files as<br>general PDF files and run various input processing functions. Normally leave this<br>check box unselected because the prepress processing of these PDF files has<br>already been completed. This check box should be used only when a PDF file<br>needs to be modified. |
| Caches the parts to be reused so that the PDF is optimal for RIP processing. If this check box is selected, the input processing is a little slower, but the performance of the RIP processing improves. If this check box is not selected, the input processing is fast, but the RIP processing may be slow.                                               |
|                                                                                                    |

 TP-X is a QuarkXPress extension that imports document information that was specified in QuarkXPress into TotalFlow Simply Prepress. If you install TP-X in advance, you can match page origins automatically and pass document information to TotalFlow Simply Prepress. TP-X automatically activates this function when a file is imported into TotalFlow Simply Prepress. It is also possible to use the spot color specification function to separate colors used in QuarkXPress into process colors.

> When the Outline PDF-Advance/OutlinePDF check box is selected, even if Outline PDF is selected as an error under Treat as error when following files are input in the Error Check frame, the Outline PDF files are not treated as error but are treated as general PDF files.

• The Make the PDF best for the cache of RIP function is enabled only when data is output from the Truepress Jet series printers. It is disabled for other output processing, such as DotTIFF output and recorder output.

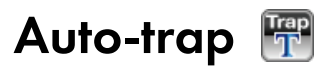

The Auto-trap function allows you to make settings for trapping.

# **Basic Setting**

The Basic Setting frame allows you to set the trap width and trapping rules for spot colors and objects.

|                                  |                |        |         | Basic Se  | tting        |                                      |  |
|----------------------------------|----------------|--------|---------|-----------|--------------|--------------------------------------|--|
| Trap Wid                         | dth            |        |         |           |              |                                      |  |
| Basic:                           | 0.06 mm        | Black: | 0.06 mm | Image:    | 0.06 mm      | KickBack: 0.06 mm                    |  |
| Text<                            | 6 point        | Trap:  | 0 mm    |           |              |                                      |  |
| Outline                          | Tint           |        |         |           |              |                                      |  |
| Object:                          | None           |        | 🗘 Wi    | dth: 0 mm | E Fo         | r images                             |  |
| Pulac fo                         | er Spot Colors |        |         |           |              |                                      |  |
| cules 10                         | Color Name     |        | Pulos   | Width     |              |                                      |  |
|                                  | color Name     |        | (ules   | Width     |              | Add                                  |  |
|                                  |                |        |         |           |              | elete                                |  |
|                                  |                |        |         |           |              |                                      |  |
| =                                |                | _      |         |           |              |                                      |  |
|                                  |                |        |         |           |              |                                      |  |
| Object R                         | Rules          |        |         |           |              |                                      |  |
| Object R<br>Text to              | Rules          | None   |         | ÷         | Include grad | lation in images                     |  |
| Object R<br>Text to<br>Tint to i | Rules          | None   |         | •         | Include grad | lation in images<br>lation in images |  |

| Trap Width | Allows you to se | Allows you to set trap widths.                                                                                                    |  |  |  |
|------------|------------------|----------------------------------------------------------------------------------------------------|--|--|--|
|            | Basic            | : Allows you to enter a trap width for basic objects.                                                                                                    |  |  |  |
|            | Black            | <ul> <li>Allows you to enter a trap width for black objects<br/>(tints, text, strokes). The black objects for which this<br/>setting is made are objects whose K separation value<br/>is higher than the value set in Black Threshold Values<br/>for Black &amp; Kickback in the Details dialog box, as<br/>well as other separations with a value lower than 5%.<br/>Setting the trap widths for Basic and Images to 0 mm<br/>and setting only the black width allows you to add<br/>traps to black objects alone.<br/>The setting range is 0.0mm to 100.0mm.<br/>(You can set up to one decimal place.)</li> </ul> |  |  |  |
|            | Images           | : Allows you to enter a trap width for images.                                                                                                    |  |  |  |

|                       | Kickback                                                            | <ul> <li>Allows you to enter a value to set the trap width for objects with kickbacks (pullback width). Kickbacks are created when there are color objects including a K separation with a value of 95% or higher, as well as other separations with a value of 5% or higher. However, objects that include only a K separation with a value of 95% or higher, where all of the separations are 100% are excluded. You can modify the threshold value for the K separation to be kicked back with Black Threshold Values for Black &amp; Kickback in the Details dialog box.</li> </ul> |
|-----------------------|---------------------------------------------------------------------|----------------------------------------------------------------------------------------------------|
|                       | Text                                                                | : Text that is smaller in point size than the value entered<br>in the Text < field is trapped using the trap width set in<br>the Trap field.                                                                                                    |
|                       | Тгар                                                                | : Allows you to enter the trap width for text that is<br>smaller in point size than the value entered in the Text<br>< field                                                                                                    |
| Outline Tint          | Allows you to set u                                                 | p white outlines around text.                                                                                                    |
|                       | None                                                                | : Select this if you do not want white outlines around text.                                                                                                    |
|                       | Text                                                                | : Select this if you want white outlines around all text.                                                                                                    |
|                       | Text (K 100)                                                        | : Select this if you want white outlines around all K = 100% black text only.                                                                                                    |
|                       | Width                                                               | : Allows you to enter the width of the white outline. This is only active when you are placing white outlines around objects.                                                                                                    |
|                       | For Images                                                          | : Check this to place white outlines around text that overlaps images.                                                                                                    |
| Rules for Spot Colors | Allows you to set u<br>is applied if the ob<br>set for spot colors, | p the trapping rules for the spot colors you are using. This rule<br>ject consists of one spot color. If Auto-trap rules have not been<br>all of the rules are applied to the process colors.                                                                                                    |
|                       | Color Name                                                          | : Shows the name of the spot color.                                                                                                    |
|                       | Rules                                                               | : Allows you to select a trapping rule for the specified spot color from the drop-down list.                                                                                                    |
|                       | Width                                                               | : Allows you to enter a trap width for the spot color.                                                                                                    |
|                       | Add                                                                 | : Click this to display the Color Name list. Select the<br>spot color you want to trap (you can select more than<br>one) and click Add to add the spot color to the Color<br>Name list under Rules for Spot Colors.                                                                                                    |
|                       | Delete                                                              | : Select a spot color displayed in the list and click<br>Delete to remove the selected spot color from the list.                                                                                                    |
| Object Rules          | Allows you to set ru<br>images and tints                            | ules for trapping between images and text and between<br>(stroked objects).                                                                                                    |

| Text to image                 | : Allows you to select a trapping rule from the<br>pulldown list. When you check the Include gradation<br>in images checkbox, the trapping conditions applied<br>to images and text are also applied to gradients and<br>text.   |
|-------------------------------|----------------------------------------------------------------------------------------------------|
| Tint to image                 | : Allows you to select a trapping rule from the<br>pulldown list. When you check the Include gradation<br>in images checkbox, the trapping conditions applied<br>to images and tints are also applied to gradients and<br>tints. |
| Upper image to lower<br>image | : You can select None, Spread, Choke, Center, or<br>Auto from the pulldown list as the direction of the<br>traps between images and images.                                                                                      |
| Include gradation in images   | : Check this checkbox to apply the selected rule to gradients and images (patterns).                                                                                                    |

## Varnish separations (about the Transparent option in Rules for Spot Colors)

This trapping option is available so that it is possible to leave the varnish separation untrapped while trapping the objects below the varnish separation. If you do not select the Transparent option, the objects below the spot color separation are not trapped.

## **Object Rules**

If you select Choke or Spread in Objects Rules and the Centerline Luminance Threshold option is turned on so that the objects over the images are trapped from the centerline, the object trapping rule will change to Centerline. This is to prevent jaggies in the trap objects.

## Rules for objects that overlap images

This section describes the image rules for data containing an image (CMYK image) overprinted by text (M100%). Example)

- Data contains image (CMYK image) and text (M100%).
- Details frame settings: Both Do not trap if there is a shared separation with a screen percent higher than and Include images are unchecked.

## • When Text to image is set to None

-No trap will be generated between the text and the image.

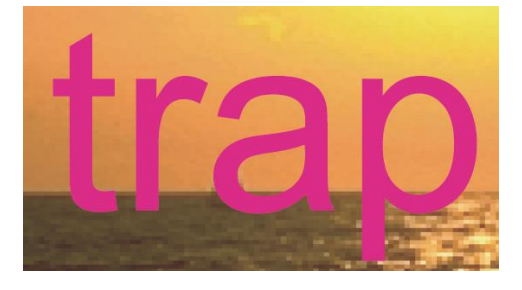

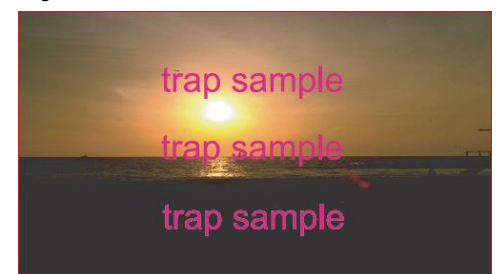

## • When Text to image is set to Spread

### →The text spreads onto the image.

This setting is suitable for data with a bright color text over a dark image. However, if a dark color text is placed on a bright image, the trap results will be undesirable.

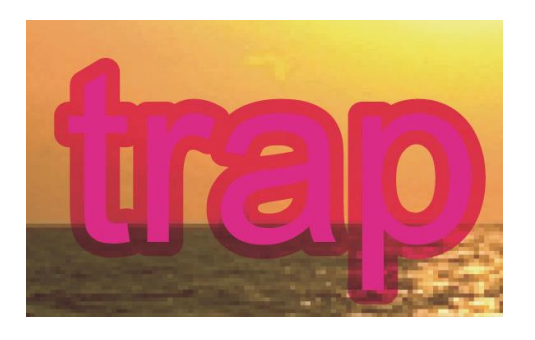

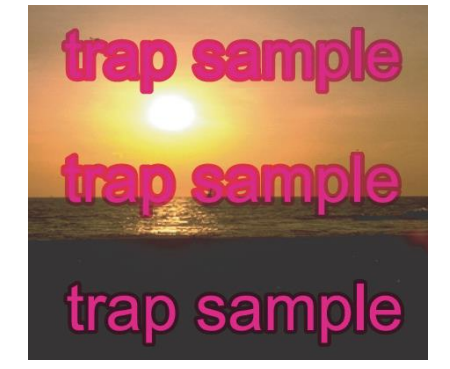

## • When Text to image is set to Choke

→The image is hidden under the text.

This setting is suitable for data with a dark color text over a bright image. However, if a bright color text is placed on a dark image, the trap results will be undesirable.

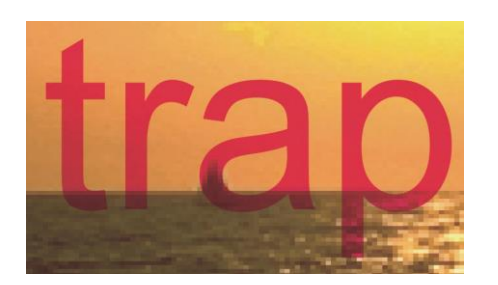

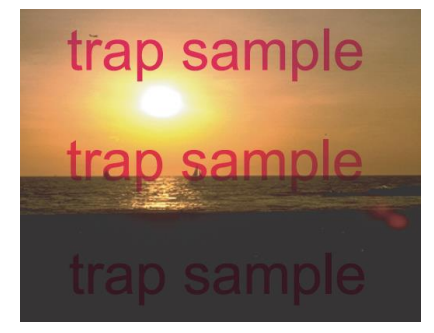

## • When Text to image is set to Center

→Trap is generated having the outline for text as the center line (the line is displayed in green in the following example).

This setting should be used when it is difficult to specify a trap direction against the image.

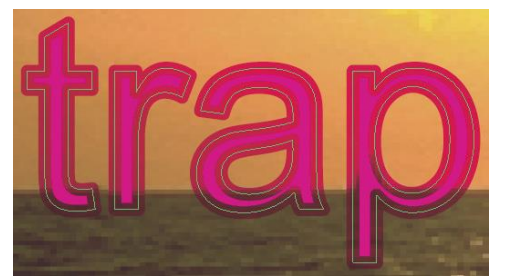

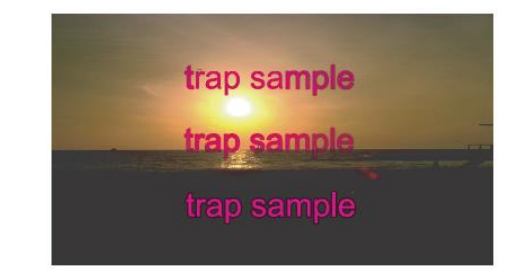

## • When Text to image is set to Auto

→This setting should be used when it is difficult to specify a trap direction against the image. When you select Auto, the trap direction is determined automatically according to the computation of the color on the edge of an image. In the figure below, the upper text is processed with Choke and the lower text is processed with Spread. However, the middle text is processed with both Choke and Spread because the difference of brightness between the text and image is slight.

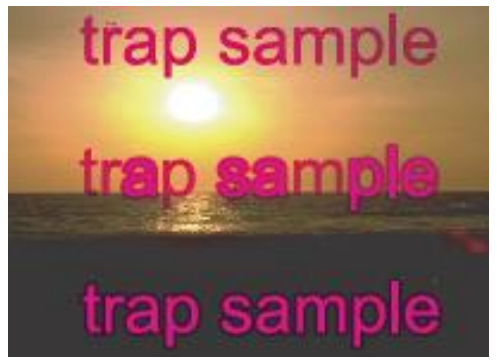

As shown below, the processing with Auto chokes "t", "r", and "p" in the text and spreads "a", therefore the resulting text does not look consistent.

If this occurs, the trap direction for "a" must be corrected to Choke.

After the trapping with Auto, be sure to check the result and correct the trap direction as necessary.

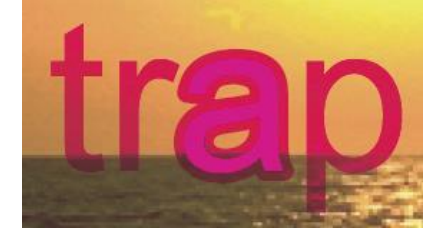

# Details

| Details                                                                         |
|---------------------------------------------------------------------------------|
| - Restrictions for Trap                                                         |
| ☑ Do not trap image masks                                                       |
| I Do not trap if there is a shared separation with a screen percent higher than |
| Tint: 45 % 🗹 Include images                                                     |
|                                                                                 |
| Trap Threshold: C: 5 M: 5 Y: 5 K: 5                                             |
|                                                                                 |
| - Indeterminate Trapping Rules                                                  |
| ✓ Text: 70 % ✓ Stroke: 70 % ☐ Tint: 70 %                                        |
| - Other Rules                                                                   |
| Trap-width/lipe-width ratio limit: 25 %                                         |
|                                                                                 |
| ✓ Do not trap if the trap width is less than: 0.01 mm                           |
|                                                                                 |
| Centerline Luminance Threshold: 20 %                                            |
| □ Trap Color Reduction: C: 0 M: 0 Y: 0 K: 0                                     |
| Black Threshold Values for Black & Kickback: 95 %                               |
|                                                                                 |

| Do not trap image masks                                                             | Check this checkbox to skip trapping with image masks that take a long time to<br>process. Normally, we recommend that you leave this checked. Traps are also<br>not created for objects, other than image masks, comprised of paths containing<br>40,000 or more points. |                                                                                                    |  |  |
|-------------------------------------------------------------------------------------|----------------------------------------------------------------------------------------------------|----------------------------------------------------------------------------------------------------|--|--|
| Do not trap if there is a shared<br>separation with a screen percent<br>higher than | If you check this checkbox, the separations used in the objects to be trapped are<br>compared and the objects are not trapped if two objects share one or more<br>separations with a value higher than the specified dot percentage.                                      |                                                                                                    |  |  |
|                                                                                     | Tint :                                                                                                    | Allows you to enter a threshold (dot percentage) that<br>determines the objects to be trapped. If the shared<br>value is higher than the specified dot percentage, the<br>two objects are determined as sharing separations<br>even if the same separation is used by the two<br>objects. |  |  |
|                                                                                     | Include Images :                                                                                                    | Check this to apply the threshold that determines the<br>objects to be trapped to images as well. Note,<br>however, that images and tint objects will not be<br>trapped regardless of the threshold setting, even if<br>they share a separation.                                          |  |  |
| Trap Threshold                                                                      | Allows you to set threshold values for each of the CMYK separations to determi<br>which objects will not be trapped. See "Trap Thresholds" under Note below for<br>more information about setting threshold values.                                                       |                                                                                                    |  |  |
| Indeterminate Trapping Rules                                                        | When you check this checkbox, if there is even one separation in the object trapped with a dot percentage over the threshold, indeterminate trapping is Set threshold values (dot percentages) for "Text", "Stroke" and "Tint".                                           |                                                                                                    |  |  |

The Details frame allows you to set up trap restrictions and indeterminate trapping rules.

| Trap-width/line-width ratio limit              | If you are trapping stroked objects, enter a trap width threshold value if the objects do not have sufficient width with respect to the set trap width. The trap width becomes the "Maximum line width x entry value". This is only active if the checkbox is checked.                                                                                                    |
|------------------------------------------------|----------------------------------------------------------------------------------------------------|
| Do not trap if the trap width is<br>less than  | Check this to prevent trapping if the trap width is less than the specified value.                                                                                                    |
| Centerline Luminance Threshold                 | Allows you to enter a standard for comparing the brightness ratios of the objects during trapping. If the ratio difference is lower than the value entered here, center trapping is used. This is only active if the checkbox is checked.                                                                                                    |
| Trap Color Reduction                           | Trapped colors may appear darker because the colors of the trapped objects are<br>merged. Use trap color reduction when it is necessary to control the trap colors.<br>Check this checkbox to reduce the dot percentages in the trap colors using the<br>values (%) set for each separation. See the Note below for more information.                                                                                                    |
| Black Threshold Values for Black<br>& Kickback | Allows you to enter a K separation threshold value that defines black. This sets the trap width for black objects. If you specify 95%, the trap width for black objects is applied to objects with a K separation of 95% or higher. This value is also applied to the K threshold value for kickback processing. In other words, kickbacks are created for objects that have a K separation of 95% or higher and another separation that is 5% or higher. The setting range is 0.0% to 100.0%. (You can set up to one decimal place.) |

#### **Determinate Trapping**

TotalFlow Simply Prepress searches for overlapping objects and traps only those objects that are overlapping. The color of the trap object is the maximum blend for tints, stroked objects and text. The drawback to creating very fine traps is that processing takes a long time.

## Indeterminate Trapping

TotalFlow Simply Prepress creates simple traps such as chokes and spreads around the objects to be trapped. Trapping is very fast. The trap color is an overprint blend. If light colors are given overprint priority, the colors below are reduced. As a result, if you use indeterminate trapping, only colors above the threshold value are hidden (colors below the threshold value are made 0% and overprinted).

## **Trap Thresholds**

Trapping is not performed in the following cases.

- The halftone dot percentage difference for the area between the objects for all separations is less than the trapping threshold (i.e. areas with similar colors).

- The halftone dot percentage for all separations is less than the trapping threshold (i.e. areas with light colors). See the following examples.

Example 1: If the trapping threshold is set to 10%, the objects are not trapped because the Object 2 dot percentages are lower than the threshold.

| Separation          | С  | М  | Y  | К |
|---------------------|----|----|----|---|
| Tint % for Object 1 | 55 | 53 | 10 | 0 |
| Tint % for Object 2 | 8  | 5  | 0  | 0 |

| <u> </u>            |    |    |    |   |
|---------------------|----|----|----|---|
| Separation          | С  | М  | Y  | К |
| Tint % for Object 1 | 55 | 53 | 10 | 0 |
| Tint % for Object 2 | 48 | 50 | 8  | 0 |
| Tint % Difference   | 7  | 3  | 2  | 0 |

Example 2: If the trapping threshold is set to 10%, the objects are not trapped because the differences between the tint percentages are lower than the threshold.

## **Trap Reduction**

If the object to be trapped is a tint, text or stroked object and you are using determinate trapping, the hidden objects (lighter colors) are reduced and the trap is created with the maximum color blend. For example, if the reduction value for all separations is 40% (the coefficient is 100% - 40%), the reduction is made as shown below.

| Separation                            | С  | М  | Y  | К  |
|---------------------------------------|----|----|----|----|
| Color 1 (Light Color: Hidden Objects) | 0  | 20 | 50 | 0  |
| Color 1 x Coefficient (60%)           | 0  | 12 | 30 | 0  |
| Color 2 (Dark Color)                  | 60 | 0  | 20 | 50 |
| Trap Color                            | 60 | 12 | 30 | 50 |

## Options

The Options frame allows you to set kickback and spot color rule priorities as well as trap intersection shapes.

| d(tints, stro | kes) and images.                         |                                                                                                    |
|---------------|------------------------------------------|----------------------------------------------------------------------------------------------------|
| 95            | %                                        |                                                                                                    |
| 90            | %                                        |                                                                                                    |
|               |                                          |                                                                                                    |
|               |                                          |                                                                                                    |
| olor object   | s overlap kickback objects.              |                                                                                                    |
|               |                                          |                                                                                                    |
|               |                                          |                                                                                                    |
| imit : 10     |                                          |                                                                                                    |
|               | t(tints, stro<br>95<br>90<br>olor object | t(tints, strokes) and images.<br>95 %<br>90 %<br>olor objects overlap kickback objects.<br>mit : 10 |

| Enable kickbacks on traps<br>between white text (tints, strokes)<br>and images. | Check this to create kickbacks for separations other than the K separation within images if there are objects on top of the images for which the C, M, Y, K and spot color separations are all 0%.                                            |
|---------------------------------------------------------------------------------|----------------------------------------------------------------------------------------------------|
| Black Threshold Value for Image<br>Kickback                                     | Allows you to enter a threshold value for the K separation for image kickbacks<br>(the K separation pixels are left and the other separations are reduced).<br>The setting range is 0.0% to 100.0%.<br>(You can set up to one decimal place.) |

| Pixel Threshold Values for Image<br>Kickback | Allows you to enter a percentage of pixels for areas where kickbacks will be<br>created that is the same or greater than the value specified in Black Threshold<br>Value for Image Kickback. If this percentage is the same or greater than the value<br>specified in Pixels Threshold Value for Image Kickback, kickbacks are created.<br>The setting range is 0.0% to 100.0%.<br>(You can set up to one decimal place.) |                                                                                                    |  |
|----------------------------------------------|----------------------------------------------------------------------------------------------------|----------------------------------------------------------------------------------------------------|--|
| Kickback and Spot Color Rule<br>Priorities   | Allows you to select a priority order for kickback and spot color trapping rules.                                                                                                    |                                                                                                    |  |
|                                              | Give priority to kickback rule.                                                                                                    | Check this to use kickback rule.                                                                                                  |  |
|                                              | Give priority to spot color rule when<br>spot color objects overlap kickback<br>objects.                                                                                                    | Check this when spot color objects are<br>placed over kickback objects and when<br>generating traps using the spot color<br>rule. |  |
|                                              | Give priority to spot color rule.                                                                                                    | Check this when trapping spot color objects by using the spot color rule.                                                         |  |
| Trap Intersection Shape                      | Allows you to select from Round, Beveled and Mitered for corner processing<br>when trapping intersecting areas of objects such as lines. See Note below for<br>more information.                                                                                                    |                                                                                                    |  |

# Kickback and Spot Color Rule Priorities

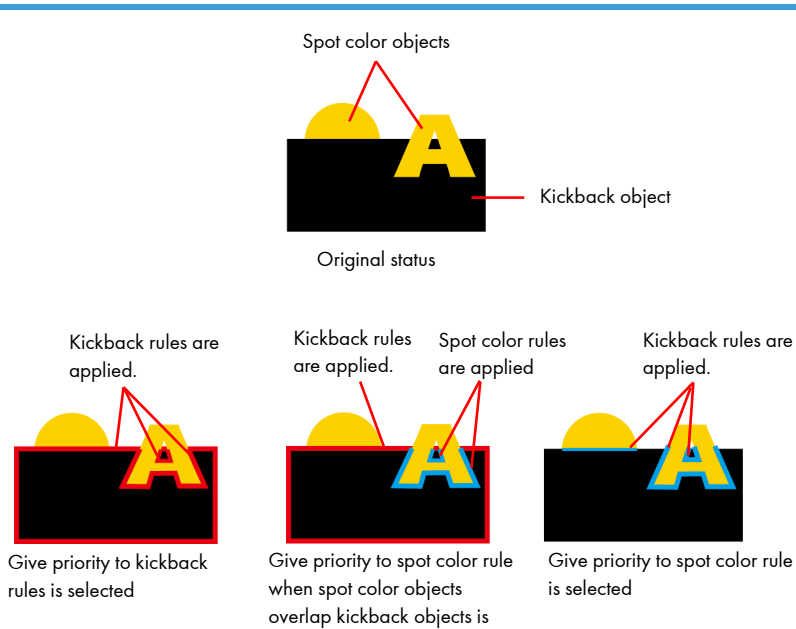

selected
## The differences between Round, Beveled and Mitered trap shapes are illustrated below.

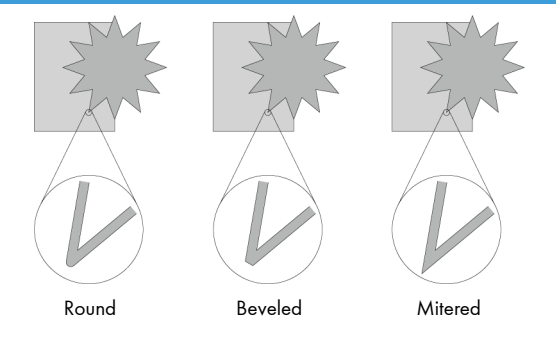

If you select Mitered, you must set a limit for how far the pointed angle extends out when the object is trapped. If the length of the mitered area is longer than the "trap width (line weight) x limit value" the corner will be cut off. The lower the limit, the less the angle is extended out. If you set "1" as the Miter Limit, the trap will be the same shape as if you had selected Beveled.

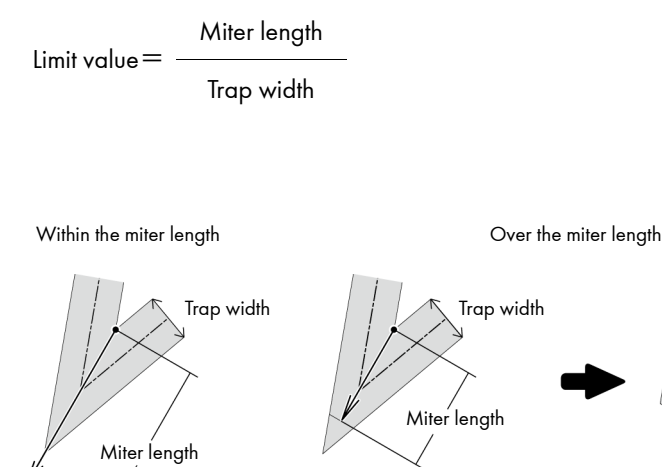

Point of the angle is not cut off.

Trap shape is beveled.

## Speed and Quality

| e Speed and Quality frame allows you to s              | iei speed ulla d | found incontraction in appling.   |     |     |
|--------------------------------------------------------|------------------|-----------------------------------|-----|-----|
|                                                        | Speed and G      | Quality                           |     |     |
| Trap Speed and Quality                                 |                  |                                   |     |     |
| ☐ Trap refers to overlaps of upper objects.            |                  |                                   |     |     |
| Prevent jaggies in the trap objects                    |                  |                                   |     |     |
| Image Trap Composition:                                |                  |                                   |     |     |
| MAX Overprint                                          |                  |                                   |     |     |
| Image Trap Resolution:                                 |                  |                                   |     |     |
| <ul> <li>Apply the resolution of the object</li> </ul> |                  |                                   |     |     |
| O Assign Resolution: 72 dp                             | i                |                                   |     |     |
| Trap for Transparancy<br>Trap mode for Transparency:   | low'.(Mode1)     |                                   |     |     |
| O Create Traps on all transparent objects.(Mode2       | )                |                                   |     |     |
| The Number of sample points:                           | 5                | Resolution for getting the color: | 500 | dpi |
| The maximum number of relationship objects:            | 2000             |                                   |     |     |
| Settings for getting relationship objects              |                  |                                   |     |     |
| Resolution: 100 dpi                                    |                  |                                   |     |     |
|                                                        |                  |                                   |     |     |
| Locate Trap Object Choke & Spread Width: 0.            | .006 mm          |                                   |     |     |

| Trap refers to overlaps of upper<br>objects | Check this checkbox to reduc<br>However, the trapping proce<br>the amount of required comp                                | e the processing that creates unnecessary traps.<br>ss may become long depending on the data, due to<br>utation processing.                                                |
|---------------------------------------------|----------------------------------------------------------------------------------------------------|----------------------------------------------------------------------------------------------------|
| Prevent jaggies in the trap objects         | Check this checkbox to correc<br>background objects intersecti                                                            | ct trap objects along the edges when there are many<br>ng on the diagonal so they look smooth.                                                                             |
| Image Trap Composition                      | Allows you to set how to crea<br>colored objects. See the follo                                                           | te composites for traps between images and<br>wing for more information.                                                                                                   |
|                                             | МАХ                                                                                                    | : Traps using the higher density color between<br>the objects. This produces better results than<br>Overprint, but trapping takes longer.                                  |
|                                             | Overprint                                                                                                    | : Makes traps between images and colored objects by overprinting the colored objects.                                                                                      |
| Image Trap Resolution                       | Creates trap objects for image<br>images for the trap objects. If<br>trapping may become very lo<br>72 dpi is sufficient. | es using images. This option sets the resolution of the<br>the resolution is high, the size of the PDF file after<br>rge. If the trap width for the image is small enough, |
|                                             | Apply the resolution of the object                                                                                        | : Creates the trap object using the same resolution as the image that is being trapped.                                                                                    |
|                                             | Assign Resolution                                                                                                    | : Creates the trap object using the resolution<br>specified in the textbox.<br>The input range is 40 dpi to 1000 dpi.                                                      |
| Trap mode for Transparency                  | Allows you to set a trapping r                                                                                            | node for transparent objects.                                                                                                    |

The Speed and Quality frame allows you to set speed and quality rules for trapping.

| Create traps on objects affected<br>by Drop Shadow. (Mode 1) | Check this checkbox to take dro<br>trapping. Areas set with other tr                                                                                                    | op shadows (blurs, shadows) into account when<br>ansparency effects are not trapped.                                                                                                    |  |
|--------------------------------------------------------------|----------------------------------------------------------------------------------------------------|----------------------------------------------------------------------------------------------------|--|
| Create traps on all transparent<br>objects. (Mode 2)         | Traps all objects for which transparency effects are set (the trap width is the value<br>set in Basic). Note that depending on the data, this may not be desirable from a<br>design standpoint, so you must check the results. The trapping time also becomes<br>longer. See the following settings for more information. |                                                                                                    |  |
|                                                              | The number of sample points                                                                                                    | : Allows you to specify the number of points<br>used to calculate the color on the edge of a<br>transparent object. You can set a value<br>between 1 to 100 points.                                                                                                    |  |
|                                                              | Resolution for getting the color                                                                                                    | : Allows you to specify the resolution used to<br>calculate the color on the edge of a<br>transparent object. The higher the resolution,<br>the better the quality, but the trapping time<br>becomes longer. You can set a value between<br>72 to 2400 dpi.                  |  |
|                                                              | The maximum number of relationship objects                                                                                                    | <ul> <li>If the total number of objects that are located<br/>on top of transparent objects as well as<br/>surrounded by transparent objects exceeds<br/>the value set here, those transparent objects<br/>are not trapped.</li> <li>The input range is 0 to 9999.</li> </ul> |  |
| Settings for getting relationship<br>objects                 | Allows you to set the resolution                                                                                                    | and the choke / spread width for related objects.                                                                                                    |  |
| Resolution                                                   | Allows you to specify the resolu<br>trapping. You can set a value b<br>text and objects are not trapped<br>finer value (400 dpi or higher).                                                                                                    | tion for calculating the related objects for<br>etween 72 to 2400 dpi. However, if some small<br>d, we recommend changing the resolution to a                                                                                                    |  |
| Locate Trap Object / Choke &<br>Spread Width                 | Use this if objects are not trappo<br>objects. It chokes or spreads the<br>locates the trap objects. You ca<br>up to five decimal places.                                                                                                    | ed because there are tiny gaps between the<br>e objects according to the value you enter and<br>n set a value between -0.01 and 0.01 mm, using                                                                                                    |  |

## Trap refer to overlaps of upper objects

Processing is performed as shown below when the Trap refers to overlaps of upper objects option is turned on. As shown in Figure A, if multiple objects, including knocked-out objects, overlap each other, there are times when unwanted trap objects are generated (Figure B). Check this checkbox to prevent unwanted trap objects from being generated.

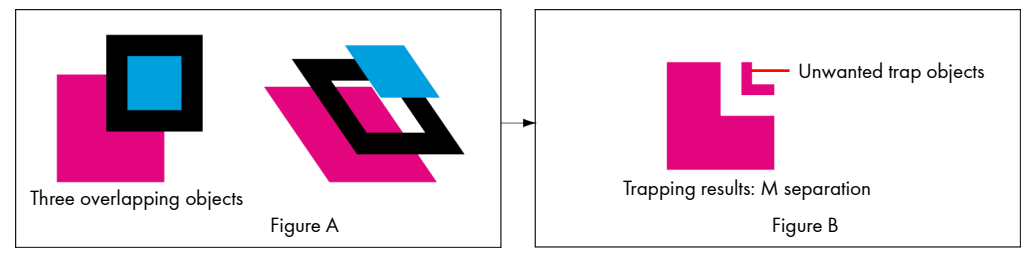

### Maximum blend and overprint blend for images and color objects

#### [Result of maximum blend]

An image and color object are blended with MAX selected and the blended image is trapped. Blending is performed based on the higher density color between the image and color object. This produces better results than Overprint.

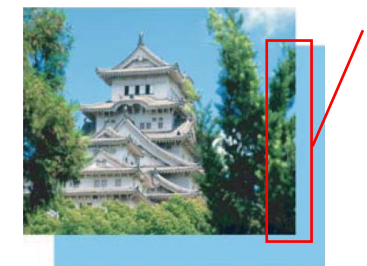

Blended area (MAX)

[Result of overprint blend]

When objects are blended with Overprint selected, a color object overprints an image and the blended image is trapped.

As shown in the figure below, the area in which the image and color object overlap may appear lighter, because the image color is covered by the color of the overprint color object.

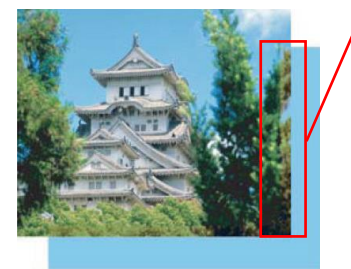

Blended area (MAX)

### Image trap resolution rules

• When the Apply the resolution of the object radio button is turned on

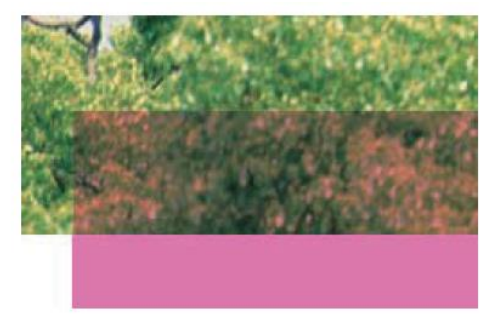

Result with Apply the resolution of the object selected (maximum blend)

• When resolution is entered for Assign Resolution

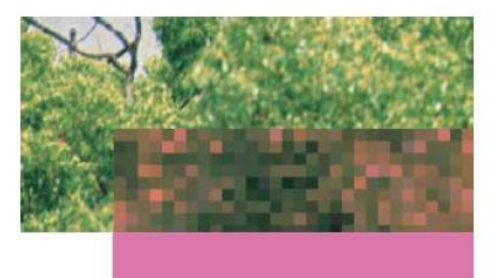

Result with Assign Resolution set to 72 dpi (maximum blend), trap width: 3 mm

When images with different resolutions are trapped, a lower resolution is used.

#### About locating trap objects

Trap objects are computed and located by picking out the parts of objects in the page file that are abutting. If there is even a tiny space between neighboring objects, there is no abutting area so no trap object is located. When you want to trap these types of objects, the Locate Trap Object option temporarily spreads abutting objects before locating trap objects so they will abut and their trap objects can be located.

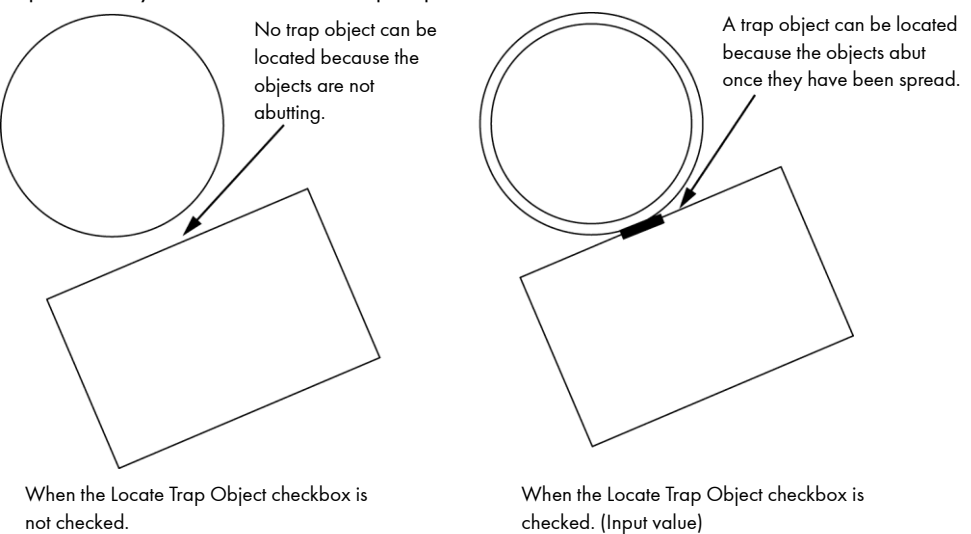

There are two ways to locate trap objects. You can enter either a positive or a negative number into the Locate Trap Object option field.

This is described using the example of abutting objects shown below.

In this example, A is the foreground trap object and B is the background trap object.

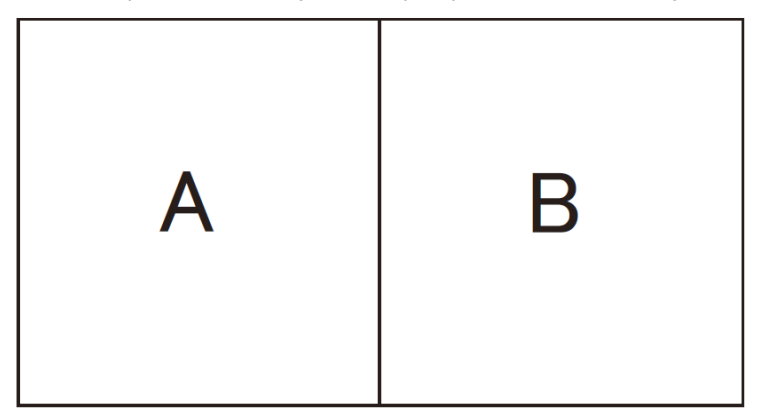

If you enter a positive number into the Locate Trap Object option field, object A is spread only by the value entered in order to locate the trap object, which is the hatched area in the figure below.

The dotted line in the figure above shows how object A was spread.

The trap direction is A over B.

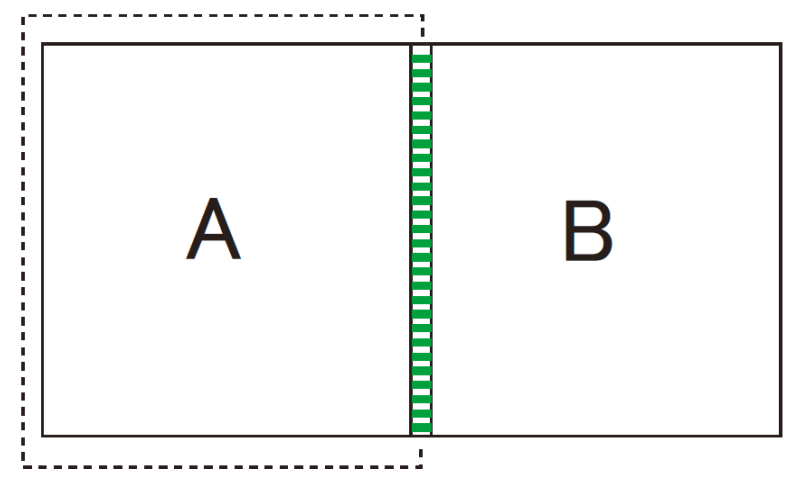

In contrast, if you enter a negative number into the Locate Trap Object option field, object B is spread only by the value entered and the trap object is located as the object in the hatched area in the figure below.

The dotted lines in the figure above show how background object B was spread. The trap direction is A over B.

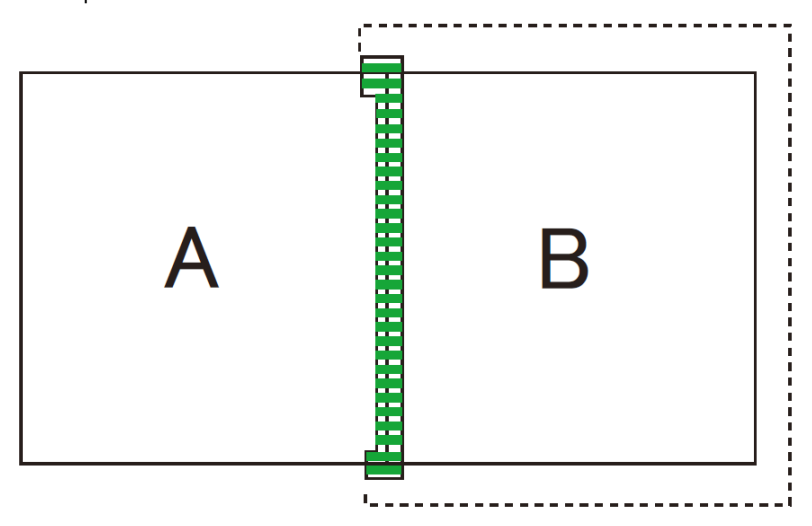

The dotted lines in the figure above show how background object B was spread. The trap direction is A over B.

## **Output Folder Name Macros**

When you output a file, you can use combined macros for specifying the output folder name. Using macros allows you to include variable information for each job or processing in the file name without changing the ticket.

The following macros can be used for output folders. These macros are common to each output processing, and a macro can be used in combination with another one.

| %j, %J | Job name and section name<br>Allows you to set whether or not to include the section name for the system setting. |
|--------|----------------------------------------------------------------------------------------------------|
| %b, %B | Job ID (order code)                                                                                               |

## **Output File Name Macros**

For each file output, a macro can be included in the instructions regarding the output file name. By using the macros, the information variable for each job and processing can be included in the file name without changing the ticket.

The macros available for output file names are shown below. These macros are common for all output processes and you can combine them for use.

| %n, %N   | Input file name (excluding extensions)<br>For signature output, the name of the file placed lowest is used (excluding<br>accessories).                                                                                                    |
|----------|----------------------------------------------------------------------------------------------------|
| %j, %J   | Job name and section name<br>Allows you to set whether or not to include the section name for the system setting.                                                                                                    |
| %o, %O   | Signature number<br>Example:<br>First signature: "FOLD1"<br>25th signature: "FOLD25"<br>If there are multiple signatures, these are replaced by "FOLDn".                                                                                                    |
| %f, %F   | Front is replaced by "FRONT" and Back is replaced by "BACK".                                                                                                    |
| %p, %P   | Page number<br>Example:<br>First page: "PAGE1"<br>142nd page: "PAGE142"<br>For fold output, the lowest page number will be assigned.                                                                                                    |
| %p+, %P+ | Folio marks<br>These will be replaced by the folio marks that have been set for each page.                                                                                                    |
| %t, %T   | Output time<br>Example: September 30th at 8:11:00 becomes "Sep30_20h11m0s".                                                                                                    |
| %l, %L   | Output time (short form)<br>Example: September 30th at 8:11:00 becomes "0930201100".                                                                                                    |
| %c, %C   | Consecutive numbers<br>A serial number is added to the computation execution time, so the format becomes<br>"MonthDay - Serial Number".<br>Example, if the date is September 30th and this is the fifth computation within the<br>job being processed, the number becomes<br>"0930-0005". |
| %w, %W   | JDF-JOB/PJTF input file name (excluding extensions)                                                                                                    |
| %b, %B   | Job ID (order code)                                                                                                    |

| Note | For %p and %P macros, the expansion result varies depending on the processing in which the                                                                                                    |
|------|----------------------------------------------------------------------------------------------------|
|      | macro is used.                                                                                                    |
|      | - For file registration (input processing): PDF page numbers                                                                                                    |
|      | - For page proof: Page numbers with respect to the entire job                                                                                                    |
|      | - For output workflow: Page numbers in the section                                                                                                    |
|      | The output workflow indicates all workflows that are set in the section.                                                                                                    |
|      | - For JDF-JOBin: In accordance with the workflow used for creating the JDF-JOB                                                                                                    |
|      | When JDF-JOB output has been set in the page proof workflow, the macros are expanded to the page numbers with respect to the entire job. However, when JDF-JOB output has been set in the output workflow, the macros are expanded to the page numbers in the section. |
|      |                                                                                                    |

## OutlinePDF-Advance 👪

OutlinePDF-Advance is a plug-in that converts imported files to OutlinePDF-Advance files.

#### **Basic Setting**

The Basic Setting frame allows you to make settings such as the output file name and compression mode.

| File Name              | Allows you to specify a name for the file to be output. You can directly enter the file<br>name or select a combination of the macros from the pull-down list. You can also<br>use the macros when you directly enter the file name. For more information, see<br>"Output File Name Macros".                                                                   |
|------------------------|----------------------------------------------------------------------------------------------------|
| Output Path            | Allows you to specify the path where the output file is saved. Enter the path directly,<br>or click Browse to select a folder from the Output Path List dialog box. You can add<br>a new folder by clicking the New button to display the Add New Folder dialog<br>box.                                                                                        |
| Image Compression Type | Allows you to set the compression mode when compressing images.<br>You can select Keep Compression Type, JPEG or ZIP. If you select Keep<br>Compression Type, the PDF file is created using the same image compression mode<br>that was used in the input PDF.<br>It is also possible to use macros. For more information, see "Output Folder Name<br>Macros". |
| JPEG                   | Allows you to set the image compression quality if you select JPEG as the image compression mode. The higher the image quality, the lower the amount of compression, and the lower the image quality, the higher the amount of compression.                                                                                                    |
| Preview                | Allows you to specify whether or not to attach a preview file to the output PDF. To<br>attach a preview file, check this checkbox and specify a resolution in Preview<br>Image Resolution.                                                                                                    |

#### Finish

The Finish frame allows you to make output area and register mark settings. Finish Half(Upper & Lower) Output Area: Plate Imposition -Divide type: A Y Split Output: OFF • Overlap Margin: 6 mm Print frames Paper Size Imposed Layout Page Layout 0 deg. \$ Rotate Scale W: 100 % x H: 100 % Output Area Allows you to select the output area of the imposition. : Outputs an area that includes the finished area and Film Imposition the prepress margins. Make these settings in the Basic Setting tab in the Edit Template dialog box. Plate Imposition : Outputs the entire plate area. Make these settings in the Plate Setting tab in the Edit Template dialog box. **Divided Imposition** : Divides output. Make these settings using Divide of Fold Catalog Editor. **Division** Type Half (Upper & Lower) : Divides the output area into two sections (upper and lower) using the dividing line specified in the fold catalog. Half (Left & Right) : Divides the output area into two sections (left and right) using the dividing line specified in the fold catalog. Quarter : Divides the output area into four sections using the dividing lines specified in the fold catalog. Split Output Evenly divides the specified output area in TotalFlow Simply Prepress for output. None : Outputs without tiling. Tile horizontally (top & : Divides the output into top and bottom tiles for output. bottom) Tile vertically (left & : Divides the output into left and right tiles for output. right) Tile horizontally and : Divides the output into top, bottom, left and right tiles vertically for output. Overlap Allows you to enter an overlap width for tiling output, while placing the dividing

line at the center of this width.

| Print frames | See the                                                                                                    | "About Print fram                                                          | es" note under "DotTIFF-Finish" for more information.                                                                                                    |
|--------------|----------------------------------------------------------------------------------------------------|----------------------------------------------------------------------------|----------------------------------------------------------------------------------------------------|
|              | Paper Si                                                                                                    | ze                                                                         | : Check this to output a paper area frame. You can set this when Plate Imposition is selected in Output Area.                                                                                     |
|              | Imposed                                                                                                    | Layout                                                                     | : Check this to output frames around the imposition area and the object bleed area.                                                                                                    |
|              | Page Lay                                                                                                    | yout                                                                       | : Check this to output frames around the page area and the object bleed area.                                                                                                    |
| Rotate       | Allows y<br>Output A                                                                                                    | ou to set the ang<br>Area field. It is rot                                 | le of rotation for the film or plate area selected in the<br>ated counterclockwise by the degree set here.                                                                                        |
| Scale        | Allows y<br>vertical o                                                                                                    | ou to enter a sca<br>direction (V).                                        | ling percentage in the horizontal direction (H) and the                                                                                                    |
|              |                                                                                                    |                                                                            |                                                                                                    |
| Important    | The divide positions (upp<br>state of a fold catalog be<br>positioned after being ro<br>the left or right positions<br>positions.                                                                                  | per, lower, left,<br>ing positioned<br>tated 90 or 270<br>and the left and | and right) for divided output are based on the<br>on a flat. Note that when the fold catalog is<br>) degrees, the upper and lower positions become<br>I right positions become the upper or lower |
|              |                                                                                                    |                                                                            |                                                                                                    |
| Note         | File names for divided outp<br>If "ABC" is entered as the o<br>the following file names app<br>- "ABC_00.pdf" (Bottom let<br>- "ABC_01.pdf" (Top left)<br>- "ABC_10.pdf" (Bottom rig<br>- "ABC_11.pdf" (Top right) | ut<br>utput file name a<br>pear on the front<br>ft)<br>ght)                | nd the signature is set to be divided into four sections,<br>side output.                                                                                                    |

### **Color Management**

|    |                             | Color Management                                                                   |
|----|-----------------------------|------------------------------------------------------------------------------------|
|    | Embed ICC profile           |                                                                                    |
|    |                             |                                                                                    |
|    | Embed ICC profile           | Check this checkbox if you want to embed an output intent profile for file output. |
|    |                             |                                                                                    |
| ор | tions                       |                                                                                    |
|    | The finish frame allows you | u to make bleed settings.                                                          |

|                        | Output Option                                                                 |
|------------------------|-------------------------------------------------------------------------------|
| Stroke Outline Disable |                                                                               |
|                        |                                                                               |
| Stroke Outline         | If you output a PDF file, line segments are converted to outlines for output. |

Output

## Option

|              | Option                               |        |
|--------------|--------------------------------------|--------|
| Binding -    |                                      |        |
| File Name    | Merge_%n                             | •      |
| Output Path: | \\localhost\general\output\MergedPDF | Browse |
|              | Output individual files              |        |

| Binding                 | Check this so that the OutlinePDF-Advance files are merged and converted to a multi-page PDF file. This function is used when POD connection is performed.                                                                                                    |  |
|-------------------------|----------------------------------------------------------------------------------------------------|--|
| File Name               | Allows you to specify a name for the file to be output. You can directly enter the file<br>name or select a combination of the macros from the pull-down list. You can also<br>use the macros when you directly enter the file name. For more information, see<br>"Output File Name Macros". |  |
| Output Path             | Allows you to specify the path where the output multi-page PDF file is saved. Enter<br>the path directly or click the Browse button to select the save folder from the Output<br>Path Setting dialog box. Click the New button to add a new folder in the Add New<br>Folder dialog box.      |  |
| Output individual files | Check this to output the OutlinePDF-Advance files before they are bound. The files are output according to the File Name and Output Path settings that have been made in the Basic Settings menu.                                                                                            |  |

| Important | <ul> <li>Points to note about the Binding function (for all operations)</li> <li>The maximum size of a multi-page PDF file is 2 G Byte. With the default setting, the file is divided when its size exceeds approximately 1.3 G Byte.</li> <li>If an output error in a single-page OutlinePDF-Advance file occurs, the files cannot be merged.</li> <li>Tickets cannot be saved with the Biding checkbox checked under the following conditions.</li> </ul> |
|-----------|----------------------------------------------------------------------------------------------------|
|           |                                                                                                    |
|           | <ul> <li>When Halt (Upper&amp;Lower), Halt (Lett&amp;Right) or Quarter is selected for Split output in<br/>the Finish frame</li> </ul>                                                                                                    |
|           | <ul> <li>Points to note about the Binding function (for OutlinePDF-Advance)</li> </ul>                                                                                                    |
|           | <ul> <li>A multi-page PDF file is output as a OutlinePDF-Advance file.</li> </ul>                                                                                                    |

# 8. POD Link

Direct output commands can be sent to RICOH production printers. This chapter describes preparation and operations. With TotalFlow Simply Prepress, communication is performed in Connectivity mode using TotalFlow Print Server R61/R61A and JDF/JMF, but when PDF RIP Enhanced by SCREEN Type S is used, communication is performed in Native connection mode which maximizes image quality performance.

## Preparation

To send an output command, a printer must be registered to TotalFlow Simply Prepress. Use the PrinterAdminTool on the TotalFlow Simply Prepress server to register a printer.

Important Advance settings may be required on the printer side. Perform necessary settings in accordance with the printer's specifications.

- Network connection settings and JDF interface settings
- Device information settings in accordance with printer options
- Paper settings, etc.

#### Register

- **Operation** 1. Stop the TotalFlow Simply Prepress server service in advance.
  - 2. From the Windows Start menu, select Maintenance Tool PrinterAdmin Tool.

| PrinterAdminTool | _ □ ×      |
|------------------|------------|
| <br>             |            |
|                  | Register   |
|                  | Modify IP  |
|                  | Delete     |
|                  | Update     |
|                  | Properties |
|                  | Close      |

Register

Allows you to register a new printer.

Modify IP

Allows you to change the IP address of a registered printer. Enter a new IP address in the dialog box displayed. Change IP Address

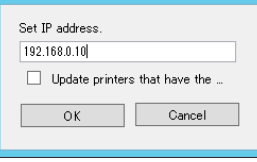

Update printers that have the same IP address: When multiple printers having the same IP address have been registered, selecting this check box changes the IP address of all printers at the same time.

| Delete | Deletes a registered printer.                                                                                                    |
|--------|----------------------------------------------------------------------------------------------------|
| Update | Updates information of registered printers. Use this button when the printer configuration is changed. Select relevant printers from the list and then click this button. |

Properties Displays the information of a registered printer.

Close

Close the PrinterAdminTool.

#### **3.** After starting up the tool, click the Register button.

When the window to register a new printer is displayed, enter the IP address of the printer to be connected and then click the Search button.

| Register New Printers                                           | x |
|-----------------------------------------------------------------|---|
| Enter the host name or the IP address of the device controller. |   |
|                                                                 | ¥ |
| Search                                                          |   |
|                                                                 |   |

**4.** The printer search window is displayed. Then, a list of printers that can be registered is displayed. Select a printer to register from the printer list, and then click the Register button.

| iv                                                         |        |
|------------------------------------------------------------|--------|
| Register New Printers                                      | x      |
| Enter the host name or the IP address of the device contro | oller. |
| 133.224.48.118                                             | ~      |
| Se                                                         | arch   |
|                                                            |        |
| Please select a printer to register.                       |        |
|                                                            | ^      |
|                                                            | =      |
|                                                            |        |
|                                                            |        |
|                                                            |        |
| Register Properties Cl                                     | .ose   |
|                                                            |        |
|                                                            |        |
|                                                            |        |
|                                                            |        |

Important If a search fails, the following message will be displayed. Check the entered IP address, and also check that the printer and TotalFlow Simply Prepress are both connected to the network.

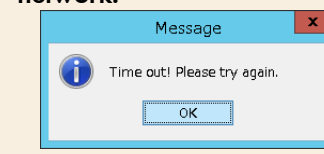

5. When the printer name entry window is displayed, enter any printer name and then click the OK button.

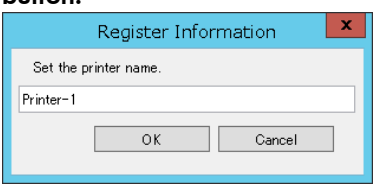

6. The registration is completed when the following window is displayed. Click the OK button.

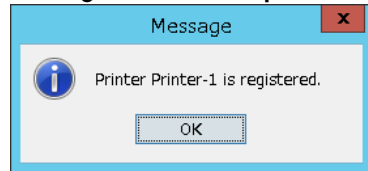

7. This completes the registration of the printer. Close the PrinterAdminTool and start the TotalFlow Simply Prepress service.

| Important | The ICC profiles need to be registered to TotalFlow Print Server R61/61A to use<br>Connectivity mode.                                                                                                    |
|-----------|----------------------------------------------------------------------------------------------------|
|           | <ol> <li>Copy the following profiles from the designated folder on the server.<br/>Folder path:         <ul> <li>\{{TotalFlow Simply Prepress server host name}\PrefColorICC<br/>Profiles:</li> <li>AdobeCMYK.icm</li> <li>DS_EURO2 Std 175SQR.icm</li> <li>DS_JapanColor2001type1 V1.icc</li> <li>DS_JapanColor2001type2 V1.icc</li> <li>DS_JapanColor2001type2 V2.icc</li> <li>DS_JapanColor2001type3 V1.icc</li> <li>DS_JapanColor2001type3 V1.icc</li> <li>DS_JapanColor2001type3 V2.icc</li> <li>DS_JapanColor2001type4 V1.icc</li> <li>DS_JapanColor2001type4 V2.icc</li> <li>DS_JapanColor2001type4 V2.icc</li> <li>DS_JAPANnew HiMK 175SQ.icm</li> <li>DS_JMPA Color V1.icc</li> <li>DS_SWOP2 Std 175SQR.icm</li> </ul> </li> <li>Delete any " (null character) that is included in each file name.</li> <li>Install the files of (2) above as the CMYK input profiles of TotalFlow Print Server R61/61A.</li> </ol> |
|           |                                                                                                    |
| Note      | If the printer was registered in Native connection mode, it is indicated as "(Type-S)" in<br>"System/model:" of the properties.                                                                                                    |
|           |                                                                                                    |
| Note      | The following peripherals are supported with TotalFlow Simply Prepress.                                                                                                    |
|           | [RICOH Pro C9100/9110]<br>Vacuum Feed LCIT RT5100<br>Vacuum Feed Banner Sheet Tray Type S3<br>Multi Bypass Tray BY5010<br>Multi Bypass Banner Sheet Tray Type S3<br>High Capacity Stacker SK5030<br>Cover Interposer Tray CI5030<br>Finisher SR5050<br>Booklet Finisher SR5060<br>Punch Unit PU5020<br>Trimmer Unit TR5040                                                                                                    |
|           | [RICOH Pro C7100S/7110S/7110]<br>LCIT RT5090<br>Multi Bypass Tray BY5010<br>Multi Bypass Banner Sheet Tray Type S3<br>Vacuum Feed LCIT RT5100<br>Vacuum Feed LCIT RT5100<br>High Capacity Stacker SK5030<br>Cover Interposer Tray Cl5030<br>Finisher SR5050<br>Booklet Finisher SR5060<br>Punch Unit PU5020                                                                                                    |

## Workflow setting procedure in the Action Plan window

The following describes the procedure for performing an output operation using a registered printer. This procedure must be performed on the TotalFlow Simply Prepress Client.

| 00            |                                      | Sar                                                                       | npleJob (Section Auto                           | -Switching:Invalid)                        |           |    |      |        |
|---------------|--------------------------------------|---------------------------------------------------------------------------|-------------------------------------------------|--------------------------------------------|-----------|----|------|--------|
| Action Plan > | Register Fi                          | e 🕨 🙀 Input 🕨                                                             | Page Assign 🕨 🎽                                 | Output                                     |           |    | 1    |        |
| SampleJob Co  | tal Page Number<br>lor Profile:DS_Ja | :32 Auto Page Assigr<br>panColor2001 type2-1                              | :Valid Auto-BackUp:In<br>MatCoated V2 Prior out | nvalid Automatic Deletio<br>put intent:OFF | n:Invalid | 20 | Save | Cancel |
| Input         | Outp                                 | ut                                                                        | _                                               | _                                          | _         | _  | _    |        |
| æ             | <i>₽</i>                             | Û                                                                         |                                                 |                                            |           |    |      |        |
| <b>Q</b><br>¢ | Page<br>Bind<br>Bind<br>Outp         | New Sectio<br>n<br>Count-32<br>Size:44 Verti<br>ing Side:Left<br>ut Color |                                                 |                                            |           |    |      |        |
|               |                                      |                                                                           |                                                 |                                            |           |    |      |        |
|               |                                      |                                                                           |                                                 |                                            |           |    |      |        |
|               |                                      |                                                                           |                                                 |                                            |           |    |      |        |
|               |                                      |                                                                           |                                                 |                                            |           |    |      |        |
|               |                                      |                                                                           |                                                 |                                            |           |    |      |        |
|               |                                      |                                                                           |                                                 |                                            |           |    |      |        |

Operation

2. When the New Output Workflow window is displayed, select a printer to be used and then click the New button.

| 00                      | SampleJob (Section Auto-Switching:Invalid)                                                                                                    |            |        |
|-------------------------|----------------------------------------------------------------------------------------------------|------------|--------|
| 💱 Action Plan 🕨 🚺 Regis | ster File 🕨 🚭 Input 🕨 🕎 Page Assign 🕨 🥸 Output                                                                                                    | III (III)  |        |
| input (                 | Auto-Bage Assign Valid Auto-Back By Invalid Automatic Detection invalid<br>New Ourput Workflow<br>Workflow Type: Output ::<br>OutinePDF-Advance<br>I 92.168.24.1-1 192.168.24.1-2<br>Inport New Cancel | X E @ Save | Cancel |

**3.** When the window to create a new workflow is displayed, perform the necessary settings. After this, click the Save button.

For more information about the settings, see "POD workflow setting window" in this chapter.

|       | $\Theta \cap \Theta$       |                             | New Section – Output                        |
|-------|----------------------------|-----------------------------|---------------------------------------------|
| 9     | Printer Information Update |                             | Save Cancel                                 |
|       | Output Color Setting 🔹     | Printer Name:               | 192.168.24.1-1 ÷ ncel                       |
| Input | 192.168.24.1-1 🛞           | Printer Model:              | Pro C71105 JPN R-61A                        |
| æ     | Print Processing Ticket    | Copies:                     | The copies of a job are interlocked with.   |
|       |                            | Printing side:              | Both sides (2 sided) +                      |
|       |                            | Paper:                      | Tray-1[A4LEF,210.0 x 297.0 mm,LongEdgeFeed] |
| 59    |                            | Operation of print JOB:     | Print \$                                    |
|       |                            | Store of Print job:         | Store indefinitely                          |
|       |                            | ▼ Printer Color Setting     |                                             |
|       |                            | Color:                      | Color ‡                                     |
|       |                            | ICC profile for front side: | Pro C7100Sseries R-60A Gloss \$             |
|       |                            |                             | Make the back side the same                 |
|       |                            | ICC profile for back side:  | Pro C7100Sseries R-60A Gloss                |
|       |                            | Rendering intent:           | Perceptual ‡                                |
|       |                            |                             | Quality Priority                            |
|       |                            | Conversion option:          |                                             |
|       |                            |                             |                                             |
|       |                            |                             |                                             |
|       |                            |                             |                                             |
|       | 1000                       |                             |                                             |

#### 4. Select or create an imposition scheme.

Click the imposition scheme icon to perform the imposition scheme settings. For more information, see "Job" in Chapter 4.

| O O Imposition |        |  |  |  |
|----------------|--------|--|--|--|
| Type: Normal 🛟 | Cancel |  |  |  |
| Edit           |        |  |  |  |
| Simple Edit    |        |  |  |  |
| Import         |        |  |  |  |
| Export         |        |  |  |  |

## POD workflow setting window

## Window layout

The POD workflow setting window consists of the Printing Conditions window, Print Processing Ticket window, and

| 000                                                                              |                                                                                                    | New Section – Output                                                                                                    |             |
|----------------------------------------------------------------------------------|----------------------------------------------------------------------------------------------------|----------------------------------------------------------------------------------------------------|-------------|
| Printer Information Update                                                       |                                                                                                    |                                                                                                    | Save Cancel |
| Output Color Setting  Printing Conditions 192.168.24.1-1 Print Processing Ticket | Printer Name:<br>Printer Model:<br>Copies:<br>Printing side:<br>Paper:<br>Operation of print JOB:<br>Store of Print job:<br>♥ Printer Color Setting | 192.168.24.1-1       ‡         Pro C7110S JPN R-61A       Image: Complex of a job are interlocked         Image: Complex of a job are interlocked       Image: Complex of a job are interlocked         Image: Complex of a job are interlocked       Image: Complex of a job are interlocked         Image: Complex of a job are interlocked       Image: Complex of a job are interlocked         Image: Complex of a job are interlocked       Image: Complex of a job are interlocked         Image: Complex of a job are interlocked       Image: Complex of a job are interlocked         Image: Complex of a job are interlocked       Image: Complex of a job are interlocked         Image: Complex of a job are interlocked       Image: Complex of a job are interlocked         Image: Complex of a job are interlocked       Image: Complex of a job are interlocked         Image: Complex of a job are interlocked       Image: Complex of a job are interlocked         Image: Complex of a job are interlocked       Image: Complex of a job are interlocked         Image: Complex of a job are interlocked       Image: Complex of a job are interlocked         Image: Complex of a job are interlocked       Image: Complex of a job are interlocked         Image: Complex of a job are interlocked       Image: Complex of a job are interlocked         Image: Complex of a job are interlocked       Image: Complex of a job are interlocked         Image: Complex of a job are inter | l with.     |
|                                                                                  | Color:<br>ICC profile for front side:                                                                                                    | Color       ÷         Pro C7100Sseries R-60A Gloss       ÷         ✓ Make the back side the same                                                                                                    |             |
|                                                                                  | Rendering intent:                                                                                                    | Perceptual 💠                                                                                                    |             |
|                                                                                  | Conversion option:                                                                                                    |                                                                                                    |             |

| Printer Information Update | Retrieves the information for the selected printer. Items listed below are then<br>updated.<br>• Paper<br>• ICC profile for front side, ICC profile for back side<br>• Halftone screening |  |
|----------------------------|----------------------------------------------------------------------------------------------------|--|
| Save                       | Saves the workflow settings.                                                                                                    |  |
| Cancel                     | Closes the window without applying the changed settings.                                                                                                    |  |
| Printing Conditions        | Allows you to set the printer's printing conditions and color settings.                                                                                                    |  |
| Printing Processing Ticket | Allows you to set the OutlinePDF-Advance output parameters and the printer's detailed parameters.<br>This window contains the OutlinePDF-Advance and POD tabs.                            |  |

## **Printing conditions**

| 00                         |                         | New Section – Output                        |
|----------------------------|-------------------------|---------------------------------------------|
| Printer Information Update |                         | Save Cancel                                 |
| Output Color Setting 🛞     | Printer Name:           | 192.168.24.1-1 🗘                            |
| Printing Conditions        | Printer Model:          | Pro C7110S JPN R-61A                        |
| Print Processing Ticket    | Copies:                 | The copies of a job are interlocked with.   |
|                            | Printing side:          | Both sides (2 sided)                        |
|                            | Paper:                  | Tray-1[A4LEF,210.0 x 297.0 mm,LongEdgeFeed] |
|                            | Operation of print JOB: | Print 🗘                                     |

Set the printer's printing conditions and color settings.

|                   | Store of Print job:         | Store indefinitely                                                         |
|-------------------|-----------------------------|----------------------------------------------------------------------------|
|                   | ▼ Printer Color Setting     |                                                                            |
|                   | Color:                      | Color ‡                                                                    |
|                   | ICC profile for front side: | Pro C7100Sseries R-60A Gloss                                               |
|                   |                             | ☑ Make the back side the same                                              |
|                   | Rendering intent:           | Perceptual                                                                 |
|                   |                             | Quality Priority                                                           |
|                   | Conversion option:          |                                                                            |
|                   |                             |                                                                            |
|                   |                             |                                                                            |
|                   |                             |                                                                            |
|                   |                             |                                                                            |
|                   |                             |                                                                            |
| Printer Name      |                             | Shows the selected printer name.                                           |
| Printer Model     |                             | Shows the model name of the selected printer.                              |
| Copies            |                             | Allows you to enter the number of copies to print.                         |
| The copies of a j | ob are                      | Select this check box to use the number of copies specified in Basic Setti |

| Copies                                    | Allows you to enter the                                                    | Allows you to enter the number of copies to print.                                                                                                    |  |  |
|-------------------------------------------|----------------------------------------------------------------------------|----------------------------------------------------------------------------------------------------|--|--|
| The copies of a job are interlocked with. | Select this check box t<br>job.                                            | Select this check box to use the number of copies specified in Basic Setting for the job.                                                                                         |  |  |
| Printing side                             | Printing side Allows you to select the print side of the she               |                                                                                                    |  |  |
|                                           | Both sides (2 sided)                                                       | : Prints on both sides of the sheet.                                                                                                    |  |  |
|                                           | Front side(1 sided)                                                        | : Prints only on the front side of the sheet.                                                                                                    |  |  |
|                                           | Back side(1 sided)                                                         | : Prints only on the back side of the sheet.                                                                                                    |  |  |
| Paper                                     | Allows you to select th<br>displayed using the fo<br>Format: Tray name [po | Allows you to select the name of the paper to be used. The paper names are<br>displayed using the following format.<br>Format: Tray name [paper name, paper size, feed direction] |  |  |
| Operation of print JOB                    | Allows you to set the c                                                    | Allows you to set the operation of the print job registered to the printer.                                                                                                    |  |  |
|                                           | Print                                                                      | : Starts printing.                                                                                                    |  |  |
|                                           | After sample print,<br>suspend                                             | : Prints one copy only, and then stops printing temporarily.                                                                                                    |  |  |
|                                           | Suspend                                                                    | : Stops printing temporarily.                                                                                                    |  |  |
| Store of Print job                        | Allows you to set whet                                                     | her or not to save a print job after printing is completed.                                                                                                    |  |  |
|                                           | Off                                                                        | : The job is deleted after it is printed.                                                                                                    |  |  |
|                                           | Store indefinitely                                                         | : The job is not deleted but saved after it is printed.                                                                                                    |  |  |

|                            | Store for                                                                      | : The job is saved for a specified period (date and time).                                                                                                    |  |  |
|----------------------------|--------------------------------------------------------------------------------|----------------------------------------------------------------------------------------------------|--|--|
| Color                      | Allows you to select the output color conversion. Select either Color or Gray. |                                                                                                    |  |  |
| ICC profile for front side | Allows you to select ar<br>side.                                               | Allows you to select an ICC profile to be used for color conversion of the front side.                                                                                                    |  |  |
|                            | Make the back side the same                                                    | <ul> <li>When this check box is not selected, you can select a<br/>separate ICC profile for color conversion of the back<br/>side.</li> </ul>                                                                                                    |  |  |
|                            | ICC profile for front side:                                                    | Pro C7100Sseries R-60A Gloss 🗧                                                                                                    |  |  |
|                            |                                                                                | Make the back side the same                                                                                                    |  |  |
|                            | ICC profile for back side:                                                     | Pro C7100Sseries R-60A Gloss                                                                                                    |  |  |
| Rendering intent           | Allows you to select a rendering intent is defir                               | rendering intent from the pulldown list. In general, each<br>ned as follows.                                                                                                    |  |  |
|                            | Default                                                                        | : Converts colors with the intent specified in the document. If no intent is specified, conversion is made using relative matching.                                                                                                    |  |  |
|                            | Perceptual                                                                     | : Converts colors as close as possible to their original<br>colors without changing the lightness (L value) so that<br>the visual perception of each color is maintained. If the<br>color space for the output device is narrow, colors<br>must be reproduced within the narrow color space,<br>therefore all colors are replaced. Although this color<br>matching method requires all colors to be replaced, it<br>rarely causes tone jumps. For this reason, this method<br>is suitable for the conversion of photo images that<br>include many out-of-gamut colors. |  |  |
|                            | Saturation                                                                     | : Converts colors as close as possible to their original<br>colors using enhanced lightness (L value) to maintain<br>saturation of colors rather than to reproduce the colors<br>accurately. This method is suitable for the conversion<br>of data that requires bright color tones. It is typically<br>used for charts and tables for business use.                                                                                                    |  |  |
|                            | RelativeColorimetric                                                           | : Use this option to maintain a relative color gamut of<br>each color. The input profile color gamut and the<br>output profile color gamut are compared and then the<br>color conversion is performed according to the<br>resulting difference ratios. When the colors are outside<br>the color gamut of the output profile, these colors are<br>converted to the possible proximate colors in the<br>output profile.                                                                                                    |  |  |
|                            | AbsoluteColorimetric                                                           | : Leaves the colors in the output profile color gamut<br>unchanged. An out-of-gamut color is converted to a<br>color that has the same color tone and is located on<br>the outmost border of the color space. This method is<br>useful when colors must be reproduced accurately.<br>However, when the output profile color gamut is<br>narrower than the input profile color gamut, the colors<br>that are located outside the color gamut and have the<br>same color tones are displayed as the same color.                                                          |  |  |

| Quality Priority | /                          | Select this to perform processing with priority given to the accuracy of output color conversion. Note, however, the processing time is longer.                                                                                                    |
|------------------|----------------------------|----------------------------------------------------------------------------------------------------|
| Conversion op    | otion                      | Select an option from the pulldown list. The options include Keep paper color,<br>Keep primary color, Keep black 100% after conversion, and Keep pure black<br>color. You can select multiple options. The selected option icon will be displayed<br>in the window.<br>For more information, see "Chapter 11 Color Management Parameter List." |
|                  |                            |                                                                                                    |
| Note             | Only Keep black 1<br>mode. | 00% after conversion can be selected for Conversion option in the Connectivity                                                                                                    |

## OutlinePDF-Advance (output processing ticket)

#### **Basic Setting**

The Basic Setting frame allows you to make settings such as the output file name and compression mode.

| Basic Setting           |                            |        |
|-------------------------|----------------------------|--------|
| File Name:              | %n                         | •      |
| Output Path:            | \\localhost\general\output | Browse |
| Image Compression Type: | Keep Compression Type      |        |
| JPEG:                   | Standard \$                |        |
| Preview Preview         | : 72 dpi                   |        |

| File Name              | Allows you to specify a name for the file to be output. You can directly enter the file<br>name or select a combination of the macros from the pull-down list. You can also<br>use the macros when you directly enter the file name. For more information, see<br>"Output File Name Macros".                                                                   |
|------------------------|----------------------------------------------------------------------------------------------------|
| Output Path            | Allows you to specify the path where the output file is saved. Enter the path directly,<br>or click Browse to select a folder from the Output Path List dialog box. You can add<br>a new folder by clicking the New button to display the Add New Folder dialog<br>box.                                                                                        |
| Image Compression Type | Allows you to set the compression mode when compressing images.<br>You can select Keep Compression Type, JPEG or ZIP. If you select Keep<br>Compression Type, the PDF file is created using the same image compression mode<br>that was used in the input PDF.<br>It is also possible to use macros. For more information, see "Output Folder Name<br>Macros". |
| JPEG                   | Allows you to set the image compression quality if you select JPEG as the image compression mode. The higher the image quality, the lower the amount of compression, and the lower the image quality, the higher the amount of compression.                                                                                                    |
| Preview                | Allows you to specify whether or not to attach a preview file to the output PDF. To<br>attach a preview file, check this checkbox and specify a resolution in Preview<br>Image Resolution.                                                                                                    |

## Finish

The Finish frame allows you to make output area and register mark settings.

| Finish                                                 |
|--------------------------------------------------------|
| Output Area: Media    Divide type: Half(Upper & Lower) |
| Split Output: OFF   Overlap Margin: 6 mm               |
| Print frames Paper Size Imposed Layout Page Layout     |
| Rotate: 0 deg. \$                                      |
| Scale: W: 100 % x H: 100 %                             |

| Output Area   | Allows you to select the output area of the imposition.                                                              |                                                                                                    |  |
|---------------|----------------------------------------------------------------------------------------------------|----------------------------------------------------------------------------------------------------|--|
|               | Fold Layout                                                                                                    | : Outputs an area that includes the finished area and<br>the prepress margins. Make these settings in the Basic<br>Setting tab in the Edit Template dialog box. |  |
|               | Media                                                                                                    | : Outputs the entire media area.                                                                                                    |  |
|               | Divided Imposition                                                                                                   | : Divides output. Make these settings using Divide of Fold Catalog Editor.                                                                                      |  |
| Division Type | Half (Upper & Lower)                                                                                                 | : Divides the output area into two sections (upper and lower) using the dividing line specified in the fold catalog.                                            |  |
|               | Half (Left & Right)                                                                                                  | : Divides the output area into two sections (left and right) using the dividing line specified in the fold catalog.                                             |  |
|               | Quarter                                                                                                    | : Divides the output area into four sections using the dividing lines specified in the fold catalog.                                                            |  |
| Split Output  | Evenly divides the specif                                                                                            | ied output area in TotalFlow Simply Prepress for output.                                                                                                    |  |
|               | None                                                                                                    | : Outputs without tiling.                                                                                                    |  |
|               | Tile horizontally (top & bottom)                                                                                     | : Divides the output into top and bottom tiles for output.                                                                                                    |  |
|               | Tile vertically (left & right)                                                                                       | : Divides the output into left and right tiles for output.                                                                                                    |  |
|               | Tile horizontally and vertically                                                                                     | : Divides the output into top, bottom, left and right tiles for output.                                                                                         |  |
| Overlap       | Allows you to enter an overlap width for tiling output, while placing the dividing line at the center of this width. |                                                                                                    |  |

| Print frames | nes See the "About Print frames" note under "DotTIFF-Finish" for more infor                                                                                                    |                                                                                                    | e under "DotTIFF-Finish" for more information.                                                                                                    |
|--------------|----------------------------------------------------------------------------------------------------|----------------------------------------------------------------------------------------------------|----------------------------------------------------------------------------------------------------|
|              | Paper Size                                                                                                    | : Chec<br>this v                                                                                         | :k this to output a paper area frame. You can set<br>vhen Media is selected in Output Area.                                                                           |
|              | Imposed Lo                                                                                                    | yout : Chec<br>area                                                                                      | k this to output frames around the imposition<br>and the object bleed area.                                                                                           |
|              | Page Layou                                                                                                    | ut : Chec<br>and                                                                                         | k this to output frames around the page area<br>he object bleed area.                                                                                                 |
| Rotate       | Allows you<br>Output Are                                                                                                    | to set the angle of rot<br>a field. It is rotated co                                                     | ation for the film or plate area selected in the<br>unterclockwise by the degree set here.                                                                            |
| Scale        | Allows you<br>vertical dire                                                                                                    | Allows you to enter a scaling percentage in the horizontal direction (H) and the vertical direction (V). |                                                                                                    |
|              |                                                                                                    |                                                                                                    |                                                                                                    |
| Important    | The divide positions (upper,<br>state of a fold catalog being<br>positioned after being rotat<br>the left or right positions an<br>positions.                                                                                   | , lower, left, and rig<br>g positioned on a flo<br>ed 90 or 270 degre<br>d the left and right            | ht) for divided output are based on the<br>at. Note that when the fold catalog is<br>ses, the upper and lower positions become<br>positions become the upper or lower |
|              |                                                                                                    |                                                                                                    |                                                                                                    |
| Note         | File names for divided output<br>If "ABC" is entered as the output<br>the following file names apped<br>- "ABC_00.pdf" (Bottom left)<br>- "ABC_01.pdf" (Top left)<br>- "ABC_10.pdf" (Bottom right<br>- "ABC_11.pdf" (Top right) | out file name and the s<br>ar on the front side ou                                                       | ignature is set to be divided into four sections,<br>put.                                                                                                    |

#### **Output options**

The finish frame allows you to make bleed settings.

| Output Option  |         |   |
|----------------|---------|---|
| Stroke Outline | Disable | • |
|                |         |   |

Stroke Outline

If you output a PDF file, line segments are converted to outlines for output.

Option

| Option       |                                             |  |  |
|--------------|---------------------------------------------|--|--|
| _            |                                             |  |  |
| File Name    | Merge_%n 🔻                                  |  |  |
| Output Path: | \\localhost\general\output\MergedPDF Browse |  |  |
|              | Output individual files                     |  |  |
| L            |                                             |  |  |

BindingCheck this so that the OutlinePDF-Advance files are merged and converted to a<br/>multi-page PDF file. This function is used when POD connection is performed.

| File Name                                                                                                    | Allows you to specify a name for the file to be output. You can directly enter the file<br>name or select a combination of the macros from the pull-down list. You can also<br>use the macros when you directly enter the file name. For more information, see<br>"Output File Name Macros".                                                                                                    |
|----------------------------------------------------------------------------------------------------|----------------------------------------------------------------------------------------------------|
| Output Path                                                                                                    | Allows you to specify the path where the output multi-page PDF file is saved. Enter<br>the path directly or click the Browse button to select the save folder from the Output<br>Path Setting dialog box. Click the New button to add a new folder in the Add New<br>Folder dialog box.                                                                                                    |
| Output individual files                                                                                                    | Check this to output the OutlinePDF-Advance files before they are bound. The files are output according to the File Name and Output Path settings that have been made in the Basic Settings menu.                                                                                                    |
| Important<br>• Point:<br>• The m<br>divide<br>• If an a<br>merg<br>• Ticket<br>condi<br>- Wh<br>• Wh<br>• Wh<br>• the<br>• A mu | is to note about the Binding function (for all operations)<br>maximum size of a multi-page PDF file is 2 GByte. With the default setting, the file is<br>ed when its size exceeds approximately 1.3 GByte.<br>Doutput error in a single-page OutlinePDF-Advance file occurs, the files cannot be<br>ed.<br>is cannot be saved with the Biding checkbox checked under the following<br>tions.<br>en Divided Imposition is selected for Output Area in the Finish frame<br>en Half (Upper&Lower), Half (Left&Right) or Quarter is selected for Split output in<br>Finish frame<br>is to note about the Binding function (for OutlinePDF-Advance)<br>Iti-page PDF file is output as a OutlinePDF-Advance file. |

## POD (output processing ticket)

Configure the settings on the printer side. Some items may not be displayed depending on the model used and configuration of peripherals. See the manual for the model used.

#### **Printer Information**

| Printer Information                 |                                               |  |  |
|-------------------------------------|-----------------------------------------------|--|--|
| Printer Name: 192.168.24.1-1        | \$                                            |  |  |
| Printer Model: Pro C7110S JPN R-61A |                                               |  |  |
|                                     |                                               |  |  |
| Printer Name                        | Shows the selected printer name.              |  |  |
| Printer Model                       | Shows the model name of the selected printer. |  |  |

## Finishing

|               | Finishing             |
|---------------|-----------------------|
| Binding edge: | Left ‡                |
| Staple/Bind:  | Off ‡                 |
| Punch:        | Off \$                |
|               | Fold type: Off +      |
| Output tray:  | Finisher shift tray 🗘 |
| Collate:      | Off \$                |
| Eject output: | Face-down \$          |
|               |                       |

| Binding edge       | Allows you to specify the binding position. Select Left, Right, or Top.                                                                                                    |  |  |
|--------------------|----------------------------------------------------------------------------------------------------|--|--|
| Staple/Bind        | Allows you to perform the staple setting. Select Off, 1-staple, slant, 1-staple, horizontal, 1-staple, vertical, 2-staple, or 2-staple at center.                                                                                                    |  |  |
| Position           | Allows you to select a staple position. This setting item is displayed when 1-staple<br>is selected. The selectable position varies depending on the binding position.<br>Staple/Bind: 1-staple Position: Top +<br>When the binding position is on the left or right: Top, Bottom<br>When the binding position is on the top: Left, Right |  |  |
| Adding cover sheet | Allows you to select whether or not to add a cover. This setting item is displayed<br>when 2-staple at center is selected. When this check box is selected, Paper<br>becomes selectable. The book block will be wrapped in the selected paper.<br>Staple/Bind: 2-staple at center                                                         |  |  |
| Trim               | Allows you to specify the cutting method. This setting item is displayed when<br>2-staple at center is selected.<br>Staple/Bind: 2-staple at center<br>Adding cover sheet<br>Trim: Off<br>Fold type: Half fold * Fold sheets together                                                                                                    |  |  |
|                    | Off : Cutting is not performed.                                                                                                    |  |  |
|                    | Fore edge by<br>amount: Allows you to specify the cutting distance from the front<br>edge side. The edge side is the opposite side to the<br>binding side. In the front edge side field, enter any value<br>up to the maximum value processable on the device.                                                                            |  |  |
| Fold type          | Allows you to specify the folding method. Selectability of folding method<br>depends on staple setting.<br>When a staple setting is Off, select either Off or Half fold. Also, the Fold sheets<br>together check box becomes selectable.<br>When the staple setting is 2-staple at center, the method is fixed to Half fold.              |  |  |
| Output tray        | Allows you to specify a paper discharge tray. When Half fold is selected for Fold type, the setting is fixed to Trimmer tray.                                                                                                    |  |  |
| Punch              | Allows you to set for punching holes.                                                                                                    |  |  |
|                    |                                                                                                    |  |  |

|              | Off                                                                                                    | : Punched holes will not be created.       |
|--------------|----------------------------------------------------------------------------------------------------|--------------------------------------------|
|              | 2 Holes                                                                                                    | : The printer will make two punched holes. |
| Collate      | Allows you to specify a sorting method during paper discharge. Select Not sort,<br>Sort/Shift sort, Collate, or Stack.                                             |                                            |
| Eject output | Allows you to specify the paper discharge order and front/back side setting.<br>Select Face-up, Face-down, Face-up, reverse order, or Face-down, reverse<br>order. |                                            |

### **Printing Quality**

| Printing Quality                     |        |    |  |
|--------------------------------------|--------|----|--|
| Halftone screening:                  | 200Dot | \$ |  |
| ✓ Import DTP Overprint Information   |        |    |  |
| Automatic Overprint Configuration:   | None   | •  |  |
| Color Synthesis Overprint Simulation |        |    |  |
| Line Width Adjustment:               | On     | •  |  |
| Edge enhancement:                    | Off    | \$ |  |
| Thinning/Outline enhancement:        | Off    | •  |  |

| Halftone screening                      | Allows you to select a screening setting. Select one of the screening sets created on the printer.                                      |                                                                                                    |  |
|-----------------------------------------|----------------------------------------------------------------------------------------------------|----------------------------------------------------------------------------------------------------|--|
| BlackOverPrint                          | Select this if you want the system to automatically overprint K = 100% tints and K = 100% text in the file to be imported.              |                                                                                                    |  |
| DTP Overprint Information               | Select this check box to load overprints.                                                                                               |                                                                                                    |  |
| Automatic Overprint<br>Configuration    | Specifies what is to be overprinted automatically during output.                                                                        |                                                                                                    |  |
|                                         | None                                                                                                    | : Select this if you do not want the system to automatically apply overprinting.                                                   |  |
|                                         | Tint & Text                                                                                                    | : Select this if you want the system to automatically<br>overprint K = 100% tints and K = 100% text in the file<br>to be imported. |  |
|                                         | Text                                                                                                    | : Select this if you want the system to automatically overprint K = 100% text in the file to be imported.                          |  |
| Color Synthesis Overprint<br>Simulation | Select this check box to render overprints even after performing an ICC conversion or after converting spot colors to simulated colors. |                                                                                                    |  |
| Line Width Adjustment                   | When On is selected, the thickness of the stroke is adjusted so that it is even.                                                        |                                                                                                    |  |
| Use maximum density                     | Allows you to specify whether or not to apply the maximum density to either CMYK or black only.                                         |                                                                                                    |  |
|                                         | Off                                                                                                    | : The calibrated values specified in the printer will be used.                                                                     |  |
|                                         | For K only                                                                                                    | : 100% black (K) will be printed at the maximum density, regardless of the printer calibration.                                    |  |

|                              | СМҮК                                                                                                    | : 100% colors (C, M, Y, K) will be printed at the maximum densities, regardless of the printer calibration. |
|------------------------------|----------------------------------------------------------------------------------------------------|----------------------------------------------------------------------------------------------------|
| Edge enhancement             | Allows you to specify whether or not to enhance the text and line art edges by removing jagged lines. When On is selected, the edges will be enhanced during printing. |                                                                                                    |
| Thinning/Outline enhancement | Allows you to specify whether or not to enhance thin lines in text and line art.<br>When On is selected, thin lines will be enhanced.                                  |                                                                                                    |

| Important | When Automatic Overprint Configuration is used for a job for which Use Target ICC has been selected in Section Setting, select the Color Synthesis Overprint Simulation check box. |
|-----------|----------------------------------------------------------------------------------------------------|
| Note      | The following items can be set on RICOH Pro C9110/C9100 only.<br>• Edge enhancement<br>• Thinning/Outline enhancement<br>BlackOverPrint can be set in Connectivity mode only.      |

## **Output Option**

| Output Option                                        |                     |  |  |
|------------------------------------------------------|---------------------|--|--|
| Banner Page: Off +                                   |                     |  |  |
| Please input text to print on Banner Page            |                     |  |  |
| Insert job separator sheet                           |                     |  |  |
| Paper: Tray-1[A4LEF,210.0 x 297.0 mm,LongEdgeFeed] + |                     |  |  |
| Insert copy separator sheet                          |                     |  |  |
| Paper: Tray-1[A4LEF,210.0 x 297.0 mm,LongEdgeFeed] + | Separator Amount: 1 |  |  |
| Insert slip sheet                                    |                     |  |  |
| Paper: Tray-1[A4LEF,210.0 x 297.0 mm,LongEdgeFeed] + | Printing            |  |  |

| Banner Page                 | Allows you to specify the contents and printing position of the banner page. Enter the contents to be printed in the text area. |                                                             |  |
|-----------------------------|----------------------------------------------------------------------------------------------------|-------------------------------------------------------------|--|
|                             | Off                                                                                                    | : The banner page is not output.                            |  |
|                             | Before and after job                                                                                                    | : The banner page is printed before and after the job.      |  |
|                             | Before job                                                                                                    | : The banner page is printed before the job.                |  |
| Insert job separator sheet  | When this check box is selected, job separator sheets will be inserted.                                                         |                                                             |  |
|                             | Paper                                                                                                    | : Allows you to select the paper used for separator sheets. |  |
| Insert copy separator sheet | When this check box is selected, copy separator sheets will be inserted.                                                        |                                                             |  |

|                   | Paper               | : Allows you to select the paper used for separator                              |  |  |  |
|-------------------|---------------------|----------------------------------------------------------------------------------|--|--|--|
|                   | Separator Amount    | : A separator sheet is inserted between copies at                                |  |  |  |
| Insert slip sheet | When this check box | specified intervals.<br>selected, slip sheets will be inserted.                  |  |  |  |
| ,                 | Paper               | : Allows you to select the paper used for slip sheets.                           |  |  |  |
|                   | Printing            | : When this check box is selected, a copy of the previous page will be inserted. |  |  |  |

#### Toner

|                  | Toner                                                                                   |
|------------------|-----------------------------------------------------------------------------------------|
| Toner/Ink Limit: | Not set \$                                                                              |
|                  |                                                                                         |
| Toner/Ink Limit  | Allows you to specify a limit for the amount of toner used. Select Low, Medium or High. |

#### **Fifth Station**

Note

The following setting item can be set with RICOH Pro C7100S/7110S/7110 only when the Special color Expansion Kit S3 option is installed. • Fifth Station

|                          |            | Fifth                                                                                                    | h Station                                |  |  |
|--------------------------|------------|----------------------------------------------------------------------------------------------------|------------------------------------------|--|--|
| Special effect toner:    | Clear      |                                                                                                    | \$                                       |  |  |
| Processing Target Plate: | Not Output |                                                                                                    | •                                        |  |  |
| Print priority:          | Speed      |                                                                                                    | •                                        |  |  |
| Fuser setting:           | Normal     |                                                                                                    | •                                        |  |  |
| Special effect toner     |            | Shows the toner ty                                                                                                    | ypes that are set for the Fifth Station. |  |  |
| Processing Target Plate  | 9          | Allows you to select a plate name to be output to the special toner. You can select a plate name from those registered to the system. |                                          |  |  |
| Print priority           |            | Allows you to pric                                                                                                    | pritize either image quality or speed.   |  |  |
|                          |            | Quality                                                                                                    | : Image quality is prioritized.          |  |  |
|                          |            | Speed                                                                                                    | : Speed is prioritized.                  |  |  |
| Fuser setting            |            | Set the fuser. Select from [Standard] and [High quality]. This option can be specified when clear toner is set for the Fifth Station. |                                          |  |  |

#### Frames If the frame is drawn using solid lines

Paper frame, page frame

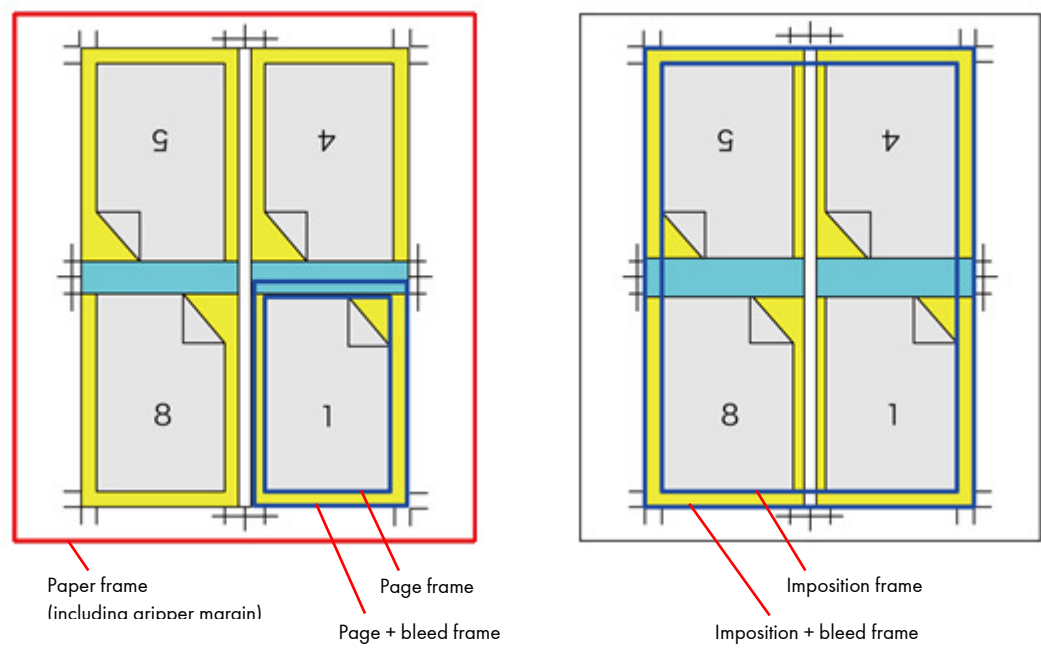

Imposition frame

\*Page frames are drawn around each page.

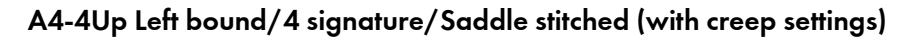

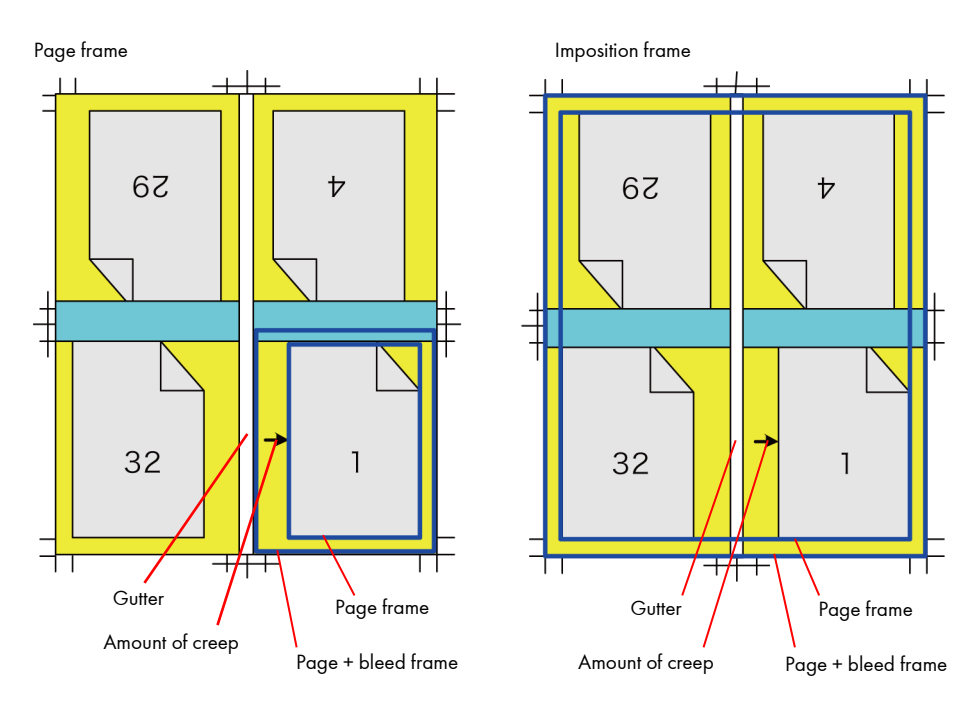

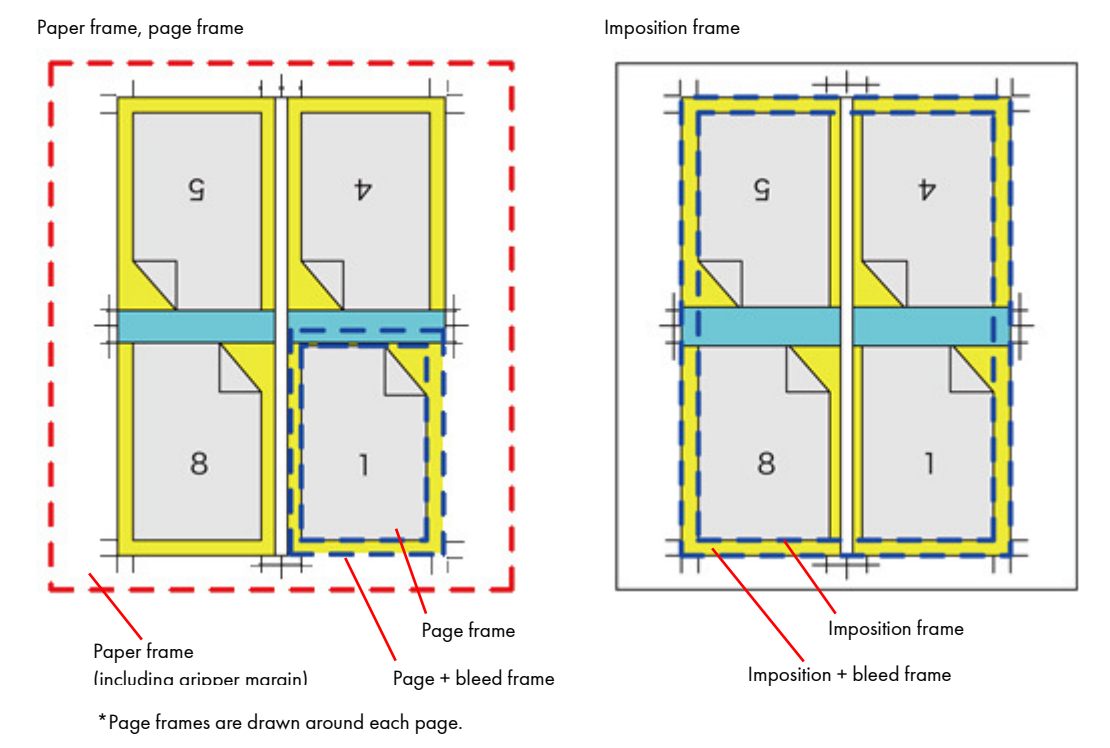

### If the frame is drawn using dotted lines

Note Spec

Specify the type of line (solid line or dotted line) and the length and interval for the dotted lines in the System Setup Tool.

# 9. Main Window

This chapter describes the settings that are displayed when you select the Progress button.

## Display of the progress menu

The progress status for processing of a job is listed.

| 00         | •                                |                          |                          | RICOH TotalFlo                         | ow Simply Prep   | ess Client : GeneralUser                               | @192.168.24.251 |                                                      |                                          |           |                                  |
|------------|----------------------------------|--------------------------|--------------------------|----------------------------------------|------------------|--------------------------------------------------------|-----------------|------------------------------------------------------|------------------------------------------|-----------|----------------------------------|
| JobLi      | st Progress                      | Log                      | System                   |                                        |                  |                                                        |                 |                                                      | 0                                        |           |                                  |
| ×®         |                                  | ₹ 🤊   🗑                  | 0 1                      |                                        |                  |                                                        | E               |                                                      | 🗾 🔜   At                                 | l To      | olbar                            |
| Proces     | sing Finishe                     | ed 🛛                     |                          |                                        |                  |                                                        |                 |                                                      |                                          |           |                                  |
| No. 🔺      | Process Job ID                   | Proc                     | ess Target               | Ticket Name                            | Job Name         | Status                                                 | Workflow        | Comments                                             | Date 🛱                                   | 1         |                                  |
| 1 g        | oj160506-00021                   | Section1-1               | -Front(+7)               | New Ticket                             | Job_05           | Processing                                             | 🔬 👜             | Factory-shipments initia                             | May 6, 2016 1:4                          |           |                                  |
| 2 p<br>3 p | oj160506-00022<br>oj160506-00023 | Section1-1<br>Section1-1 | -Front(+1)<br>-Front(+1) | New Ticket<br>New Ticket               | Job_05<br>Job_05 | <ul> <li>A Processing</li> <li>A Processing</li> </ul> |                 | Factory-shipments initia<br>Factory-shipments initia | . May 6, 2016 2:3.<br>. May 6, 2016 2:4. |           |                                  |
|            |                                  |                          |                          |                                        |                  |                                                        |                 |                                                      |                                          | Pr<br>lis | ocessing/Processed job<br>t area |
|            |                                  |                          |                          |                                        |                  |                                                        |                 |                                                      |                                          |           |                                  |
|            |                                  |                          |                          |                                        |                  |                                                        |                 |                                                      |                                          |           |                                  |
| _          |                                  |                          |                          |                                        |                  |                                                        |                 |                                                      |                                          | 1         |                                  |
| * *        |                                  |                          |                          |                                        |                  | *                                                      |                 |                                                      | 2.1.1                                    |           |                                  |
| lask       | Event La                         | yout                     |                          |                                        |                  |                                                        |                 |                                                      |                                          |           |                                  |
| Process    | Progress                         | ocess Targ               | Status                   | Date                                   | Finish           | Date A Host                                            | Process Comme   | nt Task ID                                           | сл                                       | _         |                                  |
| in a       | _                                | 1-Front I                | Processing               | May 9, 2016 3:52:                      | 18<br>20 Marc 1  | 192.168.24                                             | .251            | pj160506-0002100                                     | 009                                      | To        | sk/Event list area               |
|            |                                  | 2=Eront                  | Completed                | May 6, 2016 1:40:<br>May 6, 2016 1:40: | 20 May 6, 4      | 016 1.4 192.168.24                                     | 251             | pj160506-0002100                                     | 002                                      |           |                                  |
|            |                                  | 2-Back                   | Completed                | May 6, 2016 1:40:                      | 30 May 6, 7      | 016 1:4 192.168.24                                     | .251            | pi160506-0002100                                     | 004                                      |           |                                  |
|            |                                  | 3-Front                  | Completed                | May 6, 2016 1:40:                      | 34 May 6, 2      | 016 1:4 192.168.24                                     | .251            | pj160506-0002100                                     | 005                                      |           |                                  |
|            |                                  | 3-Back                   | Completed                | May 6, 2016 1:40:                      | 38 May 6, 2      | 2016 1:4 192.168.24                                    | .251            | pj160506-0002100                                     | 006                                      |           |                                  |
|            |                                  | 4-Front                  | Completed                | May 6, 2016 1:40:                      | 43 May 6, 2      | 016 1:4 192.168.24                                     | .251            | pj160506-0002100                                     | 007                                      |           |                                  |
|            |                                  | 4-Back                   | Completed                | May 6, 2016 1:40:                      | 47 May 6, 2      | 2016 1:4 192.168.24                                    | .251            | pj160506-0002100                                     | 008                                      |           |                                  |
|            |                                  | 1-Front                  | Completed                | мау 6, 2016 1:40:                      | 16 May 6, 2      | 192.168.24                                             | 1.251           | pj160506-0002100                                     | 1001                                     |           |                                  |
|            |                                  |                          |                          |                                        |                  |                                                        |                 |                                                      |                                          |           |                                  |

#### Toolbar

If you select the Progress button from the shortcut area, icon buttons for job operation are displayed in the toolbar.

| ×          | Allows you to cancel the processing of the selected job.                                   |
|------------|--------------------------------------------------------------------------------------------|
| <b>a</b>   | Releases the pause state of the selected process job.                                      |
| T          | Allows you to move the selected job to the top of the list.                                |
|            | Allows you to move the selected job one position up in the list.                           |
| ≖          | Allows you to move the selected job to the bottom of the list.                             |
| •          | Allows you to move the selected job one position down in the list.                         |
| ٢          | Click this button after selecting a job to change the priority of the selected job.        |
| 0          | Displays the online manual.                                                                |
|            | Click this button to display the task/event list.                                          |
| 9          | Filters the displayed list.<br>Enter a search string in the entry field, and then click Q. |
| <i>6</i> % | Shows the search dialog box.                                                               |

- The task/event list is displayed when you double-click the button on the processing/processed job list area.
  - The task/event list closes when you double-click the button again while the task/event list is displayed.

### Processing/Processed

Note

The progress display is divided based on whether a job is being processed or has been processed. Click the Processing tab or finished tab to switch the display.

| Proce    | essing Finished | d                     |             |            |              |              |                          |                 |        |
|----------|-----------------|-----------------------|-------------|------------|--------------|--------------|--------------------------|-----------------|--------|
| No. 🔺    | Process Job ID  | Process Target        | Ticket Name | Job Name   | Status       | Workflow     | Comments                 | Date            | Finis  |
| 1        | pj160509-00004  | Sec_1-1-Front(+7)     | 新規チケット      | test_job_p | 💿 🔥 Comple   | 🔬 iii)       | Factory-shipments initia | May 9, 2016 3:5 | May 9, |
| 2        | pj160509-00003  | Contents_15mm_16p.pdf | 新規チケット      | test_job_p | 🛛 🕘 🥠 Comple | - <i>5</i> 5 | sample_Comment           | May 9, 2016 3:5 | May 9, |
| 3        | pj160509-00002  | Sec_1-1-Front(+7)     | 新規チケット      | test_job_s | 💿 🔥 Comple   | 🛃 iiii)      | Factory-shipments initia | May 9, 2016 3:5 | May 9, |
| 4        | pj160509-00001  | Contents_15mm_16p.pdf | 新規チケット      | test_job_s | 💿 🧼 Comple   | <i>§</i> 3   | sample_Comment           | May 9, 2016 3:5 | May 9, |
|          |                 |                       |             |            |              |              |                          |                 |        |
|          |                 |                       |             |            |              |              |                          |                 |        |
|          |                 |                       |             |            |              |              |                          |                 |        |
|          |                 |                       |             |            |              |              |                          |                 |        |
|          |                 |                       |             |            |              |              |                          |                 |        |
|          |                 |                       |             |            |              |              |                          |                 |        |
|          |                 |                       |             |            |              |              |                          |                 |        |
|          |                 |                       |             |            |              |              |                          |                 |        |
|          |                 |                       |             |            |              |              |                          |                 |        |
|          |                 |                       |             |            |              |              |                          |                 |        |
|          |                 |                       |             |            |              |              |                          |                 |        |
|          |                 |                       |             |            |              |              |                          |                 |        |
|          |                 |                       |             |            |              |              |                          |                 |        |
|          |                 |                       |             |            |              |              |                          |                 |        |
|          |                 |                       |             |            |              |              |                          |                 |        |
| <u> </u> |                 |                       |             |            |              |              |                          |                 | 4 1    |

| Process Job ID | Shows the job ID issued by the TotalFlow Simply Prepress system.                                                 |
|----------------|----------------------------------------------------------------------------------------------------|
| Process Target | Shows the file to be processed.                                                                                  |
| Job Name       | Shows the job name.                                                                                              |
| Status         | Shows the job status.                                                                                            |
| Workflow       | Shows the ticket workflow. The job being processed is displayed on the blue background.                          |
| Comments       | Shows the information that is entered in Comment.                                                                |
| Date           | Shows the date and time when the processing starts.                                                              |
| Finish Date    | Shows the date and time when the processing ends. This item is displayed only when the Finished tab is selected. |
| Priority       | Shows the job priority.                                                                                          |
| Publisher      | Shows the name of the user who executed the job.                                                                 |
| Host           | Shows the name of the processing host.                                                                           |

## Task

The Task window shows a progress status for each stage of processing.

| Task Event                                                    | Layout                                                    |                           |                                                                                         |                                  |                        |                 |                                | 13 ≞ |  |  |
|---------------------------------------------------------------|-----------------------------------------------------------|---------------------------|-----------------------------------------------------------------------------------------|----------------------------------|------------------------|-----------------|--------------------------------|------|--|--|
| Process Progr                                                 | ess ocess Tar<br>Conten                                   | g Status<br>. 🥠 Completed | Date<br>May 9, 2016 3:59:17                                                             | Finish Date ▲<br>May 9, 2016 3:5 | Host<br>192.168.24.251 | Process Comment | Task ID<br>pj160509-0000300001 | Ę.   |  |  |
|                                                               |                                                           |                           |                                                                                         |                                  |                        |                 |                                |      |  |  |
| Process                                                       |                                                           |                           | Shows the                                                                               | process ico                      | n.                     |                 |                                |      |  |  |
| Progress                                                      |                                                           |                           | Shows a progress bar for each process.<br>Processing: Indicated by a blue progress bar. |                                  |                        |                 |                                |      |  |  |
|                                                               |                                                           |                           | Error: Indicated by a red progress bar.<br>Finished: Indicated by a gray progress bar.  |                                  |                        |                 |                                |      |  |  |
| Status Shows the job status.                                  |                                                           |                           |                                                                                         |                                  |                        |                 |                                |      |  |  |
| Date Shows the date and time when the processing starts.      |                                                           |                           |                                                                                         |                                  |                        |                 |                                |      |  |  |
| Finish Date Shows the date and time when the processing ends. |                                                           |                           |                                                                                         |                                  |                        |                 |                                |      |  |  |
| Host                                                          | Host Shows the name of the host used for task processing. |                           |                                                                                         |                                  |                        |                 |                                |      |  |  |
| Task ID     Shows the task ID issued by the system.           |                                                           |                           |                                                                                         |                                  |                        |                 |                                |      |  |  |

#### Event

The Event window displays various events that occurred in the selected job.

| Task  | Event Layout   |                        |                                   |                     |
|-------|----------------|------------------------|-----------------------------------|---------------------|
| Level | Host           | Occur Date 🔻           | Message                           | Task ID             |
| Þ     | 192.168.24.251 | May 9, 2016 3:59:19 PM | 🚿 [800110] Input(Advanced) Report | pj160509-0000300001 |
|       |                |                        |                                   |                     |
|       |                |                        |                                   |                     |
|       |                |                        |                                   |                     |
|       |                |                        |                                   |                     |
|       |                |                        |                                   |                     |
|       |                |                        |                                   |                     |
|       |                |                        |                                   |                     |
|       |                |                        |                                   |                     |
|       |                |                        |                                   |                     |

| Level      | Shows the importance of the event that occurred.                  |  |  |  |  |  |
|------------|-------------------------------------------------------------------|--|--|--|--|--|
|            | 😣 : Fatal error                                                   |  |  |  |  |  |
|            | 😫 : Error                                                         |  |  |  |  |  |
|            | 😵 : Query                                                         |  |  |  |  |  |
|            | 🔥 : Warning                                                       |  |  |  |  |  |
|            | 🤣 : Information                                                   |  |  |  |  |  |
| Host       | Shows the host where the event that occurred.                     |  |  |  |  |  |
| Occur Date | Shows the date and time that the event occurred.                  |  |  |  |  |  |
| Message    | Shows the overview and code of the event.                         |  |  |  |  |  |
| Task ID    | Shows the task ID issued by the TotalFlow Simply Prepress system. |  |  |  |  |  |

### Layout

The Layout window shows a progress status for each page in a process job.

| Task     | Event | Layout   |                               |          | J |
|----------|-------|----------|-------------------------------|----------|---|
| Page No. | Sig.  | No.      | File                          | Progress | Ì |
| 1        | 1     | Ξ        | 🔁 Contents_15mm_16p.pdf.1.pdf | 🔬 📾      |   |
| 2        | 1     | <b>F</b> | 🔁 Contents_15mm_16p.pdf.2.pdf | 🔬 📩      |   |
| 3        | 2     | Ħ        | 🔁 Contents_15mm_16p.pdf.3.pdf | 🔊 👘      |   |
| 4        | 2     |          | 🔁 Contents_15mm_16p.pdf.4.pdf | 🔊 👘      |   |
| 5        | 3     | Ξ        | 🔁 Contents_15mm_16p.pdf.5.pdf | 🛃 📾      |   |
| 6        | 3     |          | 🔁 Contents_15mm_16p.pdf.6.pdf | 🔬 iiii   |   |
| 7        | 4     | Ħ        | 🔁 Contents_15mm_16p.pdf.7.pdf | 🔊 👘      |   |
| 8        | 4     | <b>L</b> | 🔁 Contents_15mm_16p.pdf.8.pdf | 🔬 📩      |   |
|          |       |          |                               |          |   |
|          |       |          |                               |          |   |
|          |       |          |                               |          |   |

| Page     | Shows the page number.                                                                              |
|----------|----------------------------------------------------------------------------------------------------|
| Sig. No. | Shows the signature number and the side (front or back).                                            |
| File     | Shows the file name.                                                                                |
| Progress | Shows the progress of each processing. The job being processed is displayed on the blue background. |
| <b>n</b> | Releases the pause state of the selected page/signature.                                            |

#### **Event Detail window**

When you select an event in the event list area and double-click it, the Event Detail window is displayed.

| 00                 |                                      | Event Detail           |
|--------------------|--------------------------------------|------------------------|
|                    | Occur Date:                          | Dec 8, 2010 3:19:37 PM |
|                    | Host:                                | WIN-SXD6NJG1DQK        |
| į                  | Code:                                | 800110                 |
| Information        | Generation source:                   | Job-002                |
|                    | Category:                            | 1                      |
|                    | ID:                                  | pj101208-0000100001    |
| The following      | dvanced) Report<br>logs were output. |                        |
| Detail MSC:ReportM | Report essagePPP.txt.                |                        |
|                    |                                      | <u>+</u>               |
|                    |                                      | Close                  |

## Level

Shows the importance of the event that occurred.

|            | 😣 : Fatal error                                  |
|------------|--------------------------------------------------|
|            | 🔮 : Error                                        |
|            | 😵 : Query                                        |
|            | 🛕 : Warning                                      |
|            |                                                  |
| Occur Date | Shows the date and time that the event occurred. |
| Host       | Shows the host where the event that occurred.    |
| Code       | Shows the event code.                            |
|            |                                                  |

| Generation source | Shows the name of the job in which the event occurred.                                                                                                    |
|-------------------|----------------------------------------------------------------------------------------------------|
| Category          | Shows the event category.                                                                                                    |
| ID                | Shows the ID of the job in which the event occurred.                                                                                                    |
| Error description | Shows the source and description of the event.                                                                                                    |
| Detail            | Shows the details of the event.                                                                                                    |
| Report            | Shows a report.          Detail       Report         Status: Finished by Error       Error occurred while Optimizer         [Input/Output Information]       Statr: 2010/12/23 17:53:01         End: 2010/12/23 17:53:01       End: 2010/12/23 17:53:01         End: 2010/12/23 17:53:01       End: 2010/12/23 17:53:01         End: 2010/12/23 17:53:01       End: 2010/12/23 17:53:01         Input File Name: NewsBox_Vol16-8p.pdf       [Results]         (1) PDF Analyzer       Finished |
| Close             | Click this to close the Event Detail window.                                                                                                    |
## Log

The Log menu allows you to specify search criteria to check the processing history and error processing for a particular period of time.

When you click the Log button in the main menu, the Log, Log Total, Event, and Operation Log tabs are displayed. Click on a tab to display its window. Click one of the tabs to display its window.

|                 | Č4           |             |                | *           | CCONTOLATION SIL  | iply riepless client. de | eneratoset@192.108. | 24.231     |                |                                                     |                |
|-----------------|--------------|-------------|----------------|-------------|-------------------|--------------------------|---------------------|------------|----------------|-----------------------------------------------------|----------------|
|                 | JobList      | Progress    | Log S          | ()<br>vstem |                   |                          |                     |            |                | <u>u</u>                                            |                |
|                 | Log Lo       | g Total Ev  | rent Operation | Log         |                   |                          |                     |            |                |                                                     |                |
|                 | Date         | <u></u>     | -              | No.         | Process Job ID 🔻  | Process Target           | Ticket Name         | Job Name   | 510            | Process Job Report                                  |                |
|                 | 💿 Past:      | 1 day       | •              |             |                   |                          |                     |            |                | Descuse Jah Time Start                              |                |
|                 | O Period:    | May 9, 2016 | 5 💌 0:00       | 4           |                   |                          |                     |            |                | Process Job Time Start<br>Process Job Time Finished |                |
|                 |              | May 9, 2016 | 5 💌 0:00       |             |                   |                          |                     |            |                | Process Time Start                                  |                |
|                 |              |             | Search         |             |                   |                          |                     |            |                | Process Time Finished                               |                |
|                 | Filter       |             |                |             |                   |                          |                     |            |                | Time of Process Job Required                        | Search results |
| с I ч ·         | Status.      |             |                |             |                   |                          |                     |            |                | Time of Task Required                               | display area   |
| Search criteria | Job Name:    |             |                |             |                   |                          |                     |            |                | Time of All Tasks Job Required                      |                |
| setup area      | Ticket Name  | 2:          |                |             |                   |                          |                     |            |                | Process Job ID Process                              |                |
|                 | Process Targ | get:        |                |             |                   |                          |                     |            |                | Hotess job ib Hotess                                |                |
|                 |              |             |                |             |                   |                          |                     |            | -              |                                                     |                |
|                 |              |             |                |             |                   |                          |                     |            |                |                                                     |                |
|                 |              |             |                |             |                   | -                        |                     | )•         | <u>• • • •</u> |                                                     |                |
|                 |              |             |                | Process     | Event<br>Progress | Process Target           | Status              | Date       | E.             |                                                     |                |
|                 |              |             |                |             |                   |                          |                     |            |                |                                                     |                |
|                 |              |             |                |             |                   |                          |                     |            |                |                                                     |                |
|                 |              |             |                |             |                   |                          |                     |            |                |                                                     |                |
|                 |              |             |                |             |                   |                          |                     |            |                |                                                     |                |
|                 |              |             |                |             |                   |                          |                     |            | - 1            |                                                     |                |
|                 |              |             |                |             |                   |                          |                     |            | - 1            |                                                     |                |
|                 |              |             |                |             |                   | )                        |                     | )•         | L M            |                                                     |                |
| l               |              | Fiitered.0  | / Log.0        |             |                   |                          |                     |            |                |                                                     |                |
|                 |              |             |                |             |                   |                          |                     |            |                |                                                     |                |
|                 | _            |             |                |             |                   |                          |                     |            |                | 6                                                   |                |
|                 | Searc        | h Crite     | ria Setup      | area        | This i            | s the area v             | vhere you           | can set th | ne c           | riteria tor a log sear                              | ch.            |
|                 | Searc        | h Resul     | ts Display     | / area      | Shov              | vs the searc             | h results.          |            |                |                                                     |                |

## Log

The Log tab allows you to check the processing history for a particular period of time. Specify the criteria in the search criteria setup area and Click the Search button to display the search results in the search results display area.

| 00            |              |          |                | RIC     | OH TotalFlow S | Simply Prepress Client : G | eneralUser@192.168. | 24.251   |         |                                |     |
|---------------|--------------|----------|----------------|---------|----------------|----------------------------|---------------------|----------|---------|--------------------------------|-----|
| Ż             |              |          | 8              |         |                |                            |                     |          |         | (                              |     |
| JobList       | Progress     | Log      | System         |         |                |                            |                     |          |         |                                |     |
| Log Log       | Total Even   | nt Opera | ation Log      |         |                |                            |                     |          |         |                                |     |
| Date          |              |          | <sup>4</sup> N | lo. Pro | cess Job ID 🔻  | Process Target             | Ticket Name         | Job Name | 5 🛱 🖁   | Process Job Report             |     |
| 💽 Past:       | 1 day 🛟      |          |                |         |                |                            |                     |          |         |                                |     |
| O Period:     | May 9, 2016  | - 0:0    | 0 ‡            |         |                |                            |                     |          |         | Process Job Time Start         |     |
|               | May 0, 2016  |          |                |         |                |                            |                     |          |         | Process Job Time Finished      |     |
|               | May 9, 2016  | • •      | *              |         |                |                            |                     |          |         | Process Time Start             |     |
|               |              | Sea      | arch           |         |                |                            |                     |          |         | Process Time Finished          |     |
| Filter        |              |          |                |         |                |                            |                     |          |         |                                |     |
| Status:       | All          |          |                |         |                |                            |                     |          |         | Time of Process Job Required   |     |
| Job Name:     |              |          |                |         |                |                            |                     |          |         | Time of Task Required          |     |
| job Name.     |              |          |                |         |                |                            |                     |          |         | Time of All Tasks Job Required |     |
| Ticket Name:  |              |          |                |         |                |                            |                     |          |         |                                |     |
| Process Targe | et:          |          |                |         |                |                            |                     |          |         | Process Job ID Proces          | s   |
|               |              |          |                |         |                |                            |                     |          |         |                                |     |
|               |              |          | í.             |         |                |                            |                     |          | - f     |                                |     |
|               |              |          |                |         |                |                            |                     |          |         |                                |     |
|               |              |          | Ę              | ,       |                |                            |                     |          | ) 4   F |                                |     |
|               |              |          |                | Task    | Event          |                            |                     |          |         |                                |     |
|               |              |          | Pr             | rocess  | Progress       | Process Target 🔺           | Status              | Date     | R.      |                                | _   |
|               |              |          |                |         |                |                            |                     |          | _       |                                |     |
|               |              |          |                |         |                |                            |                     |          |         |                                |     |
|               |              |          |                |         |                |                            |                     |          |         |                                | _   |
|               |              |          |                |         |                |                            |                     |          | - 11    |                                |     |
|               |              |          |                |         |                |                            |                     |          |         |                                |     |
|               |              |          |                |         |                |                            |                     |          |         |                                |     |
|               |              |          |                |         |                |                            |                     |          |         |                                |     |
|               |              |          | 6              |         |                | )                          |                     |          | 4 1     |                                | 4.1 |
|               | Filtered:0 / | 100.0    |                |         |                |                            |                     |          |         |                                |     |

| Process Job ID | Shows the job ID issued by the TotalFlow Simply Prepress system. |
|----------------|------------------------------------------------------------------|
| Process Target | Shows the file to be processed.                                  |
| Job Name       | Shows the job name.                                              |
| Status         | Shows the job status.                                            |
| Workflow       | Shows the ticket workflow.                                       |
| Comments       | Shows the information that is entered in Comment.                |
| Date           | Shows the date and time when the processing starts.              |
| Finish Date    | Shows the date and time when the processing ends.                |
| Priority       | Shows the job priority.                                          |
| Publisher      | Shows the name of the user who executed the job.                 |
| Host           | Shows the name of the processing host.                           |
| Ticket Name    | Shows the ticket name.                                           |

## Log Total

Specify the criteria in the search criteria setup area and click the Search button to display the tabulated logs in the search results display area. The default settings appear as shown below, but you can set your own tabulation items as desired.

| 00           |              |           |             | F   | RICOH TotalFlow Si | mply Prepress ( | Client : GeneralUse | r@192.168.24.251 |          |      |
|--------------|--------------|-----------|-------------|-----|--------------------|-----------------|---------------------|------------------|----------|------|
| JobList      | Progress     | Log       | System      | I   |                    |                 |                     |                  |          |      |
| Log Log      | g Total Even | t Oper    | ation Log   |     |                    |                 |                     |                  |          |      |
| Date         |              |           |             | No. | Process Job ID     | Job Name        | Ticket Name         | Process Target   | Comments | Date |
| 🕑 Past:      | 1 day 🛟      |           |             |     |                    |                 |                     |                  |          |      |
| O Period:    | May 9, 2016  | • 0:0     | 00 <b>‡</b> |     |                    |                 |                     |                  |          |      |
|              | May 9, 2016  | • 0:0     | 00 ¢        |     |                    |                 |                     |                  |          |      |
|              |              |           | iearch      |     |                    |                 |                     |                  |          |      |
| Filter       |              |           |             |     |                    |                 |                     |                  |          |      |
| Job Name:    |              |           |             |     |                    |                 |                     |                  |          |      |
| Ticket Name  | :            |           |             |     |                    |                 |                     |                  |          |      |
| Process Targ | et:          |           |             |     |                    |                 |                     |                  |          |      |
|              |              |           |             |     |                    |                 |                     |                  |          |      |
|              | C            | Customize | Items       |     |                    |                 |                     |                  |          |      |
|              |              | CSVC      | Dutput      |     |                    |                 |                     |                  |          |      |
|              |              |           |             |     |                    |                 |                     |                  |          |      |
|              |              |           |             |     |                    |                 |                     |                  |          |      |
|              |              |           |             |     |                    |                 |                     |                  |          |      |
|              |              |           |             |     |                    |                 |                     |                  |          |      |
|              |              |           |             |     |                    |                 |                     |                  |          |      |
|              |              |           |             |     |                    |                 |                     |                  |          |      |
|              |              |           |             |     |                    |                 |                     |                  |          |      |
|              |              |           |             |     |                    |                 |                     |                  |          |      |
|              |              |           |             |     |                    |                 |                     |                  |          |      |
|              |              |           |             | 6   |                    |                 |                     |                  |          |      |
|              | Filtered:0 / | Log:0     |             |     |                    |                 |                     |                  |          | 4 1  |

| Date            | <ul> <li>Allows you to select "Past" or "Period".</li> <li>Past: Allows you to select the time period for the search using preset options.</li> <li>Period: If you specify the search period using date and time, you can select the day, month and year from the drop-down lists.</li> </ul> |
|-----------------|----------------------------------------------------------------------------------------------------|
| Filter          | <ul> <li>Job Name: Allows you to enter a job name by which to filter.</li> <li>Ticket Name: Allows you to enter a ticket name by which to filter.</li> <li>Process Target: Allows you to enter the character string to be processed.</li> </ul>                                               |
| Search          | Click this button to display a list of tabulated devices on the specified date.                                                                                                    |
| Customize Items | Click this button to set the tabulation items in the tabulation item setting window.                                                                                                    |
| CSV Output      | Outputs the searched tabulated logs using a CSV file.                                                                                                    |

### Event

The Event tab allows you to display logs containing only the errors that occurred during ticket processing. Specify the criteria in the search criteria setup area and click the Search button to display the search results in the search results display area. You can change the display order by clicking on the name of an item. In addition, if you double-click a selected error, you can check detailed information in the Event Details dialog box.

| 00        |              |              |              | RICOH To                                                                                                    | otalFlow Simply Prepress | Client : GeneralUse | r@192.168.24.251                                            |            |           |
|-----------|--------------|--------------|--------------|----------------------------------------------------------------------------------------------------|--------------------------|---------------------|-------------------------------------------------------------|------------|-----------|
| JobList   | Progress     |              | System       |                                                                                                    |                          |                     |                                                             |            |           |
|           | Total Event  | Onera        | ation Log    |                                                                                                    |                          |                     |                                                             |            |           |
| Date      | grotur       | Open         |              | Louol T                                                                                                    | Occur Data               | Hest                | Massaga                                                     | Job Name   |           |
| Date      |              |              | •            | Level                                                                                                    | May 8, 2016 2:17:2       | 102 168 24 251      | [6100401] Printer Error                                     | Job Name   |           |
| 🕑 Past:   | 3 days 📮     |              |              | , and a second second s | May 8, 2016 2:17.5       | 192.168.24.251      | [6100401] Printer Error                                     |            |           |
| O Pariod: | May 9, 2016  | <b>•</b> 0.0 | 0            | X                                                                                                    | May 9, 2016 3:59:2       | 192 168 24 251      | [5202129] PDF Merge Warning                                 | test job n | ni160509- |
| O Period. | May 9, 2010  | 0.0          | •            | *                                                                                                    | May 9, 2016 3:56:5       | 192 168 24 251      | [5202129] PDF Merge Warning     [5202129] PDF Merge Warning | test_job_p | pi160509- |
|           | May 9, 2016  | • 0:0        | 0 \$         | <u></u>                                                                                                    | May 9, 2016 3:59:1       | 192.168.24.251      | & [800110] Input(Advanced) Report                           | test_job_s | pi160509- |
|           |              |              |              | Ď                                                                                                    | May 9, 2016 3:56:4       | 192.168.24.251      | [800110] Input(Advanced) Report                             | test job s | pi160509- |
|           |              | ( 5          | earch )      | Ď                                                                                                    | May 9, 2016 1:51:1       | 192.168.24.251      | [4000020] Delete Process Job automatically                  |            | pjreeses  |
|           |              |              |              | Ď                                                                                                    | May 9, 2016 1:51:1       | 192.168.24.251      | [4000020] Delete Process Job automatically                  |            |           |
|           |              |              |              | Ó                                                                                                    | May 9, 2016 1:51:1       | 192.168.24.251      | [4000020] Delete Process Job automatically                  |            |           |
|           |              |              |              | ()                                                                                                    | May 9, 2016 1:51:1       | 192.168.24.251      | [4000020] Delete Process Job automatically                  |            |           |
|           |              |              |              | ()                                                                                                    | May 9, 2016 1:51:1       | 192.168.24.251      | [4000020] Delete Process Job automatically                  |            |           |
|           |              |              |              | (j)                                                                                                    | May 9, 2016 1:51:1       | 192.168.24.251      | [4000020] Delete Process Job automatically                  |            |           |
|           |              |              |              | $\mathcal{P}$                                                                                                    | May 9, 2016 1:51:1       | 192.168.24.251      | [4000020] Delete Process Job automatically                  |            |           |
|           |              |              |              | Þ                                                                                                    | May 9, 2016 1:51:1       | 192.168.24.251      | [4000020] Delete Process Job automatically                  |            |           |
|           |              |              |              | Þ                                                                                                    | May 9, 2016 1:51:1       | 192.168.24.251      | [4000020] Delete Process Job automatically                  |            |           |
|           |              |              |              | Þ                                                                                                    | May 9, 2016 1:51:1       | 192.168.24.251      | [4000020] Delete Process Job automatically                  |            |           |
|           |              |              |              | Þ                                                                                                    | May 9, 2016 12:51:       | 192.168.24.251      | [4000020] Delete Process Job automatically                  |            |           |
|           |              |              | ~            | <b>D</b>                                                                                                    | May 9, 2016 12:51:       | 192.168.24.251      | [4000020] Delete Process Job automatically                  |            |           |
|           |              |              |              | <b>D</b>                                                                                                    | May 9, 2016 12:51:       | 192.168.24.251      | [4000020] Delete Process Job automatically                  |            |           |
|           |              |              |              | <b>D</b>                                                                                                    | May 9, 2016 12:51:       | 192.168.24.251      | [4000020] Delete Process Job automatically                  |            |           |
|           |              |              |              | <b>D</b>                                                                                                    | May 9, 2016 12:51:       | 192.168.24.251      | [4000020] Delete Process Job automatically                  |            |           |
|           |              |              |              | <u> </u>                                                                                                    | May 9, 2016 12:51:       | 192.168.24.251      | [4000020] Delete Process Job automatically                  |            |           |
|           |              |              |              | <u> </u>                                                                                                    | May 9, 2016 12:51:       | 192.168.24.251      | [4000020] Delete Process Job automatically                  |            |           |
|           |              |              |              | <u> </u>                                                                                                    | May 9, 2016 12:51:       | 192.168.24.251      | [4000020] Delete Process Job automatically                  |            |           |
|           |              |              |              | <u>v</u>                                                                                                    | May 9, 2016 12:51:       | 192.168.24.251      | [4000020] Delete Process Job automatically                  |            |           |
|           |              |              |              | <b>P</b>                                                                                                    | May 9, 2016 12:51:       | 192.168.24.251      | [4000020] Delete Process Job automatically                  |            |           |
|           |              |              |              |                                                                                                    |                          |                     |                                                             |            |           |
|           |              |              |              |                                                                                                    |                          |                     |                                                             |            |           |
|           |              |              |              |                                                                                                    |                          |                     |                                                             |            | -         |
|           |              |              |              |                                                                                                    |                          |                     |                                                             |            |           |
|           |              |              |              |                                                                                                    |                          |                     |                                                             |            |           |
|           |              |              |              |                                                                                                    |                          |                     |                                                             |            |           |
|           |              |              |              |                                                                                                    |                          |                     |                                                             |            |           |
|           |              |              |              |                                                                                                    |                          |                     |                                                             |            |           |
|           |              |              |              | (                                                                                                    |                          |                     |                                                             |            |           |
|           | Events 20 /  | mar 2 14/-   | minari) I-f- | mation (22)                                                                                                    |                          |                     |                                                             |            | 24141     |
|           | Event: 26 (E | rror:2 War   | ming:2 Info  | rmation:22)                                                                                                    |                          |                     |                                                             |            | 1         |

| Level      | Shows the importance of the event that occurred.  |
|------------|---------------------------------------------------|
|            | 😣 : Fatal error                                   |
|            | 🤑 : Error                                         |
|            | 🦞 : Query                                         |
|            | 🐓 : Operation request                             |
|            | 🔥 : Warning                                       |
|            |                                                   |
|            | R : Report                                        |
| Message    | Shows the event message.                          |
| Occur Date | Shows the date and time that the event occurred.  |
| Job Name   | Shows the job name where the event that occurred. |
| Host       | Shows the host where the event that occurred.     |
| ID         | Shows the ID of the event.                        |

## **Operation Log**

|                                 | RICOH TotalFlow Simply Prepr | ess Client : GeneralUser@192.168.24 | 4.251        |       |
|---------------------------------|------------------------------|-------------------------------------|--------------|-------|
| 🥝 🔚 🎝 🗶                         |                              |                                     |              |       |
|                                 |                              |                                     |              |       |
| JobList Progress Log System     |                              |                                     |              |       |
| Search Condition                | Operated Date T              | /pe lob/lob Template Name           | User Name IP | Detai |
| Target: Job Template 🛟          |                              | the provide combinate comme         |              |       |
| Name: JobTemplate               |                              |                                     |              |       |
| • Past: 1 day                   |                              |                                     |              |       |
| O Period: May 9, 2016 ▼ 0:00 \$ |                              |                                     |              |       |
| May 9, 2016 🔹 0:00 💠            |                              |                                     |              |       |
| Search                          |                              |                                     |              |       |
| Filter                          |                              |                                     |              |       |
| User Name:                      |                              |                                     |              |       |
|                                 |                              |                                     |              |       |
| Detail:                         |                              |                                     |              |       |
|                                 |                              |                                     |              |       |
|                                 |                              |                                     |              |       |
|                                 |                              |                                     |              |       |
|                                 |                              |                                     |              |       |
|                                 |                              |                                     |              |       |
|                                 |                              |                                     |              |       |
|                                 |                              |                                     |              |       |
|                                 |                              |                                     |              |       |
|                                 |                              |                                     |              |       |
|                                 |                              |                                     |              |       |
|                                 |                              |                                     |              |       |
|                                 |                              |                                     |              |       |
| Filtered:0 / Log:0              |                              |                                     |              |       |

| Search Condition | <ul> <li>Target: Allows you to select the search target from the pull-down list.</li> <li>Name: Allows you to select the job you want to search from the pull-down list.</li> <li>Past: Allows you to select the time period for the search using preset options.</li> <li>Period: If you specify the search period using date and time, you can select the</li> </ul> |
|------------------|----------------------------------------------------------------------------------------------------|
|                  | day, month and year from the drop-down lists.                                                                                                    |
| Filter           | <ul> <li>User Name: Allows you to enter a user name by which to filter.</li> <li>Detail: Allows you to enter the detailed character string by which to filter.</li> </ul>                                                                                                    |

## System window

Select Version in the list area to display the version information for that server in the information display area.

| 00        |             |               | RICOH T             | TotalFlow Simpl | y Prepress Client : GeneralUser@192.168.24.251 |              |
|-----------|-------------|---------------|---------------------|-----------------|------------------------------------------------|--------------|
| JobList   | Progress    | Log           | System              |                 | 0                                              |              |
| 0         |             |               |                     |                 |                                                |              |
| License   | Hort Status |               |                     |                 |                                                |              |
| No. 4     | Host Status | Category      | Licence Name        | Liconco         | Evaluation data                                |              |
| 1 192.16  | 58.24.251   | Input         | CGRecipe            | On              | 20161031                                       |              |
| 2 192.16  | 58.24.251   | Ext Interface | MIS JDF Link        | On              | 20161031                                       |              |
| 3 192.16  | 58.24.251   | Imposition    | Auto-Ganging        | On              | 20161031                                       |              |
| 4 192.16  | 58.24.251   | Input         | Polished Input      | On              | 20161031                                       |              |
| 5 192.16  | 58.24.251   | Workflow      | Activity Board      | On              | 20161031                                       |              |
| 6 192.16  | 58.24.251   | Workflow      | Multiple Section    | On              | 20161031                                       |              |
| 7 192.168 | 58.24.251   | Page process  | Auto Trap           | On              | 20161031                                       |              |
| 8 192.168 | 58.24.251   | Output        | OutlinePDF-Advanced | On              | 20161031                                       |              |
|           |             |               |                     |                 |                                                |              |
|           |             |               |                     |                 |                                                |              |
|           |             |               |                     |                 |                                                |              |
|           |             |               |                     |                 |                                                |              |
|           |             |               |                     |                 |                                                |              |
|           |             |               |                     |                 |                                                | Information  |
|           |             |               |                     |                 |                                                |              |
|           |             |               |                     |                 |                                                | display area |
|           |             |               |                     |                 |                                                | . ,          |
|           |             |               |                     |                 |                                                |              |
|           |             |               |                     |                 |                                                |              |
|           |             |               |                     |                 |                                                |              |
|           |             |               |                     |                 |                                                |              |
|           |             |               |                     |                 |                                                |              |
|           |             |               |                     |                 |                                                |              |
|           |             |               |                     |                 |                                                |              |
|           |             |               |                     |                 |                                                |              |
|           |             |               |                     |                 |                                                |              |
|           |             |               |                     |                 |                                                |              |
|           |             |               |                     |                 |                                                |              |
|           |             |               |                     |                 |                                                |              |
|           |             |               |                     |                 |                                                |              |
|           |             |               |                     |                 |                                                |              |
|           |             |               |                     |                 |                                                |              |
| 6         |             |               |                     |                 |                                                |              |
| -         |             |               |                     |                 |                                                |              |

## **Licensing Information**

Select License in the list area to display information about the licenses installed in TotalFlow Simply Prepress.

| Licer | nse Host Statu | 5             |                     |         |                 |
|-------|----------------|---------------|---------------------|---------|-----------------|
| No. 🔺 | Host           | Category      | License Name        | License | Expiration date |
| 1     | 192.168.24.251 | Input         | CGRecipe            | On      | 20161031        |
| 2     | 192.168.24.251 | Ext Interface | MIS IDF Link        | On      | 20161031        |
| 3     | 192.168.24.251 | Imposition    | Auto-Ganging        | On      | 20161031        |
| 4     | 192.168.24.251 | Input         | Polished Input      | On      | 20161031        |
| 5     | 192.168.24.251 | Workflow      | Activity Board      | On      | 20161031        |
| 6     | 192.168.24.251 | Workflow      | Multiple Section    | On      | 20161031        |
| 7     | 192.168.24.251 | Page process  | Auto Trap           | On      | 20161031        |
| 8     | 192.168.24.251 | Output        | OutlinePDF-Advanced | On      | 20161031        |
|       |                |               |                     |         |                 |
|       |                |               |                     |         |                 |
|       |                |               |                     |         |                 |
|       |                |               |                     |         |                 |
|       |                |               |                     |         |                 |
|       |                |               |                     |         |                 |
|       |                |               |                     |         |                 |
|       |                |               |                     |         |                 |
|       |                |               |                     |         |                 |
|       |                |               |                     |         |                 |
|       |                |               |                     |         |                 |
|       |                |               |                     |         |                 |
|       |                |               |                     |         |                 |
|       |                |               |                     |         |                 |
|       |                |               |                     |         |                 |
|       |                |               |                     |         |                 |
|       |                |               |                     |         |                 |
|       |                |               |                     |         |                 |
|       |                |               |                     |         |                 |
|       |                |               |                     |         |                 |
|       |                |               |                     |         |                 |
|       |                |               |                     |         |                 |
|       |                |               |                     |         |                 |
|       |                |               |                     |         |                 |
|       |                |               |                     |         |                 |
|       |                |               |                     |         |                 |

## Host Status

Click the Host Status tab to display the TotalFlow Simply Prepress Server, status of the execution server being connected, and usage condition of the disk in the information area.

| 12      |                |                     | RIC                                                                                                    | OH TotalFlow Sim                                                                                                    | oly Prepress Client : Ge                                                                                                    | eneralUser@192.168                                                                                                    | 3.24.251                                                                                                    |                                                                                                    |                                                                                                    |                                                                                                    |                                                                            |
|---------|----------------|---------------------|----------------------------------------------------------------------------------------------------|----------------------------------------------------------------------------------------------------|----------------------------------------------------------------------------------------------------|----------------------------------------------------------------------------------------------------|----------------------------------------------------------------------------------------------------|----------------------------------------------------------------------------------------------------|----------------------------------------------------------------------------------------------------|----------------------------------------------------------------------------------------------------|----------------------------------------------------------------------------|
| 4       |                | $\langle \rangle$   | 5                                                                                                    |                                                                                                    |                                                                                                    |                                                                                                    |                                                                                                    |                                                                                                    |                                                                                                    | 1                                                                                                    |                                                                            |
| JobList | Progress       | Log Sys             | tem                                                                                                    |                                                                                                    |                                                                                                    |                                                                                                    |                                                                                                    |                                                                                                    |                                                                                                    |                                                                                                    |                                                                            |
| 0       | Host Status    |                     |                                                                                                    |                                                                                                    |                                                                                                    |                                                                                                    |                                                                                                    |                                                                                                    |                                                                                                    |                                                                                                    |                                                                            |
| License | .168.24.251 (1 | 92,168,24,251)      |                                                                                                    |                                                                                                    |                                                                                                    |                                                                                                    |                                                                                                    |                                                                                                    |                                                                                                    |                                                                                                    |                                                                            |
| C:\     |                | 6%                  |                                                                                                    |                                                                                                    |                                                                                                    |                                                                                                    |                                                                                                    |                                                                                                    |                                                                                                    |                                                                                                    |                                                                            |
|         | Free Space: 1  | 187.58 GB/ 200.02 C | в                                                                                                    |                                                                                                    |                                                                                                    |                                                                                                    |                                                                                                    |                                                                                                    |                                                                                                    |                                                                                                    |                                                                            |
| D:\     |                | 1%                  |                                                                                                    |                                                                                                    |                                                                                                    |                                                                                                    |                                                                                                    |                                                                                                    |                                                                                                    |                                                                                                    |                                                                            |
|         | Free Space: 9  | 98.54 GB/ 100.0 GB  |                                                                                                    |                                                                                                    |                                                                                                    |                                                                                                    |                                                                                                    |                                                                                                    |                                                                                                    |                                                                                                    |                                                                            |
| E:\     |                | 1%                  |                                                                                                    |                                                                                                    |                                                                                                    |                                                                                                    |                                                                                                    |                                                                                                    |                                                                                                    |                                                                                                    |                                                                            |
|         | Free Space: 6  | 523.16 GB/ 630.9 GB |                                                                                                    |                                                                                                    |                                                                                                    |                                                                                                    |                                                                                                    |                                                                                                    |                                                                                                    |                                                                                                    |                                                                            |
| Syster  | n              | 1%                  |                                                                                                    |                                                                                                    |                                                                                                    |                                                                                                    |                                                                                                    |                                                                                                    |                                                                                                    |                                                                                                    |                                                                            |
|         | Free Space: 9  | 98.54 GB/ 100.0 GB  |                                                                                                    |                                                                                                    |                                                                                                    |                                                                                                    |                                                                                                    |                                                                                                    |                                                                                                    |                                                                                                    |                                                                            |
| Work    |                | 1%                  |                                                                                                    |                                                                                                    |                                                                                                    |                                                                                                    |                                                                                                    |                                                                                                    |                                                                                                    |                                                                                                    |                                                                            |
|         | Free Space: 6  | 523.16 GB/ 630.9 GB |                                                                                                    |                                                                                                    |                                                                                                    |                                                                                                    |                                                                                                    |                                                                                                    |                                                                                                    |                                                                                                    |                                                                            |
|         |                |                     |                                                                                                    |                                                                                                    |                                                                                                    |                                                                                                    |                                                                                                    |                                                                                                    |                                                                                                    |                                                                                                    |                                                                            |
|         |                |                     |                                                                                                    |                                                                                                    |                                                                                                    |                                                                                                    |                                                                                                    |                                                                                                    |                                                                                                    |                                                                                                    |                                                                            |
|         |                |                     |                                                                                                    |                                                                                                    |                                                                                                    |                                                                                                    |                                                                                                    |                                                                                                    |                                                                                                    |                                                                                                    |                                                                            |
|         |                |                     |                                                                                                    |                                                                                                    |                                                                                                    |                                                                                                    |                                                                                                    |                                                                                                    |                                                                                                    |                                                                                                    |                                                                            |
|         |                |                     |                                                                                                    |                                                                                                    |                                                                                                    |                                                                                                    |                                                                                                    |                                                                                                    |                                                                                                    |                                                                                                    |                                                                            |
|         |                |                     |                                                                                                    |                                                                                                    |                                                                                                    |                                                                                                    |                                                                                                    |                                                                                                    |                                                                                                    |                                                                                                    |                                                                            |
|         |                |                     |                                                                                                    |                                                                                                    |                                                                                                    |                                                                                                    |                                                                                                    |                                                                                                    |                                                                                                    |                                                                                                    |                                                                            |
|         |                |                     |                                                                                                    |                                                                                                    |                                                                                                    |                                                                                                    |                                                                                                    |                                                                                                    |                                                                                                    |                                                                                                    | 1                                                                          |
|         |                |                     |                                                                                                    |                                                                                                    |                                                                                                    |                                                                                                    |                                                                                                    |                                                                                                    |                                                                                                    |                                                                                                    |                                                                            |
|         |                |                     |                                                                                                    | a list of th                                                                                                    | e hosts that                                                                                                    | comprise th                                                                                                    | ne system                                                                                                    | I. UIICK II                                                                                                    | ie triana                                                                                                    | le more                                                                                                    | on                                                                         |
|         |                |                     | the hos<br>An ico<br>of the i                                                                                                    | a list of th<br>t name to<br>n that show<br>cons are s                                                                                                   | e hosts that<br>display the<br>ws the host s<br>hown below                                                                                                    | comprise th<br>usage con<br>tatus is disp<br>v.                                                                                                    | ne system<br>dition of<br>played o                                                                                                    | the disk of the disk of the disk of the disk of the left                                                                                                    | of the ho<br>of the ho                                                                                                    | ist.<br>ost nam                                                                                                    | on<br>e. T                                                                 |
|         |                |                     | the hos<br>An icon<br>of the i                                                                                                    | a list of th<br>t name to<br>n that show<br>cons are s                                                                                                   | e hosts that<br>display the<br>ws the host s<br>hown below                                                                                                    | comprise th<br>usage con-<br>tatus is disp<br>v.<br>ess Server                                                                                                    | ne system<br>dition of<br>played o                                                                                                    | n the left                                                                                                    | of the ho                                                                                                    | ost nam                                                                                                    | e. T                                                                       |
|         |                |                     | the hos<br>An ico<br>of the i                                                                                                    | a list of th<br>t name to<br>n that show<br>cons are s<br>otalFlow S                                                                                     | e hosts that a<br>display the<br>ws the host s<br>hown below<br>Simply Prepr                                                                                                    | comprise th<br>usage con-<br>tatus is disp<br>v.<br>ess Server.                                                                                                    | ne system<br>dition of<br>blayed o                                                                                                    | n the left                                                                                                    | of the ho<br>of the ho                                                                                                    | st.<br>ost nam                                                                                                    | e. T                                                                       |
|         |                |                     | the hos<br>An icou<br>of the i                                                                                                    | a list of th<br>t name to<br>n that show<br>cons are s<br>otalFlow S<br>xecution s                                                                       | e hosts that a<br>display the<br>ws the host s<br>hown below<br>Simply Prepr<br>server that is                                                                                                    | comprise th<br>usage con-<br>tatus is disp<br>v.<br>ess Server.<br>in normal                                                                                                    | operatio                                                                                                    | n the left                                                                                                    | of the ho<br>of the ho                                                                                                    | st.<br>ost nam                                                                                                    | e. T                                                                       |
|         |                |                     | the hose<br>An icou<br>of the i<br>I : T<br>T<br>T<br>T<br>T<br>T<br>T<br>T<br>T<br>T<br>T<br>T<br>T<br>T<br>T<br>T<br>T<br>T<br>T  | a list of th<br>t name to<br>n that show<br>cons are s<br>otalFlow S<br>xecution s<br>xecution s                                                         | e hosts that a<br>display the<br>ws the host s<br>hown below<br>Simply Prepr<br>server that is                                                                                                    | comprise th<br>usage con-<br>tatus is disp<br>v.<br>ess Server.<br>in normal<br>nich service                                                                                                    | ne system<br>dition of<br>olayed o<br>operatio<br>has bee                                                                                                    | n.<br>n the left                                                                                                    | of the ho<br>of the ho<br>of the ho                                                                                                    | st.<br>ost nam                                                                                                    | e. T                                                                       |
|         |                |                     | the hose<br>An icol<br>of the i                                                                                                    | a list of th<br>t name to<br>n that show<br>cons are s<br>otalFlow S<br>xecution s<br>xecution s                                                         | e hosts that of<br>display the<br>ws the host s<br>hown below<br>Simply Prepr<br>server that is<br>server for wh<br>server that co                                                                                                    | comprise th<br>usage con-<br>tatus is disp<br>v.<br>ess Server.<br>in normal<br>nich service<br>annot be co                                                                                                    | operatio<br>has bee                                                                                                    | n.<br>n the left<br>n.<br>n stoppe                                                                                                    | of the ho<br>of the ho<br>of the ho                                                                                                    | d up.                                                                                                    | e. T                                                                       |
| Disk U  | lsages         |                     | the hos<br>An icol<br>of the i<br>T<br>T<br>T<br>T<br>T<br>T<br>T<br>T<br>T<br>T<br>T<br>T<br>T<br>T<br>T<br>T<br>T<br>T<br>T       | a list of th<br>t name to<br>n that show<br>cons are s<br>otalFlow S<br>xecution s<br>xecution s<br>the capac<br>the capac<br>disk, and<br>disk, and     | e hosts that a<br>display the<br>ws the host s<br>hown below<br>Simply Prepro-<br>server that is<br>server that is<br>server that co<br>city of the loo<br>isk drive inst<br>the capacity<br>work disk.                                                                                                    | comprise the<br>usage con-<br>tatus is disp<br>v.<br>ess Server.<br>in normal<br>nich service<br>annot be co<br>cal disk, sy<br>talled on the<br>v of the dis                                                              | operation<br>operation<br>has bee<br>onnected<br>stem disk<br>ne TotalFl<br>k drive a                                                                                                    | n.<br>n stoppe<br>or has r<br>(System<br>ow Simp<br>ssigned t                                                                                                    | e triang<br>of the ho<br>of the ho<br>d.<br>d.<br>d.<br>d.<br>d.<br>d.<br>d.<br>d.<br>d.<br>d.<br>d.<br>d.<br>d.                                                                                                    | d up.<br>vork disl<br>ass is dis<br>alFlow                                                                                                    | e. T<br>k (V<br>spla<br>Sim                                                |
| Disk U  | lsages         |                     | the hos<br>An ico<br>of the i<br>E<br>E<br>E<br>E<br>E<br>E<br>E<br>E<br>E<br>E<br>E<br>Shows<br>capaci<br>system<br>display<br>Bar | a list of th<br>t name to<br>o that show<br>cons are s<br>otalFlow S<br>xecution s<br>xecution s<br>the capace<br>ty of the d<br>disk, and<br>red on the | e hosts that i<br>display the<br>ws the host s<br>hown below<br>Simply Prepri-<br>server that is<br>server that is<br>server that co-<br>city of the loo<br>isk drive inst<br>the capacity<br>work disk.<br>Shows a ba<br>is displayed<br>When the di<br>The bar is di<br>more is bein<br>or less.<br>The bar is di<br>more is bein<br>or less. It is co<br>less is beina | comprise the<br>usage con-<br>tatus is disp<br>v.<br>ess Server.<br>in normal<br>nich service<br>annot be con-<br>cal disk, sy<br>talled on the<br>v of the dis<br>r chart of the<br>isplayed in<br>g used and<br>used and | ne system<br>dition of<br>olayed o<br>operation<br>has bee<br>onnected<br>stem disk<br>ne totalFl<br>k drive as<br>ne usage<br>using a r<br>y is norm<br>y ellow i<br>d the free<br>in red if a<br>in red if<br>the usage | n.<br>n stoppe<br>or has r<br>or has r<br>is (System<br>ow Simp<br>ssigned t<br>ratio of<br>numerica<br>al, the b<br>f a disk v<br>space c<br>disk with<br>e space c<br>a disk w<br>e ratio re | entriang<br>of the ho<br>of the ho<br>of the ho<br>d.<br>d.<br>tot starte<br>), and w<br>ly Prepre<br>o the Tot<br>the disk<br>l value.<br>ar is disp<br>vith a tot<br>f the disk<br>f the disk f the d | d up.<br>ost nam<br>/ork disl<br>ess is dis<br>ealFlow<br>capacity<br>al capac<br>k has de<br>capacity<br>sk has de<br>capacity<br>of a capac | k (V<br>spla<br>Sim<br>y. The<br>in bl<br>acity<br>ecre<br>ity of<br>lecro |

# **10. MIS Link Function**

This section describes the window display for JDF linking of an MIS with TotalFlow Simply Prepress.

## Displaying a message list and updating a job

When a job is created using a JDF file from the MIS, you can display the Received JDF window from the JobList window.

#### Important

Note

Settings for MIS linking

To link the TotalFlow Simply Prepress system with an MIS using a JDF file, the registration of a URL is required (http://[IP address of TotalFlow Simply Prepress]:50067/jdf), so that the TotalFlow Simply Prepress system can receive a JDF file sent from an MIS. For more information, please contact the supplier of the MIS that you are using.

This window shows a list of messages (JMF) sent from the MIS to a job.

In addition, when a job creation command message or a job update command message is resent to a job, you can update the job based on a JDF file linked to that command.

There are two types of command messages. One allows operators to update a job and the other prompts operators to process a job after they have confirmed the detailed information of the received message.

When a message is received, the 🎬 and 🚥 icons are displayed in the Information area of the job list.

- Indicates the receipt of a message(s) that enables a job update.
- Indicates the receipt of a message(s) only for confirmation.

Operators can only confirm messages that prompt to process a job after they have confirmed the detailed information of the received messages.

Select a job in the job list and click the 🎁 icon to show the following window.

The received messages are listed in Received JMF List. Select a message in the information area to show the detailed information. When Available is displayed for Job Update, the Update button becomes active and you can update a job using a JDF file linked to that message.

| 00                                                                                                    | Received                                        | JMF                                                                          |        |                    |
|----------------------------------------------------------------------------------------------------|-------------------------------------------------|------------------------------------------------------------------------------|--------|--------------------|
| Received JMF List                                                                                                    |                                                 |                                                                              | Update |                    |
| Date Time ▼           Jun 1, 2010 3:40           Jun 1, 2010 3:40           May 31, 2010 9:           May 31, 2010 9:                         | Message<br>Query<br>Command<br>Query<br>Command | Message Type<br>Resource<br>SubmitQueueEntry<br>Resource<br>SubmitQueueEntry | Close  | Currently used JDF |
|                                                                                                    |                                                 |                                                                              |        |                    |
|                                                                                                    |                                                 |                                                                              |        |                    |
| Information<br>SubmitQueueEntry(Comma<br>[Job Update] : Available<br>[Information]<br>Received a JMF command o<br>this JDF, please apply "upd | nd)<br>f creating a new job. I<br>ateJob"       | f you want to take in                                                        |        |                    |

## Messages to be displayed and their types

| Message | Message type      | Description                          | Job update    |
|---------|-------------------|--------------------------------------|---------------|
| Command | SubmitQueueEntry  | Create a job.                        | Available     |
| Command | AbortQueueEntry   | Forcibly delete the job.             | Not Available |
| Command | RemoveQueueEntry  | Delete the job.                      | Not Available |
| Command | HoldQueueEntry    | Suspend the job.                     | Not Available |
| Command | SuspendQueueEntry | Stop the executed job.               | Not Available |
| Command | ResumeQueueEntry  | Resume the suspended or stopped job. | Not Available |
| Query   | Status            | Send the job progress.               | Not Available |
| Query   | Resource          | Send the resource status.            | Not Available |

## Status notification to the MIS

Status notifications of jobs and output plates created in TotalFlow Simply Prepress are determined depending on the JMF and JDF received from the MIS. When an instruction for status notification is issued for a job, the notification can be returned to the MIS either automatically or manually.

While the status notification is returned to the MIS automatically following the TotalFlow Simply Prepress operation, you can also issue a notification manually from the Audit Record window.

#### **Operation 1.** Display the TotalFlow Simply Prepress Client window.

- 2. Select Report from the menu in the Job Detail window.
- 3. Select the Status tab.

#### 4. Set the job status and the resource status to be notified.

For a job status, select the target process and select the status (InProgress or Completed). For a resource status, select the check box of the resource that was output.

#### 5. Click the Execute button for notification.

| 000                  | Report                                  |                                |         |
|----------------------|-----------------------------------------|--------------------------------|---------|
| Notify Audit         | Notify Progress                         |                                |         |
|                      |                                         |                                | Execute |
| Job Phase            | Current S                               | atus Maiting                   | Close   |
| 6 page brochure CIP4 | GB PrePressPreparation [ProcessGroup]   |                                |         |
|                      | GB ImpositionPreparation [ProcessGroup] |                                |         |
|                      | GB ImpositionProofing [ProcessGroup]    |                                |         |
|                      | GB PlateMaking [ProcessGroup]           |                                |         |
|                      |                                         |                                |         |
|                      |                                         | Status [ InProgress 🛟          |         |
| Output Resource      |                                         |                                |         |
| ALL                  | Status ResourceName                     | Comments                       |         |
| RunList              | RunList RNL000_D                        | Class=Parameter Status=Unavail |         |
|                      |                                         |                                |         |
|                      |                                         |                                |         |
|                      |                                         |                                |         |
|                      |                                         |                                |         |
|                      |                                         |                                |         |

## Automatic accessory preset setting

When the JDF file issued by the MIS includes the imposition scheme and imposition layout, TotalFlow Simply Prepress creates the imposition scheme and imposition layout in accordance with the JDF file. However, the imposition layout described in the JDF only includes the information of sheet size and layout position of each page. The information related to the register marks and accessory of each mark is not included in the JDF. Using TotalFlow Simply Prepress, the accessory preset can be selected from the JDF imposition conditions and the accessory can be provided automatically.

The conditions in which the accessory preset is automatically selected from the JDF imposition conditions are the following combinations.

- Binding method (saddle stitching/perfect binding)
- Plate present/not present
- Device ID (type of printer) Note: This needs to match the ID managed by the MIS.
- Color used for signature (front/back)

Registering a combination of the conditions above using JDF Connect Setting Tool in advance applies the accessory preset that meets the conditions.

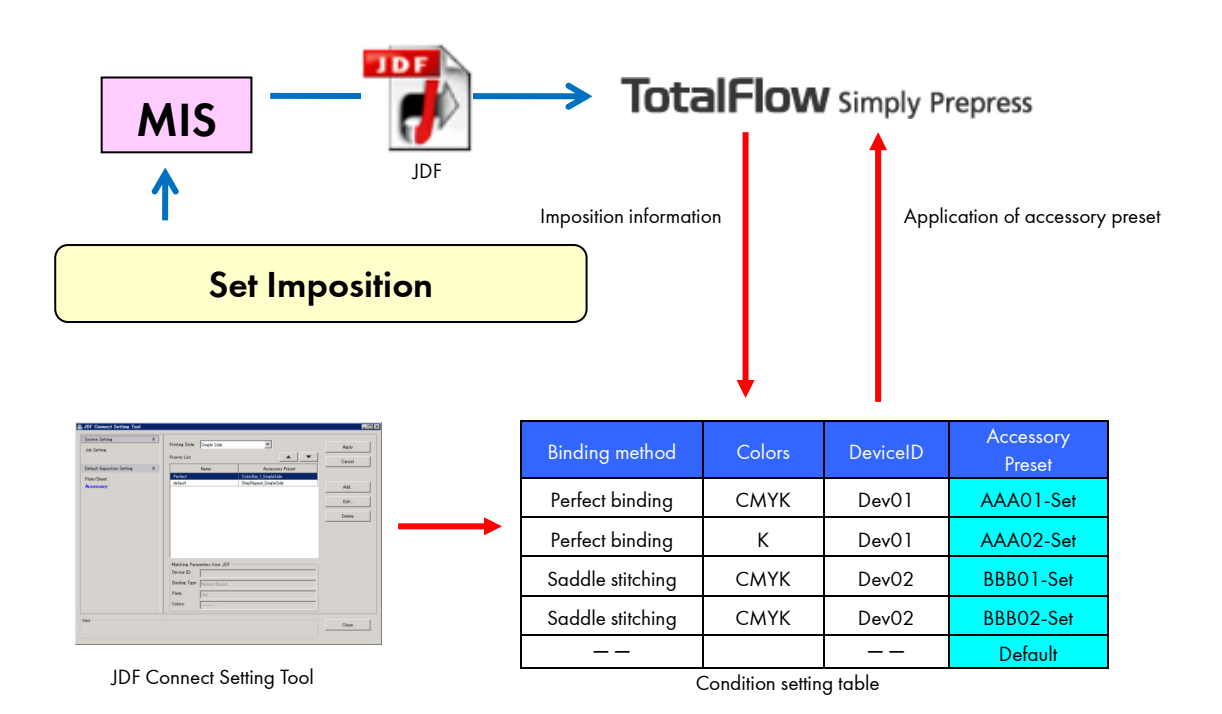

## JDF Connect Setting Tool

This is the tool that performs the settings for the MIS linking. To use the MIS link function, make the settings using this tool first.

## Starting and exiting the JDF Connect Setting Tool

#### Start-up

Select Maintenance Tool from the Windows Start menu. Double click JDF Connect Setting Tool from among the tool shortcuts.

#### Exit

Click the Close button in the bottom right of the dialog box. If you have not saved any of the changes you made, a message is displayed asking you whether to save them or not. If the message appears, follow the instructions.

### Layout and basic operations in the dialog box

#### Job setting

Perform the basic settings from the MIS for job registration.

| g JDF Connect Setting Tool    |   |                                                                                                    |                                                                     |                                                                                 |             |       |
|-------------------------------|---|----------------------------------------------------------------------------------------------------|---------------------------------------------------------------------|---------------------------------------------------------------------------------|-------------|-------|
| System Setting<br>Job Setting | * | Default Job Template:<br>Keyword 1:                                                                                  | original                                                            |                                                                                 | -           | Apply |
| Default Imposition Setting    | * | Keyword2:                                                                                                    |                                                                     |                                                                                 |             |       |
| Plate/Sheet<br>Accessory      |   | Comments<br>Processing of RemoveQ<br>Auto progress notificati<br>Total Binding: Type Sett<br>Auto assign pages (page | ueueEntry command from MIS:<br>on to MIS:<br>ine:<br>as attribute): | Information only<br>Enable<br>Follow the JDF<br>Interpret as page number of PDF | Y<br>Y<br>Y |       |
| Hint                          |   |                                                                                                    |                                                                     |                                                                                 |             | Close |

### Note

In the main window, clicking a listed item on the left switches the parameter setting window on the right according to the clicked item.

| Default Job Template                            | Allows you to select the job template to be used for registering a job from the MIS.         |
|-------------------------------------------------|----------------------------------------------------------------------------------------------|
| Keyword 1                                       | Allows you to set keyword 1 to be specified when registering a job from the MIS.             |
| Keyword 2                                       | Allows you to set keyword 2 to be specified when registering a job from the MIS.             |
| Comments                                        | Allows you to set a comment to be specified when registering a job from the MIS.             |
| Processing of RemoveQueueEntry command from MIS | Allows you to set the behavior when the MIS sends the job deletion command.                  |
| Auto progress notification to MIS               | Allows you to set whether or not to send the job progress to the MIS.                        |
| Total Binding Type Setting                      | Allows you to set a binding type between sections when registering a job from the MIS.       |
| Auto assign pages (pages attribute)             | Allows you to set a range for automatic page assignment when registering a job from the MIS. |

## Accessory

Set the conditions for automatic accessory presetting.

| JDF Connect Setting Tool      |   |                                  |                  |                   |              |        |
|-------------------------------|---|----------------------------------|------------------|-------------------|--------------|--------|
| System Setting<br>Job Setting | * | Printing Style:<br>Priority List | Single Side      | •                 |              | Apply  |
| Default Imposition Setting    | * |                                  | Name             | Acces             | ssory Preset | Cancel |
| 'late/Sheet                   |   | Perfect                          |                  | ColorBar_1_Single | Side         |        |
| ccessory                      |   | default                          |                  | StepRepeat_Singl  | eSide        | Add    |
|                               |   |                                  |                  |                   |              | Edit   |
|                               |   |                                  |                  |                   |              | Delete |
|                               |   |                                  |                  |                   |              |        |
|                               |   |                                  |                  |                   |              |        |
|                               |   | Matching Para                    | meters from JDF  |                   |              | -1     |
|                               |   | Binding Type:                    | Deute et Deurs d |                   |              | -      |
|                               |   | Plate                            | prenect bound    |                   |              |        |
|                               |   | Calara                           | Tes              |                   |              | -      |
|                               |   | 001013                           | ]                |                   |              |        |
| nt                            |   |                                  |                  |                   |              |        |
|                               |   |                                  |                  |                   |              | Close  |

| Printing Style Allows you to select a printing style for which the condition is set. |                                                                                                    |
|--------------------------------------------------------------------------------------|----------------------------------------------------------------------------------------------------|
| Priority List                                                                        | Shows the condition table for assigning the accessory preset.<br>Name: Name used to identify conditions.<br>Accessory Preset: Name of accessory preset specified when the conditions are met. |
| <b>▲</b>                                                                             | Raises the selected priority order by one level.                                                                                                    |
| ▼                                                                                    | Lowers the selected priority order by one level.                                                                                                    |
| Matching Parameters from JDF                                                         | Shows the parameters specified for the conditions in the read-only display.                                                                                                    |
| Add                                                                                  | Used to add a new condition.                                                                                                    |

| Edit   | Used to edit a condition.   |
|--------|-----------------------------|
| Delete | Used to delete a condition. |
|        |                             |

Important The default conditions cannot be deleted. The conditions that have a lower priority than the default conditions are disabled.

## Add/Edit

| Add new rule      |                       | ×      |
|-------------------|-----------------------|--------|
| Name:             | New Rule              | ок     |
| Accessory Preset: | StepRepeat_SingleSide | Canaal |
| Matching Paramete | ers from JDF          |        |
| Device ID:        |                       |        |
| Binding Type:     |                       |        |
| Plate:            |                       |        |
| Colors:           | <b>•</b>              |        |
|                   |                       |        |

| Name             | Allows you to set a condition name.                                                           |
|------------------|-----------------------------------------------------------------------------------------------|
| Accessory Preset | Allows you to select an accessory preset to be set automatically when the conditions are met. |
| Device ID        | Allows you to set a device ID as a condition.                                                 |
| Binding Type     | Allows you to set a binding method as a condition.                                            |

## **Color management parameters**

On a TotalFlow Simply Prepress Client, various settings related to job color conversion policies are handled in batch in the Input Color Setting window.

This section describes the settings in the Input Color Setting window, as well as the default settings for the ICC profiles and the recipe files for the input color space, the intermediate target color space, and the output color space.

## **Options for ICC color conversion**

Following options are available for ICC color conversion at Input Color Settings and Output Color Settings.

| ICC Conversion Option               | Content                                                                                                    |
|-------------------------------------|----------------------------------------------------------------------------------------------------|
| Keep pure black color               | Colors with CMY=0% are converted using only K. The output K value is calculated according to printing conditions. This option is also available for grayscale and RGB data with identical RGB values. |
| Keep black 100% after<br>conversion | Colors with CMY=0% and K=100% are left untouched.                                                                                                    |
| Keep primary color                  | Primary colors (with C, M or Y only data) will not contain other colors after conversion.                                                                                                    |
| Keep paper color                    | White values (CMYK=0, RGB=255, etc) will be output as white (CMYK=0).<br>Without this option, some ICC profiles or selected intent may result to values other<br>than 0%.                             |
| Keep black plate                    | K data is left untouched. Unlike Keep black, CMY values will not affect the output.<br>This option will ignore maximum ink amount.                                                                    |

### Input color space

This section describes the default ICC profiles that can be selected in the Input color space pulldown list. The default ICC profiles that can be selected differ depending on whether you are working with the RGB, CMYK, or Gray input color space.

### Profiles for the RGB input color space

The default ICC profiles for RGB that can be selected in the Input color space pulldown list are shown below. Profiles for the RGB input color space

Profiles for the RGB input color space

| RGB | SRGB IEC61966 🛟       | ICC Conversion Setting |  |
|-----|-----------------------|------------------------|--|
|     | 🗹 Use Embeted profile | Perceptual             |  |
|     | sRGB IEC61966 🛟       | ICC Conversion         |  |
|     | ☑ Use Embeted profile | Perceptual             |  |

| File Name                    | GUI Display (internal name)        | Contents                        |
|------------------------------|------------------------------------|---------------------------------|
| DS sRGB for WinCRT.icm       | DS sRGB for WinCRT<br>g=2.2 65K    | For standard Windows monitors   |
| DS std_RGB for MacCRT.icm    | DS std_RGB for MacCRT<br>g=1.8 65K | For standard Macintosh monitors |
| sRGB Color Space Profile.icm | sRGB IEC61966-2.1                  | sRGB Profile                    |

## Profiles for the CMYK input color space

The default ICC profiles for CMYK that can be selected in the Input color space pulldown list are shown below.

Profiles for the CMYK input color space

| СМУК | DS_JapanColor2      | ICC Conversion Setting |
|------|---------------------|------------------------|
|      | Use Embeted profile | Perceptual             |
|      | DS_JapanColor2 🛟    | ICC Conversion         |
|      | Use Embeted profile | Perceptual             |

| File Name                                       | GUI Display (internal name)             | Contents                                                                                                    |
|-------------------------------------------------|-----------------------------------------|----------------------------------------------------------------------------------------------------|
| AdobeCMYK.icm                                   | Adobe CMYK                              | CMYK profile from Adobe                                                                                                    |
| DS_JapanColor2001<br>type1 V1.icc <sup>*1</sup> | DS_JapanColor2001<br>type1-Art V1       | Profile created from the measured color values<br>for Type 1 paper (art paper) included in the<br>Japan Color 2001 Reference Kit. (Output<br>conditions: Round dots, 175 lpi, Screen angles:<br>C=112.5°, M=52.5°, Y=97.5°, K=-7.5°)                |
| DS_JapanColor2001type1<br>V2.icc                | DS_JapanColor2001<br>type1-Art V2       | Profile with the same conditions as V1.<br>Using the black point correction, shadow areas<br>are expressed darker than VI.                                                                                                    |
| DS_JapanColor2001<br>type2 V1.icc <sup>*1</sup> | DS_JapanColor2001<br>type2-MatCoated V1 | Profile created from the measured color values<br>for Type 2 paper (matte coated paper)<br>included in the Japan Color 2001 Reference<br>Kit.<br>(Output conditions: Round dots, 175 lpi,<br>Screen angles: C=112.5°, M=52.5°, Y=97.5°,<br>K=-7.5°) |
| DS_JapanColor2001type2<br>V2.icc                | DS_JapanColor2001<br>type2-MatCoated V2 | Profile with the same conditions as V1.<br>Using the black point correction, shadow areas<br>are expressed darker than VI.                                                                                                    |
| DS_JapanColor2001<br>type3 V1.icc <sup>*1</sup> | DS_JapanColor2001<br>type3-Coated V1    | Profile created from the measured color values<br>for Type 3 paper (coated paper) included in<br>the Japan Color 2001 Reference Kit. (Output<br>conditions: Round dots, 175 lpi, Screen angles:<br>C=112.5°, M=52.5°, Y=97.5°, K=-7.5°)             |
| DS_JapanColor2001type3<br>V2.icc                | DS_JapanColor2001<br>type3-Coated V2    | Profile with the same conditions as V1.<br>Using the black point correction, shadow areas<br>are expressed darker than VI.                                                                                                    |

| DS_JapanColor2001<br>type4 V1.icc <sup>*1</sup> | DS_JapanColor2001<br>type4-Uncoated V1 | Profile created from the measured color values<br>for Type 4 paper (high quality paper) included<br>in the Japan Color 2001 Reference Kit.<br>(Output conditions: Round dots, 175 lpi,<br>Screen angles: C=112.5°, M=52.5°, Y=97.5°,<br>K=-7.5°) |
|-------------------------------------------------|----------------------------------------|----------------------------------------------------------------------------------------------------|
| DS_JapanColor2001type4<br>V2.icc                | DS_JapanColor2001<br>type4-Uncoated V2 | Profile with the same conditions as V1.<br>Using the black point correction, shadow areas<br>are expressed darker than VI.                                                                                                    |
| DS_JMPA Color V1.icc *2                         | DS_JMPA Color V1                       | Profile compliant with JMPA Color, which was<br>established as the color reproduction reference<br>for magazine advertising production by the<br>JMPA (Japan Magazine Publishers<br>Association).<br>(Output conditions: DDCP output)            |
| DS_JAPANnew HiMK<br>175SQ.icm                   | DS_JAPANnew HiMK 175 SQ                | Hi-Mckinley paper (quality coated paper from<br>Gojo Paper) using TOKA inks and square dots<br>at 175 lpi                                                                                                    |
| DS_SWOP2 Std 175SQR.icm                         | DS_SWOP2 Std 175 SQR                   | Art paper using SWOP compliant inks and square dots at 175 lpi                                                                                                    |
| DS_EURO2 Std 175SQR.icm                         | DS_EURO2 Std 175 SQR                   | Art paper using EUROscale compliant inks and square dots at 175 lpi                                                                                                    |

\*1 Profile distributed by the JSPST (The Japan Society for Printing Science and Technology) that was created from digitally measured color values included in the Japan Color 2001 Reference Kit for offset sheetfed printing.

\*2 Profile that is compliant with the JMPA color standard that was established as a color reproduction reference for magazine advertising production by the JMPA. It was created from the independently measured color values in the DDCP output color chart included with the JMPA vendor kit.

## Profiles for the Gray input color space

The default ICC profiles for Gray that can be selected in the Input color space pulldown list are shown below.

Profiles for the Gray input color space

| Gray | K-DS_JapanCol 🛟     | ICC Conversion |  |
|------|---------------------|----------------|--|
|      | Use Embeted profile | Perceptual     |  |
|      | T K-DS_JapanCol     | ICC Conversion |  |
|      | Use Embeted profile | Perceptual     |  |

| File Name                            | GUI Display (internal name)        | Contents                                                                                                    |
|--------------------------------------|------------------------------------|----------------------------------------------------------------------------------------------------|
| AdobeGray20.icm                      | Adobe Gray . 20% Dot Gain          | Gray profile from Adobe                                                                                                    |
| DS std_gray for CMYK.icm             | DS std_gray for CMYK               | For CMYK images                                                                                                    |
| DS std_gray for RGB.icm              | DS std_gray for RGB                | For RGB images                                                                                                    |
| DS_KlinearGray for Adobe<br>CMYK.icm | DS K-linear Gray for Adobe<br>CMYK | For CMYK images. When you set<br>AdobeCMYK.icm as the profile selection for<br>preconversion, you can save the linearity of the<br>K separation during conversion. Note that you<br>cannot save the linearity of the K separation<br>when you combine this with any other profile<br>except the AdobeCMYK.icm profile. |
| DS_Gray_gamma_1_8.icc                | Gray Gamma=1.8                     | Gamma 1.8 profile                                                                                                    |
| DS_Gray_gamma_2_2.icc                | Gray Gamma=2.2                     | Gamma 2.2 profile                                                                                                    |

#### **Recipe Conversion**

Note

When using a Colorgenius DC recipe file to convert an RGB image to a CMYK image, recipe conversion options are used. When a recipe file is set, quality is optimized for the images allocated to the PDF file.

 Recipe conversion optimize RGB images within PDF files and convert them to CMYK. It is also possible to return CMYK images that were created using low quality RGB to CMYK conversion to RGB data and convert them to CMYK appropriate for the printing conditions. Since the quality of these CMYK images may vary, we recommend using Colorgenius LE to check the images as you work if you run recipe conversion on these types of CMYK images.

- For normal PDF (PDF that was not optimized in Colorgenius LE), use the same recipe file for all of the RGB and CMYK images within the PDF files for CMYK conversion. If you link to Colorgenius LE, you can set recipe files (assign recipes) for the individual images as you view them in Simple Preview to convert them to CMYK that uses recipes that are appropriate for the images. See "Linking with Colorgenius LE" below for more information.
- The recipe files that can be used in both input color setting in TotalFlow Simply Prepress and Colorgenius LE are limited to those created in Colorgenius DC2 and later.
- The each elements in PDF are performed color conversion as follows according to the each settings.
  - If you use PDF optimized in Colorgenius LE

Images to which a recipe is assigned:

Color conversion is executed using the recipe specified in Colorgenius.

Images to which no recipe is assigned:

Color conversion is executed as follows depending on the selected option for the conversion method of the input color space: color conversion is passed (colors are identified as the same color) when the Recipe/Pass option is selected, the ICC conversion is executed when the Recipe/ICC Conversion option is selected, and the input color space is converted to the output color space using the device link profile when the Recipe/Device Link option is selected.

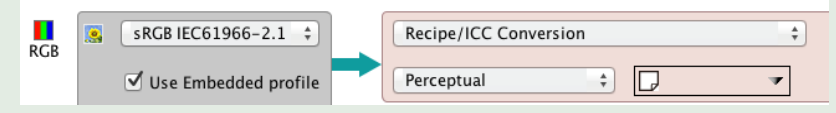

 If you use PDF not optimized in Colorgenius LE Image: Default recipe processing

- Images to be processed using recipe conversion are once converted to an internal RGB color space before the processing. The conversion to the internal RGB color space is executed using an ICC profile and input colors are converted using profiles as follows.
  - For PDFs optimized in Colorgenius LE ICC profiles are always embedded in images to which recipes were assigned using Colorgenius LE, so those profiles are used
  - For normal PDF (PDF not optimized in Colorgenius LE)
     When an ICC profile is embedded in the image: The embedded ICC profile is used.
     When an ICC profile is embedded in the image: The profile specified in the input color settings is used.

#### Important

- Applying default recipe files to PDF data including images with embedded recipes if there is even one image with a recipe embedded, the default recipe file is not used)
  - For PDF files with which a recipe has been assigned using Colorgenius LE, the Default Recipe File is ignored, and the information assigned with Colorgenius LE and the settings in the Environment Setup window are used.
  - For example, when a large size image such as 2,300 mm x 1,500 mm that is excessively larger than the paper size is included, if the temporary file size exceeds 2 GB during the recipe conversion processing, the "An internal error has occurred!" error is issued. In this case, edit the PDF to crop the image according to the paper size.
  - If the number of pixels in the vertical or horizontal direction of the image included in the PDF is either 15 pixels or less or 30,000 pixels or more, the recipe conversion is not executed.
    - Note: For the points to note other than those described above, refer to the reference manual and the manual for points to note of Colorgenius LE/AC.

## Relationship between the Colorgenius peripheral devices and recipe files

This product supports Colorgenius LE of SCREEN Graphic and Precision Solutions Co., Ltd.

Colorgenius LE can be downloaded for free from SCREEN MT Store. http://www.screen-mt.com/newmt/support/index.html

• Linking with Colorgenius LE

Colorgenius LE is a special plug-in for Adobe Acrobat. You must have recipe files created in Colorgenius DC to use it. Colorgenius LE allows you to assign appropriate recipe files to RGB digital camera images included in PDF files and generate PDF files with embedded recipe files. PDF files with embedded recipes generated in Colorgenius LE are loaded into PolishedInput, the optimal conversion (RGB to CMYK or CMYK to CMYK) based on the recipe files assigned to each image is run, and the PDF file for printing is created.

- Colorgenius DC Colorgenius DC is CMYK image creation software that performs color correction and density correction on RGB images created using a digital camera or poor quality CMYK images converted using simple conversion from RGB to generate optimal image data for printing.
- Recipe File

A recipe file is a file created in Colorgenius DC. It includes keywords for subjects and finishing specifications as well as quality definition data and is used for RGB to CMYK conversion or CMYK to CMYK conversion.

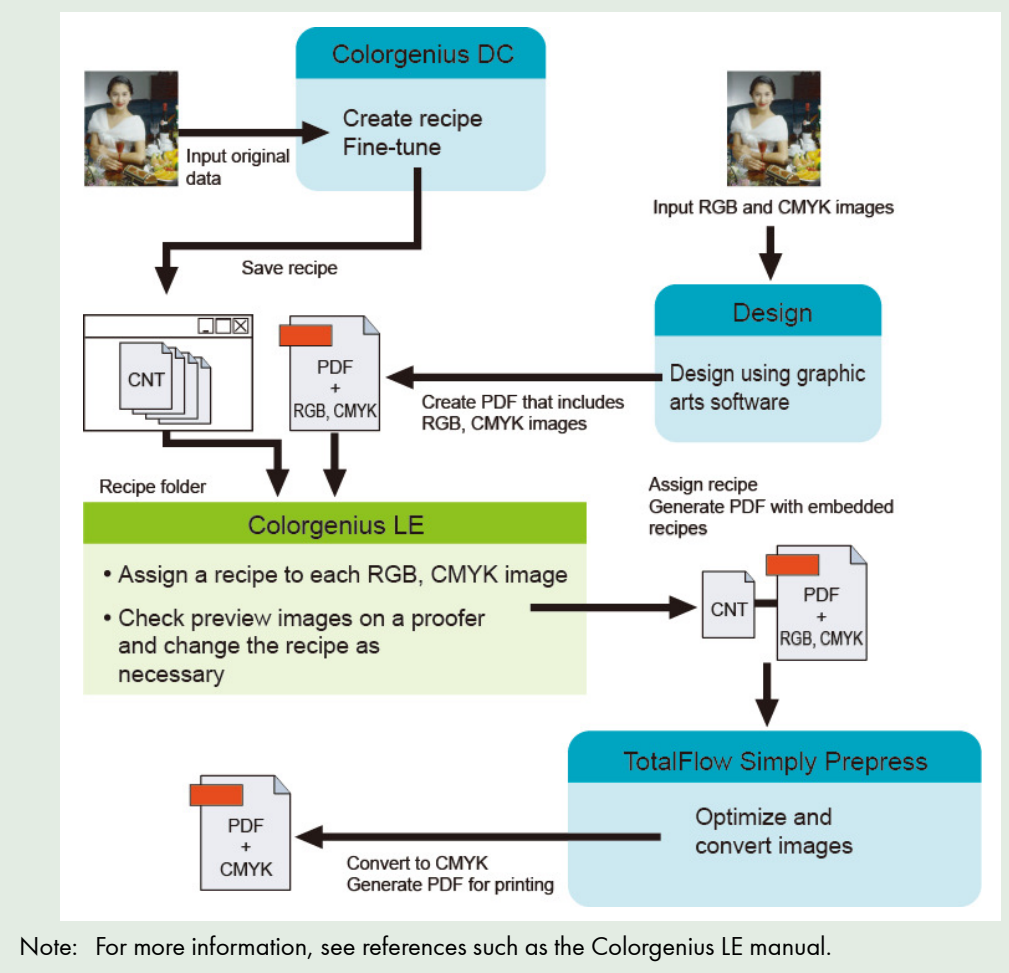

## **Default recipe files**

This section describes the default recipe files that can be selected in the Default Recipe File pulldown list.

| 600                                                                                                    | Select Image Conversion Recipe                                                                                                    |
|----------------------------------------------------------------------------------------------------|----------------------------------------------------------------------------------------------------|
| Recipe settings for                                                                                                    | RGB image to RGB conversion                                                                                                    |
| Modif                                                                                                    | ipe File: V4SC01Standard<br>v4SC01Standard<br>y the ima V4SC02Portrait<br>y Level: V4SC03Machine<br>V4SC03Machine<br>v4SC03Machine<br>v4SC05Scenery<br>wrect the V4SC06White Chinaware<br>y when enlarging the image                                                                                                    |
| Outpu                                                                                                    | V4SC04Food A<br>t Resolut V4SC07Jewel V                                                                                                    |
| Default Recip                                                                                                    | e File will not be applied if there is one recipe assigned image or more.                                                                                                    |
|                                                                                                    | Cancel OK                                                                                                    |
| The default recipe<br>V4 □000ΔΔ.cnt<br>□ Recipe file nam<br>There are four types<br>V4PC 00ΔΔ.cnt<br>This is an RGB-€MY<br>V4SC 00ΔΔ.cnt<br>This is a CMYK-€M<br>V4SR 00ΔΔ.cnt<br>This is a CMYK-€M<br>V4SR 00ΔΔ.cnt<br>This is a CMYK-RGE<br>00 Recipe number,<br>Assigns unique numb | file configuration is shown below.<br>e<br>of conversion recipes.<br>K recipe for conversion to CMYK.<br>recipe for multicolor conversion.<br>YK recipe for CMYK readjustment and conversion to CMYK.<br>e recipe for CMYK readjustment and multicolor conversion.<br>differentiates recipes for AI bypass<br>ers as recipe numbers such as 01, 02. |
| In addition, it adds "                                                                                                    | o" before the number, as in p01 and p02 to differentiate recipes for AI bypass.                                                                                                    |
| ممم Recipe data<br>Recipes for individ                                                                                                    | ual purposes come as defaults with the software. For more information, see below.                                                                                                    |
| Standard                                                                                                    | Sets standard values for the highlight and shadow points and corrects any color cast that may be present in the image. This is a setup that does not significantly change the tone or brightness of the original.                                                                                                    |
| Portrait                                                                                                    | This is a setup for portraits that corrects for slight color casts, makes the midtones somewhor<br>brighter, reduces the black separation and sharpness in the skin tones, and softens the<br>overall image more than the Standard setup.                                                                                                    |

so that jaggy edges are not obvious.

greens and makes food products look fresh.

This is a setup that significantly increases the sharpness and makes borders better defined

This is a setup that in addition to the Standard setup, removes muddiness from the reds and

Many scenery photos have color casts, and this setup significantly reduces them. It also

uses color correction functions to enhance colors in the sky and in greenery.

Machine

Food

Scenery

| White Chinaware        | This is a setup that adjusts the highlight point setup so that the white in the china appears whiter and increases the sharpness so that the surfaces appear smooth.                                                            |
|------------------------|----------------------------------------------------------------------------------------------------|
| Jewel                  | This is a setup that in addition to the Standard setup, uses sharpness correction to give jewelry a three-dimensional feel and enhances the shininess of the highlights.                                                        |
| NightScene             | This is a setup that reduces highlight and shadow point correction, maintains the feeling of the original, and slightly brightens highlight areas, such as lights, while preserving the darkness of the image.                  |
| Standard               | This is a setup that increases the sharpness more than the Standard setup. This is suitable for processing RGB images with no sharpening.                                                                                       |
| Standard<br>Keep Light | This is a setup that adjusts the highlight and shadow points, minimizes the correction of color casts, maintains the feeling of the original, preserves the general tonality of the original, and somewhat brightens the image. |
| Standard Keep          | This is a setup that adjusts the highlight and shadow points, minimizes the correction of color casts, maintains the feeling of the original, and preserves the general tonality and brightness of the original.                |
| Standard Light         | Sets the highlight and shadow points to standard values, and corrects any color cast present in the image. This setup preserves the general tonality of the original and somewhat brightens the image.                          |
| Portrait Sharp         | This is a setup that increases the sharpness more than the Portrait setup. This is suitable for processing RGB images with no sharpening.                                                                                       |
| Light Portrait         | This is a setup that changes the tone correction in the Portrait setup, producing bright, clean skin tones.                                                                                                    |
| Dark Portrait          | This is a setup that brightens the midtones more than the Portrait setup, producing clean skin tones.                                                                                                    |
| Machine Sharp          | This is a setup that increases the sharpness more than the Machines setup. This is suitable for processing RGB images with no sharpening.                                                                                       |
| Food Sharp             | This is a setup that increases the sharpness more than the Food setup. This is suitable for processing RGB images with no sharpening.                                                                                           |
| Scenery Sharp          | This is a setup that increases the sharpness more than the Scenery setup. This is suitable for processing RGB images with no sharpening.                                                                                        |
| White China Sharp      | This is a setup that increases the sharpness more than the White Chinaware setup. This is suitable for processing RGB images with no sharpening.                                                                                |
| Jewel Sharp            | This is a setup that increases the sharpness more than the Jewels setup. This is suitable for processing RGB images with no sharpening.                                                                                         |
| NightScene Sharp       | This is a setup that increases the sharpness more than the Night Scene setup. This is suitable for processing RGB images with no sharpening.                                                                                    |

#### Image conversion settings

This section describes the option settings in the Select Image Conversion Recipe window.

| \varTheta 🔿 🕤 S                                                            | elect Image Conversion Recipe                                                                                                    |
|----------------------------------------------------------------------------|----------------------------------------------------------------------------------------------------|
| Recipe settings for RGB image                                              | to RCB conversion                                                                                                    |
| 🗯 💵 Default Recipe File: 🚺                                                 | 4SC01Standard                                                                                                    |
| Modify the image<br>Quality Level:<br>Correct the Sha<br>Output Resolution | esolution according to the output resolution          Standard       •         arpness parameter automatically when enlarging the image         360       dpi                                                                                                    |
| Ψ <sup>1</sup>                                                             | Cancel OK                                                                                                    |
| Modify the image resolution<br>according to the output<br>resolution       | Setting that optimizes the quality of image files laid out in PDF files. Select this check<br>box when importing PDF files to run image conversion according to the settings in<br>Quality Level, Correct the Sharpness parameter automatically when enlarging the<br>image, and Output Resolution.                                                                                                    |
| Quality Level                                                              | <ul> <li>Standard:<br/>Effective for images enlarged up to about 300%. Uses Bicubic interpolation,<br/>which is generally considered good quality. The quality when enlarging images<br/>is better than Bilinear or Nearest Neighbor. In addition, sharpening appropriate<br/>for the amount of enlargement is applied after enlargement.</li> <li>High:<br/>Effective for images enlarged to about 330% or more. It applies Dainippon<br/>Screen's unique algorithms (sharpness interpolation), which makes it possible to</li> </ul> |

|                                                                              | maintain quality levels even for areas enlarged 330% or more.                                                                                                    |
|------------------------------------------------------------------------------|----------------------------------------------------------------------------------------------------|
| Correct the Sharpness<br>parameter automatically when<br>enlarging the image | Select this check box to automatically apply the optimal sharpness correction to images laid out in sizes that exceed their original resolution using TotalFlow Simply Prepress. |
| Output Resolution                                                            | Sets the resolution for the image after the RGB to CMYK conversion or CMYK to CMYK conversion.                                                                                   |

## Important

• For PDF files with which a recipe has been assigned using Colorgenius LE, Modify the image resolution according to the output resolution settings is ignored, and the information assigned with Colorgenius LE and the settings in the Environment Setup window are used.

Select this check

### Note

#### • Enlargement Ratio

The enlargement/reduction percentage is shown as a ratio of the input PDF image resolution to the Output Resolution set here. (Example: If the PDF image resolution is 100 dpi and the output resolution is set to 350 dpi, the ratio is a 350% enlargement, so Quality Level(High) should be selected.) This ratio may not match the enlargement/reduction ratio shown in the TotalFlow Simply Prepress. This value is the resolution of the image embedded in the PDF file.

## **Device link profiles**

This section describes default device link profiles that can be selected when running device link conversion. The default device link profiles that can be selected differ depending on whether you are converting RGB, CMYK or Gray, and whether you are using color conversion settings during output.

### Device link profiles for RGB

This section describes the default device link profiles that can be selected using the Device Link profile pulldown list for RGB.

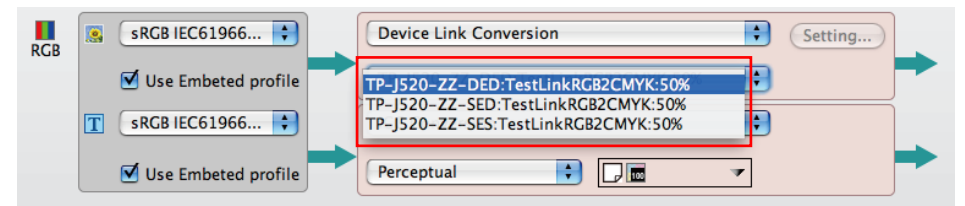

The default device link profiles that you can select below.

| File Name                    | GUI Display (internal name)   | Contents                                                                                                    |
|------------------------------|-------------------------------|----------------------------------------------------------------------------------------------------|
| linkRGB2CMYK.icc             | ps RGB2CMYK                   | Device link profile for testing the following<br>conversions without generating a black<br>separation.<br>C:=1.0-R/ M:=1.0-G Y:=1.0-B K:=0.0                                                                                                   |
| linkRGB2CMYK_il18.icc        | Illust Mac g=<br>1.8RGB2CMYK  | Sets the maximum UCR assuming<br>Macintosh monitor RGB (for illustration<br>data).<br>If the UCR is set to the maximum value and<br>the amount of gray is the same as the<br>amount of RGB, the data is output using<br>only the K separation. |
| linkRGB2CMYK_il22.icc        | Illust Win g=<br>2.2 RGB2CMYK | Sets the maximum UCR assuming Windows<br>monitor RGB (for illustration data).<br>If the UCR is set to the maximum value and<br>the amount of gray is the same as the<br>amount of RGB, the data is output using<br>only the K separation.      |
| linkRGB2CMYK_UCR1_Max.icm    |                               | Test device link profile for replacement of<br>the K separation using the selected<br>percentage.<br>1: Maximum(100%)                                                                                                    |
| linkRGB2CMYK_UCR2_Heavy.icm  |                               | 2:Heavy(40%)                                                                                                    |
| linkRGB2CMYK_UCR3_Medium.icm | BG/UCR(1 to 6)                | 3:Medium(34%)                                                                                                    |
| linkRGB2CMYK_UCR4_Light.icm  |                               | 4:Light(23%)                                                                                                    |
| linkRGB2CMYK_UCR5_Light2.icm |                               | 5:Light2(22%)                                                                                                    |
| linkRGB2CMYK_UCR6_Zero.icm   |                               | 6:Zero(0%)                                                                                                    |

## Device link profiles for CMYK

This section describes the default device link profiles that can be selected using the Device Link profile pulldown list for CMYK.

| СМУК  | DS_JapanColor2      | Device Link Conversion                                                           | Setting                                                             |  |
|-------|---------------------|----------------------------------------------------------------------------------|---------------------------------------------------------------------|--|
| Chint | Use Embeted profile | TP-J-SX-001:TestLinkCMYK<br>TP-J520-ZZ-DED:TestLinkC<br>TP-I520-ZZ-SED:TestLinkC | (2CMYK:50%(Direct)<br>CMYK2CMYK:50%(Direct)<br>MYK2CMYK:50%(Direct) |  |
|       | T DS_JapanColor2    | TP-J520-ZZ-SES:TestLinkCM                                                        | MYK2CMYK:50%(Direct)                                                |  |
|       | Use Embeted profile | Perceptual                                                                       |                                                                     |  |

The default device link profiles that you can select below.

| File Name         | GUI Display (internal name) | Contents                                                                                             |
|-------------------|-----------------------------|----------------------------------------------------------------------------------------------------|
| linkGRAY2CMYK.icc | Linear CMYK2CMYK            | Test device link profile for generating a black<br>separation and converting the CMY values to<br>0. |

## Device link profiles for Gray

This section describes the default device link profiles that can be selected using the Device Link profile pulldown list for Gray.

| Gray | K-DS_JapanCol       | Device Link Conversion                  |  |
|------|---------------------|-----------------------------------------|--|
|      | Use Embeted profile | TP-J520-ZZ-DED:k-only GRAY2CMYK(Direct) |  |
|      | T K-DS_JapanCol     | TP-J520-ZZ-SES:k-only GRAY2CMYK(Direct) |  |
|      | Use Embeted profile | Perceptual                              |  |

The default device link profiles that you can select differ depending on whether you are using offset simulation mode or wide gamut mode.

The default device link profiles that you can select during wide gamut mode are shown below.

| File Name         | GUI Display (internal name) | Contents                                                                                             |
|-------------------|-----------------------------|----------------------------------------------------------------------------------------------------|
| linkGRAY2CMYK.icc | k-only GRAY2CMYK            | Test device link profile for generating a black<br>separation and converting the CMY values to<br>0. |

## How to register profiles and recipes

This section describes how to register new ICC profiles, device link profiles and recipe files to the TotalFlow Simply Prepress system.

Operation

1. Start the TotalFlow Simply Prepress system service manager, and stop the system.

**2.** The location where the data is copied differs depending on the type of ICC profile, device link profile or recipe file. Copy files to the appropriate folder according to the following chart.

| Туре                                                    | Save Location                                                         | Contents                                                                                                    |
|---------------------------------------------------------|-----------------------------------------------------------------------|----------------------------------------------------------------------------------------------------|
| ICC profile                                             | TFSVR\proc\data\preference\color\<br>icc                              | Save ICC profiles to be used with the input and intermediate targets here.                                                            |
| Device link Device link<br>(offset simulation)          | TFSVR\proc\data\preference\color\<br>dlcolor\offsetoutput_target      | Save device link profiles here. It becomes possible<br>to select this when you specify Device Link in the<br>input color window.      |
| Recipe conversion<br>(offset simulation RGB<br>images)  | TFSVR\proc\data\preference\color\<br>recipe\offsetoutput_forRGBimage  | Save recipes file for RGB image processing in offset simulation mode here. The recipes become recipe files for RGBgCMYK conversion.   |
| Recipe conversion<br>(offset simulation CMYK<br>images) | TFSVR\proc\data\preference\color\<br>recipe\offsetoutput_forCMYKimage | Save recipes file for CMYK image processing in offset simulation mode here. The recipes become recipe files for CMYKgCMYK conversion. |
| Recipe conversion<br>(wide gamut RGB<br>images)         | TFSVR\proc\data\preference\color\<br>recipe\directoutput_forRGBimage  | Save recipe files for RGB image processing in wide gamut mode here. The recipes become recipe files for RGBgRGB conversion.           |
| Recipe conversion<br>(wide gamut CMYK<br>images)        | TFSVR\proc\data\preference\color\<br>recipe\directoutput_forCMYKimage | Save recipe files for CMYK image processing in wide gamut mode here. The recipes become recipe files for CMYKgRGB conversion.         |

For the intermediate color profile setting, the conversion of the target profile is specified as the offset simulation mode, and the no-conversion is the wide gamut mode.
 Note: The wide gamut mode cannot be used when you print data to offset printing presses and monochrome inkjet printers.

3. Start the TotalFlow Simply Prepress system service manager, and restart the system.

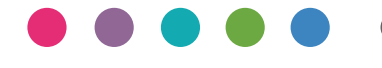

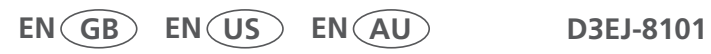